# A COMPLETE BOOK ON SPARK

[ Common Service Problems & Solutions ] [ 2022 Version – Updated upto 15.04.2022 ]

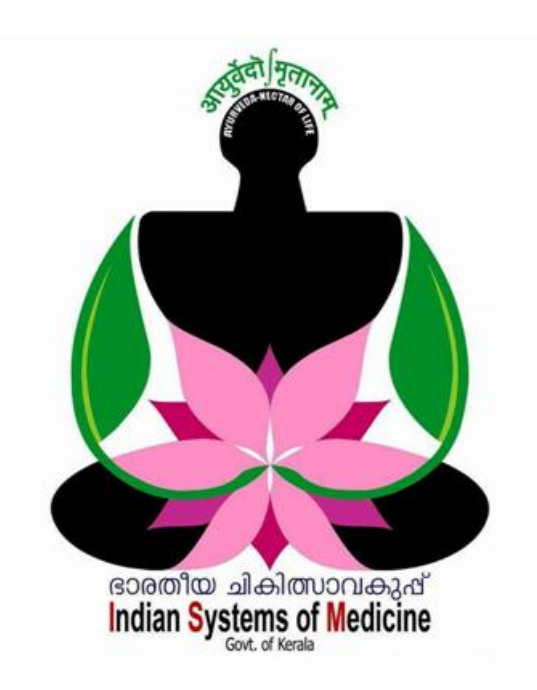

Prepared by: DR MANESH KUMAR E IT Nodal Officer Indian Systems of Medicine

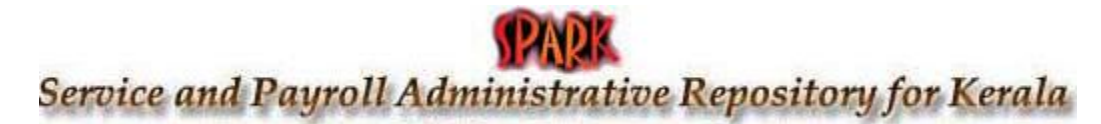

### **INDEX**

| Sl No | Subject                                           | Page No   |  |  |  |  |
|-------|---------------------------------------------------|-----------|--|--|--|--|
| SPARK |                                                   |           |  |  |  |  |
| 1     | PEN Generation in SPARK                           | 3         |  |  |  |  |
| 2     | Present Salary & Bank Account Entry in            | 12        |  |  |  |  |
| 3     | E-TSB Account Number Generation                   | 15        |  |  |  |  |
| 4     | Employee Login Creation                           | 16        |  |  |  |  |
| 5     | Establishment Login Creation                      | 18        |  |  |  |  |
| 6     | Charge Assumption by DDO                          | 19        |  |  |  |  |
| 7     | Employee ID Card                                  | 25        |  |  |  |  |
| 8     | Employee Data Sheet                               | 27        |  |  |  |  |
| 9     | e-Service Book                                    | 28        |  |  |  |  |
| 10    | Service Regularisation & Probation Clearance      | 29        |  |  |  |  |
| 11    | Change of Permanent Address                       | 32        |  |  |  |  |
| 12    | Present Salary & Personal details updation by DSC | 34        |  |  |  |  |
| 13    | Data Unlocking in SPARK                           | 42        |  |  |  |  |
| 14    | NPS Admission                                     | 44        |  |  |  |  |
| 15    | NPS Arrear deduction                              | 50        |  |  |  |  |
| 16    | Increment Sanction                                | 52        |  |  |  |  |
| 17    | Salary Processing and E-Submission                | 60        |  |  |  |  |
| 18    | Leave Surrender Processing                        | 76        |  |  |  |  |
| 19    | Salary Slip & Employment Certificate              | <b>79</b> |  |  |  |  |
| 20    | Promotion Updation                                | 82        |  |  |  |  |
| 21    | Transfer in SPARK                                 | <b>89</b> |  |  |  |  |
| 22    | Transfer of DDO ഭാരതീയ ചികിത്സാവകുഷ്              | 92        |  |  |  |  |
| 23    | Revert Relieving Indian Systems of Medicine       | <b>95</b> |  |  |  |  |
| 24    | Part Salary Processing                            | <b>98</b> |  |  |  |  |
| 25    | Fresh Appointment to New Post                     | 100       |  |  |  |  |
| 26    | Last Pay Certificate                              | 101       |  |  |  |  |
| 27    | Bill Type                                         | 105       |  |  |  |  |
| 28    | Service History & Allowance History               | 107       |  |  |  |  |
| 29    | Excess Pay Repayment                              |           |  |  |  |  |
| 30    | Challan Generation [ Bulk Repayment of Loan ]     |           |  |  |  |  |
| 31    | Undertaking for Excess Pay Repayment              |           |  |  |  |  |
| 32    | Leave Account                                     |           |  |  |  |  |
| 33    | Leave History 126                                 |           |  |  |  |  |
| 34    | Terminal Surrender of Leave                       | 129       |  |  |  |  |
| 35    | Terminal Surrender of Leave [Arrear]              | 132       |  |  |  |  |
| 36    | Diesnon Entry                                     | 137       |  |  |  |  |

| 37 | Online Transfer in SPARK                                    | 139 |  |  |
|----|-------------------------------------------------------------|-----|--|--|
| 38 | Profession Tax in SPARK                                     | 146 |  |  |
| 39 | Online Property Statement Filing                            | 160 |  |  |
| 40 | Footwear / Uniform Allowance Processing                     | 165 |  |  |
| 41 | Retirement Updation                                         | 170 |  |  |
| 42 | Updation of Basic Pay&Service [Retired Employees]           | 173 |  |  |
| 43 | Pay Bill Register, Drwan salary details & Salary drawn stmt | 174 |  |  |
| 44 | Encashment Details                                          | 177 |  |  |
| 45 | Medical Re imbursement in SPARK                             | 178 |  |  |
| 46 | Tour TA                                                     | 182 |  |  |
| 47 | Transfer TA                                                 | 186 |  |  |
| 48 | TA Bill of Employees of Other Offices                       | 190 |  |  |
| 49 | 49 Head of Account Initialization                           |     |  |  |
| 50 | 50 Daily Wages Staff in SPARK                               |     |  |  |
| 51 | 51 Register Temporary Employee [TEN generation]             |     |  |  |
| 52 | 52 Claim entry daily wages                                  |     |  |  |
| 53 | 53 Casual Sweeper Posting                                   |     |  |  |
| 54 | 54 Employment Service                                       |     |  |  |
| 55 | Co-operative Recovery in Spark                              | 211 |  |  |
| 56 | Create/Modify user under DDO                                | 216 |  |  |
| 57 | General Provident Fund – SPARK Module                       | 218 |  |  |
| 58 | GPF New Admission                                           | 220 |  |  |
| 59 | <b>59</b> GPF TA                                            |     |  |  |
| 60 | GPF NRA                                                     | 234 |  |  |
| 61 | GPF NRA Conversion                                          | 245 |  |  |
| 62 | GPF Closure                                                 | 252 |  |  |
| 63 | View Approved PF Sanction Orders from AG                    | 262 |  |  |
| 64 | PF Query Govt. of Kerala                                    | 263 |  |  |

# സ്പാർക്കിൽ PEN നമ്പർ ജനറേറ്റ് ചെയ്യുന്ന വിധം

PEN നമ്പർ create ചെയ്യുന്നതിന് മുന്നോടിയായി, ജീവനക്കാരന്റെ കയ്യിൽ നിന്നും Spark Form No. 1 പൂരിപ്പിച്ച് ഒപ്പിട്ട് വാങ്ങേണ്ടതുണ്ട്. മാത്രമല്ല, അതിൽ ജീവനക്കാരൻ എഴുതിയിരിക്കുന്ന വിവരങ്ങൾ ഒറിജിനൽ രേഖകളുമായി ഒള്ളനോക്കി കൃത്യത ഉറപ്പുവരുത്തേണ്ടതുമുണ്ട്. പുതുതായി സർവീസിൽ കയറുന്ന ജീവനക്കാരൻ മെഡിക്കൽ ഓഫീസർ തന്നെ ആണെങ്കിൽ, നിലവിലുള്ള DDO വെരിഫൈ ചെയ്താൽ മതിയാകുന്നതാണ്. Form – 1 ൽ, സ്പാർക്കിൽ PEN ജനറേറ്റ് ചെയ്യുന്നതിനായി ചേർക്കേണ്ട വ്യക്തിഗത വിവരങ്ങൾ ആണുള്ളത്. Form-1 കൂടാതെ, 12 kb യിൽ താഴെ സൈസ് ഉള്ള, ജീവനക്കാരന്റെ ഒരു പാസ്സ്പോർട്ട് സൈസ് ഫോട്ടോയും, സിഗ്നേച്ചറ്റം .jpg ഫോർമാറ്റിലാക്കി, കമ്പൂട്ടർ ഡെസ്ക്ടോപ്പിൽ സേവ് ചെയ്തിട്ടതിനുശേഷം വേണം, PEN ജനറേറ്റ് ചെയ്യുന്നതിനായി സ്പാർക്കിൽ ലോഗിൻ ചെയ്യേണ്ടത്.

പുത്രതായി സർവീസിൽ പ്രവേശിക്കുന്ന ജീവനക്കാരന്റെ PEN create ചെയ്യേണ്ടത്, അതത് സ്ഥാപനത്തിലെ സ്പാർക്കിന്റെ എസ്റ്റാബ്ലിഷ്ടെന്റ് ലോഗിൻ വഴിയാണ്. ജില്ലാ മെഡിക്കൽ ഓഫീസിൽ നിന്നോ, AG യിൽ നിന്നോ, SPARK ഓഫീസിൽ നിന്നോ അല്ല. സബോർഡിനേറ്റ് സ്റ്റാഫിന്റെ PEN ആണ് create ചെയ്യേണ്ടതെങ്കിൽ, ചാർജ്ജ് മെഡിക്കൽ ഓഫീസറ്റടെ ലോഗിൻ വഴി ആണ് ചെയ്യേണ്ടത്. പുഇതായി സർവീസിൽ കയറുന്ന മെഡിക്കൽ ഓഫീസറുടെ PEN ചെയ്യേണ്ടതെങ്കിൽ, സ്ഥാപനത്തിലെ ആണ് create ഇപ്പോഴത്തെ എസ്റ്റാബ്ലിഷ്മെന്റ് ലോഗിൻ വഴിയാണ് ചെയ്യേണ്ടത്. സ്ഥാപനത്തിന്റെ സ്പാർക്ക് എസ്റ്റാബ്ലിഷ്ടെന്റ് ലോഗിൻ ക്രെഡൻഷ്യൽസ്, നിങ്ങൾക്ക് ചാർജ്ജ് നൽകിയ മെഡിക്കൽ ഓഫീസർ പ്പതിയ മെഡിക്കൽ ഓഫീസർക്ക് നൽകുന്നതാണ്. മാത്രമല്ല, പുതതായി ജോയിൻ ചെയ്ത മെഡിക്കൽ ഓഫീസറ്റടെ PEN ജനറേഷൻ, നൽകിയ ഓഫീസറുടെ ചാർജ്ജ് മെഡിക്കൽ ഉത്തരവാദിത്ത്വവ്വമാണ്. അദ്ദേഹത്തിന്റെ DSC ഉപയോഗിച്ച്, അദ്ദേഹത്തിന്റെ ലോഗിനിൽ നിന്നാണ് PEN ജനറേറ്റ് ചെയ്യാനുള്ള അപേക്ഷ അപ്രൂവ് ചെയ്യേണ്ടത്.

PEN ജനറേറ്റ് ചെയ്യുന്നത് ഇപ്പോൾ 2 സ്റ്റെപ്പുകളായാണ് ചെയ്യേണ്ടത്. സ്പാർക്കിന്റെ ഹോം പേജിലെ Administration മെന്രവിലെ താഴെ പറയുന്ന 2 ഓപ്ഷനുകൾ ഉപയോഗിച്ചാണ് സ്റ്റാഫിന്റെ PEN ജനറേറ്റ് ചെയ്യേണ്ടത്.

- New Employee Record: പുതിയ സ്റ്റാഫിന്റെ ഡേറ്റാ എൻട്രി നടത്തുന്നത് ഈ ഓപ്ഷൻ ഉപയോഗിച്ചാണ്.
- 2. Approve New Employee: ഡേറ്റാ എൻട്രി, DDO വെരിഫൈ ചെയ്ത്, DDO യുടെ ലോഗിനിൽ കൂടി. DSC വഴി അപ്രൂവ് ചെയ്യുന്നത് ഈ ഓപ്ഷൻ വഴിയാണ്. അതോടുകൂടി PEN ജനറേറ്റ് ചെയ്യപ്പെടുന്നതാണ്.

#### **New Employee Record**

മേൽപ്പറഞ്ഞ തയ്യാറെടുപ്പുകൾ നടത്തിയശേഷം, PEN ജനറേറ്റ് ചെയ്യുന്നതിനായി, സ്ഥാപനത്തിന്റെ എസ്റ്റാബ്ലിഷ്മെന്റ് ലോഗിൻ വഴി സ്പാർക്കിൽ പ്രവേശിക്കുക. സ്പാർക്കിന്റെ ഹോംപേജിലുള്ള, Administration എന്ന മെന്രവിലെ New Employee Record എന്ന ബട്ടണിൽ ക്ലിക്ക് ചെയ്യുക.

|                     | Administratio                                                                                                    | n                                                                                            | <b>_S</b>                   | ervice Matters     |                        | Salary Matters                                    |                   |
|---------------------|----------------------------------------------------------------------------------------------------|----------------------------------------------------------------------------------------------|-----------------------------|--------------------|------------------------|---------------------------------------------------|-------------------|
|                     | Authorisation<br>Code Masters<br>Slabs and Rate<br>Special TSB ac<br>View grievance<br>Submit issues/<br>New Employee<br>Approve new of<br>Lock employee | 25<br>count of DDO<br>es from employ<br>(complaints to 5<br>e Record<br>employee<br>a record | ees<br>SPARK Helpdesk       |                    |                        |                                                   |                   |
| ആക                  | ത്രടർന്ന്,<br>ന്നതാണ്.                                                                                                    | PEN                                                                                          | ജനറേറ്റ്                    | ചെയ്യുന്നത്        | റ ള്ളനി                | ചിൻഡോ ഒ                                           | ാപ്പൺ             |
|                     |                                                                                                    |                                                                                              | R                           | egister New Employ | уее                    |                                                   |                   |
| Please sele<br>Name | ect draft/rejected requ                                                                                                    | uests to be forward<br>Forwarded<br>on                                                       | ed for approval<br>Status R | emarks             | Department<br>Office * | Indian Systems of Medicii<br>GOVT AYURVEDA DISPEN | ne<br>ISARY CHADA |
|                     |                                                                                                    |                                                                                              |                             |                    | View Approve           | ed Employees                                      |                   |

PEN ജനറേറ്റ് ചെയ്യാനുള്ള പേജിന്, 4 ഭാഗങ്ങളാണുള്ളത്.

- 1. Personal Details
- 2. Service details
- 3. Contact details
- 4. Other Personal Details

സിഗ്നേച്ചറ്റം അറ്റാച്ച് ചെയ്ത് സേവ് ചെയ്യേണ്ടതാണ്.

#### **Personal Details**

ആദ്യത്തെ ഭാഗമായ Personal Details ൽ ജീവനക്കാരന്റെ വൃക്തിഗതവിവരങ്ങളാണ് ചേർക്കേണ്ടത്. ഇതിലെ കോളങ്ങൾ ശ്രദ്ധാപൂർവ്വം പൂരിപ്പിക്കക. Name സർവീസ് രേഖകളിൽ ഉള്ളതുപോലെ തന്നെ പൂരിപ്പിക്കാൻ പ്രത്യേകം ശ്രദ്ധിക്കേണ്ടതാണ്. ഒരിക്കൽ രേഖപ്പെടുത്തിക്കഴിഞ്ഞാൽ, പിന്നീട് പേത്മ നമുക്ക് തിരുത്തുന്നതിന് കുറേ കടമ്പകൾ ഉണ്ട്. '\*' ഉള്ള ഫീൽഡുകൾ നിർബന്ധമായും പൂരിപ്പിക്കേണ്ടതാണ്.

| Personal Details |                     |                              |         |
|------------------|---------------------|------------------------------|---------|
| Name *           | Gayathri M          | Gender *                     | Female  |
| Date of birth *  | 08/02/2003          | Nationality *                | India   |
| Religion *       | Religion not stated | Departmental Gen. No, if any |         |
| Father's name    | Manesh Kumar E      | Mother's Name                | Deepa L |
| Blood group      | 0+                  |                              |         |
|                  |                     |                              |         |

#### **Service Details**

പുഇതായി സർവീസിൽ കയറിയ ജീവനക്കാരന്റെ സർവീസ് സംബന്ധിച്ചുള്ള വിവരങ്ങളാണ് ഇവിടെ എന്റർ ചെയ്യേണ്ടത്.

Service Category : ഡ്രോപ്ഡൗൺ മെന്രവിൽ നിന്നും സെലക്സ് ചെയ്യുക. മെഡിക്കൽ ഓഫീസർക്കാണെങ്കിൽ State gazetted ഉം, സബോർഡിനേറ്റ് സ്റ്റാഫിനാണെങ്കിൽ State subordinate ഉം, പാർട്ട് ടൈം ജീവനക്കാരനാണെങ്കിൽ Part time staff എന്നതും സെലക്സ് ചെയ്യേണ്ടതാണ്.

Employment Type : Regular സെലക്സ് ചെയ്യക.

Date of joining Govt Service : സർവീസിൽ പ്രവേശിച്ച തീയ്യതി കൊടുക്കുക. Date of joining കൊടുക്കുമ്പോൾ തന്നെ താഴെയുള്ള Pay scale എന്ന കോളത്തിൽ Revised എന്ന് തനിയേ വരുന്നതാണ്.

Date of joining department : സർവീസിൽ പ്രവേശിച്ച തീയ്യതി കൊടുക്കുക. Designation : ഡ്രോപ്ഡൗൺ മെനുവിൽ നിന്ന് തസ്തിക സെലക്റ്റ് ചെയ്യുക. തസ്തിക സെലക്റ്റ് ചെയ്യുന്നതോടെ, ആ തസ്തികയുടെ ശമ്പളസ്കെയിൽ Pay scale എന്ന കോളത്തിന് താഴെയായി വരുന്നതാണ്. മെഡിക്കൽ ഓഫീസർ ആണെങ്കിൽ 55200-115300 ഉം, ഫാർമസീസ്റ്റ് ആണെങ്കിൽ 27900-63700 ഉം തനിയേ തന്നെ വരുന്നതാണ്. താഴെ കാണുന്നത് പുതുതായി സർവീസിൽ കയറ്റന്ന മെഡിക്കൽ ഓഫീസറ്റടെ Service details വിൻഡോയാണ്.

| Service Details                    |                                 |                                 |                   |
|------------------------------------|---------------------------------|---------------------------------|-------------------|
|                                    |                                 |                                 |                   |
| Service category *                 | State Gazetted                  | Employment type *               | Regular           |
| Date of joining in Govt. service * | 11/11/2020                      | Date of joining in department * | 11/11/2020        |
| Designation *                      | Medical Officer 🗸               | Pay Scale *                     | Revised           |
|                                    |                                 |                                 | State-39500-83000 |
| Basic Pay *                        | 39500                           | Bill Type *                     | SDO               |
| Date of superannuation *           | 29/02/2060                      | SDO code if any                 |                   |
| РҒ Туре                            | GENERAL PROVIDENT FUND (Kerala) | PF Number                       | MDL000000         |
| Section                            | Select ¥                        | Seat no.                        |                   |

താഴെ കാണുന്നത് പുതുതായി സർവീസിൽ കയറ്റന്ന ഒരു ഫാർമസിസ്റ്റിന്റെ Service details വിൻഡോയാണ്. Pay scale തനിയെതന്നെ 27900-63700 ആയിരിക്കുന്നത് കാണാം.

| Service Details                    |                                 |                                 |                   |
|------------------------------------|---------------------------------|---------------------------------|-------------------|
|                                    |                                 |                                 |                   |
| Service category *                 | State Subordinate               | Employment type *               | Regular           |
| Date of joining in Govt. service * | 11/11/2020                      | Date of joining in department * | 11/11/2020        |
| Designation *                      | Pharmacist Gr II 🗸 🗸            | Pay Scale *                     | Revised           |
|                                    |                                 |                                 | State-20000-45800 |
| Basic Pay *                        | 20000                           | Bill Type *                     | Establishment     |
| Date of superannuation *           | 29/02/2060                      | SDO code if any                 |                   |
| РҒ Туре                            | GENERAL PROVIDENT FUND (Kerala) | PF Number                       | MDL000000         |
| Section                            | Select ¥                        | Seat no.                        |                   |

മെഡിക്കൽ ഓഫീസർക്കാണെങ്കിൽ **Basic Pay** 55200 കൊടുക്കുക. ഫാർമസിസ്റ്റിനാണെങ്കിൽ 27900 കൊടുക്കുക. സാലറി സ്കെയിലിലെ ഏറ്റവും താഴത്തെ നിരക്കാണ് Basic Pay എന്ന കോളത്തിൽ കൊട്ടക്കേണ്ടത്. ജീവനക്കാരന്റെ ബിൽ Bill Type ടൈപ്പ് ഡ്രോപ്ഡൗൺ മെന്രവിൽ നിന്നും സെലക്റ്റ് ചെയ്യക. മെഡിക്കൽ ഓഫീസർ ആണെങ്കിൽ SDO/Gazetted എന്നത് സെലക്സ് ചെയ്യക. റിട്ടയർമെന്റ് തീയ്യതി Date of Superannuation : നൽക്ക. ഗസറ്റഡ്

ജീവനക്കാരുടെ റിട്ടയർമെന്റ് തീയ്യതി നമ്മൾ തന്നെ എന്റർ ചെയ്യേണ്ടതാണ്.

നോൺ ഗസറ്റഡ് ജീവനക്കാരുടെ റിട്ടയർമെന്റ് തീയ്യതി തനിയേതന്നെ അപ്ഡേറ്റ് ആകുന്നതാണ്. മുകളിലത്തെ ചിത്രത്തിൽ അത് കാണാവുന്നതാണ്. PF Type : General Provident Fund സെലക്സ് ചെയ്യുക. പാർട്ട് റ്റൈം സ്റ്റാഫിനാണെങ്കിൽ, Kerala Part Time Contingent Employees Provident Fund സെലക്സ് ചെയ്യുക.

ഇത്രയും എന്റർ ചെയ്തശേഷം അടുത്ത ഭാഗമായ Contact details ലേക്ക് പ്രവേശിക്കാവുന്നതാണ്.

#### **Contact Details:**

മൂന്നാമത്തെ ഭാഗമായ അട്ടത്തതായി Contact details ആണ് പൂരിപ്പിക്കേണ്ടത്. നമ്മുടെ Present & Permanent മേൽവിലാസങ്ങളം ഇ മെയിൽ വിലാസവും ഫോൺ നമ്പറുകളമാണ് ഈ പേജിൽ നൽകേണ്ടത്. ഇവിടെ ജീവനക്കാരന്റെ രേഖപ്പെട്ടത്തേണ്ടതായുണ്ട്. Home Town ഉം ഇപ്പോൾ ട്രാൻസ്ഫറ്റകളെല്ലാം ഓൺലൈൻ ആയതിനാൽ, ഹോംടൗൺ കൃത്യമായി തന്നെ രേഖപ്പെടുത്തണം. സർവീസിൽ ഹോംടൗൺ മാറ്റന്നത് ഒരു തവണ മാത്രമേ അന്രവദിക്കകയുള്ള അതുപോലെതന്നെ, ഇ മെയിൽ വിലാസവും മൊബൈൽ ഫോൺ നമ്പരും കൃത്യമായി തന്നെ രേഖപ്പെടുത്തണം. സർവീസ് സംബന്ധമായ കറസ്പോണ്ടൻസുകളം OTP നമ്പരില്പം യുമെല്ലാം ഈ എല്ലാ മെയിലില്പമായിരിക്കും വരിക.

| Contact Details      |                       |   |                                      |                |
|----------------------|-----------------------|---|--------------------------------------|----------------|
|                      |                       |   |                                      |                |
| Present Address      |                       |   | Permanent Address Same as Present Ad | dress          |
| House no. and name * | Gayathri              | ] | House no. and name *                 | Gayathri       |
| Street Name *        | Elamadu PO            | ] | Street Name *                        | Elamadu PO     |
| Place *              | Ayoor                 | ] | Place *                              | Ayoor          |
| Pin *                | 691533                | ] | Pin *                                | 691533         |
| State *              | Kerala 🗸              | ] | State *                              | Kerala 🗸       |
| District *           | Kollam 🗸              | ] | District *                           | Kollam         |
| Taluk *              | Kottarakkara 🗸        | ] | Taluk *                              | Kottarakkara 🗸 |
| Village *            | Elamadu 🗸             | ] | Village *                            | Elamadu 🗸      |
| Phone number *       | 04742670389           |   | Phone number *                       | 04742670389    |
|                      |                       | 1 |                                      |                |
| Mobile number *      | 9447091388            |   | Home town                            | Kollam         |
| E-mail address *     | drmanesh.gg@gmail.com | ] |                                      |                |

#### **Other Personal Details:**

ജീവനക്കാരന്റെ മറ്റ് വ്യക്തിഗതവിവരങ്ങൾ ഇവിടെ നൽകേണ്ടതാണ്. PAN നമ്പർ, ഇലക്ഷൻ വോട്ടർ ഐ.ഡി. നമ്പർ, റേഷൻ കാർഡ് നമ്പർ, marital status, identification marks തുടങ്ങിയവയെല്ലാം നൽകിയതിന്മശേഷം, താഴെയുള്ള Save and Continue എന്ന ഓപ്ഷനിൽ ക്ലിക്ക് ചെയ്യുന്നതോടെ ഇതുവരെ എന്റർ ചെയ്ത വിവരങ്ങളെല്ലാം സേവ് ചെയ്യപ്പെടുകയും, അടുത്ത ഘട്ടത്തിലേക്ക് കടക്കകയും ചെയ്യം.

| Other Personal details |                      |                          |           |
|------------------------|----------------------|--------------------------|-----------|
|                        |                      |                          |           |
| Caste *                | Not stated           | Category *               | General 🗸 |
| Ex-service men? *      | No V                 | Physically handicapped * | No Y      |
| Nature of handicap     |                      |                          |           |
| PAN Number             | ABCDE1234F           | Ration card number       | 12345678  |
| Voter id card number   | FWD2625636           | Marital status *         | Single 🗸  |
| Spouse's name          |                      | Is inter religion/caste? | No Y      |
| Spouse's religion      | Select V             | Spouse's caste           |           |
| Is spouse employed?    | Select V             | Spouse employed in       |           |
| Height (cm) *          | 170                  |                          |           |
| Identification marks * | A black mole on Chin | A black mole on forehea  | d         |
|                        | Save and Continue    |                          |           |

#### **Educational Qualifications:**

അടുത്തതായി എന്റർ ചെയ്യേണ്ടത് വിദ്യാഭ്യാസ യോഗ്യത സംബന്ധിച്ചുള്ള വിവരങ്ങളാണ്. SSLC, Plus 2, Degree, PG വിദ്യാഭ്യാസയോഗ്യതകൾ സംബന്ധിച്ച വിവരങ്ങൾ പുതിയ വരികൾ ആഡ് ചെയ്ത് ചേർത്ത് സേവ് ചെയ്യേണ്ടതാണ്. Indian Systems of Medicine

| Educational Qualifications   |             |          |                                           |                    |       |        |      |        |
|------------------------------|-------------|----------|-------------------------------------------|--------------------|-------|--------|------|--------|
|                              |             |          |                                           |                    |       |        |      |        |
| CourseType                   | CourseTitle | Subject  | University                                | Institution        | Class | Reg No | Year |        |
| Matriculation                | SSLC        | GENERAL  | General education<br>department Kerala    | GHSS               | I     | 3997   | 2005 | Remove |
| Higher Secondary<br>(Plus 2) | PLUS 2      | SCIENCE  | KERALA BOARD FOR<br>SECONDARY EXAMINATION | GHSS               |       | 3290   | 2007 | Remove |
| Graduation-Medical           | BAMS        | AYURVEDA | UNIVERSITY OF CALICUT                     | VPSV AVC KOTTAKKAL |       | 602    | 2013 | Remove |

#### **Recruitment Details:**

അടുത്തതായി എന്റർ ചെയ്യേണ്ടത്, <u>PSC</u> അഡൈവസ് സംബന്ധിച്ച വിവരങ്ങളാണ്. ആവശ്യമായ വിവരങ്ങൾ യഥാക്രമമുള്ള കോളങ്ങളിൽ ചേർത്ത് സേവ് ചെയ്യക.

| Recruitment Details |                     |                           |            |
|---------------------|---------------------|---------------------------|------------|
| Source *            | PSC V               | Туре *                    | General 🗸  |
| Entry Category *    | State Gazetted      | Method *                  | Direct 🗸   |
| Appointment No. *   | D3-109392/2020/DISM | Appointment Date *        | 20/11/2020 |
| Advice Memo No *    | RIF(2)11200/2018/GW | SI No With in the Memo *  | 10         |
| Advice Memo Date *  | 30/09/2020          | Is District Recruitment * | No v       |

#### **Photo & Sigature Uploading:**

9

അടുത്തതായി ജീവനക്കാരന്റെ ഫോട്ടോയും സിഗ്നേച്ചറ്റം സ്പാർക്കിൽ അപ് ലോഡ് ചെയ്യേണ്ടതാണ്. 12 Kb സൈസിൽ കുറവുള്ള .jpg ഫോർമാറ്റിലുള്ള ഫയലുകളാണ് അപ് ലോഡ് ചെയ്യേണ്ടത്. Upload photo എന്ന ബട്ടണിൽ ക്ലിക്ക് ചെയ്ത്, ഫോട്ടോ ചേർക്കുന്നതിനുള്ള വിൻഡോ ഓപ്പണാക്കുക.

| oload Signature and Photo                                                                                                    |                                                                         |                                                                                                    |
|----------------------------------------------------------------------------------------------------|-------------------------------------------------------------------------|----------------------------------------------------------------------------------------------------|
| Signature<br>Browse the appropriate image file for<br>(JPG format, upto 1MB) can be resize<br>and Signature size: 3.5cmx1.5cm her | resizing a Signature. Image files<br>d as maximum file size: 12KB<br>e. | Photo<br>Browse the appropriate image file for resizing a Photograph. Image<br>files (JPG format, upto 1MB, Color Photo) can be resized as maximu<br>file size: 12KB and Photograph size: 2.5cm X 3.5cm here. |
| Browse No file selected.                                                                                                    |                                                                         | Browse No file selected.                                                                                                    |
| Upload Signature                                                                                                    |                                                                         | Upload Photo                                                                                                    |
| Save                                                                                                    | Clear                                                                   | Delete                                                                                                    |

ഇവിടെ Browse എന്നതിൽ, ജീവനക്കാരന്റെ ഫോട്ടോ, ബ്രൗസ് ചെയ്ത് കൊണ്ടുവരിക. അതിനുശേഷം താഴെയുള്ള Upload Photo ബട്ടണിൽ ക്ലിക്ക് ചെയ്യുക. Image size കൂടുതലാണെങ്കിൽ സേവ് ആവുകയില്ല. സൈസ് കുറയ്ക്നന്നതിനായി, Image Resizing Tool ഉപയോഗിക്കാവുന്നതാണ്.

|                                                                                                    | Image Resizing Tool           |                                                                                                    |  |  |  |  |  |  |  |
|----------------------------------------------------------------------------------------------------|-------------------------------|----------------------------------------------------------------------------------------------------|--|--|--|--|--|--|--|
| Browse the appropriate image file for resizing a Photograph. Image files (JPG format, upto 1MB) can be resized here. |                               |                                                                                                    |  |  |  |  |  |  |  |
| PEN                                                                                                    | 351512                        |                                                                                                    |  |  |  |  |  |  |  |
| Select Photo                                                                                                    | boto Browse No file selected. |                                                                                                    |  |  |  |  |  |  |  |
|                                                                                                    | Resize                        | Back to personal details                                                                                                    |  |  |  |  |  |  |  |
| <b>Original</b> Phot                                                                                                 | to                            | Resized Photo                                                                                                    |  |  |  |  |  |  |  |
|                                                                                                    |                               | <ul> <li>Photo resized successfully.Please download the resized photo and upload it into spark.</li> <li>Download</li> </ul> |  |  |  |  |  |  |  |

അതിൽ, Select photo എന്ന കോളത്തിൽ നമ്മൾ ഡെസ്ക്ടോപ്പിൽ സേവ് ചെയ്തിട്ടുള്ള ജീവനക്കാരന്റെ ഫോട്ടോ, ബ്രൗസ് ചെയ്ത് കൊണ്ടുവരേണ്ടതാണ്. അതിനുശേഷം, താഴെയുള്ള Resize എന്ന ബട്ടണിൽ ക്ലിക്ക് ചെയ്യുന്നതോടെ, റീസൈസ് ചെയ്ത, നിർദ്ദിഷ്ട സ്പെസിഫിക്കേഷനുകളുള്ള പുതിയ ഫോട്ടോ വലതുവശത്തായി വരുന്നതാണ്. അതിനുതാഴെയുള്ള Download ബട്ടണിൽ ക്ലിക് ചെയ്ത്, ഫോട്ടോ സ്പാർക്കിന്റെ ഡേറ്റാബേസിൽ ചേർക്കാവുന്നതാണ്.

സിഗ്നേച്ചറിന്മം ഇതേ നടപടിക്രമങ്ങൾ തന്നെയാണ് ചെയ്യാനുള്ളത്. ഫോട്ടോയുടേയും സിഗ്നേച്ചറിന്റേയും സ്പെസിഫിക്കേഷനുകൾ അതത് വിൻഡോയുടെ മുകളിൽ കാണാവുന്നതാണ്. സ്പാർക്കിലെ തന്നെ റീസൈസിംഗ് റ്റൂൾ ഉപയോഗിക്കകയാണെങ്കിൽ, നിർദ്ദിഷ്ട സ്പെസിഫിക്കേഷനിലുള്ള ഇമേള്ളകൾ തന്നെ ജനറേറ്റ് ആകുന്നതാണ്.

ഇത്രയും ചെയ്യുന്നതോടെ ആദ്യഘട്ടമായ ഡേറ്റാ എൻട്രി പൂർത്തിയാകു ന്നതാണ്. താഴെയുള്ള Save ബട്ടണിൽ ക്ലിക്ക് ചെയ്യുന്നതോടെ നമ്മൾ എന്റർ ചെയ്ത ഡേറ്റ മുഴുവൻ സേവ് ആകുന്നതും താഴെ കാണുന്ന മെസേജ് വരുന്നതുമാണ്.

| Employee record updated successfully. Please verify data and forward for approval | I. |
|-----------------------------------------------------------------------------------|----|
| ОК                                                                                | ]  |

തുടർന്ന്, Save ബട്ടണിന്റെ വലതവശത്തായി Forward for Approval എന്ന പുതിയ ബട്ടൺ വരികയും, അതിൽ ക്ലിക്ക് ചെയ്യുന്നതോടെ, Temporary ID ജനറേറ്റ് ചെയ്യപ്പെടുകയും, ഡേറ്റാ എൻട്രി, അപ്രുവലിനായി DDO യുടെ ലോഗിനിലേക്ക് പോവുകയും ചെയ്യുന്നതാണ്.

| Browse No file sele | ected.               | Browse No file s | elected. |
|---------------------|----------------------|------------------|----------|
| Upload Signature    |                      | Upload Photo     |          |
| Save                | Forward for Approval | Clear            | Delete   |

ഇങ്ങനെ ഫോർവേഡ് ചെയ്യപ്പെടുന്ന അപേക്ഷ New Employee Record ന്റെ ഓപ്പണിംഗ് പേജിൽ നമുക്ക് കാണാവുന്നതാണ്.

|                                                                                                    |       |            |           | Register New E | mplo |  |  |  |  |  |
|----------------------------------------------------------------------------------------------------|-------|------------|-----------|----------------|------|--|--|--|--|--|
| Please select draft/rejected requests to be forwarded for approval       Name     TempId     Forwarded     Status     Remarks |       |            |           |                |      |  |  |  |  |  |
| GAYATHRI M                                                                                                    | 12345 | 30/11/2020 | Forwarded | - For Approval |      |  |  |  |  |  |

### **Approve New Employee**

11

New Employee Record വഴി നമ്മൾ എന്റർ ചെയ്ത ഡേറ്റ, DDO വെരിഫൈ ചെയ്ത്, ഡിജിറ്റൽ സിഗ്നേച്ചർ ഉപയോഗിച്ച് അപ്രൂവ് ചെയ്യേണ്ടതുണ്ട്. അതിനായി, Administration – Approve New Employee എന്ന ഓപ്ഷൻ എട്ടുക്കുക.

| Submit issues/complaints to SPARK Helpdesk |
|--------------------------------------------|
| New Employee Record                        |
| Approve new employee                       |
| Lock employee record                       |

ഇതിൽ നമ്മൾ ഡേറ്റാ എൻട്രിവഴി വിവരങ്ങൾ നൽകിയ ജീവനക്കാരന്റെ പേരു വന്ന് കിടപ്പണ്ടാകും. അത് സെലക്റ്റ് ചെയ്യമ്പോൾ താഴെയായി, നമ്മൾ ചെയ്ത മുഴുവൻ ഡേറ്റയും കാണാൻ കഴിയുന്നതാണ്. അതെല്ലാം ഒരിക്കൽ കൂടി വെരിഫൈ ചെയ്യുക.

| New Employee Approval |        |                            |                                             |                 |              |        |  |  |  |
|-----------------------|--------|----------------------------|---------------------------------------------|-----------------|--------------|--------|--|--|--|
| Depart                | tment  | Indian System<br>GOVT AYUR | ms of Medicine  VEDA DISPENSARY-KOT         |                 |              |        |  |  |  |
| Tem                   | pID Em | ployee Name                | Office                                      | Designation     | Forwarded On |        |  |  |  |
| 123                   | 45 G/  | AYATHRI M                  | GOVT AYURVEDA DISPENSARY-KOTTATHARA MACHANA | Medical Officer | 30/11/2020   | Select |  |  |  |

#### DEPARTMENT OF INDIAN SYSTEMS OF MEDICINE THIRUVANANTHAPURAM

പേജിൽ ചെയ്യതിന്നശേഷം, എല്ലാ വിവരങ്ങളം വെരിഫൈ ഈ Remarks കോളത്തിൽ Approval/Rejection എന്ന Approved എന്ന് ഇൻസർട്ട് ചെയ്യതിന്മശേഷം DDO DSC രേഖപ്പെട്ടത്തുക. യുടെ വേണം ഇതെല്ലാം ചെയ്യേണ്ടത്.

| Approval/Rejection Remark | Approved |        |
|---------------------------|----------|--------|
| Approve                   |          | Reject |

അതിന്ഥശേഷം, താഴെയുള്ള Approve ബട്ടൺ ക്ലിക്ക് ചെയ്യുന്നതോടെ DDO യുടെ DSC password ചോദിച്ചുള്ള വിൻഡോ വരുന്നതാണ്. അതിൽ വിവരങ്ങൾ നൽകി പ്രൊസീഡ് ചെയ്യുന്നതോടെ PEN ജനറേറ്റ് ചെയ്യപ്പെടുന്നതാണ്.

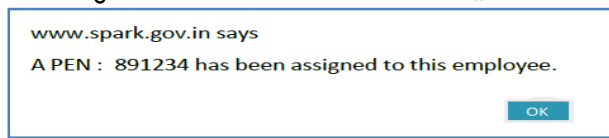

PEN ജനറേറ്റ് ചെയ്യുന്നത് പുതിയ മെഡിക്കൽ ഓഫീസർക്കാണെങ്കിൽ, അപ്രൂവൽ ചെയ്യേണ്ടത് സ്ഥാപനത്തിലെ നിലവിലുള്ള DDO [ അഡീഷണൽ ചാർജ്ജ് MO ] യുടെ parent institution ലോഗിൻ വഴിയാണെന്നുള്ളത് പ്രത്യേകം ശ്രദ്ധിക്കക. ഡേറ്റാ എൻട്രി ജോയിൻ ചെയ്യുന്ന സ്ഥാപനത്തിലെ എസ്റ്റാബ്ലിഷ്മെന്റ് ലോഗിൻ വഴിയും, അപ്രൂവൽ DDO യുടെ parent institution ലോഗിൻ വഴിയും ചെയ്യേണ്ടതാണ്.

# **Present Salary & Bank Account Entry in SPARK**

സ്പാർക്കിൽ Administarion - New Employee Record & Approve New Employee വഴി പുതിയ ജീവനക്കാരനെ ജോയിൻ ചെയ്യിപ്പിച്ചകഴിഞ്ഞാൽ, അടിസ്ഥാനശമ്പളം, സർവീസിൽ പ്രവേശിച്ച തീയ്യതി, ബാങ്ക് അയാളടെ സ്പാർക്കിൽ അക്കൗണ്ട് വിവരങ്ങൾ ത്രടങ്ങിയവ ചേർക്കേണ്ടതായുണ്ട്. ശമ്പളം ക്രെഡിറ്റാകുന്നത് E-TSB അക്കൗണ്ടിലായതിനാൽ, അത്രക്കടാതെ, ജീവനക്കാരന് പുതതായി E-TSB അക്കൗണ്ടും create ചെയ്യേണ്ടതായുണ്ട്. ഈ കാര്യങ്ങളെല്ലാം ചെയ്യേണ്ടത് DDO യുടെ ഉത്തരവാദിത്വവ്വമാണ്. മെഡിക്കൽ ഓഫീസർ തസ്തിക ഗസറ്റഡ് വിഭാഗത്തിൽ ഉൾപ്പെടുന്നതിനാൽ, അക്കൗണ്ടന്റ് ഓഫീസിൽ നിന്നം പേസ്ലിപ് ജനറൽ അപ്ഡേറ്റ് നമ്മുടെ ആദ്യ ആയതിനുശേഷം മാത്രമേ മാറാൻ കഴിയുകയുള്ള. ശമ്പളം ഗസറ്റഡ് ഓഫീസറ്റടെ ബേസിക് പേ സംബന്ധിച്ച വിവരങ്ങളും, പേസ്ലിപ്പിനൊപ്പം  ${f AG}$ 

സ്പാർക്കിൽ അപ്ഡേറ്റ് ചെയ്യാറ്റണ്ട്. അക്കൗണ്ടന്റ് ജനറൽ നമ്മുടെ ഗസറ്റഡ് എന്റൈറ്റിൽമെന്റ് രജിസ്റ്റർ ആരംഭിച്ച്, ആദ്യത്തെ പേസ്ലിപ് അപ്ഡേറ്റ് ചെയ്തതിനുശേഷം മാത്രം ബാങ്ക് അക്കൗണ്ട് വിവരങ്ങൾ ചേർത്ത്, E-TSB അക്കൗണ്ട് ക്രിയേഷൻ ചെയ്താൽ മതി.

സർവീസിൽ ആദ്യമായി പ്രവേശിക്കുന്ന ജീവനക്കാരുടെ അടിസ്ഥാനശമ്പളവും ബാങ്ക് അക്കൗണ്ട് വിവരങ്ങളും സ്പാർക്കിൽ ചേർക്കുന്നത് ഇപ്രകാരമാണ്. DDO യുടെ എസ്റ്റാബ്ലിഷ്മെന്റ് ലോഗിൻ വഴി സ്പാർക്കിൽ ലോഗിൻ ചെയ്തതിനുശേഷം, പുഇതായി സർവീസിൽ പ്രവേശിച്ച ജീവനക്കാരന്റെ Personal details എട്ടുക്കക. Service matters ൽ ആദ്യ ഓപ്ഷനായ Personal details ആണ് തെരഞ്ഞെടുക്കേണ്ടത്. അതിൽ മുകളിലായി കാണുന്ന Present Salary എന്ന ഓപ്ഷനിൽ ക്ലിക്ക് ചെയ്യുക. ഉദാഹരണമായി, ഒരു പാർട്ട് ടൈം സ്വീപ്പറ്റടെ ബാങ്ക് അക്കൗണ്ട് വിവരങ്ങൾ അപ്ഡേറ്റ് ചെയ്ത്, E-TSB അക്കൗണ്ട് create ചെയ്യുന്നവിധം ച്ചവടെ ചേർക്കുന്നം.

|                              |                | Emp        | oloyee Det             | ails                                 |                                                      |                                  |              |                   |            |           |
|------------------------------|----------------|------------|------------------------|--------------------------------------|------------------------------------------------------|----------------------------------|--------------|-------------------|------------|-----------|
| Personal                     | Probation      | Training   | Awards                 | Leave Account                        | Perf. Rep                                            | ort                              | Quarters     | Ser               | vice Histo | ry        |
| Recruitment                  | Family Details | Quali. Sei | rvices                 | Discip. Action                       | Leave Availed                                        | Deputation                       | Р            | resent Salary     |            | Main Menu |
| Qualification                | Dept. Tests    | Regulari   | sation                 | Nominees                             | Leave Surrender                                      | Bene                             | fit Details  |                   | Loans      | Log Out   |
| Personal men                 | noranda 🏻 🍟    |            |                        | Present serv                         | <u>ice details</u>                                   |                                  | <u>Conta</u> | <u>ct details</u> |            |           |
| Enter PEN                    | 000500         |            | (or) Ente<br>(minimum: | r first few characters<br>3) of Name | Esther John,930590<br>Upload SSLC/Any school leaving | ng certificate                   |              |                   |            |           |
| Departmental G<br>No, if any | 930590         |            |                        |                                      | Upload Signature * (In Rev                           | ised Scale-2019)<br>Upload photo | k            | 26-02-2022        |            |           |

PEN ജനറേറ്റ് ചെയ്ത ജീവനക്കാരുടെ ഈ പേജ് താഴെ കാണുന്ന നിലയിലായിരിക്കും. ഈ പേജിൽ തന്നെയാണ് ജീവനക്കാരന്റെ അടിസ്ഥാനശമ്പളവും മറ്റ് വിവരങ്ങളും ബാങ്ക് അക്തൗണ്ട് വിവരങ്ങളും നമുക്ക് ചേർക്കേണ്ടത്. അതിൽ താഴെ പറയുന്ന പ്രകാരം വിവരങ്ങൾ നൽകുക.

|                                          |                | Employee Det    | ails                       |                 |                      |                         |                              |
|------------------------------------------|----------------|-----------------|----------------------------|-----------------|----------------------|-------------------------|------------------------------|
| Personal                                 | Probation      | Training Awards | Leave Account              | Perf. R         | teport Qua           | arters Serv             | vice History                 |
| Recruitment                              | Family Details | Quali. Services | Discip. Action             | Leave Availed   | Deputation           | Present Salary          | Main Menu                    |
| Qualification                            | Dept. Tests    | Regularisation  | Nominees                   | Leave Surrender | Benefit I            | Details                 | Loans Log Out                |
| Present Sala                             | ry Details     |                 | 930590                     | Esther John     |                      |                         |                              |
| Basic Pay                                | 0 Bill typ     | Select          |                            | ~               | Revised Scale (2019) | O Pre-Revised Scale (20 | ()14) O Pre-Prerevised Scale |
| Last pay/office<br>/desig change<br>date | Next In date   | ncr Acquittance | Select                     | ~               |                      |                         |                              |
| Credit Salary to<br>Bank?(Y/N)           | N Bank         | Select          | ✓ Branch                   |                 | ~                    |                         |                              |
| Account type                             | SB V Accour    | nt              |                            |                 | View exempt details  |                         |                              |
| Auto Calculated                          | Allowances     | Auto            | Calculated Deductions/Loan | s               |                      |                         |                              |

- 1. Basic Pay : ജീവനക്കാരന്റെ അടിസ്ഥാനശമ്പളം ചേർക്കുക.
  - 13 **DEPARTMENT OF INDIAN SYSTEMS OF MEDICINE THIRUVANANTHAPURAM**

- Bill Type : ജീവനക്കാരന്റെ Bill Type ഇവിടെ ചേർക്കുക. പാർട്ട് ടൈം ജീവനക്കാരൻ ആയതിനാൽ ഇവിടെ Wages / Contingent ബിൽ ടൈപ്പ് ചേർക്കുക.
- 3. Last Pay Change Date : സർവീസിൽ പ്രവേശിച്ച തീയ്യതി കൊടുക്കുക.
- 4. Next Increment Date : സർവീസിൽ പ്രവേശിച്ച്, ഒരു വർഷം കഴിഞ്ഞുള്ള അതേ മാസത്തിലെ ഒന്നാം തീയ്യതി കൊടുക്കുക. ഉദാഹരണത്തിന്, നമ്മൾ ജോയിൻ ചെയ്തത് 15-11-2020 ആണെങ്കിൽ, Next Increment Date എന്ന കോളത്തിൽ 01-11-2021 കൊടുക്കുക. Next Increment Date ആവശ്യമെങ്കിൽ പിന്നീട്ടം എഡിറ്റ് ചെയ്യാവുന്നതാണ്.
- 5. Credit Salary to Bank : ഇവിടെ Y എന്ന് കൊടുക്കുക.
- 6. Bank, Branch: Drop down ലിസ്റ്റിൽ നിന്നും തെരഞ്ഞെടുക്കുക.7. Account Type: SB സെലക്ക് ചെയ്യക.
- 8. Account Number : പാസ് ബുക്ക് നോക്കി അക്കൗണ്ട് നമ്പർ കൃത്യമായി എന്റർ ചെയ്യുക.

ഇത്രയും വിവരങ്ങൾ ചേർത്തതിനുശേഷം, താഴെയുള്ള Confirm ബട്ടണിൽ ക്ലിക്ക് ചെയ്യുക. അതോടെ Successfully added എന്ന മെസേജ് വരികയും, ബാങ്ക് അക്താണ്ട് വിവരങ്ങൾ insert ആകുകയും ചെയ്യും. എന്റർ ചെയ്ത വിവരങ്ങൾ ശരിയാണോയെന്ന് Salary matters – Changes in the month – Present salary details ൽ പോയി വെരിഫൈ ചെയ്ത നോക്കേണ്ടതാണ്.

|                                          |             |                   | Employee                  | e Detai   | ls            |            |                    |                 |                     |               |                   |
|------------------------------------------|-------------|-------------------|---------------------------|-----------|---------------|------------|--------------------|-----------------|---------------------|---------------|-------------------|
| Personal                                 | Probation   | Trai              | ining Aw                  | ards      | Leave A       | count      | Perf. I            | Report          | Quarters            | Service Histo | ry                |
| Recruitment                              | Family Deta | iils              | Quali. Services           |           | Discip. Actio | n          | Leave Availed      | Deputatio       | n Present :         | Salary        | Main Menu         |
| Qualification                            | Dept. Te    | ests              | Regularisation            |           | Nominee       | s          | Leave Surrender    | Benefit Details |                     | Loans         | Log Out           |
| Present Sala                             | ry Details  |                   |                           |           |               | 930590     | Esther John        |                 |                     |               |                   |
| Basic Pay                                | 11500       | Bill type         | wages                     |           |               |            | ~                  | Revised Scale ( | 2019) O Pre-Revised | Scale (2014)  | Pre-Prerevised Sc |
| Last pay/office<br>/desig change<br>date | 15/02/2022  | Next Incr<br>date | 01/02/2023<br>Acquittance |           | Select        |            | ~                  |                 |                     |               |                   |
| Credit Salary to<br>Bank?(Y/N)           | Y           | Bank              | STATE BANK OF INDIA       | ~         | Branch        | KATTAPANA  | A D B(SBIN0005560) | ~               |                     |               |                   |
| Account type                             | SB V        | Account<br>no     | 123456789                 |           |               |            |                    | View exempt     | details             |               |                   |
| Auto Calculated                          | Allowances  |                   | ^                         | Auto Cale | culated Deduc | tions/Loar | 15                 |                 |                     |               |                   |

DEPARTMENT OF INDIAN SYSTEMS OF MEDICINE THIRUVANANTHAPURAM

14

## **E-TSB** Account Number Creation

മുതൽ നമ്മുടെ സാലറി ക്രെഡിറ്റാകുന്നത്, നേരിട്ട് 2019 ബാങ്ക് അക്കൗണ്ടിലേക്കല്ല. ട്രഷറിയിൽ നിന്നും ബിൽ പാസായാൽ, ഉക ആദ്യം ജീവനക്കാരന്റെ പേരിലുള്ള Employee TSB [ E-TSB ] അക്കൗണ്ടിലേക്ക് വരികയും , അവിടെനിന്നും നമ്മുടെ ബാങ്ക് അക്കൗണ്ടിലേക്ക് വരികയുമാണ് ചെയ്യന്നത്. ട്രഷറിയിൽ ജീവനക്കാരന്റെ പേരിലുള്ള സേവിംഗ്സ് ബാങ്ക് അക്കൗണ്ടാണ് E-വേണമെങ്കിൽ നമ്പക്ക് മുഴ്യവൻ തുകയോ ഭാഗികമായ തുകയോ E-TSB TSB. അക്കൗണ്ടിൽ സേവിംഗ്സ് retain ചെയ്യാം. സാധാരണ ബാങ്ക് അക്താണ്ടുകളേക്കാൾ പലിശ അക്താണ്ടിന് കൂട്ടതലാണ് [ 6% ഈ 1. എന്തായാലും സർവീസിൽ കയറുന്ന എല്ലാ ജീവനക്കാരും E-TSB അക്താണ്ട് create ചെയ്യേണ്ടതായുണ്ട്. E-TSB create ചെയ്യന്നതിനായി താഴെ പറയുന്ന രീതിയിൽ പ്രൊസീഡ് ചെയ്യാൽ മതിയാകന്നതാണ്.

സ്പാർക്കിൽ Present Salary details ൽ വിവരങ്ങൾ വെരിഫൈ ചെയ്തതിനുശേഷം, വലത്രവശത്തായി കാണുന്ന Get eTSB from treasury എന്ന നീല ബട്ടണിൽ ക്ലിക്ക് ചെയ്യുന്നതോട്ട കൂടി, ETSB അക്കൗണ്ട് നമ്പർ ജനറേറ്റ് ആകുകയും, ടി നമ്പർ Account number എന്ന സ്ഥലത്ത് ബാങ്ക് അക്കൗണ്ട് നമ്പറിന്റെ സ്ഥാനത്ത് വരികയും ചെയ്യും. ബാങ്ക് അക്കൗണ്ട് നമ്പർ സ്പാർക്കിന്റെ ഡേറ്റാബേസിൽ അപ്പോഴും ഉണ്ടായിരിക്കുന്നതാണ്.

| eTSB account No generated successfully and upd | ated in SPARK. |
|------------------------------------------------|----------------|
|                                                | ОК             |

|                                     |        |              |                   | Prese         | ent Sali  | ary Detai     | ils (Curi         | rent montl                   | hly rates)          |
|-------------------------------------|--------|--------------|-------------------|---------------|-----------|---------------|-------------------|------------------------------|---------------------|
| Department                          | Indian | Systems of M | ledicine          |               |           |               | ۲                 | Revised(2014)                | Dre-Revised(2009)   |
| Office                              | GOVT   | . AYURVEDA   | DISPENSARY,       | PERLA.        |           | ¥             |                   |                              | 0 FTC REFISED(2005) |
|                                     |        | lude Employ  | ees Relieved      | on Deputation |           |               |                   |                              |                     |
| Employee                            | 89     | DEEPTHI      | PT                |               |           | v _           | GO>> Orde         | r by <u>PEN</u> / <u>Nam</u> | e                   |
| Basic Pay                           |        | 39500        | DDO Code          | 013 🗸         | Bill type | SDO           |                   | ~                            |                     |
| Last pay/office<br>/desig change of | date   | 12/11/2020   | Next Incr<br>date | 01/11/2021    | Acquitta  | nce group     | <select></select> |                              | <b>v</b>            |
| Credit Salary to<br>Bank?(Y/N)      | •      | Y            | Bank              | TSB           |           | ~             | Branch            | TSB                          |                     |
| Account type                        |        | SB 🗸         | Account no        | 799012600     |           |               |                   |                              |                     |
| Auto Calculated A                   | llowan | ces          |                   |               | Auto Ca   | culated Deduc | tions/Loans       | ;                            | View AG             |
| Allowance                           | Am     | ount Termin. | Date              |               |           | Deduction     | 5                 | Amount De                    | tails View exem     |
| HRA                                 | 1,     | ,250         |                   |               |           |               |                   |                              |                     |
| DA                                  | 1      | ,900         |                   |               |           |               |                   |                              |                     |

ഗസറ്റഡ് ജീവനക്കാരുടെ E-TSB ജനറേറ്റ് ചെയ്യന്നത്, ആദ്യത്തെ പേസ്ലിപ് AG അപ്ഡേറ്റ് ചെയ്തതിനുശേഷം മതിയെന്ന് നേരത്തേ പറഞ്ഞുവല്ലോ. ആദ്യത്തെ പേസ്സിപ് അപ്ഡേറ്റായിട്ടണ്ടോയെന്ന്, Salary matters – Changes in the month – AG Pay slip details ൽ നോക്കിയാൽ അറിയാവ്വന്നതാണ്.

| Pay Slip Details for Gazetted Officers                                                                                                |                            |                |  |  |
|----------------------------------------------------------------------------------------------------|----------------------------|----------------|--|--|
| Department Indian Systems of Medicine                                                                                                 | Pay Slip Details           |                |  |  |
| Office GOVT. AYURVEDA DISPENSARY,PERLA.                                                                                               | Pay Slip Date              | 29/12/2020     |  |  |
| Employee 89. DEEPTHI P T                                                                                                    | Pay Slip Number            | 202001000      |  |  |
|                                                                                                    | Effective Date             | 12/11/2020     |  |  |
| Pay slip will be electronically updated automatically. This page is only to view the slips that are undated                           | Pay(Monthly Rate)          | 39500          |  |  |
| Par Clin History                                                                                                    | Leave Salary(Monthly Rate) | 0              |  |  |
|                                                                                                    | Subsistance Allowance      | 0              |  |  |
| PaySlipDate PaySlipNo EffectiveDate Mode of receipt Slip Type Validated 29/12/2020 202001000 12/11/2020 Electronic payslip Yes Select | DA(Monthly Rate)           | 7900           |  |  |
| 1                                                                                                    | HRA(Monthly Rate)          | 1250           |  |  |
|                                                                                                    | CCA(Monthly Rate)          | 0              |  |  |
|                                                                                                    | Full Basic                 | 39500          |  |  |
|                                                                                                    | Slip Type                  | Regular Salary |  |  |

# **Employee Login Creation**

സ്പാർക്കിൽ രണ്ട് തരത്തിലുള്ള ലോഗിൻ ആണുള്ളത്.

- 1. Establishment login : For DDO users
- **2.** Employee login : For other employees (individual login)

Indian Systems of Medicine ee login ൽ എഡിറ്റിംഗ്, പ്രോസസിംഗ് ഇതിൽ Employee തടങ്ങിയവയൊന്നം സാധ്യമല്ല. ജീവനക്കാരുടെ സർവീസ് വിവരങ്ങൾ അറിയാൻ വേണ്ടിയും, അപേക്ഷകൾ സമർപ്പിക്കുന്നതിനുവേണ്ടിയും മാത്രമാണ് Employee Login. സ്ഥാപനത്തിലെ എല്ലാ സ്പാർക്ക് നടപടിക്രമങ്ങളം ചെയ്യന്നത് Establishment login വഴിയാണ്. പ്പത്തായി സർവീസിൽ കയറ്റന്നവർക്ക് ആദ്യം തന്നെ Establishment Login അല്ല create ചെയ്യന്നത്. Employee login, create ചെയ്യതിനുശേഷം, Spark form-3, form-5 എന്നിവ സ്പാർക്കിലേക്ക് മെയിൽ ചെയ്തകൊടുക്കുമ്പോൾ, സ്പാർക്ക് ഓഫീസാണ് നമുക്ക് Establishment login

അനുവദിച്ചുതരുന്നത്. അതിന്രമുന്നോടിയായി, Establishment login creation താഴെ പറയുന്ന രീതിയിൽ ചെയ്യേണ്ടതാണ്. DDO മാർക്ക് മാത്രമാണ് എസ്റ്റാബ്ലിഷ്മെന്റ് ലോഗിൻ ക്രിയേറ്റ് ചെയ്യേണ്ടത്.

സ്പാർക്കിന്റെ ലോഗിൻ പേജിൽ, ലോഗിൻ ക്രെഡൻഷ്യൽസിന് താഴെയായി കാണുന്ന മെന്രവിൽ, Not registered a user yet, Register now എന്നതിൽ ക്ലിക്ക് ചെയ്യുക.

| 4                                |                   |  |
|----------------------------------|-------------------|--|
| User code                        | PEN               |  |
| Password                         |                   |  |
| Enter the characters as          | s shown below.    |  |
|                                  | Sign In           |  |
| Forgot password ?                | vet, register now |  |
| Submit complaints/grievances     |                   |  |
| Application For General Transfer |                   |  |
| Online Leave Management System   |                   |  |
| Outside duty Intimati            | ion               |  |

അപ്പോൾ താഴെ കാണുന്ന പേജ് വരുന്നതാണ്. ആ പേജിൽ നമ്മുടെ പേരു, ആധാർ നമ്പർ, ജനനത്തീയ്യതി, ഇ മെയിൽ വിലാസം, ടെലഫോൺ നമ്പർ, പുഇതായി create ചെയ്യുന്ന പാസ് വേഡ് എന്നിവ ടൈപ്പ് ചെയ്ത്, താഴെയുള്ള വെരിഫൈ ബട്ടണിൽ ക്ലിക്ക് ചെയ്യുക.

| SPA                               | SPARK User Registration for Individual Users                                                                           |  |  |  |  |
|-----------------------------------|----------------------------------------------------------------------------------------------------|--|--|--|--|
| This form is for creating Individ | This form is for creating Individual User in SPARK. This cannot be used for creating official users for establishment. |  |  |  |  |
| Please enter the details as r     | egistered in SPARK.                                                                                                    |  |  |  |  |
| Permanent Employee Number (PEN)   |                                                                                                    |  |  |  |  |
| Name as in service book           |                                                                                                    |  |  |  |  |
| Date of birth (dd/mm/yyyy)        |                                                                                                    |  |  |  |  |
| Aadhaar no registered in SPARK    |                                                                                                    |  |  |  |  |
| Mobile no registered in SPARK     |                                                                                                    |  |  |  |  |
| E-mail id registered in SPARK     |                                                                                                    |  |  |  |  |
| Enter Password                    | Note: Password should be 8 to 15 characters (alphabets and digits only)                                                |  |  |  |  |
| Confirm Password                  |                                                                                                    |  |  |  |  |
|                                   | Verify Regenerate OTP                                                                                                  |  |  |  |  |
| Enter OTP received in your mobile | Submit Clear                                                                                                    |  |  |  |  |

#### DEPARTMENT OF INDIAN SYSTEMS OF MEDICINE THIRUVANANTHAPURAM

17

നമ്മുടെ മൊബൈൽ നമ്പറിലേക്ക് ഒരു OTP ജനറേറ്റ് ചെയ്യപ്പെട്ടുകയും, ആ OTP ഈ പേജിൽ ചേർത്തതിനുശേഷം, താഴെയുള്ള Submit ബട്ടണിൽ ക്ലിക്ക് ചെയ്യുകയും ചെയ്യുക. അതോടെ രജിസ്സേഷൻ പൂർത്തിയാവുകയും, 30 മിനിറ്റുകൾക്ക് ശേഷം Individual Login ഉപയോഗിക്കാവുന്നതാണെന്നുള്ള മെസേജ് വരികയും ചെയ്യും.

| User registered | successfully. Activation of y | our user account may | take from now upto | o 30 minutes. You may | login after 30 minutes. |
|-----------------|-------------------------------|----------------------|--------------------|-----------------------|-------------------------|
|                 |                               |                      |                    |                       | ок                      |
|                 |                               |                      |                    |                       |                         |
|                 |                               | A. 53 - 77           | 5 M                |                       |                         |

ജീവനക്കാർക്ക്, അവരവരുടെ എല്ലാ വിവരങ്ങളും ഈ Employee Login വഴി അറിയാൻ കഴിയുന്നതാണ്.

# **Establishment Login Creation**

അടുത്തതായി നമ്മുടെ പേരിലുള്ള Employee Login, സ്പാർക്കിൽ എസ്റ്റാബ്ലിഷ്മെന്റ് ലോഗിൻ ആയി മാറ്റേണ്ടതുണ്ട്. എങ്കിൽ മാത്രമേ, നമ്മുടെ ഓഫീസിലെ എസ്റ്റാബ്ലിഷ്മെന്റ് കാര്യങ്ങൾ നമ്മുടെ ലോഗിനിൽ കൂടി നമ്മക് ചെയ്യാൻ കഴിയുകയുള്ളൂ. അതിനായി രണ്ട് സ്പാർക്ക് ഫോറങ്ങൾ ഡൗൺലോഡ് ചെയ്ത് പൂരിപ്പിക്കേണ്ടതായുണ്ട്.

# 1. Form – 3 : For DDO change

### 2. Form -5 : For controlling officer authentication

ഈ രണ്ട് ഫോമുകളും സ്പാർക്കിന്റെ <u>www.info.spark.gov.in</u> എന്ന സൈറ്റിൽ കിട്ടുന്നതാണ്. ഈ രണ്ട് ഫോമുകളും പൂരിപ്പിച്ച്, ഒപ്പിട്ട്, സീലും വച്ച് സ്പാർക്കിന്റെ മെയിലിലേക്ക് (<u>info@spark.gov.in</u>) മെയിൽ ചെയ്ത കൊടുത്താൽ ഒരു ദിവസത്തിനകം തന്നെ, നമുക്ക് എസ്റ്റാബ്ലിഷ്മെന്റ് ലോഗിൻ ലഭിക്കുന്നതാണ്.

21/12/2020 ലെ 81/2020/Fin സർക്കലർ പ്രകാരം, 01-01-2021 മുതൽ എസ്റ്റാബ്ലിഷ്മെന്റ് ലോഗിൻ ക്രിയേറ്റ് ചെയ്യന്നതിനായി Form-3, 5 എന്നിവ അയയ്ക്കേണ്ടതില്ല BiMS ൽ ഡിജിറ്റൽ സിഗ്നേച്ചർ രജിസ്റ്റർ ചെയ്യതിന്റെ പ്രിന്റ് ട്രഷറിയിൽ നൽകി, ട്രഷറി ഓഫീസർ അത് അപ്രൂവ് ചെയ്യന്നതോടെ, Took Charge as DDOഓപ്ഷൻ ഉപയോഗിച്ച് നമുക്ക് തന്നെ സ്പാർക്കിൽ എസ്റ്റാബ്ലിഷ്മെന്റ് ലോഗിൻ DDO യുടെ PEN നമ്പറിൽ ക്രിയേറ്റ് ചെയ്യാവുന്നതാണ്.

# CHARGE ASSUMPTION BY DDO IN SPARK

സ്പാർക്കിൽ DDO മാർക്ക് ഏറ്റവും കൂടുതൽ ബുദ്ധിമുട്ട് നേരിടേണ്ടിവരുന്നത് ട്രാൻസ്പറിന്റെ സമയത്തും അഡീഷണൽ ചാർജ്ജ് എടുക്കമ്പോഴുമാണ്. ഈ സമയങ്ങളിൽ പുതിയ ഓഫീസിന്റെ ചാർജ്ജ് സ്പാർക്കിൽ ലഭിക്കുന്നതിനായി Form-3, Form-5 എന്നിവ പൂരിപ്പിച്ച്, സ്പാർക്കിലേക്ക് മെയിൽ ചെയ്ത് ഓതറൈസേഷൻ ലഭ്യമാക്കകയായിരുന്നു ഇതുവരെ DDO മാർ ചെയ്തിരുന്നത്. എന്നാൽ സ്പാർക്കിന്റെ പുതിയ അപ്ഡേഷനിൽ, Take Charge as DDO എന്ന പുതിയ ഓപ്ഷൻ വന്നിട്ടുണ്ട്. ഇതുപ്രകാരം, പുതിയ ഓഫീസിന്റെ ചാർജ്ജ്, DDO യ്ക് തന്നെ സ്പാർക്കിൽ ഏറ്റെടുക്കാവുന്നതാണ്.

#### Take Charge as DDO @ Transfer

സ്ഥലംമാറ്റം ലഭിച്ച്, പുതിയ ഓഫീസിൽ, അവിടുത്തെ എസ്റ്റാബ്ലിഷ്മെന്റ് ലോഗിൻ വഴി DDO യെ ജോയിൻ ചെയ്യിപ്പിച്ചുകഴിഞ്ഞാൽ, താഴെ പറയുന്ന ക്രമത്തിൽ കാര്യങ്ങൾ ചെയ്യേണ്ടതാണ്.

- DDO DSC Mapping in BiMS : പുതിയ ഓഫീസിലെ DDO കോഡും , പുതിയ DDO യുടെ PEN നമ്പറ്റം വച്ച്, BiMS ൽ DDO യുടെ ഡിജിറ്റൽ സിഗേച്ചർ രജിസ്റ്റർ ചെയ്യുക. അതിനുശേഷം, അതിന്റെ പ്രിന്റ് എടുത്ത് ട്രഷറിയിൽ നൽകി map ചെയ്യിക്കുക
- 2. Take Charge as DDO at SPARK : ട്രഷറിയിൽ ഡിജിറ്റൽ സിഗ്നേച്ചർ Map ചെയ്യിച്ചശേഷം, സ്പാർക്കിൽ DDO യ്ക്ക് എസ്റ്റാബ്ലിഷ്മെന്റ് ലോഗിൻ ലഭിക്കുന്നതിനും DDO ചാർജ്ജ് ലഭിക്കുന്നതിനുമായി താഴെ പറയുന്ന കാര്യങ്ങൾ ചെയ്താൽ മതി. Form-3 & 5 സ്പാർക്കിലേക്ക് അയക്കേണ്ടതില്ല. പുതിയ സ്ഥാപനത്തിൽ Join on Transfer വഴി ജോയിൻ ചെയ്യിപ്പിച്ചുകഴിഞ്ഞാൽ, ഓഫീസറ്റടെ ലോഗിൻ Employee Interface ആയി മാറ്റന്നതാണ്. അതുവഴി ലോഗിൻ ചെയ്യക.

| Servic        | e and Payroll Ad             | PARK<br>ministratiz | e Repository for Kerala |
|---------------|------------------------------|---------------------|-------------------------|
|               | Er                           | nployee Inter       | face                    |
| Service Matt  | ers                          | Income Tax          | Provident Fund          |
| e-Service Boo | ok                           |                     |                         |
| View Leave H  | listory                      |                     |                         |
| Pay Fixation  | Statement - 11th Pay Revisio | n                   |                         |
| Take Charge   | of DDO                       |                     |                         |
| Increment Sa  | inction                      | •                   |                         |
| Online Transf | er Processing                | •                   |                         |

#### DEPARTMENT OF INDIAN SYSTEMS OF MEDICINE THIRUVANANTHAPURAM

19

തുടർന്ന്, Service Matters ൽ Take Charge as DDO എന്ന ഓപ്ഷനിൽ ക്ലിക്ക് ചെയ്യുക. അവിടെ മുകളിലുള്ള 3 ബട്ടൺകളിൽ Take Charge in Present Office എന്നത് സെലക്സ് ചെയ്യുക.

| Loans/A                   | dvances                    | Service Matters               |       | Income Tax                             |
|---------------------------|----------------------------|-------------------------------|-------|----------------------------------------|
| Chu                       | arge Assumption By         | Drawing and Disbursing (      | Offic | cer                                    |
|                           |                            |                               |       |                                        |
|                           | Additional Charge          | Take Charge in Present office |       | O Take Charge in new office (transfer) |
| Name                      | SREEDEVI K G (898368)      |                               |       |                                        |
| Department                | Indian Systems of Medicine |                               | ~     | )                                      |
| District                  | Select V                   |                               |       |                                        |
| Enter part of office name | Searc                      | h                             |       |                                        |
| Office                    | GOVERNMENT AYURVEDA        | DISPENSARY, THIRUVARPU        | ×     | )                                      |
| DDO Code                  | 035 🗸                      |                               |       |                                        |
| Charge Ass                | umption details            |                               |       |                                        |
|                           | Verify DDO                 | details from treasury         |       |                                        |

നമ്മൾ പുത്രതായി ചാർജ്ജെടുത്ത ഓഫീസ് തനിയേതന്നെ സെലക്റ്റ് ആവുന്നതാണ്. DDO കോഡ്, ഡ്രോപ്ഡൗൺ മെന്രവിൽ നിന്നും സെലക്റ്റ് ചെയ്യുക. തുടർന്ന്, താഴെയുള്ള Verify DDO details from treasury എന്ന ബട്ടണിൽ ക്ലിക്ക് ചെയ്യുക.

|                                      | Authorisation                 |
|--------------------------------------|-------------------------------|
|                                      | DDO (Accounts) User (D)       |
| Privileges assigned                  | Establishment Admin User (E)  |
|                                      | Leave Processing (P)          |
|                                      | Promt-Transfr and Posting (Q) |
| DDO with effect from                 | 20/07/202 FN v                |
| DDO for sub offices also?            | No v                          |
| Administrator for sub offices also?  | Yes v                         |
| Previous DDO                         | Gayathri M                    |
| Designation                          | Medical Officer               |
| As on Date                           | 10/02/2021 FN V               |
| Controlling Officer for this office? | Yes v                         |
|                                      | Confirm                       |

ട്രഷറിയിൽ നിന്നും DDO പ്രിവിലേജസ് അടക്കമുള്ള എല്ലാ വിവരങ്ങളും താഴെയുള്ള കോളങ്ങളിൽ തനിയേതന്നെ ഫിൽ ആകുന്നത് കാണാം. ഇവിടെ നമ്മൾ ഒന്നും തന്നെ പൂരിപ്പിക്കേണ്ടതില്ല. DDO with effect from എന്ന കോളത്തിൽ, ട്രഷറിയിൽ നിന്നും DSC അപ്രൂവ് ചെയ്ത തീയ്യതിയായിരിക്കും കിടക്കുന്നത്. അത് editable അല്ല. അത് തിരുത്തേണ്ട ആവശ്യവ്വമില്ല. വിവരങ്ങളെല്ലാം കൃത്യമാണെന്ന് ഉറപ്പുവരുത്തിയശേഷം, താഴെയുള്ള Confirm ബട്ടണിൽ ക്ലിക്ക് ചെയ്യുക. തുടർന്നുവരുന്ന Confirmation മെസേജിൽ OK കൊടുക്കക.

| 🕀 www.spark.gov.in                            |            |        |
|-----------------------------------------------|------------|--------|
| Changes made cannot be reverted. Are you sure | to proceed | 1?     |
|                                               | ОК         | Cancel |

DDO യുടെ വിവരങ്ങൾ അപ്ഡേറ്റ് ചെയ്തതായി മെസേജ് വരുന്നത് കാണാം.

| ⊕ www.spark.gov.in                   |    |
|--------------------------------------|----|
| Data Updated successfully for 898368 |    |
|                                      | ок |

സിസ്റ്റത്തിൽ നിന്നും ലോഗൗട്ട് ചെയ്തിട്ട്, ഒരിക്കൽ കൂടി അപ്പോൾ തന്നെ ലോഗിൻ ചെയ്യുക. ലോഗിൻ, Employee Interface മാറിയിട്ട്, Establishment Interface ആയിരിരിക്കുന്നത് കാണാം.

| Service and Payro | <b>PARK</b><br>Il Administrative Re | pository for Kerala |
|-------------------|-------------------------------------|---------------------|
|                   | Establishment Interfac              | e                   |
|                   |                                     | Dash Board          |
| Salary Matters    | Income Tax                          | Accounts            |
|                   |                                     |                     |

അതിനുശേഷം, Administration – Code Masters – DDO Code എടുള്ളനോക്കി, നമ്മുടെ PEN നമ്പർ അപ്ഡേറ്റ് ആയിട്ടുണ്ടെന്ന് ഉറപ്പവരുള്ളക. ഇതോട്ടക്കടി, സ്പാർക്കിൽ നമ്പക്ക് DDO പ്രിവിലേജ് അപ്ഡേറ്റ് ആയതായി മനസ്സിലാക്കാവുന്നതാണ്. സ്ഥാപനത്തിലെ എല്ലാ എസ്റ്റാബ്ലിഷ്മെന്റ് കാര്യങ്ങളും ഇനിമുതൽ ഈ ലോഗിൻ വഴി ചെയ്യാവുന്നതാണ്.

|                                       | DDO De    | tails  | 3        |                                   |           |
|---------------------------------------|-----------|--------|----------|-----------------------------------|-----------|
|                                       |           |        |          |                                   |           |
|                                       |           |        |          |                                   |           |
|                                       |           |        |          |                                   |           |
| /stems of Medicine                    |           | ~      | District | Kottayam                          | ~         |
| · · · · · · · · · · · · · · · · · · · |           |        |          |                                   |           |
|                                       | Search    |        | Office   | GOVERNMENT AYURVEDA DISPENSARY, T | HIRUVARPU |
|                                       |           |        |          |                                   |           |
|                                       |           |        |          |                                   |           |
| EmpCode                               | DDO Regno |        |          | Data - From                       |           |
| 898368 SG                             | WI .      | 20/07/ | 2021 FN  | Date - From                       |           |
|                                       |           |        |          |                                   |           |

# Take Charge as DDO @ Additional Charge

നമ്മുടെ സ്ഥാപനത്തിനുപ്പറമേ, മറ്റൊരു സ്ഥാപനത്തിൽ അഡീഷണൽ ചാർജ്ജ് ലഭിക്കുമ്പോഴ്യം, അവിടുത്തെ സ്പാർക്കിൽ DDO ആയി അസൈൻ ചെയ്യുന്നതിനും എസ്റ്റാബ്ലിഷ്മെന്റ് ലോഗിനുമായി, സ്പാർക്കിലേക്ക് Form-3&5 മെയിൽ ചെയ്യേണ്ടതില്ല. മുകളിൽ വിവരരിച്ച അതേ സ്റ്റെപ്പുകൾ ഇവിടെയും ആവർത്തിച്ചാൽ മതി. അഡീഷണൽ ചാർജ്ജ് എട്ടുക്കുന്ന സ്ഥാപനത്തിന്റെ DDO കോഡും നമ്മുടെ PEN നമ്പറ്റം വച്ച്, ഡിജിറ്റൽ സിഗ്നേച്ചർ BiMS ൽ രജിസ്റ്റർ ചെയ്യ്, പ്രിന്റ് എട്ടുത്ത്, ട്രഷറിയിൽ നൽകി map ചെയ്യിക്കുക.

അതിന്ദശേഷം, നമ്മുടെ parent institution ന്റെ സ്പാർക്ക് DDO ലോഗിൻ വഴി ലോഗിൻ ചെയ്യുക. Take Charge as DDO എന്ന പേജിലെ മുകളിലത്തെ ബട്ടണകളിൽ അഡീഷണൽ ചാർജ്ജ് എന്നുള്ളതാണ് സെലക്റ്റ് ചെയ്യേണ്ടത്. തുടർന്ന്, അഡീഷനൽ ചാർജ്ജ് എടുക്കുന്ന സ്ഥാപനത്തിന്റെ പേരു സെലക്റ്റ് ചെയ്യുക. തുടർന്ന് Verify DDO details from Treasury എന്ന ബട്ടണിൽ ക്ലിക്ക് ചെയ്യുക.

| Charge Assun              | nption By Drawing and Disbursing Officer              |                                                 |
|---------------------------|-------------------------------------------------------|-------------------------------------------------|
|                           | Additional Charge     O Take Charge in Present office | $\bigcirc$ Take Charge in new office (transfer) |
| Name                      | BISHNU S PRASAD (819860)                              |                                                 |
| Department                | Indian Systems of Medicine                            |                                                 |
| District                  | Palakkad ~                                            |                                                 |
| Enter part of office name | Search                                                |                                                 |
| Office                    | GOVERNMENT AYURVEDA DISPENSARY KOZHINJANPARA $\sim$   |                                                 |
| DDO Code                  | 021 ~                                                 |                                                 |
| Charge Assumption         | 1 details                                             |                                                 |
|                           | Verify DDO details from treasury                      |                                                 |

ട്രഷറിയിൽ നിന്നും DDO പ്രിവിലേജസ് അടക്കമുള്ള എല്ലാ വിവരങ്ങളും താഴെയുള്ള കോളങ്ങളിൽ തനിയേതന്നെ ഫിൽ ആകന്നത് കാണാം. ഇവിടെ നമ്മൾ ഒന്നും തന്നെ പൂരിപ്പിക്കേണ്ടതില്ല. DDO with effect from എന്ന കോളത്തിൽ, ട്രഷറിയിൽ നിന്നും DSC അപ്രൂവ് ചെയ്ത തീയ്യതിയായിരിക്കും കിടക്കുന്നത്. അത് editable അല്ല. അത് തിരുത്തേണ്ട ആവശ്യവ്വമില്ല. വിവരങ്ങളെല്ലാം കൃത്യമാണെന്ന് ഉറപ്പവരുത്തിയശേഷം, താഴെയുള്ള Confirm ബട്ടണിൽ ക്ലിക്ക് ചെയ്യുക. ഇടർന്നുവരുന്ന Confirmation മെസേജിൽ OK കൊട്ടുക്കുക.

|                                      | ENTRET ICOTOLICETE (MI (O)PICE)  |
|--------------------------------------|----------------------------------|
|                                      | Verify DDO details from treasury |
|                                      |                                  |
|                                      | Authorisation                    |
|                                      | DDO (Accounts) User (D)          |
| rivileges assigned                   | Establishment Admin User (E)     |
|                                      | Leave Processing (P)             |
|                                      | Promt-Transfr and Posting (Q)    |
| DO with effect from                  | <b>21/07/20</b> FN ~             |
| DO for sub offices also?             | No ~                             |
| dministrator for sub offices also?   | Yes V                            |
| revious DDO                          | GAYATHRI M 123456                |
| esignation                           | Medical Officer                  |
| s on Date                            | 01/11/2018 FN ~                  |
| Controlling Officer for this office? | Yes ~                            |
|                                      |                                  |
|                                      | Confirm                          |

DDO യുടെ വിവരങ്ങൾ അപ്ഡേറ്റ് ചെയ്തതായി മെസേജ് വരുന്നത് കാണാം.

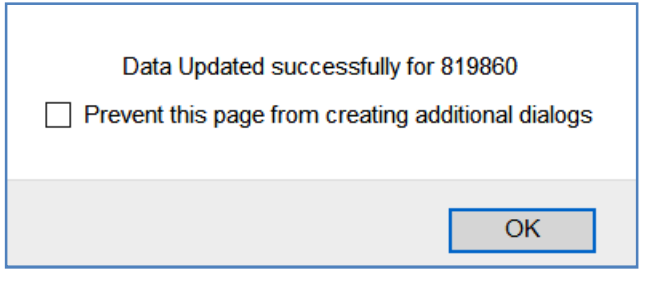

ഇതോട്ടക്കടി, സ്പാർക്കിൽ നമ്മുടെ parent institution ലെ ലോഗിനിൽ തന്നെ, അഡീഷണൽ ചാർജ്ജ് ഉള്ള സ്ഥാപനത്തിലെ DDO പ്രിവിലേജ് അപ്ഡേറ്റ് മനസ്സിലാക്കാവുന്നതാണ്. ആയതായി ആ സ്ഥാപനത്തിലെ സാലറി പ്രോസസിംഗ്, ഇ സബ്ബിഷൻ തുടങ്ങിയ കാര്യങ്ങളെല്ലാം ഇനിമുതൽ ഈ ലോഗിൻ വഴി ചെയ്യാവുന്നതാണ്. അഡീഷണൽ ചാർജ്ജ് എട്ടക്കുന്നതിനുമമ്പ്, പഴയ DDO യുടെ ലോഗിൻ വഴി, ആ സ്ഥാപനത്തിലെ ഫാർമസിസ്റ്റിന്റെ പേർക്ക് എസ്റ്റാബ്ലിഷ്ടെന്റ് ലോഗിൻ ക്രിയേറ്റ് ചെയ്തിട്ടാൽ, എസ്റ്റാബ്ലിഷ്ടെന്റ് ജോലികളം, സാലറി പ്രോസസിംഗ്രമെല്ലാം ആ ലോഗിൻ വഴിതന്നെ ചെയ്യാവുന്നതാണ്. ഇ സബ്ബിഷൻ നമ്മുടെ ലോഗിൻ വഴിയും ചെയ്യാവുന്നതാണ്. ഫാർമസിസ്റ്റിന്റെ പേരിൽ എസ്റ്റാബ്ലിഷ്മെന്റ് ലോഗിൻ ക്രിയേറ്റ് ചെയ്യന്നതിനായി Administration – Create/Modify users under DDO എന്ന ഓപ്ഷൻ ഉപയോഗിക്കാവ്വന്നതാണ്.

| Administratio | n                          | Service Matters          |            | Salary Matters      |
|---------------|----------------------------|--------------------------|------------|---------------------|
|               |                            | Sala                     | ry Process | sing                |
| Month/Year    | 07 / 2021                  |                          | ř          | If salary for the n |
| Department    | Indian Systems of Medicine |                          | <b>v</b> ) | be listed for salar |
| Office(s)     | Select                     |                          | <b>`</b>   |                     |
| DDO Code      | Select                     |                          |            |                     |
|               | GOVERNMENT AYURVEDA        | DISPENSARY KOZHINJANPAR/ | A          |                     |
|               | GOVT AYURVEDA DISPENS      | ARY, ERUTHEMPATHY        |            |                     |

Transfer ആവുന്ന സന്ദർഭങ്ങളിൽ, സ്പാർക്കിൽ റിലീവ് ചെയ്യുന്നതിന്മുമ്പ് തന്നെ, ആവശ്യമെങ്കിൽ സ്പാർക്കിൽ പുതിയ സ്ഥാപനത്തിലെ DDO ചാർജ്ജ് എടുക്കുന്നതിനുള്ള സൗകര്യവും ലഭ്യമാണ്. അതിനായി Take Charge in New Office [Transfer] എന്ന ഓപ്ഷൻ ഉപയോഗിക്കാവുന്നതാണ്.

# **Employee ID Card in SPARK**

ജീവനക്കാരുടെ ഐഡന്റിറ്റി കാർഡ് സ്പാർക്കിൽ നിന്നും ഡൗൺലോഡ് ചെയ്തെടുക്കാവുന്നതാണ്. Service matters – Employee ID card എന്ന ഓപ്ഷൻ വഴിയാണ് ഐഡന്റിറ്റി കാർഡ് ഡൗൺലോഡ് ചെയ്യെടുക്കേണ്ടത്. അതിനായി Employee ID card എന്ന ഓപ്ഷൻ ഓപ്പൺ ചെയ്യക.

|             |          | Employe                     | e Identity Card                 |
|-------------|----------|-----------------------------|---------------------------------|
| Department  | Indian S | ystems of Medicine          |                                 |
| Office      | GOVT /   | YURVEDA DISPENSARY ALAYAMON | Initialise Identity card Number |
| Designation | Senior I | ledical Officer 🗸           |                                 |
|             | PEN      | Name                        |                                 |
| 3514        | 189      | Deepa L                     |                                 |

നമ്മുടെ Office, Designation എന്നിവ സെലക്സ് ചെയ്തശേഷം തുടർന്ന് വരുന്ന വരിയിൽ ജീവനക്കാരനെ സെലക്സ് ചെയ്യുക. തുടർന്ന്, ഐഡന്റിറ്റി കാർഡ് നമ്പർ initialize ചെയ്യുന്നതിനായി വലതവശത്ത് കാണുന്ന initialize Identity Card Number എന്ന ഓപ്ഷനിൽ ക്ലിക്ക് ചെയ്യുക.

| Identity Card Number Initialisation |                                                                                                    |  |  |  |  |  |  |
|-------------------------------------|----------------------------------------------------------------------------------------------------|--|--|--|--|--|--|
|                                     |                                                                                                    |  |  |  |  |  |  |
| Identity Card Number                | can be initialised from this form. Card number given below contains the number of the last issued card. |  |  |  |  |  |  |
|                                     |                                                                                                    |  |  |  |  |  |  |
| Department                          |                                                                                                    |  |  |  |  |  |  |
|                                     | Indian Systems of Medicine                                                                              |  |  |  |  |  |  |
| Office                              |                                                                                                    |  |  |  |  |  |  |
|                                     | GOVT AYURVEDA DISPENSARY ALAYAMON                                                                       |  |  |  |  |  |  |
| Card No                             |                                                                                                    |  |  |  |  |  |  |
|                                     | 8                                                                                                    |  |  |  |  |  |  |
|                                     |                                                                                                    |  |  |  |  |  |  |
|                                     | Proceed Back                                                                                            |  |  |  |  |  |  |
|                                     | Duck                                                                                                    |  |  |  |  |  |  |

തുടർന്ന് വരുന്ന വിൻഡോയിൽ, Department, Office എന്നിവ സെലക്ക് ചെയ്യക.Search കോളം ഇല്ലാത്തതിനാൽ, ഓഫീസ് സെലക്സ് ചെയ്യന്നത് ജോലിയാണ്. ശ്രമകരമായ ഇതിനകം കാർഡ് നമ്പർ ഒരു തന്നെ, ഇനിഷ്യലൈസ് ചെയ്ത ഓഫീസ് ആണെങ്കിൽ, Card Number എന്ന കോളത്തിൽ, അവസാനം ഇഷ്യ ഐ.ഡി.കാർഡ് നമ്പർ വരുന്നതാണ്. അതിനുശേഷം Proceed എന്ന ബട്ടണിൽ ക്ലിക്ക് ചെയ്യക. ഇനിഷ്യലൈസ് ചെയ്തിട്ടില്ലെങ്കിൽ, അത് തുടങ്ങിയതായുള്ള മെസേജ് [ Identity Card No. initialized ] വരുന്നതാണ്.

|      |             |            |               |             | Proceed  | Back    | C.      |      |
|------|-------------|------------|---------------|-------------|----------|---------|---------|------|
|      | Ide         | ntity Card | Number is     | initialised |          |         |         |      |
| -    | തുടർന്ന്,   | Back       | എന്ന          | ബട്ടണിൽ     | ക്ലിക്ക് | ചെയ്ത്, | ഒരിക്കൽ | കൂടി |
| ജീവന | നക്കാരനെ    | സെലക്റ്റ   | റ്റ് ചെയ്യുക. |             |          |         |         |      |
| (    | Draft Print | Final F    | Print         |             | Confirm  | Gen     | erate   |      |

തുടർന്ന് വരുന്ന പേജിൽ, Draft Print, Final Print എന്നിങ്ങനെ രണ്ട് ഓപ്ഷനുകൾ കാണാവുന്നതാണ്. അതിൽ Final Print എന്നത് സെലക്റ്റ് ചെയ്ത്, Confirm കൊടുക്കുക. താഴെ കാണുന്ന രീതിയിലുള്ള മെസേജ് വരുന്നതാണ്. അതിൽ OK കൊടുക്കുക.

|   | Identity Card has been | n already issued | l for this emplo               | oyee. Before iss          | uing new card, old icard ne | eed to be surrer | ndered.  |
|---|------------------------|------------------|--------------------------------|---------------------------|-----------------------------|------------------|----------|
|   |                        |                  |                                |                           | ОК                          | Can              | cel      |
|   | തുടർന്ന്,              | Generate         | <mark>lndian S</mark><br>ബട്ടൺ | ആക്റ്റീവ്                 | ര്വം<br>ആകുന്നതാണ്.         | അതിൽ             | ക്ലിക്ക് |
| 6 | ചെയ്യന്നതോടെ,          | ഐ.ഡി.            | കാർഡിഒ                         | ന്റെ <mark>pd</mark> f ജറ | ററേറ്റ് ആകുന്നതാ            | ണ്.              |          |

| Card No: 9 Card No: 9 Card No: 9 Card Content of the second systems of medicine by the second systems of medical officer indian Systems of Medicine Second Systems of Medicine Second Systems of Medicine Systems of Medicine Second Systems of Medicine Second Systems of Medicine Second Systems of Medicine Second Systems of Medicine Systems of Medicine Syste | Date of Issue : 02/11/2020<br>Residential Address<br>Gayathri , Elamadu P O, Ayoor (via) , Kollam ,<br>Kollam .<br>Phone : 8921728600<br>Date of Birth : /05/<br>Blood group : O+<br>PAN : A Q<br>Driving License : | Em ployee Signature<br>1. The holder of this card is responsible for its safe keeping.<br>2. The holder while on dary must produce this card on demand<br>by security staff or any other officer authorized by the Govt.<br>3. Loss or theft of this card must be immediately reported to<br>the Security/Authorized Signatory.<br>4. A charge will be levied for issue of a new card.<br>5. This card is non-transferable and must be surrendered<br>immediately upon retirement or cessation of employment. |
|----------------------------------------------------------------------------------------------------|----------------------------------------------------------------------------------------------------|----------------------------------------------------------------------------------------------------|
|----------------------------------------------------------------------------------------------------|----------------------------------------------------------------------------------------------------|----------------------------------------------------------------------------------------------------|

26 DEPARTMENT OF INDIAN SYSTEMS OF MEDICINE THIRUVANANTHAPURAM

# **Employee Data Sheet in SPARK**

ജീവനക്കാരുടെ സർവീസ് വിവരങ്ങളെല്ലാമടങ്ങിയ Employee Data Sheet സ്പാർക്കിൽ നിന്നും ഡൗൺലോഡ് ചെയ്തെടുക്കാവുന്നതാണ്/ സ്പാർക്കിന്റെ ഡേറ്റാബേസിൽ നമ്മൾ എന്റർ ചെയ്തിട്ടുള്ള മുഴുവൻ വിവരങ്ങളും, പ്രൊമോഷൻ, ട്രാൻസ്പർ, ഫിക്സേഷൻ തുടങ്ങിയവ വഴി തനിയേ ഇൻസർട്ട് ആയിട്ടുള്ളതുമായ മുഴുവൻ വിവരങ്ങളും അടങ്ങുന്ന pdf ഫയലാണ് Employee data sheet.

ഇത് ലഭിക്കുന്നതിനായി Service matters – Generate Data sheet എന്ന ഓപ്ഷനാണ് ഉപയോഗിക്കേണ്ടത്. ഇതിൽ ഓരോ ജീവനക്കാരന്റേയും ഡേറ്റാഷീറ്റ് വെവ്വേറെയും, ഒരേ തസ്തികയിലുള്ള ജീവനക്കാരുടെ ഡേറ്റാഷീറ്റുകൾ ഒറ്റ pdf ആയും ഡൗൺലോഡ് ചെയ്തെടുക്കാവുന്നതാണ്.

| Data Sheet                        |                                                                                                    |                                                                                                   |
|-----------------------------------|----------------------------------------------------------------------------------------------------|---------------------------------------------------------------------------------------------------|
| Indian Systems of Medicine        |                                                                                                    |                                                                                                   |
| GOVT AYURVEDA DISPENSARY ALAYAMON | <b>v</b>                                                                                                    |                                                                                                   |
| 351489 Deepa L                    | <b>v</b>                                                                                                    |                                                                                                   |
|                                   |                                                                                                    |                                                                                                   |
|                                   |                                                                                                    |                                                                                                   |
|                                   | Generate R                                                                                                    | eport                                                                                             |
|                                   | Data Sheet         Indian Systems of Medicine         GOVT AYURVEDA DISPENSARY ALAYAMON         351489 Deepa L | Data Sheet Indian Systems of Medicine GOVT AYURVEDA DISPENSARY ALAYAMON 351489 Deepa L Generate R |

Individual Data Sheet ൽ ജീവനക്കാരനെ സെലക്റ്റ് ചെയ്തതിനുശേഷം, വലതുവശത്തുള്ള Generate Report ൽ ക്ലിക്ക് ചെയ്യുന്നതോടെ pdf ഫോർമാറ്റിലുള്ള ഡേറ്റാഷീറ്റ് ജനറേറ്റ് ചെയ്യപ്പെടുന്നതാണ്.

| Government of Kerala<br>Service and Payroll Administrative Repository for Kerala<br>Employee Data Sheet |      |                   |                                     |               |  |  |  |
|----------------------------------------------------------------------------------------------------|------|-------------------|-------------------------------------|---------------|--|--|--|
| PEN : 351489 Name : Deepa L                                                                             |      |                   |                                     |               |  |  |  |
| Personal Memorand                                                                                       | la   |                   |                                     |               |  |  |  |
| Sex :                                                                                                   |      | F                 | Nationality :                       | India         |  |  |  |
| Date of birth :                                                                                         |      | 05/05/            | Date of superannuation :            | 31/05         |  |  |  |
| Father's Name:                                                                                          |      | Unnikrishnan Nair | Mother's Name:                      | Lalithakumari |  |  |  |
| Blood group :                                                                                           |      | O+                | Religion :                          | Hindu         |  |  |  |
| Caste :                                                                                                 |      | Nair              | Category(SC/ST/OBC/OC/GEN) :        | Gen           |  |  |  |
| Ex-service Men(Yes/N                                                                                    | lo): | N                 | Physically handicapped(Yes/No) :    | N             |  |  |  |
| If Yes, Nature of Hani                                                                                  | cap: |                   |                                     |               |  |  |  |
| PAN Number :                                                                                            |      | A Q               | Ration Card No:                     | 12080         |  |  |  |
| Voter Id Card No:                                                                                       |      | FWD               | Marital Status :                    | M             |  |  |  |
| Spouse's Name :                                                                                         |      | Dr E Manesh Kumar | Is Inter Religion / Caste(Yes/No) : | N             |  |  |  |

27 DEPARTMENT OF INDIAN SYSTEMS OF MEDICINE THIRUVANANTHAPURAM

# e-Service Book

ജീവനക്കാരുടെ സർവീസ് ബുക്കിന്റെ ഒരു പകർപ്പ്, സ്പാർക്കിൽ നമുക്ക് കാണാൻ പറ്റന്നതാണ്. സ്പാർക്ക് ഡേറ്റാബേസിൽ ലഭ്യമായ ജീവനക്കാരന്റെ സർവീസ് വിവരങ്ങൾ ഉൾക്കൊള്ളിച്ചുകൊണ്ട് സർവീസ് ബുക്കിന്റെ അതേ മാതൃകയിൽ സിസ്റ്റം തയ്യാറാക്കിയിരിക്കുന്ന പേജാണ് e-Service Book. ഇത് pdf ആയി ഡൗൺലോഡ് ചെയ്തെടുക്കാൻ കഴിയില്ല. മാത്രമല്ല, സർവീസ് രേഖകളുടെ കാര്യത്തിൽ, സ്പാർക്ക് ഡേറ്റാബേസിനെ പൂർണ്ണമായും ആശ്രയിക്കാൻ കഴിയാത്തതിനാൽ, ഇ-സർവീസ് ബുക്കിനെ ഒരു authentic document ആയി കണക്കാക്കാൻ കഴിയില്ല.

ഇ-സർവീസ് ബുക്ക് കാഌന്നതിനായി Service matters – e Service book എന്ന ഓപ്ഷൻ ഉപയോഗിക്കക.

| e-Service Book                                                         |     |                     |    |
|------------------------------------------------------------------------|-----|---------------------|----|
| SARY ALAYAM V Enter Employee Name<br>(Enter first three letters of nam | dee | ●English ○Malayalam | Go |
|                                                                        |     |                     |    |

ഇവിടെ ജീവനക്കാരന്റെ പേരു നിശ്ചിത കോളത്തിൽ നൽകിയിട്ട്, വലതവശത്തുള്ള Go ബട്ടണിൽ ക്ലിക്ക് ചെയ്താൽ ഇംഗ്ലീഷിലോ മലയാളത്തിലോ ഉള്ള ഇ സർവീസ് ബ്ലക്കിന്റെ പകർപ്പ് താഴെ കാണാൻ കഴിയുന്നതാണ്.

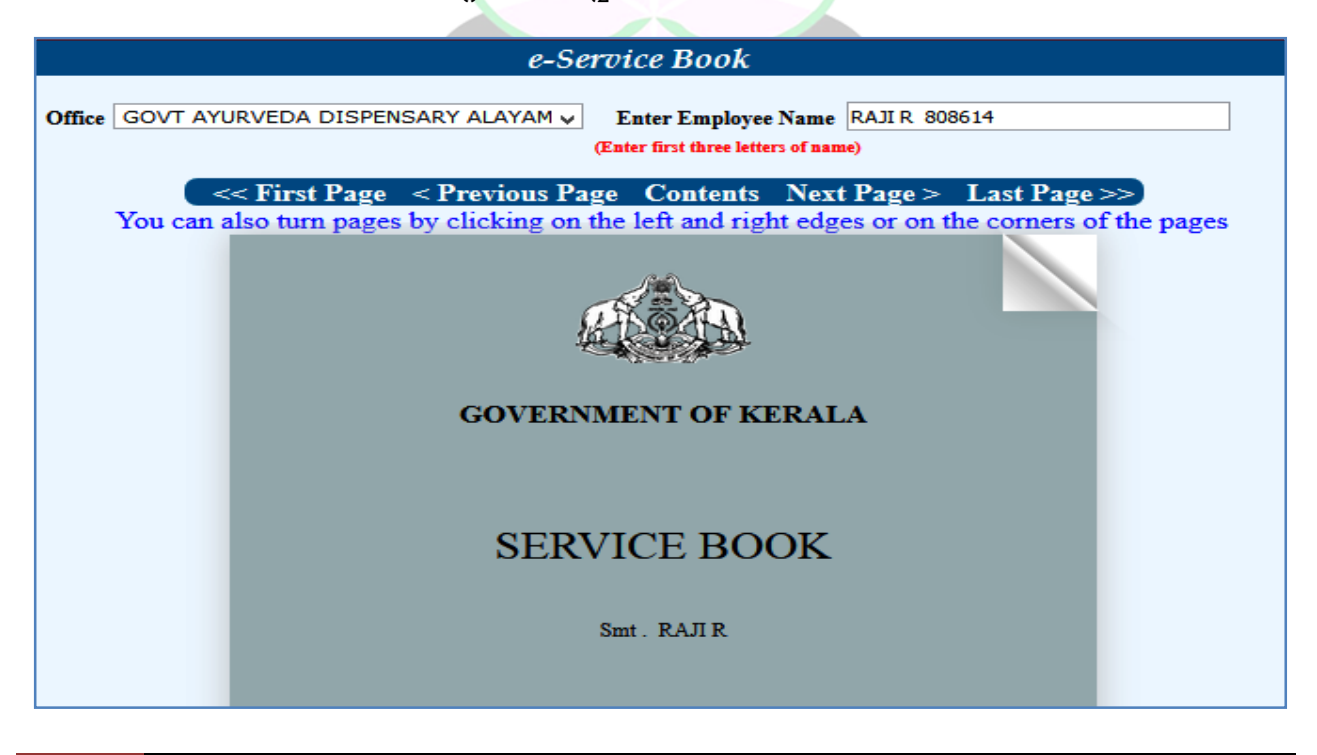

# Service Regularisation in SPARK

ജീവനക്കാരുടെ സർവീസ് റെഗ്രലറൈസ് ചെയ്യുന്നതും പ്രൊബേഷൻ ഡിക്ലയർ ചെയ്യുന്നതും സ്പാർക്കിൽ അപ്ഡേറ്റ് ചെയ്യേണ്ടതായുണ്ട്. സർവീസ് മാറ്റേഴ്ലില്പള്ള Regularisation, Probation Clearance എന്നീ ഓപ്ഷനുകൾ വഴിയാണ് ഇവ സ്പാർക്കിൽ അപ്ഡേറ്റ് ചെയ്യേണ്ടത്. ജീവനക്കാരെ സർവീസിൽ റെഗുലറൈസ് ചെയ്യുന്ന മുറയ്ക്ക് അത് സ്പാർക്കിൽ അപ്ഡേറ്റ് ചെയ്യാവുനതാണ്. എസ്റ്റാബ്ലിഷ്മെന്റ് ലോഗിനിൽ സർവീസ് മാറ്റേഴ്ലിലും എംപ്ലോയീ ലോഗിനിൽ ഓപ്ഷനില്പം Regularisation പ്രൊഫൈൽ മെന്ര ലഭ്യമാണ്. നേരത്തെ കയറിയിരുന്ന സർവീസിൽ മിക്ക ജീവനക്കാരുടേയും റെഗ്രലറൈസേഷൻ ചെയ്യിട്ടണ്ടാകം. പ്പത്രതായി സർവീസിൽ ഇതിനകം തന്നെ കയറുന്ന ജീവനക്കാരുടെ റെഗ്രലറൈസേഷൻ ഉത്തരവ് നിയമനാധികാരിയിൽ നിന്നും സ്പാർക്കിൽ ലോഗിൻ വഴി അത് ലഭിച്ചാല്പടൻ, DDO അപ്ഡേറ്റ് ചെയ്യാവുന്നതാണ്. എംപ്ലോയീ ലോഗിൻ വഴി എഡിറ്റിംഗ് സാധ്യമല്ല്ല. View ഓപ്ഷൻ മാത്രമേ എംപ്ലോയീ ലോഗിനിൽ സാധ്യമാക്ട.

|        | Regularisation <b>D</b> | Details          |                | 351512 |                           |                                        |
|--------|-------------------------|------------------|----------------|--------|---------------------------|----------------------------------------|
|        | Designation             | Date Of<br>Entry | WithEffectFrom |        | :                         | Selected Details                       |
| Select | Medical Officer         | 29/07/2003       | 29/07/2003     |        | Department                | Indian Systems of Medicine             |
| 1      |                         |                  |                |        | District                  | Pathanamthitta 🗸 🗸                     |
|        |                         |                  |                |        | Office                    | DIST MEDICAL OFFICE ISM PATHANAMTHITTA |
|        |                         |                  |                |        |                           | Search Limit Offices with              |
|        |                         |                  |                |        |                           | Keyword                                |
|        |                         |                  |                |        | Designation               | Medical Officer 🗸                      |
|        |                         |                  |                |        | Date of Entry in<br>Dept. | 29/07/2003                             |
|        |                         |                  |                |        | Regular w.e.f             | 29/07/2003                             |
|        |                         |                  |                |        | Order No                  | D3/7204/2002                           |
|        |                         |                  |                |        | Order Date                | 31/03/2004                             |
|        |                         |                  |                |        |                           |                                        |
|        |                         |                  |                |        |                           | Confirm Delete Cancel                  |

റെഗ്രലറൈസേഷൻ വിൻഡോയിൽ Department, District, Office, Designation എന്നിവ സെലക്സ് ചെയ്തതിനുശേഷം, താഴെയുള്ള Date of entry In department, Regular with effect from, Order No., Order Date എന്നീ വിവരങ്ങൾ റെഗ്രലറൈസേഷൻ ഉത്തരവ് നോക്കി പൂരിപ്പിക്കേണ്ടതാണ്. അതിനുശേഷം, താഴെയുള്ള Confirm ബട്ടൺ ക്ലിക്ക് ചെയ്യുന്നതോടെ റെഗ്ഗലറൈസേഷൻ വിവരങ്ങൾ സ്പാർക്കിൽ അപ്ഡേറ്റാകുന്നതാണ്.

# **Probation Clearance in SPARK**

ജീവനക്കാരുടെ പ്രൊബേഷൻ സ്പാർക്കിൽ അപ്ഡേറ്റ് ചെയ്യുന്നത് സർവീസ് മാറ്റേഴ്ലിലെ Probation Clearance എന്ന ഓപ്ഷൻ വഴിയാണ്. Personal details ലെ Probation എന്ന ഓപ്ഷൻ വഴിയും പ്രൊബേഷൻ അപ്ഡേറ്റ് ചെയ്യാവുന്നതാണ്.

|                            | Probation Clearance                |                         |         |   |   |        |                |                     |  |  |
|----------------------------|------------------------------------|-------------------------|---------|---|---|--------|----------------|---------------------|--|--|
| Department                 | Indian Curtor                      | ns of Madicina          |         | 1 |   | PEN    | Name           | <u>Date of join</u> |  |  |
| Department                 | Indian Syster                      | ns or medicine          |         |   | ✓ | 351512 | Manesh Kumar E | 29/07/2003          |  |  |
| Office                     | GOVT AYU                           | RVEDA DISPENSARY CHADAY | AMANG 🗸 |   |   |        |                |                     |  |  |
| Designation                | Designation Senior Medical Officer |                         |         |   |   |        |                |                     |  |  |
| Probation Clea             | ared as on                         | 29/07/2005              |         |   |   |        |                |                     |  |  |
| Probation Clea<br>Order No | arance                             | D3/15428/2005           |         |   |   |        |                |                     |  |  |
| Order Date                 | Order Date 25/11/2005              |                         |         |   |   |        |                |                     |  |  |
| Cancel<br>Print draft ord  | ler                                | Confirm and update data |         |   |   |        |                |                     |  |  |

പ്രൊബേഷൻ ക്ലിയറൻസിന്റെ വിൻഡോ ഓപ്പൺ ചെയ്ത്, Office, Designation എന്നിവ സെലക്റ്റ് ചെയ്തതിനുശേഷം ജീവനക്കാരനെ സെലക്റ്റ് ചെയ്യക. തുടർന്ന് പ്രൊബേഷൻ അന്ദവദിച്ച തീയ്യതി, ഉത്തരവിന്റെ നമ്പർ, തീയ്യതി എന്നിവ ചേർത്തതിനുശേഷം, താഴെയുള്ള Confirm and Update Data എന്ന ബട്ടണിൽ ക്ലിക്ക് ചെയ്യുന്നതോടെ പ്രൊബേഷൻ വിവരങ്ങൾ സ്പാർക്കിന്റെ ഡേറ്റാബേസിൽ അപ്ഡേറ്റ് ആകന്നതാണ്. തിരുത്തലുകൾ വരുത്തണമെങ്കിൽ, അത് ഈ പേജിൽ സാധിക്കുന്നതല്ല. അതിനായി Personal details ലെ Probation എന്ന ഓപ്ഷൻ വഴി ആവശ്യമായ തിരുത്തലുകൾ വരുത്താവുന്നതാണ്.

| Probation Declaration 🛛 🔒                     |                  | 351512                        | Manesh Kumar E          |  |  |  |  |
|-----------------------------------------------|------------------|-------------------------------|-------------------------|--|--|--|--|
| Sucessfully Updated                           | Selec            | Selected Details              |                         |  |  |  |  |
| With<br>Designation Effect                    | Department       | Indian Systems of Medicine    |                         |  |  |  |  |
| From Senior Medical Officer 21/12/2017 Select | District         | Kollam                        |                         |  |  |  |  |
| Medical Officer 29/07/2005Select              | Office           | GOVT AYURVEDA DISPENSARY CHAI | DAYAMANGALAM            |  |  |  |  |
| 1                                             |                  | Sea                           | arch Limit Offices with |  |  |  |  |
|                                               | Designation      | Senior Medical Officer        |                         |  |  |  |  |
|                                               | With Effect From | 21/12/2017                    |                         |  |  |  |  |
|                                               | Order Number     | GO(Rt)526/2018/Ayusi          |                         |  |  |  |  |
|                                               | Order Date       | 08/10/2018                    |                         |  |  |  |  |
|                                               |                  | Confirm Delete (              | Cancel                  |  |  |  |  |

# **CODE MASTERS**

സ്പാർക്കിന്റെ ഡേറ്റാബേസിൽ നിന്നും സർവീസിനെ സംബന്ധിക്കുന്ന വിവിധ കോഡുകൾ നമുക്ക് അറിയാവുന്നതാണ്. Office code, DDO Registration number, Treasury code, TAN തുടങ്ങി ഒട്ടുമിക്ക കോഡുകളും സ്പാർക്കിൽ നിന്നും അറിയാവുന്നതാണ്. Administration – Code masters എന്ന ഓപ്ഷൻ വഴിയാണ് വിവിധ കോഡുകൾ നമുക്ക് അറിയാൻ കഴിയുന്നത്.

|                 |                  |               |                 | Cođes    |           |          |           |               |         |           |       |             |             |
|-----------------|------------------|---------------|-----------------|----------|-----------|----------|-----------|---------------|---------|-----------|-------|-------------|-------------|
| Recruit. Method | Employ. Type     | Course        | District Loo    | al Body  | Office    | Benefit  | Deduct    | ion Loans     | Acq     | uittance  | Vacat | tion Dept   | Log Out     |
| Recruit. Type   | Service Category | Country Cad   | re Details 🛛 Ta | luk Depa | artment   | Section  | Treasury  | Punishment    | DDO     | Cityclass | Vaca  | tion Office | MainMenu    |
| Recruit. Source | Department Test  | State Village | e Designation   | Religion | Allowance | e Bank D | etails SD | 0 Salary Bill | Details | PF Types  | TAN   | LIC Code    | Office Type |

സർവീസിൽ ഏറ്റവും കൂടുതൽ ആവശ്യമായി വരുന്ന ചില കോഡുകൾ മാത്രം ഉദാഹരണമായി പറയാം.

#### **DDO Code**

സ്ഥാപനത്തിന്റെ DDO Code മാത്രമല്ല, DDO Registration നമ്പറ്റം ഈ ഓപ്ഷൻ വഴി അറിയാവുന്നതാണ്. NPS ജീവനക്കാരുടെ ഡിഡക്ഷന്രമായി ബന്ധപ്പെട്ട കോഡാണ് DDO Registration Number. സ്ഥാപനത്തിലെ നിലവിലുള്ള DDO യുടെ PEN നമ്പർ ഈ ഓപ്ഷനിൽ കൂടി അറിയാവുന്നതാണ്. വേറെയാളുടെ PEN ആണ് DDO ആയി കിടക്കുന്നതെങ്കിൽ, Form-5 സ്പാർക്കിൽ നൽകി DDO സ്റ്റാറ്റസ് അപ്ഡേറ്റ് ചെയ്യേണ്ടതാണ്. മാത്രമല്ല, ഇപ്പോളുള്ള DDO ഏത് തീയ്യതി മുതലാണ് സ്ഥാപനത്തിന്റെ DDO ആയി പ്രവർത്തിക്കുന്നതെന്നുള്ള വിവരവും ഈ പേജിൽ നിന്നും അറിയാവുന്നതാണ്.

|    |               |                            |            | A A A A A A A |          |                                |
|----|---------------|----------------------------|------------|---------------|----------|--------------------------------|
|    |               |                            |            | DDO Details   | ;        |                                |
|    |               |                            |            |               |          |                                |
|    |               |                            |            |               |          | [                              |
|    | Department    | Indian Systems of Medicine |            | ~             | District | Kollam                         |
|    | Limit Offices |                            | Son        | rah           | office   | CONT AVURVEDA DISDENSARY CHAD  |
|    | with keyword  |                            |            |               | onice    | GOVT ATORVEDA DISPENSART CHADI |
|    |               |                            |            |               |          |                                |
|    | DDOCode       | EmpCod                     | le DDC     | Regno.        |          | Date - From                    |
| 32 | 29            | 351512                     | SGV170127B | 12/07/        | 2018 FN  |                                |
| 1  |               |                            |            |               |          |                                |

അഡീഷണൽ ചാർജ്ജുള്ള സ്ഥാപനമാണെങ്കിൽ, ഫാർമസിസ്റ്റിന്റെ ലോഗിൻ ആയിരിക്കം സ്ഥാപനത്തിന്റെ എസ്റ്റാബ്ലിഷ്മെന്റ് ലോഗിൻ. അവിടെ DDO Code എന്ന പേജിൽ, അഡീഷണൽ ചാർജ്ജുള്ള മെഡിക്കൽ ഓഫീസറ്റടെ PEN ആണ് വരേണ്ടത്. Form-5 സ്പാർക്കിൽ നൽകിയാണ് DDO Code ഇവിടെ അപ്ഡേറ്റ് ചെയ്യേണ്ടത്.

#### **Office Code**

സ്ഥാപനത്തിന്റെ ഓഫീസ് കോഡ്, ഇവിടെ നിന്നും അറിയാൻ കഴിയുന്നതാണ്. Office എന്ന ഓപ്ഷൻ വഴിയാണ് ഇത് അറിയുന്നത്. ജനറൽ ട്രാൻസ്റ്ററിലും മറ്റം ഈ കോഡ് പ്രധാനമാണ്.

|                        |                                          | List of offices                          |              |
|------------------------|------------------------------------------|------------------------------------------|--------------|
| Department<br>District | Indian Systems of Medicine Kollam  V Ent | ter part of office name chada            | Search       |
| Office code            | Treasury                                 | Office name                              | Abbreviation |
| 04060329               | Sub Treasury, Kadakkal                   | GOVT.AYU.DISP.CHADAYAMANGALAM            |              |
| 03010558               | Sub Treasury, Chadayamangalam            | GOVT AYURVEDA DISPENSARY CHADAYAMANGALAM |              |

നമ്മുടെ ഓഫീസ് മാത്രമല്ല, ഏത് ഓഫീസിന്റെ കോഡ് വേണമെങ്കിലും ഈ ഓപ്ഷൻ വഴി അറിയാവുന്നതാണ്.

#### TAN

സ്ഥാപനത്തിന്റെ TAN നമ്പർ ഈ ഓപ്ഷൻ വഴി, കാണാവുന്നതാണ്. TAN നമ്പർ ചേർത്തിട്ടില്ലെങ്കിൽ, നമുക്ക് തന്നെ ഇവിടെ അത് അപ്ഡേറ്റ് ചെയ്യാവുന്നതാണ്.

|            | TAN Code Updation                        |
|------------|------------------------------------------|
| Department | Indian Systems of Medicine               |
| Office     | GOVT AYURVEDA DISPENSARY CHADAYAMANGALAM |
| DDO code   | 329 V                                    |
| TAN NO:    | TVDG02415A                               |
|            | Confirm Delete                           |

#### **Treasury Code**

സംസ്ഥാനത്തെ ഏത് ട്രഷറിയുടേയും ട്രഷറി കോഡ് ഈ ഓപ്ഷൻ മുഖേന അറിയാവ്വന്നതാണ്.

|                    | Treasury Details |                           |                               |                 |        |  |  |  |  |  |  |
|--------------------|------------------|---------------------------|-------------------------------|-----------------|--------|--|--|--|--|--|--|
| D                  | istrict          | Kollam                    |                               |                 | v      |  |  |  |  |  |  |
|                    | 0405             |                           | Sub Treasury, Pathanapuram    | Sub Treasury    | STPTRM |  |  |  |  |  |  |
|                    | 0406             |                           | Sub Treasury, Kadakkal        | Sub Treasury    | STKDKL |  |  |  |  |  |  |
|                    | 0407             |                           | Sub Treasury, Anchal          | Sub Treasury    | STANCH |  |  |  |  |  |  |
| 0408               |                  |                           | Sub Treasury, Chadayamangalam | Chadayamangalam |        |  |  |  |  |  |  |
| 0409 Sub Treasury, |                  | Sub Treasury, Pooyappally | Sub Treasury                  | STPPY           |        |  |  |  |  |  |  |

32 DEPARTMENT OF INDIAN SYSTEMS OF MEDICINE THIRUVANANTHAPURAM

# **Change of Permanent Address**

സ്പാർക്കിൽ പെർമനെന്റ് അഡ്രസ് മാറ്റന്നത് ഈ ഓപ്ഷൻ വഴിയാണ് ചെയ്യേണ്ടത്. മുമ്പൊക്കെ contact details ലെ വിവരങ്ങൾ എഡിറ്റ് ചെയ്ത്, മേൽവിലാസം അപ്ഡേറ്റ് ചെയ്യുകയായിരുന്നു ചെയ്തുവന്നിരുന്നത്. വിവരങ്ങൾ അപ്ഡേറ്റ് ചെയ്യുന്നതിനായി Service matters – Change of Permanent Address എന്ന ഓപ്ഷനാണ് ഇപ്പോൾ ഉപയോഗിക്കേണ്ടത്. സർവീസ് ബ്ലക്ക് അടക്കമ്പള്ള സർവീസ് രേഖകളിൽ തിരുത്തൽ വരുത്തി, പുതിയ മേൽവിലാസം അപ്ഡേറ്റ് ചെയ്തതിനുശേഷം മാത്രമേ, സ്പാർക്കിൽ ഈ ഓപ്ഷൻ ഉപയോഗിച്ച് അഡ്രസ്സ് അപ്ഡേറ്റ് ചെയ്യാൻ പാട്ടള്ള എന്ന വിവരം പ്രത്യേകം ശ്രദ്ധിക്കേണ്ടതാണ്.

|                   |              | Ch                        | ange of Permanent Addres | 5 |  |  |  |  |
|-------------------|--------------|---------------------------|--------------------------|---|--|--|--|--|
| Department        |              | Indian Systems of Medicin | e                        |   |  |  |  |  |
| Office            |              | GOVT AYURVEDA DIS         | SPENSARY CHADAYAMA 🗸     |   |  |  |  |  |
| Employee Name     |              | 351512 Manesh Kumar E 🗸   |                          |   |  |  |  |  |
| Address details   |              |                           |                          |   |  |  |  |  |
| Existing Perman   | ient Address |                           | New Permanent address    |   |  |  |  |  |
| House no and name | Gayathri     |                           | House no and name*       |   |  |  |  |  |
| Street name       | Elamadu P O  |                           | Street name*             |   |  |  |  |  |
| Place             | Ayoor        |                           | Place*                   |   |  |  |  |  |
| Pin               | 691533       |                           | Pin*                     |   |  |  |  |  |

ഈ പേജിൽ ഇടതവശത്തായി നിലവിലുള്ള അഡ്രസ്സ് കാണാവുന്നതാണ്. വലതവശത്തായി പുതിയ അഡ്രസ്സ് ചേർക്കുന്നതിനുള്ള കോളങ്ങൾ കാണാവുന്നതാണ്. അതിൽ വിവരങ്ങൾ ചേർത്തതിനുശേഷം, താഴെയുള്ള Date of Change of Address എന്ന കോളത്തിൽ, സർവീസ് ബുക്കിൽ തിരുത്തൽ വരുത്തിയ തീയ്യതി ചേർത്തതിനുശേഷം, താഴെയുള്ള Confirm ബട്ടണിൽ ക്ലിക്ക് ചെയ്യുന്നതോട്ടുള്ളടി, സ്പാർക്കിന്റെ ഡേറ്റാബേസിൽ പുതിയ അഡ്രസ്സ് സേവാകുന്നതാണ്. Contact details ൽ പുതിയ മേൽവിലാസം അപ്ഡേറ്റ് ആകുന്നതാണ്.

| Date of change of A | ddress* |
|---------------------|---------|
| Confirm             |         |

# **Present Salary & Personal Details Updation**

ജീവനക്കാരുടെ Basic Pay, Last Pay Change Date, Next Increment Date എന്നിവയും, Name, Date of Birth, Date of Retirement, Service category എന്നിവയും ഡിജിറ്റൽ സിന്നേച്ചർ ഉപയോഗിച്ച് ഇപ്പോൾ DDO യ്ക്ക് തന്നെ തിരുത്താവുന്നതാണ്. സർവീസ് ബുക്കമായി ഒത്തനോക്കി വളരെ ശ്രദ്ധയോടെ ചെയ്യേണ്ടുന്ന തിരുത്തലുകൾ ആണ് ഇവയെല്ലാം. തെറ്റായ തിരുത്തലുകൾ വരുത്തിയാൽ, അതിന്റെ ഉത്തരവാദിത്ത്വം DDO യ്കാണ്.

# **Present Salary Updation**

സ്പാർക്കിലെ ജീവനക്കാരന്റെ Basic Pay, Last Pay Change date, Next Increment date എന്നിവയാണ് ഈ ഓപ്ഷൻ വഴി കറക്റ്റ് ചെയ്യാവുന്നത്. ഇതിൽ തിരുത്തലുകൾ വരുത്തുന്നതിന്മുന്നോടിയായി, Present Salary details അൺലോക്ക് ചെയ്യേണ്ടതാണ്.

അൺലോക്ക് ചെയ്തതിനുശേഷം, ജീവനക്കാരന്റെ Personal details എടുക്കുക. അതിൽ മുകളിലുള്ള ഓപ്ഷനുകളിൽ നിന്നും Present Salary സെലക്സ് ചെയ്യുക.

|                                             |                |          | 01               | കത്തപപപ           |                                                                                     |                                       |             |              |           |
|---------------------------------------------|----------------|----------|------------------|-------------------|-------------------------------------------------------------------------------------|---------------------------------------|-------------|--------------|-----------|
|                                             |                |          | Employe          | e Details         |                                                                                     |                                       |             |              |           |
| Personal                                    | Probation      | Training | Awards           | Leave Account     | Perf. Rep                                                                           | port Q                                | )uarters    | Service Hist | tory      |
| Recruitment                                 | Family Details | Quali. S | Services         | Discip. Action    | Leave Availed                                                                       | Deputation                            | Present     | t Salary     | Main Menu |
| Qualification                               | Dept. Tests    | Regula   | arisation        | Nominees          | Leave Surrender                                                                     | Benefi                                | t Details   | Loans        | Log Out   |
| Personal mem                                | ioranda 🧯      |          |                  | Present servio    | <u>e details</u>                                                                    |                                       | Contact det | ail <u>s</u> |           |
| Enter PEN<br>Departmental<br>Gen. No, if an | 495534         |          | characte<br>Name | rs (minimum 3) of | Sudharmini T,495534<br>View School leaving certifica<br>Upload Signature<br>(In Rev | tte<br>Lised Scale-2019)<br>Upload ph | noto *      |              |           |
| Personal mer                                | noranda        |          |                  |                   |                                                                                     |                                       |             |              |           |

ഈ പേജിൽ Basic Pay, Last Pay Change date, Next Increment date എന്നീ മൂന്ന് ഓപ്ഷനുകളും എഡിറ്റ് ചെയ്യാവുന്ന രീതിയിൽ ഓപ്പൺ ആയിരിക്കും. ഡിജിറ്റൽ സിഗ്നേച്ചർ സിസ്റ്റത്തിൽ കണക്റ്റ് ചെയ്തിട്ടുവേണം എഡിറ്റിംഗ് ചെയ്യേണ്ടത്. സർവീസ് ഹിസ്റ്ററി കൃത്യമാണെങ്കിൽ മാത്രമേ Last Pay Change date തിരുത്താൻ കഴിയുകയുള്ളൂ. ഏതിലാണോ എഡിറ്റിംഗ് വേണ്ടത്, അതിൽ എഡിറ്റിംഗ് ചെയ്ത്, ശരിയായ ഫിഗർ എന്റർ ചെയ്തശേഷം, താഴെയുള്ള Confirm ബട്ടണിൽ ക്ലിക്ക് ചെയ്യുക.

| Present Sala                                | iry Detai  | ls                   |                           |            |              | 495534     | Sudhar | mini T  |                |
|---------------------------------------------|------------|----------------------|---------------------------|------------|--------------|------------|--------|---------|----------------|
| Basic Pay                                   | 37400      | Bill type            | Establishment             |            |              |            |        | ~       | Revised Scale  |
| Last<br>pay/office<br>/desig change<br>date | 01/09/2021 | Next<br>Incr<br>date | 01/09/2022<br>Acquittance |            | Select       |            | ~      | )       | (2019)         |
| Credit Salary<br>to<br>Bank?(Y/N)           | Y          | Bank                 | TSB                       | ~          | Branch       | TSB(TSB)   |        |         | View exempt of |
| Auto Calculated                             | Allowances | Account              | 700010 (00000 11 10       | Auto Cal   | culated Dedu | uctions/Lo | ans    |         |                |
| A(<br>Allowance                             | Amount     | Termin.              | 799 <b>5</b> 00294148     |            | Deductions   |            | Amount | Details |                |
| Allowande                                   |            | Date                 |                           | Festival A | Advance(002) |            | 3,000  |         |                |
| HRA                                         | 1,496      |                      |                           | GPF Loan   | Repayment(8  | 301)       | 10,200 |         |                |
| DA                                          | 2,618      |                      |                           |            |              |            |        |         |                |

ഇവിടെ കാണിച്ചിരിക്കുന്ന ഉദാഹരണത്തിൽ, ജീവനക്കാരിയുടെ Basic Pay,

37400 ൽ നിന്നും 38300 ആക്കി എഡിറ്റ് ചെയ്ത്, തിരുത്തിയിരിക്കുകയാണ്.

| Present Sala                                | ry Detai   | ls                   |                           |          |                            | 495534     | Sudhari | mini T  |             |
|---------------------------------------------|------------|----------------------|---------------------------|----------|----------------------------|------------|---------|---------|-------------|
| Basic Pay                                   | 38300      | Bill type            | Establishment             |          |                            |            |         | ~       | Revised Sca |
| Last<br>pay/office<br>/desig change<br>date | 01/09/2021 | Next<br>Incr<br>date | 01/09/2022<br>Acquittance |          | Select                     |            | ~       |         | (2019)      |
| Credit Salary<br>to<br>Bank?(Y/N)           | Y          | Bank                 | TSB                       | ~        | Branch                     | TSB(TSB)   |         |         | View exen   |
| Auto Calculated                             | Allowances | Account              | 700010 (00000 41 40       | Auto Cal | culated Ded                | uctions/Lo | oans    |         |             |
| Allowance                                   | Amount     | Termin.              | 199 00294148              |          | Deductions                 |            | Amount  | Details |             |
| HRA                                         | 1,496      | Date                 |                           | GPF Loan | Advance(002)<br>Repayment( | B01)       | 3,000   |         |             |
| DA                                          | 2,618      |                      |                           |          |                            |            |         | ,       |             |

Confirm ബട്ടണിൽ ക്ലിക്ക് ചെയ്തകഴിയുമ്പോൾ, DSC യുടെ password ചോദിച്ചകൊണ്ടുള്ള കമന്റ് ബോക്സ് വരും. അതിൽ Password എന്റർ ചെയ്യക.

| Present Salary Details 📕                       |                           | 4                                                | 95534    | Sudharmir | ni T                 |               |                     |
|------------------------------------------------|---------------------------|--------------------------------------------------|----------|-----------|----------------------|---------------|---------------------|
| Basic Pay 38300 Bill type                      | Establishment             |                                                  |          | ~         |                      | Revised Scale | O Pre-Revised Scale |
| Last Next pay/office //desig change date       | 01/09/2022<br>Acquittance | Select                                           |          | ~         |                      | (2019)        | (2014)              |
| Credit Salary<br>to Bank?(Y/N)                 | TSB                       | ✓ Branch T                                       | rsb(tsb) |           |                      | Confirmation  | ×                   |
| Auto Calculated Allowances Account 70001050020 |                           | Auto Calculated Deductions/Loans                 |          |           | Enter Token Password |               |                     |
| Allowance Amount Date                          | 199 000294148             | Deductions                                       | A        | Amount De | tails                |               |                     |
| HRA 1,496                                      |                           | Festival Advance(002)<br>GPF Loan Repayment(801) |          | 3,000     |                      | ок            |                     |
| DA 2,618                                       |                           |                                                  |          |           |                      |               |                     |
|                                                |                           |                                                  |          |           |                      |               |                     |

35 DEPARTMENT OF INDIAN SYSTEMS OF MEDICINE THIRUVANANTHAPURAM
അതോടുകൂടി Present salary details successfully updated എന്ന് മെസേജ് വരികയും, സ്പാർക്കിൽ അപ്പോൾ തന്നെ വിവരങ്ങൾ അപ്ഡേറ്റ് ആവുകയും ചെയ്യും.

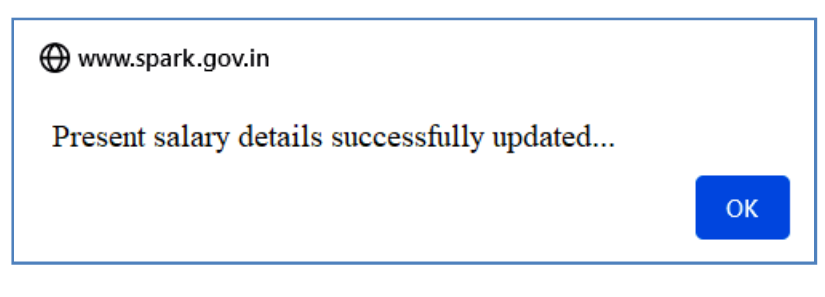

# **Personal Details Updation**

നിബന്ധനകൾക്ക് വിധേയമായി ജീവനക്കാരന്റെ പേരു, ജനനത്തീയ്യതി, റിട്ടയർമെന്റ് തീയ്യതി ഇടങ്ങിയവ ഇപ്പോൾ DDO യ്ക്ക് തന്നെ എഡിറ്റ് ചെയ്യാവുന്നതാണ്. Service matters – Name/DoB/Superannuation date/Service category change എന്ന ഓപ്ഷൻ വഴിയാണ് ഈ തിരുത്തലുകൾ വരുത്തേണ്ടത്.

| Service Matters Salary Matters |                                                |                 |  |  |  |  |
|--------------------------------|------------------------------------------------|-----------------|--|--|--|--|
|                                | Personal Details                               |                 |  |  |  |  |
|                                | Approve Present Salary Update(Aided)           |                 |  |  |  |  |
|                                | Change of Permanent Address                    |                 |  |  |  |  |
|                                | Name/DoB/Superannuation/ServiceCategory Change | Submit Request  |  |  |  |  |
|                                | Generate Data Sheet                            | Approve Request |  |  |  |  |
|                                | Pay Fixation Statement - 11th Pay Revision     |                 |  |  |  |  |
|                                | Indian oyatoma or mediome                      | 1               |  |  |  |  |

രണ്ട് ഘട്ടമായാണ് ഈ എഡിറ്റിംഗ് നടത്തേണ്ടത്. ആദ്യം Submit request നൽകുകയും, പിന്നീട് DDO അത് DSC ഉപയോഗിച്ച് അപ്രൂവ് ചെയ്യുകയുമാണ് ചെയ്യേണ്ടത്.

# **Personal Details Editing – Update Request:**

ജീവനക്കാരുടെ Personal Details അപ്ഡേറ്റ് ചെയ്യുന്നതിനുള്ള അപേക്ഷ , ആദ്യം ഈ ഓപ്ഷൻ വഴി സബ്മിറ്റ് ചെയ്യണം. Service matters – Name/DoB/Superannuation date/Service category change – Submit Request എന്ന ഓപ്ഷൻ വഴിയാണ് റിക്വസ്റ്റ് സബ്മിറ്റ് ചെയ്യേണ്ടത്.

|                      | Personal Details - Update Request                               |        |                                                                                                    |  |  |  |  |  |
|----------------------|-----------------------------------------------------------------|--------|----------------------------------------------------------------------------------------------------|--|--|--|--|--|
| Department<br>Office | Indian Systems of Medicine<br>GOVT AYURVEDA DISPENSARY ALAYAMON | *<br>* | Important Notice<br>>> Initials are allowed at the end of the name.<br>>> Salutations are allowed at the end of the name.<br>>> Allowed characters in name - Alphabets, Apostrophe and<br>Single Bracket. |  |  |  |  |  |
| New Update Re        | New Update Request Status                                       |        |                                                                                                    |  |  |  |  |  |
| Employee             | 350091 Valsalakumari P J 🔹 👻                                    |        |                                                                                                    |  |  |  |  |  |

ഈ പേജിൽ Department, Office എന്നിവ സെലക്സ് ചെയ്തതിനുശേഷം, ജീവനക്കാരനെ സെലക്റ്റ് ചെയ്യക. അപ്പോൾ, സ്പാർക്കിലുള്ള ജീവനക്കാരന്റെ Personal Details ഇടതുവശത്തായും, അതേ വിവരങ്ങൾ എഡിറ്റ് ചെയ്യാൻ വലതവശത്തായും എഡിറ്റിംഗ് വരുന്നതാണ്. ആവശ്യമുള്ള പാകത്തിൽ കോളങ്ങളിൽ തിരുത്താവുന്നതാണ്. വിവരങ്ങൾ വലതവശത്തെ താഴെ സർവീസ് കാറ്റഗറി കാണിച്ചിരിക്കുന്ന ഉദാഹരണത്തിൽ ജനനത്തീയ്യതി, എന്നിവ വലതുവശത്തെ കോളങ്ങളിൽ തിരുത്തിയിട്ടുണ്ട്.

| Existing Personal Details |                   | Personal Details to be Upda                                          | ted                                                             |
|---------------------------|-------------------|----------------------------------------------------------------------|-----------------------------------------------------------------|
| Name of Employee          | VALSALAKUMARI P J | Name of Employee                                                     | VALSALAKUMARI P J                                               |
| Designation               | Cook Gr II        | Date of Birth                                                        | 22/07/1967                                                      |
| Date of Birth             | 02/07/1967        | Date of Superannuation                                               | 31/07/2023                                                      |
| Date of join in Govt.     | 12/11/2004        | Service Category                                                     | State LastGr Service                                            |
| Date of Superannuation    | 31/07/2023        | Reason for Change                                                    | Date of birth different from Service book                       |
| Service Category          | State Subordinate |                                                                      | 11.                                                             |
|                           |                   | Scan and merge all docume<br>200KB. For Name or DoB ch<br>mandatory. | nts in a single file of maximum<br>ange, supporting document is |
|                           |                   | Supporting Document (If any)                                         | Browse DoB Proof.pdf                                            |
|                           |                   | Forwa                                                                | ard for Approval                                                |

തിരുത്തലുകൾക്ക് ആധാരമായ സപ്പോർട്ടിംഗ് ഡോക്യമെന്റുകൾ താഴെയുള്ള Supporting documents (if any) എന്ന ഭാഗത്ത് അറ്റാച്ച് ചെയ്യാവുന്നതാണ്. ഇടർന്ന് താഴെയുള്ള Forward for Approval എന്ന ബട്ടണിൽ ക്ലിക്ക് ചെയ്ത്, അപേക്ഷ DDO യ്ക് ഫോർവേഡ് ചെയ്യുക. നമ്മുടെ വകുപ്പിൽ, ജീവനക്കാരുടെ അപ്രൂവിംഗ് അതോറിറ്റി മെഡിക്കൽ ഓഫീസർ തന്നെ ആയതിനാൽ, ഈ അപേക്ഷ നമുക്ക് തന്നെ അപ്രൂവ് ചെയ്യാവുന്നതാണ്.

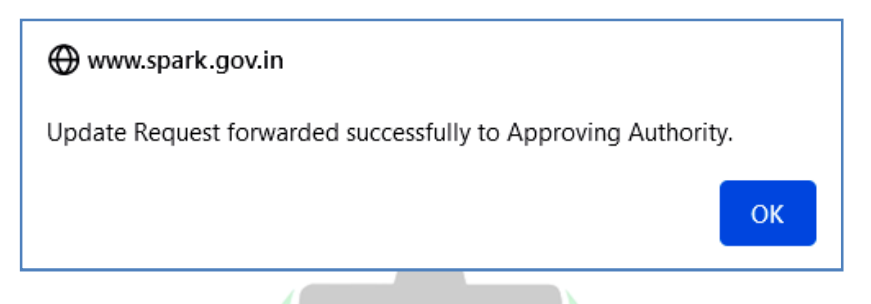

### **Forwarded Request Status**

നമ്മൾ സബ്ബിറ്റ് ചെയ്ത New Update Request ന്റെ സ്റ്റാറ്റസ്, ആ പേജിൽ തന്നെ വലത്രവശത്തുള്ള Forwarded Request Status എന്ന ഓപ്ഷനിൽ ക്ലിക്ക് ചെയ്താൽ അറിയാവുന്നതാണ്.

|                               |               | Personal Deta                                                                                                    | ils - Upd      | late Request                                                                                        |                                                         |                                                                  |                     |
|-------------------------------|---------------|----------------------------------------------------------------------------------------------------|----------------|----------------------------------------------------------------------------------------------------|---------------------------------------------------------|------------------------------------------------------------------|---------------------|
| epartment<br>ffice            | Indian System | is of Medicine<br>EDA DISPENSARY ALAYAMON                                                                             | <b>v</b>       | important Notice<br>>> Initials are all<br>>> Salutations ar<br>>> Allowed char.<br>Single Bracket. | e<br>owed at the e<br>re allowed at t<br>acters in name | nd of the name.<br>the end of the name.<br>e - Alphabets, Aposti | rophe and           |
| ew Update Re                  | quest Fc      | orwarded Request Status                                                                                               |                |                                                                                                    |                                                         |                                                                  |                     |
| Employee Name                 | Designation   | Modified Data Forwarded                                                                                               | Forwarde<br>On | d Status                                                                                            | Approving<br>Authority                                  | Approved/Rejected<br>On                                          | Approver<br>Remarks |
| VALSALAKUMARI<br>P J (350091) | Cook Gr II    | Name : VALSALAKUMARI P J, DoB :<br>22/07/1967, Superannuation : 31/07/2023<br>Service Category : State LastGr Service | 05/01/202      | 2 Forwarded                                                                                         |                                                         |                                                                  |                     |

# **Personal Details – Update Request Approval**

സബ്മിറ്റ് ചെയ്ത വിവരങ്ങൾ അപ്രൂവ് ചെയ്യുന്നതിനായി Service matters – Name/DoB/Superannuation date/Service category change – Approve Request എന്ന ഓപ്ഷൻ എടുക്കുക. അവിടെ സബ്മിറ്റ് ചെയ്യപ്പെട്ട അപേക്ഷകൾ വന്നുകിടപ്പണ്ടാവും. അതിൽ നിന്നും ജീവനക്കാരന്റെ അപേക്ഷ സെലക്റ്റ് ചെയ്യുക.

|                           |         |                     | Personal Deta  | ils - U |
|---------------------------|---------|---------------------|----------------|---------|
|                           |         |                     |                |         |
| Department                | Indiar  | Systems of Medicine | ~              |         |
| Office                    | GOV     | AYURVEDA DISPENS    | SARY ALAYAMO V |         |
|                           |         |                     |                |         |
| Forwarded Upd             | late Re | quests              |                |         |
| Employee name             |         | Designation         | Submitted On   |         |
| VALSALAKUMARI<br>(350091) | ΡJ      | Cook Gr II          | 05/01/2022     | Select  |
|                           |         |                     | L              |         |

വലത്രവശത്തായി എഡിറ്റിംഗ് നടത്തിയ വിവരങ്ങളെല്ലാം ത്രടർന്ന്, അതെല്ലാം DDO കൃത്യമായി വെരിഫൈ ചെയ്യേണ്ടതാണ്. വരുന്നതാണ്. ജീവനക്കാരൻ വിവരങ്ങൾ തിരുത്തുന്നതിനായി സമർപ്പിച്ച ഡോക്യമെന്റ്, View ബട്ടണിൽ ക്ലിക്ക് ചെയ്യ്, യ്ക് വെരിഫൈ DDO Document എന്ന ചെയ്യാവുന്നതാണ്.

ഭാരതീയ ചക്രസാവകുഷ്

|                           |       | Fe                    | rsonai Deta  | ale Request Approval |                             |                                           |
|---------------------------|-------|-----------------------|--------------|----------------------|-----------------------------|-------------------------------------------|
|                           |       |                       |              |                      |                             |                                           |
| Department                | India | n Systems of Medicine | ~            |                      | Existing Personal Details   |                                           |
| Office                    | GOV   | T AYURVEDA DISPENSARY | ALAYAMO 🗸    |                      | Name                        | VALSALAKUMARI P J                         |
| Forwarded Upd             | ate R | equests               |              |                      | Date of Birth               | 02/07/1967                                |
| Employee name             |       | Designation           | Submitted On |                      | Date of Superannuation      | 31/07/2023                                |
| VALSALAKUMARI<br>(350091) | ΡJ    | Cook Gr II            | 05/01/2022   | Select               | Service Category            | State Subordinate                         |
|                           |       |                       |              |                      | Modified Personal Details F | Forwarded for Approval                    |
|                           |       |                       |              |                      | Name                        | VALSALAKUMARI P J                         |
|                           |       |                       |              |                      | Date of Birth               | 22/07/1967                                |
|                           |       |                       |              |                      | Superannuation Date         | 31/07/2023                                |
|                           |       |                       |              |                      | Service Category            | State LastGr Service                      |
|                           |       |                       |              |                      | Reason for Change           | Date of birth different from Service book |
|                           |       |                       |              |                      | Supporting Document         | View Document                             |

തുടർന്ന്, Approving comments രേഖപ്പെട്ടത്തുക. ഡിജിറ്റൽ സിഗ്നേച്ചർ സിസ്റ്റത്തിൽ കണക്സ് ചെയ്തിട്ടുവേണം ഇതെല്ലാം ചെയ്യേണ്ടത്. തെറ്റായ എൻടികൾ വരുത്തുന്നത് DDO യുടെ വ്യക്തിപരമായ ബാധ്യതയായി വരുമെന്ന ഒരു ചെക്ബോക്സ് ഇവിടെ കാണാവുന്നതാണ്. അത് മനസ്സിലാക്കി, ടിക്ക് മാർക്ക് ചെയ്ത്, താഴെയുള്ള Approve ബട്ടണിൽ ക്ലിക്ക് ചെയ്യുക. അപേക്ഷയിൽ എന്തെങ്കിലും തെറ്റുണ്ടെങ്കിൽ, ഇവിടെവച്ച് DDO യ്ക്ക് അപേക്ഷ വേണമെങ്കിൽ റിജക്സ് ചെയ്യാവുന്നതുമാണ്.

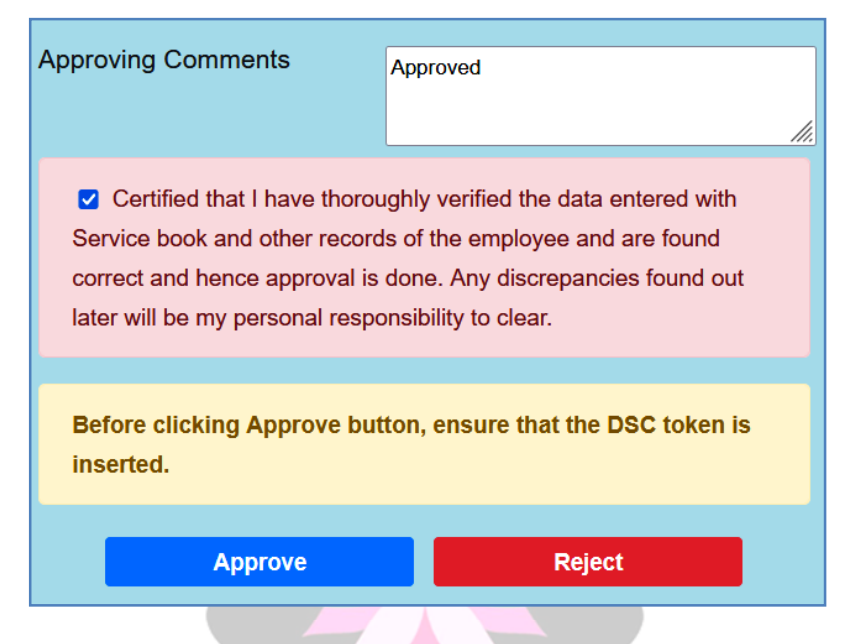

അപ്രൂവ് ബട്ടണിൽ ക്ലിക്ക് ചെയ്യുന്നതോടെ, DSC ടോക്കണിന്റെ Password ചോദിച്ചുകൊണ്ടുള്ള വിൻഡോ ഓപ്പണാകന്നതാണ്. അതിൽ Password നൽകി OK കൊടുക്കക.

| India                              | Indian Systems of Medicine |             |                |       | Existing Persor    | nal Details       |                     |
|------------------------------------|----------------------------|-------------|----------------|-------|--------------------|-------------------|---------------------|
| GOVT AYURVEDA DISPENSARY ALAYAMO V |                            |             |                | Name  |                    | VALSALAKUMARI P J |                     |
|                                    |                            |             |                |       |                    |                   |                     |
| date Requests                      |                            |             |                |       | Date of birth      |                   | 02/07/1967          |
|                                    | Designation                | Submitted C | Dn             |       | Date of Superan    | nuation           | 31/07/2023          |
| IPJ                                | Cook Gr II                 | 05/01/2022  | Confirmation   |       | × <sub>a</sub> gor | у                 | State Subordinate   |
|                                    |                            |             | Enter Token Pa | sswor | d ******           |                   |                     |
|                                    |                            |             |                | 0     | rso                | onal Details Fo   | orwarded for Approv |
|                                    |                            |             |                |       | Name               |                   | VALSALAKUMARI P J   |

തുടർന്ന് Personal details അപ്ഡേറ്റ് ആയതായി മെസേജ് വരുന്നതാണ്. Editing & Approving നടപടികൾ ഇതോടെ പൂർത്തിയാവുന്നതാണ്

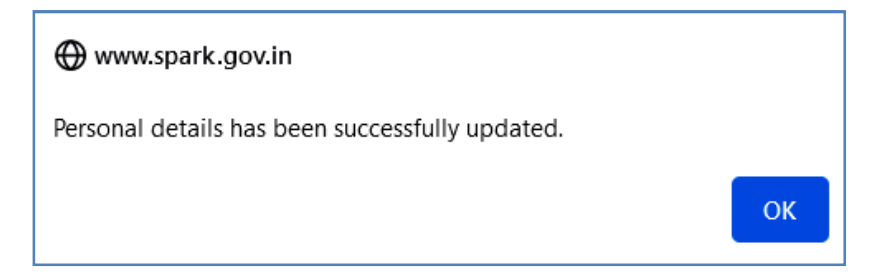

# **Forwarded Request Status**

നമ്മൾ സബ്ബിറ്റ് ചെയ്ത New Update Request ന്റെ സ്റ്റാറ്റസ്, ആ പേജിൽ തന്നെ വലത്രവശത്തുള്ള Forwarded Request Status എന്ന ഓപ്ഷനിൽ ക്ലിക്ക് ചെയ്താൽ അറിയാവുന്നതാണ്.

|                               |                              | Personal Deta                                                                                                    | ils - Updat                                                                                 | e Request                                                                             |                                                           |                                                              |                     |
|-------------------------------|------------------------------|----------------------------------------------------------------------------------------------------|---------------------------------------------------------------------------------------------|---------------------------------------------------------------------------------------|-----------------------------------------------------------|--------------------------------------------------------------|---------------------|
| epartment<br>ffice            | Indian System<br>GOVT AYURVE | s of Medicine<br>EDA DISPENSARY ALAYAMON                                                                              | <ul> <li>Imp</li> <li>&gt;&gt;</li> <li>&gt;&gt;</li> <li>&gt;&gt;</li> <li>Sing</li> </ul> | oortant Notice<br>Initials are all<br>Salutations ar<br>Allowed chara<br>gle Bracket. | e<br>owed at the er<br>re allowed at ti<br>acters in name | nd of the name.<br>he end of the name.<br>- Alphabets, Apost | rophe and           |
| lew Update Re                 | quest Fo                     | rwarded Request Status                                                                                                |                                                                                             |                                                                                       |                                                           |                                                              |                     |
| Employee Name                 | Designation                  | Modified Data Forwarded                                                                                               | Forwarded<br>On                                                                             | Status                                                                                | Approving<br>Authority                                    | Approved/Rejected<br>On                                      | Approver<br>Remarks |
| VALSALAKUMARI<br>P J (350091) | Cook Gr II                   | Name : VALSALAKUMARI P J, DoB :<br>22/07/1967, Superannuation : 31/07/2023<br>Service Category : State LastGr Service | 05/01/2022                                                                                  | Approved                                                                              | Deepa L                                                   | 05/01/2022                                                   | Approved            |

# Data Unlocking in SPARK

സ്പാർക്കിൽ ജീവനക്കാരുടെ സാലറി പ്രോസസ് ചെയ്യുന്നതിനും ഇൻക്രിമെന്റ് അനുവദിക്കുന്നതിനും മറ്റും ഇപ്പോൾ ഡേറ്റ, ലോക്ക് ചെയ്യേണ്ടതുണ്ട്. ഡേറ്റാ ലോക്കിംഗും അൺലോക്കിംഗും അഡ്മിനിസ്ട്രേഷൻ മെനുവിലെ Lock Employee Record, Unlock Employee Record എന്നീ ഓപ്ഷനുകൾ വഴിയാണ് യഥാക്രമം ചെയ്യേണ്ടത്.

സ്പാർക്കിൽ ജീവനക്കാരുടെ ഡേറ്റ അൺലോക്ക് ചെയ്യുന്നത് ഇപ്പോൾ രണ്ട് സ്റ്റെപ്പ് വഴി ആയി മോഡിഫൈ ചെയ്തിട്ടുണ്ട്.

1. Unlock Employee Record – Unlock Request

### 2. Unlock Employee Record – Approval

എസ്റ്റാബ്ലിഷ്മെന്റ് ലോഗിൻ വഴി അൺലോക്ക് ചെയ്യാനുള്ള റിക്വസ്റ്റ് നൽകകയും, DDO ലോഗിൻ വഴി അത് അപ്രൂവ് ചെയ്യുകയുമാണ് പുതിയ രീതി. നമുക്ക് രണ്ടും കൂടി ഒരുമിച്ച്, നമ്മുടെ ലോഗിനിൽ തന്നെ ചെയ്യാവുന്നതാണ്. അഡീഷണൽ ചാർജ്ജുള്ള സ്ഥാപനങ്ങളിൽ, DDO യുടെ parent institution ലെ ലോഗിൻ വഴിയാണ് അപ്രൂവ് ചെയ്യേണ്ടത്.

# Unlock Employee Record – Unlock Request

Administration – Unlock Employee Record – Unlock Request എന്ന ഓപ്ഷൻ വഴിയാണ് അൺലോക്ക് ചെയ്യുന്നതിനുള്ള റിക്വസ്റ്റ് നൽകേണ്ടത്.

| Lock employee record            |                 |
|---------------------------------|-----------------|
| Unlock employee record          | Unlock Request  |
| Locked/Unlocked Details         | Unlock Approval |
| New Registration/Renewal of DSC |                 |
| Indian Systems of Medici        | 18              |

തുടർന്ന് വരുന്ന വിൻഡോയിൽ Department, Office, Employee എന്നിവ സെലക്റ്റ് ചെയ്തതിനുശേഷം, അൺലോക്ക് ചെയ്യേണ്ടുന്ന ഇനങ്ങൾ തെരഞ്ഞെടുക്കുക. അൺലോക്ക് ചെയ്യാനുള്ള കാരണം വലതുവശത്തുള്ള കോളത്തിൽ കാണിക്കുക.

|          |                         | ployee Record        |                      |                                              |
|----------|-------------------------|----------------------|----------------------|----------------------------------------------|
|          |                         |                      |                      |                                              |
| Departr  | nent In                 | lian Systems of Medi | cine 🗸               |                                              |
| Office   | G                       | OVT AYURVEDA DISPE   | NSARY, CHEMMARATHL 🗸 |                                              |
| Employ   | ee 89                   | AJI R K              | ~                    |                                              |
|          | Or                      | der by PEN Na        | me                   |                                              |
|          |                         |                      |                      |                                              |
| Select o | details to be unlocked  |                      |                      |                                              |
| Select   | Details                 | Locked By            | Locked On            | Enter Reason For Unlocking (max 250 characte |
|          | Personal Memoranda      | 759517               | 14/12/2020 11:20:09  |                                              |
|          | Present Service Details | 759517               | 14/12/2020 11:20:09  |                                              |

തുടർന്ന്, താഴെയുള്ള Forward for Approval ബട്ടണിൽ ക്ലിക്ക് ചെയ്യുന്നതോടെ, അൺലോക്ക് ചെയ്യുന്നതിനുള്ള റിക്വസ്റ്റ്, DDO യുടെ ലോഗിനിലേക്ക് ഫോർവേഡ് ചെയ്യപ്പെടുന്നതാണ്.

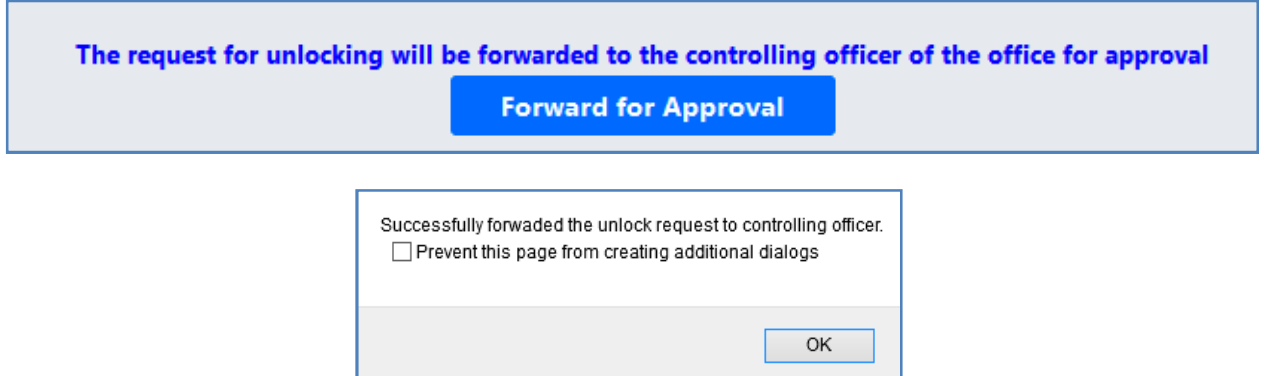

# Unlock Employee Record – Unlock Approval

സ്പാർക്കിൽ Administration - Unlock Employee Record – Unlock Approval എന്ന ഓപ്ഷൻ വഴിയാണ് അൺലോക്കിംഗ് അപ്രവ് ചെയ്യേണ്ടത്.

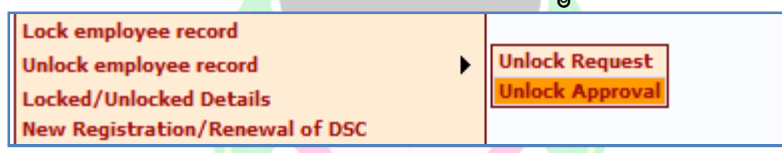

ഇതിൽ Approval/Rejection Comments എന്ന കോളത്തിൽ Approved എന്ന് രേഖപ്പെടുത്തി, താഴെയുള്ള Approve ബട്ടണിൽ ക്ലിക്ക് ചെയ്യുന്നതോടെ അൺലോക്കിംഗ് പൂർത്തിയാകുന്നതും, ഡേറ്റ നമുക്ക് എഡിറ്റ് ചെയ്യാവുന്നതുമാണ്.

|         |                         | Ap                 | prove/Reject Request for        | r Employee Reco        | ord          |
|---------|-------------------------|--------------------|---------------------------------|------------------------|--------------|
|         |                         |                    |                                 |                        |              |
| Departr | ment                    | Indian Systems     | of Medicine 🗸 🗸                 | ]                      |              |
| Office  |                         | GOVT AYURVED       | A DISPENSARY, CHEMMARATHL 🗸     | ]                      |              |
| Employ  | ee                      | 89 AJI R K         | ~                               | ]                      |              |
|         |                         | Order by PEN       | Name                            |                        |              |
| Pendin  | g Unlock Requests fo    | or Approval        |                                 |                        |              |
| Select  | Details                 |                    | Reason                          |                        | Forwarded By |
| ✓       | Present Service Details |                    | updation                        |                        | 759517       |
|         |                         |                    |                                 |                        |              |
|         |                         | Approval/Rejection | Approved                        |                        |              |
|         |                         | comments *         |                                 |                        |              |
|         |                         | Com                | ments entered will be updated a | against all selected i | tems         |
|         |                         |                    | Approve                         | Reject                 |              |

# **NPS ADMISSION**

സർവീസിൽ പ്യഇതായി പ്രവേശിക്കുന്ന ജീവനക്കാർ പുതിയ പെൻഷൻ പദ്ധതിയിൽ [NPS] അംഗമാവേണ്ടതുണ്ട്. NPS ൽ ചേരുന്നതിനായി, മുമ്പൊക്കെ ജില്ലാ ട്രഷറിയിൽ മാന്വൽ ആപ്ലിക്കേഷൻ നൽകുകയായിരുന്നു ചെയ്തിരുന്നത്. എന്നാൽ, ഇപ്പോൾ NPS ൽ ചേരുന്നതിനുള്ള അപേക്ഷ ഓൺലൈനായി, സ്പാർക്ക് മുഖേനയാണ് ജില്ലാ ട്രഷറി ഓഫീസർക്ക് സബ്മിറ്റ് ചെയ്യേണ്ടത്. Service matters – New Pension Scheme – Validate & Forward PRAN എന്ന ഓപ്ഷൻ വഴിയാണ് NPS ൽ ചേരുന്നതിനുള്ള അപേക്ഷ സമർപ്പിക്കേണ്ടത്.

| Sac. 150                                | The                           |
|-----------------------------------------|-------------------------------|
| Part Salary Status                      |                               |
| Property Returns                        |                               |
| New Pension Scheme                      | Validate & Forward PRAN       |
| Undertaking for Excess Payment Recovery | NPS Arrear Calculation        |
| e-Service Book                          | Generate Chalan for NPS Arrea |
|                                         | Update Remittance Details     |
|                                         |                               |

അപേക്ഷ പൂരിപ്പിക്കുന്നതിനായി Validate & Forward PRAN എന്ന ഓപ്ഷൻ എടുക്കക. അവിടെ Select Employee for PRAN എന്ന മെന്രവിൽ നിന്നും NPS അപേക്ഷ നൽകേണ്ടുന്ന ജീവനക്കാരനെ സെലക്റ്റ് ചെയ്യുക. പുത്രതായി സർവീസിൽ ചേർന്ന, പുതിയ പെൻഷൻ സ്കീം ബാധകമായ ജീവനക്കാർ മാത്രമേ ഇവിടെ ലിസ്റ്റ് ചെയ്യപ്പെടുകയുള്ള.

|                                                                                     |             | Validate & Forward NPS PRAN |  |  |  |
|-------------------------------------------------------------------------------------|-------------|-----------------------------|--|--|--|
| Treasury : Sub Treasury, Anchal. Officer : Syama Krishnan G , Chief Medical Officer |             |                             |  |  |  |
| Select Employee for PRAN                                                            |             |                             |  |  |  |
| Select                                                                              | ~           |                             |  |  |  |
| Select                                                                              |             |                             |  |  |  |
| 123456                                                                              | INDULEKHA S |                             |  |  |  |
|                                                                                     |             |                             |  |  |  |

ജീവനക്കാരനെ സെലക്റ്റ് ചെയ്തശേഷം **Go** എന്ന ബട്ടണിൽ ക്ലിക്ക് ചെയ്യുക. തുടർന്ന് അപേക്ഷാഫോറം ഓപ്പൺ ആവുന്നതാണ്. അപേക്ഷയ്ക്ക് 4 ഭാഗങ്ങളാണുള്ളത്.

- 1. Employee Details
- 2. NPS Nominee Details
- 3. Bank Account for PRAN
- 4. Validate & Forward to DTO

| Validate & Forward NPS PRAN                                                         |                            |                       |                           |  |  |
|-------------------------------------------------------------------------------------|----------------------------|-----------------------|---------------------------|--|--|
| Treasury : Sub Treasury, Anchal. Officer : Syama Krishnan G , Chief Medical Officer |                            |                       |                           |  |  |
| Select Employee for PRAN<br>123456 INDULEKHA S                                      | V                          | Go                    |                           |  |  |
| <u>Employee Details</u>                                                             | <u>NPS Nominee Details</u> | Bank Account for PRAN | Validate & Forward to DTO |  |  |

### **Employee Details:**

NPS നള്ള അപേക്ഷ പൂരിപ്പിക്കുന്നതിന്നമുമ്പ്, Personal Memoranda, Present Service Details, Contact Details എന്നിവയിൽ എല്ലാ എൻട്രികളം വന്നിട്ടുണ്ടെന്ന് ഉറപ്പാക്കേണ്ടതാണ്. NPS ൽ ചേരാൻ ജീവനക്കാരന് PAN നിർബന്ധമാണ്. PAN ഇല്ലെങ്കിൽ, അത് ലഭിച്ചതിനശേഷം മാത്രം അപേക്ഷ നൽകക.

ജീവനക്കാരന്റെ വൃക്തിഗതവിവരങ്ങളാണ് Employee Details ൽ നൽകേണ്ടത്. അതിനായി Employee Details എന്ന മെന്ദവിൽ ക്ലിക്ക് ചെയ്യക. ഒട്ടുമിക്ക സ്പാർക്ക് പേജിലെ കോളങ്ങളം ഡേറ്റാബേസിൽ ഈ നിന്നും പൂരിപ്പിക്കപ്പെടുന്നതാണ്. ഏതെങ്കില്പം തനിയേതന്നെ കോളങ്ങൾ പൂരിപ്പിക്കപ്പെടാതെ കിടപ്പണ്ടെങ്കിൽ, അത് ഡേറ്റ അൺലോക്ക് ചെയ്ത്, നമുക്ക് പൂരിപ്പിക്കാവുന്നതാണ്. എന്തെങ്കില്പം പതിയ എൻട്രി തന്നെ വരുത്തിയിട്ടുണ്ടെങ്കിൽ, താഴെയുള്ള Save ബട്ടണിൽ ക്ലിക്ക് ചെയ്ത്, ഡേറ്റ സേവ് ചെയ്യേണ്ടതാണ്.

|                                                                                     |                                             | Validate & Forw            | vard NPS PRAN               |             |  |  |
|-------------------------------------------------------------------------------------|---------------------------------------------|----------------------------|-----------------------------|-------------|--|--|
| Treasury : Sub Treasury, Anchal. Officer : Syama Krishnan G , Chief Medical Officer |                                             |                            |                             |             |  |  |
| Select Employee for P<br>123456 INDULEKH                                            | RAN<br>RAS 🗸                                | Go                         |                             |             |  |  |
| Employee Details 🧯                                                                  | NPS Nominee Details                         | Bank Account fo            | or PRAN Validate & For      | ward to DTO |  |  |
| If any details are<br>competent autho                                               | not filled, same may be filled by<br>prity. | DDO. If the data is locked | same may be got unlocked by |             |  |  |
| o///                                                                                | Per                                         | sonal details              |                             |             |  |  |
| Office                                                                              | GOVT AYURVEDA HOSPITAL AYOOR                | Department                 | Indian Systems of Medicine  |             |  |  |
| Name of<br>Employee                                                                 | INDULEKHA S                                 |                            |                             |             |  |  |
| Date of Joining                                                                     | 10/01/2021                                  | Dateof Retirement          | 31/05/2035                  |             |  |  |
| Basic Salary                                                                        | 23000                                       | Pay Scale                  | State-23000-50200           |             |  |  |
| Date of Birth                                                                       | 25/05/1979                                  | Sex                        | Female                      |             |  |  |
| Father Name                                                                         | Rajan Pillai                                | Mother Name                | Soudamini                   |             |  |  |
| contact details                                                                     |                                             |                            |                             |             |  |  |
| Present address                                                                     |                                             | Permanent address          |                             |             |  |  |
| House no and<br>name                                                                | CHANDRAKANTHAM                              | House no and<br>name       | CHANDRAKANTHAM              |             |  |  |

# **NPS Nominee Details:**

ജീവനക്കാരന്റെ NPS നോമിനിയെ സംബന്ധിച്ച വിവരങ്ങൾ രണ്ടാമത്തെ പേജിലാണ് ചേർക്കേണ്ടത്. അതിനായി NPS Nominee Details എന്ന മെന്ദവിൽ ചെയ്യുക. ഇതിൽ നോമിനിയുടെ ക്ലിക്ക് ജനനത്തീയ്യതി, പേത്യ, ജീവനക്കാരനുമായുള്ള ഓരോരുത്തർക്കം നൽകേണ്ടുന്ന ഷെയർ, ബന്ധം, മേൽ വിലാസം, നോമിനേഷൻ അവരുടെ അസാധുവാകുന്ന സാഹചര്യം എന്നിവയാണ് നൽകേണ്ടത്. നോമിനികളെ പരമാവധി 3 വരെ ചേർക്കാവ്വന്നതാണ്. നോമിനിയേയെങ്കില്പം നിർബന്ധമായി ഒരു ചേർക്കേണ്ടതാണ്.

| <u>Employee De</u>        | tails 🔒 NP                            | S Nominee Details        | Bank Account for PRAN            | Validate & Forward to DTO      |
|---------------------------|---------------------------------------|--------------------------|----------------------------------|--------------------------------|
| lf any detai<br>competent | ls are not filled, same<br>authority. | may be filled by DDO. If | the data is locked same may be p | got unlocked by                |
|                           |                                       |                          | Name of Nominee for NPS (Fil     | l atleast one nominee details) |
|                           | First Name                            | Middle Name              | Last Name                        |                                |
| 1st<br>Nominee*           | SURESH                                |                          | KUMAR S                          |                                |
| 2nd                       |                                       |                          |                                  |                                |
| Nominee                   | PARVATHY                              |                          | S                                |                                |
| 3rd<br>Nominee            |                                       |                          |                                  |                                |
| Noninee                   |                                       |                          | Date o                           | f Birth                        |
| 1st                       |                                       |                          | bute o                           |                                |
| Nominee*                  | 08/02/2003                            |                          |                                  |                                |
| 2nd                       | 11/07/2007                            |                          |                                  |                                |
| Nominee                   |                                       |                          |                                  |                                |
| Nominee                   |                                       |                          |                                  |                                |
|                           |                                       |                          | Relationship with th             | ne Nominee for NPS             |
| 1st                       | SON                                   |                          |                                  |                                |
| Nominee*                  |                                       |                          |                                  |                                |
| 2nd<br>Nominee            | DAUGHTER                              |                          |                                  |                                |
| 3rd<br>Nominee            |                                       |                          |                                  |                                |
|                           |                                       |                          | Percenta                         | ge Share                       |

Conditions Rendering Nomination Invalid : Fresh Nomination എന്ന് കൊട്ടുക്കുക

Subscriber Scheme Details പെൻഷൻ ഫണ്ട് മാനേജർമാരുടെ വിവരങ്ങളാണ് ഇവിടെ വരേണ്ടത്. ഈ കോളങ്ങൾ നമ്മൾ പൂരിപ്പിക്കേണ്ടതില്ല. ജില്ലാ ട്രഷറിയിൽ നിന്നും അപേക്ഷ NSDL ലേക്ക് ഫോർവേഡ് ചെയ്യമ്പോൾ, പെൻഷൻ മാനേജർമാരെ സംബന്ധിച്ച വിവരങ്ങൾ ഫണ്ട് ചേർക്കപ്പെടുന്നതാണ്. വിവരങ്ങൾ ശരിയാണെന്ന് എല്ലാം ഉറപ്പവരുത്തിയശേഷം, താഴെയുള്ള <u>Save</u> ബട്ടണിൽ ക്ലിക്ക് ചെയ്ത് സേവ് ചെയ്യക.

|                | Nominee's Address Details          |                    |                      |                                        |                          |          |          |
|----------------|------------------------------------|--------------------|----------------------|----------------------------------------|--------------------------|----------|----------|
|                | Address line 1                     | Address line 2     | Address line 3       | Address line 4<br>(District/Town/City) | State/Union<br>Territory | Country  | PIN Code |
| 1st<br>Nominee | CHANDRAKANTHAM                     | MAIN ROAD          | SASTHAMKOTTA         |                                        | Kerala 🗸                 | India v  | 690521   |
| 2nd<br>Nominee | CHANDRAKANTHAM                     | MAIN ROAD          | SASTHAMKOTTA         |                                        | Kerala v                 | India v  | 690521   |
| 3rd<br>Nominee |                                    |                    |                      |                                        | Select v                 | Select v |          |
|                |                                    |                    | Conditions Rendering | Nomination Invalid                     |                          |          |          |
| 1st<br>Nominee | FRESH NOMINATION                   | ]                  |                      |                                        |                          |          |          |
| 2nd<br>Nominee | FRESH NOMINATION                   | ]                  |                      |                                        |                          |          |          |
| 3rd<br>Nominee |                                    | ]                  |                      |                                        |                          |          |          |
|                |                                    |                    | Suscriber Sch        | eme Details                            |                          |          |          |
|                | Pension Fund Managers<br>Name/Code | Scheme ID No./Name | Percentage Share     |                                        |                          |          |          |
| 1st<br>Scheme  |                                    |                    | %                    |                                        |                          |          |          |
| 2nd<br>Scheme  |                                    |                    | %                    |                                        |                          |          |          |
| 3rd<br>Scheme  |                                    |                    | %                    |                                        |                          |          |          |
|                |                                    |                    | Save                 |                                        |                          |          |          |

### **Bank Account for PRAN :**

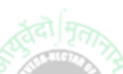

മൂന്നാമത്തെ പേജിൽ ജീവനക്കാരന്റെ ബാങ്ക് അക്കൗണ്ട് വിവരങ്ങളാണ് ചേർക്കേണ്ടത്. അതിനായി Bank Account for PRAN എന്ന മെന്ദവിൽ ക്ലിക്ക് ചെയ്യക. തുടർന്ന് വരുന്ന പേജിൽ സാലറി അക്കൗണ്ടായ E-TSB യടെ വിവരങ്ങൾ സ്പാർക്കിൽ നിന്നും തനിയേതന്നെ പൂരിപ്പിക്കപ്പെട്ടതായി കാണാം. താഴെയുള്ള Account details for PRAN എന്ന ഭാഗം നമ്മൾ ഫിൽ ചെയ്യേണ്ടതാണ്. Bank Name, Branch Name എന്നിവ ഡ്രോപ്ഡൗൺ മെന്ദവിൽ സെലക്ക് ചെയ്യുക. അക്കൗണ്ട് നിർദ്ദിഷ്ടകോളത്തിൽ നിന്നം നമ്പർ നൽകിയശേഷം Save ചെയ്യക. ഇതോടുക്കടി NPS നള്ള അപേക്ഷ പൂരിപ്പിക്കുന്നത് പൂർത്തിയാവുന്നതാണ്. പൂർത്തിയായ അപേക്ഷ ജില്ലാ ട്രഷറി ഓഫീസർക്ക് സബ്മിറ്റ് ചെയ്യേണ്ടത്രണ്ട്. Indian Systems of Medicine

|                          |                        | Va                    | lidate & Fe        | orward NPS      | PRAN           |             |
|--------------------------|------------------------|-----------------------|--------------------|-----------------|----------------|-------------|
| Treasury : Sub Treasur   | y, Anchal. Officer : S | yama Krishnan G , Chi | ef Medical Officer |                 |                |             |
| Select Employee for PE   | S                      | ~                     | Go                 |                 |                |             |
|                          |                        |                       |                    |                 |                |             |
| Employee Details 🧯       | NPS N                  | lominee Details       | Bank Acco          | unt for PRAN    | Validate & For | ward to DTO |
|                          |                        |                       |                    |                 |                |             |
|                          |                        |                       |                    |                 |                |             |
|                          |                        | Bank Accou            | Int for Salary     |                 |                |             |
| Bank Name                | TSB                    | Branch Name           | TSB                | Account Number  | 79901260057    |             |
| account details for PRAN |                        |                       |                    |                 |                |             |
| Bank Name*               | STATE BANK OF 1 V      | Branch Name*          | BHARANIKKAVU ( 🗸   | Account Number* | 123456789      |             |
| Save                     |                        |                       |                    |                 |                |             |

# Validate & Forward to DTO:

NPS ന്റെ അപേക്ഷ ജില്ലാ ട്രഷറി ഓഫീസർക്ക് ഓൺലൈനായി സമർപ്പിക്കുന്നതിനായി, നാലാമത്തെ മെന്രവായ Validate & Forward to DTO എന്ന ബട്ടണിൽ ക്ലിക്ക് ചെയ്യുക. തുടർന്ന്, താഴെ കാണുന്ന മെസേജ് വരുന്നതാണ്. അതിൽ OK കൊടുക്കുക.

| ⊕ www.spark.gov.in                              |    |        |
|-------------------------------------------------|----|--------|
| Are you sure to forward the application to DTO? |    |        |
|                                                 | ОК | Cancel |

അപേക്ഷ ജില്ലാ ട്രഷറി ഓഫീസർക്ക് ഫോർവേഡ് ചെയ്തതായി മെസേജ് വരുന്നതാണ്. ഇതോട്ടകൂടി NPS ലേക്കുള്ള അപേക്ഷാസമർപ്പണം പൂർത്തിയാവുന്നതാണ്. പഴയ അപേക്ഷാഫോറത്തിലുള്ള അപേക്ഷയും ഡോക്യമെന്റുകളും ട്രഷറി ആവശ്യപ്പെട്ടന്ന പക്ഷം ഹാജരാക്കേണ്ടതാണ്.

| 🕀 www.spark.gov.in            |    |        |
|-------------------------------|----|--------|
| Successfully forwarded to DTC | )  |        |
|                               | ОК | Cancel |

ജില്ലാ ട്രഷറിയിൽ നിന്നും ജീവനക്കാരന്റെ അപേക്ഷ, NSDL ലേക്കാണ് വെരിഫൈ ചെയ്തശേഷം ഫോർവേഡ് ചെയ്യുന്നത്. NSDL ആണ് PRAN അലോട്ട് ചെയ്യുന്നത്. PRAN അലോട്ട് ആയാൽ, ജീവനക്കാരന്റെ രജിസ്റ്റേർഡ് മൊബൈലിൽ മെസേജ് വരും. സ്പാർക്കിൽ Present Salary details ൽ PRAN നമ്പർ തനിയേതന്നെ അപ്ഡേറ്റ് ആവുന്നതാണ്. തുടർന്ന്, ജില്ലാ ട്രഷറിയിൽ നിന്നും PRAN കിറ്റ് കളക്സ് ചെയ്യാവുന്നതാണ്.

# **NPS Deduction Updation in SPARK**

സ്പാർക്കിൽ NPS അംഗത്വവിവരങ്ങൾ അപ്ഡേറ്റ് ആയാൽ, ഡിഡക്ഷനുകളിൽ അത് ഉൾപ്പെടുത്തേണ്ടതുണ്ട്. അംഗത്വം സ്പാർക്കിൽ അപ്ഡേറ്റ് ആയിട്ടുണ്ടോയെന്ന് Present Service Details നോക്കിയാൽ അറിയാവുന്നതാണ്.

| Present service details                                                                                                    |                                        |   |                                    |                                             |    |
|----------------------------------------------------------------------------------------------------|----------------------------------------|---|------------------------------------|---------------------------------------------|----|
| Department*                                                                                                    | Indian Systems of Medicine             | ~ | Office*                            | GOVT AYURVEDA DISPENSARY-KOTTATHARA MACHANA | ×  |
| Section                                                                                                    | Select                                 | ~ | Seat no                            |                                             |    |
| Employment type*                                                                                                    | Regular                                | ~ | Service category*                  | State Subordinate                           | ~  |
| Designation*                                                                                                    | Pharmacist Gr II<br>State-27900-63700  | ~ | SDO code(if any)                   |                                             |    |
| PF type*                                                                                                    | GENERAL PROVIDENT FUND (Kerala)        | ~ | PF number                          | MDL753                                      |    |
| Date of join in Govt. service*                                                                                                    | 28/02/2022                             | × | Date of joining in the department* | 28/02/2022                                  |    |
| PRAN(Permanent Retirement Account No.)                                                                                                    | 110 187208<br>Upload Appointment Order |   | Parent department                  | Select                                      | •  |
| DDO may ensure authenticity of the name entered here (if different from the name in service book) and ensure that it is correct and denote the same person. |                                        |   |                                    |                                             |    |
| Name as in Aadhaar                                                                                                    |                                        |   | Aadhaar Number                     | Verif                                       | ÿ) |

NPS ഡിഡക്ഷൻ സാലറിയിൽ നിന്നും പിടിക്കുന്നതിനായി അത് ഡിഡക്ഷനിൽ ഉൾപ്പെടുത്തേണ്ടതാണ്. അതിനായി, Salary Matters – Changes in the month – Present Salary Details എന്ന മെന്ദവിലെ Deductions എടുത്ത്, അതിൽ പുതിയ ഡിഡക്ഷനായി ഇത് insert ചെയ്ത്, Confirm ചെയ്യേണ്ടതാണ്.

|             | No | Deductions                        | Amount | Details     | From<br>Date | To Date    |               |
|-------------|----|-----------------------------------|--------|-------------|--------------|------------|---------------|
| <u>Edit</u> | 1  | State Life Insurance-<br>sub(129) | 2000   | 11012221    | 01/03/2022   | 31/12/2054 | Delete        |
| <u>Edit</u> | 1  | Group Insurance<br>Scheme(324)    | 800    | 0000000     | 01/02/2022   | 31/12/2054 | <u>Delete</u> |
| <u>Edit</u> | 1  | GPF - Monthly Sub.(701)           | 2000   | MDL753      | 01/03/2022   | 31/12/2054 | Delete        |
|             | 1  | NPS indv Contribtn-State 🗸        | 2985   | 12345678910 | 01/03/2022   | 30/11/2054 | Insert        |

ഡിഡക്ഷൻ ഇൻസർട്ട് ചെയ്യമ്പോൾ, എല്ലാ NPS കോളങ്ങളം ഫിൽ അതിൽ മാറ്റങ്ങൾ തനിയേതന്നെ നമ്മൾ ആകന്നതാണ്. മറ്റ് ഡിഡക്ഷന്രകളെപ്പോലെ, വരുത്തേണ്ടതില്ല. ഒരിക്കൽ ഇൻസർട്ട് ചെയ്തകഴിഞ്ഞാൽ, NPS ഡിഡക്ഷൻ പിന്നീട് എഡിറ്റ് ചെയ്യാൻ കഴിയുകയില്ല എന്ന കാര്യം പ്രത്യേകം ശ്രദ്ധിക്കുക.

# **NPS Arrear Deduction**

സബ്സ്ക്ലിപ്ഷൻ സാധാരണയായി പിടിച്ചതുടങ്ങുന്നത് PRAN NPS ലഭിച്ചതിനുശേഷമാണ്. എന്നാൽ സർവീസിൽ ജോയിൻ ചെയ്ത തീയ്യതി മുതൽ / എൾടൈം സർവീസ് ആയ തീയ്യതി മുതൽ റെഗുലർ സബ്സ്കിപ്ഷൻ സ്പാർക്ക് സബ്സ്ക്ലിപ്ഷൻ വഴി തീയ്യതിവരെയുള്ള അരിയർ ആരംഭിച്ച അടയ്കേണ്ടതായുണ്ട്. അരിയർ ഡിഡക്ഷൻ ഓപ്ഷൻ **NPS** എന്ന ഉപയോഗിച്ചാണ് ഈ തുക NPS ലേക്ക് അടയ്കേണ്ടത്. അതിനായി ആദ്യം Service matters – National Pension Scheme – NPS Arrear calculation എന്ന ഓപ്ഷൻ എടുക്കുക. അതിൽ ജീവനക്കാരനെ സെലക്സ് ചെയ്യുക. NPS Arrear പിടിക്കാനുള്ള കാലയളവിലെ മുഴുവൻ തുകയും ടേബിൾ ആയി് അതിൽ കാണാവുന്നതാണ്. അത് നോക്കി തക കൃത്യമാണെന്ന് ഉറപ്പവരുത്തക.

|                      |                    | <u>.                                    </u> | 0    | a :       |      |           |                 |               |
|----------------------|--------------------|----------------------------------------------|------|-----------|------|-----------|-----------------|---------------|
| GOVT                 | AYURVEDA DISPEN    | SARY P                                       | АҮАМ |           |      |           |                 |               |
| Sub Tr               | easury, Iritty     |                                              |      |           |      |           |                 |               |
|                      |                    |                                              |      |           |      |           |                 |               |
|                      |                    |                                              |      |           |      |           |                 |               |
| Name                 | Date of<br>Joining | Month                                        | Year | Basic Pay | DA   | Allowance | NPS<br>Deducted | NPS<br>Arrear |
| JAYAKRISHNAN U       | 17/04/2017         | 4                                            | 2017 | 18433     | 2581 | 0         | 0               | 2101          |
| JAYAKRISHNAN U       | 17/04/2017         | 5                                            | 2017 | 39500     | 5530 | 0         | 0               | 4503          |
| YOOSAF AKKAN VALAPPU | 13/07/2019         | 3                                            | 2018 | 6084      | 852  | 0         | 0               | 694           |
| YOOSAF AKKAN VALAPPU | 13/07/2019         | 4                                            | 2018 | 8200      | 1148 | 0         | 0               | 935           |
| YOOSAF AKKAN VALAPPU | 13/07/2019         | 5                                            | 2018 | 8200      | 1148 | 0         | 0               | 935           |
| YOOSAF AKKAN VALAPPU | 13/07/2019         | 6                                            | 2018 | 8200      | 1230 | 0         | 0               | 943           |
| YOOSAF AKKAN VALAPPU | 13/07/2019         | 7                                            | 2018 | 8200      | 1230 | 0         | 0               | 943           |
| YOOSAF AKKAN VALAPPU | 13/07/2019         | 8                                            | 2018 | 8200      | 1230 | 0         | 0               | 943           |
| YOOSAF AKKAN VALAPPU | 13/07/2019         | 9                                            | 2018 | 8200      | 1230 | 0         | 0               | 943           |
| YOOSAF AKKAN VALAPPU | 13/07/2019         | 10                                           | 2018 | 8200      | 1230 | 0         | 0               | 943           |
| YOOSAF AKKAN VALAPPU | 13/07/2019         | 11                                           | 2018 | 8200      | 1230 | 0         | 0               | 943           |
| YOOSAF AKKAN VALAPPU | 13/07/2019         | 12                                           | 2018 | 8200      | 1230 | 0         | 0               | 943           |
| YOOSAF AKKAN VALAPPU | 13/07/2019         | 1                                            | 2019 | 8200      | 1230 | 0         | 0               | 943           |
| YOOSAF AKKAN VALAPPU | 13/07/2019         | 2                                            | 2019 | 8200      | 1230 | 0         | 0               | 943           |
| YOOSAF AKKAN VALAPPU | 13/07/2019         | 3                                            | 2019 | 8348      | 1252 | 0         | 0               | 960           |
| YOOSAF AKKAN VALAPPU | 13/07/2019         | 4                                            | 2019 | 8400      | 1680 | 0         | 0               | 1008          |
| YOOSAF AKKAN VALAPPU | 13/07/2019         | 5                                            | 2019 | 8400      | 1680 | 0         | 0               | 1008          |

അതിന്മശേഷം Salary matters – Changes in the Month – NPS Arrear Recovery എന്ന ഓപ്ഷൻ എടുക്കുക. അതിൽ ഓഫീസും ജീവനക്കാരനേയും സെലക്റ്റ് ചെയ്യുക. PRAN നമ്പറ്റം റിക്കവർ ചെയ്യേണ്ട തുകയും തനിയെ തന്നെ വന്നിട്ടുണ്ടാകും. റിക്കവറി എമൗണ്ട് എഡിറ്റബിൾ ആണ്. തുകയിൽ വൃത്യാസമുണ്ടെങ്കിൽ നമുക്ക് എഡിറ്റ് ചെയ്ത് കറക്ക് ചെയ്യാവുന്നതാണ്.

|                                  | NPS Arrear Recovery                          |
|----------------------------------|----------------------------------------------|
| Department                       | Indian Systems of Medicine                   |
| Office                           | GOVT AYURVEDA DISPENSARY ALAYAMON            |
| Employee                         | 74 Vasanthamma S Vasanthamma S Vasanthamma S |
| Account Number(PRAN)             | 1101310                                      |
| Recovery Amount                  | 9648                                         |
| Recovery start month-year        | 11 - 2020                                    |
| Total no. of Installments        | 10                                           |
| No. of installments already paid |                                              |
| Installment Amount               | 965                                          |
| Amount Re-Paid                   | 0                                            |
|                                  |                                              |
|                                  |                                              |
| Confirm                          | Cancel Close Arrear                          |

അതിൽ പറഞ്ഞിരിക്കുന്ന ബാക്കി കോളങ്ങൾ ജീവനക്കാരനോട്ടുകൂടി ചോദിച്ചിട്ട് പൂരിപ്പിക്കുക. എത്ര മാസത്തെ അരിയറാണോ അടയ്ക്കാനുള്ളത് അത്രയും ഇൻസ്റ്റാൾമെന്റ് നമ്പർ കൊട്ടുക്കുന്നതാകും ഉചിതം. അതിനുശേഷം, താഴെയുള്ള Confirm ബട്ടൺ ക്ലിക്ക് ചെയ്യുന്നതോട്ടുകൂടി NPS Arrear ഡിഡക്ഷൻ Present Salary വിവരങ്ങളിൽ അപ്ഡേറ്റ് ആകുന്നതും, അടുത്ത സാലറി മുതൽ ഡിഡക്ഷൻ ആരംഭിക്കുന്നതുമാണ്.

> NPS അരിയർ റിക്കവറി, ഒരിക്കൽ ഇൻസർട്ട് ചെയ്താൽ പിന്നെ എഡിറ്റ് ചെയ്യാൻ കഴിയുന്നതല്ല. അഇകൊണ്ട് ശ്രദ്ധയോടെ വിവരങ്ങൾ വെരിഫൈ ചെയ്തതിനുശേഷം മാത്രം ഇൻസർട്ട് ചെയ്യക.

# ചെല്ലാൻ വഴി NPS അരിയർ അടയ്കന്നവിധം

NPS അരിയർ തുക, മുഴ്യവൻ ഒരുമിച്ച് ട്രഷറി ചെല്ലാൻ ജനറേറ്റ് ചെയ്ത് അടയ്ക്കാൻ കഴിയുന്നതാണ്. അതിനായി Service Matters – New Pension Scheme – Generate chellan for NPS Arrear എന്ന ഓപ്ഷൻ എടുക്കുക.

|                               | Generate Chalan fo                              |
|-------------------------------|-------------------------------------------------|
| This option may be used to ge | nerate chalan for remitting NPS arrear payment. |
| Department                    | Indian Systems of Medicine                      |
| Office                        | GOVT AYURVEDA DISPENSARY ALAYAMON               |
| Employee                      | 74 Vasanthamma S 🗸                              |
| Treasury Name                 | Sub Treasury, Anchal                            |
| Head of account               | 8342-00-117-89-00-00                            |
| Total Refund Amount           | 23694                                           |
| Reason for Refunding          | NPS Arrear not<br>deducted                      |
|                               | Confirm Generate chalan                         |

ഇതിൽ അടയ്കേണ്ട തക default ആയി വന്നുകിടപ്പണ്ടാകും. തകയിൽ വ്യത്യാസമ്ലണ്ടെങ്കിൽ ശരിയാക്കാവ്വന്നതാണ്. എഡിറ്റ് ചെയ്ത് നമക്ക് കോളത്തിൽ ത്രകയടയ്കാനുള്ള കാരണം Reason for refunding എന്ന രേഖപ്പെടുത്തേണ്ടതാണ്. അതിന്രശെഷം, Confirm തടർന്ന് കൊട്ടക്കുക. വലതവശത്തുള്ള Generate Chalan എന്ന ബട്ടണിൽ ക്ലിക്ക് ചെയ്യന്നതോടെ ട്രഷറി ചെല്ലാൻ ജനറേറ്റ് ആവുകയും, അത് പ്രിന്റെടുത്ത് തുകയും ചേർത്ത് ട്രഷറിയിൽ അടക്കകയും ചെയ്യാവുന്നതാണ്.

# **INCREMENT SANCTION IN SPARK**

ജില്ലാ മെഡിക്കൽ ഓഫീസിൽ നിന്നും ജീവനക്കാരുടെ വാർഷിക ഇൻക്രിമെന്റ് സാങ്ക്ഷനായി വന്നാൽ, അത് സ്പാർക്കിൽ ചേർത്ത്, Present salary details അപ്ഡേറ്റ് ചെയ്യേണ്ടതായുണ്ട്. അതിനായി ഇൻക്രിമെന്റ് ഉത്തരവിൽ നിന്നും Current basic pay, Date of increment, Increment Rate, New Basic pay എന്നിവ എഴുതിയെടുക്കുക. സ്പാർക്കിൽ ഇൻക്രിമെന്റ് അനുവദിക്കുന്നത് രണ്ട് ഘട്ടങ്ങളായാണ്. [ ഗസറ്റഡ് ജീവനക്കാരുടെ ഇൻക്രിമെന്റ് അപ്ഡേറ്റ് ചെയ്യുന്നത് AG ആണ്. നമ്മൾ സ്പാർക്കിൽ ഒന്നും ചെയ്യേണ്ടതില്ല]

- 1. Process Increment
- 2. Approve Increment

### **1. Process Increment :**

52

Service matters – Increment sanction – Process Increment എന്ന ഓപ്ഷൻ വഴിയാണ് ഇൻക്രിമെന്റ്, പ്രോസസ്സ് ചെയ്യുന്നത്. ഉദാഹരണത്തിന്, താഴെ പറയുന്ന വിവരങ്ങൾ വച്ച്, ഇൻക്രിമെന്റ് അന്മവദിക്കുന്നത് എങ്ങനെയെന്ന് നോക്കാം.

| Current Basic Pay | : Rs. 21650/- |
|-------------------|---------------|
| Date of Increment | : 01-01-2020  |
| Increment Rate    | : Rs. 550/-   |
| New Basic Pay     | : Rs. 22200/- |

ആദ്യം തന്നെ ജീവനക്കാരന്റെ Present Salary Details ൽ പോയി നിലവിലുള്ള ബേസിക് പേയും, Next Increment Date ഉം വെരിഫൈ ചെയ്യണം. Next increment date ( Date of Increment ) ൽ വ്യത്യാസമുണ്ടെങ്കിൽ അത് അവിടെ എഡിറ്റ് ചെയ്ത്, ശരിയാക്കേണ്ടതാണ്.

| Administration                     | Service Matters |                                       |                   |            |      |           | Salary    | Matters           | Income                        |           |
|------------------------------------|-----------------|---------------------------------------|-------------------|------------|------|-----------|-----------|-------------------|-------------------------------|-----------|
|                                    |                 |                                       |                   | ì          | Pres | ent Sai   | lary Det  | ails (Curi        | rent monthl                   | y rates)  |
| Department                         | India           | in Systems of                         | f Medicine        |            |      |           |           | ۲                 | Revised(2014)                 | Pre-Revis |
| Office                             | GO\             | 30VT. AYURVEDA DISPENSARY THOOVAKUNNU |                   |            |      |           |           |                   |                               |           |
| Employee                           | 766             | 192 RUSTHA                            | BEEGAM VAL        | IVAPEEDI   | EKKA | AL.       | ¥         | GO>> Orde         | r by <u>PEN</u> / <u>Name</u> |           |
| Basic Pay                          |                 | 21650                                 | DDO Code          | 014        | V    | Bill type | ESTT      |                   | ~                             |           |
| Last pay/office<br>/desig change d | ate             | 01/06/2019                            | Next Incr<br>date | 01/01/2020 |      | Acquitta  | nce group | <select></select> |                               |           |
| Credit Salary to<br>Bank?(Y/N)     |                 | Υ                                     | Bank              | TSB        |      |           | ~         | Branch            | TSB(TSB)                      |           |

അതിനുശേഷം, Service matters – Increment Sanction – Process Increment എന്ന ഓപ്ഷനിൽ പ്രവേശിക്കുക. അതിൽ പറഞ്ഞിരിക്കുന്ന വിവരങ്ങൾ കൃത്യമായി സെലക്റ്റ് ചെയ്യുക. Select an option എന്ന സ്ഥലത്ത് Bill wise or Designation wise ഏത് വേണമെങ്കിലും സെലക്റ്റ് ചെയ്യാമെങ്കിലും, Billwise സെലക്റ്റ് ചെയ്ത്, Proceed ചെയ്യുന്നതാണ് കൂടുതൽ നല്ലത്. Increment Type എന്ന സ്ഥലത്ത് Annual Increment എന്ന് കൊടുക്കുക. ബാക്കി വിവരങ്ങളും ശരിയായി നൽകിയതിനുശേഷം, താഴെയുള്ള Proceed എന്ന ബട്ടണിൽ ക്ലിക്ക് ചെയ്യുക.

| Administration   | Service Matters                           | Salary Matters              | Income Tax                                                               |
|------------------|-------------------------------------------|-----------------------------|--------------------------------------------------------------------------|
|                  | Process Increme                           | nt                          |                                                                          |
| Probation cleara | ance to be ensured before sanctioning inc | rement.                     |                                                                          |
| Department       | Indian Systems of Medicine                | Office                      | GOVT. AYURVEDA DISPENSARY THOOVAKUNNU                                    |
| DDO              | Select V                                  | Select an option            | O Designation wise        Bill wise                                      |
| Bill             | ¥                                         | Increment Type              | $ullet$ Annual Increment $\bigcirc$ Stagnation Increment $\bigcirc$ Addi |
| Scale Type       | Revised Scale     O Pre-Revised Scale     | Increment Due<br>Month/Year | Select V / 2020                                                          |
|                  |                                           | Proceed                     |                                                                          |
|                  |                                           |                             |                                                                          |

അപ്പോൾ ആ മാസം ഇൻക്രിമെന്റ് due ആയ ജീവനക്കാരുടെ ലിസ്റ്റ് വരുന്നതാണ്. അതിൽ നിന്നും ജീവനക്കാരനെ സെലക്റ്റ് ചെയ്യുക. സെലക്റ്റ് ചെയ്യുന്നതിനായി employee code ന് ഇടതുവശത്തായി കാണുന്ന checkbox ൽ ടിക്ക് ചെയ്യുക.

| Service Matters                        | Salary Matters              | Income Tax                                       | Accounts            |           |               |
|----------------------------------------|-----------------------------|--------------------------------------------------|---------------------|-----------|---------------|
| Process Increment                      |                             |                                                  |                     |           |               |
| to be ensured before sanctioning incre | nent.                       |                                                  |                     |           |               |
| Indian Systems of Medicine             | Office                      | GOVT. AYURVEDA DISPENSARY THOOVAKUNNU            |                     |           |               |
| 014 🗸                                  | Select an option            | O Designation wise 💿 Bill wise                   |                     |           |               |
| ESTT                                   | Increment Type              | Annual Increment     Stagnation Increment     Ad | litional Incren     | ent 📿     | Advance Incre |
| Revised Scale     Pre-Revised Scale    | Increment Due<br>Month/Year | January V 2020                                   |                     |           |               |
|                                        | Proceed                     |                                                  |                     |           |               |
| ^                                      |                             |                                                  |                     |           |               |
|                                        |                             | List of employees due for increment              |                     |           |               |
| Emp.CodeName                           |                             | Office                                           | Current<br>Basicpay | Increment | W.E.from      |
| 766192 RUSTHA                          | BEEGAM<br>PEEDIYEKKAL       | GOVT. AYURVEDA DISPENSARY THOOVAKUNNU            | 21650               | 550       | 01/01/2020    |
|                                        |                             |                                                  |                     |           |               |

അതിനുശേഷം, താഴെയുള്ള Approving authority എന്ന ഭാഗം പൂരിപ്പിക്കുക. അതിൽ ആദ്യം same office എന്നത് സെലക്റ്റ് ചെയ്യുക. അതിനുതാഴെ മെഡിക്കൽ ഓഫീസറ്റടെ പേരു, ഡെസിഗ്നേഷൻ എന്നിവ സെലക്റ്റ് ചെയ്യുക. അതിനുശേഷം ജില്ലാ മെഡിക്കൽ ഓഫീസറ്റടെ ഉത്തരവിന്റെ നമ്പർ കൊടുക്കുക. Order type എന്ന സ്ഥലത്ത് Proceedings എന്നത് ക്ലിക്ക് ചെയ്യുക. അതിനുശേഷം, താഴെയുള്ള Put up for Approval എന്ന ബട്ടണിൽ ക്ലിക്ക് ചെയ്യുക.

| Approving authority | ority                      |            |                            |
|---------------------|----------------------------|------------|----------------------------|
| Same(this)          | Office Ocontrolling Office |            |                            |
| Designation         | Medical Officer            | Name       | AMBILI C821448             |
| Order No            | E2/549/20                  | Order Type | Govt. Order OM Proceedings |
|                     |                            |            | Put up for Approval        |

അതോടുകൂടി Forwarded for Approval എന്ന മെസേജ് വരികയും, ആദ്യഘട്ടം പൂർത്തിയാകുകയും ചെയ്യുന്നതാണ്.

| Increment Type              | Annual Increment Ostagnation Increment Additional Increment Ostagnation   |
|-----------------------------|---------------------------------------------------------------------------|
| Increment Due<br>Month/Year | January V / 2020                                                          |
| Proceed                     | Forwarded for Approval Prevent this page from creating additional dialogs |
|                             | ок                                                                        |
|                             |                                                                           |

# 2. Approve Increment :

വാർഷിക ഇൻക്രിമെന്റ് അനുവദിക്കുന്നതിന്റെ രണ്ടാമത്തെ ഘട്ടമാണ് Approve increment. അതിനായി, Service matters – Increment sanction – Approve increment എന്ന ഓപ്ഷൻ എടുക്കുക.

#### Indian Systems of Medicine

| Administra | tion Service Matters                       | Salary Matters | Income Tax                            |
|------------|--------------------------------------------|----------------|---------------------------------------|
|            | Approve Increme                            | nt             |                                       |
| Department | Indian Systems of Medicine                 | Office         | GOVT. AYURVEDA DISPENSARY THOOVAKUNNU |
|            | 1                                          | _              |                                       |
| Order No.  | Select                                     |                | Scale Type                            |
|            | E2/549/20 proposed on 18 Feb 2020 06:07 PM |                |                                       |
|            | Select                                     |                |                                       |
|            |                                            | Proceed        |                                       |
|            |                                            |                |                                       |

അതിൽ, നമ്മൾ ആദ്യഘട്ടത്തിൽ ചേർത്ത ഓർഡർ നമ്പർ വന്നകിടപ്പണ്ടാകും. അത് സെലക്റ്റ് ചെയ്യുക. അതിനുശേഷം Proceed കൊടുക്കുക.

| ub: | The Annual increment in respect of the following                                              | unnuai increment - sanctioned                         | vith the detail              | s noted bellow:- |                        |                            |                                             |
|-----|-----------------------------------------------------------------------------------------------|-------------------------------------------------------|------------------------------|------------------|------------------------|----------------------------|---------------------------------------------|
|     | Emp.Code         Name           Image: Code         RUSTHA BEEGAM           VALIYAPEEDIYEKKAL | Office<br>GOVT. AYURVEDA<br>DISPENSARY<br>THOOVAKUNNU | Current<br>Basicpay<br>21650 | Increment<br>550 | W.E.from<br>01/01/2020 | No of<br>Increment(s)<br>1 | Type of<br>Increment<br>Annual<br>Increment |
|     |                                                                                               |                                                       |                              |                  |                        |                            |                                             |
| 0   | DMO The Person concerned Stock File/ Office Copy                                              | Add Name<br>Delete Designation                        | AMBILI C<br>Medical O        | fficer           |                        |                            | Jpdate Data                                 |

അപ്പോൾ താഴെയായി ഇൻക്രിമെന്റ് അപ്രൂവ് ചെയ്യുന്നതിനുള്ള പേജ് വരുന്നതാണു. അതിൽ ജീവനക്കാരന്റെ Current basic pay, Increment rate, Effective date തുടങ്ങിയ വിവരങ്ങൾ ഉള്ള ഒരു വരി ഉണ്ടാകും. അതിൽ നോക്കി വിവരങ്ങൾ ഒന്നുകൂടി വെരിഫൈ ചെയ്യുക. വിവരങ്ങൾ കൃത്യമാണെങ്കിൽ, ആ വരിയുടെ ഇടതുവശത്തായി കാണുന്ന ടിക്ക് ചെയ്യതിന്ദശേഷം, checkbox കോളത്തിൽ ടൈപ്പ് То DMO ചെയ്ത്, താഴെയുള്ള എന്ന എന്ന് വലത്രവശത്തായി കാണുന്<mark>ന Update Data</mark> എന്ന ബട്ടണിൽ ക്ലിക്ക് ചെയ്യക.

| increment - sanctioned - Orders - Issued.   | Increment Sanctioned Successfully. | Date | 18/02/2020 |  |
|---------------------------------------------|------------------------------------|------|------------|--|
| bents are sanctioned with the details noted | ок                                 |      |            |  |

അതോട്ടുകൂടി, രണ്ടാം ഘട്ടം പൂർത്തിയാകുകയും, Increment sanctioned successfully എന്ന മെസേജ് വരികയും ചെയ്യും. അതിനുശേഷം, Present Salary details ൽ പോയി ഇൻക്രിമെന്റ് അപ്ഡേറ്റ് ആയിട്ടുണ്ടോ എന്നത് ഉറപ്പ് വരുത്തേണ്ടതാണ്.

|                                       | Present Salary Details (Current monthly rates) |                                       |                   |            |      |                |      |                   |                            |                  |
|---------------------------------------|------------------------------------------------|---------------------------------------|-------------------|------------|------|----------------|------|-------------------|----------------------------|------------------|
| Department                            | India                                          | Indian Systems of Medicine            |                   |            |      |                |      | • R               | evised(2014)               | Pre-Revised(2009 |
| Office                                | GO                                             | GOVT. AYURVEDA DISPENSARY THOOVAKUNNU |                   |            |      |                |      |                   |                            |                  |
| Employee                              | 766                                            | 192 RUSTHA                            | A BEEGAM VAL      | IVAPEEDIVE | ЕККА | L              | ¥.   | GO>> Order        | by <u>PEN</u> / <u>Nam</u> | e                |
| Basic Pay                             |                                                | 22200                                 | DDO Code          | 014        | ~    | Bill type ESTT |      |                   | ~                          |                  |
| Last pay/office<br>/desig change date |                                                | 01/01/2020                            | Next Incr<br>date | 01/01/2021 |      | Acquittance g  | roup | <select></select> |                            | <b>v</b>         |
| Credit Salary<br>Bank?(Y/N)           | to                                             | Y                                     | Bank              | TSB        |      |                | ~    | Branch            | TSB(TSB)                   |                  |

# **Additional Increment**

ചില സന്ദർഭങ്ങളിൽ പ്രത്യേക രീതിയിൽ ഇൻക്രിമെന്റ് അന്രവദിക്കേണ്ടി വരാറ്റണ്ട്. അത്തരം സന്ദർഭങ്ങളിലാണ് അഡീഷണൽ ഇൻക്രിമെന്റ് ഓപ്ഷൻ വഴി, സ്പാർക്കിൽ ഇൻക്രിമെന്റ് ചേർക്കുന്നത്. ഉദാഹരണത്തിന്,

- പാർട്ട് ടൈം ജീവനക്കാർക്ക് 8, 15, 22, 27 വർഷങ്ങളിലെ സർവീസ് പൂർത്തിയാകുമ്പോൾ ഗ്രേഡിന് പകരം, ഒരു അഡീഷണൽ ഇൻക്രിമെന്റ് ആണ് അനുവദിക്കുന്നത്. ഈ ഇൻക്രിമെന്റ് സ്പാർക്കിൽ ചേർക്കുന്നത്, അഡീഷണൽ ഇൻക്രിമെന്റ് എന്ന ഓപ്ഷൻ വഴിയാണ്.
- ജീവനക്കാർക്ക്, അതാത് സമയത്ത് എന്തെങ്കിലും കാരണവശാൽ ഇൻക്രിമെന്റ് അനുവദിക്കുന്നതിൽ കാലതാമസ്സം വന്നിട്ട്, രണ്ടോ അതിലധികമോ ഇൻക്രിമെന്റുകൾ ഒരുമിച്ച് സ്പാർക്കിൽ പാസാക്കേണ്ട സാഹചര്യം വന്നാൽ, അഇം അഡീഷണൽ ഇൻക്രിമെന്റ് ഓപ്ഷൻ വഴിയാണ് ചെയ്യേണ്ടത്.

അഡീഷണൽ ഇൻക്രിമെന്റ് അനുവദിക്കുന്നതും രണ്ട് ഘട്ടങ്ങളായാണ്.

- 1. Process Increment
- 2. Approve Increment

### **1. Process Increment :**

റഗ്രലർ ഇൻക്രിമെന്റ് സ്പാർക്കിൽ ചേർക്കന്ന അതേ steps തന്നെയാണ് അഡീഷണൽ ഇൻക്രിമെന്റ് ചേർക്കനതിനും ഉപയോഗിക്കുന്നത്. Service matters ൽ Increment ഓപ്ഷനിലെ Process increment എന്ന ഓപ്ഷൻ ആദ്യം ഓപ്പൺ ചെയ്ത്, DDO Code, bill type ഇടങ്ങിയവ സെലക്റ്റ് ചെയ്യുക. അതിനുശേഷം, default ആയി കിടക്കുന്ന annual increment ന് പകരം, additional increment എന്ന ഓപ്ഷൻ സെലക്റ്റ് ചെയ്യുക. അതിനുശേഷം proceed ബട്ടണിൽ ക്ലിക്ക് ചെയ്യുക. താഴെ കാണന്ന വിൻഡോ വരുന്നതായിരിക്കും.

| ess Incren            | ıent                        |                     |                                          |                      |                     |                     |               |  |  |  |  |
|-----------------------|-----------------------------|---------------------|------------------------------------------|----------------------|---------------------|---------------------|---------------|--|--|--|--|
| anctioning increment. |                             |                     |                                          |                      |                     |                     |               |  |  |  |  |
|                       | Office                      | GOVT AYURVEDA DISPE | OVT AYURVEDA DISPENSARY,THRIKKARUVA 🗸    |                      |                     |                     |               |  |  |  |  |
| ~                     | Select an option            | O Designation wise  | Bill wise                                |                      |                     |                     |               |  |  |  |  |
| ~                     | Increment Type              | Annual Increment    | Stagnation Increment                     | ement OAdva          | ance Increment      |                     |               |  |  |  |  |
| vised Scale           | Increment Due<br>Month/Year | May 💡 / 2020        | May / 2020                               |                      |                     |                     |               |  |  |  |  |
|                       | Proceed                     |                     |                                          |                      |                     |                     |               |  |  |  |  |
|                       |                             |                     |                                          |                      |                     |                     |               |  |  |  |  |
|                       |                             |                     |                                          |                      |                     |                     |               |  |  |  |  |
| PEN                   | No of Increment(s) Nam      | e                   | Office                                   | Current Basic<br>Pay | Increment<br>Amount | last change<br>date |               |  |  |  |  |
| 693762                | 1 Change Sree               | erathi S            | GOVT AYURVEDA<br>DISPENSARY, THRIKKARUVA | 10660                | 220                 | 01/05/2020          | <u>Insert</u> |  |  |  |  |

അതിൽ, ജീവനക്കാരന്റെ PEN നമ്പർ എന്റർ ചെയ്തശേഷം, No. of increments എന്ന കോളത്തിൽ, ഇൻക്രിമെന്റകളുടെ എണ്ണം ചേർക്കുക. പാർട്ട് ടൈം ജീവനക്കാർക്കുള്ള അഡീഷണൽ ഇൻക്രിമെന്റ് ആണെങ്കിൽ അവിടെ 1 ചേർക്കുക. അതിനുശേഷം Go ബട്ടണിൽ ക്ലിക്ക് ചെയ്യുക. മറ്റ് വിവരങ്ങൾ എല്ലാം തനിയെതന്നെ വരുന്നതാണ്. അതിൽ, Last pay change എന്ന കോളം editable ആണ്. ഇൻക്രിമെന്റിന്റെ effective date ആവശ്യമെങ്കിൽ നമ്പക്ക് ഇവിടെ എഡിറ്റ് അഡീഷണൽ ചെയ്യ് ചേർക്കാവ്വന്നതാണ്. 8 വർഷത്തെ സർവീസിനുള്ള ആകാനിടയില്ല. മാസത്തിലെ ഒന്നാം തീയ്യതി ഇൻക്രിമെന്റ് മിക്കവാറ്റം അങ്ങനെയുള്ള സന്ദർഭങ്ങളിൽ, നമ്പക്ക് Last pay change തീയ്യതി ഇവിടെ നൽകാവുന്നതാണ്. വിവരങ്ങൾ നൽകിയതിനുശേഷം, വലതവശത്തുള്ള insert ബട്ടണിൽ ക്ലിക്ക് ചെയ്ത്, സേവ് ചെയ്യക. അതിനുശേഷം, റഗ്രലർ ഇൻക്രിമെന്റ് പോലെ, താഴെയുള്ള approving authority തുടങ്ങിയ വിവരങ്ങൾ ചേർത്ത്, Putup for approval ബട്ടണിൽ ക്ലിക്ക് ചെയ്യക.

# 2. Approve increment :

അടുത്തതായി റഗ്രലർ ഇൻക്രിമെന്റ് പോലെതന്നെ, അഡീഷണൽ ഇൻക്രിമെന്റം അപ്രൂവ് ചെയ്യാവുന്നതാണ്. അതേ നടപടിക്രമം തന്നെയാണ്, അഡീഷണൽ ഇൻക്രിമെന്റിനും സ്വീകരിക്കേണ്ടത്.

|      |                                                 |              | 1.          |                             |                     |             |            |                      |                         |
|------|-------------------------------------------------|--------------|-------------|-----------------------------|---------------------|-------------|------------|----------------------|-------------------------|
| Sub: | Indian Systems of Medicine - Establish          | iment - Ani  | iual incren | nent - sanctioned - (       | Orders - Issue      | <b>.</b>    |            |                      |                         |
|      |                                                 |              |             |                             |                     |             |            |                      |                         |
|      | The Annual increment in respect of the          | following in | cumbents    | are sanctioned with         | the details not     | ed bellow:- |            |                      |                         |
|      |                                                 |              |             |                             |                     |             |            |                      |                         |
|      |                                                 |              |             |                             |                     |             |            |                      |                         |
|      |                                                 |              |             |                             |                     |             |            |                      |                         |
|      | Emp.Code Name                                   |              | Office      |                             | Current<br>Basicpay | Increment   | W.E.from   | No of<br>Increment(s | Type of<br>Increment    |
|      | ✓ 693762 Sreerathi S                            |              | GOVT AV     | YURVEDA<br>SARY, THRIKKARUV | 10660               | 220         | 19/05/2020 | 1                    | Additional<br>Increment |
|      |                                                 |              |             |                             |                     |             |            |                      |                         |
|      |                                                 |              |             |                             |                     |             |            |                      |                         |
|      |                                                 |              |             |                             |                     |             |            |                      |                         |
|      |                                                 |              |             |                             |                     |             |            |                      |                         |
|      |                                                 |              |             |                             |                     |             |            |                      |                         |
| То   | DWO.                                            |              |             | Nama                        |                     |             |            |                      |                         |
|      | БМО                                             |              | Add         | Name                        | Raji Viswanath      |             |            | U                    | pdate Data              |
|      | The Person concerned<br>Stock File/ Office Copy | ^            | Delete      | Designation                 | Medical Office      | r           |            | G                    | enerate Report          |
|      |                                                 |              |             | -                           |                     |             |            |                      |                         |

# **Increment Status**

സ്പാർക്കിൽ ജീവനക്കാരുടെ വാർഷിക ഇൻക്രിമെന്റ് ഇതിനകം തന്നെ അനുവദിച്ചിട്ടുണ്ടോ ഇല്ലയോ എന്ന് അറിയാനുള്ള സൗകര്യം പുതിയതായി ഉൾപ്പെടുത്തിയിട്ടുണ്ട്. Present salary details ലെ Last pay change date നോക്കിയാൽ, അവസാനം ബേസിക് പേ മാറിയ തീയ്യതി അറിയാമെങ്കില്യം, അത് ഇൻക്രിമെന്റ് വഴിയാണോ അപ്ഡേറ്റായതെന്ന് അറിയാൻ മാർഗ്ഗമില്ല. ഇൻക്രിമെന്റ് സ്റ്റാറ്റസ് അറിയുന്നതിനായി Service matters – Increment Sanction-Employee Increment Status എന്ന ഓപ്ഷൻ എട്ടക്കുക.

|           |    | Increment Status of an Employee |
|-----------|----|---------------------------------|
| Enter PEN | 70 | Go                              |

അതിൽ Enter PEN എന്ന കോളത്തിൽ ജീവനക്കാരന്റെ PEN നമ്പർ നൽകി, Go ബട്ടണിൽ ക്ലിക്ക് ചെയ്യുക. തുടർന്ന്, താഴെയായി ജീവനക്കാരന്റെ ഇൻക്രിമെന്റ് സംബന്ധമായ എല്ലാ വിവരങ്ങളും വരുന്നതാണ്.

| Enter PEN           | 70                                          |
|---------------------|---------------------------------------------|
|                     |                                             |
| Employee Name       | Neethu Anil                                 |
| Present Department  | Indian Systems of Medicine                  |
| Present Office      | GOVT AYURVEDA DISPENSARY<br>CHADAYAMANGALAM |
| Designation         | Pharmacist Gr II (8 Yrs HG)                 |
| Order No.           | E1                                          |
| Processed By        | Manesh Kumar E (351512)                     |
| Processed On        | 21/09/2020                                  |
| Approved By         | Manesh Kumar E (351512)                     |
| Approved On         | 21/09/2020                                  |
| Increment Date      | 01/09/2020                                  |
| Next Increment Date | 01/09/2021                                  |
|                     |                                             |

ഇതിൽ നോക്കി, ജീവനക്കാരന്റെ വാർഷിക ഇൻക്രിമെന്റ് അന്രവദിച്ച തീയ്യതി, എഫക്റ്റീവ് തീയ്യതി, അടുത്ത ഇൻക്രിമെന്റ് തീയ്യതി തുടങ്ങിയ വിവരങ്ങൾ അറിയാൻ കഴിയുന്നതാണ്.

# **Cancel Processed Increment**

ജീവനക്കാർക്ക് ചില സന്ദർഭങ്ങളിൽ തെറ്റായി വാർഷിക ഇൻക്രിമെന്റ് പിന്നീടായിരിക്കം അന്രവദിക്കാറ്റണ്ട്. തെറ്റായി അനുവദിച്ച അങ്ങനെ പ്രൊസീഡിംഗ്സ് ഇൻക്രിമെന്റ് കാൻസൽ ചെയ്യാനുള്ള ലഭിക്കുന്നത്. മുമ്പൊക്കെ, അങ്ങനെയുള്ള സന്ദർഭങ്ങളിൽ സ്പാർക്കിനേയോ ജില്ലാ ട്രഷറി സ്പാർക്ക് ഹെൽപ്പ്ഡെസ്ക്ലിനേയോ സമീപിച്ചായിരുന്നു ബേസിക് പേ കറക്റ്റ് ചെയ്യിരുന്നത്. എന്നാൽ ഇപ്പോൾ തെറ്റായി അനുവദിച്ച ഇൻക്രിമെന്റ് കാൻസൽ ചെയ്യന്നതിനുള്ള ഓപ്ഷൻ, സ്പാർക്കിൽ ഉണ്ട്.

Service matters – Increment sanction – Cancel Increment sanction എന്ന ഓപ്ഷൻ വഴിയാണ് തെറ്റായി അനുവദിച്ച ഇൻക്രിമെന്റ് കാൻസൽ ചെയ്യേണ്ടത്.

| _                       |                            | /                  | 8 A.              |                |   |  |  |  |  |  |
|-------------------------|----------------------------|--------------------|-------------------|----------------|---|--|--|--|--|--|
|                         |                            |                    | Cancel Incren     | nent Sanction  |   |  |  |  |  |  |
|                         |                            |                    |                   |                |   |  |  |  |  |  |
|                         |                            |                    |                   |                |   |  |  |  |  |  |
| Department              | Indian Systems of Medicine |                    |                   |                |   |  |  |  |  |  |
| Office                  | GOVT AYUR                  |                    | Y CHADAYAMANGALAM |                |   |  |  |  |  |  |
| Onice                   | COTTINICA                  | CON DISPENSION     | Christiana        | •              |   |  |  |  |  |  |
| Increment Due(Month/Yr) | September                  | 2020               | Proceed           |                |   |  |  |  |  |  |
|                         |                            | <b>t</b>           |                   |                |   |  |  |  |  |  |
| Order No                | E1 proposed o              | 21 Sep 2020 03:15  | DM .              |                |   |  |  |  |  |  |
| order No                | Li popose o                | 121 300 2020 03113 |                   | •              |   |  |  |  |  |  |
|                         |                            |                    |                   |                | ^ |  |  |  |  |  |
|                         | PEN                        | Name               | Increment Basic   | Increment Date |   |  |  |  |  |  |
|                         | 703                        | Neethu Anil        | 25850             | 01/09/2020     |   |  |  |  |  |  |
|                         |                            | •                  | •                 | •              |   |  |  |  |  |  |

ഇതിൽ ഇൻക്രിമെന്റ് അന്വദിച്ച് മാസവും വർഷവും സെലക്റ്റ് ചെയ്തശേഷം, വലതവശത്തുള്ള Proceed ബട്ടണിൽ ക്ലിക്ക് ചെയ്ത് പ്രൊസീഡ് ചെയ്യക. തുടർന്ന് താഴെയായി ഇൻക്രിമെന്റ് അനുവദിച്ച ഓർഡർ നമ്പറും ജീവനക്കാരന്റെ അവസാനം അനുവദിച്ച ഇൻക്രിമെന്റ് സംബന്ധിച്ച വിവരങ്ങളും വരുന്നതാണ്. അതിന്റെ ഇടതുവശത്തുള്ള ചെക്ക്ബോക്സിൽ ടിക്ക് മാർക്ക് ചെയ്ത്, ഏറ്റവും താഴെയുള്ള Cancel Increment എന്ന ബട്ടണിൽ ക്ലിക്ക് ചെയ്യുക.

| <b>`</b>         |  |
|------------------|--|
|                  |  |
|                  |  |
| Cancel Increment |  |
|                  |  |

ഇതോടുകൂടി, സ്പാർക്കിൽ അവസാനം അനുവദിച്ച ഇൻക്രിമെന്റ് കാൻസൽ ആവുകയും, പഴയ ബേസിക് പേ, Present Salary details ൽ പുനസ്ഥാപിക്കപ്പെട്ടുകയും ചെയ്യുന്നതാണ്.

# **Salary Processing & E-Submission**

ശമ്പളബില്ലകൾ സർക്കാർ ജീവനക്കാരുടെ തയ്യാറാക്കുന്നതിന്മം നടപ്പിലാക്കുന്നതിന്രമായി സർവീസ് കാര്യങ്ങൾ സംബന്ധമായ SPARK വെണ്ലൈറ്റാണ് 2010 മുതൽ ഉപയോഗിക്കുന്നത്. അതിന്മുമ്പ്, സാലറിബില്ലകൾ എഴുതി തയ്യാറാക്കി ട്രഷറിയിൽ സബ്മിറ്റ് ചെയ്യുകയാണ് ചെയ്തിരുന്നത്. സ്പാർക്ക് സാലറിബില്ലകൾ തയ്യാറാക്കുന്നത് വളരെ എളുപ്പമായിട്ടുണ്ട്. വന്നതോടെ മിനിറ്റകൾ കൊണ്ടുതന്നെ സാലറിബില്ലകൾ തയ്യാറാക്കി, പ്രിന്റം ഇപ്പോൾ എടുത്ത്, ബിൽ് ട്രഷറിയിലേക്ക് ഇ സബ്ജിഷന്ദം ചെയ്യാൻ കഴിയുന്നതാണ്. പ്രവേശിച്ച മെഡിക്കൽ സർവീസിൽ ഓഫീസർമാർക്ക്, പത്തായി സാലറിബില്ലകൾ സ്പാർക്കിൽ തയ്യാറാക്കുന്നതും അനുബന്ധകാര്യങ്ങളും ഈ നോട്ടിലൂടെ അറിയാവുന്നതാണ്.

2021 ജനുവരി മാസത്തെ സാലറി മുതൽ, ഭാരതീയ ചികിത്സാ വകുപ്പിലെ സാലറിബില്ലുകൾ പേപ്പർലെസ്സ് ബില്ലുകൾ സാലറിബില്ലുകൾക്ക് ഇനിമുതൽ ഹാർഡ്കോപ്പി സ്ഥാപനങ്ങളിലെ ആക്കിയിരിക്കുകയാണ്. സാലറി ഒഴികെയുള്ള നൽകേണ്ടതില്ല. മറ്റ് എസ്റ്റാബ്ലിഷ്ടെന്റ് ട്ഷറിയിൽ ക്ലെയിം ബില്ലകൾ എന്നിവയ്ക് | ബില്പകൾ, പഴയപോലെ ഹാർഡ്കോപ്പി നൽകേണ്ടതാണ്. നിലവിൽ ജീവനക്കാരുടെ സാലറിബില്ലകൾ ട്രഷറിയിലേക്ക് 👉 സ<mark>ി</mark>ഗ്നേച്ചർ<sup>°</sup> സബ്ജിറ്റ് ചെയ്യന്നത് ഡിജിറ്റൽ ഉപയോഗിച്ചാണ്. ഇ അതരകാണ്ടതന്നെ, <mark>സാലറിബില്ലകൾ തയ്യാറാക്കുന്നതിന്മുമ്പ്, താഴെ പറയുന്ന</mark> രണ്ട് കാര്യങ്ങൾ നിർബന്ധമായും ചെയ്യിരിക്കണം.

 Digital Signature Registration in SPARK : സ്പാർക്കിൽ ഡിജിറ്റൽ സിഗ്നേച്ചർ രജിസ്റ്റർ ചെയ്യേണ്ടത്, Administration – New Registration/Renewal of DSC എന്ന ഓപ്ഷൻ ഉപയോഗിച്ചാണ്. ഇത് ഒരുതവണ മാത്രം ചെയ്യേണ്ട കാര്യമാണ്. നമ്മുടെ DSC യുടെ കാലാവധി 2 വർഷമായത്രകൊണ്ട്, കാലാവധി കഴിഞ്ഞ് പുതിയ DSC രജിസ്റ്റർ ചെയ്യുമ്പോൾ മാത്രം ഈ സ്റ്റെപ്പ് ആവർത്തിച്ചാൽ മതിയാകും. ഈ രണ്ട് വർഷത്തിനിടയ്ക്ക് ടോൻസ്പർ വന്നാലും, DSC വീണ്ടും രജിസ്റ്റർ ചെയ്യേണ്ടതില്ല. കാരണം, DSC രജിസ്റ്റർ ആകുന്നത് സ്പാർക്കിൽ നമ്മുടെ പ്രൊഫൈലിൽ ആണ്.

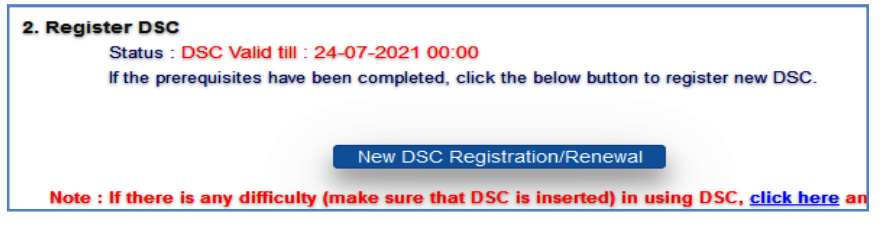

#### DEPARTMENT OF INDIAN SYSTEMS OF MEDICINE THIRUVANANTHAPURAM

60

2. Digital Signature Registration in BiMS : ട്രഷറി ലോഗിനിൽ നമ്മുടെ ഡിജിറ്റൽ സൈൻ കിട്ടുന്നതിനുവേണ്ടിയാണ് നമ്മൾ BiMS ൽ DSC രജിസ്റ്റർ ചെയ്യേണ്ടത്. BiMS ന്റെ ലോഗിൻ പേജിൽ, നട്ടക്കുള്ള DSC Registration/Renewal എന്ന ഓപ്ഷൻ ഉപയോഗിച്ചാണ് DSC, BiMS ൽ രജിസ്റ്റർ ചെയ്യേണ്ടത്. അതിൽ DDO Code, PEN എന്നിവ നൽകി പ്രൊസീഡ് ചെയ്യാൽ DSC രജിസ്റ്റർ ആകുന്നതാണ്. DSC രജിസ്റ്റർ ആയാൽ മാത്രം പോരാ, അതിന്റെ PDF പ്രിന്റെടുത്ത്, DDO സൈൻ ചെയ്ത് ട്രഷറിയിൽ നൽകണം. ട്രഷറി ഓഫീസർ നമ്മുടെ DSC അപ്രൂവ് ചെയ്യമ്പോൾ മാത്രമേ, നമ്മുടെ DSC, mapped ആവുകയുള്ളൂ. അതിനുശേഷം മാത്രമേ നമുക്ക് ബില്ലുകൾ ഇ സബ്ബിഷൻ ചെയ്യാൻ കഴിയുകയുള്ളൂ.

BiMS നമ്മൾ ഓരോ സ്റ്റേഷനിൽ ട്രാൻസ്പറിനെത്തുടർന്ന് ജോയിൻ ചെയ്യമ്പോഴും, അഡീഷണൽ ചാർജ്ജ് ഉള്ളപ്പോഴും DSC രജിസ്റ്റർ ചെയ്ത്, മേൽപ്പറഞ്ഞ നടപടിക്രമങ്ങൾ പൂർത്തീകരിക്കേണ്ടതാണ്.

|                                                                                     | <ul> <li>Login</li> </ul> |
|-------------------------------------------------------------------------------------|---------------------------|
| Claim Settlements by Drawing and Disbursing Officers<br>n to treasury through BiMS. | Username                  |
| Q UTR Search                                                                        | Password                  |
| DSC Registration / Renewal                                                          | Select Role 🗸             |
| Instructions for Digital Signature                                                  | Wgw5fh Captcha 😂          |
|                                                                                     | Login 오                   |

# സാലറിബില്ലുകൾ തയ്യാറാക്കൽ

സ്പാർക്കിൽ സാലറിബില്ലുകൾ തയ്യാറാക്കുന്നത് താഴെ പറയുന്ന 5 ഘട്ടങ്ങളായാണ്.

- 1. Verify Present Service Details
- 2. Salary Processing
- 3. Print Bills and Schedules
- 4. Make Bill from Pay Roll
- 5. E-Submit Bill

സ്പാർക്കിൽ സാലറി പ്രോസസിംഗ് എനേബിൾ ആകന്നത് എല്ലാ മാസവും പതിനഞ്ചാം തീയുതിക്ക് ശേഷമാണ്. 25 തീയ്യതിക്കുമ്പ് ആം തന്നെ സാലറിബില്ലകൾ ചെയ്യിടുന്നതാണ് നല്ലത്. പ്രോസസ് മാസാവസാനം തിരക്ക് സ്പാർക്കിൽ ബിൽ ആകുമ്പോഴേക്കം ആകുമെന്നതിനാൽ, നല്ല പ്രോസസിംഗിൽ കാലതാമസ്തം നേരിടാറ്റണ്ട്. സാലറി പ്രോസസിംഗിന്റെ ഘട്ടങ്ങൾ ഓരോന്നായി നോക്കാം.

# **1. Verify Present Service Details:**

സാലറിബില്ലുകൾ പ്രോസസ് ചെയ്യുന്നതിന്ന് മുന്നോടിയായി, എല്ലാ മാസവും Present Service details ൽ, ഓരോ ജീവനക്കാരന്റേയും ബേസിക് പേയും അലവൻസുകളും ഡിഡക്ഷനുകളും കൃത്യമാണെന്ന് ഉറപ്പവരുത്തേണ്ടതാണ്. സാധാരണ രീതിയിൽ മാറ്റങ്ങളൊന്നും വരാറില്ലെങ്കില്പം, ഡിഡക്ഷനുകൾ എല്ലാം ഉൾപ്പെട്ടിട്ടുണ്ടെന്നും, അവയുടെ To date കൃത്യമാണെന്നും ഉറപ്പവരുത്തേണ്ടതാണ്.

Salary matters – Changes in the month – Present Salary Details എന്ന ഓപ്ഷൻ വഴിയാണ് വിവരങ്ങൾ വെരിഫൈ ചെയ്യേണ്ടത്. ഓരോ ജീവനക്കാരന്റേയും സാലറി സംബന്ധമായ വിവരങ്ങൾ വെരിഫെ ചെയ്യേണ്ടതാണ്. ഏതാനം മിനിറ്റുകൾ കൊണ്ട് സാലറി വെരിഫിക്കേഷൻ പൂർത്തിയാക്കാവുന്നതാണ്.

|                                       |                |             |                   | Pres         | se | nt Salı   | ary Deta     | ils (                                                             | Curre   | nt montl                  | hly r       | ates)           |                       |
|---------------------------------------|----------------|-------------|-------------------|--------------|----|-----------|--------------|-------------------------------------------------------------------|---------|---------------------------|-------------|-----------------|-----------------------|
| Department Indian Systems of Medicine |                |             |                   |              |    |           |              | wised(2014)                                                       | Dr      | a-Revised(2009)           | O Dre- Drer |                 |                       |
| Office                                | GO             | /T AYURVED  | A DISPENSARY      | CHADAYAMAI   | NG | ALAM      | ~            |                                                                   | K       | wised(2014)               | - FI        | e Kevised(2005) | O FIE FIER            |
|                                       |                | nclude Empl | oyees Relieved    | on Deputatio | n  |           |              |                                                                   |         |                           |             |                 |                       |
| Employee                              | 351            | 512 Manesh  | Kumar E           |              |    |           | ¥ _          | GO>;                                                              | Order b | y <u>PEN</u> / <u>Nam</u> | e           |                 |                       |
|                                       |                |             |                   |              |    |           |              |                                                                   |         |                           |             |                 |                       |
| Basic Pay                             |                | 67050       | DDO Code          | 329          | Υ. | Bill type | SDO          |                                                                   |         | ~                         |             |                 |                       |
| Last pay/off<br>/desig chang          | ice<br>Je date | 01/07/2020  | Next Incr<br>date | 01/07/2021   |    | Acquitta  | nce group    | </th <th>5elect&gt;</th> <th></th> <th></th> <th>¥</th> <th></th> | 5elect> |                           |             | ¥               |                       |
| Credit Salary<br>Bank?(Y/N)           | to             | Y           | Bank              | TSB          |    |           | ~            | Bra                                                               | nch     | TSB(TSB)                  |             |                 | ~                     |
| Account type                          | 2              | SB          | Account no        | 799012600    |    |           |              |                                                                   |         |                           |             |                 |                       |
| Auto Calculate                        | d Allowa       | inces       |                   |              |    | Auto Cal  | culated Dedu | ctions                                                            | /Loans  |                           |             | 16              | 0                     |
| Allowanc                              | e A            | mount Termi | n. Date           |              |    |           | Deduction    | ns                                                                |         | Amount De                 | tails       | View exer       | paysiip<br>ot details |
| HRA                                   |                | 1,500       |                   |              |    | Festival  | Advance(00   | 2)                                                                |         | 3,000                     |             |                 |                       |
| DA                                    | 1              | 3,410       |                   |              |    |           |              |                                                                   |         |                           |             |                 |                       |

ഈ പേജിൽ മുകളിലായി നമ്മുടെ ഓഫീസും ജീവനക്കാരനേയും സെലക്റ്റ് ചെയ്താൽ, സാലറി സംബന്ധമായ എല്ലാ വിവരങ്ങളും കാണാവുന്നതാണ്. മുകളിലുള്ള Basic Pay, Auto Calculated Allowances , Other Allowances എന്നിവയിൽ സാധാരണയായി മാറ്റങ്ങളൊന്നും വരില്ല. താഴെ വലതുവശത്തായി ഡിഡക്ഷനുകൾ കാണാവുന്നതാണ്. അതിൽ, ജീവനക്കാരന്റെ എല്ലാ ഡിഡക്ഷനുകളും ഉൾപ്പെട്ടിട്ടുണ്ടെന്ന് ഉറപ്പാക്കക.

| Other Allowances         Amount         W.E. From           Rural Allowance(45)         3000(29/07/2018)         3000(29/07/2018) |                 |             | Other Deductions<br>In the case of part bills, items deducted in the first part will not be considered in the other p<br>processing. If you want to deduct an item from other parts also please change serial number<br>before processing. |                                   |        |                                         |            |            |               |  |  |  |
|----------------------------------------------------------------------------------------------------|-----------------|-------------|----------------------------------------------------------------------------------------------------|-----------------------------------|--------|-----------------------------------------|------------|------------|---------------|--|--|--|
| PG Anowance(64 )                                                                                                    | 1000/29/07/2018 |             | No                                                                                                    | Deductions                        | Amount | Details                                 | From Date  | To Date    |               |  |  |  |
|                                                                                                    |                 | <u>Edit</u> | 0                                                                                                    | State Life Insurance-<br>sub(129) | 250    | 340460037                               |            |            | <u>Delete</u> |  |  |  |
|                                                                                                    |                 | <u>Edit</u> | 1                                                                                                    | State Life Insurance-<br>sub(129) | 100    | 340713085                               |            |            | <u>Delete</u> |  |  |  |
|                                                                                                    |                 | Edit        | 2                                                                                                    | State Life Insurance-<br>sub(129) | 400    | 341205097                               | 01/02/2012 |            | <u>Delete</u> |  |  |  |
|                                                                                                    |                 | Edit        | 0                                                                                                    | LIC Premium(303)                  | 466    | 391966422                               |            | 31/07/2028 | Delete        |  |  |  |
|                                                                                                    |                 | Edit        | 1                                                                                                    | Income tax(311)                   | 4000   | AAGPE3631F                              | 01/11/2020 | 28/02/2021 | Delete        |  |  |  |
|                                                                                                    |                 | Edit        | 0                                                                                                    | Group Insurance<br>Scheme(324)    | 500    | 120130300004                            | 01/09/2016 |            | <u>Delete</u> |  |  |  |
|                                                                                                    |                 | <u>Edit</u> | 0                                                                                                    | GPAI Scheme(375)                  | 500    | GPAI<br>Scheme(375)                     | 01/11/2020 | 30/11/2020 | <u>Delete</u> |  |  |  |
|                                                                                                    |                 | <u>Edit</u> | 0                                                                                                    | CMDRF-Flood Relief                | 2750   | Refund of<br>Festival<br>Allowance 2018 | 01/09/2018 | 30/09/2018 | <u>Delete</u> |  |  |  |
|                                                                                                    |                 | <u>Edit</u> | 1                                                                                                    | CMDRF-Flood Relief                | 7377   | CMDRF(Flood<br>2018)<br>contribution    | 01/09/2018 | 28/02/2019 | <u>Delete</u> |  |  |  |
|                                                                                                    |                 | <u>Edit</u> | 1                                                                                                    | GPF - Monthly<br>Sub.(701)        | 15000  | MDL292300                               | 01/04/2020 | 28/02/2021 | <u>Delete</u> |  |  |  |
|                                                                                                    |                 |             |                                                                                                    | <select></select>                 |        |                                         |            |            | Insert        |  |  |  |

തെറ്റകൾ എന്തെങ്കിലും ഉണ്ടെങ്കിൽ, അത് നമുക്ക് എഡിറ്റ് ചെയ്ത്, അപ്ഡേറ്റ് ചെയ്യാവുന്നതാണ്. <mark>ഏത് അപ്ഡേഷൻ ചെയ്താലും, താഴെയുള്ള</mark> Confirm ബട്ടണിൽ ക്ലിക്ക് കൺഫേം ചെയ്താൽ മാത്രമേ, അപ്ഡേഷൻ ആവ്യകയുള്ള<mark>ു</mark>

ഈ പേജിൽ ഏറ്റവും താഴെയായി, ജീവനക്കാരന്റെ Gross salary, Net salary, Deductions എന്നിവ കാണാവുന്നതാണ്. എല്ലാ വിവരങ്ങളും നോക്കി, കൃത്യമാണെന്ന് ഉറപ്പവരുത്തുക. ആവശ്യമെങ്കിൽ, തൊട്ടുമുമ്പുമാസത്തെ സാലറിബില്ലിന്റെ കോപ്പിയുമായി വിവരങ്ങൾ ഒത്തനോക്കാവുന്നതാണ്. നവംബർ മാസത്തെ സാലറിബില്ലിൽ GPAIS ഡിഡക്ഷൻ ഉൾപ്പെടുത്തിയിട്ടുണ്ടെന്ന് ഉറപ്പാക്കേണ്ടതാണ്.

| Total Earnings | 85960 | Total deduction | 24216 | Confirm |
|----------------|-------|-----------------|-------|---------|
| Net pay        | 61744 |                 |       |         |

# 2. Salary Processing:

സാലറിസംബന്ധമായ വിവരങ്ങൾ വെരിഫൈ ചെയ്തകഴിഞ്ഞാൽ, സാലറി പ്രൊസസിംഗിലേക്ക് കടക്കാവുന്നതാണ്. Salary matters – Processing – Salary – Monthly salary processing എന്ന ഓപ്ഷൻ വഴിയാണ് സാലറിബില്ലുകൾ

പ്രോസസ് ചെയ്യേണ്ടത്. താഴെ കാഌന്ന പേജ് ഓപ്പണാകന്നതാണ്. അതിൽ സാലറി മാസവും വർഷവും ടൈപ്പ് ചെയ്ത് ചേർത്തതിന്ദശേഷം, Department, Office, DDO Code, Bill Type എന്നിവ ഡ്രോപ്ഡൗൺ മെന്ദവിൽ നിന്നം സെലക്ക് ചെയ്യക. സ്ഥാപനങ്ങൾക്ക് സാധാരണ 3 നമ്മുടെ ബിൽടൈപ്പകളാണുള്ളത്. Establishment [DDO] ബിൽ ടൈപ്പിൽ ഫാർമസിസ്റ്റം അറ്റൻഡറ്റം, Contingent [Wages] ബിൽ ടൈപ്പിൽ പാർട്ട് ടൈം സ്വീപ്പറ്റം SDO [Gazetted] ബിൽ ടൈപ്പിൽ മെഡിക്കൽ ഓഫീസറ്റമാണ് ഉൾപ്പെടുന്നത്. വച്ചാണ് സാലറിബില്ലകൾ പ്രോസസ് ബിൽടൈപ്പകൾ ചെയ്യുന്നത്. അതുകൊണ്ട് തന്നെ, സ്ഥാപനത്തിൽ ഓരോ മാസവും 3 സാലറിബില്ലകളാണ് സാധാരണയായി ഉണ്ടാവുക.

|            | Salary Proce                             | essi     | ng                                                                                                    |
|------------|------------------------------------------|----------|----------------------------------------------------------------------------------------------------|
| Month/Year | 11 / 2020                                |          | If salary for the month is already processed, those employ effect latest changes in data. Cancel previous processing a |
| Department | Indian Systems of Medicine               | <b>~</b> | be listed for salary processing for the current month after                                                            |
| Office(s)  | GOVT AYURVEDA DISPENSARY CHADAYAMANGALAM | <b>~</b> | DEN Nama                                                                                                    |
| DDO Code   | 329                                      | <b>~</b> | ✓ 351512 Manesh Kumar E                                                                                                |
| Bill Type  | SDO                                      | •        |                                                                                                    |
|            | Select Employees                         |          |                                                                                                    |
|            | Cancel Submit                            |          |                                                                                                    |

ഡ്രോപ്ഡൗൺ മെന്രവിൽ നിന്നും വിവരങ്ങളെല്ലാം സെലക്റ്റ് ചെയ്തശേഷം, താഴെയുള്ള Select Employees എന്ന ബട്ടണിൽ ക്ലിക്ക് ചെയ്യുക. ആ ബിൽടൈപ്പിലുള്ള ജീവനക്കാരെല്ലാം, വലത്രവശത്തായി വരുന്നതാണ്. അതിലെ ചെക്ബോക്സിൽ ടിക്ക്മാർക്ക് ചെയ്തതിനുശേഷം, താഴെയുള്ള Submit ബട്ടണിൽ ക്ലിക്ക് ചെയ്യുന്നതോടെ, സാലറി പ്രൊസസിംഗിനായുള്ള അപേക്ഷ സമർപ്പിക്കപ്പെടുന്നതാണ്.

| Your request for salary processing has been accepted. Job number is 10780285 . This will take 1 minutes approximately. Check you jo<br>after 1 minutes.<br>Prevent this page from creating additional dialogs | b status |
|----------------------------------------------------------------------------------------------------|----------|
|                                                                                                    | ЭК       |

സാധാരണരീതിയിൽ, ബില്ലുകൾ അപ്പോൾ തന്നെ തയ്യാറാകന്നതാണ്. മാസാവസാനം ആക്മമ്പോൾ ബില്ലുകൾ തയ്യാറാകാൻ മണിക്ക്റ്റകൾ എടുക്കാറ്റണ്ട്. ബിൽ പ്രോസസിംഗിന്റെ സ്റ്റാറ്റസ് അതേ പേജിൽ നിന്നം അറിയാവുന്നതാണ്. Refresh ബട്ടണിൽ ക്ലിക്ക് ചെയ്യകയോ, വീണ്ടും സാലറി പ്രോസസിംഗിന്റെ ഇതേ പേജ് തന്നെ എടുക്കുകയോ ചെയ്താൽ, സ്റ്റാറ്റസ് അറിയാവുന്നതാണ്.

| Status of Submittee Jobs |               |                     |                 | Refresh                |                            |
|--------------------------|---------------|---------------------|-----------------|------------------------|----------------------------|
| Bill Control Code        | Job<br>Number | No. Of<br>Employees | Requested<br>By | Requested<br>On        | Processing Status          |
| 64848779798878857261     | 10780285      | 1                   | 351512          | 21/11/2020<br>14:27:38 | Job completed successfully |

അതുപോലെ തന്നെ, ഒരു ബിൽടൈപ്പിൽ ഉള്ള ജീവനക്കാരുടെ സാലറിബിൽ പ്രോസസിംഗ് സ്റ്റാറ്റസ്, ഈ പേജിൽ താഴെയായി കാണാവുന്നതാണ്.

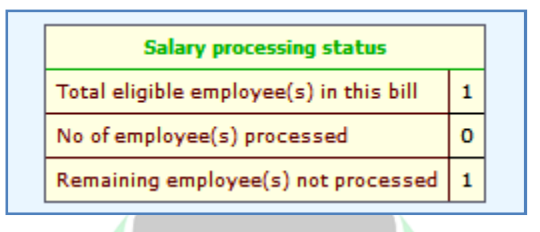

#### **Cancel Processed Salary**

നമ്മൾ പ്രോസസ് ചെയ്ത സാലറിബില്ലിൽ, പ്രോസസിംഗിന്ദശേഷം എന്തെങ്കിലും മിസ്റ്റേക്ക് ശ്രദ്ധയിൽ പെട്ടാൽ, ഇ സബ്മിറ്റ് ചെയ്തിട്ടില്ലെങ്കിൽ, നമുക്ക് ആ ബിൽ കാൻസൽ ചെയ്യാവുന്നതാണ്. Make Bill ചെയ്ത ബില്ലാണെങ്കിൽ, Accounts ൽ തന്നെയുള്ള Cancel Bill എന്ന ഓപ്ഷൻ വഴി, അക്കൗണ്ട്സിൽ ബിൽ കാൻസൽ ചെയ്തതിന്ദശേഷം, സാലറി പ്രോസസിംഗിൽ ബിൽ കാൻസൽ ചെയ്യാവുന്നതാണ്. Salary matters – Processing – Salary – cancel Processed Salary എന്ന ഓപ്ഷനുപയോഗിച്ചാണ് സാലറി ബിൽ കാൻസൽ ചെയ്യേണ്ടത്.

| Changes in the month | • |                       |                           |
|----------------------|---|-----------------------|---------------------------|
| Processing           | • | Salary                | Monthly Salary Processing |
| Drawn Salary Details |   | Multiple Month Salary | Sub. Allowance            |
| Encashment Details   |   | Advance Salary        | Cancel processed salary   |
| Bills and Schedules  | • | Advance Salary        |                           |

ഈ പേജിൽ, കാൻസൽ ചെയ്യേണ്ടുന്ന ബില്ലിന്റെ മാസവും വർഷവും എന്റർ ചെയ്തതിനുശേഷം, Department, Office, DDO Code, Bill എന്നിവ സെലക്റ്റ് ചെയ്യമ്പോൾ , കാൻസൽ ചെയ്യേണ്ടുന്ന ബിൽ താഴെ വരുന്നതാണ്. അതിന്റെ വലത്തേയറ്റത്തുള്ള ചെക്ബോക്സിൽ ടിക്ക് മാർക്ക് ചെയ്തതിനുശേഷം, താഴെയുള്ള Proceed ബട്ടണിൽ ക്ലിക്ക് ചെയ്യുന്നതോടെ ബിൽ കാൻസൽ ആകുന്നതാണ്. ബില്ലിലെ തെറ്റുകൾ പരിഹരിച്ചശേഷം, സാലറിബിൽ റീപ്രോസസ് ചെയ്യാവുന്നതാണ്.

|                 | Cancel Processed Salary    |                |               |             |                              |                              |                               |   |
|-----------------|----------------------------|----------------|---------------|-------------|------------------------------|------------------------------|-------------------------------|---|
| Month 1         | 1 Year                     | 2020           |               |             |                              |                              |                               |   |
| Department      | Indian Systems of Medicine |                |               |             | ~                            |                              |                               |   |
| Office(s)       | GOVT AYURVEDA DISPEN       | SARY CHAD      | DAYAMAN       | GALAM       | ¥                            |                              |                               |   |
| DDO code        | 329                        |                |               |             | ¥                            |                              |                               |   |
| Bill            | SD-SDO                     |                |               |             | ~                            |                              |                               |   |
|                 |                            |                |               |             |                              |                              |                               |   |
| Job<br>Number B | ill Control Code           | Bill<br>Nature | Bill<br>Gross | Bill<br>Net | Processed By/Requested<br>By | Processed On/Requested<br>On | Status                        |   |
| 107793916       | 4848779798879774753        | SDB            | 85960         | 61744       | 351512                       | 20/11/2020 22:52:46          | Job completed<br>successfully | ✓ |

# **3. Print Bills and Schedules:**

66

സാലറിബില്ലകളുടെ ഇന്നർ, ഔട്ടർ, ഡിഡക്ഷന്മകളുടെ ഷെഡ്യൂളുകൾ എന്നിവ ഇപ്പോൾ ഹാർഡ്കോപ്പിയായി ട്രഷറിയിലേക്ക് നൽകണമെങ്കിൽ, അവയുടെ പ്രിന്റ് എടുക്കേണ്ടതുണ്ട്. ഐ.എസ്.എം. സ്ഥാപനങ്ങൾക്ക് 2021 ജനുവരിമാസം മുതൽ പേപ്പർലെസ്സ് ബില്ലകൾ ആണെന്ന് നേരത്തേ പറഞ്ഞിരുന്നല്ലോ. ഹാർഡ്കോപ്പി വേണ്ടന്ന വകപ്പകളിൽ, സാല്ലറിബില്ലിന്റെ ഇന്നറ്റം ഔട്ടറ്റം പ്രിന്റെടുത്ത്, പുറജ്ഞകോടുത്ത് A3 സൈസായി എൻലാർജ്ജ് ചെയ്യേണ്ടതാണ്. ബാക്കിയുള്ള ഷെഡ്യൂളുകളെല്ല്ലാം A4 സൈസിൽ സാധാരണ പേപ്പറിൽ പ്രിന്റെടുക്കാവുന്നതാണ്.

സാലറിബില്ലുകളുടെ പ്രിന്റ് എടുക്കേണ്ടത് Salary matters – Bills and Schedules –Monthly Salary – Pay Bills and Schedules എന്ന ഓപ്ഷൻ വഴിയാണ്. അതിൽ Office, DDO Code, Year, Month എന്നിവ സെലക്റ്റ് ചെയ്താൽ, ആ മാസത്തെ സാലറിബില്ലുകളെല്ലാം താഴെ ലിസ്റ്റാകന്നതാണ്. അവയിൽ ഓരോ ബില്ലിന്റേയും വലതവശത്തായി കാണുന്ന Select ബട്ടണിൽ ക്ലിക്ക് ചെയ്താൽ, ആ ബില്ലിന്റെ ഇന്നറും ഔട്ടറും ഷെഡ്യൂളുകളും വലത്വശത്തായി വരുന്നതാണ്. അതിലെ സെലക്റ്റ് ബട്ടണിൽ ക്ലിക്ക് ചെയ്ത്, എല്ലാത്തിന്റേയും pdf ഡൗൺലോഡ് ചെയ്തെടുക്കാവുന്നതാണ്. ഇങ്ങനെ എല്ല്ലാ ബില്ലുകളുടേയും കോപ്പി ഇവിടെനിന്നം ഡൗൺലോഡ് ചെയ്തെടുക്കേണ്ടതാണ്.

|                      | PayBill and Schedules         |               |      |       |            |                        |               |             |        |                                                                    |                         |
|----------------------|-------------------------------|---------------|------|-------|------------|------------------------|---------------|-------------|--------|--------------------------------------------------------------------|-------------------------|
| Department<br>Office | nt Indian Systems of Medicine |               |      | ADAYA | MANGALAN   | 4                      | <b>~</b>      |             |        | Description<br>Inner Bill<br>Inner Bill - Abstract                 | Selec                   |
| DDO Code             | 329                           | ~             | Year | 2020  | n          | month No               | v             | ~           |        | Outer Bill<br>PF Schedule<br>LIC Schedule<br>Festival Advance(002) | Selec<br>Selec<br>Selec |
| SparkCode            |                               | Bill Type     |      |       | BillNature | Processed<br>On        | Bill<br>Gross | Bill<br>Net |        | GPAI Scheme(375)                                                   | Selec                   |
| 648487797988788572   | 261                           | SDO           |      |       | SDB        | 21/11/2020<br>14:27:38 | 85960         | 61744       | Select | Income tax(311)                                                    | Selec                   |
| 648487797988838      | 96872                         | Establishment |      |       | ESB        | 16/11/2020<br>10:31:27 | 33830         | 11728       | Select | State Life Insurance<br>Statement for TSB                          | Selec                   |
| 648487797988838      | 96883                         | Contngent     |      |       | ESB        | 16/11/2020<br>10:31:16 | 14184         | 8084        | Select | Statement for Bank                                                 | Selec                   |

ഇങ്ങനെ ഡൗൺലോഡ് ചെയ്തെടുക്കന്ന pdf കൾ, പ്രിന്റെടുക്കുന്നതിന്മുമ്പ്, ഫിഗറുകൾ കൃത്യമാണെന്ന് ഉറപ്പാക്കാവുന്നതാണ്.

|        | ,                               | DETRACT OF THE        | E DILL                        |             |
|--------|---------------------------------|-----------------------|-------------------------------|-------------|
| 0005   |                                 | ABSTRACT OF THE       | BILL                          |             |
| CODE   | A. DUES                         | Total in < CODE       | B. DEDUCTIONS                 | Total in <  |
| 01     | Pav/LS/SP/Wages/TP              | 64050 701             | GPF - Monthly Sub.(701)       | 15000       |
| 22     | DA/ADA                          | 13410 129             | State Life Insurance-sub(129) | 750         |
| 23     | House Rent Allowance            | 1500 324              | Group Insurance Scheme(324)   | 500         |
| 64     | PG Allowance(64)                | 1000 303              | LIC Premlum(303)              | 466         |
| 45     | Rural Allowance(45)             | 3000 311              | Income tax(311)               | 4000        |
|        | •                               | 375                   | GPAI Scheme(375)              | 500         |
|        |                                 |                       |                               |             |
|        |                                 |                       |                               |             |
|        |                                 |                       |                               |             |
|        |                                 |                       |                               |             |
|        |                                 |                       |                               |             |
|        |                                 |                       |                               |             |
|        |                                 |                       |                               |             |
|        |                                 |                       |                               |             |
|        |                                 |                       |                               |             |
|        | Total A G                       |                       |                               |             |
|        | Total A G                       | 066.02900             | 100                           | al D. 21210 |
| _      | Total = A                       | - D. 01/44            | heceive                       | 30 < 61/44  |
| Rupees | Sixty One Thousand Seven Hundre | ed And Forty Four     |                               |             |
|        | Signature, Name and             | d Designation of Draw | ing and Disbursing Officer    |             |
|        |                                 | -                     |                               |             |

# 4. Make Bill from Pay Roll:

സാലറി ബില്ലുകൾ പ്രിന്റെടുത്ത് കഴിഞ്ഞാൽ, അവ ട്രഷറി ഓഫീസറ്റടെ ലോഗിനിലേക്ക് ഓൺലൈനായി സബ്മിറ്റ് ചെയ്യേണ്ടതായുണ്ട്. സാലറിബില്ലിന്റെ pdf ഫോർമാറ്റിൽ നിന്നും, ഇ സബ്മിറ്റ് ചെയ്യന്നതിനുള്ള ഇലക്ട്രോണിക് ഫോർമാറ്റിലേക്ക് മാറ്റന്നതിനേയാണ് Make bill from Pay Roll എന്ന ഓപ്ഷൻ കൊണ്ട് ചെയ്യുന്നത്. Accounts – Bills – Make bill from Pay Roll എന്ന ഓപ്ഷൻ ഉപയോഗിച്ചാണ് 3 സാലറിബില്ലുകളും ഇലക്ട്രോണിക് ഫോർമാറ്റിലേക്ക് മാറ്റന്നത്.

|                                                       | Make Bill from Payroll                                                                                                    |                                                                                                    |  |  |  |  |
|-------------------------------------------------------|----------------------------------------------------------------------------------------------------|----------------------------------------------------------------------------------------------------|--|--|--|--|
| Through this op<br>/Promoted /Reti<br>Note:- Make bil | otion bill can be prepared from payroll w.r.t salary arrear,da arrear,Est Salary Arre<br>ired Employees, Est DA Arrear, DA Arrear for promoted/Relieved Employees, Est<br>Il facility for Pay revision Arrear bills will be enabled only if previous installment(s | ear, Est Salary Advance, Est Festival Allowand<br>Pay Revision Arrear, Over Time Processing,H<br>) is encashed. |  |  |  |  |
| Department                                            | Indian Systems of Medicine                                                                                                    | ]                                                                                                    |  |  |  |  |
| Office                                                | GOVT AYURVEDA DISPENSARY CHADAYAMANGALAM                                                                                                    | ]                                                                                                    |  |  |  |  |
| DDO Code                                              | 329                                                                                                    |                                                                                                    |  |  |  |  |
| Bill Nature                                           | Salary 🗸                                                                                                    |                                                                                                    |  |  |  |  |
| Select Bill                                           | SDO Salary Bill for SDO-PrepBy 351512 on Nov-21-2020 02:27:38                                                                                                    |                                                                                                    |  |  |  |  |
| Bill Type                                             | PAYBILL                                                                                                    |                                                                                                    |  |  |  |  |
| Head of<br>Account                                    | 2210-02-101-97-00-01-01-N-V                                                                                                    |                                                                                                    |  |  |  |  |
| Select<br>Treasury                                    | Sub Treasury, Chadayamangalam 🗸                                                                                                    |                                                                                                    |  |  |  |  |
|                                                       | Make Bill                                                                                                    |                                                                                                    |  |  |  |  |

ഈ പേജിൽ Department, Office, DDO Code എന്നിവ ഡ്രോപ്ഡൗൺ മെന്രവിൽ നിന്നും സെലക്റ്റ് ചെയ്യുക. Bill nature എന്നത് Salary സെലക്റ്റ് ചെയ്യുക. മറ്റ് ബില്ലകൾ ആണെങ്കിൽ, അതിനനുസരിച്ചുള്ള ഓപ്ഷനുകൾ സെലക്സ് ചെയ്യുക. തുടർന്ന്, select Bill എന്ന കോളത്തിൽ, നമ്മൾ പ്രോസസ് ചെയ്ത 3 ബില്ലുകളും വന്ന് കിടപ്പുണ്ടാകും. അവയിൽ ഓരോന്നായി സെലക്സ് ചെയ്യുക. താഴെയുള്ള Bill type, Head of Account എന്നീ കോളങ്ങൾ തനിയെ തന്നെ വരുന്നതാണ്. തുടർന്ന്, താഴെയുള്ള Make Bill എന്ന ബട്ടണിൽ ക്ലിക്ക് ചെയ്യുന്നതോടെ ഇലക്ട്രോണിക് ബിൽ ജനറേറ്റ് ചെയ്യപ്പെടുന്നതാണ്. ബിൽ നമ്പറ്റം ഈ പേജിൽ നിന്നും ലഭിക്കുന്നതാണ്. എല്ലാ സാലറിബില്ലുകളും ഇങ്ങനെ ചെയ്യേണ്ടതാണ്.

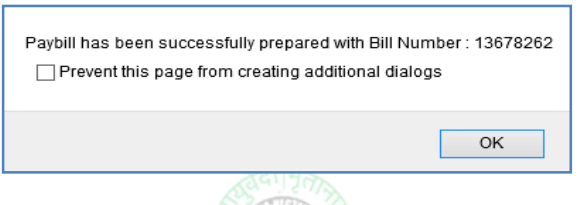

# 5. E-Submit Bill [Normal bills]:

Make bill ചെയ്ത സാലറിബില്ലകൾ അടുത്തതായി ട്രഷറിയിലേക്ക് ഇ സബ്മീറ്റ് ചെയ്യേണ്ടത്രണ്ട്. അതിനായി Accounts – Bills – E Submit Bill എന്ന ഓപ്ഷനാണ് ഉപയോഗിക്കുന്നത്. ഡിജിറ്റൽ സിന്നേച്ചർ ഉപയോഗിച്ചാണ് ബില്ലുകൾ ഇ സബ്മിറ്റ് ചെയ്യേണ്ടത്. ഈ പേജിൽ Department,, Office, Bill nature, DDO Code എന്നിവ ഡ്രോപ്ഡൗൺ മെന്മവിൽ നിന്നും സെലക്റ്റ് ചെയ്യുക. Salary/Arrears/LS/Bonus/Festival Alw./Onam Adv എന്ന ഓപ്ഷനാണ് സാലറിബില്ലകൾക്കായി തെരഞ്ഞെടുക്കേണ്ടത്.

|        | Department  | Indian Systems of Medicine          |                                                      |       |                        | *      |  |
|--------|-------------|-------------------------------------|------------------------------------------------------|-------|------------------------|--------|--|
| Office |             | GOVT AYURVEDA DISPENS               | ARY CHAD                                             | АУАМА | ANGALAM                | ~      |  |
|        | Bill Nature | Salary/ Arrears/ LS/ Bonus/ Festiva | Salary/ Arrears/ LS/ Bonus/ Festival Alw./ Onam Adv. |       |                        |        |  |
|        | DDO Code    | 329 🗸                               |                                                      |       |                        |        |  |
|        |             | Bills to                            | Submit                                               |       |                        |        |  |
|        | Bill No     | Bill Type                           | Gross                                                | Net   | Prepared On            |        |  |
|        | 13678262    | SDO Salary bill of SDO              | 85960                                                | 61744 | 21/11/2020<br>14:35:52 | Select |  |
|        | 13678263    | Est Salary bill of Establishment    | 33830                                                | 11728 | 21/11/2020<br>14:36:48 | Select |  |
|        | 13678264    | Est Salary bill of Contngent        | 14184                                                | 8084  | 21/11/2020<br>14:37:04 | Select |  |

തുടർന്ന്, Make bill ചെയ്ത സാലറിബില്ലുകളെല്ലാം ഇവിടെ ലിസ്റ്റ് ചെയ്യപ്പെടുന്നതാണ്. ഇവ ഓരോന്നായി സെലക്റ്റ് ചെയ്തവേണം ഇ സബ്ബിഷൻ ചെയ്യേണ്ടത്. DSC സിസ്റ്റത്തിൽ കണക്റ്റ് ചെയ്തിട്ടവേണം ഓരോ ബില്ലുകളായി സെലക്റ്റ് ചെയ്യേണ്ടത്. സെലക്റ്റ് ചെയ്യുന്നതിനായി, വലതുവശത്തുള്ള Select ബട്ടണിൽ ക്ലിക്ക് ചെയ്യുക. ആ ബില്ലിന്റെ വിവരങ്ങൾ വലതുവശത്തായി വരുന്നതാണ്.

| Bill Details      |                                                   |  |  |  |
|-------------------|---------------------------------------------------|--|--|--|
| Treasury          | Sub Treasury, Chadayamangalam 🗸 🤟                 |  |  |  |
| Bill Control Code | 64848779798878857261                              |  |  |  |
| Head of Account   | 2210.02.101.97.00.01.01                           |  |  |  |
| DDO Name          | Manesh Kumar E                                    |  |  |  |
| Month and Year    | 11/2020                                           |  |  |  |
| No. of employee/s | 1                                                 |  |  |  |
| Bill Gross        | 85960                                             |  |  |  |
| Recovery          | 24218                                             |  |  |  |
| Bill Net          | 81744                                             |  |  |  |
| Prepared by       | 351512                                            |  |  |  |
| Prepared on       | 21/11/2020                                        |  |  |  |
| Bill details      | Salary for November 2020 - SDO Salary bill of SDC |  |  |  |
|                   | Approve and Submit                                |  |  |  |

അതിലെ വിവരങ്ങൾ ഒരിക്കൽ കൂടി നോക്കി വെരിഫൈ ചെയ്തതിനുശേഷം, താഴെയുള്ള Approve and Submit എന്ന ബട്ടണിൽ ക്ലിക്ക് ചെയ്യുക. തുടർന്ന് കോളങ്ങളിലെ എൻട്രികളെല്ലാം മാറ്റകയും, DSC password നൽകുന്നതിനുള്ള കോളം വരികയും ചെയ്യുന്നതാണ്. അവിടെ ഡിജിറ്റൽ സിഗ്നേച്ചറിന്റെ Password നൽകി, Ok കൊടുക്കക.

|                           | Confirmation                        | ×                                   |
|---------------------------|-------------------------------------|-------------------------------------|
|                           | Enter Token Password *********      |                                     |
|                           | ОК                                  |                                     |
| താർന്ന് താറ്റ             |                                     |                                     |
| തടരന്ന, താഴെ              | താത്വ സ്വജിറ്റ്ൽ സ                  | രനാച്ചറതന്റെ വ്വവരങ്ങൾ              |
| വരുന്നതാണ്. അത് സെ        | ലക്റ്റ് ചെയ്തശേഷം OK കൊ             | ട്ടുക്കുക.                          |
| 14:37:04 Bill Gross       |                                     |                                     |
| Name Manesh Kumar E's (n) | Code Solutions CA 2014 ID Valid Fro | om 25/07/-2019 Valid To 24/07/-2021 |
| Bill Net                  |                                     |                                     |

അതോടുക്കടി ഡേറ്റാ എൻക്രിപ്ഷനുള്ള ഒരു കോളം വരികയും, അതിൽ ഏറ്റവും താഴെയുള്ള Confirm Sign എന്ന ബട്ടണിൽ ക്ലിക്ക് ചെയ്യുന്നതോടെ സാലറിബിൽ ട്രഷറിയിലേക്ക് ഇ സബ്മീറ്റ് ചെയ്യപ്പെടുകയും ചെയ്യുന്നതാണ്. ഓരോ ബില്ലുകളും ഇപ്രകാരം സെലക്റ്റ് ചെയ്ത്, ഇ സബ്മിറ്റ് ചെയ്യേണ്ടതാണ്.

ok

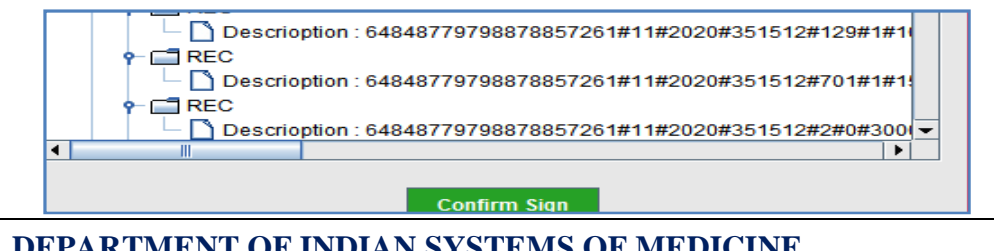

ഇതോടുകൂടി സാലറിബിൽ സബ്മിഷൻ പൂർത്തിയാകുന്നതാണ്. മുമ്പ് എടുത്ത സാലറിബില്ലിന്റെ പ്രിന്റകൾ DDO സൈൻ ചെയ്ത്, സീൽ വച്ച്, ബിൽ നമ്പർ ചേർത്ത്, ഹാർഡ്കോപ്പിയായി ട്രഷറിയിൽ സബ്മിറ്റ് ചെയ്യേണ്ടതാണ്.

### 6. E-Submit Bill [ Paperless Salary Bills ]:

Make bill ചെയ്ത സാലറിബില്ലകൾ അടുത്തതായി ട്രഷറിയിലേക്ക് ഇ സബ്മീറ്റ് ചെയ്യേണ്ടത്രണ്ട്. അതിനായി Accounts – Bills – E Submit Bill എന്ന ഓപ്ഷനാണ് ഉപയോഗിക്കുന്നത്. ഡിജിറ്റൽ സിന്നേച്ചർ ഉപയോഗിച്ചാണ് ബില്ലുകൾ ഇ സബ്മിറ്റ് ചെയ്യേണ്ടത്. പേപ്പർലെസ്സ് സാലറി ബില്ലകളുടെ ഇ സബ്ലീഷൻ ഇനി പറയുന്ന രീതിയിലാണ് ചെയ്യേണ്ടത്. ഈ പേജിൽ Department,, Office, Bill nature, DDO Code എന്നിവ ഡ്രോപ്ഡൗൺ മെന്രവിൽ നിന്നും സെലക്സ് ചെയ്യുക. Salary/Arrears/LS/Bonus/Festival Alw./Onam Adv എന്ന ഓപ്ഷനാണ് സാലറിബില്ലകൾക്കായി തെരഞ്ഞെട്ടക്കേണ്ടത്.

|             | ~8                             |                                                      |       |                        |               |  |
|-------------|--------------------------------|------------------------------------------------------|-------|------------------------|---------------|--|
| Department  | Indian Systems of Medic        | ine                                                  |       |                        | ~             |  |
| Office      | GOVT AYURVEDA DISP             | GOVT AYURVEDA DISPENSARY CHADAYAMANGALAM             |       |                        |               |  |
| Bill Nature | Salary/ Arrears/ LS/ Bonus/ F  | Salary/ Arrears/ LS/ Bonus/ Festival Alw./ Onam Adv. |       |                        |               |  |
| DDO Code    | 329                            | •                                                    |       |                        |               |  |
|             | Bills                          | s to Submit                                          |       |                        |               |  |
| Bill No     | Bill Type                      | Gross                                                | Net   | Prepared On            |               |  |
| 13970041    | SDO Salary bill of SDO         | 85960                                                | 65244 | 26/01/2021<br>15:29:31 | <u>Select</u> |  |
| 13970043    | Est Salary bill of Establishme | ent 33830                                            | 12228 | 26/01/2021<br>15:29:57 | <u>Select</u> |  |
| 13970045    | Est Salary bill of Contngent   | 14184                                                | 8584  | 26/01/2021<br>15:30:13 | <u>Select</u> |  |

തുടർന്ന്, Make bill ചെയ്ത സാലറിബില്ലുകളെല്ലാം ഇവിടെ ലിസ്റ്റ് ചെയ്യപ്പെടുന്നതാണ്. ഇവ ഓരോന്നായി സെലക്റ്റ് ചെയ്തവേണം ഇ സബ്ബിഷൻ ചെയ്യേണ്ടത്. DSC സിസ്റ്റത്തിൽ കണക്റ്റ് ചെയ്തിട്ടുവേണം ഓരോ ബില്ലുകളായി സെലക്റ്റ് ചെയ്യേണ്ടത്. സെലക്റ്റ് ചെയ്യന്നതിനായി, വലത്വവശത്തുള്ള Select ബട്ടണിൽ ക്ലിക്ക് ചെയ്യുക. അതോടുക്കടി പേപ്പർലെസ്സ് ബിൽ സബ്ബിഷന്റെ സ്റ്റെപ്പകൾ വിവരിക്കുന്ന ഒരു മെസേജ് വരുന്നതാണ്.

There are five steps in eSubmitting a Bill after inserting the DSC Token in the USB port.
 Read and accept the certificate.
 System will prompt for DSC Token PIN. Input your PIN and Press OK.
 Preview of XML Document will be shown to you. Press Confirm Sign Button.
 System will prompt again for DSC Token PIN. Input your PIN and Press OK.
 Preview of PDF Bill will be shown to you. Press Confirm Sign Button.
 Last, you will get a success message If all steps completed successfully.

ΟK

#### അതിൽ OK കൊടുത്ത് പ്രൊസീഡ് ചെയ്യക. ഇടർന്ന്, സാലറിബില്ലിന്

ബാധകമായ സർട്ടിഫിക്കറ്റകളുടെ പേജ് വരുന്നതാണ്.

I Manesh Kumar E (PEN:351512) certify that, (1) Pay and allowance of the previous month have been disbursed to the proper persons (2) Every Government servant on whose behalf pay or leave salary is claimed in this bill has actually been on duty or authorized leave, as the case may be, during the period for which his/her pay or leave salary is claimed. (3) Eligibility of the claims preferred in this bill are verified with the relevant rules. (4) Employees for whom the HRA is claimed in this bill, were not provided with Government guarters during the period for which HRA is claimed. (5) The profession tax for the half year ending on August/February has been recovered from the incumbents and remitted as applicable. (applicable for August and February months only) (6) This bill is digitally signed by me with DSC or e-sign, as per IT Act and being the DDO, I am fully aware of this fact. (7) Arithmetic calculations in the bill are as per the data input in the system and is verified and found correct. (8) Bill is prepared as per the delegation assigned to me. (9) Certificate from all employees giving consent for recovery at later stage if any excess pay drawn has been collected and filed. Accept Do not Accept

അതിൽ Accept എന്ന ബട്ടണിൽ ക്ലിക്ക് ചെയ്യുന്നതോടെ, ആ ബില്ലിന്റെ വിവരങ്ങൾ വലതുവശത്തായി വരുന്നതാണ്.

| Bill Details                                                           |                                                  |  |  |  |
|------------------------------------------------------------------------|--------------------------------------------------|--|--|--|
| Treasury                                                               | Sub Treasury, Chadayamangalam 🗸 🗸                |  |  |  |
| Bill Control Code                                                      | 64848779789882797477                             |  |  |  |
| Head of Account                                                        | 2210.02.101.97.00.01.01                          |  |  |  |
| DDO Name                                                               | Manesh Kumar E                                   |  |  |  |
| Month and Year                                                         | 1/2021                                           |  |  |  |
| No. of employee/s                                                      | 1                                                |  |  |  |
| Bill Gross                                                             | 85960                                            |  |  |  |
| Recovery                                                               | 20718                                            |  |  |  |
| Bill Net                                                               | 85244                                            |  |  |  |
| Prepared by                                                            | 351512                                           |  |  |  |
| Prepared on                                                            | 28/01/2021                                       |  |  |  |
| Bill details                                                           | Salary for January 2021 - SDO Salary bill of SDO |  |  |  |
| ✓ I certify that I have followed all the instructions w.r.t. GO(P) No. |                                                  |  |  |  |
| 119/2020/FIN dated                                                     | 08/09/2020                                       |  |  |  |
|                                                                        | Approve and Submit                               |  |  |  |

71
അതിൽ, താഴെയുള്ള ചെക്ക്ബോക്സിൽ ടിക്ക് മാർക്ക് ചെയ്ത്, വിവരങ്ങൾ ഒരിക്കൽ കൂടി നോക്കി വെരിഫൈ ചെയ്തതിനുശേഷം, താഴെയുള്ള Approve and Submit എന്ന ബട്ടണിൽ ക്ലിക്ക് ചെയ്യുക. തുടർന്ന് കോളങ്ങളിലെ എൻട്രികളെല്ലാം മാറ്റകയും, DSC password നൽകുന്നതിനുള്ള കോളം വരികയും ചെയ്യുന്നതാണ്. അവിടെ ഡിജിറ്റൽ സിഗ്നേച്ചറിന്റെ Password നൽകി, Ok കൊടുക്കക.

| Confirmation                   | × |
|--------------------------------|---|
| Enter Token Password ********* |   |
|                                |   |

തുടർന്ന്, താഴെയായി ഡിജിറ്റൽ സിഗ്നേച്ചറിന്റെ വിവരങ്ങൾ വരുന്നതാണ്. അത് സെലക്റ്റ് ചെയ്തശേഷം OK കൊടുക്കക.

| 14:37:04    | Bill Gross        |                     |              |             |          |             |
|-------------|-------------------|---------------------|--------------|-------------|----------|-------------|
| Name Manesh | Kumar E's (n)Code | Solutions CA 2014 I | D Valid From | 25/07/-2019 | Valid To | 24/07/-2021 |
|             | Bill Net          |                     |              |             |          |             |
|             | Prepared by       | ok                  |              |             |          |             |

അതോടുക്കടി ഡേറ്റാ എൻക്രിപ്ഷനുള്ള XML ഡോക്യമെന്റിന്റെ ഒരു കോളം വരികയും, അതിൽ ഏറ്റവും താഴെയുള്ള Confirm Sign എന്ന ബട്ടണിൽ ക്ലിക്ക് ചെയ്യുക.

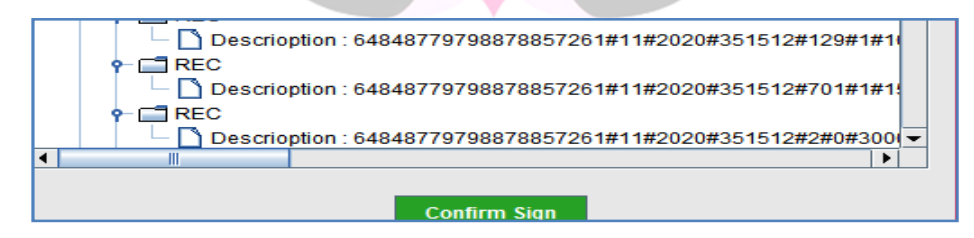

ആ ബട്ടണിൽ ക്ലിക്ക് ചെയ്യുന്നതോടെ, വീണ്ടും DSC യുടെ password നൽകന്നതിനുള്ള ബോക്സ് വരുന്നതാണ്.

| Confirmation         | × |
|----------------------|---|
| Enter Token Password |   |
| ОК                   |   |

അതിൽ password നൽകന്നതോടെ, സാലറിബില്ലിന്റെ പ്രിവ്യൂ ഉള്ള പേജ് ഓപ്പണാകന്നതാണ്.

| 8                                                                                                    |                                                                                                    |                                                                                                    | NICDSig                                                                                                    | n Pdf Vie                                                                                                    | ewer                                                                                                    | -                                                         | - ×           |
|----------------------------------------------------------------------------------------------------|----------------------------------------------------------------------------------------------------|----------------------------------------------------------------------------------------------------|----------------------------------------------------------------------------------------------------|----------------------------------------------------------------------------------------------------|----------------------------------------------------------------------------------------------------|-----------------------------------------------------------|---------------|
| First                                                                                                 | Page                                                                                                    | <<                                                                                                    | Pag                                                                                                    | e: 1/3                                                                                                    | >>                                                                                                    | Las                                                       | t Page        |
| Contents Received                                                                                     |                                                                                                    |                                                                                                    |                                                                                                    | Belovitésais Ra                                                                                                    | pees Skity Rive Transmit Two Hu                                                                                           | ndrec And Forty Five                                      |               |
| Calified<br>() Batton Fayardia<br>acculture reace<br>() Batton activited berge                        | lowance of the produce mo<br>an obtained and liked in re-<br>of the overlast whose behalt<br>is the oper may, clurking the p | ten have been debuised to the<br>alling.<br>To have a base is a smedim<br>period for which his key to have | e proce persons and stamped<br>his bill has actually been on duty or<br>with unith his pay or been values in | CETALED R<br>Kana Of Tessury - Sub Ta                                                                                       | For TR 2<br>(Ale COP) Hoth ACTSTind<br>AY BLL OF GAZETTED NON-GAZ<br>HELL OF GAZETTED NON-GAZ<br>HELL OF GAZETTED NON-GAZ | BAR († 1920)<br>Istislostas Listas Listas andar           | e             |
| daiment.<br>(() the crossingly by co<br>(i) the cross sequences<br>count for which H                  | ithe dainspreised in this<br>denution the FRVIs parts<br>With name                                                           | ol ara varifed with the relevi<br>of hits of , water to carefail                                           | rfr./65<br>d with Government quarters during the                                                             | Compater Sequence No.Tol<br>Social His                                                                                      | anka.                                                                                                    | 24                                                        |               |
| <ul> <li>M. the mandesian<br/>entroid.</li> <li>a) the manufacture of<br/>occurs of the GP</li> </ul> | to for the half year ording<br>D4 sanctioner as nor 6204<br>Facculars of the main north                                      | n hasber an<br>P S- Yalah<br>S concerne.                                                                   | seed from the insurtier to and                                                                               | Dapi Cole 201<br>Hane of Office (SCVT ANU<br>B. Horite SCOM)<br>Head of Accession (2010/03)<br>Security Cole Cole Cole Cole | DOD<br>Reladertsam de Xavae<br>Roando (1920 — Pauf A                                                                      | lade MERS(2022)<br>HOLMAN<br>An Film (N Marke)(MC         | ungec)4 - V   |
|                                                                                                    |                                                                                                    | Syster :                                                                                                   |                                                                                                    | North Contraction                                                                                                    | n maar to maaa                                                                                                    |                                                           |               |
| Pace                                                                                                  |                                                                                                    | Hane : Llaresh G                                                                                           | 61                                                                                                    | COE A DIB                                                                                                    | Total in 7 000                                                                                                    | B.DEXCINAS                                                | TOP 10        |
| Esile :                                                                                               | 500                                                                                                    | Designation: Med of Ch                                                                                     | or (1H2)                                                                                                    | El Roul 35 Wheel<br>W FIGHTS                                                                                                | 7P 540% 10<br>1916 103                                                                                                    | (399 - Monthly Balt (771)<br>State Dis internet and state | 1500          |
| He if any orthogous                                                                                   | quinel is to adminish in the                                                                                                 | o <b>l, il skolit be w</b> iter, plug                                                                      | 33bsatington(vi)                                                                                             | Zi Fouri Sercellars                                                                                                    | na 190, S2                                                                                                    | Grup Insueror Science (24)                                | 200           |
|                                                                                                    | 5468                                                                                                    | FOR ENCORSE I SIT                                                                                          |                                                                                                    | N P2A carrie 341<br>65 5 rai 40erana)                                                                                       | 1000 535<br>1 3000 511                                                                                                    | UCPerior 300<br>recta actili                              | 100           |
|                                                                                                    | SPV.CE PO                                                                                                    | r countersigna "Ure                                                                                        |                                                                                                    |                                                                                                    |                                                                                                    |                                                           |               |
|                                                                                                    | pérane c. co azdud                                                                                                    | Andonije with Yama Italiji ta                                                                              | con and Etale.                                                                                               |                                                                                                    | The Advent 1988                                                                                                    |                                                           | Section and   |
| Modern Details/For an                                                                                 | gespanni Togi V.no                                                                                                    | er di Engeloyans, Calegor, Ni                                                                              | 2                                                                                                    |                                                                                                    | Top + - 3: 6524                                                                                                    | Rec.                                                      | 8 ARC 7 352 M |
| Approvation to common                                                                                 | 967 C                                                                                                    |                                                                                                    |                                                                                                    | Rapes: Skry Rei Tauss                                                                                                    | and Two Hunchic Ard Forty Four                                                                                            |                                                           |               |
| Specius rourism                                                                                       |                                                                                                    |                                                                                                    |                                                                                                    | *                                                                                                    | gashure "Verne and Designation of Dae                                                                                     | wing ark Jackweing Officer                                |               |
| Salaros :                                                                                             | e                                                                                                    |                                                                                                    |                                                                                                    | lest for                                                                                                    | 704 TR 545087 US                                                                                                    | E061Y                                                     | 04            |
|                                                                                                    |                                                                                                    |                                                                                                    | Signature                                                                                                    | In Cast/Creque                                                                                                    | /Apres                                                                                                    |                                                           | oN            |
| Sola Section                                                                                          | Commonly used Dues<br>Sode Description                                                                                       | and pedadice and Deduct<br>Dode Description                                                                | Sofe Beschitter                                                                                              | FOCIN                                                                                                    | Date / J                                                                                                    | _                                                         |               |
| 2 30                                                                                                  | 37 18                                                                                                    | 12 19                                                                                                    | 12 9267                                                                                                    | Accounting                                                                                                    | Teasy y Officer                                                                                                    |                                                           |               |
| 2 3.                                                                                                  | 34 90.8 90°<br>34 000                                                                                                    | 1.2 Stor Correction                                                                                        | <ul> <li>Mongal ang P</li> <li>125 anti-Fac Penint Fad</li> </ul>                                            | Received Rep Occer Creque                                                                                                   | Rey Other Cl                                                                                                    | nepue instance (r.,                                       |               |
| 2 52<br>2 F                                                                                           | SA TANANO<br>335 Second                                                                                                    | 109 https://www.<br>100 Jam School                                                                         | 127 GLARGERF<br>128 continents Erro PI                                                                       | Sgraum d Padpind                                                                                                    | Accounter                                                                                                    |                                                           |               |
| (6 Februar Page 10)                                                                                   | 37 U                                                                                                    | 115 NoviHES                                                                                                | 35 Person contribution 3                                                                                     |                                                                                                    | Spark Code : 54848 7958                                                                                                   | 3021111                                                   |               |
| 3 30                                                                                                  | 201 MB22<br>21 102000 12                                                                                                    | 43 Sconstreets                                                                                             | 129 BU                                                                                                    |                                                                                                    |                                                                                                    |                                                           |               |
| 39 conter Parloi 1<br>36 venier Parloi 1                                                              | 34 200                                                                                                    | 113 - <b>47903 平</b> 等年<br>123 - 公開年                                                                       | 32 Stapleartes<br>Di OdeAlarta                                                                               |                                                                                                    |                                                                                                    |                                                           |               |
| 02 Patio Kearos                                                                                       | \$ 103                                                                                                    | 12 W-84                                                                                                    | 75 Vagabilite Aruna                                                                                          |                                                                                                    |                                                                                                    |                                                           |               |
| 3 Pollone                                                                                             | 37 11:40                                                                                                    | 12 40387                                                                                                   |                                                                                                    |                                                                                                    | _                                                                                                    |                                                           |               |
|                                                                                                    |                                                                                                    |                                                                                                    | Conf                                                                                                    | irm Sign                                                                                                    |                                                                                                    |                                                           |               |
|                                                                                                    |                                                                                                    |                                                                                                    |                                                                                                    |                                                                                                    |                                                                                                    |                                                           |               |

അതിൽ താഴെയുള്ള Confirm Sign എന്ന ബട്ടണിൽ ക്ലിക്ക് ചെയ്യുന്നതോടെ, സാലറിബിൽ ട്രഷറിയിലേക്ക് ഇ സബ്മീറ്റ് ചെയ്യപ്പെടുന്നതാണ്. ഓരോ ബില്ലുകളും ഇപ്രകാരം സെലക്സ് ചെയ്ത്, ഇ സബ്മിറ്റ് ചെയ്യേണ്ടതാണ്. ഇതോടുക്കടി പേപ്പർലെസ്സ് ബിൽ സബ്മിഷൻ പൂർത്തിയാകുന്നതാണ്.

# സബ്മിറ്റ് ചെയ്ത സാലറിബില്ലുകളുടെ സ്റ്റാറ്റസ്

നമ്മൾ ഇ സബ്ബിറ്റ് ചെയ്ത സാലറിബില്ലുകളുടെ സ്റ്റാറ്റസ് സ്പാർക്കിൽ നിന്നതന്നെ അറിയാവുന്നതാണ്. Accounts – Bills – View Submitted Pay bills എന്ന ഓപ്ഷൻ വഴിയാണ് ബില്ലുകളുടെ സ്റ്റാറ്റസ് അറിയുന്നത്. അവിടെ View Current status in treasury എന്ന ബട്ടണിൽ ക്ലിക്ക് ചെയ്താൽ, ബില്ലുകളുടെ തൽസ്ഥിതി അറിയാവുന്നതാണ്.

| View Submitted Bills                                           |                                |            |             |                         |                           |  |  |  |  |
|----------------------------------------------------------------|--------------------------------|------------|-------------|-------------------------|---------------------------|--|--|--|--|
| If the bill is encashed encash<br>treasury can be viewed using | nent details ar<br>this option | e automa   | tically upd | ated. If the b          | ill is objected or otherv |  |  |  |  |
| Department                                                     | Indian Systems of              | f Medicine |             |                         |                           |  |  |  |  |
| Office                                                         | GOVT AYURVE                    | DA DISPEN  | SARY CHAD   | AYAMANGALAI             |                           |  |  |  |  |
| DDO Code                                                       | 329                            |            | ~           |                         |                           |  |  |  |  |
| Bills submitted in the month of                                | Oct 🖌                          | 2020       | Go          |                         |                           |  |  |  |  |
|                                                                |                                |            |             |                         |                           |  |  |  |  |
|                                                                |                                |            |             |                         |                           |  |  |  |  |
| Bill No: Bill Type Mnth                                        | and Yr Gross                   | Net Su     | ibmitted on | Status<br>Daid Mignu Cu | steet Status in Transund  |  |  |  |  |
| 13524480Establishment10/20                                     | 20 724                         | 724 20     | 0/10/2020   | Paid View Cu            | rrent Status in Treasury  |  |  |  |  |
| 13549247 SDO 10/20                                             | 20 85960                       | 5924428    | 3/10/2020   | Paid View Cu            | rrent Status in Treasury  |  |  |  |  |
| 13549249Establishment10/20                                     | 20 3383                        | 12228 28   | 3/10/2020   | Paid View Cu            | rrent Status in Treasury  |  |  |  |  |
| 13549250 Contrigent 10/20                                      | 020 14184                      | 18584 28   | 3/10/2020   | Paid View Cu            | irrent Status in Treasury |  |  |  |  |

## ട്ഷേറി ഒബ്ബക്റ്റ് ചെയ്ത ബില്ലകൾ കാൻസൽ ചെയ്യുന്നവിധം

നമ്മൾ ട്രഷറിയിലേക്ക് സബ്ബിറ്റ് ചെയ്യന്ന ബില്ലുകളിൽ എന്തെങ്കിലും തെറ്റുകൾ ഉണ്ടെങ്കിൽ, ട്രഷറി ആ ബില്ലുകൾ ഒബ്ബക്റ്റ് ചെയ്യാറുണ്ട്. അങ്ങനെ ഒബ്ജക്റ്റ് ചെയ്യന്ന ബില്ലുകൾ കാൻസൽ ചെയ്തതിനുശേഷം വേണം റീപ്രോസസ് ചെയ്ത്, സബ്ബിറ്റ് ചെയ്യേണ്ടത്. <mark>ബില്ലുകൾ 2 സ്ഥലങ്ങളിൽ കാൻസൽ</mark> **ചെയ്യേണ്ടതായുണ്ട്** Accounts – Bills – Cancel Bill എന്ന ഓപ്ഷനിലൂടെയാണ് ആദ്യം കാൻസൽ ചെയ്യേണ്ടത്.

|             | Cancel Bills                            |                |         |       |                        |               |   |  |  |  |
|-------------|-----------------------------------------|----------------|---------|-------|------------------------|---------------|---|--|--|--|
| Department  | Department Indian Systems of Medicine 🗸 |                |         |       |                        |               |   |  |  |  |
| Office      | GOVT AYURVEDA DISP                      | ENSARY CH      | ADAYA   | MANG  | ALAM 🗸                 |               |   |  |  |  |
| Bill Nature | Salary/ Arrears/ LS/ Bonus/ Fe          | stival Alw./ O | nam Adv |       | ¥                      |               |   |  |  |  |
| DDO Code    | 329                                     |                |         |       |                        |               |   |  |  |  |
| Bill No     | Bill control code                       | Bill Type      | Gross   | Net   | Prepared On            | Status        |   |  |  |  |
| 13678262    | 64848779798878857261                    | SDB SDO        | 85960   | 61744 | 21/11/2020<br>14:35:52 | Not submitted | ◄ |  |  |  |

ട്രഷറി ഒബ്ബക്റ്റ് ചെയ്ത ബില്ലകളുടെ സ്റ്റാറ്റസ് ഇവിടെ objected എന്ന് കാണാവുന്നതാണ്. ഇവിടെ കാൻസൽ ചെയ്തതിനുശേഷം, Salary matters – Processing – Salary - Cancel Processed salary എന്ന ഓപ്ഷൻ വഴി സാലറിബിൽ കാൻസൽ ചെയ്തതിനുശേഷം, തെറ്റുകൾ പരിഹരിച്ച്, സാലറിബിൽ റീപ്രോസസ് ചെയ്യാവുന്നതാണ്.

### **Encashment Details**

സ്പാർക്ക് വഴി നമ്മൾ മാറ്റന്ന ബില്ലുകളുടെ encashment date, കാഷ് ബുക്കിൽ വരവ് വയ്ക്കുന്നതിനായി നമ്മൾ അറിയേണ്ടത്രണ്ട്. സ്പാർക്കിൽ ജനറേറ്റ് ചെയ്യുന്ന ക്ലെയിം ബില്ലുകൾ ഒഴികെയുള്ള എല്ലാ ബില്ലുകളുടേയും വിവരങ്ങൾ Salary matters – Update Encashment details എന്ന ഓപ്ഷൻ വഴി അറിയാവുന്നതാണ്.

|                                   |                                   |                                      |                         |                     |                             |                       |                  |         | Update Encashment Details                  |
|-----------------------------------|-----------------------------------|--------------------------------------|-------------------------|---------------------|-----------------------------|-----------------------|------------------|---------|--------------------------------------------|
| If the bill is en<br>treasury can | ncashed encash<br>be viewed using | ment details are<br>View Submitte    | e automat<br>d paybills | ically 1<br>s under | ipdated. If (<br>Accounts i | he bil<br>nenu        | l is obje        | cted or | otherwise not encashed, status of bills in |
| Department<br>Bill Nature         | Indian Systems                    | of Medicine<br>/ Bonus/ Festival Alv | v./ Onam Ad             | lv.                 | Off                         | ice                   | GOVT A           | YURVE   | DA DISPENSARY CHADAYAMANGALAM              |
| DDO Code                          | 329                               | V                                    |                         |                     | Yea                         | r                     | 2020             | Mon     | th Oct 🗸 Go                                |
| SparkCode                         |                                   | Bill Type                            | BillNature              | Bill<br>Gross       | ProcessedBy                 | Proce                 | ssedOn           |         |                                            |
| 64848779                          | 798980898457                      | Contngent                            | ESB                     | 14184               | 351512                      | oct 19<br>10:15<br>AM | 2020<br>:42:000  | Select  |                                            |
| 64848779                          | 798980898467                      | Establishment                        | ESB                     | 33830               | 351512                      | oct 19<br>10:15<br>AM | 2020<br>3:32:000 | Select  |                                            |

അതിനായി, ആ പേജ് സെലക്റ്റ് ചെയ്ത്, ബിൽ മാറിയ മാസവും വർഷവും സെലക്റ്റ് ചെയ്ത് Go ബട്ടണിൽ ക്ലിക്ക് ചെയ്യുക. ആ മാസം മാറിയിട്ടുള്ള എല്ലാ ബില്ലുകളും താഴെ ലിസ്റ്റ് ചെയ്യന്നതാണ്. അതിൽ, encashment വിവരങ്ങൾ അറിയേണ്ടുന്ന ബിൽ സെലക്റ്റ് ചെയ്താൽ, വലത്വവശത്തായി encashment date, bill number എന്നിവയടക്കമുള്ള വിവരങ്ങൾ വരുന്നതാണ്.

| Bill No 13549      | 247        |
|--------------------|------------|
| Date of Encashment | 03/11/2020 |
| Cash Amount        | 59244      |
| Cheque/Bank Amount | 0          |
| RBR Amount         | 0          |
| TC Amount          | 26716      |
| POC No             | null       |
| Gross Amount       | 85960      |

സ്പാർക്കിലെ ക്ലെയിം ബില്ലകളുടെ Encashment date സ്പാർക്കിൽ നിന്നും നിലവിൽ അറിയാൻ കഴിയില്ല്. പാസായോ ഇല്ലയോ എന്ന് മാത്രമേ അറിയാൻ കഴിയൂ. ക്ലെയിം ബില്ലകളുടെ Encashment date, BiMS ലെ e-Bill Book ഓപ്ഷൻ വഴി അറിയാവുന്നതാണ്.

## Leave Surrender Processing

ജീവനക്കാരുടെ ഏൺഡ് ലീവ് സറണ്ടർ സ്പാർക്കിൽ രണ്ട് ഘട്ടങ്ങളായാണ് പ്രോസസ് ചെയ്യേണ്ടത്.

- 1. Leave Surrender Order
- 2. Leave Surrender Processing

### 1. Leave Surrender Order :

ലീവ് സറണ്ടർ പ്രോസസ് ചെയ്യുന്നതിന് മുന്നോടിയായി, സ്പാർക്കിൽ ലീവ് സറണ്ടർ ഓർഡർ ജനറേറ്റ് ചെയ്യേണ്ടതായുണ്ട്. ഗസറ്റഡ് ജീവനക്കാർക്ക്, ലീവ് സറണ്ടർ സ്ലിപ് ഏ.ജി. യിൽ നിന്നും വന്നതിനുശേഷവും, നോൺ ഗസറ്റഡ് ജീവനക്കാർക്ക് ജില്ലാ ഓഫീസിൽ നിന്നും ലീവ് സറണ്ടർ ഉത്തരവ് വന്നതിനുശേഷവും മാത്രമേ സ്പാർക്കിൽ ലീവ് സറണ്ടർ ഓർഡർ ജനറേറ്റ് ചെയ്യാൻ പാടുള്ളൂ. Service matters - Leave/Coff/OD Processing - Leave Surrender Order ഓപ്ഷൻ വഴിയാണ് ലീവ് സറണ്ടർ ഓർഡർ സ്പാർക്കിൽ ജനറേറ്റ് ചെയ്യാണ്.

|                                                                 | Surrender of Earned Leave                                                            |                                                                                                    |                                                                                                |                                                                                    |        |  |  |  |  |  |
|-----------------------------------------------------------------|--------------------------------------------------------------------------------------|----------------------------------------------------------------------------------------------------|------------------------------------------------------------------------------------------------|------------------------------------------------------------------------------------|--------|--|--|--|--|--|
| Sanctioned Month November Department Indian Systems of Medicine |                                                                                      |                                                                                                    |                                                                                                |                                                                                    |        |  |  |  |  |  |
| Sanctioned Year 2020 Go                                         | Office                                                                               | Office GOVT AYURVEDA DISPENSARY CHADAYAMANGALAM                                                                                |                                                                                                |                                                                                    |        |  |  |  |  |  |
|                                                                 | Year 2020 Month November                                                             |                                                                                                    |                                                                                                |                                                                                    |        |  |  |  |  |  |
| Sanction No. Date                                               | Sanction No.                                                                         | E1/1234/2020                                                                                                    | Sanctio                                                                                        | on Date 01/11/2020                                                                 |        |  |  |  |  |  |
|                                                                 | G.O No and Date                                                                      | GO(P) No 145/2006/Fin d                                                                                                    | ated 25/03/2006                                                                                |                                                                                    |        |  |  |  |  |  |
| Select E1/1234/2020 01/11/2020                                  | Surrender Type                                                                       | Regular(Periodical) Su                                                                                                    | rrender OLTC Surrend                                                                           | der                                                                                |        |  |  |  |  |  |
|                                                                 | Those Employees v<br>(based on 'as on da<br>Office Attendants i<br>No.42/2020/Fin. d | who have already surrendered<br>ate') from the List. Leave sur<br>n Subordinate Services and I<br>ated 16.04.2020 until furthe | d leave during the Finan<br>render is allowed only fo<br>Part-time Contingent Er<br>r orders.) | ncial Year will be excluded<br>or Last Grade Servants,<br>imployees as per G.O.(P) |        |  |  |  |  |  |
|                                                                 | Empcd                                                                                |                                                                                                    | Application Dt No                                                                              | of Days As on Date                                                                 |        |  |  |  |  |  |
|                                                                 | Edit 350266 Thul                                                                     | asi R                                                                                                    | 15/10/2020 30                                                                                  | 01/11/2020                                                                         | Delete |  |  |  |  |  |
|                                                                 | Select                                                                               | v                                                                                                    |                                                                                                |                                                                                    | Insert |  |  |  |  |  |
|                                                                 | 1                                                                                    |                                                                                                    |                                                                                                |                                                                                    |        |  |  |  |  |  |
|                                                                 | View/Print Men                                                                       | no                                                                                                    |                                                                                                |                                                                                    |        |  |  |  |  |  |

ഈ പേജിൽ Department, Office, Year, Month, GO No. & Date എന്നിവയെല്ലാം തനിയെ തന്നെ സെലക്ഷൻ ആയി കിടപ്പണ്ടാകും. Sanction No, Date എന്നീ സ്ഥലങ്ങളിൽ ജില്ലാ ഓഫീസിലെ ഉത്തരവ് നമ്പർ / ഏ.ജി. ലീവ് സാലറി സ്ലിപ് നമ്പർ ചേർക്കുക. Surrender Type തനിയെതന്നെ Regular ( Periodical) Surrender എന്നത് സെലക്ഷനായിട്ടുണ്ടാവും. തുടർന്ന്, താഴത്തെ വരിയിൽ നിന്നും ജീവനക്കാരനെ തെരഞ്ഞെടുക്കുക. Application date, No of days, As on date തുടങ്ങിയവ ലീവ് സറണ്ടർ ഉത്തരവ് നോക്കി എന്റർ ചെയ്യുക. അതിനുശേഷം, വലതുവശത്ത് കാണുന്ന insert ബട്ടണിൽ ക്ലിക്ക് ചെയ്ത്, വിവരങ്ങൾ ഇൻസർട്ട് ചെയ്യുക. ഇതോടുകൂടി ലീവ് സറണ്ടർ ഓർഡർ ജനറേഷൻ പൂർത്തിയാകുന്നതാണ്.

സ്പാർക്കിന്റെ ലേറ്റസ്റ്റ് അപ്ഡേഷനിൽ View/Print Memo എന്ന ഓപ്ഷൻ ഇല്ല അതുകൊണ്ടതന്നെ സ്പാർക്കിൽ നിന്നും ജനറേറ്റ് ചെയ്യുന്ന പ്രൊസീഡിംഗ്സ് ഇപ്പോൾ ലഭ്യമല്ല അതിനുപകരമായി ട്രഷറിയിൽ DDO യുടെ പ്രൊസീഡിംഗ്സ് നൽകാവുന്നതാണ്.

05/11/2020 ലെ GO(P)152/2020/Fin പ്രകാരം, പാർട്ട് ടൈം / ലാസ്റ്റ് ഗ്രേഡ് ജീവനക്കാർ ഒഴികെയുള്ളവരുടെ 2020-21 വർഷത്തെ ലീവ് സറണ്ടർ, ജീവനക്കാരുടെ പി.എഫ്. അക്കൗണ്ടിൽ ക്രെഡിറ്റ് ചെയ്യുകയാണ് ചെയ്യേണ്ടത്. അതിനുള്ള ഓപ്ഷൻ Leave Surrender Order Generation എന്ന ഓപ്ഷനിൽ ഉണ്ട്. അവിടെ Amount to be credited to PF എന്നതിൽ, മേൽപ്പറഞ്ഞ വിഭാഗത്തിൽ ഒഴികെയുള്ള റാലർ സ്റ്റാഫിന്റെ വിവരം YES നൽകി, പ്രൊസീഡ് ചെയ്യേണ്ടതാണ്. അതോട്ടുക്ടി, ലീവ് സറണ്ടർ പ്രോസസ് ചെയ്ത്, ട്രഷറി ബിൽ പാസാക്കമ്പോൾ, തക GPF ലേക്ക് പോകുന്നതായിരിക്കും.

| Surrender of Earned                                                                                                    | l Leave                                                                            |                                                                                     |                                                         |                                                                             |  |  |  |  |  |  |
|----------------------------------------------------------------------------------------------------|------------------------------------------------------------------------------------|-------------------------------------------------------------------------------------|---------------------------------------------------------|-----------------------------------------------------------------------------|--|--|--|--|--|--|
| Department                                                                                                    | Indian Systems                                                                     | Indian Systems of Medicine                                                          |                                                         |                                                                             |  |  |  |  |  |  |
| Office                                                                                                    | GOVT AYURVE                                                                        | GOVT AYURVEDA DISPENSARY CHADAYAMANGALAM                                            |                                                         |                                                                             |  |  |  |  |  |  |
| Year                                                                                                    | 2021                                                                               | Mo                                                                                  | onth 🛛                                                  | lanuary 🧹                                                                   |  |  |  |  |  |  |
| Sanction No.                                                                                                    | E1/242/2021                                                                        |                                                                                     | Sanction Date                                           | 22/01/2021                                                                  |  |  |  |  |  |  |
| G.O No and Date                                                                                                    | GO(P) No 145/                                                                      | 2006/Fin dated 25/03/20                                                             | 06                                                      |                                                                             |  |  |  |  |  |  |
| Surrender Type                                                                                                    | Regular(Per                                                                        | riodical) Surrender 🛛 LTC                                                           | Surrender                                               |                                                                             |  |  |  |  |  |  |
| Amount to be Credited to PF <sup>*</sup><br>(Employees will be listed based on this criteri                                                                                          | ia) 💿 Yes 🔵 No                                                                     |                                                                                     |                                                         |                                                                             |  |  |  |  |  |  |
| Last Grade servants, Office Attendants and I<br>want to deposit to PF.                                                                                                    | Part-time Contingent Emp                                                           | loyees will be listed in                                                            | both the options                                        | as some of them may                                                         |  |  |  |  |  |  |
| Those Employees who have already surrend<br>the List. Leave surrender will be encashed for<br>Contingent Employees as per G.O.(P) No.42<br>G.O.(P) No.152/2020/Fin dated 05/11/2020) | lered leave during the Cu<br>or Last Grade Servants, C<br>/2020/Fin dated 16.04.20 | rrent Financial Year will<br>Office Attendants in Sub<br>20. For others, it will be | l be excluded (b<br>ordinate Service<br>credited to res | ased on 'as on date') from<br>as and Part-time<br>pective PF Account as per |  |  |  |  |  |  |
| DDOs should ensure that only the eligible er<br>same will be treated as the personal liability                                                                                       | nployees are sanctioned<br>of the DDO concerned.                                   | Leave surrender to the                                                              | Bank / Treasury                                         | y Account. Failing the                                                      |  |  |  |  |  |  |
| Above condition has been verified and for                                                                                                    | und correct.                                                                       |                                                                                     |                                                         |                                                                             |  |  |  |  |  |  |
| Empcd A                                                                                                    | pplication Date No of Days                                                         | As on Date                                                                          |                                                         |                                                                             |  |  |  |  |  |  |
| Edit 703 Neethu Anil 2                                                                                                    | 7/12/2020 30                                                                       | 01/01/2021 Dele                                                                     | te                                                      |                                                                             |  |  |  |  |  |  |
| Select V                                                                                                    |                                                                                    | Inse                                                                                | <u>rt</u>                                               |                                                                             |  |  |  |  |  |  |
| 1                                                                                                    |                                                                                    |                                                                                     |                                                         |                                                                             |  |  |  |  |  |  |

2020-21 വർഷത്തെ ലീവ് സറണ്ടർ തുക അനർഹരായ ജീവനക്കാർക്ക് പി.എഫ്. ലേക്ക് ക്രെഡിറ്റ് ചെയ്യാതെ, പണമായി മാറിനൽകന്നത് DDO യുടെ കൃത്യവിലോപമായി കണക്കാക്കി, DDO യുടെപേഴ്ലണൽ ലയബിലിറ്റി ആയി പരിഗണിക്കുന്നതാണ്.

### 2. Leave Surrender Processing:

രണ്ടാമത്തെ ഘട്ടം ലീവ് സറണ്ടർ പ്രോസസിംഗ് ആണ്. Salary matters – Processing – Leave Surrender Processing എന്ന ഓപ്ഷൻ വഴിയാണ് ലീവ് സറണ്ടർ പ്രോസസ് ചെയ്യേണ്ടത്.

|              | Leave Surrender Processing               |         |                           |                                              |                      |                                   |                                         |                     |  |
|--------------|------------------------------------------|---------|---------------------------|----------------------------------------------|----------------------|-----------------------------------|-----------------------------------------|---------------------|--|
| Sanctioned N | Nonth 11 Sanctioned Year 2020            | If leav | e surrender<br>changes in | is already processed<br>data, Cancel previou | l, those<br>s proces | employees will<br>sing and proces | l not be included in the                | e list. To effect   |  |
| Department   | Indian Systems of Medicine               |         | -                         |                                              | ·                    |                                   | Refresh                                 |                     |  |
| Office       | GOVT AYURVEDA DISPENSARY CHADAYAMANGALAM |         |                           |                                              |                      |                                   |                                         | IncomeTax           |  |
| DDO Code     | 329 🗸                                    |         | PEN                       | Name                                         | Days                 | As on date                        | Order No.                               | Deduction If<br>any |  |
| Bill Type    | Establishment V                          | ☑       | 350266                    | Thulasi R                                    | 30                   | 01/11/2020                        | E1/1234/2020,<br>01/11/2020<br>00:00:00 | 500                 |  |
|              | Submit                                   |         |                           |                                              |                      |                                   |                                         |                     |  |

ഇവിടെ നമ്മൾ ലീവ് സറണ്ടർ ഓർഡർ ജനറേറ്റ് ചെയ്ത മാസവും വർഷവ്വമാണ് നൽകേണ്ടത്. നമ്മൾ ജനറേറ്റ് ചെയ്ത ലീവ് സറണ്ടർ ഓർഡർ ഇവിടെ വന്ന് കിടപ്പണ്ടാകം. അതിന്റെ ഇടഇവശത്തുള്ള ചെക്ക്ബോക്സിൽ ക്ലിക്ക് ചെയ്ത്, അത് സെലക്സ് ചെയ്യുക. ആവശ്യമെങ്കിൽ, ആദായനികരി ഇക, ബില്ലിൽ നിന്നും കുറവ് ചെയ്യാനുള്ള സൗകര്യം ഇവിടെ ലഭ്യമാണ്. അതിനായി, വലഇവശത്തുള്ള Incometax deduction എന്ന കോളത്തിൽ ഇക ചേർത്താൽ മതി. ആദായനികതി ഇല്ലെങ്കിൽ ആ കോളം പൂരിപ്പിക്കേണ്ടതില്ല. ഇടർന്ന്, താഴെയുള്ള Submit ബട്ടൺ ക്ലിക്ക് ചെയ്യുന്നതോടെ, ലീവ് സറണ്ടർ ബിൽ പ്രോസസ്ഡ് ആകുന്നതാണ്.

ലീവ് സറണ്ടറിന്റെ ബില്ലുകൾ Salary matters – Bills and Schedules – Leave Surrender – Leave Surrender Bill എന്ന ഓപ്ഷൻ വഴി എട്ടക്കാവുന്നതാണ്. സാധാരണ സാലറി ബില്ലുകൾ പോലെ ലീവ് സറണ്ടർ ബില്ലുകളം ഇ സബ്മിറ്റ് ചെയ്യേണ്ടതാണ്.

|                      |          |                  | G              | enerate Le  | ave Su     | rrend         | 1e1         | Bill                              |                 |        |
|----------------------|----------|------------------|----------------|-------------|------------|---------------|-------------|-----------------------------------|-----------------|--------|
| Department<br>Office | Indian S | ystems of Medici | ne<br>ENSARY C | HADAYAMANGA |            |               |             |                                   |                 |        |
| DDO Code             | 329      |                  | ~              | ·           |            |               |             |                                   |                 |        |
| Year                 | 2021     | Month Jan        | ~              |             |            |               |             |                                   |                 |        |
| SparkCode            |          | Bill Type        |                |             | BillNature | Bill<br>Gross | Bill<br>Net | Processed On                      | Processed<br>By |        |
| 6484877978987        | 6806756  | Establishment    |                |             | ELB        | 33830         | o           | jan 23 2021<br>07:32:43:000<br>PM | 351512          | Select |

#### 78 DEPARTMENT OF INDIAN SYSTEMS OF MEDICINE THIRUVANANTHAPURAM

### സ്പാർക്കിൽ നിന്നും സാലറി സ്ലിപ്പ് എടുക്കുന്ന വിധം

സർവീസിൽ പലപ്പോഴും സ്പാർക്കിൽ നിന്നുള്ള ജീവനക്കാരന്റെ സാലറി സ്ലിപ്പ് എടുത്തനൽകേണ്ട സാഹചര്യം വരാറ്റണ്ട്. വില്ലേജ് ഓഫീസിൽ നിന്ന് വരുമാനസർട്ടിഫിക്കറ്റ് ലഭിക്കുന്നതിനോ, ബാങ്കുകളിൽ നിന്നും പേഴ്സണൽ ലോണകൾ എടുക്കുന്നതിനോ ഒക്കെ സാലറി സ്ലിപ് അവർ ഡിമാന്റ് ചെയ്യാറ്റണ്ട്. സ്പാർക്കിൽ നിന്നും ഡൗൺലോഡ് ചെയ്യുന്ന സാലറി സ്ലിപ്പ്, സാലറി സർട്ടിഫിക്കറ്റ് അല്ല എന്നുള്ള കാര്യം പ്രത്യേകം ശ്രദ്ധിക്കണം. സ്പാർക്കിൽ നിന്നും പ്രധാനമായും സാലറി സംബന്ധമായ രണ്ട് രേഖകളാണ് നമുക്ക് PDF ആയി ഡൗൺലോഡ് ചെയ്യെടുക്കാൻ പറ്റന്നത്.

- 1. സാലറി സ്ലിപ്പ്
- 2. എംപ്ലോയ്മെന്റ് സർട്ടിഫിക്കറ്റ്

### 1. സാലറി സ്ലിപ്പ് :

സ്പാർക്കിൽ ന്നിന്നും സാലറി സ്ലിപ്പ് എടുക്കുന്നത് Salary matters – Bills and Schedules – Salary Slip എന്ന ഓപ്ഷൻ വഴിയാണ്.

| Bills and Schedules                  | Monthly Salary          |                       |
|--------------------------------------|-------------------------|-----------------------|
| PBR                                  | Multiple Month Salary 🕨 |                       |
| Other Reports                        | Advance Salary          |                       |
| Co-operative Recovery                | Leave Surrender         |                       |
| Provident Fund(PF)                   | Salary Slip             | Individual Slip       |
| Manual Bill Preparation (Pre 2/2011) | Arrear 🕨                | Bill wise Slip        |
| Manually Drawn                       |                         | Acquittance wise Slip |
| Pay Revision 2014                    |                         | Bill wise Slip-Short  |
|                                      |                         |                       |

Indian Systems of Medicine

ഇവിടെ Salary Slip എന്ന് ഓപ്ഷനിൽ 4 ഡിവിഷനുകൾ കാണാം. അതിൽ, pdf ആയി ഡൗൺലോഡ് ചെയ്തെടുക്കാൻ പറ്റുന്നത് Bill wise slip, Bill wise slip short എന്നിവയാണ്. Bill wise Slip ലഭിക്കുന്നതിനായി അതിൽ ക്ലിക്ക് ചെയ്യുക.

|            |                                        | Generate Salary Slip |                            |          |              |                                             |          |                          |       |     |  |  |  |  |  |
|------------|----------------------------------------|----------------------|----------------------------|----------|--------------|---------------------------------------------|----------|--------------------------|-------|-----|--|--|--|--|--|
| Department |                                        | Indian S             | Systems of Medicine        |          |              |                                             | Office   | GOVT AYURVEDA DISPENSARY |       |     |  |  |  |  |  |
|            | DDO Code                               | 329                  |                            |          | ~            |                                             | Year     | 2020                     | Month | Sep |  |  |  |  |  |
|            | <mark>SparkCode</mark><br>648487797990 | 718                  | Bill Type<br>Establishment | BillNatu | reProcessedE | yProcessedOn<br>sep 28 2020<br>05:11:24:000 | Generate |                          |       |     |  |  |  |  |  |
|            | 648487797990                           | 738                  | Contngent                  | ESB      | 351          | рм<br>sep 26 2020<br>03:22:46:000<br>РМ     | Senerate |                          |       |     |  |  |  |  |  |
|            | 648487797990                           | 738                  | SDO                        | SDB      | 351          | sep 26 2020<br>03:22:09:000<br>PM           | Senerate |                          |       |     |  |  |  |  |  |

79

#### DEPARTMENT OF INDIAN SYSTEMS OF MEDICINE THIRUVANANTHAPURAM

അവിടെ DDO കോഡ്, വർഷം, മാസം എന്നിവ സെലക്സ് ചെയ്ത് പ്രൊസീഡ് ചെയ്യമ്പോൾ, ആ മാസത്തെ മുഴുവൻ സാലറിബില്ലുകളും ലിസ്റ്റ് ആകുന്നതാണ്. ബില്ലിന്റെ വലതുവശത്തായി കാണുന്ന Generate എന്ന ബട്ടണിൽ ക്ലിക്ക് ചെയ്യമ്പോൾ pdf ജനറേറ്റ് ആകുന്നതാണ്.

|                                                       |                      |                       | Government of Keral             | a, Indian Systems of Medicine |
|-------------------------------------------------------|----------------------|-----------------------|---------------------------------|-------------------------------|
|                                                       |                      |                       | s                               | alary Slip For September 2020 |
| 1.Permanent Employee No.: 351                         |                      | Name : M              | anesh Kumar E                   |                               |
| Designation : Senior Medical Officer                  |                      | Scale of P            | ay : State-42500-87000 / Pre.Sc | ale : 22360 - 37940           |
| Place of Posting : GOVT AYURVEDA I<br>CHADAYAMANGALAM | DISPENSARY           | Bill Name             | SDO                             |                               |
| Acquittance :                                         |                      |                       |                                 |                               |
| Earnings                                              | Amount               | Deductions            |                                 | Amount                        |
| Basic Pay                                             | 65400                | GPF - Monthly Sub.    | (701) MDL29                     | 15000                         |
| DA                                                    | 13080                | Group Insurance Sch   | eme(324) 12013030               | 500                           |
| HRA                                                   | 1500                 | Income tax(311) A     | F                               | 7000                          |
| CCA                                                   | 0                    | LIC Premium(303)      | 3919                            | 466                           |
| PG Allowance(64)                                      | 1000                 | State Life Insurance- | sub(129) 3404                   | 250                           |
| Rural Allowance(45)                                   | 3000                 | State Life Insurance- | sub(129) 3412                   | 400                           |
|                                                       |                      | State Life Insurance- | sub(129) 3407                   | 100                           |
| Total                                                 | 83980                |                       |                                 | 23716                         |
| Net Pay 60264 (Sixty Thousand Two                     | ) Hundred And Siz    | ty Four Only)         |                                 |                               |
| Bill Gross : 83980                                    | Bill Netpay :        | 60264                 | Date of Encashment :            | 05/10/2020                    |
| Service and Payroll Administrative Repo               | sitory For Kerala (S | SPARK)                | This is issued for the          | information of the employee.  |

ഈ Bill wise Slip ൽ നമ്മുടെ അടിസ്ഥാനശമ്പളം, വിവിധ അലവൻസുകൾ,വിവിധ ഡിഡക്ഷനുകൾ ( അക്കൗണ്ട് നമ്പർ സഹിതം ), ജീവനക്കാരന്റെ ഗ്രോസ്, നെറ്റ്, എൻകാഷ്മെന്റ് തീയ്യതി തുടങ്ങിയവയെല്ലാം അറിയാൻ കഴിയുന്നതാണ്. ഒരു ബിൽ ടൈപ്പിലെ എല്ലാ ജീവനക്കാരുടേയും സ്ലിപ്പ് ഒറ്റ pdf ആയാണ് ലഭിക്കുന്നത്. അത് മാത്രമാണ് പോരായ്മ. ജീവനക്കാർക്ക് സാലറി സ്ലിപ്പ് ആയി നമ്മൾ കൊടുക്കേണ്ടത്, ഈ Bill wise Slip ആണ്. ആവശ്യമെങ്കിൽ, സാലറി സ്ലിപ്പിൽ സൈൻ ചെയ്ത് നൽകാവുന്നതാണ്.

Bill wise Slip – Short ലഭിക്കുന്നതിനായി, ആ മെന്ദവിൽ ക്ലിക്ക് ചെയ്യുക. നേരത്തേ പറഞ്ഞ Bill wise Slip ൽ നിന്നും വ്യത്യസ്തമായി, ഇതിൽ അക്കൗണ്ട് വിവരങ്ങൾ ഉണ്ടാകില്ല. പക്ഷേ, ബില്ലിന്റെ ഗ്രോസ്, നെറ്റ് തുകകൾ അധികമായി ഇതിൽ ചേർത്തിട്ടുണ്ട്. GPF പാസ്പുക്ക് എഴുതുന്ന ജീവനക്കാരുണ്ടെങ്കിൽ, അവർക്ക് ഉപയോഗപ്രദമാണ്.

| GOVT AYURVEDA DISPENSARY CHADAYAMANGALAM, Indian Systems of                             |          |                                  |          |                              |            |                  |      |  |  |  |  |  |
|-----------------------------------------------------------------------------------------|----------|----------------------------------|----------|------------------------------|------------|------------------|------|--|--|--|--|--|
| <b>Medicine</b><br>PAY SLIP IN RESPECT OF Establishment For the month of September 2020 |          |                                  |          |                              |            |                  |      |  |  |  |  |  |
| PEN: 703. Na                                                                            | me : Ne  | eethu Anil Des                   | ignatior | : Pharmacist Gr II (8 Yrs H0 | <b>G</b> ) | PF No : MDL      |      |  |  |  |  |  |
| Basic Pay                                                                               | 25850    | DA                               | 5170     | HRA                          | 1000       | CCA              | 0    |  |  |  |  |  |
| GPF - Monthly Sub.(701)                                                                 | 5000     | 0 Group Insurance<br>Scheme(324) |          | LIC Premium(303)             | 1026       | LIC Premium(303) | 1276 |  |  |  |  |  |
| State Life Insurance-sub(129)                                                           | 400      |                                  |          |                              |            |                  |      |  |  |  |  |  |
| Total Pay :                                                                             | 32020    | Total Deductio                   | n :      | 8102 Amou                    | nt Payal   | ble : 23918      |      |  |  |  |  |  |
| Bill Date :                                                                             | 28/09/20 | 020 17:11:24 Gross               | Amt R    | : 32020                      | Net A      | mt. Rs : 23918   |      |  |  |  |  |  |

### 2. എംപ്ലോയ്മെന്റ് സർട്ടിഫിക്കറ്റ് :

സ്പാർക്കിൽ നിന്നും എംപ്ലോയ്മെന്റ് സർട്ടിഫിക്കറ്റ് ലഭിക്കുന്നതിനായി, Salary matters – Other Reports – Employment Certificate എന്നതിൽ ക്ലിക്ക് ചെയ്യുക.

| Bills and Schedules                                    |                          |
|--------------------------------------------------------|--------------------------|
| Other Reports                                          | GPF Subscription Details |
| Co-operative Recovery Provident Fund(PF)               | L.P.C.                   |
| Manual Bill Preparation (Pre 2/2011)<br>Manually Drawn |                          |

ത്രടർന്ന് വരുന്ന വിൻഡോയിൽ Office, Designation, Employee എന്നിവ സെലക്റ്റ് ചെയ്തതിനശേഷം, താഴെയുള്ള Purpose എന്ന കോളത്തിൽ, എന്ത് ആവശ്യത്തിനാണോ എംപ്ലോയ്മെന്റ് സർട്ടിഫിക്കറ്റ് വാങ്ങുന്നത് അത് ചേർക്കുക. തുടർന്ന് വലതുവശത്തുള്ള Generate Report എന്ന ബട്ടണിൽ ക്ലിക്ക് ചെയ്യുന്നതോടെ, എംപ്ലോയ്മെന്റ് സർട്ടിഫിക്കറ്റ് pdf ആയി ജനറേറ്റ് ആകുന്നതാണ്.

| Employ                  | ment Certificate                                                                                              |   |  |  |  |  |  |  |  |  |  |
|-------------------------|----------------------------------------------------------------------------------------------------|---|--|--|--|--|--|--|--|--|--|
|                         |                                                                                                    |   |  |  |  |  |  |  |  |  |  |
| Department              | Indian Systems of Medicine                                                                                    |   |  |  |  |  |  |  |  |  |  |
| Office                  | GOVT AYURVEDA DISPENSARY CHADAYAMANGALAM                                                                      | ] |  |  |  |  |  |  |  |  |  |
| Designation             | Pharmacist Gr II (8 Yrs HG)                                                                                   | ] |  |  |  |  |  |  |  |  |  |
| Employee                | 703 Neethu Anil 🗸 🗸                                                                                           | ] |  |  |  |  |  |  |  |  |  |
| Purpose                 | the Superintendent, MCH, Tvm to get priority for IP admission                                                 |   |  |  |  |  |  |  |  |  |  |
|                         |                                                                                                    |   |  |  |  |  |  |  |  |  |  |
| Click on th<br>employme | Click on the generate button to produce the employment certificate of the particular employee Generate Report |   |  |  |  |  |  |  |  |  |  |
|                         |                                                                                                    |   |  |  |  |  |  |  |  |  |  |

ഈ സർട്ടിഫിക്കറ്റ് DDO ഒപ്പിട്ട്, നമ്പർ ചേർത്ത് ജീവനക്കാരന് നൽകാവുന്നതാണ്.

#### **Employment Certificate**

This is to certify that Sri./Smt. Neethu Anil has been working in the GOVT AYURVEDA DISPENSARY CHADAYAMANGALAM, CHADAYAMANGALAM P O as Pharmacist Gr II (8 Yrs HG) in the scale of pay Rs. 25200-54000 since 19/09/2012. This is also certified that his/her date of birth as per his/her service records is //05/

This is issued to produce before the the Superintendent,MCH, Tvm to get priority for IP admission

## സ്പാർക്കിൽ ജീവനക്കാരുടെ പ്രൊമോഷൻ അപ്ഡേറ്റ് ചെയ്യുന്ന വിധം

ജീവനക്കാർക്ക് റെഗ്രലർ പ്രൊമോഷനോ ഗ്രേഡ് പ്രൊമോഷനോ ലഭിക്കുന്ന അവസരങ്ങളിൽ, അവരുടെ പ്രൊമോഷൻ സ്റ്റാർക്കിൽ അപ്ഡേറ്റ് സ്പാർക്കിൽ ചേർക്കേണ്ടതായുണ്ട്. പ്പതിയ അടിസ്ഥാനശമ്പളം ചെയ്യ്, അതിനായി Service Promotion/Grade/Reversion matters ലെ എന്ന ഓപ്ഷനാണ് ഉപയോഗിക്കുന്നത്. പ്രൊമോഷനിലും റെഗ്രലർ ഗ്രേഡ് സ്പാർക്കിലെ അപ്ഡേഷൻ പ്രൊമോഷനിലും ഏകദേശം ഒരുപോലെ തന്നെയാണ്.

#### 1. Regular Promotion :

റഗ്രലർ പ്രൊമോഷനിൽ പലപ്പോഴം പ്രൊമോഷനോടൊപ്പം പുതിയൊരു സ്റ്റേഷനിലേക്ക് ജീവനക്കാരുടെ മാറ്റവും ഉണ്ടാവും. സ്ഥലം പ്രൊമോഷനോടന്രബന്ധിച്ചള്ള പേ ഫിക്ലേഷൻ, പലപ്പോഴ്യം സ്റ്റേഷനിൽ വൈകുമെന്നതിനാൽ, പ്പതിയ ജോയിൻ ചെയ്യ്, കുറച്ചനാളകൾക്ക് ശേഷമാകും അവരുടെ പ്രൊമോഷനോടനുബന്ധിച്ചള്ള ബേസിക് പേയിലെ മാറ്റം സ്പാർക്കിൽ അപ്ഡേറ്റ് ചെയ്യേണ്ടിവരിക. അത് സ്റ്റേഷനിൽ പത്തായി ജോയിൻ ചെയ്ത നിന്നാകം അപ്ഡേറ്റ് ചെയ്യേണ്ടത്.

ഇങ്ങനെയുള്ള സന്ദർഭങ്ങളിൽ, സാധാരണ രണ്ട് തവണയായി പ്രൊമോഷൻ അപ്ഡേഷൻ ചെയ്യേണ്ടിവരാറ്റണ്ട്. പഴയ സ്റ്റേഷനിൽ നിന്നം റിലീവ് ചെയ്യമ്പോൾ, സ്പാർക്കിൽ പ്രൊമോഷൻ ഓർഡർ ജനറേറ്റ് ചെയ്യകയും, ഇടർന്ന് Relieve on Transfer with Promotion വഴി ജീവനക്കാരനെ റിലീവ് ചെയ്യുകയും ചെയ്യുക. ഇടർന്ന് പുതിയ സ്റ്റേഷനിൽ ജോയിൻ ചെയ്ത്, ജില്ലാ ഓഫീസിൽ നിന്നം പേ ഫിക്സേഷൻ സ്റ്റേറ്റ്മെന്റ് ലഭിച്ചതിനുശേഷം, പുതിയ ഓഫീസിൽ നിന്ന് ഒന്നുകൂടി പ്രൊമോഷൻ ഓർഡർ ജനറേറ്റ് ചെയ്ത്, അടിസ്ഥാനശമ്പളം അപ്ഡേറ്റ് ചെയ്യുക.

2. Grade Promotion :

ജീവനക്കാരുടെ 8, 15, 22 വർഷങ്ങളിലെ ടൈം ബൗണ്ട് ഹയർഗ്രേഡ് സ്പാർക്കിൽ അപ്ഡേറ്റ് ചെയ്യുന്നതും, ഇതേ ഓപ്ഷൻ വഴി തന്നെയാണ്. ഗ്രേഡ് പ്രൊമോഷനിൽ സ്റ്റേഷൻ മാറ്റമില്ലാത്തതിനാൽ, ഇപ്പോൾ ജോലി ചെയ്യുന്ന സ്റ്റേഷനിൽ നിന്നുതന്നെയാണ്, സ്പാർക്കിൽ അപ്ഡേഷൻ നടത്തേണ്ടത്. പ്രൊമോഷൻ ഓർഡർ സ്പാർക്കിൽ ജനറേറ്റ് ചെയ്യുമ്പോൾ From, To ഓഫീസുകളുടെ സ്ഥാനത്ത്, ഇപ്പോൾ ജോലി ചെയ്യുന്ന സ്ഥാപനത്തിന്റെ പേരുതന്നെ സെലക്റ്റ് ചെയ്താൽ മതിയാകും.

ജീവനക്കാരുടെ പ്രൊമോഷൻ സ്പാർക്കിൽ അപ്ഡേറ്റ് ചെയ്യുന്നത് എങ്ങനെയെന്ന് നോക്കാം. രണ്ട് ഘട്ടങ്ങളായാണ് സ്പാർക്കിൽ പ്രൊമോഷൻ അപ്ഡേറ്റ് ചെയ്യേണ്ടത്.

- 1. Generate Promotion Order
- 2. Pay Fixation on Promotion

### 1. Generate Promotion Order :

അടിസ്ഥാനശമ്പളം സ്പാർക്കിൽ പ്രോമോഷൻ ഓർഡർ ജനറേറ്റ് ചെയ്യന്നതിനുമന്നോടിയായി, സ്പാർക്കിൽ പ്രൊമോഷൻ ഓർഡർ ജനറേറ്റ് ചെയ്യേണ്ടതായുണ്ട്. ജില്ലാ മെഡിക്കൽ ഓഫീസിൽ നിന്നും ലഭിക്കുന്ന പേ ഫിക്സേഷൻ സ്റ്റേറ്റ്മെന്റ് ഉപയോഗിച്ചാണ്, സ്പാർക്കിൽ പ്രൊമോഷൻ ഓർഡർ ജനറേറ്റ് ചെയ്യേണ്ടത്. സ്പാർക്കിൽ Generate Promotion Order വിൻഡോ ഓപ്പൺ ചെയ്യുന്നതിനു മുമ്പ്, താഴെ പറയുന്ന കാര്യങ്ങൾ പേ ഫിക്സേഷൻ സ്റ്റേറ്റ്മെന്റിൽ നിന്നും പ്രത്യേകം എഴുതിവയ്ക്കുന്നത് നല്ലതായിരിക്കും.

- 1. Promotion Order No. & Date
- 2. Designation ( Present Post )
- 3. Scale of Pay ( Present Post )
- 4. Designation ( Promoted Post )
- 5. Scale of Pay ( Promoted Post )
- 6. New Basic Pay
- 7. Promotion Effective Date
- 8. Promotion Rule

ഇതിൽ Promotion Effective Date എന്നത്, റെഗ്റലർ പ്രൊമോഷനിൽ പുതിയ സ്റ്റേഷനിൽ ജോയിൻ ചെയ്ത തീയ്യതിയും, ഗ്രേഡ് പ്രൊമോഷനിൽ പ്രൊമോഷൻ ഉത്തരവിലെ എഫക്റ്റീവ് തീയ്യതിയുമാണ് നൽകേണ്ടത്. താഴെ പറയുന്ന വിവരങ്ങൾ ഉപയോഗിച്ച്, സ്പാർക്കിൽ പ്രൊമോഷൻ ഓർഡർ ജനറേറ്റ് ചെയ്യുന്നത് എങ്ങനെയെന്ന് നോക്കാം.

| Promotion Order No. & Date   | E3/1234/2020, Dt. 01/10/2020 |
|------------------------------|------------------------------|
| Name                         | ABCD                         |
| Designation (Present Post)   | Sanitation Worker            |
| Scale of Pay (Present Post)  | Rs. 16500-35700/-            |
| Designation (Promoted Post)  | Attender Gr II               |
| Scale of Pay (Promoted Post) | Rs. 17000-37500/-            |
| New Basic Pay                | Rs. 18000/-                  |
| Effective Date               | 23-09-2020                   |
| Promotion Rule               | Rule 28 A                    |

സ്പാർക്കിൽ Service matters ൽ Promotion/Grade/Reversion ൽ Generate Promotion Order എന്ന ഓപ്ഷൻ എടുക്കുക. അതിൽ Department, Office എന്നിവ തനിയെതന്നെ സെലക്റ്റ് ആയി കിടപ്പണ്ടാകും. Action എന്ന സ്ഥലത്ത് default ആയി Promotion ആയിരിക്കും സെലക്റ്റ് ആയിരിക്കുന്നത്. തുടർന്ന്, താഴെ പ്രൊമോഷൻ ഓർഡർ നമ്പറ്റം തീയ്യതിയും നൽകുക. അതിനുശേഷം, പ്രൊമോഷൻ വിവരങ്ങൾ നൽകാനുള്ള താഴത്തെ വരിയിൽ പ്രവേശിക്കുക. ഈ വരിയിലുള്ള Promotion date, Remarks എന്നിവ ഒഴികെയുള്ള എല്ലാ കോളങ്ങളും ഡ്രോപ്ഡൗൺ മെനുവിൽ നിന്നും സെലക്റ്റ് ചെയ്യാനുള്ളവയാണ്.

|                          |                           |                              |              | Enter             | r Promotion/             | Reversion           | Order                     |                     |                 |
|--------------------------|---------------------------|------------------------------|--------------|-------------------|--------------------------|---------------------|---------------------------|---------------------|-----------------|
| Department               | Indian Systems of Medi    | cine                         |              | ~                 |                          |                     |                           |                     |                 |
| Office                   | Govt Ayurveda Dispensary, | Kulasekharapuram             |              |                   |                          | Order Orde          | r                         |                     |                 |
| Promotion Order Type     | Govt. Order               | M                            |              |                   |                          | No. Date            |                           |                     |                 |
| Action                   | Promotion                 | OReversion                   |              |                   |                          |                     |                           |                     |                 |
| Туре                     | Select                    | V                            |              |                   |                          |                     |                           |                     |                 |
| Promotion Order No.      | E1/2829/18                |                              |              |                   |                          |                     |                           |                     |                 |
| Promotion Order date     | 07/05/2018                |                              |              |                   |                          |                     |                           |                     |                 |
|                          | 07703/2010                |                              |              |                   |                          |                     |                           |                     |                 |
|                          |                           |                              |              | <                 |                          |                     | >                         |                     |                 |
|                          |                           |                              |              |                   |                          |                     |                           |                     |                 |
|                          |                           |                              |              |                   |                          |                     |                           |                     |                 |
| SINo From Office         | D                         | esignation                   | PEN          | Service Category  | To Department            | To Office           |                           | Service Category    | New Designation |
| GOVT AYURVED             | A DISPENSARY, KULA 🗸      |                              |              |                   |                          | Select District Kol | am V                      |                     |                 |
|                          | Search                    | Pharmacist Gr II (15 Yrs HG) | Sheela S-: ♥ | State Subordinate | Indian Systems of $\lor$ | Gove Ayurveda D     | ispensary, Kulasekharaj 🗸 | State Subordinate V | -Select- V      |
|                          |                           |                              |              |                   |                          | kulasekha           | Search                    | -Select-            |                 |
| 1                        |                           |                              |              |                   |                          |                     |                           | Judicial Services   |                 |
| Govt. orders to read wit | th                        | +                            |              |                   |                          |                     |                           | Personnal Staff     |                 |
| Order to be conveyed to  |                           |                              |              |                   |                          |                     |                           | State Gazetted      |                 |
| order to be conveyed to  | ,                         | +                            |              |                   |                          |                     |                           | -Select-            |                 |
|                          |                           |                              |              |                   |                          |                     |                           | -Delett-            |                 |

| : നമ്മുടെ സ്ഥാപനത്തിന്റെ പേരു സെലക്റ്റ് ചെയ്യക   |
|--------------------------------------------------|
| : ഇപ്പോഴത്തെ തസ്തികയുടെ പേരു സെലക്റ്റ് ചെയ്യക    |
| : ജീവനക്കാരന്റെ PEN ഉം പേര്ദം സെലക്റ്റ് ചെയ്യുക് |
| : തനിയെ തന്നെ സെലക്റ്റ് ആയിട്ടുണ്ടാകം            |
| : തനിയെ തന്നെ സെലക്സ് ആയിട്ടുണ്ടാകം              |
|                                                  |

| SINo | From Office                      | Designation              | PEN      | Service Category  | To Department       |  |
|------|----------------------------------|--------------------------|----------|-------------------|---------------------|--|
| -    | GOVT AYURVEDA DISPENSARY PAYAI 🗸 | Sectoria Walay Oct       | VOOSAS V | Con Chatan        | Indian Contanto of  |  |
| 1    | Search                           | Sanitation Worker Gr 1 V | TOUSAF V | State Subordinate | Indian Systems of V |  |
| i    |                                  |                          |          |                   |                     |  |

Select ഇതിൽ To Office District എന്നതിൽ, : ആദ്യം ഏത് ജില്ലയിലേക്കാണോ പുത്രതായി മാറ്റം കിട്ടിയിരിക്കുന്നത്, ആ ജില്ലയുടെ പേരു അതിന്ദശേഷം, താഴത്തെ സെലക്ക് കോളത്തിൽ, ചെയ്യക. ഏത് സ്ഥാപനത്തിലേക്കാണോ മാറ്റം കിട്ടിയിരിക്കുന്നത്, ആ സ്ഥാപനത്തിന്റെ പേരു സെലക്സ് ചെയ്യക. ഗ്രേഡ് പ്രൊമോഷനിൽ ഇപ്പോൾ ജോലി ചെയ്യന്ന ജില്ലയും സ്ഥാപനവും തന്നെ സെലക്റ്റ് ചെയ്താൽ മതിയാകുന്നതാണ്. സ്ഥാപനത്തിന്റെ പേരു എളപ്പത്തിൽ ലഭിക്കുന്നതിനായി, search കോളത്തിൽ സ്ഥാപനത്തിന്റെ അക്ഷരങ്ങൾ ടൈപ്പ് ചെയ്തിട്ട്, സേർച്ച് ചെയ്യാൽ പേരിന്റെ ഏതാന്രം മതിയാകുന്നതാണ്.

Service Category : ഗസറ്റഡ് ജീവനക്കാർക്ക് State gazetted എന്നം, നോൺ ഗസറ്റഡ് ജീവനക്കാർക്ക് State subordinate എന്നം സെലക്സ് ചെയ്യക.

New Designation : ഇതിൽ നിലവിലുള്ള തസ്തികയുടെ പ്രൊമോഷൻ പോസ്റ്റുകൾ Scale of Pay സഹിതം ലിസ്റ്റ് ചെയ്യപ്പെടുന്നതാണ്. അതിൽ നിന്നും ശരിയായ പ്രൊമോഷൻ തസ്തിക തെരഞ്ഞെടുക്കുക.

Effective Date : നേരത്തെ പറഞ്ഞപ്രകാരം പ്രൊമോഷന്റെ effective തീയ്യതി ചേർക്കക

Remarks : റിമാർക്സ് കോളത്തിൽ ഏത് തരത്തിലുള്ള പ്രൊമോഷൻ ആണെന്നുള്ളത് എഴുതിച്ചേർക്കുക. Systems of Medicine

| To Office                                | Service Category    | New Designation | Effective Date | Remarks |        |
|------------------------------------------|---------------------|-----------------|----------------|---------|--------|
| Select District Kollam 🗸                 |                     |                 |                |         |        |
| Govt Ayurveda Dispensary, Kulasekhara; 🗸 | State Subordinate 🗸 | Select 🗸 🗸      |                |         | Insert |
| kulasekha Search                         | Select              |                 |                |         |        |
|                                          | Judicial Services   |                 | •              |         |        |
|                                          | Personnal Staff     |                 |                |         |        |
|                                          | State Gazetted      |                 |                |         |        |
|                                          | State Subordinate   |                 |                |         |        |
|                                          | Select              |                 |                |         |        |

ഇത്രയും വിവരങ്ങൾ ചേർത്തതിനുശേഷം, വലതുവശത്തുള്ള insert ബട്ടണിൽ ക്ലിക്ക് ചെയ്ത്, വരി insert ചെയ്യുക.

|   | SINo | From Office                                | Designation                  | PEN                                                                                                    | Service Category  | To Department                 | To Office                                  | Service Category  | New Designation         | Effective Date | Remarks         |        |
|---|------|--------------------------------------------|------------------------------|----------------------------------------------------------------------------------------------------|-------------------|-------------------------------|--------------------------------------------|-------------------|-------------------------|----------------|-----------------|--------|
| ł | 1    | Govt Ayurveda Dispensary, Kulasekharapuram | Pharmacist Gr II (15 Yrs HG) | 350232                                                                                                    | State Subordinate | Indian Systems of<br>Medicine | Govt Ayurveda Dispensary, Kulasekharapuram | State Subordinate | Pharmacist Gr I (22 Yrs | 01/02/2018     | Grade Promotion | Delete |
| I |      | Calact                                     | -                            |                                                                                                    |                   |                               | Select District < Select District> 🗸       |                   |                         |                |                 |        |
|   | 2    | -Select                                    | ~<br>~                       | <select td="" ∨<=""><td></td><td>×</td><td>~</td><td>~</td><td><select-> ↓</select-></td><td></td><td></td><td>Insert</td></select> |                   | ×                             | ~                                          | ~                 | <select-> ↓</select->   |                |                 | Insert |
|   |      | Search                                     |                              |                                                                                                    |                   |                               | Search                                     |                   |                         |                |                 |        |

തുടർന്ന്, താഴെ കാഞന്ന Govt orders to read with എന്ന കോളത്തിൽ, ഉത്തരവിന്റെ അടിസ്ഥാനത്തിലാണ് ഏതെങ്കില്പം സർക്കാർ പ്രത്യേക പ്രൊമോഷനെങ്കിൽ, ആ രേഖപ്പെടുത്താം. ഒന്നമില്ലെങ്കിൽ ഉത്തരവ് പൂരിപ്പിക്കേണ്ടതില്ല. Order to be Conveyed to എന്ന സ്ഥലത്ത് പുത്രതായി ജോയിൻ ചെയ്യുന്ന സ്ഥലത്തെ മെഡിക്കൽ ഓഫീസർ തസ്തികയുടെ പേരു അല്ലെങ്കിൽ DMO എന്ന് ടൈപ്പ് ചെയ്ത് ചേർക്കണം. ഇടർന്ന് Confirm ബട്ടണിൽ ക്ലിക്ക് ചെയ്ത്, പ്രൊസീഡ് ചെയ്യുന്നതോടുകൂടി പ്രൊമോഷൻ ഓർഡർ ജനറേറ്റ് ചെയ്യപ്പെടുന്നതാണ്. Data once entered cannot reverted തുടങ്ങിയ മെസേജകൾ വരുന്നതെല്ലാം OK നൽകിയാൽ മതി. പ്രൊമോഷൻ ഓർഡർ ജനറേറ്റ് ചെയ്യപ്പ്പെടുന്നതോടുകൂടി Data updated successfully മെസേജ് എന്ന വരുന്നതാണ്.

| Г | SINo              | From Office       |                    | Designation            |           | PEN                                                     | Service Category  | To Department                 |
|---|-------------------|-------------------|--------------------|------------------------|-----------|---------------------------------------------------------|-------------------|-------------------------------|
|   | Edit <sup>1</sup> | GOVT AYURVEDA I   | DISPENSARY PAYAM   | Sanitation Worker Gr I |           | 829931                                                  | State Subordinate | Indian Systems of<br>Medicine |
|   |                   | -Select           | ~                  |                        |           |                                                         |                   |                               |
|   | 2                 |                   |                    |                        | ¥         | <select th="" ∨<=""><th></th><th><u> </u></th></select> |                   | <u> </u>                      |
|   |                   |                   | Search             |                        |           |                                                         |                   |                               |
|   | 1                 |                   |                    |                        |           |                                                         | 1                 |                               |
|   | Govt. ord         | ers to read with  |                    |                        | +         |                                                         |                   |                               |
|   | Order to          | be conveyed to    | DMO                |                        |           |                                                         |                   |                               |
|   |                   | ,                 | DHO                |                        | -         |                                                         |                   |                               |
|   |                   |                   |                    | Confirm                | Generat   | e Orde                                                  |                   |                               |
|   | T1                | his order will ta | ke effect for furt | her activities only w  | hen you c | lick the co                                             | nfirm button      | and finalize it               |
|   |                   |                   |                    |                        |           |                                                         |                   |                               |

### 2. Pay Fixation on Promotion :

രണ്ടാമത്തെ സ്റ്റെപ്പ്, ജീവനക്കാരന്റെ പുതിയ ബേസിക് പേ സ്പാർക്കിൽ അപ്ഡേറ്റ് ചെയ്യക എന്നതാണ്. വളരെ ശ്രദ്ധയോടെ ചെയ്യേണ്ടുന്ന ഘട്ടമാണിത്. ബേസിക് പേ ഒരിക്കൽ മാറ്റിക്കഴിഞ്ഞാൽ, അത് തിരികെ പഴയതുപോലെ ആക്കാൻ കഴിയില്ല.

സർവീസ് മാറ്റേഴ്ലിൽ Promotion/Grade/Reversion എന്നതിൽ Pay Fixation on Promotion എന്ന ഓപ്ഷൻ എട്ടുക്കക. അവിടെ Department, Office, Employee എന്നിവ ഡ്രോപ്ഡൗൺ മെന്രവിൽ നിന്നും തെരഞ്ഞെട്ടുക്കുക. നമ്മൾ തയ്യാറാക്കിയ പ്രൊമോഷൻ ഓർഡർ അവിടെ വന്നുകിടക്കുന്നത് കാണാം. അതിൽ വലത്രവശത്തുള്ള select ബട്ടണിൽ ക്ലിക്ക് ചെയ്ത്, പ്രൊമോഷൻ ഓർഡർ സെലക്സ് ചെയ്യുക. തുടർന്ന് വലത്രവശത്തായി പേ ഫിക്സേഷന്റെ വിൻഡോയിൽ വിശദവിവരങ്ങൾ വരുന്നതാണ്.

ഇതിന് രണ്ട് ഭാഗങ്ങൾ ഉണ്ട്.

1. Current Details :

ഇവിടെ ജീവനക്കാരന്റെ ഇപ്പോഴത്തെ വിവരങ്ങൾ കാണാം. ഇവിടെ നമ്മൾ ഒന്നും ചെയ്യേണ്ടതില്ല. വന്നിട്ടുള്ള വിവരങ്ങൾ എല്ലാം ശരിയാണെന്ന് ഉറപ്പവരുത്തിയാൽ മതി.

 Enter New Details : ജീവനക്കാരന്റെ പുതിയ ബേസിക് പേ ഇവിടെയാണ് അപ്ഡേറ്റ് ചെയ്യേണ്ടത്. ഇതിൽ ഒട്ടുമിക്ക കോളങ്ങളും തനിയെ തന്നെ പൂരിപ്പിക്കപ്പെട്ട് കിടക്കുന്നതായി കാണാം. ഏറ്റവും താഴെയുള്ള 3 കോളങ്ങളാണ് ഇതിൽ നമ്മൾ പൂരിപ്പിക്കേണ്ടത്.

| Promoti           | on/Grade/Reversi           | on Details of              | Employee                   |     |                                        |                                    |                       |
|-------------------|----------------------------|----------------------------|----------------------------|-----|----------------------------------------|------------------------------------|-----------------------|
| Department        | Indian Systems of Medicine |                            |                            |     |                                        |                                    |                       |
| Office            | GOVT AYURVEDA DISPENS      | ARY PAYAM                  | <b>v</b>                   |     |                                        |                                    |                       |
| Employee          | YOOSAF                     |                            | ✓ Order by EmpName         | PEN |                                        |                                    |                       |
| Designations      | Promotion date             | Current Detai              | ls                         |     |                                        |                                    |                       |
| Sanitation Worker | Gr I 23/09/2020 Select     | Current<br>Department      | Indian Systems of Medicine |     | Current Office                         | GOVT AYURVEDA DISE                 | PENSARY PAYAM         |
|                   |                            | Current<br>Designation     | Sanitation Worker Gr I     |     | Category                               | State Subordinate                  |                       |
|                   |                            | Current BasicPay           |                            |     | Effective From                         | 23/09/2020<br>Next increment date: | 01/07/2021            |
|                   |                            | Enter New De               | tails                      |     |                                        |                                    |                       |
|                   |                            | New<br>Designation*        | Select                     | ¥   | New Category*                          | State Subordinate                  | ~                     |
|                   |                            | Promotion<br>OrderNo*      |                            |     | Promotion Orderdate*                   |                                    |                       |
|                   |                            | Serial Number In<br>Order* |                            |     | Promotion effective<br>from*           |                                    |                       |
|                   |                            | Remarks                    |                            |     | Whether part salary to<br>be processed | Select V                           |                       |
|                   |                            | Promotion rule             | Select                     | ¥   | Pay fixation option date               | O Promotion date                   | O Next increment date |
|                   |                            | New BasicPay               |                            |     |                                        |                                    |                       |
|                   |                            |                            |                            |     | Cancel Confir                          | m                                  |                       |

Promotion Rule : Rule 28A – Regular/Ratio Promotion സെലക്സ് ചെയ്യുക Pay Fixation Date : Generate Promotion Order ൽ നമ്മൾ കൊടുത്ത Effective date ആണ് ഇവിടെ നൽകേണ്ടത്. ഭൂരിഭാഗം കേസുകളിലും അത് Promotion date തന്നെയാകം. Promotion date എന്നത് സെലക്സ് ചെയ്യുക.

| Current Detai              | 1s                                 |                                        |                                               |
|----------------------------|------------------------------------|----------------------------------------|-----------------------------------------------|
| Current<br>Department      | Indian Systems of Medicine         | Current Office                         | GOVT AYURVEDA DISPENSARY PAYAM                |
| Current<br>Designation     | Sanitation Worker Gr I             | Category                               | State Subordinate                             |
| Current BasicPay           | 17000                              | Effective From                         | 23/09/2020<br>Next increment date: 01/07/2021 |
| Enter New De               | tails                              |                                        |                                               |
| New<br>Designation*        | Attender Gr II 🗸 🗸                 | New Category*                          | State Subordinate                             |
| Promotion<br>OrderNo*      | E3/3644/2020                       | Promotion Orderdate*                   | 19/10/2020                                    |
| Serial Number In<br>Order* | 1                                  | Promotion effective<br>from*           | 23/09/2020                                    |
| Remarks                    | Promotion                          | Whether part salary to<br>be processed | Select V                                      |
| Promotion rule             | Rule 28A - Regular/Ratio promotion | Pay fixation option date               | Promotion date Onext increment date           |
| New BasicPay               | 18000                              | With effective from 23/0               | 9/2020                                        |
|                            |                                    | Cancel Confir                          | m                                             |

87 DEPARTMENT OF INDIAN SYSTEMS OF MEDICINE THIRUVANANTHAPURAM New Basic Pay : 28A ഫിക്സേഷൻ പ്രകാരം, രണ്ട് ഇൻക്രിമെന്റ് add ചെയ്തുള്ള പുതിയ അടിസ്ഥാനശമ്പളം ഇവിടെ തനിയെതന്നെ അപ്ഡേറ്റ് ആകുന്നതാണ്. ഈ ഫീൽഡ് editable ആണ്. അതിൽ നമ്മുടെ കയ്യിലിരിക്കുന്ന ജില്ലാ മെഡിക്കൽ ഓഫീസിൽ നിന്നുള്ള പേ ഫിക്സേഷൻ സ്റ്റേറ്റ്മെന്റുമായി എന്തെങ്കിലും വൃത്യാസം ഉണ്ടെൻകിൽ, അതിന്റെ കൃതൃത പരിശോധിച്ചതിനുശേഷം, നമുക്ക് തന്നെ പുതിയ ബേസിക് പേ അപ്ഡേറ്റ് ചെയ്യാവുന്നതാണ്.

തുടർന്ന് താഴെയുള്ള Confirm ബട്ടൺ ക്ലിക്ക് ചെയ്യുക. Data once saved cannot be reversed എന്ന മെസേജ് വരുന്നതാണ്. അത് OK കൊടുത്ത് പ്രൊസീഡ് ചെയ്യുക. അതോടുക്കടി, പുതിയ ബേസിക് പേ അപ്ഡേറ്റ് ആകുന്നതാണ്. Present Salary details പരിശോധിച്ച്, പുതിയ ബേസിക് പേ അപ്ഡേറ്റ് ആയിട്ടുണ്ടെന്ന് ഉറപ്പ് വരുത്തേണ്ടതാണ്. ഇതോടുകൂടി സ്പാർക്കിലെ പ്രൊമോഷൻ അപ്ഡേഷൻ നടപടികൾ പൂർത്തിയാകുന്നതാണ്.

|          |                                 |                                       |            |                   | Pres       | sent Sa   | lary Deta | iils (Ci                                            | urrent mon                      | thly rates)    |
|----------|---------------------------------|---------------------------------------|------------|-------------------|------------|-----------|-----------|-----------------------------------------------------|---------------------------------|----------------|
|          | Department                      | Department Indian Systems of Medicine |            |                   |            |           |           |                                                     | Revised(2014                    | ) Dra-Ravica   |
|          | Office                          | GO\                                   | T AYURVED  | A DISPENSAR       | Y PAYAM    |           | ~         |                                                     | C Revised(2014                  | ) O Pre-Revise |
|          | Employee                        | 82                                    | YOOSAF     | AKKAN             |            |           | ~         | G0>> 0                                              | rder by <u>PEN</u> / <u>Nar</u> | ne             |
|          |                                 |                                       |            |                   |            |           |           |                                                     |                                 |                |
| Ba       | sic Pay                         |                                       | 18000      | DDO Code          | 032 🗸      | Bill type | Est bill  |                                                     | ~                               |                |
| La<br>/d | st pay/office<br>esig change da | ate                                   | 23/09/2020 | Next Incr<br>date | 01/07/2021 | Acquitta  | nce group | <select-< th=""><th>-&gt;</th><th>v</th></select-<> | ->                              | v              |
| Cr<br>Ba | edit Salary to<br>nk?(Y/N)      |                                       | Y          | Bank              | TSB        |           | V         | Branch                                              | TSB(TSB)                        |                |
|          |                                 |                                       |            |                   |            |           |           |                                                     |                                 |                |

#### ശ്രദ്ധിക്കുക...

ഒരു വർഷത്തിന് മുമ്പുള്ള തീയ്യതിയിലാണ് പ്രൊമോഷൻ വന്നിരിക്കുന്നതെങ്കിൽ, Promotion Effective Date എന്നത്, ജീവനക്കാരന്റെ ലേറ്റസ്റ്റ് ഇൻക്രിമെന്റ് തീയ്യതി നൽകി, ആ തീയ്യതിക്കുള്ള ലേറ്റസ്റ്റ് ബേസിക് പേ, Pay Fixation on Promotion ൽ New Basic Pay എന്ന കോളത്തിൽ നൽകി അപ്ഡേറ്റ് ചെയ്യേണ്ടതാണ്.

### ഗസറ്റഡ് ജീവനക്കാരുടെ പ്രൊമോഷൻ

ഗസറ്റഡ് ജീവനക്കാരുടെ ബേസിക് പേയിലുള്ള അപ്ഡേഷൻ, AG നടത്തമെന്നതിനാൽ, അവർക്ക് രണ്ടാമത്തെ ഘട്ടമായ Pay Fixation on Promotion എന്ന സ്റ്റെപ്പ് നമ്മൾ ചെയ്യേണ്ടതില്ല. പക്ഷേ, പുതിയ ശമ്പളസ്കെയിലും, തസ്തികയും DDO ആണ് അപ്ഡേറ്റ് ചെയ്യേണ്ടത്. Generate Promotion Order നൽകി, വിവരങ്ങൾ ഇൻസർട്ട് ചെയ്ത്, സേവ് ചെയ്യുന്നതോടെ പുതിയ ശമ്പളസ്കെയിലും തസ്തികയും അപ്ഡേറ്റ് ആകുന്നതാണ്. തസ്തിക അപ്ഡേറ്റ് ചെയ്യാൽ മാത്രമേ പേസ്ലിപ് വാലിഡേറ്റ് ആവുകയുള്ള.

## TRANSFER

ജീവനക്കാർ ഒരു സ്ഥാപനത്തിൽ നിന്നും മറ്റൊരു സ്ഥാപനത്തിലേക്ക് സ്ഥലം മാറ്റമാകുമ്പോൾ, അതിന്റെ വിവരങ്ങൾ സ്പാർക്കിൽ അപ്ഡേറ്റ് ചെയ്യേണ്ടതായുണ്ട്. സ്പാർക്കിൽ നമ്മുടെ ലോഗിനിൽ നിന്നും ആ ജീവനക്കാരനെ, പുതിയ ഓഫീസിലെ ലോഗിനിലേക്ക് ട്രാൻസ്പർ ചെയ്യുന്നത് Service matters – Transfer എന്ന ഓപ്ഷനിലെ വിവിധ സബ് ഓപ്ഷനുകൾ വഴിയാണ്. ജീവനക്കാരൻ പുതിയ ഓഫീസിൽ ജോയിൻ ചെയ്തതിനുശേഷം, ആ ഓഫീസിൽ നിന്നുള്ള ജോയിനിംഗ് റിപ്പോർട്ടും LPC ക്കുള്ള അപേക്ഷയും ലഭിച്ചതിനുശേഷം മാത്രം ജീവനക്കാരനെ സ്പാർക്കിൽ റിലീവ് ചെയ്യിച്ചാൽ മതിയാകും.

സാധാരണയായി ജീവനക്കാരനെ സ്പാർക്കിൽ നിന്നും റിലീവ് ചെയ്യന്നതിന് രണ്ട് ഘട്ടങ്ങളാണുള്ളത്.

- 1. Transfer Order Entry
- 2. Relieve on Transfer

ജീവനക്കാരനെ സ്ഥലംമാറ്റിയ മേലധികാരിയുടെ ഉത്തരവ് കയ്യിൽ വച്ച് വേണം സ്പാർക്കിൽ ട്രാൻസ്റ്റർ ഓർഡർ ജനറേറ്റ് ചെയ്യേണ്ടത്.

### **Transfer Order Entry**

ജീവനക്കാരനെ സ്പാർക്കിൽ നിന്നും റിലീവ് ചെയ്യുന്നതിന് മുന്നോടിയായി, സ്പാർക്കിൽ ട്രാൻസ്പർ ഓർഡർ ജനറേറ്റ് ചെയ്യേണ്ടതായുണ്ട്. Service matters – Transfer – Transfer Order entry എന്ന ഓപ്ഷൻ വഴിയാണ് ട്രാൻസ്പർ ഓർഡർ ജനറേറ്റ് ചെയ്യേണ്ടത്. അതിനായി ആ ഓപ്ഷനിൽ ക്ലിക്ക് ചെയ്യുക.

|                     |                                          | Generate Transfer Order |
|---------------------|------------------------------------------|-------------------------|
|                     |                                          | Order Order             |
| Department          | Indian Systems of Medicine 🗸             | No. Date                |
| Office              | GOVT AYURVEDA DISPENSARY CHADAYAMANGALAM |                         |
| Transfer Order Type | Govt. Order OM  Proceedings              |                         |
| Transfer Order No.  | E1/1234/2020                             |                         |
| Transfer Order date | 01/10/2020                               |                         |

#### 89 DEPARTMENT OF INDIAN SYSTEMS OF MEDICINE THIRUVANANTHAPURAM

ഇതിൽ ട്രാൻഫർ ഓർഡർ നമ്പറ്റം തീയ്യതിയും നിർദ്ദിഷ്ട കോളങ്ങളിൽ ചേർക്കക. തുടർന്ന്, താഴെയുള്ള വരിയിലെ കോളങ്ങളിൽ, ഡ്രോപ്ഡൗൺ മെന്രവിൽ നിന്നും From office, Designation, PEN എന്നിവ സെലക്സ് ചെയ്യുക. Type of transfer എന്ന കോളത്തിൽ Transfer എന്നത് സെലക്സ് ചെയ്യുക. Interdepartment transfer കേസുകളിൽ അത് സെലക്സ് ചെയ്യാനുള്ള ഓപ്ഷനുണ്ട്.

| 1 | From Office                     | Designation                     | PEN              | Type Of Transfer | l |
|---|---------------------------------|---------------------------------|------------------|------------------|---|
|   | GOVT AYURVEDA DISPENSARY CHAD V | Pharmacist Gr II (8 Yrs HG) 🗸 🗸 | Neethu Anil-70 🗸 | Transfer V       |   |

ഇടർന്ന്, ആ വരിയിൽ തന്നെ, ഏത് ഓഫീസിലേക്കാണോ സ്ഥലംമാറ്റം ലഭിച്ചത്, ആ ഓഫീസ് സെലക്റ്റ് ചെയ്യുക. ആദ്യം ജില്ല സെലക്റ്റ് ചെയ്യതിനുശേഷം വേണം ഓഫീസ് സെലക്റ്റ് ചെയ്യേണ്ടത്. ഓഫീസ് സെലക്റ്റ് ചെയ്യന്നതിന്റെ എളുപ്പത്തിനായി Search കോളം ഉപയോഗിക്കാവുന്നതാണ്. സ്പാർക്കിൽ ചില ഓഫീസുകൾക്ക് duplication ഉള്ളതിനാൽ, കൃത്യമായ ഓഫീസ് തന്നെ സെലക്റ്റ് ചെയ്യുന്നത് ഉറപ്പാക്കേണ്ടതാണ്.

| o Department        | To Office       |                        | New Designation       | Remarks  |        |
|---------------------|-----------------|------------------------|-----------------------|----------|--------|
|                     | Select District | Kollam 🗸               |                       |          |        |
| Indian Systems of 🗸 | GOVT AYUR       | VEDA DISPENSARY ALAY 🗸 | Pharmacist Gr II (8 🗸 | Transfer | Insert |
|                     | alayam          | Search                 |                       |          |        |
|                     |                 |                        |                       |          |        |

തുടർന്ന് New Designation എന്ന സ്ഥലത്ത്, പഴയ തസ്തികാനാമം തന്നെ സെലക്സ് ചെയ്യുക. വ്യത്യാസം ഉണ്ടെങ്കിൽ, പുതിയ തസ്തികയുടെ നാമം ചേർക്കുക. Remarks എന്ന കോളത്തിൽ Transfer എന്ന് ചേർത്തതിനുശേഷം, വലതവശത്തുള്ള insert ബട്ടണിൽ ക്ലിക്ക് ചെയ്ത്, വരി ഇൻസർട്ട് ചെയ്യുക.

അതിനുശേഷം താഴെയുള്ള Order to be conveyed to എന്ന കോളത്തിൽ, പുതിയ ഓഫീസിന്റെ പേരോ, DMO എന്നോ ചേർത്ത്, താഴെയുള്ള Generate Order എന്ന ബട്ടണിൽ ക്ലിക്ക് ചെയ്യുന്നതോടെ സ്പാർക്കിൽ ട്രാൻസ്പർ ഓർഡർ ജനറേറ്റ് ചെയ്യപ്പെടുന്നതാണ്. ഏതെങ്കിലും സർക്കാർ ഉത്തരവിന്റെ കൂടി അടിസ്ഥാനത്തിലാണ് സ്ഥലംമാറ്റമെങ്കിൽ, Govt Orders to be read with എന്ന കോളത്തിൽ ആ ഉത്തരവിന്റെ നമ്പർ ചേർക്കാം. ബാധകമല്ലെങ്കിൽ ആ കോളം പൂരിപ്പിക്കേണ്ടതില്ല. നമ്മൾ ജനറേറ്റ് ചെയ്ത Transfer Order കാണുന്നതിനും വേണമെങ്കിൽ കാൻസൽ ചെയ്യുന്നതിനുമായി View Generated Transfer Order, Cancel Generated Transfer Order എന്നീ ഓപ്ഷനുകൾ ഉപയോഗിക്കാവുന്നതാണ്.

### **Relieve on Transfer**

ട്രാൻസ്പറിന്റെ രണ്ടാം ഘട്ടമാണ് Relieve on Transfer. ഇത് കൂടി ചെയ്തകഴിയുമ്പോൾ, ജീവനക്കാരൻ നമ്മുടെ ലോഗിനിൽ നിന്നും പോകുന്നതാണ്. Service matters – Transfer – Relieve on Transfer എന്ന ഓപ്ഷൻ വഴിയാണ് ജീവനക്കാരനെ റിലീവ് ചെയ്യേണ്ടത്.

|                        |                                             |                    |                             |                                   | Relieving on Transfer                    |  |  |  |
|------------------------|---------------------------------------------|--------------------|-----------------------------|-----------------------------------|------------------------------------------|--|--|--|
| Department             | Indian Sy                                   | ystems of Medicine |                             |                                   |                                          |  |  |  |
| Office                 | GOVT A                                      | YURVEDA DISPE      | ENSARY CHADAYAMANGA         | LAM 🗸                             |                                          |  |  |  |
| Employee               | 70' Neethu Anil                             |                    |                             | ×                                 | Order by : EmpName PEN                   |  |  |  |
|                        |                                             |                    |                             |                                   |                                          |  |  |  |
| - Departi              | menta                                       | l Transfer-        |                             |                                   |                                          |  |  |  |
| Employees              | include                                     | d in unconfirmed   | d orders will not be listed | here                              |                                          |  |  |  |
| Present<br>Department  | nt                                          | Indian Systems o   | f Medicine                  | Present Office                    | GOVT AYURVEDA DISPENSARY CHADAYAMANGALAM |  |  |  |
| Designatio             | n                                           | Pharmacist Gr II   | (8 Yrs HG)                  | Last Pay/Off/Desig Change<br>Date | 19/09/2020                               |  |  |  |
| Enter R                | elievi                                      | ng Details         |                             |                                   |                                          |  |  |  |
| Relieving I            | Date                                        | 10/11/2020         | FN/AN AN                    | Relieve Order Number              | C-75/2020                                |  |  |  |
| Joining Tin<br>of days | ne, No                                      | 0                  |                             | Transfered to Department          | Indian Systems of Medicine               |  |  |  |
| District               |                                             | Kollam             |                             | Transfered to Office              | GOVT AYURVEDA DISPENSARY ALAYAMON        |  |  |  |
| Designatio             | Designation Pharmacist Gr II (8 Yrs HG) 🗸 1 |                    | Transfer Order Number       | E1/1234/2020                      |                                          |  |  |  |
| Transfer O<br>Date     | nsfer Order 01/10/2020 R                    |                    |                             | Remarks                           | Transfer                                 |  |  |  |
|                        |                                             |                    |                             | Confirm and update data           | Cancel                                   |  |  |  |

പേജിൽ ഓഫീസിനേയ്യം ജീവനക്കാരനേയും ഈ സെലക്ക് ചെയ്തകഴിയുമ്പോൾ, നമ്മൾ മുമ്പ് ജനറേറ്റ് ചെയ്ത ട്രാൻസ്റ്റർ ഓർഡർ സംബന്ധമായ മുഴ്യവൻ വിവരങ്ങളും താഴെ വരുന്നതാണ്. ഇതിൽ 4 കോളങ്ങൾ മാത്രമാണ് നമുക്ക് പൂരിപ്പിക്കാനുള്ളത്. Relieving date, FN/AN, Relieve Order എന്നീ പൂരിപ്പിക്കുക. കോളങ്ങൾ കൃതൃതയോടെ Joining time Number, എൻട്രികളെല്ലാം ബാക്കിയുള്ള കോളങ്ങളിലെ അതിനുശേഷം, നോക്കി വെരിഫൈ ചെയ്തിട്ട്, താഴെയുള്ള Confirm and Update Data എന്ന ബട്ടണിൽ ക്ലിക്ക് ചെയ്യുന്നതോടെ ജീവനക്കാരൻ നമ്മുടെ ഓഫീസിൽ നിന്നും റിലീവ് ആകുന്നതാണ്. നമ്മുടെ ഓഫീസിലെ ട്രാൻസ്പർ നടപടിക്രമങ്ങൾ ഇതോടെ പൂർത്തിയാകുന്നതാണ്.

## Transfer of DDO

മെഡിക്കൽ ഓഫീസർമാരുടെ സ്ഥലംമാറ്റവും സ്പാർക്കിൽ മറ്റ് ജീവനക്കാരുടെ പോലെ തന്നെയാണ് ചെയ്യുന്നത്. എന്നാൽ, സ്ഥാപനത്തിന്റെ ചാർജ്ജ് ഉള്ള ഓഫീസർ ആയതിനാൽ, സ്വന്തം ലോഗിനിൽ നിന്നും പുതിയ സ്റ്റേഷനിലേക്ക് സ്വയം റിലീവ് ചെയ്തപോകാൻ കഴിയില്ല. ട്രാൻസ്പർ ഓർഡർ ജനറേറ്റ് ചെയ്തശേഷം , സ്ഥാപനത്തിന്റെ എസ്റ്റാബ്ലിഷ്മെന്റ് ചാർജ്ജ് [ സ്പാർക്ക് ] മറ്റൊരു ജീവനക്കാരന് കൈമാറിയിട്ട്, ആ ജീവനക്കാരന്റെ ലോഗിൻ വഴി മാത്രമേ DDO യെ റിലീവ് ചെയ്യാൻ കഴിയൂ. സ്പാർക്കിൽ മെഡിക്കൽ ഓഫീസറ്റടെ റിലീവിംഗ് താഴെ പറയുന്ന ഘട്ടങ്ങളായി ചെയ്യാം.

- 1. Transfer Order Entry
- 2. Click on 'Relieve on Transfer' from DDO Login
- 3. Charge Handover
- 4. Relieve on Transfer from Establishment Login

### **Transfer Order Entry**

സാധാരണ ജീവനക്കാരുടെ ട്രാൻസ്പർ ഓർഡർ പോലെ, സ്പാർക്കിൽ Service matters – Transfer – Transfer Order Entry എന്ന ഓപ്ഷൻ വഴി ട്രാൻസ്പർ ഓർഡർ ജനറേറ്റ് ചെയ്യുക.

|                                     |                   |                                |                                         | Ge        | enerate Tr  | ansfer Order                       |                                                           |                                             |                     |
|-------------------------------------|-------------------|--------------------------------|-----------------------------------------|-----------|-------------|------------------------------------|-----------------------------------------------------------|---------------------------------------------|---------------------|
|                                     |                   |                                |                                         |           | Order No.   | Order Dat                          | e                                                         |                                             |                     |
| Department                          | Indian Systems of | f Medicine                     | ×                                       | Select    | D3          | 30/01/2021                         |                                                           |                                             |                     |
| Office                              | GOVT AYURVEDA     | DISPENSARY OACHIRA             |                                         |           |             |                                    |                                                           |                                             |                     |
| Transfer Order Type                 | Govt. Order       | OM Proceedings                 |                                         |           |             |                                    |                                                           |                                             |                     |
| Transfer Order No.                  | D3                |                                |                                         |           |             |                                    |                                                           |                                             |                     |
| Transfer Order date                 | 30/01/2021        |                                |                                         | 4         |             |                                    |                                                           |                                             |                     |
|                                     |                   |                                |                                         |           |             |                                    | *                                                         |                                             |                     |
|                                     |                   | <b>b</b> • •                   |                                         | -         | 017         |                                    | n or                                                      | ht 10 t 11                                  | <b>b</b> 1          |
| From Office<br>Edit GOVT AYURVEDA D | ISPENSARY OACHIRA | Designation<br>Medical Officer | 697730-JACQUILINE M                     | Lype<br>T | Of Transfer | To Department<br>Indian Systems of | To Office<br>GOVT AYURVEDA DISPENSARY                     | New Designation<br>Medical Officer          | Remarks<br>Transfer |
|                                     |                   |                                |                                         |           |             | Medicine                           | HARIPPAD<br>Select District <select district=""></select> |                                             |                     |
| Select                              | *                 | _                              | <ul> <li>✓ <select></select></li> </ul> | V <-9     | 5elect> ∨   | ~                                  |                                                           | <ul> <li>✓ <select-> ✓</select-></li> </ul> |                     |
|                                     | Search            |                                |                                         |           |             |                                    | Search                                                    |                                             |                     |
| 1                                   |                   |                                |                                         |           |             |                                    |                                                           |                                             |                     |
| Govt. orders to read wi             | th                |                                |                                         |           |             |                                    |                                                           |                                             |                     |
|                                     |                   |                                | _ <b>±</b>                              |           |             |                                    |                                                           |                                             |                     |
| Order to be conveyed t              | • DMO             |                                | +                                       |           |             |                                    |                                                           |                                             |                     |
|                                     |                   |                                |                                         |           |             |                                    |                                                           |                                             |                     |
|                                     |                   | Confirm                        | Generate Orde                           |           |             |                                    |                                                           |                                             |                     |

### **Click 'Relieve on Transfer' from DDO Login**

ട്രാൻസ്പർ ഓർഡർ സ്പാർക്കിൽ ജനറേറ്റ് ചെയ്തശേഷം, മെഡിക്കൽ ഓഫീസറ്റടെ ലോഗിൻ വഴിതന്നെ Service matters – Transfer - Relieve on Transfer എന്ന ബട്ടണിൽ ക്ലിക്ക് ചെയ്യുക. അപ്പോൾ നമുക്ക് സ്വയം സ്പാർക്കിൽ റിലീവ് ചെയ്യാൻ കഴിയില്ല എന്ന് കാണിച്ച് താഴെ പറയുന്ന മെസേജ് വരുന്നതാണ്.

|    | Relieving on Transfer                                                                                                    |
|----|----------------------------------------------------------------------------------------------------|
| 0  | You cannot relieve yourself. Please hand over the charge of Establishment to the concerned officer and he in turn can relieve you. Do you want to hand over the charge to anyone now? |
| 11 | OK Cancel                                                                                                    |

സ്ഥാപനത്തിന്റെ സ്പാർക്കിന്റെ ചാർജ്ജ് മറ്റൊരു ജീവനക്കാരന് കൈമാറാൻ നിർദ്ദേശിച്ചുള്ള ഈ മെസേജ് OK കൊടുത്ത് പ്രൊസീഡ് ചെയ്യുക.

### **Charge Handover**

തുടർന്ന് ചാർജ്ജ് ഹാൻഡ് ഓവർ ചെയ്യുന്ന പേജ് വരുന്നതാണ്. അതിൽ ചാർജ്ജ് കൈമാറേണ്ടുന്ന ജീവനക്കാരനെ സെലക്റ്റ് ചെയ്യക. നമുക്ക് പകരം \_ ഇതിന<mark>കം</mark> മെഡിക്കൽ ഓഫീസറെ ജോയിൻ വരുന്ന തന്നെ ചെയ്യിച്ചിട്ടണ്ടെങ്കിൽ, ആ മെഡിക്കൽ ഓഫീസറെ സെലക്ക് ചെയ്യാവുന്നതാണ്. അങ്ങനെ ചെയ്യകയാണെങ്കിൽ, പിന്നീട് ആ ഡോക്ടർക്ക് സ്പാർക്കിലേക്ക് Form – 3 യും Form – 5 ഉം നൽകേണ്ടതില്ല ഇപ്രകാരം സ്പാർക്കിൽ ചാർജ്ജ് ഹാൻഡ് ചെയ്യമ്പോൾ മെഡിക്കൽ തന്നെ ഓഫീസറ്റടെ പേരിൽ ഓവർ ആ എസ്റ്റാബ്ലിഷ്മെന്റ് ലോഗിൻ ക്രിയേറ്റ് ചെയ്യപ്പെടുന്നഇം controlling officer ആയി സ്പാർക്കിൽ ചാർജ്ജ് കൈമാറുന്ന തീയ്യതിമുതൽ അപ്ഡേറ്റ് ആകന്നത്രമാണ്. പുതിയ മെഡിക്കൽ ഓഫീസർ ജോയിൻ ചെയ്തിട്ടില്ലെങ്കിൽ ഫാർമസിസ്റ്റിന്റെ പേരിൽ ലോഗിൻ ഇപ്രകാരം ക്രിയേറ്റ് ചെയ്യാവുന്നതാണ്.

|                                           |                         |                    | Charge handing over |
|-------------------------------------------|-------------------------|--------------------|---------------------|
| t                                         | Testing Company of Mark | dista -            |                     |
| Department                                | Indian Systems of Med   | dicine             |                     |
| Office                                    | GOVT AYURVEDA D         | DISPENSARY OACHIRA |                     |
| Designation                               | Medical Officer         | ~                  |                     |
| Employee                                  | 123456 ; Gayathri N     | M                  |                     |
|                                           |                         |                    |                     |
| Usercode for Rashmi S Raj is              |                         |                    |                     |
| Administrator for sub offices also?       | No                      | ~                  |                     |
| DDO for sub offices also?                 | No                      | ~                  |                     |
| Enter a Password                          |                         |                    |                     |
| Enter Confirm Password                    |                         |                    |                     |
| Please select the privileges to be grante | d.                      |                    |                     |
| Authorisation                             |                         |                    |                     |
| DDO (Accounts) User (D)                   |                         |                    |                     |
| Establishment Admin User (E)              |                         | <b>√</b>           |                     |
| Leave Processing (P)                      |                         |                    |                     |
| Promt-Transfr and Posting (Q)             |                         |                    |                     |
| Assign DDO Charge?                        |                         |                    |                     |
| Submit                                    |                         |                    |                     |

93

#### DEPARTMENT OF INDIAN SYSTEMS OF MEDICINE THIRUVANANTHAPURAM

പ്രിവിലേജസ് സംബന്ധമായ ത്രടർന്ന്, താഴെയുള്ള എല്ലാ ചെക്ക്ബോക്സകളിലും ടിക്ക് മാർക്ക് ചെയ്യുക. <mark>ഫാർമസിസ്റ്റിനാണ് ചാർജ്ജ്</mark> കൈമാറ്റന്നതെങ്കിൽ അവസാനത്തെ പ്രിവിലേജായ Assign DDO charge മാത്രം **ഒഴിവാക്കുക.** അതിന്നശേഷം Submit ബട്ടണിൽ ക്ലിക്ക് എന്നത് ചെയ്യന്നതോടെ, താഴെ കാഞന്ന മെസേജ് വരികയും, അതിൽ OK കൊട്ടക്കുന്നതോടെ, പകരം ജീവനക്കാരന്റെ പേരിൽ എസ്റ്റാബ്ലിഷ്ടെന്റ് ലോഗിൻ ക്രിയേറ്റ് ചെയ്യപ്പെടുന്നതാണ്.

| _ | Charge handing over                                                                            |
|---|------------------------------------------------------------------------------------------------|
|   | This will create a user in SPARK with the given privileges. Are you sure you want to continue? |
|   | OK Cancel                                                                                      |

അതിന്മശേഷം , നമ്മുടെ ലോഗിനിൽ നിന്നും signout ചെയ്യുക.

### **Relieve on Transfer**

തുടർന്ന്, പുതിയതായി ക്രിയേറ്റ് ചെയ്ത പുതിയ മെഡിക്കൽ ഓഫീസറ്റടെ / ഫാർമസിസ്റ്റിന്റെ ലോഗിൻ വഴി കയറി, പഴയ മെഡിക്കൽ ഓഫീസറെ Service matters – Transfer – Relieve on transfer ഓപ്ഷൻ വഴി റിലീവ് ചെയ്യാവുന്നതാണ്.

21/12/2020 ലെ 81/2020/Fin സർക്കലർ പ്രകാരം, 01-01-2021 മുതൽ എസ്റ്റാബ്ലിഷ്മെന്റ് ലോഗിൻ ക്രിയേറ്റ് ചെയ്യുന്നതിനായി Form-3, 5 എന്നിവ അയയ്കേണ്ടതില്ല BiMS ൽ ഡിജിറ്റൽ സിഗ്നേച്ചർ രജിസ്റ്റർ ചെയ്തതിന്റെ പ്രിന്റ് ക്ഷേറിയിൽ നൽകി, ട്രഷറി ഓഫീസർ അത് അപ്രൂവ് ചെയ്യുന്നതോടെ എസ്റ്റാബ്ലിഷ്മെന്റ് ലോഗിൻ DDO യുടെ PEN നമ്പറിൽ ക്രിയേറ്റ് ചെയ്യപ്പെടുന്നതാണ്.

## **REVERT RELIEVING IN SPARK**

പ്രൊമോഷനോടന്രബന്ധിച്ചോ സ്വാർക്കിൽ അല്ലാതെയോ ୭୭୭ ട്രാൻസ്റ്റർ സന്ദർഭങ്ങളിൽ, നമ്മുടെ ലോഗിനിൽ നിന്നും നടത്തന്ന റിലീവ് ചെയ്തകഴിഞ്ഞാലും, ചില അവസരങ്ങളിൽ ജീവനക്കാരനെ ആ ജീവനക്കാരനെ തിരികെ നമ്മുടെ ലോഗിനിൽ കൊണ്ടുവരേണ്ടതായി വരാറുണ്ട്. ട്രാൻസ്റ്റർ ഓർഡർ ജനറേറ്റ് ചെയ്യമ്പോൾ <mark>തെറ്റായ ഓഫീസിലേക്ക് ട്രാൻസ്റ്റർ</mark> ചെയ്യന്നത് നിമിത്തമോ, പാർട്ട് സാലറി പ്രോസസ് ചെയ്യന്ന സന്ദർഭങ്ങളിൽ എറർ വരുന്നത് നിമിത്തമോ, ജീവനക്കാരനെ തിരികെ നമ്മുടെ ലോഗിനിലേക്ക് കൊണ്ടുവരുന്നത് Revert Relieving എന്ന ഓപ്ഷൻ ഉപയോഗിച്ചാണ്. സർവീസ് മാറ്റേഴ്ലിൽ Transfer, Promotion with Transfer എന്നീ രണ്ട് ഓപ്ഷനുകളിലും Revert Relieving ചെയ്യാനുള്ള സൗകര്യമുണ്ട്. ഇങ്ങനെ ജീവനക്കാരനെ റിവർട്ട് ചെയ്യകഴിഞ്ഞാൽ, transfer/promotion order ജനറേറ്റ് ചെയ്യ സമയത്തുണ്ടായ തെറ്റ് പരിഹരിച്ച്, കൃത്യമായ വിവരങ്ങൾ നൽകി ഒരിക്കൽ കൂടി transfer / ജനറേറ്റ് ചെയ്ത്, അയാളെ വീണ്ടും റിലീവ് promotion order ചെയ്യാൻ കഴിയുന്നതാണ്.

സ്പാർക്കിൽ നിലവിൽ പാർട്ട് സാലറി പ്രോസസ് ചെയ്യേണ്ടിവരുന്നത് പാർട്ട് ടൈം ജീവനക്കാരൻ എൾടൈം ആകുമ്പോഴും, നോൺ ഗസറ്റഡ് ജീവനക്കാരൻ ഗസറ്റഡ് ആകുമ്പോഴുമാണ്. താഴെ കാഞന്ന ഒരു ഉദാഹരണം വഴി, ജീവനക്കാരെ റിവർട്ട് ചെയ്യുന്നത് എങ്ങന്നെയെന്ന് നോക്കാം.

|        | Errors During Processi                             |       |      |       |           |         |                      |  |
|--------|----------------------------------------------------|-------|------|-------|-----------|---------|----------------------|--|
| List o | List of Employees whose Deductions exceed grosspay |       |      |       |           |         |                      |  |
| PEN    | Name                                               | Month | Year | Gross | Deduction | Net Pay | Co-Op Recov. Details |  |
| 84     | SUDHAMONY T N                                      | 10    | 2020 | 1301  | 3000      | -1699   | View                 |  |

ഇത് ട്രാൻസ്റ്റർ ആയ ഒരു ജീവനക്കാരിയുടെ പാർട്ട് സാലറി പ്രോസസ് ചെയ്യപ്പോൾ വന്ന എറർ മെസേജ് ആണ്. 4 ദിവസത്തെ വേതനമായ Rs. പ്രതിമാസ ക്കടുതൽ ഡിഡക്ഷനായ 1301/-ത്രപയേക്കാൾ Rs. 3000/-വന്നഇകൊണ്ടാണ് നെറ്റ് ഇക നെഗറ്റീവ് ആയഇം, പ്രോസസിംഗിൽ എറർ അയാളുടെ പ്രതിമാസ ചെയ്യണമെങ്കിൽ, അത് കറക്ക് വന്നതും. ഡിഡക്ഷനുകളിൽ നിന്നും എതെങ്കിലും ഡിഡക്ഷനുകൾ ഒഴിവാക്കണം. ഈ കേസിൽ, ജീവനക്കാരിക്ക് Rs. 2000/- പ്രോവിഡന്റ് ഫണ്ട് ഡിഡക്ഷന്രം, Rs.1000/-ഫെസ്റ്റിവൽ അഡ്വാൻസ് ഡിഡക്ഷന്മാണുള്ളത്. അതിൽ പ്രോവിഡന്റ് ഫണ്ട് ഡിഡക്ഷൻ ഒഴിവാക്കിയാൽ, നെഗറ്റീവ് സംഖ്യ, നെറ്റ് എമൗണ്ടായി വരുന്നതും എററ്റം ഒഴിവാക്കാൻ കഴിയും. ഇതിനകം തന്നെ ജീവനക്കാരിയെ റിലീവ് ചെയ്യകഴിഞ്ഞതിനാൽ, Present salary വിവരങ്ങൾ നമ്മുടെ ലോഗിനിൽ ലഭ്യമാകില്ല. അതിനായി, ജീവനക്കാരിയെ തിരികെ നമ്മുടെ ലോഗിനിലേക്ക് കൊണ്ടുവരുന്നതിന് Revert Relieving ഓപ്ഷൻ ഉപയോഗിക്കാവ്വന്നതാണ്. ജീവനക്കാരിയെ സ്റ്റേഷനിൽ, ഇതിനകം ജോയിൻ പ്പതിയ തന്നെ ചെയ്യിപ്പിച്ചകഴിഞ്ഞെങ്കിൽ, Revert Relieving ചെയ്യാൻ കഴിയില്ല എന്നുള്ള വിവരം പ്രത്യേകം ശ്രദ്ധിക്കുക.

എപ്പോൾ ജീവനക്കാരെ സ്പാർക്കിൽ റിലീവ് ചെയ്താലും, പാർട്ട് സാലറി പ്രോസസ് ചെയ്യേണ്ട സന്ദർഭം ആണെങ്കിൽ, ടി പാർട്ട് സാലറി ബിൽ encash ചെയ്തതിനുശേഷം മാത്രമേ ജീവനക്കാരെ പുതിയ സ്റ്റേഷനിൽ ജോയിൻ ചെയ്യിക്കാവൂ എന്ന്, പുതിയ സ്റ്റേഷനിലെ ചാർജ്ജ് ഓഫീസറെ അന്നാദ്യോഗികമായി അറിയികന്നത് നല്ലതായിരിക്കും

റിവർട്ട് ചെയ്യുന്നതിനായി Salary matters – Transfer – Revert Relieving എന്ന ഓപ്ഷൻ എടുക്കുക. പ്രൊമോഷനാണെങ്കിൽ Salary matters – Promotion / Grade / Reversion – Revert Relieving എന്ന ഓപ്ഷൻ എടുക്കുക.

|                         |                                                                | Revert Relieving |                         |                               |
|-------------------------|----------------------------------------------------------------|------------------|-------------------------|-------------------------------|
| Department<br>Office(s) | Indian Systems of Medicine<br>GOVT AYURVEDA DISPENSARY-ADOOR V | ]                |                         |                               |
| List of Promo           | ted Employees                                                  |                  |                         |                               |
| PEN                     | Name                                                           |                  | PEN                     | 84                            |
| Select 84               | SUDHAMONY T N                                                  |                  | Employee Name           | SUDHAMONY T N                 |
|                         |                                                                |                  | Relieve from Department | Indian Systems of Medicine    |
|                         |                                                                |                  | Relieve from Office     | GOVT AYURVEDA DISPENSARY-ADOC |
|                         |                                                                |                  | Designation             | Sanitation Worker Gr II       |
|                         |                                                                |                  | Relieve Date            | 04/10/2020 0 FN/AN AN         |
|                         |                                                                |                  | Revert                  | Cancel                        |

പ്രൊമോഷൻ ആണെങ്കിൽ ആ പേജിൽ തന്നെ List of Promoted Employees ഉണ്ടാകും. ട്രാൻസ്പർ ആണെങ്കിൽ റിലീവ് ചെയ്ത തീയ്യതി എന്റർ ചെയ്തകഴിയുമ്പോൾ ജീവനക്കാരന്റെ വിവരങ്ങൾ വരുന്നതാണ്. ജീവനക്കാരന്റെ പേരിന് ഇടത്രവശത്തായി കാണുന്ന select ബട്ടണിൽ ക്ലിക്ക് ചെയ്ത്, സെലക്റ്റ് ചെയ്യക. തുടർന്ന് വലതുവശത്തായി റിലീവിംഗ് സംബന്ധിച്ച വിവരങ്ങൾ

വരുന്നതാണ്. അതിനുതാഴെയായി കാണുന്ന Revert എന്ന ബട്ടണിൽ ക്ലിക്ക് ചെയ്യുന്നതോടുകൂടി, ജീവനക്കാരൻ നമ്മുടെ ലോഗിനിലേക്ക് തിരികെ വരുന്നതാണ്.

| Reverted succ | essfully |  |
|---------------|----------|--|
|               | ОК       |  |

നമ്മുടെ ലോഗിനിലേക്ക് തിരികെവന്ന ജീവനക്കാരിയുടെ Present salary details ലെ വിവരങ്ങൾ ഇനി നമുക്ക് എഡിറ്റ് ചെയ്യാൻ കഴിയുന്നതാണ്. ഈ കേസിലെ Present Salary details നമ്പക്ക് നോക്കാം.

|             | No | Deductions                       | Amount | Details | From Date  | To Date    |               |
|-------------|----|----------------------------------|--------|---------|------------|------------|---------------|
| Edit        | 2  | GPAI Scheme(375)                 | 500    |         | 01/11/2019 | 30/11/2019 | Delete        |
| <u>Edit</u> | 1  | Kerala PartTime Cont<br>EPF(711) | 2000   | CNT     | 01/02/2019 | 31/03/2022 | <u>Delete</u> |
|             |    | <select> 🗸 🗸</select>            |        |         |            |            | Insert        |

ഇവിടെ പ്രോവിഡന്റ് ഫണ്ട് ഡിഡക്ഷൻ 2000 രൂപയാണ്. അത് ഒഴിവാക്കിയാൽ പാർട്ട് സാലറി പ്രോസസിംഗിലെ എറർ ഒഴിവാക്ടം. ആ എൻടി ഡിലിറ്റ് ചെയ്യേണ്ടതില്ല. അതിനുപകരം, അതിലെ To date മാറ്റി, കഴിഞ്ഞ മാസത്തെ അവസാനതീയ്യതി നൽകിയാൽ മതിയാക്ടം. ഇവിടെ ഒക്ടോബർ മാസത്തെ 4 ദിവസത്തെ പാർട്ട് സാലറി ആണ് പ്രോസസ് ചെയ്യേണ്ടത്. ഡിഡക്ഷനിൽ പ്രോവിഡന്റ് ഫണ്ട് 31/03/2022 വരെയാണ് കിടക്കുന്നത്. അതുമാറ്റി, 30/09/2020 ആക്കിയാൽ പ്രശ്നത്തിന് പരിഹാരമാക്ടം.

|      | No | Deductions                       | Amount | Details | From Date  | To Date    |               |  |  |  |
|------|----|----------------------------------|--------|---------|------------|------------|---------------|--|--|--|
| Edit | 2  | GPAI Scheme(375)                 | 500    |         | 01/11/2019 | 30/11/2019 | Delete        |  |  |  |
| Edit | 1  | Kerala PartTime Cont<br>EPF(711) | 2000   | CNT     | 01/02/2019 | 30/09/2020 | <u>Delete</u> |  |  |  |
|      |    | <-Select->                       |        |         |            |            | Insert        |  |  |  |

ഇത്രയും ചെയ്തതിന്നശേഷം, ഒരിക്കൽ കൂടി പ്രൊമോഷൻ ഓർഡർ ജനറേറ്റ് ചെയ്ത്, ജീവനക്കാരിയെ റിലീവ് ചെയ്യാൻ കഴിയുന്നതാണ്.

| Employees included          | d in unconfirmed orders will not be listed l | here                              |                                   |  |  |  |  |
|-----------------------------|----------------------------------------------|-----------------------------------|-----------------------------------|--|--|--|--|
| Present<br>Department       | Indian Systems of Medicine                   | Present Office                    | GOVT AYURVEDA DISPENSARY-ADOOR    |  |  |  |  |
| Designation                 | Part Time Sweeper(4250-6700)                 | Last Pay/Off/Desig Change<br>Date | 27/11/2018                        |  |  |  |  |
| Enter Relievi               | Enter Relieving Details                      |                                   |                                   |  |  |  |  |
| Relieving Date              | 04/10/2020 FN/AN AN                          | Relieve Order Number              | C-40                              |  |  |  |  |
| Joining Time, No<br>of days | 0                                            | Transfered to Department          | Indian Systems of Medicine        |  |  |  |  |
| District                    | Pathanamthitta 🗸 🗸                           | Transfered to Office              | GOVT AYURVEDA HOSPITAL THIRUVALLA |  |  |  |  |
| Designation                 | Sanitation Worker Gr II 🗸 🗸                  | Transfer Order Number             | E2/1468/19                        |  |  |  |  |
| Transfer Order<br>Date      | 29/09/2020                                   | Remarks                           | Promotion                         |  |  |  |  |
| Whether part                |                                              | 1                                 |                                   |  |  |  |  |
| processed                   | Yes 🗸 🗸                                      |                                   |                                   |  |  |  |  |
|                             | Print draft order                            | Confirm and update data           | Cancel                            |  |  |  |  |

97 **D** 

#### DEPARTMENT OF INDIAN SYSTEMS OF MEDICINE THIRUVANANTHAPURAM

രണ്ടാമത് റിലീവ് ചെയ്യുമ്പോഴും Whether part salary to be processed എന്ന കോളത്തിൽ Yes സെലക്സ് ചെയ്യാൻ മറക്കൽത്. നടുക്ക് കാണുന്ന Confirm and Update data എന്ന ബട്ടണിൽ ക്ലിക്ക് ചെയ്യുന്നതോടുക്കടി ജീവനക്കാരൻ നമ്മുടെ ഓഫീസിൽ നിന്നും റിലീവ് ആകുന്നതാണ്.

## പാർട്ട് സാലറി പ്രോസസിംഗ്

പാർട്ട് സാലറി പ്രോസസ് ചെയ്യേണ്ട സന്ദർഭങ്ങൾ ഇപ്പോൾ കുറവാണ്. ചെയ്യേണ്ടിവരുന്ന സന്ദർഭങ്ങളിൽ, ജീവനക്കാരനെ അങ്ങനെ നമ്മുടെ ഓഫീസിൽ നിന്നും റിലീവ് ചെയ്യതിനുശേഷമാണ് പാർട്ട് സാലറി പ്രോസസ് ചെയ്യേണ്ടത്. അതിനായി പ്രത്യേക പ്രോസസിംഗ് ഓപ്ഷൻ ഇല്ല. സാധാരണ പ്രോസസിംഗ് പ്രതിമാസസാലറി എട്ടത്ത്, ബിൽടൈപ് സെലക്ക് ചെയ്തകഴിയുമ്പോൾ ജീവനക്കാരൻ അവിടെ ലിസ്റ്റ് ചെയ്യപ്പെടുന്നതാണ്. തുടർന്ന് സാലറി പ്രോസസിംഗ് കൊട്ടുക്കുമ്പോൾ, അത്രയും ദിവസത്തെ മാത്രമായി പാർട്ട് സാലറി ബിൽ ജനറേറ്റ് ചെയ്യപ്പെടുന്നതാണ്. ഇവിടുത്തെ ഉദാഹരണത്തിലെ പാർട്ട് സാലറി ബിൽ, ഡിഡക്ഷനിൽ മാറ്റം വരുത്തിയതോടെ എറർ ഇല്ലാതെ പ്രോസസ്ഡ് ആയിരിക്കുന്നത് കാണാവുന്നതാണ്. പാർട്ട് സാലറിയുടെ ബില്ല് സാധാരണ സാലറിബില്ലകളെപ്പോലെ Bills and Schedules ൽ നിന്നം ഡൗൺലോഡ് ചെയ്യെടുക്കാവുന്നതാണ്.s of Medicine

| SparkCode     | Bill Type | BillNature | Processed<br>On        | Bill<br>Gross | Bill<br>Net |        |
|---------------|-----------|------------|------------------------|---------------|-------------|--------|
| 6485057979897 | CB BILL   | SDB        | 29/10/2020<br>11:35:25 | 1301          | 301         | Select |
| 6485057979897 | SDO BILL  | SDB        | 29/10/2020<br>00:02:22 | 72540         | 53185       | Select |

പാർട്ട് സാലറി ബിൽ encash ചെയ്തകഴിഞ്ഞാൽ Salary Matters – Other Reports – LPC യിൽ നിന്നും ജീവനക്കാരന്റെ LPC ജനറേറ്റ് ചെയ്തെടുക്കാവുന്നതാണ്.

## ജീവനക്കാരനെ ജോയിൻ ചെയ്യിക്കുന്ന വിധം [ ട്രാൻസ്റ്റർ ]

ഒരു ജീവനക്കാരൻ നമ്മുടെ ഓഫീസിലേക്ക് സ്ഥലം മാറ്റമായി വന്നാൽ അയാളെ ജോയിൻ ചെയ്യിക്കുന്നത് Service matters – Transfer – Join on Transfer എന്ന ഓപ്ഷൻ ഉപയോഗിച്ചാണ്. അതിനായി ആ ഓപ്ഷനിൽ ക്ലിക്ക് ചെയ്യുക.

| Joining on Transfer  |           |         |                             |                                  |           |
|----------------------|-----------|---------|-----------------------------|----------------------------------|-----------|
|                      |           |         |                             |                                  |           |
| icine                |           |         |                             |                                  |           |
| ISPENSARY,KARAVALOOR |           | ¥       |                             |                                  |           |
|                      | List of E | mployee | s Transfered to This Office |                                  |           |
|                      |           | PEN     | EmpName                     | Rel from Office                  |           |
| V                    | Select    | 7:      | Raji R                      | GOVT AYURVEDA D<br>ENADIMANGALAM | ISPENSARY |

തുടർന്ന് വരുന്ന പേജിൽ, സ്ഥലം മാറ്റംലഭിച്ചുവന്ന ജീവനക്കാരന്റെ വരി കാണാവുന്നതാണ്. ആദ്യത്തെ ഓഫീസിൽ നിന്നും സ്പാർക്കിൽ റിലീവ് ചെയ്യുമ്പോൾ മാത്രമേ, ജീവനക്കാരന്റെ വിവരങ്ങൾ ഈ വിൻഡോയിൽ ലഭ്യമാക്ക.

| Relieve Date                                                    | 29/10/2020 FN/AN AN   |
|-----------------------------------------------------------------|-----------------------|
| Joining Time in days                                            | 0                     |
| Date of Joining in New Office                                   | 30/10/2020 FN/AN FN   |
| Date till salary to be drawn as per<br>rates of previous office |                       |
| New BasicPay                                                    | 22800                 |
| New Section                                                     | -Select V             |
| New Category                                                    | State Subordinate 🗸 🗸 |
| Bill Type                                                       | Establishment 🗸       |
| Acquittance Type                                                | -Select- V            |

ഈ പേജിൽ Date of Joining in new Office, FN/AN, Bill Type എന്നീ 3 കോളങ്ങൾ മാത്രമേ പൂരിപ്പിക്കേണ്ടതുള്ളൂ. Bill Type, സ്ഥലംമാറ്റം ലഭിച്ചുവന്ന ജീവനക്കാരന് ബാധകമായ ബിൽ ടൈപ്പ്, ഡ്രോപ്ഡൗൺ മെന്ദവിൽ നിന്നം സെലക്റ്റ് ചെയ്യാവുന്നതാണ്. ഇത്രയും സ്സെലക്റ്റ് ചെയ്യതിനുശേഷം, വലതുവശത്തുള്ള Confirm ബട്ടണിൽ ക്ലിക്ക് ചെയ്യുന്നതോടെ ജീവനക്കാരൻ നമുടെ ഓഫീസിലെ ലോഗിനിൽ ജോയിൻ ആകുന്നതാണ്.

## **Fresh Appointment to New Post**

ചില സന്ദർഭങ്ങളിൽ, ജീവനക്കാർ നമ്മുടെ വകുപ്പിൽ നിന്നം, മറ്റൊരുവകുപ്പിലേക്ക്, ഉയർന്ന സ്കെയിലിൽ ജോലികിട്ടി പോകാറുണ്ട്. അങ്ങനെയുള്ളവരെ, Promotion ഓപ്ഷൻ ഉപയോഗിച്ചല്ല സ്പാർക്കിൽ റിലീവ് ചെയ്യേണ്ടത്. Service maters – Fresh Appointment to new posts – Relieve from current post എന്ന ഓപ്ഷൻ ഉപയോഗിച്ചാണ് അവരെ റിലീവ് ചെയ്യേണ്ടത്.

ആ പേജ് ഓപ്പൺ ചെയ്യമ്പോൾ, Current details എന്ന ഭാഗത്ത് ഇപ്പോഴത്തെ എല്ലാ വിവരങ്ങളും വന്ന് കിടപ്പുണ്ടാകും. Enter New details എന്ന ഭാഗത്ത്, പുഇതായി ജോയിൻ ചെയ്യാൻ പോകന്ന ഓഫീസിന്റെ വിവരങ്ങളും നിയമനവിവരങ്ങളുമൊക്കെ ചേർക്കേണ്ടതാണ്. Part salary , Yes കൊടുത്താണ് വിവരങ്ങൾ അപ്ഡേറ്റ് ചെയ്യേണ്ടത്. എല്ലാ വിവരങ്ങളും ചേർത്ത്, Confirm ബട്ടണിൽ ക്ലിക്ക് ചെയ്യുന്നതോടെ ജീവനക്കാരൻ പുതിയ ഓഫീസിലേക്ക് റിലീവ് ആകുന്നതാണ്.

| Appointm                                  | ent to higher post - Relieving           |                                |                                          |
|-------------------------------------------|------------------------------------------|--------------------------------|------------------------------------------|
|                                           |                                          |                                |                                          |
| Department                                | Indian Systems of Medicine               |                                |                                          |
| Office                                    | GOVT AYURVEDA DISPENSARY CHADAYAMANGALAM |                                |                                          |
| Employee                                  | 351512 Manesh Kumar E 🗸 🗸                |                                | Order by Code Name                       |
| Current Detail                            | S                                        |                                |                                          |
| Current Department                        | Indian Systems of Medicine               | Current Office                 | GOVT AYURVEDA DISPENSARY CHADAYAMANGALAN |
| Current Designation                       | Medical Officer (II HG)                  | Category                       | State Gazetted                           |
| Current Basic Pay                         | 67050                                    | Effective from                 | 01/07/2020                               |
| Enter New Details                         |                                          |                                |                                          |
| New Department                            | Ayurveda Medical Education               | Select District                | Kannur                                   |
| New Office                                | GOVT. AYURVEDA COLLEGE, PARIYARAM        | ✓ Search office                | Search                                   |
| New Designation                           | Associate Professor(AGP 12000)           | New Category                   | State Gazetted                           |
| New Basic Pay                             | \$9000                                   | Appointment<br>Order Number    | D3/12345/2020                            |
|                                           |                                          |                                |                                          |
| Appointment Order<br>Date                 | 01/10/2020                               | Relieve Order No               | C-42/2020                                |
| Relieved Date                             | 10/10/2020 FN/AN AN                      | Remarks                        | New Appointment                          |
| Whether Part<br>Salary to be<br>processed | Yes                                      | Salary to be<br>processed upto | 10/10/2020 Confirm Cancel                |

വേറൊരു വകുപ്പിൽ നിന്നും നമ്മുടെ വകുപ്പിലേക്ക് വരുന്ന ജീവനക്കാരേയും ഇതേ ഓപ്ഷൻ ഉപയോഗിച്ച് ജോയിൻ ചെയ്യിക്കാവുന്നതാണ്. Service matters – Fresh Appointment to new posts – Join in new post എന്ന ഓപ്ഷൻ ഉപയോഗിച്ചാണ് അവരെ ജോയിൻ ചെയ്യിക്കേണ്ടത്.

## Last Pay Certificate

ജീവനക്കാർ സ്ഥലംമാറ്റം ലഭിച്ചുപോകുമ്പോഴും, പ്രൊമോഷൻ ലഭിച്ചുപോകുമ്പോഴും അവരുടെ അവസാനമാസത്തെ ശമ്പളത്തിന്റെ വിവരങ്ങൾ Last Pay Certificate ആയി നൽകേണ്ടതുണ്ട്. ഈ സർട്ടിഫിക്കറ്റിൽ, ഏത് തീയ്യതിവരെ പഴയ സ്റ്റേഷനിൽ നിന്നും സാലറി നൽകിയിട്ടുണ്ടെന്നും, അവസാനം നൽകിയ സാലറിയുടെ നിരക്കുകളും ഉണ്ടായിരിക്കുന്നതാണ്. Salary matters – Other Reports – LPC എന്ന ഓപ്ഷൻ വഴിയാണ് സ്പാർക്കിൽ നിന്നും LPC ജനറേറ്റ് ചെയ്യുന്നത്.

|                             | Last Pay Certificate       |
|-----------------------------|----------------------------|
| Department                  | Indian Systems of Madicina |
| Department                  |                            |
| Omce                        |                            |
| Month and Year of Relieving | 07 / 2018 Go>>>            |
| Employee                    | 351512 Manesh Kumar E 🗸 🗸  |
| Relieving Date              | 28/07/2018                 |
|                             | Proceed                    |

ഇതിൽ റിലീവ് ചെയ്ത മാസവും വർഷവും കൊടുത്ത് Go ബട്ടണിൽ ക്ലിക്ക് ചെയ്താൽ, ആ മാസം റിലീവ് ചെയ്ത ജീവനക്കാരുടെ വിവരങ്ങൾ വരുന്നതാണ്. അതിൽ നിന്നും ജീവനക്കാരനെ സെലക്റ്റ് ചെയ്യമ്പോൾ, താഴെ തനിയേതന്നെ Relieving date വരുന്നതാണ്. ഇടർന്ന് താഴെയുള്ള Proceed ബട്ടണിൽ ക്ലിക്ക് ചെയ്താൽ, LPC, pdf ആയി ജനറേറ്റഡ് ആകുന്നതാണ്. ഇതിന് 4 പേളുകളാണുള്ളത്. ആദ്യത്തെ രണ്ട് പേളുകൾ പ്രിന്റെടുത്ത് സൈൻ ചെയ്ത് നൽകിയാൽ മതിയാകും.

| Form XII<br>LAST PAY CERTIFICATE                                                                                                    |                                                                                       |               |            |  |  |
|----------------------------------------------------------------------------------------------------|---------------------------------------------------------------------------------------|---------------|------------|--|--|
| 1. Last Pay Certificate of Sri./Shmt. Manesh Kumar E (PEN: 351512), Medical Officer (II HG) ((MO)) of the GOVT AYURVEDA DISPENSAR'<br>CHADAYAMANGALAM proceeding on Regular to Indian Systems of Medicine vide order no: D1 |                                                                                       |               |            |  |  |
| 2. He/She has been paid upto 31/12/2018 at the f                                                                                                    | ollowing rates.                                                                       |               |            |  |  |
| Particulars                                                                                                    |                                                                                       | Rate          |            |  |  |
| Substantive Pay                                                                                                    | Basic Pay                                                                             | : <b>Rs</b> . | 63900.00/- |  |  |
| Officiating Pay                                                                                                    | D.A.                                                                                  | : Rs.         | 12780/-    |  |  |
| Allowance, etc.                                                                                                    | HRA                                                                                   | : <b>Rs</b> . | 1500/-     |  |  |
| Deductions                                                                                                    | CCA                                                                                   | : <b>Rs</b> . | 0/-        |  |  |
|                                                                                                    | Spl. Allowance                                                                        | : Rs.         | 0/-        |  |  |
| 3. His/Her Provident Fund Account Number                                                                                                    | 3. His/Her Provident Fund Account Number is MDL maintained by the Accountant General. |               |            |  |  |
|                                                                                                    |                                                                                       |               |            |  |  |

DI DEPARTMENT OF INDIAN SYSTEMS OF MEDICINE THIRUVANANTHAPURAM LPC യുടെ രണ്ടാമത്തെ പേജിൽ, നമ്മുടെ സാലറിയിൽ നിന്നുള്ള ഡിഡക്ഷനുകളെല്ലാം ഉൾപ്പെട്ടത്തിയിട്ടുണ്ട്. അതുപോലെതന്നെ, ഡിഡക്ഷനുകളുടെയെല്ലാം അക്കൗണ്ട് നമ്പറ്റം ഇവിടെനിന്നും കാണാൻ കഴിയുന്നതാണ്. ഈ അക്കൗണ്ട് നമ്പറ്റകളും സബ്സ്കിപ്ഷൻ തുകയുമെല്ലാം, സ്ഥാപനത്തിലെ പേബിൽ രജിസ്റ്റർ വച്ച് വെരിഫൈ ചെയ്യേണ്ടതാണ്.

|       | Recovery                                                          |  |  |  |  |  |  |
|-------|-------------------------------------------------------------------|--|--|--|--|--|--|
| 1.    | CMDRF-Flood Relief at Rs. 7377/- (CMDRF(Flood 2018) contribution) |  |  |  |  |  |  |
| 2.    | GPF - Monthly Sub.(701) at Rs. 7500/- (MDL                        |  |  |  |  |  |  |
| 3.    | Group Insurance Scheme(324) at Rs. 500/- (1201303)                |  |  |  |  |  |  |
| 4.    | Income tax(311) at Rs. 1000/-                                     |  |  |  |  |  |  |
| 5.    | LIC Premium(303) at Rs. 466/- (391966 )                           |  |  |  |  |  |  |
| 6.    | State Life Insurance-sub(129) at Rs. 250/- (34046 )               |  |  |  |  |  |  |
| 7.    | State Life Insurance-sub(129) at Rs. 400/- (34120)                |  |  |  |  |  |  |
| 8.    | State Life Insurance-sub(129) at Rs. 100/- (34071 )               |  |  |  |  |  |  |
| The a | The above recoveries are to be effected from 1/2019               |  |  |  |  |  |  |

GPF TA യും ഫെസ്റ്റിവൽ അഡ്വാൻസുമടക്കമുള്ള ലോണുകളും ഈ പേജിൽ വരുന്നുണ്ട്. ലോൺ തുകയുടെ ഇൻസ്റ്റാൾമെന്റ് നമ്പർ അതിൽ രേഖപ്പെടുത്തിയിട്ടുണ്ടാകും. അതിൽ എന്തെങ്കിലും മാറ്റം ഉണ്ടോന്ന്, പേബിൽ രജിസ്റ്റർ നോക്കി വെരിഫൈ ചെയ്യേണ്ടതാണ്. കൂടാതെ, നമുക്ക് ലഭിക്കുന്ന Rural Allowance, PG Allowance തുടങ്ങിയവയും ഈ പേജിലായിരിക്കും വരിക.

ഭാരതീയ ചികിത്സാവകുഷ്

|    | Loan                              | LoanAccNo | Amount Repaid | Inst amt | Inst No |  |  |  |
|----|-----------------------------------|-----------|---------------|----------|---------|--|--|--|
| 1. | Festival<br>Advance(002)          | FestAdv   | 3000          | 3000     | 0/5     |  |  |  |
|    |                                   |           | Allowances    |          |         |  |  |  |
| 1. | PG Allowance(64 ) at Rs. 1000/ -  |           |               |          |         |  |  |  |
| 2. | Rural Allowance(45) at Rs. 3000/- |           |               |          |         |  |  |  |

ഇങ്ങനെ ലഭിക്കുന്ന LPC, പുതിയ ഓഫീസിലെ, ജീവനക്കാരന്റെ ആദ്യസാലറിയോടൊപ്പം ജോയിനിംഗ് തീയ്യതി കൂടി ചേർത്ത് നൽകേണ്ടതാണ്. ഗസറ്റഡ് ജീവനക്കാർക്ക്, അലവൻസുകളിൽ മാറ്റമില്ലെങ്കിൽ, 3 മാസം വരെ പുതിയ സ്റ്റേഷനിൽ നിന്നം, AG യുടെ പേസ്ലിപ്പ് ഇല്ലാതെതന്നെ, LPC വച്ച് സാലറി മാറാവുന്നതാണ്.

## LPC Entry in SPARK

ഗസറ്റഡ് ജീവനക്കാർ സ്ഥലംമാറ്റം ലഭിച്ച് പുതിയ സ്റ്റേഷനിൽ എത്തിയാൽ, അക്കൗണ്ടന്റ് ജനറലിന്റെ പേസ്ലിപ് അപ്ഡേഷൻ വരേണ്ടതായുണ്ട്. എന്നാൽ, ഏ.ജി. യുടെ പേസ്ലിപ് ഓതറൈസേഷൻ ഇല്ലാതെ തന്നെ 3 മാസം വരെ പഴയ സ്റ്റേഷനിൽ വാങ്ങിയിരുന്ന അതേ നിരക്കിൽ സാലറി, LPC വച്ച് മാറാവുന്നതാണ്. കോവിഡ് സാഹചര്യം പരിഗണിച്ച്, നിലവിൽ 6 മാസം വരിെപ്രകാരം സാലറി, LPC വച്ച് മാറാവുന്നതാണ്.

അതിനായി, സ്പാർക്കിൽ LPC എന്റർ ചെയ്യേണ്ടതായുണ്ട്. LPC, മാന്വൽ പേസ്ലിപ്പായാണ് പരിഗണിക്കുന്നത്. LPC എന്റർ ചെയ്യാതെ സാലറി പ്രോസസ് ചെയ്താൽ, എറർ മെസേജായിരിക്കും വരിക. LPC എന്റർ ചെയ്യുന്നതിനായി Salary matters – Changes in the month – LPC Entry എന്ന ഓപ്ഷൻ എടുക്കുക. അതിൽ Department, Office, Employee എന്നിവ സെലക്റ്റ് ചെയ്യുമ്പോഴേയ്ക്കം, LPC യുടെ വിവരങ്ങൾ വലത്രവശത്തായി തനിയേതന്നെ വരുന്നതാണ്.

| LPC for Gazetted Officers         Note:- LPC entry can be done for gazetted officers transfer         Department         Indian Systems of Medicine       Enter LPC Details         Office       GOVERNMENT AYURVEDA DISPENSARY, MUZHOOR       LPC Date       06/03/2021         Employee       74       Dhanya T Gopalan       LPC Number       20210100005743         Effective Date       06/03/2021       Pay(Monthly Rate)       06/03/2021         Leave Salary(Monthly Rate)       0       0         DA(Monthly Rate)       16488       New office CA(Monthly Rate)       100         New office CCA(Monthly Rate)       0       0       Slip Type       1         Effective Date       00       202100005743       0       0         Deave Salary(Monthly Rate)       0       0       0       0         New office HRA(Monthly Rate)       1000       0       0       0       0         Slip Type       LPC       0       0       0       2       0       0         Effective Date       0       0       2       0       0       0       0       0         Eave Salary(Monthly Rate)       0       0       0       0       0       0 <th></th> <th></th> <th></th> <th></th> <th></th> |            |                                         |                     |                                     |                           |
|----------------------------------------------------------------------------------------------------|------------|-----------------------------------------|---------------------|-------------------------------------|---------------------------|
| Department       Indian Systems of Medicine       Enter LPC Details         Office       GOVERNMENT AYURVEDA DISPENSARY, MUZHOOR       LPC Date       06/03/2021         Employee       74       Dhanya T Gopalan       LPC Number       20210100005743         Effective Date       06/03/2021         Pay(Monthly Rate)       06/03/2021         Pay(Monthly Rate)       0         DA(Monthly Rate)       0         DA(Monthly Rate)       16488         New office CCA(Monthly Rate)       0         Slip Type       LPC         Edit       Rumal Allowance(45)       3000         Edit       Rumal Allowance(45)       3000         Deletes       100       Deletes                                                                                                    |            | 1                                       | LPC for Gazetted Of | fficers                             |                           |
| Department Indian Systems of Medicine   Office GOVERNMENT AYURVEDA DISPENSARY, MUZHOOR   Employee 74   74 Dhanya T Gopalan   C LPC Number   2021000005743   Effective Date 06/03/2021   Pay(Monthly Rate) 0   Leave Salary(Monthly Rate) 0   DA(Monthly Rate) 16488   New office HRA(Monthly Rate) 100   Slip Type LPC   COther Earnings Amount   Edit Rural Allowance(45) 3000   Delets Edit Rural Allowance(45) 3000   Delets Edit RURal Allowance(45) 3000                                                                                                    |            |                                         |                     | Note:- LPC entry can be done for ga | zetted officers transferr |
| Department       Indian Systems of Medicine       Eater LPC Details         Office       GOVERNMENT AYURVEDA DISPENSARY, MUZHOOR       LPC Date       06/03/2021         Employee       74       Dhanya T Gopalan       LPC Number       20210100005743         Effective Date       06/03/2021       Pay(Monthly Rate)       06/03/2021         Leave Salary(Monthly Rate)       0       0         DA(Monthly Rate)       100       0         New office CCA(Monthly Rate)       1500         New office CCA(Monthly Rate)       0         Slip Type       LPC         Edit       Rural Allowance(45)       3000         Pailetie       Pailetie       Pailetie         Pailetie       Pailetie       Pailetie                                                                                                    |            |                                         |                     |                                     |                           |
| Office     GOVERNMENT AYURVEDA DISPENSARY, MUZHOOR     LPC Date     06/03/2021       Employee     74 Dhanya T Gopalan     LPC Number     20210100005743       Effective Date     06/03/2021       Pay(Monthly Rate)     04       Leave Salary(Monthly Rate)     0       DA(Monthly Rate)     16488       New office HRA(Monthly Rate)     1500       New office CCA(Monthly Rate)     0       Slip Type     LPC       Other Earnings     Amount       Edit     Rural Allowance(45)     3000       Delete     Edit     Pallowance(45)     1000                                                                                                    | Department | Indian Systems of Medicine              |                     | Enter LPC Details                   |                           |
| Office       GOVERNMENT AYURVEDA DISPENSARY, MUZHOOR       LPC Date       06/03/2021         Employee       74       Dhanya T Gopalan       LPC Number       20210100005743         Effective Date       06/03/2021       Pay(Monthly Rate)       06/03/2021         Leave Salary(Monthly Rate)       06/03/2021       00         DA(Monthly Rate)       00       0         DA(Monthly Rate)       00       0         DA(Monthly Rate)       16488       16488         New office HRA(Monthly Rate)       0       0         Slip Type       LPC       0         Other Earnings       Amount       201000000         Edit       Rural Allowance(45)       3000       Delete         Edit       P Allowance(45)       3000       Delete         I       P Allowance(45)       1000       Delete                                                                                                    | Department | Inden Systems of Medicine               | <b>V</b>            |                                     |                           |
| Employee       74       Dhanya T Gopalan       LPC Number       20210100005743         Effective Date       06/03/2021         Pay(Monthly Rate)       45800         Leave Salary(Monthly Rate)       0         DA(Monthly Rate)       0         DA(Monthly Rate)       16488         New office HRA(Monthly Rate)       0         Slip Type       1500         Slip Type       LPC         Öther Earnings       Amount         Edit       Rural Allowance(45)       3000         Delete       Edit       PG Allowance(45)       1000         Delete       Edit       PG Allowance(45)       1000                                                                                                    | Office     | GOVERNMENT AYURVEDA DISPENSARY, MUZHOOR | ~                   | LPC Date                            | 06/03/2021                |
| Effective Date     06/03/2021       Pay(Monthly Rate)     45800       Leave Salary(Monthly Rate)     0       DA(Monthly Rate)     16488       New office HRA(Monthly Rate)     1500       New office CCA(Monthly Rate)     0       Slip Type     LPC       Other Enraines     Amount       Edit     Rural Allowance(45)     3000       Palete     Edit     PA Allowance(45)     3000                                                                                                    | Employee   | 74. Dhanya T Gopalan                    | V                   | LPC Number                          | 20210100005743            |
| Pay(Monthly Rate)     45800       Leave Salary(Monthly Rate)     0       DA(Monthly Rate)     16483       New office HRA(Monthly Rate)     1500       New office CCA(Monthly Rate)     0       Slip Type     190       Slip Type     120       Other Enraines     Amount       Edit     Rural Allowance(45)     3000       Delete     2       1     1000                                                                                                    |            |                                         |                     | Effective Date                      | 06/03/2021                |
| Leave Salary (Monthly Rate)       0         DA (Monthly Rate)       16488         New office HRA (Monthly Rate)       1500         New office CCA (Monthly Rate)       0         Slip Type       LPC         Edit       Rural Allowance(45)       3000       Delete         Edit       PG Allowance(64)       1000       Delete         I       V       1000       Delete                                                                                                    |            |                                         |                     | Pay(Monthly Rate)                   | 45800                     |
| DA(Monthly Rate)     16488       New office HRA(Monthly Rate)     1500       New office CCA(Monthly Rate)     0       Slip Type     0       Slip Type     LPC       Other Earnings     Amount       Edit     Rural Allowance(45)     3000       Edit     PG Allowance(64)     1000       Pelete     1                                                                                                    |            |                                         |                     | Leave Salary(Monthly Rate)          | 0                         |
| New office HRA(Monthly Rate)     1500       New office CCA(Monthly Rate)     0       Slip Type     LPC       Other Earnings     Amount       Edit     Rural Allowance(45)     3000       Edit     PG Allowance(64)     1000       I     I                                                                                                    |            |                                         |                     | DA(Monthly Rate)                    | 16488                     |
| New office CCA(Monthly Rate)     0       Slip Type     LPC       Other Enraings     Amount       Edit     Rural Allowance(45)     3000       Edit     PG Allowance(64)     1000       Edit     Vertice     1000                                                                                                    |            |                                         |                     | New office HRA(Monthly Rate)        | 1500                      |
| Slip Type     LPC       Other Earnings     Amount       Edit     Rural Allowance(45)     3000     Delete       Edit     PG Allowance(64)     1000     Delete       1     1                                                                                                    |            |                                         |                     | New office CCA(Monthly Rate)        | 0                         |
| Other Earnings     Amount       Edit     Rural Allowance(45)     3000     Delete       Edit     PG Allowance(64)     1000     Delete       1     1                                                                                                    |            |                                         |                     | Slip Type                           | LPC                       |
| Edit         Rural Allowance(45 )         3000         Delete           Edit         PG Allowance(64 )         1000         Delete           1                                                                                                    |            |                                         |                     | Other Earnings                      | Amount                    |
| Edit PG Allowance(64 ) 1000 Delete                                                                                                    |            |                                         |                     | Edit Rural Allowance(45)            | 3000 Delete               |
| 1                                                                                                    |            |                                         |                     | Edit PG Allowance(64)               | 1000 Delete               |
|                                                                                                    |            |                                         |                     | 1                                   |                           |

പഴയ സ്റ്റേഷനിൽ വാങ്ങിയിരുന്ന അതേ നിരക്കുകളാണ് ഇവിടെ വരുന്നത്. അലവൻസുകളിൽ പുതിയ സ്റ്റേഷനിൽ എന്തെങ്കിലും മാറ്റങ്ങൾ ഉണ്ടെങ്കിൽ, ഇവിടെ എഡിറ്റ് ചെയ്യുകയോ ഡിലിറ്റ് ചെയ്യുകയോ ചെയ്യാവുന്നതാണ്. അലവൻസുകളിൽ മാറ്റമില്ലെങ്കിൽ ഒന്നം ചെയ്യേണ്ടതില്ല. അതിനുശേഷം, താഴെയുള്ള Confirm ബട്ടണിൽ ക്ലിക്ക് ചെയ്യുന്നതോടെ LPC ഇൻസർട്ട് ആകുന്നതാണ്.

| e:- LPC er<br>LPC Details     | Inserted Successfully | to the offi |
|-------------------------------|-----------------------|-------------|
| Date<br>Number<br>ective Date | ОК                    |             |
|                               | AND HAND              |             |

അതുകഴിഞ്ഞ്, AG Pay Slip Details ൽ നോക്കുമ്പോൾ, LPC, മാന്വൽ പേസ്ലിപ്പായി എന്റർ ആയിരിക്കുന്നത് കാണാവുന്നതാണ്.

| ' | Office GOVERNMENT AYURVEDA DISPENSARY, MUZHOOR                                                                                |                           |               |                 |                 |           |               |  |  |  |
|---|----------------------------------------------------------------------------------------------------|---------------------------|---------------|-----------------|-----------------|-----------|---------------|--|--|--|
| 1 | Employee                                                                                                    | yee 74 Dhanya T Gopalan 🗸 |               |                 |                 |           |               |  |  |  |
|   | Pay slip will be electronically updated automatically. This page is only to view the slips that are updated. Pay Slip History |                           |               |                 |                 |           |               |  |  |  |
|   | PaySlipDate                                                                                                    | PaySlipNo                 | EffectiveDate | Mode of receipt | Slip Type       | Validated |               |  |  |  |
|   | 06/03/2021                                                                                                    | 20210100005743            | 06/03/2021    | Manual          | payslip         | No        | Select        |  |  |  |
|   | 18/02/2021                                                                                                    | 20210100016118            | 22/01/2021    | Electronic      | Leave Surrender | Yes       | <u>Select</u> |  |  |  |
|   | 19/01/2021                                                                                                    | 20210100005743            | 01/01/2021    | Electronic      | payslip         | Yes       | <u>Select</u> |  |  |  |
|   | 18/09/2020                                                                                                    | 20200100055895            | 22/07/2020    | Electronic      | payslip         | Yes       | Select        |  |  |  |

ഇതോടുക്കടി, LPC Entry പൂർത്തിയാകന്നതാണ്. ഇനി പഴയ സ്റ്റേഷനിലെ നിരക്കിൽ Salary processing ഓപ്ഷൻ വഴി ഗസറ്റഡ് ജീവനക്കാരന്റെ ശമ്പളം പ്രോസസ് ചെയ്യാവുന്നതാണ്.

| Salary Matters        | Income Ta | x Accounts                       |
|-----------------------|-----------|----------------------------------|
| Est. Bill Types       |           |                                  |
| Acquittance Details   |           |                                  |
| Subsistence Allowance |           |                                  |
| Re-employment Details |           |                                  |
| Changes in the month  | •         |                                  |
| Processing            | •         | Salary Monthly Salary Processing |
| Drawn Salary Details  |           | Multiple Month Salary            |
| Encashment Details    |           | Advance Salary                   |

| )4 | DEPARTMENT OF INDIAN SYSTEMS OF MEDICINE |
|----|------------------------------------------|
|    | THIRUVANANTHAPURAM                       |

# ബിൽ ടൈപ്പ്

നമ്മുടെ സ്ഥാപനത്തിൽ സാധാരണയായി 3 തരം ബില്ലുകൾ ആണുള്ളത് – ഗസറ്റഡ്, എസ്റ്റാബ്ലിഷ്മെന്റ്, വേജസ്. ഈ 3 തരം ബില്ലിനെ ഗസറ്റഡ് ബിൽ, എസ്റ്റാബ്ലിഷ്മെന്റ് ബിൽ എന്നിങ്ങനെ രണ്ട് ബിൽ ടൈപ്പുകളായി തരം തിരിച്ചിരിക്കുന്നു. എസ്റ്റാബ്ലിഷ്മെന്റ്, വേജസ് ബില്ലുകൾ, എസ്റ്റാബ്ലിഷ്മെന്റ് ബിൽ ടൈപ്പിൽ ഉൾപ്പെടുന്നു. സ്ഥാപനത്തിലെ ബിൽ ടൈപ്പുകളെ ച്ചവടെ കാണുന്ന രീതിയിൽ മനസ്സിലാക്കാവുന്നതാണ്.

| SI No | Bill                      | Head of Account         | Bill Type     |
|-------|---------------------------|-------------------------|---------------|
| 1     | SDO Bill                  | 2210-02-101-97-00-01-01 | Gazetted      |
| 2     | Establishment Bill        | 2210-02-101-97-00-01-01 | Establishment |
| 3     | Contingent Bill [ Wages ] | 2210-02-101-97-00-02-01 | Establishment |

സ്ഥാപനത്തിലെ ബില്ലകളുടെ ബിൽ ടൈപ്പ് മാറുന്ന സാഹചര്യങ്ങൾ അങ്ങനെയുള്ള ബില്ലകൾ പാസാക്ഷമായിരുന്നു. ഉണ്ടായിട്ടണ്ട്. മുമ്പൊക്കെ പ്രോസസിംഗ് പോല്പം ബില്ലകളുടെ ഇപ്പോൾ അങ്ങനെയുള്ള എനാൽ, സാധ്യമല്ല. ബിൽ ടൈപ്പിൽ വ്യത്യാസം ഉണ്ടെങ്കിൽ, ആയത് സ്റ്റാർക്കിൽ കറക്റ് വേണം ബിൽ പ്<mark>രോസസ്</mark>ചെയ്യേണ്ടത്. ചെയ്യതിന്ദശേഷം അതിനായി, സ്പാർക്കിൽ Salary Matters ലെ ആദ്യ ഓപ്ഷനായ Est. Bill Types ഓപ്പൺ ചെയ്ത്, ആവശ്യമായ മാറ്റങ്ങൾ വരുത്തേണ്ടതാണ്.

|     | Bill Code | Bill Description | head of Account         | Description of<br>HOA | Plan/ NonPlan | Voted/ Charged | Type Of Bill |               |
|-----|-----------|------------------|-------------------------|-----------------------|---------------|----------------|--------------|---------------|
| Edi | tCt       | Contrigent       | 2210-02-101-97-00-02-01 | Contingent            | Ν             | V              | E            | Delete        |
| Edi | tES       | Establishment    | 2210-02-101-97-00-01-01 | Establishment         | N             | V              | E            | Delete        |
| Edi | tSD       | SDO              | 2210-02-101-97-00-01-01 | SDO                   | Ν             | V              | G            | Delete        |
|     |           |                  |                         |                       | Select V      | Select ∨       | Select ∨     | <u>Insert</u> |
| h i |           |                  |                         |                       |               |                |              |               |

മുകളിൽ കൊടുത്തിരിക്കുന്നത്, ഒരു നോർമൽ ബിൽ ടൈപ്പിന്റെ ചിത്രമാണ്. ഇതിൽ എസ്റ്റാബ്ലിഷ്മെന്റ്, കണ്ടിഞ്ചന്റ് ബില്ലുകൾ എസ്റ്റാബ്ലിഷ്മെന്റ് ബിൽ ടൈപ്പായും, SDO Bill ഗസറ്റഡ് ബിൽ ടൈപ്പായും ഉൾപ്പ്പെടുത്തിയിരിക്കുന്നു.

ഒരു ഉദാഹരണത്തിലൂടെ ബിൽ ടൈപ്പിന്റെ പ്രാധാന്യം മനസ്സിലാക്കാം. ഒരു സ്ഥാപനത്തിലെ ഗസറ്റഡ് ഓഫീസറ്റടെ ഒക്ടോബർ മാസത്തെ സാലറി ബിൽ പ്രോസസ് ചെയ്തപ്പോൾ ഗ്രോസും നെറ്റും പൂജ്യം ആയ എറർ ബില്ലാണ് ജനറേറ്റ് ചെയ്യപ്പെട്ടത്.

| DDO Code      | 066       | ~ | Year | 2020 | n          | nonth                 | )ct           | *           |        |
|---------------|-----------|---|------|------|------------|-----------------------|---------------|-------------|--------|
| SparkCode     | Bill Type |   |      |      | BillNature | Processed<br>On       | Bill<br>Gross | Bill<br>Net |        |
| 2550687979896 | SDO Bill  |   |      |      | ESB        | 30/10/202<br>12:30:33 | 200           | o           | Select |

ബില്ലിന്റെ പ്രോസസിംഗ് സ്റ്റാറ്റസ് Job Completed with Errors എന്നാണ് കാണുന്നത്.

| Bill Control Code | Job<br>Number | No. Of<br>Employees | Requested<br>By | Requested<br>On        | Processing Status         |                       |
|-------------------|---------------|---------------------|-----------------|------------------------|---------------------------|-----------------------|
| 2550687979896     | 10696893      | 0                   | 74              | 30/10/2020<br>12:30:33 | Job completed with errors | <u>View</u><br>Errors |

#### वरो मनाः

അതിലെ View Errors നോക്കമ്പോൾ Invalid Billtype എന്ന റീസൺ ആണ്, എററിന് കാരണമായി പറയുന്നത്.

| List of Employees whose salary is not processed due to incomplete data |          |       |      |                   |  |  |  |
|------------------------------------------------------------------------|----------|-------|------|-------------------|--|--|--|
| PEN                                                                    | Name     | Month | Year | Reason            |  |  |  |
| 74                                                                     | Indu B K | 10    | 2020 | Invalid Billtype. |  |  |  |

ഈ മെഡിക്കൽ ഓഫീസറ്റടെ ബിൽ ടൈപ്പ്, സ്പാർക്കിൽ Salary Matters – Est. Bill Types ൽ പരിശോധിച്ചപ്പോൾ, ബിൽ ടൈപ്പ് ഗസറ്റഡിനുപകരം, എസ്റ്റാബ്ലിഷ്മെന്റ് ആണ് കിടന്നിരുന്നത്. അതുകൊണ്ടാണ് സാലറി പ്രോസസിംഗിൽ എറർ വന്നത്.

|      | Bill Code | Bill Description       | head of Account         | Description of<br>HOA | Plan/ NonPlan | Voted/ Charged | Type Of Bill |        |
|------|-----------|------------------------|-------------------------|-----------------------|---------------|----------------|--------------|--------|
| Edit | 01        | Establishment Pay Bill | 2210-02-101-97-00-01-01 | Salaries              | N             | V              |              | Delete |
| Edit | 02        | Cont Bill              | 2210-02-101-97-00-02-01 | Wages                 | N             | V              | Е            | Delete |
| Edit | SD        | SDO Bill               | 2210-02-101-97-00-01-01 | Salaries              | Ν             | V              | E            | Delete |
|      |           |                        |                         |                       | Select ∨      | Select ∨       | -Select- V   | Insert |
| 1    |           |                        |                         |                       |               |                |              |        |

ആ ബിൽ ടൈപ്പ് മാറ്റി, ഗസറ്റഡ് നൽകി, അപ്ഡേറ്റ് ചെയ്യുന്നതോടെ സാലറി പ്രോസസിംഗിലെ എറർ മാറിക്കിട്ടുന്നതാണ്.

|               | Bill Code          | Bill Description       | head of Account         | Description of<br>HOA | Plan/ NonPlan | Voted/ Charged | Type Of Bill      |        |
|---------------|--------------------|------------------------|-------------------------|-----------------------|---------------|----------------|-------------------|--------|
| Edit          | 01                 | Establishment Pay Bill | 2210-02-101-97-00-01-01 | Salaries              | N             | V              |                   | Delete |
| Edit          | 02                 | Cont Bill              | 2210-02-101-97-00-02-01 | Wages                 | N             | V              | E                 | Delete |
| Update Cancel | SD                 | SDO Bill               | 2210-02-101-97-00-01-01 | Salaries              | Non Plan 🛛 🗸  | Voted 🗸 🗸      | Establishment 🗸   | Delete |
| 1             |                    |                        |                         |                       |               |                | Gazetted officers | Bill   |
|               | Establishment Bill |                        |                         |                       |               |                |                   |        |

# സർവീസ് ഹിസ്റ്ററി

ജീവനക്കാരുടെ ഇപ്പോഴത്തെ സർവീസ്, സാലറി സംബന്ധമായ വിവരങ്ങൾ നമുക്ക് അറിയാൻ കഴിയുന്നത് Present Salary details ൽ നിന്നാണ്. എന്നാൽ, അവരുടെ മുൻകാല സർവീസും, അന്നത്തെ സാലറിവിവരങ്ങളം അറിയാനായി സർവീസ് ഹിസ്റ്ററിയാണ് പരിശോധിക്കേണ്ടത്. സ്പാർക്കിൽ തുടക്കം മുതൽ, എല്ലാ കാര്യങ്ങളം കൃത്യമായി ചെയ്യുന്നവരുടെ സർവീസ് ഹിസ്റ്ററിയും കൃത്യമായിരിക്കും. സർവീസ് ഹിസ്റ്ററി നമ്മൾ ആഡ് ചെയ്ത് ചേർക്കേണ്ട ഒന്നല്ല. സ്പാർക്കിൽ സർവീസ് ഹിസ്റ്ററി ഒാട്ടോ ഇൻസേർഷൻ ആണ്. സർവീസ് ഹിസ്റ്ററിയിൽ പുതിയ എൻട്രി ഓട്ടോ ഇൻസേർഷനായി വരുന്നത്, താഴെ പറയുന്ന സന്ദർഭങ്ങളിൽ മാത്രമാണ്.

- 1. ബേസിക് പേ മാറ്റമ്പോൾ [ Increment, Pay Revision, Grade etc ]
- 2. സ്റ്റേഷൻ മാറുമ്പോൾ [ Transfer ]
- 3. തസ്തിക മാറുമ്പോൾ [ Promotion ]

എന്നാൽ, പ്രൊമോഷൻ, ട്രാൻസ്ഫർ, ഗ്രേഡ് തുടങ്ങിയവ ചെയ്യമ്പോഴുള്ള അപാകതകൾ മലം, പലപ്പോഴം തെറ്റായ രീതിയിൽ സർവീസ് ഹിസ്റ്ററി ഇൻസർട്ടഡ് ആകാറ്റണ്ട്. സർവീസ് ഹിസ്റ്ററി തെറ്റാണെങ്കിൽ വരുന്ന പ്രധാന പ്രശ്നം സാലറി / ഡി.എ. അരിയറ്റകൾ പ്രോസസ് ചെയ്യമ്പോൾ തെറ്റായ സംഖ്യകളും എററ്റം വരുമെന്നുള്ളതാണ്. അതുകൊണ്ടുതന്നെ, നമ്മുടേയും നമ്മുടെ ജീവനക്കാരുടേയും സർവീസ് ഹിസ്റ്ററി കൃത്യമായിരിക്കാൻ ഓരോ ഡി.ഡി.ഓ. യും ശ്രദ്ധിക്കേണ്ടതാണ്. സർവീസ് ഹിസ്റ്ററി അപ്ഡേറ്റ് ചെയ്യേണ്ടത്, സർവീസ് ബുക്ക് നോക്കിത്തന്നെ ആയിരിക്കണം. സർവീസ് ഹിസ്റ്ററി കറക്റ്റ് ചെയ്യേണ്ടത്, ഡേറ്റ ലോക്ക് ചെയ്യെങ്കിൽ മാത്രമേ, ഒക്ടോബർ മാസം മുതൽ സാലറി പ്രോസസ് ചെയ്യാൻ കഴിയുകയുള്ള.

സർവീസ് ഹിസ്റ്ററിയിൽ എറർ ഉണ്ടെങ്കിൽ, അത് കറക്റ്റ് ചെയ്തതിനുശേഷം മാത്രമേ ലോക്ക് ചെയ്യാൻ കഴിയുകയുള്ളൂ. സാധാരണയായി സർവീസ് ഹിസ്റ്ററിയിൽ വരുന്ന തെറ്റകൾ നമുക്ക് നോക്കാം.

1. സർവീസ് ഹിസ്റ്ററിയുടെ continuation ആയിരിക്കണം, Present Salary details ലെ Last Pay change date. ഉദാഹരണത്തിന്, Last Pay Change Date 01/07/2020 ആണെങ്കിൽ, സർവീസ് ഹിസ്റ്ററിയിലെ അവസാനവരിയിലെ To date , 30/06/2020 ആയിരിക്കണം.
|                                     |                                                 |                             | Pres       | ent Sai   | lary Details              |  |
|-------------------------------------|-------------------------------------------------|-----------------------------|------------|-----------|---------------------------|--|
| Department                          | Indian Systems o                                | f Medicine                  |            |           |                           |  |
| Office                              | Office GOVT AYURVEDA DISPENSARY CHADAYAMANGALAM |                             |            |           |                           |  |
| Employee                            | 351512 Manesh                                   | 351512 Manesh Kumar E 🗸 🗸 🗸 |            |           |                           |  |
|                                     |                                                 |                             |            |           |                           |  |
| Basic Pay                           | 67050                                           | DDO Code                    | 329 🗸 🗸    | Bill type | SDO                       |  |
| Last pay/office<br>/desig change da | 01/07/2020                                      | Next Incr<br>date           | 01/07/2021 | Acquitta  | nce group <s< th=""></s<> |  |

മുകളിൽ കാണിച്ചിരിക്കുന്ന ചിത്രത്തിൽ Last Pay Change Date, 01/07/2020 ആണെങ്കിലും, താഴെയുള്ള സർവീസ് ഹിസ്റ്ററിയിലെ അവസാന എൻട്രി, 31/10/2020 വരെയാണ്. ഇവിടെ സർവീസ് ഹിസ്റ്ററിയും Present Salary വിവരങ്ങളും overlap ചെയ്തിരിക്കുവാണ്.

| <u>Select</u> | GOVT AYURVEDA<br>DISPENSARY<br>CHADAYAMANGALAM | Senior Medical<br>Officer | 12/07/2018 | FN | 28/07/2018 | AN | 60900 |
|---------------|------------------------------------------------|---------------------------|------------|----|------------|----|-------|
| <u>Select</u> | GOVT AYURVEDA<br>DISPENSARY<br>CHADAYAMANGALAM | Senior Medical<br>Officer | 29/07/2018 | FN | 30/06/2019 | AN | 63900 |
| <u>Select</u> | GOVT AYURVEDA<br>DISPENSARY<br>CHADAYAMANGALAM | Senior Medical<br>Officer | 01/07/2019 | FN | 31/10/2020 | AN | 65400 |
|               |                                                |                           |            |    |            |    |       |
| 1122          |                                                |                           |            |    |            |    |       |

ഇത് കറക്റ്റ് ചെയ്യാനായി, സർവീസ് ഹിസ്റ്ററിയിലെ അവസാനവരി സെലക്റ്റ് ചെയ്ത്, To date, 30/06/2020 ആക്കി, Confirm ചെയ്താൽ മതിയാകും. കറക്റ്റ് ചെയ്ത സർവീസ് ഹിസ്റ്ററി ചുവടെ ചേർക്കുന്നു.

| <u>Select</u> | GOVT AYURVEDA<br>DISPENSARY<br>CHADAYAMANGALAM | Senior Medical<br>Officer | 01/07/2019 | FN | 30/06/2020 | AN | 65400 |
|---------------|------------------------------------------------|---------------------------|------------|----|------------|----|-------|
|               |                                                |                           |            | 1  | 1          | 1  |       |

 സർവീസ് ഹിസ്റ്ററിയിൽ ഏതെങ്കിലും ഒരു എൻട്രി വന്നിട്ടില്ലെങ്കിൽ, സർവീസ് ഹിസ്റ്ററി ലോക്ക് ചെയ്യാൻ കഴിയുന്നതല്ല. താഴെ കാണുന്ന ഉദാഹരണത്തിൽ, 01/07/2018 മുതൽ 11/07/2019 വരെയുള്ള സർവീസ് ഹിസ്റ്ററി, മിസ്സിംഗ് ആണ്.

|               | Office                                  | Designation      | FromDate   | FN/AN | ToDate     | FN/AN | BasicPay |
|---------------|-----------------------------------------|------------------|------------|-------|------------|-------|----------|
| <u>Select</u> | GOVT AYURVEDA<br>DISPENSARY<br>ALAYAMON | Pharmacist Gr II | 12/07/2017 |       | 30/06/2018 |       | 20000    |
| <u>Select</u> | GOVT AYURVEDA<br>DISPENSARY<br>ALAYAMON | Pharmacist Gr II | 12/07/2019 |       | 30/06/2020 |       | 21100    |

സർവീസ് ഹിസ്റ്ററി പേജിൽ നലതുവശത്തായി കാണുന്ന വിവരങ്ങൾ എല്ലാം പൂരിപ്പിച്ച്, പുതിയ സർവീസ് ഹിസ്റ്ററി ലൈൻ നമുക്ക് ഇൻസർട്ട് ചെയ്യാവുന്നതാണ്.

|               | Office                                  | Designation      | FromDate   | FN/AN | ToDate     | FN/AN | BasicPay |
|---------------|-----------------------------------------|------------------|------------|-------|------------|-------|----------|
| <u>Select</u> | GOVT AYURVEDA<br>DISPENSARY<br>ALAYAMON | Pharmacist Gr II | 12/07/2017 | FN    | 30/06/2018 | AN    | 20000    |
| <u>Select</u> | GOVT AYURVEDA<br>DISPENSARY<br>ALAYAMON | Pharmacist Gr II | 01/07/2018 | FN    | 11/07/2019 | AN    | 20550    |
| <u>Select</u> | GOVT AYURVEDA<br>DISPENSARY<br>ALAYAMON | Pharmacist Gr II | 12/07/2019 | FN    | 30/06/2020 | AN    | 21100    |

3. സർവീസ് ഹിസ്റ്ററിയിലെ വരികളിൽ, ഒന്നിന്റെ തുടർച്ചയായിരിക്കണം അടുത്ത വരി. ഇങ്ങനത്തെ തുടർച്ച FN, AN കൾക്കം ബാധകമാണ്.

| <u>Select</u> | GOVT AYURVEDA<br>DISPENSARY,<br>KANCHIYAR            | Medical Officer | 01/01/2018 | FN | 19/02/2018 | FN | 42500 |
|---------------|------------------------------------------------------|-----------------|------------|----|------------|----|-------|
| <u>Select</u> | GOVERNMENT<br>AYURVEDA<br>DISPENSARY,<br>CHIRAKADAVU | Medical Officer | 20/02/2018 | FN | 31/12/2018 | AN | 42500 |

ഇവിടെ 19/02/2018 FN ൽ കാഞ്ചിയാർ നിന്നും റിലീവ് ചെയ്ത്, 20/02/2018 FN ൽ ചിറക്കടവിൽ ജോയിൻ ചെയ്തതായാണ് സർവീസ് ഹിസ്റ്ററിയിൽ. 19/02/2018 AN സർവീസ് ഹിസ്റ്ററിയിൽ ഇല്ല. ആദ്യത്തെ വരി എഡിറ്റ് ചെയ്ത്, To date എന്നത് 19/02/2018 AN ആക്കുന്നതോടെ, തെറ്റ് പരിഹരിക്കപ്പെടുന്നതാണ്.

4. സർവീസ് ഹിസ്റ്ററിയിൽ, Transit എന്ന് പറയുന്നത് ഒരു സ്റ്റേഷനായി തന്നെ പരിഗണിച്ച്, continuation, maintain ചെയ്യേണ്ടതാണ്.

| <u>Select</u> | GOVERNMENT<br>AYURVEDA<br>DISPENSARY, ERUMELI        | Pharmacist Gr II | 01/09/2016 | FN | 31/07/2017 | AN | 24600 |
|---------------|------------------------------------------------------|------------------|------------|----|------------|----|-------|
| Select        | TRANSIT                                              | Pharmacist Gr II | 01/08/2017 | FN | 02/08/2017 | AN | 24600 |
| <u>Select</u> | GOVERNMENT<br>AYURVEDA<br>DISPENSARY,<br>CHIRAKADAVU | Pharmacist Gr II | 03/08/2017 | FN | 31/08/2017 | AN | 24600 |

ഈ ഉദാഹരണത്തിലെ Transit എൻട്രി, കൃത്യമാണ്.

5. പാർട്ട് ടൈം ജീവനക്കാർ ഫുൾടൈമാകുമ്പോൾ, ഫുൾടൈം ആയ തീയ്യതിയാണ്, Present Service വിവരങ്ങളിൽ ചേർക്കുന്നത്. അവരുടെ സർവീസ് ഹിസ്റ്ററി ലോക്ക് ചെയ്യാൻ ശ്രമിക്കുമ്പോൾ Invalid date of commencement of service എന്ന് കാണിക്കാറ്റണ്ട്. Present Service details ൽ തീയ്യതി താൽക്കാലികമായി മാറ്റിനൽകി, ലോക്ക് ചെയ്ത് പ്രശ്നം പരിഹരിക്കാവുന്നതാണ്.

സർവീസ് ഹിസ്റ്ററിയിലെ തെറ്റകൾ പരിഹരിക്കുമ്പോൾ, ഓരോ സമയത്തേയും ബേസിക് പേ കൃത്യമാണെന്ന് ഉറപ്പ് വരുത്തേണ്ടതാണ്. ബേസിക് പേ തെറ്റാണെങ്കിലും, സർവീസ് continous ആണെങ്കിൽ സർവീസ് ഹിസ്റ്ററി ലോക്ക് ആക്ടം. സർവീസ് ഹിസ്റ്ററിയിലെ ബേസിക് പേ എൻട്രിയുടെ അടിസ്ഥാനത്തിലാണ് അരിയറ്റകൾ പ്രോസസ് ചെയ്യപ്പെടുന്നത്. അതുകൊണ്ട്, എല്ലാ ജീവനക്കാരുടേയും സർവീസ് ഹിസ്റ്ററി, സർവീസ് ബുക്ക് നോക്കിത്തന്നെ വെരിഫൈ ചെയ്ത്, ലോക്ക് ചെയ്യാൻ പ്രത്യേകം ക്രദ്ധിക്കേണ്ടതാണ്.

# അലവൻസ് ഹിസ്റ്ററി

സർവീസ് ഹിസ്റ്ററി പോലെതന്നെ പ്രധാനപ്പെട്ടതാണ് അലവൻസ് ഹിസ്റ്ററിയും. ഈ രണ്ട് ഹിസ്റ്ററികളം കൃത്യമാണെങ്കിൽ മാത്രമേ സാലറി അരിയർ എറർ ക്ടാതെ പ്രോസസ്ഡ് ആവുകയുള്ള. അലവൻസ് ഹിസ്റ്ററിയിലെ അവസാന എൻട്രിയുടെ തുടർച്ചയായിരിക്കണം, Present salary details ലെ അലവൻസിന്റെ effective date. എങ്കിൽ മാത്രമേ സാലറി അരിയർ കൃത്യമായി പ്രോസസ് ചെയ്യാൻ കഴിയുകയുള്ള. ജീവനക്കാരുടെ അലവൻസ് ഹിസ്റ്ററിയിൽ തെറ്റകൾ ഉണ്ടെങ്കിൽ, നമുക്ക് അത് എഡിറ്റ് ചെയ്ത് തിരുത്താവുന്നതാണ്. എന്നാൽ, ഗസറ്റഡ് ജീവനക്കാരുടെ അലവൻസ് ഹിസ്റ്ററി നമ്പക്ക് എഡിറ്റ് <mark>ചെയ്യാൻ കഴിയില്ല.</mark> തെറ്റകൾ ഉണ്ടെങ്കിൽ, സ്പാർക്കിൽ<sup>്ന്</sup>പ്രത്യേക അപേക്ഷ് നൽകി കറക്റ്റ് ചെയ്യേണ്ടിവ്രും. അക്കൗണ്ടന്റ് ജന്റൽ ഓഫീസിൽ നിന്ന് പുതിയ പേസ്ലിപ് അപ്ഡേറ്റ് ആക്മമ്പോൾ, AG തന്നെ നിലവിലെ അലവൻസുകൾ ടെർമിനേറ്റ് ചെയ്ത്, അലവൻസ് ഹിസ്റ്ററി അപ്ഡേറ്റ് ആക്കാറുണ്ട്. അലവൻസ് ഹിസ്റ്ററിയില്പം Present salary details അലവൻസ് ഓവർലാപ് ല്പം ചെയ്യവരുന്നതാണ്, സാലറി അരിയർ പ്രോസസിംഗ് എറർ ആകാനുള്ള പ്രധാന കാരണം.

അലവൻസ് ഹിസ്റ്ററിയിലെ എൻട്രികൾ നമ്മൾ ഇൻസർട്ട് ചെയ്യുന്നതല്ല. Present salary details ലെ അലവൻസുകൾ ടെർമിനേറ്റ് ചെയ്യമ്പോഴും, പ്രൊമോഷൻ, ട്രാൻസ്പർ എന്നിവ നടക്കുമ്പോഴും, തനിയെ ഇൻസർട്ട് ആവുന്നതാണ്. ഈ കാര്യങ്ങൾ ശരിയല്ലാത്ത രീതിയിൽ ചെയ്യമ്പോഴാണ് എറർ വരുന്നത്.

|            |                            |                      |              |              | Allou |
|------------|----------------------------|----------------------|--------------|--------------|-------|
| Department | Indian Systems of Medicine | 1                    | ~            | •            |       |
| ffice      | GOVT AYURVEDA DISPEN       | ISARY CHADAYAMANGALA | MU           |              |       |
|            |                            | Search               |              |              |       |
| mployee    | 251512 Manash Kumar E      |                      | Order by mot | Name         |       |
| mproyee    | 551512 Manesh Kumar E      |                      |              | <u>Ivano</u> |       |
| rom Date   | To Date                    | Allowance            |              | Amount       |       |
| 1/09/2012  | 31/07/2012                 | PG Allowance(64)     |              | 700          |       |
| 1/02/2016  | 31/01/2018                 | PG Allowance(64)     |              | 1000         |       |
| 1/02/2018  | 11/07/2018                 | PG Allowance(64)     |              | 1000         |       |
| 1/02/2018  | 11/07/2018                 | Rural Allowance(45)  |              | 3000         |       |
| 2/07/2018  | 28/07/2018                 | Rural Allowance(45)  |              | 3000         |       |
| 21/05/2015 | 30/06/2015                 | Rural Allowance(45)  |              | 2500         |       |
| 1/02/2011  | 05/05/2015                 | Rural Allowance(45)  |              | 2500         |       |
| 1/02/2016  | 31/01/2018                 | Rural Allowance(45)  |              | 3000         |       |
| 2          |                            |                      |              |              |       |

ഈ ഉദാഹരണത്തിൽ റൂറൽ അലവൻസിന്റെ അലവൻസ് ഹിസ്റ്ററിയിൽ അവസാന എൻട്രിയുടെ To date, 28/07/2018 ആണ്. Present salary details ൽ, effective date ആയി കാണുന്നത് തൊട്ടടുത്ത ദിവസമായ 29/07/2018 ആയതിനാൽ അലവൻസ് ഹിസ്റ്ററി കൃത്യമാണെന്ന് മനസ്സിലാക്കാം.

| Other Allowances    |        |            |
|---------------------|--------|------------|
| Allowance           | Amount | W.E. From  |
| Rural Allowance(45) | 3000   | 29/07/2018 |
| PG Allowance(64 )   | 1000   | 29/07/2018 |

# Excess Pay Repayment through SPARK

ജീവനക്കാർ സാലറിയിനത്തിൽ അധികമായി കൈപ്പറ്റിയ തുക മുൻ കാലങ്ങളിൽ ചെല്ലാൻ വച്ച് ട്രഷറിയിൽ അടപ്പിക്കകയായിരുന്ന ചെയ്തിരുന്നത്. എന്നാൽ, Excess Pay ഇപ്പോൾ സ്പാർക്ക് മുഖേന, വരും മാസങ്ങളിലെ ശമ്പളത്തിൽ നിന്നും തിരിച്ചപിടിക്കാൻ കഴിയും. ഗസറ്റഡ് ജീവനക്കാർക്ക് പലപ്പോഴും ഇങ്ങനെയുള്ള excess pay repayment ചെയ്യേണ്ടിവരാറുണ്ട്. ലീവ് വരുന്നതിന്മുമ്പ്, സ്ലിപ്പ് സാലറി മാറുന്നത്രമൂലം, അധികമായി സാലറി റ്ററൽ / അലവൻസുകൾ പി.ജി. ഓപ്ഷൻ ഈ വഴി കൈപ്പറ്റിയ തിരിച്ചപിടിക്കാവുന്നതാണ്. Salary matters – Processing – Excess Pay Processing എന്ന ഓപ്ഷൻ വഴിയാണ് അധികമായി കൈപ്പറ്റിയ തക സ്പാർക്കിൽ തിരിച്ചപിടിക്കുന്നത്.

രണ്ട് സ്റ്റെപ്പകളായാണ് Excess Pay Repayment സ്പാർക്കിൽ ചെയ്യുന്നത്.

- 1. Excess Pay Processing
- 2. Recovery of Excess Pay

ഒരു ഉദാഹരണം വഴി Excess Pay Repayment സ്പാർക്കിൽ ചെയ്യുന്നത് എങ്ങനെയെന്ന് നോക്കാം. ഒരു സ്ഥാപനത്തിലെ പാർട്ട് ടൈം സ്വീപ്പർക്ക്, ഫ്ലട്ട് വെയർ അലവൻസ്, Present Salary details ലെ Other Allowances ൽ ഉൾപ്പെട്ടത്തി, സാലറിയോടൊപ്പം തയ്യാറാക്കി നൽകകയും ട്രഷറി ബിൽ പാസാക്കകയും ചെയ്തു. ഫ്ലട്ട് വെയർ അലവൻസ് പ്രത്യേകമായി മാറേണ്ട ബില്ലാണ്. മെഡിക്കൽ ഓഫീസറ്റം ക്ഷേറി ഓഫീസറ്റം അത് ശ്രദ്ധിച്ചില്ല. മാത്രമല്ല്ല, Present Salary details ൽ നിന്നും ഈ അലവൻസ് ടെർമിനേറ്റ് ചെയ്യാൻ മറന്നത്രമൂലം, തുടർന്നുള്ള രണ്ട് മാസങ്ങളിൽ സ്വീപ്പർക്ക് 450 ത്രപ വീതം അധികമായി നൽകകയുണ്ടായി. ഇങ്ങനെ അധികമായി കൈപ്പറ്റിയ Rs.900/- എങ്ങനെ സ്പാർക്കിലൂടെ തിരിച്ചപിടിക്കാമെന്ന് നോക്കാം.

### **1. Excess Pay Repayment :**

സ്പാർക്കിൽ Salary matters – Processing – Excess Pay repayment – Excess Pay repayment എന്ന ഓപ്ഷൻ എടുക്കുക. ഇവിടെ കാണുന്ന കോളങ്ങളെല്ലാം കൃത്യമായി ഫിൽ ചെയ്യേണ്ടതാണ്.

|                   |                                                         | Excess pay Processing for Recovery                                                                                                    |
|-------------------|---------------------------------------------------------|----------------------------------------------------------------------------------------------------|
|                   | From (mm)/(YYYY) To (mm)/(YYYY) After processing excess | pay, recovery of excess amount can be done using Salary Matters—>Proce                                                                                                    |
| Processing Period | 02 / 2020 03 / 2020                                     |                                                                                                    |
| Department        | Indian Systems of Medicine                              |                                                                                                    |
| Office(s)         | GOVT AYURVEDA DISPENSARY THAMARAKUDY                    |                                                                                                    |
| DDO code          | 164 V                                                   | PEN     Name       Image: State of the state of the state of |
| Bill type         | Wages 🗸                                                 |                                                                                                    |
|                   |                                                         |                                                                                                    |
| Sele              | Submit                                                  |                                                                                                    |
| has been paid.    | may be selected where excess saidfy                     |                                                                                                    |

ഇവിടെ ഏതൊക്കെ മാസങ്ങളിലാണോ അധികമായി തുക നൽകിയത്, ആ കാലയളവ് Processing period ആയി നൽകുക. തുടർന്ന് ബിൽ ടൈപ്പം ജീവനക്കാരനേയും സെലക്റ്റ് ചെയ്തതിനുശേഷം താഴെയുള്ള Submit ബട്ടണിൽ ക്ലിക്ക് ചെയ്യുക. Excess pay processing successfully completed എന്ന മെസേജ് വരുന്നതാണ്. ഇങ്ങനെ പ്രോസസ്ഡ് ആയ Excess Pay ബിൽ, നമുക്ക് Salary matters – Processing – Excess Pay Processing – Excess Pay Bill എന്ന ഓപ്ഷനിൽ പോയി പ്രിന്റ് എടുത്ത് വെരിഫൈ ചെയ്യാവുന്നതാണ്. അധികമായി കൈപ്പറ്റിയ തുക നെഗറ്റീവ് എമൗണ്ടായി അവിടെ കാണാവുന്നതാണ്. ഇതോടുക്കടി ആദ്യഘട്ടം പൂർത്തിയാകുന്നതാണ്.

|                   |          | Gen               | ierate Exc  | ess p          | pay           | Bil         | ll (Inne        | r/Outer                | )      |
|-------------------|----------|-------------------|-------------|----------------|---------------|-------------|-----------------|------------------------|--------|
| Department        | Indian S | stems of Medicine |             |                |               |             |                 |                        |        |
| Office            | GOVT A   | YURVEDA DISPENSAR | Y THAMARAKU | DY             |               |             |                 |                        |        |
| DDO Code          | 164      |                   | ~           |                |               |             |                 |                        |        |
| Processed<br>year | 2020     | Processed month   | Apri 🗸      |                |               |             |                 |                        |        |
|                   |          |                   |             |                |               |             |                 |                        |        |
| Bill Control Code |          | Bill Type         |             | Bill<br>Nature | Bill<br>Gross | Bill<br>Net | Processed<br>By | Processed<br>On        |        |
| 448446797995      | 93       | Wages             |             | ESR            | -900          | -900        | 55              | 06/04/2020<br>13:55:37 | Select |

### 2. Recovery of Excess Pay :

ഇങ്ങനെ പ്രോസസ് ചെയ്ത excess pay, തുടർന്ന് വരുന്ന മാസത്തെ സാലറിയിൽ നിന്നും തിരിച്ചുപിടിക്കാനുള്ള കമാൻഡ് ആണ്, ഈ സ്റ്റെപ്പിലൂടെ നൽകന്നത്. അതിനായി, Salary matters – Processing – Excess Pay Processing – Recovery of Excess Pay എന്ന ഓപ്ഷൻ സെലക്റ്റ് ചെയ്യുക.

|                                       | Recovery/Settlement of Exce                        |
|---------------------------------------|----------------------------------------------------|
| Department Indian Systems of Medicine | Office GOVT AYURVEDA DISPENSARY THAMARAKUDY        |
| DDO Code 164                          | Year 2020 Month Apri 🗸 Go                          |
|                                       |                                                    |
| SparkCode <mark>Bill Type Bi</mark>   | lature <mark>Bill</mark><br>ProcessedByProcessedOn |

ഇവിടെ Excess Pay bill പ്രോസസ് ചെയ്ത വർഷവും മാസവും നൽകി, Go എന്ന ബട്ടണിൽ ക്ലിക്ക് ചെയ്യമ്പോൾ, ഇടതുവശത്തായി നമ്മൾ പ്രോസസ് ചെയ്ത ബിൽ വരുന്നതാണ്. വലതുവശത്ത് താഴെയായി, ഏത് മാസത്തെ സാല്ലറിയിലാണ് , അധികമായി നൽകിയ തുക തിരികെ പിടിക്കേണ്ടതെന്നുള്ള കോളങ്ങൾ വരുന്നതാണ്.

| Month in w | hich recovery | to    |          |
|------------|---------------|-------|----------|
| be made    |               | April | 4        |
| Year       |               | 2020  |          |
|            |               | Confi | <u>y</u> |

അവിടെ ഇനിയുള്ള സാലറിയുടെ മാസവും വർഷവും നൽകി, താഴെയുള്ള Confirm ബട്ടൺ ക്ലിക്ക് ചെയ്യുന്നതോടെ, അടുത്ത മാസത്തെ ശമ്പളത്തോടൊപ്പം excess pay കുറവ് ചെയ്യപ്പെട്ടുമെന്ന മെസേജ് വരുന്നതാണ്.

# The bill amount has been posted for recovery from salary for the given month

ഇത്രയുമാകുമ്പോൾ റിക്കവറി സംബന്ധിച്ച നടപടികൾ പൂർത്തിയാകുന്നതാണ്. അടുത്ത മാസത്തെ സാലറി പ്രോസസ് ചെയ്യുമ്പോൾ ഡിഡക്ഷനിൽ Excess Pay കൂടി ഉൾപ്പെട്ടിട്ടുണ്ടെന്ന് ഉറപ്പ് വരുത്തേണ്ടതാണ്.

| Head of<br>Received | Account 2210-02-101-97-00-02-01<br>d for the Period:(From) 01/4/2020 ( | Wages Pla<br>(To) 30/4/202 | n(P)/Non-<br>10 | Plan(N) N Voted          | (v)/Charged(c) V |
|---------------------|------------------------------------------------------------------------|----------------------------|-----------------|--------------------------|------------------|
|                     | 1                                                                      | ABSTRACT                   | OF THE          | BILL                     |                  |
| CODE                | A. DUES                                                                | Total in ₹                 | CODE            | B. DEDUCTIONS            | Total in ₹       |
| 140                 | Pay (Wages)                                                            | 10440                      | 711             | Kerala PartTime Cont EPF | (711) 1000       |
| 141                 | DA (Wages)                                                             | 2088                       | 000             | Excess Pay Drawn(000)    | 900              |
|                     |                                                                        |                            | 811             | Krl PrtTime ContEPF Loan | (811) 830        |

# Salary Refund by Challan

ജീവനക്കാർ തടങ്ങിയവ LWA. Half Pay Leave എട്ടക്കുന്ന സ്പാർക്കിൽ വിവരങ്ങൾ അവസരങ്ങളിൽ, അതിന്റെ ചേർക്കാതെ, ആ മാസത്തെ മുഴുവൻ സാലറിയും അബദ്ധത്തിൽ മാറിയിട്ടണ്ടെങ്കിൽ, അധികമായി ജീവനക്കാരനെക്കൊണ്ട് ചെല്ലാൻ നൽകിയിട്ടള്ള വച്ച് ട്ഷേറിയിൽ ത്രക, അടപ്പിക്കകയാണ് ചെയ്യാറുള്ളത്. ഈ ചെല്ലാൻ ഇപ്പോൾ സ്പാർക്ക് വഴി ജനറേറ്റ് ചെയ്യാവുന്നതാണ്. സ്പാർക്ക് വഴി ജനറേറ്റ് ചെയ്യുന്ന ചെല്ലാൻ ട്രഷറിയിൽ അടച്ച്, റെമിറ്റൻസ് സ്പാർക്കിൽ അപ്ഡേറ്റ് അതിന്റെ വിവരങ്ങൾ തന്നെ ഡേറ്റാബേസിൽ ചെയ്യേണ്ടതാണ്. സാർക്കിന്റെ ഇതിന്റെ വിവരങ്ങൾ ആകന്നതിനാൽ, ഭാവിയിൽ അപ്ഡേറ്റ് വരുന്ന ഗ്രേഡ്/പേറിവിഷൻ എന്നിവയുടെ അരിയറ്റകൾ എട്ടക്കമ്പോൾ എറർ വരികയില്ല എന്നതാണ് ഇത്രകൊണ്ടുള്ള പ്രയോജനം. സ്പാർക്കിൽ Salary matters – Salary Refund – Generate Refund Chalan എന്ന ഓപ്ഷൻ വഴിയാണ് ചെല്ലാൻ ജനറേറ്റ് ചെയ്യേണ്ടത്.

|                                                                                                    |                                                                                                    | Generate Salary Refund Chalan                      |  |  |  |  |
|----------------------------------------------------------------------------------------------------|----------------------------------------------------------------------------------------------------|----------------------------------------------------|--|--|--|--|
| This option may be used to genera<br>treasury. However this option can<br>from next month salary. In such c | te chalan for remitting drawn salary (full month/part salary fo<br>not be used to calculate excess pay recovery (due to half pay<br>ases, please use arrear/recovery processing option. | or few days) directly to<br>or LWA) to be deducted |  |  |  |  |
| Department                                                                                                  | Department Indian Systems of Medicine                                                                                                    |                                                    |  |  |  |  |
| Office                                                                                                    | GOVT AYURVEDA DISPENSARY CHADAYAMANGALAM                                                                                                    |                                                    |  |  |  |  |
| PEN                                                                                                    | 350. Thulasi R                                                                                                    | ¥                                                  |  |  |  |  |
| Treasury Name                                                                                               | Sub Treasury, Chadayamangalam                                                                                                    | ¥                                                  |  |  |  |  |
| Month                                                                                                    | 04 Year: 2020                                                                                                    |                                                    |  |  |  |  |
| Full/Part                                                                                                   | ○Full ●Part                                                                                                    |                                                    |  |  |  |  |
| From date To da                                                                                             | te Type of refund                                                                                                    |                                                    |  |  |  |  |
| 15/04/2020 30/04                                                                                            | /2020 Excess pay due to LWA VINS                                                                                                    |                                                    |  |  |  |  |
| No. of days :                                                                                               | 16                                                                                                    |                                                    |  |  |  |  |
| Reason for Refunding                                                                                        |                                                                                                    |                                                    |  |  |  |  |
| Confirm                                                                                                    | Generate chalan                                                                                                    |                                                    |  |  |  |  |

ഈ പേജിൽ ഒരു മാസത്തെ സാലറി മുഴ്യവനായോ ഭാഗികമായോ അടയ്ക്കാനുള്ള ചെല്ലാൻ ജനറേറ്റ് ചെയ്യാനുള്ള ഓപ്ഷൻ ഉണ്ട്. അവശ്യമായ വിവരങ്ങൾ പൂരിപ്പിച്ച്, Confirm ചെയ്ത്, Generate Chalan എന്ന ബട്ടണിൽ ക്ലിക്ക് ചെയ്യന്നതോടെ, ചെല്ലാൻ pdf ആയി ഡൗൺലോഡ് ചെയ്യാവുന്നതാണ്. ഈ ചെല്ലാൻ ട്രഷറിയിൽ അടച്ചശേഷം, അതിന്റെ റെമിറ്റൻസ് വിവരങ്ങൾ Salary matters – Salary Refund – Update Remittance details എന്ന പേജിൽ അപ്ഡേറ്റ് ചെയ്യേണ്ടതാണ്. മാത്രമല്ല, ചെല്ലാന്റെ ഒരു പകർപ്പ് സ്കാൻ ചെയ്ത്, സ്പാർക്കിലേക്ക് മെയിൽ ചെയ്ത് നൽകകയും വേണം.

# Challan Generation [ Bulk Refund of Loans ]

സ്പാർക്കിൽ നവംബർ മാസം പ്പതിയതായി വന്ന അപ്ഡേഷനാണ് Bulk Refund of Loans Challan Generation. GPF ൽ നിന്നുള്ള ലോൺ ത്രക, ഒരുമിച്ച് അടയ്യന്നതിനുള്ള ചെല്ലാൻ ജനറേറ്റ് ചെയ്യന്നതിനായി ട്ഷറിയിൽ ഈ ഓപ്ഷൻ ഉപയോഗിക്കാവ്വന്നതാണ്. മുമ്പൊക്കെ ഒരുമിച്ച് തക ട്രഷറിയിൽ അടയ്കണമെങ്കിൽ, മാന്വലായി ചെല്ലാൻ പൂരിപ്പിച്ച്, ഷെഡ്യളം അറ്റാച്ച് ചെയ്ത്, ഓൺലൈൻ ചെയ്യിരുന്നത്. ട്ഷറിയിൽ അടയ്കകയായിരുന്നു ചെല്ലാൻ സ്പാർക്കിൽ ഓപ്ഷൻ ജനറേഷൻ വന്നതോടെ, ഇനി മുതൽ ഈ ആവശ്യമ്പള്ളവർക്ക് ഉപയോഗിക്കാവ്വന്നതാണ്. NPS അരിയർ റിക്കവറി ചെല്ലാൻ ജനറേറ്റ് ഉള്ളവർക്കം ചെയ്യാൻ ഓപ്ഷൻ ഈ ഉപയോഗിക്കാവ്വന്നതാണ്.

ജീവനക്കാരുടെ individual login വഴിയാണ് ഇതിനുള്ള ചെല്ലാൻ ജനറേറ്റ് ചെയ്യേണ്ടത്. DDO യുടെ ലോൺ ആണെങ്കിൽ, സ്ഥാപനത്തിന്റെ എസ്റ്റാബ്ലിഷ്മെന്റ് ലോഗിൻ വഴി ചെല്ലാൻ ജനറേറ്റ് ചെയ്യാവുന്നതാണ്. Accounts – Generate Challan (Bulk Refund of Loans) എന്ന ഓപ്ഷൻ വഴിയാണ് രണ്ട് ലോഗിനിലും ചെല്ലാൻ ജനറേറ്റ് ചെയ്യേണ്ടത്.

|                            | Challan generation for bulk refund of loans |                |                 |                |                                                                                                    |  |  |
|----------------------------|---------------------------------------------|----------------|-----------------|----------------|----------------------------------------------------------------------------------------------------|--|--|
| Draft Challa               | ns(Not ye                                   | t gene         | rated)          |                | This option may be used to generate challan for remitting amount to Government loans directly to treasury. |  |  |
| Challan<br>From T          | o Total                                     | Status         |                 |                | Parent Department Indian Systems of Medicine                                                               |  |  |
| No. Date D                 | ate Amount                                  | t              |                 |                | Parent Office GOVT AYURVEDA DISPENSARY CHADAYAMANGALAM                                                     |  |  |
|                            |                                             |                |                 |                | Treasury Name Sub Treasury, Chadayamangalam                                                                |  |  |
|                            |                                             |                |                 |                | PEN Neethu Anil                                                                                            |  |  |
|                            |                                             |                |                 |                | Payment Treasury District Treasury Kollam.                                                                 |  |  |
|                            |                                             |                |                 |                | Period From 01/11/2020 To 30/11/2020                                                                       |  |  |
|                            |                                             |                |                 |                |                                                                                                    |  |  |
| Loan Master (Will          | be updated af                               | ter challar    | remittenc       | e)             | Payment Item Head of Account Account Number Amount                                                         |  |  |
| Loan/Recovery              | Account                                     | Loan<br>Amount | Inst.<br>Amount | Amount<br>Paid | GPF Loan Repayment(801) V 8009-01-101-99-00-00-N-V MDL4 V 367500 Insert                                    |  |  |
| Festival<br>Advance(002)   | FestAdv                                     | 15000          | 3000            | 3000           | Total Challan Amount                                                                                       |  |  |
| GPF Loan<br>Repayment(801) | MDL                                         | 378000         | 10500           | 10500          |                                                                                                    |  |  |
|                            |                                             |                |                 |                | Verify Generate Challan Delete Clear                                                                       |  |  |

രീതിയിൽ ജീവനക്കാരുടെ ലോഗിനിൽ മകളിൽ പറഞ്ഞ നിന്നം സ്പാർക്കിൽ ലോഗിൻ ചെയ്തശേഷം, ഓപ്പണാകുന്ന വിൻഡോയിൽ, പേമെന്റ് ട്ഷറി ആദ്യം സെലക്സ് ചെയ്യുക. ഏത് ട്ഷറിയിൽ വേണമെങ്കിലും തക നമുക്ക് അടയ്ക്കാവുന്നതാണ്. അതിനുശേഷം, ലോൺ തുകയുടെ പീരീഡ് സെലക്സ് ചെയ്യക. തുടർന്ന്, താഴെയുള്ള വരിയിൽ നിന്നും Payment item, Account Number എന്നിവ ഡ്രോപ്ഡൗൺ മെന്രവിൽ നിന്നും സെലക്റ്റ് ചെയ്യക. Account Number, എന്നിവ തനിയേതന്നെ വരുന്നതാണ്. ഇങ്ങനെവരുന്ന Amount തക, ശരിയാണെന്ന് ഉറപ്പവരുത്തിയശേഷം, വലത്വശത്തുള്ള insert ബട്ടണിൽ ക്ലിക്ക് ചെയ്ത്, ചെല്ലാൻ ഇൻസർട്ട് ചെയ്യുക. തുടർന്ന് താഴെയുള്ള Verify ബട്ടണിൽ ക്ലിക്ക് ചെയ്യുക. ഇതോടുകൂടി, സ്പാർക്ക് സിസ്റ്റം ഡേറ്റാബേസിലുള്ള വിവരങ്ങൾ വച്ച്, ചെല്ലാൻ വിവരങ്ങൾ വെരിഫ്ലൈ ചെയ്യുകയും, മുകളിൽ ഇടതുവശത്തായി, Draft challans എന്ന ടേബിളിൽ ഡ്രാഫ്റ്റ് ചെല്ലാൻ ഇൻസർട്ട് ആവുകയും ചെയ്യും.

തുടർന്ന്, താഴെയുള്ള Generate challan ബട്ടണിൽ ക്ലിക്ക് ചെയ്യുന്നതോട്ടകൂടി, ചെല്ലാൻ ജനറേറ്റ് ചെയ്യപ്പെടുന്നതാണ്. Challan Reference Number, Challan Sequence Number എന്നിവ ഈ പേജിൽ നിന്നും അറിയാൻ കഴിയുന്നതാണ്.

### Print Generated Challan

നമ്മൾ സ്പാർക്ക് വഴി ജനറേറ്റ് ചെയ്ത ചെല്ലാന്റെ പ്രിന്റ് ഈ ഓപ്ഷൻ വഴി എടുക്കാവുന്നതാണ്. എസ്റ്റാബ്ലിഷ്മെന്റ് ലോഗിനിലും എം പ്ലോയീ ലോഗിനിലും ഈ ഓപ്ഷൻ ലഭ്യമാണ്. ഇതിൽ നിന്നും ഡൗൺലോഡ് ചെയ്തെടുക്കുന്ന ചെല്ലാന്റെ പ്രിന്റം, GPF ന്റെ ഷെഡ്യൂളം സഹിതം, നിർദ്ദിഷ്ട ട്രഷറിയിൽ ഇക അടയ്ക്കാവുന്നതാണ്. ഇക അടച്ചുകഴിയുമ്പോൾ, സ്പാർക്ക് ഡേറ്റാബേസിൽ നിന്നും ലോണ്വിവരങ്ങൾ തനിയേ തന്നെ ഡിലിറ്റ് ആകുന്നതാണ്.

നിലവിൽ GPF ലോണകൾക്കാണ് Bulk refund facility ഏർപ്പെടുത്തിയിരിക്കുന്നതെങ്കിലും, Festival Advance, SLI ലോൺ, മറ്റ് ലോണകൾ എന്നിവയ്ക്കെല്ലാം Bulk payment സൗകര്യം ഭാവിയിൽ സ്പാർക്ക് വഴി ഏർപ്പെടുത്തുമെന്ന് പ്രതീക്ഷിക്കാം.

### GPF TA Bulk Repayment Head of Account : 8009-01-101-99-00-00-N-V

# **Undertaking for Excess Payment Recovery**

13/12/2019 ലെ GO(P)169/2019/Fin സർക്കാർ ഉത്തരവ് പ്രകാരം എല്ലാ ജീവനക്കാരും Form of Undertaking ഹാർഡ്കോപ്പിയായി Controlling Officer/AG യ്ക്ക് സമർപ്പിക്കേണ്ടതായുണ്ട്. ഇങ്ങനെ സമർപ്പിക്കുന്ന ഫോറം സ്കാൻ ചെയ്ത്, PDF ആക്കി സ്പാർക്കിൽ അപ് ലോഡ് ചെയ്യേണ്ടതാണ്. Service matters – Undertaking for Excess Payment Recovery എന്ന ഓപ്ഷൻ വഴിയാണ് ഫോറം അപ് ലോഡ് ചെയ്യേണ്ടത്.

ഇപ്പോൾ സർവീസില്പള്ള മുഴ്യവൻ ജീവനക്കാരുടേയും undertaking form ഇതിനകം തന്നെ അപ് ലോഡ് ചെയ്തിട്ടുണ്ടാകും. 2020 സെപ്തംബർ 30 ആയിരുന്നു, അത് അപ് ലോഡ് ചെയ്യാനുള്ള അവസാനതീയ്യതി. പുത്രതായി സർവീസിൽ കയറുന്ന ജീവനക്കാർക്ക്, സാലറി അനുവദിച്ചുവരുന്ന മുറയ്ക്ക് ഈ ഫോറം അപ് ലോഡ് ചെയ്യേണ്ടതാണ്.

| Undertaking for Excess Payment Recovery       |                                                              |                    |                            |                             |  |  |  |
|-----------------------------------------------|--------------------------------------------------------------|--------------------|----------------------------|-----------------------------|--|--|--|
| Department                                    | Indian Systems of Medicine                                   | List of<br>Bill Tw | Employees already uploaded | Undertaking in the selected |  |  |  |
| Office                                        | GOVT AYURVEDA DISPENSARY CHADAYAMANGALAM                     | PEN                | Employee Name              |                             |  |  |  |
| DDO Code                                      | 329 🗸                                                        | 35                 | Thulasi R                  | View                        |  |  |  |
| Bill Type                                     | Establishment 🗸                                              | 70                 | Neethu Anil                | View                        |  |  |  |
| Select Employee                               | Select  V Already uploaded employees will not be listed here |                    |                            |                             |  |  |  |
| Date of Undertaking<br>Upload Undertaking PDF | Browse No file selected.                                     |                    |                            |                             |  |  |  |
|                                               | Submit Clear                                                 |                    |                            |                             |  |  |  |

ഈ വിൻഡോയിൽ Office, DDO Code, Bill type, Employee എന്നിവ സെലക്ക് ചെയ്യതിനുശേഷം, Undertaking form ലെ തീയ്യതി, Date എന്ന കോളത്തിൽ നൽകക. തടർന്ന്, താഴെയുള്ള Upload Undertaking PDF എന്ന കോളത്തിൽ , നേരത്തേ സ്കാൻ ചെയ്യവച്ച PDF അറ്റാച്ച് ചെയ്യതിനശേഷം, താഴെയുള്ള Submit ബട്ടണിൽ ക്ലിക്ക് ചെയ്യുന്നതോടുകൂടി, undertaking form ന്റെ uploading പൂർത്തിയാകുന്നതാണ്. ഇങ്ങനെ upload ചെയ്യ ജീവനക്കാരുടെ വല്യമവശത്തായി വരുന്നതാണ്. തെറ്റായിട്ടോ, വിവരങ്ങൾ ആളമാറിയോ ചെയ്യിട്ടണ്ടെങ്കിൽ, ഒരിക്കൽ Undertaking form അപ് ലോഡ് ക്ഷട്ടി അണ്ടർടേക്കിംഗ് ഫോറം അപ് ലോഡ് ചെയ്യന്നതിനുള്ള ഓപ്ഷൻ ഇപ്പോൾ സ്പാർക്കിൽ ആക്ലീവായിട്ടണ്ട്.

**Undertaking Form - Download** 

# Leave Account in SPARK

ജീവനക്കാരുടെ ലീവ് അക്കൗണ്ട്, സ്പാർക്കിലെ പ്രധാനപ്പെട്ട രേഖകളിൽ ഒന്നാണ്. സാധാരണയായി രണ്ട് തരം ലീവുകളുടെ അക്കൗണ്ടാണ് സർവീസ് രേഖകളിലും സ്പാർക്കിലും മെയിന്റയിൻ ചെയ്യന്നത് – ഏൺഡ് ലീവും ഹാഫ് പേ ലീവും. സ്പാർക്കിൽ ലീവ് അക്കൗണ്ട് കൃത്യമാണെങ്കിൽ മാത്രമേ, ലീവ് വിവരങ്ങൾ അപ്ഡേറ്റ് ചെയ്യ്, ലീവ് സാലറി മാറാൻ സാർക്കിൽ കഴിയുകയുള്ള. മുൻകാലങ്ങളിൽ ലീവ് അക്കൗണ്ട് എന്റർ ചെയ്യുന്നതിനും എഡിറ്റ് ചെയ്യുന്നതിനും ഡിലിറ്റ് ചെയ്യന്നതിനുമൊക്കെ യാതൊരുവിധ് തടസ്സങ്ങളം ഉണ്ടായിരുന്നില്ല. എന്നാൽ, സ്പാർക്കിന്റെ സെക്യൂരിറ്റി കൂട്ടുന്നതിന്റെ ഭാഗമായി, ലീവ് അക്കൗണ്ട് വിവരങ്ങൾ ഇപ്പോൾ എഡിറ്റ് ചെയ്യാനോ ഡിലിറ്റ് ചെയ്യാനോ കഴിയുന്നതല്ല. ഒക്ടോബർ അവസാനം വന്ന സ്പാർക്കിന്റെ സോഫ്റ്റ് വെയർ അപ്ഡേഷനിൽ, വ്യവസ്ഥകൾക്ക് വിധേയമായി ലീവ് അക്കൗണ്ട് ഡിലിറ്റ് ചെയ്യാനുള്ള സൗകര്യം DDO മാർക്ക് നൽകിയിട്ടണ്ട്. അങ്ങനെ ഡിലിറ്റ് ചെയ്താലും, ഡിലിറ്റ് ചെയ്യന്ന സ്പാർക്കിന്റെ ഡേറ്റാബേസിൽ കിടക്കുമെന്നതിനാൽ, വിവരങ്ങൾ ലീവ് എന്റർ ചെയ്യന്നതിൽ അക്കൗണ്ട് വിവരങ്ങൾ എല്ലാവര്ദം അതീവശ്രദ്ധ പാലിക്കേണ്ടതാണ്.

ഗസറ്റഡ് ഓഫീസർമാരുടെ ലീവ് അക്കൗണ്ട് എന്റർ ചെയ്യുന്നത്രം മെയിന്റൈൻ ചെയ്യന്നതും അക്കൗണ്ടന്റ് ജനറൽ ആണ്. DDO ഒന്നും ചെയ്യേണ്ടതില്ല

### **Leave Account Entry**

സർവീസിൽ പുഇതായി പ്രവേശിക്കുന്ന ഒരാൾക്ക് ലീവ് അക്കൗണ്ട്, കയറുന്ന സമയത്ത്, ചേർക്കേണ്ടതായി വരില്ല. ഏതെങ്കിലും ലീവ് എടുക്കുമ്പോൾ അതിന്റെ വിവരങ്ങൾ സ്പാർക്കിൽ ചേർക്കുമ്പോഴാണ് ലീവ് അക്കൗണ്ട് ആദ്യമായി ചേർക്കേണ്ടിവരിക. ആദ്യമായി ലീവ് അക്കൗണ്ട് ചേർക്കുന്നത് വളരെ എളുപ്പമുള്ള കാര്യമാണ്.

| Outside duty intimation | •  | Leave Account  | Leave Account Processing            |
|-------------------------|----|----------------|-------------------------------------|
| any Coff (OD Processing | ί. | Leave History  | Leave Account Cancellation Request  |
|                         |    | Leave Approval | Leave Account Cancellation Approval |

Service matters – Leave/Coff/OD Processing – Leave Account – Leave Account Processing എന്ന ഓപ്ഷൻ വഴിയാണ് ആദ്യമായി സർവീസിൽ കയറുന്നവരുടെ ലീവ് അക്കൗണ്ട് അപ്ഡേറ്റ് ചെയ്യേണ്ടത്. ഇവിടെ രണ്ട് തരം ലീവിന്റെ ഓപ്ഷനുകൾ കാണാവുന്നതാണ്.

1. EL – Earned Leave

2. HPL – Half Pay Leave

|                   | Leave Account                          |
|-------------------|----------------------------------------|
|                   |                                        |
| Department        | Indian Systems of Medicine             |
| Office            | GOVT AYURVEDA DISPENSARY CHADAYAMANG V |
| Employee          | 350266 (Attender Gr II) Thulasi R 🗸    |
|                   | Order by EmployeeName PEN              |
| Select Leave Type | OEL OHPL                               |

ഏത് ലീവിന്റെ അക്കൗണ്ടാണോ ചേർക്കാനുള്ളത്, ആ ലീവ് സെലക്റ്റ് ചെയ്യുക. തുടർന്ന് വലതുവശത്തായി കാണുന്ന 3 ഓപ്ഷനുകളിൽ, Enter Opening Balance എന്ന ആദ്യത്തെ ഓപ്ഷൻ സെലക്റ്റ് ചെയ്യുക.

| Channe an antion :                                 |  |  |  |  |  |  |
|----------------------------------------------------|--|--|--|--|--|--|
| Choose an option .                                 |  |  |  |  |  |  |
| Enter Opening Balance                              |  |  |  |  |  |  |
| Credit leave based on previous balance             |  |  |  |  |  |  |
| Re-workout leave based on date of Joining in Govt. |  |  |  |  |  |  |
| ,                                                  |  |  |  |  |  |  |
|                                                    |  |  |  |  |  |  |
|                                                    |  |  |  |  |  |  |
| As on date DD/MM/YYYY No. of days GO>>             |  |  |  |  |  |  |
|                                                    |  |  |  |  |  |  |

അതിനുശേഷം, താഴെയുള്ള As on date, No. of days എന്നീ കോളങ്ങൾ ജില്ലാ മെഡിക്കൽ ഓഫീസിൽ നിന്നും ലഭിച്ച ലീവ് വിവരങ്ങളുടെ അടിസ്ഥാനത്തിൽ പൂരിപ്പിക്കുക. സർവീസ് ബ്ലക്കിൽ ഉള്ള അതേ എൻട്രി തന്നെ ഇവിടെ കൊടുക്കാൻ പ്രത്യേകം ശ്രദ്ധിക്കേണ്ടതാണ്. ഈ വിവരങ്ങൾ എന്റർ ചെയ്ത്, വലത്രവശത്തുള്ള Go ബട്ടണിൽ ക്ലിക്ക് ചെയ്യുന്നതോടെ, ലീവ് അക്കൗണ്ട് അപ്ഡേറ്റ് ആവുകയും, ലീവ് അക്കൗണ്ട് വിവരങ്ങൾ ഇടത്രവശത്തുള്ള ടേബിളിൽ വരികയും ചെയ്യന്നതാണ്.

| As on date | Days on credit | Updated by | Updated on          | Supporting<br>documents |
|------------|----------------|------------|---------------------|-------------------------|
| 15/10/2016 | 120            | 644915     | 02/11/2016 05:44:00 | View                    |
| 1          |                |            |                     |                         |

Half Pay Leave സംബന്ധിച്ച വിവരങ്ങളും ഇതേ രീതിയിൽ തന്നെ അപ്ഡേറ്റ് ചെയ്യാവുന്നതാണ്.

### **Leave Account Cancellation**

നമ്മൾ വർഷങ്ങൾക്ക് മുമ്പ് എന്റർ ചെയ്തിട്ടുള്ള ലീവ് അക്കൗണ്ടിൽ തെറ്റായിട്ടുള്ള എൻട്രികൾ ഉറപ്പായും ഉണ്ടാകാനിടയുണ്ട്. മുമ്പൊക്കെ സറണ്ടർ പ്രോസസ് ചെയ്യുമ്പോഴം ലീവ് ഹിസ്റ്ററി ചേർക്കുമ്പോഴുമൊക്കെ, അതുനമുന്നോടിയായി ലീവ് അക്കൗണ്ട് അപ്ഡേറ്റ് ചെയ്യാൻ പറയുമ്പോൾ, പലരും സർവീസ് ബ്ലക്കൊന്നും നോക്കാതെ, തോന്നുന്ന ഒരു നമ്പർ എന്റർ ചെയ്യുന്ന തെറ്റായ പ്രവണതയുണ്ടായിരുന്നു. അങ്ങനെ തെറ്റായി നേരത്തെ എന്റർ ചെയ്തിട്ടുള്ള ലീവ് അക്കൗണ്ട് ഇപ്പോൾ DDO യ്ക്ക് cancel ചെയ്യാനുള്ള സൗകര്യം സ്പാർക്കിൽ ഒക്ടോബർ മുതൽ വന്നിട്ടുണ്ട്. ഇത് ശ്രദ്ധയോടെ തന്നെ ചെയ്യേണ്ടതാണ്. രണ്ട് ഘട്ടങ്ങളായാണ് സ്പാർക്കിൽ ലീവ് അക്കൗണ്ട് കാൻസൽ ചെയ്യുന്നത്.

### 1. Leave Account Cancellation Request

### 2. Leave Account Cancellation Approval

നമ്മുടെ ഓഫീസിന്റെ സ്പാർക്കിലെ controlling officer നമ്മൾ തന്നെ ആയതിനാൽ, ഈ രണ്ട് സ്റ്റെപ്പകളും നമ്മുടെ ലോഗിനിൽ കൂടി തന്നെ നമുക്ക് ആദ്യം Leave Account Cancellation Request ചെയ്യാവുന്നതാണ്. ആണ് ചെയ്യേണ്ടത്. Service matters - Leave/Coff/OD Processing - Leave Account -Leave Account Cancellation Request എന്ന ഓപ്ഷൻ വഴിയാണ് അപേക്ഷ സമർപ്പിക്കേണ്ടത്. ആ വിൻഡോയിൽ ഓഫീസും ജീവനക്കാരനേയും സെലക്സ് രണ്ട് വരികളിലായി, ചെയ്തകഴിഞ്ഞാൽ, താഴെ നമ്മുടെ EL. HPL അക്കൗണ്ടുകളിലെ ലേറ്റസ്റ്റ് എൻട്രി വ<mark>രു</mark>ന്നതാണ്. അതിൽ ഡിലിറ്റ് ചെയ്യേണ്ട അക്നൗണ്ട്, അതിൽ ക്ലിക്ക് ചെയ്ത് സെലക്റ്റ് ചെയ്യക.

|                       |             |             | L                | eave Acco | ount C | ancellatio | on Request        |       |
|-----------------------|-------------|-------------|------------------|-----------|--------|------------|-------------------|-------|
|                       |             |             |                  |           |        |            |                   |       |
| Department            | Indian      | Systems of  | Medicine         |           |        | Forwa      | rded Cancellation | ı Req |
| Select office         | GOVT        | AYURVEDA    | DISPENSARY CHAI  |           | -      | PEN        | Employee Name     | L     |
| Select employee       | 350231      | I (Pharmaci | st) SobhanaKumar | i Amma B  | -      |            |                   |       |
|                       | Order       | by Em       | ploveeName       | PEN       |        |            |                   |       |
|                       | order       | Sy Li       | proyectivanie    |           |        |            |                   |       |
| Leave Type            | As on date  |             | Days on credit   |           |        |            |                   |       |
| HPL                   | 09/01/2013  |             | 237              |           | Select |            |                   |       |
| EL                    | 01/12/2013  |             | 210              |           | Select |            |                   |       |
| Leave Account Supp    | orting docu | ments       | Click here t     | o view    |        | _          |                   |       |
| Reason for cancellati | ion         | Updatio     | n                |           |        |            |                   |       |
|                       |             |             |                  |           |        |            |                   |       |
|                       |             |             |                  |           |        |            |                   |       |
| Forward for Appr      | oval        |             |                  |           |        |            |                   |       |

തുടർന്ന്, താഴെയായി ലീവ് അക്തൗണ്ട് കാൻസൽ ചെയ്യാനുള്ള കാരണം രേഖപ്പെടുത്തിയശേഷം, താഴെയുള്ള Forward for Approval എന്ന ബട്ടണിൽ ക്ലിക്ക് ചെയ്യുന്നതോടെ, കാൻസൽ ചെയ്യാനുള്ള അപേക്ഷ സമർപ്പിക്കപ്പെടുന്നതാണ്. അപേക്ഷ ഇനി അപ്രൂവ് ചെയ്താൽ മാത്രമേ, കാൻസലേഷൻ പ്രക്രിയ പൂർണ്ണമാവുകയുള്ളൂ.

| Forwarded Cancellation Requests Status |                                      |               |            |           |                        |  |  |
|----------------------------------------|--------------------------------------|---------------|------------|-----------|------------------------|--|--|
| PEN                                    | Employee Name                        | Leave<br>Type | As on date | Status    | Forwarded On           |  |  |
| 350231                                 | (Pharmacist) SobhanaKumari<br>Amma B | EL            | 01/12/2013 | Forwarded | 09/11/2020<br>07:31:56 |  |  |

### Leave Account Cancellation Approval

ഇങ്ങനെ സമർപ്പിക്കപ്പെടുന്ന കാൻസലേഷൻ അപേക്ഷ, DDO ലോഗിൻ വഴി അപ്രൂവ് ചെയ്യപ്പെടേണ്ടതായുണ്ട്. നമ്മുടെ ലോഗിൻ വഴി തന്നെ ഇത് അപ്രൂവ് ചെയ്യാവുന്നതാണ്. Service matters – Leave/Coff/OD Processing – Leave Account – Leave Account Cancellation Approval എന്ന ഓപ്ഷൻ വഴിയാണ് അപേക്ഷ അപ്രൂവ് ചെയ്യേണ്ടത്. മറ്റ് ഓഫീസുകളിൽ ക്ലറിക്കൽ ലോഗിൻ വഴി അപേക്ഷ സമർപ്പിക്കുകയും, DDO ലോഗിൻ വഴി അപ്രൂവ് ചെയ്യുകയുമാണ് ചെയ്യേണ്ടത്.

|         |                                    | Cancellation - Approval |            |        |               |
|---------|------------------------------------|-------------------------|------------|--------|---------------|
| Forward | ded Cancellation Requests - Pendir | Forwarded Cancella      |            |        |               |
| PEN     | Employee Name                      | Leave Type              | As on date |        | Employee Name |
| 350231  | (Pharmacist) SobhanaKumari Amma B  | EL                      | 01/12/2013 | Select | Designation   |

ആ വിൻഡോ ഓപ്പൺ ചെയ്യമ്പോൾ, നമ്മൾ മുമ്പ് സമർപ്പിച്ച കാൻസലേഷൻ അപേക്ഷ ഇവിടെവന്തകിടപ്പുണ്ടാകും. അത് സെലക്റ്റ് ചെയ്യുക. ഇവിടെ Leave Type, As on date, Days on credit, Forwarded by, Forwarded on, Reason for cancellation തുടങ്ങിയ വിവരങ്ങളെല്ലാം തനിയെ തന്നെ സെലക്ഷനായി വന്തകിടപ്പണ്ടാകും.

| Forwarded Cancellation  | Request Details                        |
|-------------------------|----------------------------------------|
| Employee Name           | (Pharmacist) SobhanaKumari Amma B      |
| Designation             | Pharmacist Gr II                       |
| Present Office          | GOVT AYURVEDA DISPENSARY CHADAYAMANGAL |
| Leave Type              | EL                                     |
| As on Date              | 01/12/2013                             |
| Days on Credit          | 210                                    |
| Leave Account Supportin | g documents Click here to view         |
| Forwarded By            | 351512                                 |
| Forwarded On            | 09/11/2020 07:31:56                    |
| Reason for              | Updation                               |
| Cancellation            |                                        |
|                         |                                        |
| Remark (If any)         | Apprved                                |
|                         |                                        |
|                         |                                        |
| Approve                 | Reject                                 |
|                         | Cart of Varia                          |

തുടർന്ന് വരുന്ന അപ്രൂവൽ പേജിൽ, Remarks കോളത്തിൽ Approved എന്ന് രേഖപ്പെടുത്തി, താഴെയുള്ള Approve ബട്ടണിൽ ക്ലിക്ക് ചെയ്യുന്നതോടെ ലീവ് അക്കൗണ്ട് കാൻസൽ ആകുന്നതാണ്. അതിനുശേഷം പുതിയ ലീവ് എൻട്രി ചേർക്കുന്നതിനുള്ള നടപടിക്രമങ്ങൾ ആരംഭിക്കാവുന്നതാണ്.

| Approved and successfully can | icelled Leave Account. |
|-------------------------------|------------------------|
|                               | ОК                     |

### Leave Account New Entry

തെറ്റായ രീതിയിൽ എന്റർ ചെയ്തിട്ടുള്ള ലീവ് അക്കൗണ്ട്, മുകളിൽ പറഞ്ഞ രീതിയിൽ കാൻസൽ ചെയ്തതിനുശേഷം, ശരിയായ ലീവ് അക്കൗണ്ട് എന്റർ ചെയ്യേണ്ടതായുണ്ട്. അതിന് നിലവിൽ മൂന്ന് ഓപ്ഷനുകളാണുള്ളത്.

 Enter Opening balance – നേരത്തെ ലീവ് അക്കൗണ്ടിൽ ഒരു വരി മാത്രം ഉണ്ടായിരുന്ന കേസുകളിൽ, അത് മേൽപ്പറഞ്ഞ പ്രകാരം ഡിലിറ്റ് ചെയ്താൽ, നമുക്ക് Opening balance ആയിത്തന്നെ ലീവ് അക്കൗണ്ട് അപ്ഡേറ്റ് ചെയ്യാവുന്നതാണ്. ഏറ്റവും എളുപ്പമുള്ള മാർഗ്ഗമാണിത്.

| <b>1</b>             |                              | e Account                     |                         |                                                        |  |  |
|----------------------|------------------------------|-------------------------------|-------------------------|--------------------------------------------------------|--|--|
| Department<br>Office | Indian Systems of GOVERNMENT | of Medicine<br>AYURVEDA DISPE | NSARY, VAZHC 🗸          | Choose an option :<br>•Enter Opening Balance           |  |  |
| Employee             | 35 (Pharma                   | cist Gr11) Jayalatl           | ha 🗸 🗸 🗸                | Ocredit leave balance based on previous balance        |  |  |
|                      | Order by EmployeeNa          | me PEN                        |                         | OWorkout leave balance w.e.f. date of Joining in Govt. |  |  |
| Select Leave Type    | OEL ⊚HPL                     |                               |                         |                                                        |  |  |
| As on date Days on   | credit Updated by            | Updated on                    | Supporting<br>documents | As on date 07/08/2020 No. of days 126 Go               |  |  |
| 1                    |                              |                               |                         |                                                        |  |  |

ഇതിൽ DMO ഓഫീസിലെ സർവീസ് ബുക്കിൽ നിന്നും ലഭിച്ച വിവരങ്ങളടെ മാത്രം അടിസ്ഥാനത്തിൽ ഡേറ്റ എന്റർ ചെയ്യാൻ പ്രത്യേകം ശ്രദ്ധിക്കേണ്ടതാണ്. <mark>നമ്മൾ മുമ്പ് എടുത്തിട്ടള്ള എല്ലാ ലീവുകളം ലീവ്</mark> ഹിസ്റ്ററിയിൽ ചേർത്തിട്ടവേണം ഈ ഓപ്ഷൻ സെലക്ക് ചെയ്യേണ്ടത്. ഏൺഡ് ലീവിന്റെ കാര്യത്തിൽ, ഇപ്പോൾ എടുക്കാൻ പോകന്ന ലീവിന്റെ തലേദിവസവും, ഹാഫ് പേ ലീവിന്റെ കാര്യത്തിൽ, അവസാനത്തെ completed year ന്റെ തീയ്യതിയുമാണ് As on date ആയി നൽകേണ്ടത്. ഉദാഹരണത്തിന്, 21/11/2020 മുതൽ 30 ദിവസത്തേക്ക് ഏൺഡ് ലീവ് എട്ടക്കുകയാണെങ്കിൽ, As date ആയി 20/11/2020 on ആണ് 10/02/2017 ൽ സർവീസിൽ കൊട്ടക്കേണ്ടത്. അത്രപോലെതന്നെ, കയറിയ ഒരാൾ, 20/11/2020 മുതൽ 20 ദിവസത്തെ ഹാഫ് പേ ലീവ് എടുക്കുകയാണെങ്കിൽ, As on date ആയി 3 വർഷം പൂർത്തിയാക്കിയ 10/02/2020 ആണ് നൽകേണ്ടത്.

As on date, No. of days എന്നിവ നൽകി, Go ബട്ടണിൽ ക്ലിക്ക് ചെയ്യുന്നതോടെ, ലീവ് അക്കൗണ്ട് വിവരങ്ങൾ നമ്മൾ സർവീസിൽ ചേർന്ന തീയ്യതി മുതലുള്ള ലീവ് വിവരങ്ങളെ ആസ്പദമാക്കി താഴെ വരുന്നതാണ്. അത് വെരിഫൈ ചെയ്ത്, Confirm ചെയ്യുന്നതോടെ ലീവ് അക്കൗണ്ട് അപ്ഡേറ്റ് ആകുന്നതാണ്. ഇവിടെ സപ്പോർട്ടിംഗ് ഡോക്യമെന്റിന്റെ pdf അറ്റാച്ച് ചെയ്യാൻ പറയുന്നുണ്ടെങ്കിലും, നിലവിൽ അതില്ലാതെ തന്നെ ലീവ് അക്കൗണ്ട് അപ്ഡേറ്റ് ആകുന്നുണ്ട്.

| As on date     | s on date Days on credit |        | Updated on          | Supporting<br>documents |
|----------------|--------------------------|--------|---------------------|-------------------------|
| 07/08/2020 126 |                          | 771181 | 30/11/2020 20:04:42 | View                    |
| 1              |                          | -      |                     |                         |

നമ്മൾ ഓരോ തവണ ഡിലിറ്റ് ചെയ്യുന്ന ലീവ് അക്കൗണ്ടും സ്പാർക്കിന്റെ ഈ പേജിൽ തന്നെ താഴെയായി കാണാവുന്നതാണ്.

| Cancelled leave account details - HPL |            |                |              |                     |  |  |  |  |  |
|---------------------------------------|------------|----------------|--------------|---------------------|--|--|--|--|--|
| Leave type As on dat                  |            | Days on credit | Cancelled by | Cancelled On        |  |  |  |  |  |
| HPL                                   | 07/08/2012 | 42             | 771181       | 30/11/2020 20:14:36 |  |  |  |  |  |
| 1                                     |            |                |              |                     |  |  |  |  |  |

- 2. Credit leave based on previous balance നമ്മൾ ഡിലിറ്റ് ചെയ്ത ലീവ് അക്കൗണ്ടിന്, തൊട്ടുമുന്നുള്ള ലീവ് അക്കൗണ്ട് എൻട്രിയെ അടിസ്ഥാനമാക്കി, അതിലെ As on date മുതൽ ഇപ്പോൾ വരെയുള്ള ലീവിന്റെ എണ്ണം സ്പാർക്ക് സിസ്റ്റം തന്നെ കാൽക്കലേറ്റ് ചെയ്ത് അപ്ഡേറ്റ് ചെയ്യുന്ന രീതിയാണിത്. ആ ലീവ് അക്കൗണ്ട് എൻട്രി ശരിയാണെന്ന് നമുക്ക് ഉറപ്പണ്ടെങ്കിൽ മാത്രമേ അങ്ങനെ ചെയ്യാൻ പാട്ടുള്ളൂ. ആ തീയ്യതിമുതൽ, നാളിഇവരെ നമ്മൾ എടുത്തിട്ടുള്ള ലീവ് വിവരങ്ങളെല്ലാം ലീവ് ഹിസ്റ്ററിയിൽ ചേർത്തതിനുശേഷം മാത്രമാണ്, ഈ രീതിയിൽ ലീവ് അക്കൗണ്ട് അപ്ഡേറ്റ് ചെയ്യേണ്ടത്.
- Re-workout leave based on date of joining in Government മുന്പള്ള ലീവ് എൻട്രികളം ശരിയാണെന്ന് നമുക്ക് ഉറപ്പില്ലെങ്കിൽ ഈ രീതിയിൽ ലീവ് അക്കൗണ്ട് അപ്ഡേറ്റ് ചെയ്യാവുന്നതാണ്. ഇങ്ങനെ ചെയ്യുന്നതിനുമ്പ്, സർവീസിൽ കയറിയ തീയ്യതി മുതൽ, നാളിതുവരെയുള്ള എല്ലാ ലീവുകളം ലീവ് ഹിസ്റ്ററിയിൽ ചേർത്തിരിക്കണം.

| Order by          |                | Employee   | Name PEN            |           | Enter Opening Balance                          |
|-------------------|----------------|------------|---------------------|-----------|------------------------------------------------|
| Select Leave Type |                | ● el       |                     |           | Credit leave based on previous balance         |
|                   |                |            |                     |           | Re-workout leave based on date of Joining in G |
| As on date        | Days on credit | Updated by | Updated on          | documents |                                                |
| 31/03/2012        | 155            | 350106     | 19/04/2012 17:32:00 | View      |                                                |
| 1                 |                |            |                     |           |                                                |
|                   |                |            |                     |           | As on date 01/07/2020 GO>>                     |

ഇവിടെ Credit leave based on previous balance എന്നതിന്റെ ഒരു ഉദാഹരണം കാണിക്കാം. ആ ബട്ടണിൽ ക്ലിക്ക് ചെയ്യമ്പോൾ As on date ചോദിക്കും. നമ്മൾ ഏറ്റവും അവസാനം എടുത്തിരിക്കുന്ന ലീവിന്റെ തലേദിവസം മറ്റേത് തീയ്യതിയും നൽകാവുന്നതാണ്. അതിനുശേഷം Go അവിടെ നൽക്ക. ക്ലിക്ക് ചെയ്യുക. തുടർന്ന് സ്പാർക്ക് സിസ്റ്റം തന്നെ, സ്പാർക്ക് ബട്ടണിൽ ഡേറ്റാബേസിൽ ലഭ്യമായ വിവരങ്ങൾ അനുസരിച്ച് ലീവ് റീകാൽക്കലേറ്റ് ചെയ്ത വിൻഡോ വരുന്നതാണ്. അവിടെ നമ്മൾ ഒരു സപ്പോർട്ടിംഗ് ഡോകൃമെന്റിന്റെ pdf അറ്റാച്ച് ചെയ്യേണ്ടതായുണ്ട്. ലീവിന്റെ എണ്ണം കൃത്യമായി കാണിച്ചിട്ടുള്ള, ജില്ലാ മെഡിക്കൽ ലീവ് അനുവദിച്ച, ഓഫീസറ്റടെ അവസാനത്തെ പ്രൊസീഡിംഗ്സ് ഇവിടെ അറ്റാച്ച് ചെയ്യാവുന്നതാണ്.

| Date of Joining in Service                                                   | 05/03/1999                 |  |  |  |  |  |  |  |  |
|------------------------------------------------------------------------------|----------------------------|--|--|--|--|--|--|--|--|
| Total EL earned after 31/03/2012                                             | 237.27                     |  |  |  |  |  |  |  |  |
|                                                                              |                            |  |  |  |  |  |  |  |  |
| Leave already availed(minus value indicates leave modified after accounting) |                            |  |  |  |  |  |  |  |  |
| Period of duty from                                                          | 31/03/2012 = 3014 days     |  |  |  |  |  |  |  |  |
| Leaves availed after                                                         | 31/03/2012 are given below |  |  |  |  |  |  |  |  |
| Earned Leave                                                                 | 100                        |  |  |  |  |  |  |  |  |
| Leave Without Allowance                                                      | 0                          |  |  |  |  |  |  |  |  |
| Maternity Leave                                                              | 0                          |  |  |  |  |  |  |  |  |
| Paternity Leave                                                              | 0                          |  |  |  |  |  |  |  |  |
| Dies-Non                                                                     | 0                          |  |  |  |  |  |  |  |  |
| Half Pay Leave                                                               | 0                          |  |  |  |  |  |  |  |  |
| Commuted Leave                                                               | 152                        |  |  |  |  |  |  |  |  |
| Special Casual Leave                                                         | 0                          |  |  |  |  |  |  |  |  |
| Disability Leave                                                             | 0                          |  |  |  |  |  |  |  |  |
| Commuted Leave                                                               |                            |  |  |  |  |  |  |  |  |
| Hospital Leave                                                               | 0                          |  |  |  |  |  |  |  |  |
| Spl.Disability Leave upto 4 Month                                            | 0                          |  |  |  |  |  |  |  |  |
| Hysterectomy Leave                                                           | 0                          |  |  |  |  |  |  |  |  |
| Miscarriage Leave                                                            | 0                          |  |  |  |  |  |  |  |  |
| Spl.Disability Leave More than 4 Month                                       | 0                          |  |  |  |  |  |  |  |  |
| Child Care Leave (AIS Officers)                                              | 0                          |  |  |  |  |  |  |  |  |
|                                                                              |                            |  |  |  |  |  |  |  |  |
| Surrendered Leave(SL)                                                        | 240                        |  |  |  |  |  |  |  |  |
| Prograccive Credit                                                           | 767 777                    |  |  |  |  |  |  |  |  |
| Net Credit                                                                   | 57 37                      |  |  |  |  |  |  |  |  |
| Holord Supporting documents (adf only)                                       | Province No file colorted  |  |  |  |  |  |  |  |  |
| oproad Supporting documents (pur only)                                       | browse No me selected.     |  |  |  |  |  |  |  |  |
| Confirm                                                                      |                            |  |  |  |  |  |  |  |  |

അതിനുശേഷം, താഴെയുള്ള Confirm ബട്ടൺ ക്ലിക്ക് ചെയ്യുന്നതോടുകൂടി, പുതിയ ലീവ് അക്കൗണ്ട് വിവരങ്ങൾ അപ്ഡേറ്റ് ആകുന്നതാണ്.

സർവീസിൽ ആദ്യം പ്രവേശിച്ച തീയ്യതി മുതലുള്ള ലീവ് അക്കൗണ്ടും ഇതേ രീതിയിൽ തന്നെ റീക്കാൽക്കലേറ്റ് ചെയ്ത്, അപ്ഡേറ്റ് ചെയ്യാവുന്നതാണ്. EL ഉം HPL ഉം അപ്ഡേറ്റ് ചെയ്യുന്നത് ഒരേ രീതിയിൽ തന്നെയാണ്.

# Leave History Entry in SPARK

ജീവനക്കാരുടെ ലീവ് അക്കൗണ്ട് മാത്രമല്ല അപ്ഡേറ്റ് സാർക്കിൽ ചെയ്യേണ്ടത്. ജീവനക്കാൽ എടുത്തിട്ടുള്ള എല്ലാത്തരം അവധികളം്ലീവ് ഹിസ്റ്ററി വിഭാഗത്തിൽ ചേർക്കേണ്ടതാണ്. ലീവ് എന്നത്കൊണ്ട് ഇവിടെ എന്ന ഉദ്ദേശിക്കുന്നത് കാഷ്വൽ അവധി, കോമ്പൻസേഷൻ അവധി എന്നിവയല്ല ശ്രദ്ധിക്കമല്ലോ. കോവിഡിനോടന്രബന്ധിച്ച്, പ്രത്യേകം എന്നുള്ള കാര്യം ജീവനക്കാർക്ക് അന്രവദിക്കപ്പെട്ടിട്ടള്ള സ്പെഷ്യൽ ലീവ് ലീവ് കാഷ്വൽ ഹിസ്റ്ററിയിൽ ചേർക്കേണ്ടതാണ്.

ലീവ് ഹിസ്റ്ററി അപ്ഡേറ്റ് ചെയ്യേണ്ടത് Service matters – Leave/Coff/OD Processing – Leave history എന്ന ഓപ്ഷൻ വഴിയാണ്. Last 8 records / Full leave records എന്നീ ഓപ്ഷനുകൾ വഴി നാളിതുവരെ എടുത്തിട്ടുള്ള ലീവുകൾ കാണാവുന്നതാണ്.

|      | Leaves Availed    |        |                   |            |                 |        |            |                |                                                                           |  |  |
|------|-------------------|--------|-------------------|------------|-----------------|--------|------------|----------------|---------------------------------------------------------------------------|--|--|
| De   | partment          | Indian | Systems of Medici | ne         |                 |        |            |                |                                                                           |  |  |
| Of   | fice              | GOVT   | AYURVEDA DIS      | PENSARY CH | ADAYAMANGALA    | M V    |            |                |                                                                           |  |  |
| En   | ıployee           | 70:    | Neethu Anil       |            |                 | ~      |            |                |                                                                           |  |  |
| Vi   | ew details        | ⊙L     | ast 8 leave ree   | cords OI   | Full leave reco | ords   |            |                |                                                                           |  |  |
|      | Leave Ty          | pe     | From              | FN/AN      | То              | FN/AN  | No of Days | Reason         | Sunday, holiday if any<br>proposed to be<br>prefixed/suffixed to<br>leave |  |  |
| Edit | Commuted I        | leave  | 22/05/2020        | FULL       | 19/06/2020      | FULL   | 29         | Personal       |                                                                           |  |  |
| Edit | Maternity L       | eave   | 03/11/2019        | FULL       | 30/04/2020      | FULL   | 180        | Matemity leave |                                                                           |  |  |
| Edit | Commuted I        | leave  | 01/05/2019        | FULL       | 20/05/2019      | FULL   | 20         | Personal       | 9                                                                         |  |  |
| Edit | Maternity L       | eave   | 06/11/2012        |            | 04/05/2013      |        | 180        | maternity      |                                                                           |  |  |
|      | <select></select> | ~      |                   | FULL 🗸     |                 | FULL 🗸 |            |                |                                                                           |  |  |

ഇപ്പോൾ എടുക്കുന്ന ലീവ് ചേർക്കുന്നതിനായി, താഴെയുള്ള ഡ്രോപ്ഡൗൺ മെന്രവിൽ നിന്നും ലീവ് ടൈപ്പ് സെലക്റ്റ് ചെയ്തതിനുശേഷം, ആവശ്യമായ എല്ലാ വിവരങ്ങളും നൽകി ഇൻസർട്ട് ചെയ്താൽ മതിയാകുന്നതാണ്.

ഗസറ്റഡ് ജീവനക്കാരുടെ ലീവ് അക്കൗണ്ട് മാത്രമാണ് AG അപ്ഡേറ്റ് ചെയ്യുന്നത്. ലീവ് സംബന്ധമായ വിവരങ്ങൾ നമ്മൾ തന്നെ ലീവ് ഹിസ്റ്ററിയിൽ ചേർത്തതിന്മശേഷമാണ് ലീവ് സാലറി പ്രോസസ് ചെയ്യേണ്ടത്.

### Leave History Correction

ലീവ് ഹിസ്റ്ററിയിൽ തെറ്റായ എൻട്രികൾ ഉണ്ടായിട്ടുണ്ടെങ്കിൽ, അത് തിരുത്താനോ മോഡിഫൈ ചെയ്യാനോ ഉള്ള ഓപ്ഷൻ ഇപ്പോൾ സ്പാർക്കിൽ ലഭ്യമാണ്. മുമ്പൊക്കെ ലീവ് ഹിസ്റ്ററി എഡിറ്റബിൾ അല്ലായിരുന്നു. എഡിറ്റ് ചെയ്യുന്നതിനായി Service matters – Leave / C Off / OD Processing – Leave History എന്ന ഓപ്ഷൻ എടുക്കുക. അതിൽ ജീവനക്കാരനെ സെലക്റ്റ് ചെയ്യുക. എഡിറ്റ് ചെയ്യേണ്ടുന്ന ലീവ് എൻട്രിയുടെ ഇടതുവശത്തുള്ള Edit ബട്ടണിൽ ക്ലിക്ക് ചെയ്യുന്നതോടെ ആ വരി എഡിറ്റബിൾ ആകുന്നതാണ്.

താഴെ പറയുന്ന ഉദാഹരണത്തിൽ LWA യുടെ കാലാവധി എന്റർ ചെയ്തത് തെറ്റായിട്ടാണ്. അത് കറക്റ്റ് ചെയ്യുന്നതിനായി, തെറ്റായി എന്റർ ചെയ്ത വരി ഡിലിറ്റ് ചെയ്തിട്ട്, പുതിയ വരി ഇൻസർട്ട് ചെയ്യേണ്ടതാണ്.

|                                               |                                                              |                                                                                                    | Le         | eaves At | ailed      |        |            |                    |                                                                           |
|-----------------------------------------------|--------------------------------------------------------------|----------------------------------------------------------------------------------------------------|------------|----------|------------|--------|------------|--------------------|---------------------------------------------------------------------------|
| Departmen<br>Office<br>Employee<br>View detai | Indian Systems<br>GOVT AYUR<br>74 APAR<br>Is O Last 8        | Indian Systems of Medicine<br>GOVT AYURVEDA DISPENSARY IRIKKUR<br>74 APARNA WILSON P<br>Last 8 leave records<br>Full leave records |            |          |            |        |            |                    |                                                                           |
|                                               | Edit purpose Leave Type From FN/AN                           |                                                                                                    |            | FN/AN    | То         | FN/AN  | No of Days | Reason             | Sunday, holiday if any<br>proposed to be<br>prefixed/suffixed to<br>leave |
| Update Cancel                                 | -Select-                                                     | Leave without Allo 🗸                                                                                                    | 01/05/2019 | FULL 🗸   | 29/05/2021 | FULL 🗸 | 760        | JOIN SPOUSE ABROAD |                                                                           |
|                                               | Extension<br>Premature Joining<br>Conversion<br>Cancellation |                                                                                                    |            |          |            |        |            |                    | ·                                                                         |

ആദ്യമായി, Edit purpose എന്ന കോളത്തിലെ ഡ്രോപ്ഡൗൺ മെന്രവിൽ നിന്നും എഡിറ്റ് ചെയ്യുന്നതിന്റെ കാരണം തെരഞ്ഞെടുക്കണം. ഈ ഉദാഹരണത്തിൽ Cancellation എന്നത് സെലക്റ്റ് ചെയ്യുക.

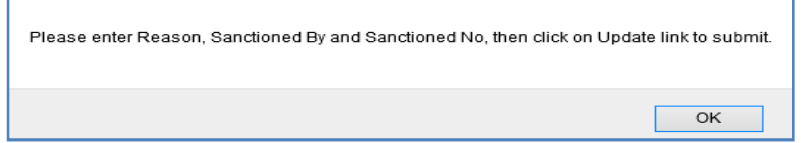

തുടർന്ന് ലീവ് എൻട്രി കാൻസൽ ചെയ്യുന്നതിന്റെ കാരണം, കാൻസൽ ചെയ്യുന്നതിന്റെ ഉത്തരവിന്റെ വിവരങ്ങൾ (if applicable) എന്നിവ ചേർത്ത്, ഇടതുവശത്തുള്ള അപ്ഡേറ്റ് ബട്ടണിൽ ക്ലിക്ക് ചെയ്യുന്നതോടെ ലീവ് ഹിസ്റ്ററിയിലെ ആ വരി ഡിലിറ്റ് ആകുന്നതാണ്.

| Employee<br>View detai | 74: APARI      | 74     APARNA WILSON P       Image: Second state of the second state of the se |            |          |            |        |            |             |  |
|------------------------|----------------|----------------------------------------------------------------------------------------------------|------------|----------|------------|--------|------------|-------------|--|
|                        | Edit purpose   | Leave Type                                                                                                    | From       | FN/AN To |            | FN/AN  | No of Days | Reason      |  |
| Update Cancel          | Cancellation V | Leave without Allo $\lor$                                                                                                    | 30/05/2021 | FULL 🗸   | 29/05/2021 | FULL 🗸 |            | Wrong entry |  |

| Successfully updated | the leave record. |
|----------------------|-------------------|
|                      | ОК                |

അതിന്ദശേഷം, ശരിയായ ലീവ് വിവരങ്ങൾ ചേർത്ത് പുതിയ വരി ഇൻസർട്ട് ചെയ്ത്, സേവ് ചെയ്യാവുന്നതാണ്.

| View details |                 | O Full leave records |            |        |            |        |            |                    |                                                                           |
|--------------|-----------------|----------------------|------------|--------|------------|--------|------------|--------------------|---------------------------------------------------------------------------|
|              | Edit<br>purpose | Leave Type           | From       | FN/AN  | То         | FN/AN  | No of Days | Reason             | Sunday, holiday if any<br>proposed to be<br>prefixed/suffixed to<br>leave |
| Edit         |                 | LWA App XII C        | 30/05/2019 | FULL   | 29/05/2021 | FULL   | 731        | Join Spouse Abroad |                                                                           |
| Edit         |                 | LWA App XII C        | 30/05/2017 | FULL   | 29/05/2019 | FULL   | 730        | Join Spouse Abroad |                                                                           |
|              |                 | <select> V</select>  |            | FULL 🗸 |            | FULL 🗸 |            |                    |                                                                           |

ഒരു ലീവ് മറ്റൊരു ലീവായി Convert ചെയ്യുന്നതിനും ഈ ഓപ്ഷൻ ഉപയോഗിക്കാവ്വന്നതാണ്.

| Office<br>Employee | GOVT AYURV<br>351 (MO) N | /EDA DISPENSARY C    | HADAYAMANGA |            |            |        |            |          |  |  |
|--------------------|--------------------------|----------------------|-------------|------------|------------|--------|------------|----------|--|--|
| View details       |                          |                      |             |            |            |        |            |          |  |  |
|                    | Edit purpose             | Leave Type           | From        | From FN/AN |            | FN/AN  | No of Days | Reason   |  |  |
| <u>Edit</u>        |                          | Commuted Leave       | 22/01/2018  |            | 31/01/2018 |        | 10         | Personal |  |  |
| Update Cancel      | Conversion V             | -select-             | 06/05/2015  | FULL 🗸     | 20/05/2015 | FULL 🗸 | 15         |          |  |  |
|                    |                          | -select-             |             |            |            |        |            |          |  |  |
|                    |                          | Half Pay Leave       |             |            |            |        |            |          |  |  |
|                    |                          | Hospital Leave       |             |            |            |        |            |          |  |  |
|                    |                          | Hysterectomy Leave   |             |            |            |        |            |          |  |  |
|                    |                          | Leave without Allowa | nce         |            |            |        |            |          |  |  |
|                    |                          | Miscarriage Leave    |             |            |            |        |            |          |  |  |
|                    |                          | Paternity Leave      |             |            |            |        |            |          |  |  |
|                    |                          | Special Casual Leave |             |            |            |        |            |          |  |  |
|                    |                          | VE UPTO 4 MO         | NTH         |            |            |        |            |          |  |  |

അതിനായി Edit purpose എന്ന സ്ഥലത്ത് Conversion എന്ന ഓപ്ഷൻ സെലക്റ്റ് ചെയ്യുക.

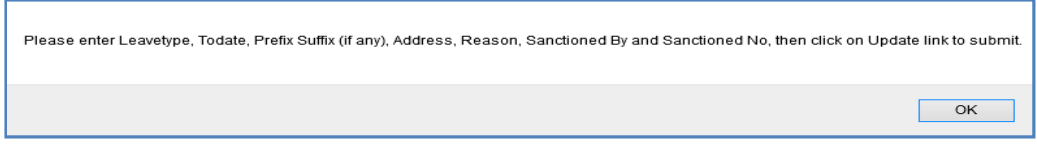

അതിനുശേഷം, Leave type എന്ന കോളത്തിൽ ശരിയായ ലീവ് സെലക്റ്റ് ചെയ്ത്, അതിന്റെ സാങ്ക്ഷൻ വിവരങ്ങൾ ചേർത്ത് Update ബട്ടണിൽ ക്ലിക്ക് ചെയ്യുന്നതോടെ ലീവ് ഹിസ്റ്ററി അപ്ഡേറ്റ് ആകുന്നതാണ്.

### **Terminal Surrender of Leave**

ജീവനക്കാർ റിട്ടയറാകുന്ന സമയത്ത് അക്കൗണ്ടില്പള്ള ഏൺഡ് കണക്കിൽ ലീവുകൾ, പരമാവധി 300 എന്ന സറണ്ടർ ചെയ്യ് ഇതിനെയാണ് Terminal Leave പണമാക്കാവുന്നതാണ്. Surrender എന്ന് ഓഫീസർമാർക്ക് പറയുന്നത്. മെഡിക്കൽ അക്കൗണ്ടന്റ് ജനറല്പം സബോർഡിനേറ്റ് സ്റ്റാഫുകൾക്ക് ജില്ലാ മെഡിക്കൽ ഓഫീസറ്റമാണ് ടെർമിനൽ ദിവസത്തെ സാലറിയുടെ അനുവദിക്കുന്നത്. ആകുന്ന റിട്ടയർ സറണ്ടർ നിരക്കിൽ, എൺഡ് ലീവ് അക്കൗണ്ടിൽ ബാക്കിയുള്ള അത്രയും ദിവസത്തെ സാലറി, ടെർമിനൽ സറണ്ടർ തകയായി ലഭിക്കുന്നതാണ്.

സ്പാർക്കിൽ ടെർമിനൽ സറണ്ടർ പ്രോസസ് ചെയ്യന്നത് Claim entry പ്രോസസ് ചെയ്യന്നതിന്മുമ്പ്, വഴിയാണ്. ടെർമിനൽ സറണ്ടർ നമ്മൾ മാന്വലായി, ലഭിക്കേണ്ടുന്ന തുക കാൽക്കലേറ്റ് ചെയ്യേണ്ടതാണ്. സ്പാർക്കിൽ, ക്ലെയിം ബിൽ തയ്യാറാക്കമ്പോൾ, ലീവുകളടെ എണ്ണം കൊടുത്താൽ സറണ്ടർ ത്ക തനിയേതന്നെ ഇൻസർട്ട് ആകുന്നതാണ്. ഈ തുകയും, നമ്മൾ മാന്വലായി ഉറപ്പവരുത്തിയതിനുശേഷം ഒന്നതന്നെയാണെന്ന് കണക്കുകട്ടിയ തകയും മാത്രമേ ക്ലെയിം ഇൻസർട്ട് ചെയ്യാൻ പാടുള്ള. മാത്രമല്ല്ല്, ഈ കാൽക്കലേഷൻ ബില്ലിനൊപ്പം ട്രഷറിയിൽ നൽകകയും വേണം. താഴെ നമ്മൾ പറയുന്ന രേഖകളാണ് ട്രഷറിയിൽ നൽകേണ്ടത്.

- 1. Spark Claim Bill
- 2. Proceedings of Medical Officer
- 3. AG Surrender Slip [ from KSEMP ]
- 4. Calculation Systems of Medicine

| ഒരു   | ഉദാഹരണം     | വഴി,   | ടെർമിനൽ സറണ്ടർ | പ്രോസസ് | ചെയ്യുന്നത് |
|-------|-------------|--------|----------------|---------|-------------|
| എങ്ങം | നെയെന്ന് നോ | ക്കാം. |                |         | Ũ           |

| Pay Slip Details           |                     |
|----------------------------|---------------------|
| Pay Slip Date              | 02/11/2020          |
| Pay Slip Number            | 202001000.          |
| Effective Date             | 31/05/2020          |
| Pay(Monthly Rate)          | 83000               |
| Leave Salary(Monthly Rate) | 0                   |
| Subsistance Allowance      | 0                   |
| DA(Monthly Rate)           | 16600               |
| HRA(Monthly Rate)          | 2000                |
| CCA(Monthly Rate)          | 0                   |
| Full Basic                 | 0                   |
| Slip Type                  | Leave Surrender 🗸 🗸 |
| No.of days                 | 300                 |
| Other Earnings<br>1        | Amount              |

ഒരു മെഡിക്കൽ ഓഫീസറ്റടെ ടെർമിനൽ സറണ്ടർ സ്ലിപ്, അക്കൗണ്ടന്റ് ജനറൽ സ്പാർക്കിൽ അപ്ഡേറ്റ് ചെയ്തിരിക്കുന്നതാണ് മുകളിൽ കൊടുത്തിരിക്കുന്നത്. റിട്ടയർ ചെയ്യുന്ന തീയ്യതിയിൽ, അദ്ദേഹത്തിന് Basic Pay ആയി Rs.83000/- രൂപയും, ഏൺഡ് ലീവ് അക്കൗണ്ടിൽ 330 ലീവുകളുമാണ് ഉള്ളത്. സറണ്ടർ ചെയ്യാവുന്ന അവധികളുടെ എണ്ണം പരമാവധി 300 ആയി നിജപ്പെടുത്തിയിരിക്കുന്നതിനാൽ, അദ്ദേഹത്തിന് AG, 300 ദിവസത്തേക്കുള്ള ടെർമിനൽ സറണ്ടർ ആണ് അനുവദിച്ചിരിക്കുന്നത്. അതിന്റെ കാൽക്കലേഷൻ താഴെപ്പറയുന്ന രീതിയിൽ ചെയ്യേണ്ടതാണ്.

| Sl<br>No | Particulars | Rate per<br>month | Amount for 1<br>day | Amount for<br>300 days |  |  |  |  |
|----------|-------------|-------------------|---------------------|------------------------|--|--|--|--|
| 1        | Basic Pay   | 83000             | 2766.67             | 830000                 |  |  |  |  |
| 2        | DA          | 16600             | 553.33              | 166000                 |  |  |  |  |
| 3        | HRA         | 2000              | 66.67               | 20000                  |  |  |  |  |
|          | TOTAL       |                   |                     |                        |  |  |  |  |

ഈ കാൽക്കലേഷൻ തയ്യാറാക്കി വച്ചതിനുശേഷം ക്ലെയിം എൻട്രിയിലേക്ക് കടക്കാവുന്നതാണ്. മറ്റേതൊരു ക്ലെയിമും പോലെ തന്നെയാണ്, ടെർമിനൽ സറണ്ടറും തയ്യാറാക്കേണ്ടത്. Nature of claim എന്ന സ്ഥലത്ത്, Terninal Surrender of Leave എന്നതാണ് സെലക്സ് ചെയ്യേണ്ടത്.

|                                                       | Claim Entry                            |          |
|-------------------------------------------------------|----------------------------------------|----------|
|                                                       |                                        |          |
| Department                                            | Indian Systems of Medicine             | <b>~</b> |
| Office                                                | GOVT.AYURVEDA HOSPITAL, PERINTALMANNA. | ~        |
| Name of Treasury                                      | Sub Treasury, Perinthalmanna           |          |
| Nature of Claim                                       | Terminal Surr of Leave                 | <b>v</b> |
| DDO Code                                              | 009                                    | ~        |
| Period of Bill                                        | 01/11/2020 - 10/11/2020                |          |
|                                                       |                                        |          |
|                                                       |                                        |          |
| Expenditure Head of Account                           | 2071-01-115-99-00-00-00-TLS            | ¥        |
|                                                       |                                        |          |
| Salary Head of Account                                | 2210-02-101-97-00-01-01                | <b>~</b> |
| Year of retirement                                    | 2020                                   |          |
| Mode of Payment                                       | Employee TSB                           | ~        |
| Employee will be listed here only if the employee bel | ongs to the given mode of payment      |          |
| Рауее Туре                                            | Employee                               | ~        |
| Description of Transaction                            |                                        |          |

മുകളിലത്തെ ചിത്രത്തിൽ കാണിച്ചിരിക്കുന്ന രീതിയിൽ, ക്ലെയിം എൻടിയിൽ വിവരങ്ങൾ ചേർക്കുക. Period of Bill എന്ന സ്ഥലത്ത്, നമ്മൾ ബിൽ തയ്യാറാക്കുന്ന മാസത്തിന്റെ വിവരങ്ങളും Mode of Payment എന്ന സ്ഥലത്ത് Employee TSB എന്നത്മാണ് ചേർക്കേണ്ടത്. തുടർന്ന്, ജീവനക്കാരന്റെ വിവരങ്ങൾ ഇൻസർട്ട് ചെയ്യാനുള്ള താഴത്തെ വരിയിൽ പ്രവേശിക്കുക. അവിടെ PEN എന്ന കോളത്തിൽ ജീവനക്കാരന്റെ PEN നമ്പർ സെലക്റ്റ് ചെയ്യുക. പേരും തസ്തികയും തനിയേതന്നെ വരുന്നതാണ്.

| PEN  | Name                 | Designation           | Authorization No | Authorization Date | No. of days | Sanction order No. | Sanction order<br>Date | Amount<br>Payable |       |
|------|----------------------|-----------------------|------------------|--------------------|-------------|--------------------|------------------------|-------------------|-------|
| 36 🗸 | Dr Said Mohamed Sali | Chief Medical Officer | 2020010000       | 02/11/2020         | 300         | E22/202001000      | 02/11/2020             | 1016000           | Inser |

തടർന്ന് കാണുന്ന Autherization, Sanction തടങ്ങിയ കോളങ്ങളിൽ അക്കൗണ്ടന്റ് ജനറലിന്റെ സറണ്ടർ സ്ലിപ്പിന്റെ നമ്പരും തീയ്യതിയും നൽകിയാൽ മതി. സബോർഡിനേറ്റ് ജീവനക്കാർക്കാണെങ്കിൽ സാങ്ക്ഷൻ ഓർഡർ നമ്പറ്റം തീയ്യതിയും മാത്രം നൽകിയാൽ മതി. തുടർന്ന്, No of days എന്ന കോളത്തിൽ, സറണ്ടർ ദിനങ്ങളുടെ എണ്ണം നൽകുമ്പോൾ തന്നെ Amount payable എന്ന തനിയേ ഇൻസർട്ട് കോളത്തിൽ ആക്ടന്നതാണ്. തക ആ കോളം എഡിറ്റബിളല്ല്ല്. നമ്മൾ <mark>കണ</mark>ക്കുക്കട്ടിയ ത്രകയും ഈ കോളത്തിൽ വരുന്ന തകയും ഒന്ന് തന്നെയെന്ന് ഉറപ്പവരുത്തിയശേഷം, insert ബട്ടണിൽ ക്ലിക്ക് ചെയ്ത്, സറണ്ടർ വിവരങ്ങൾ ഇൻസർട്ട് ചെയ്യക. ഇതോടുകൂടി ക്ലെയിം എൻട്രി പൂർത്തിയാകുന്നതാണ്.

| PEN        | Name                         | Designation           | Authorization No | Authorization Date | No. of days | Sanction order No. | Sanction order<br>Date | Amount<br>Payable |               |
|------------|------------------------------|-----------------------|------------------|--------------------|-------------|--------------------|------------------------|-------------------|---------------|
| 361        | Dr Said Mohamed Salim<br>K D | Chief Medical Officer | 202001000        | 02/11/2020         | 300         | GE22/202001000.    | 02/11/2020             | 1016000           | Delete        |
| <-Select ∨ |                              |                       |                  |                    | 0           |                    |                        |                   | <u>Insert</u> |

തുടർന്ന്, Claim Approval, Make Bill from Approved Claims, E submit bill എന്നിവ ചെയ്ത്, ബിൽ ഇ സബ്മിറ്റ് ചെയ്യാവുന്നതാണ്.

**Terminal Surrender Proceedings - Download** 

**Terminal Surrender**[Arrear] **Proceedings -** <u>Download</u>

# **Terminal Surrender of Leave [ Arrear ]**

റിട്ടയർ ചെയ്ത ജീവനക്കാരുടെ ടെർമിനൽ ലീവ് സറണ്ടർ മാറി നൽകന്നത്, ബില്ല് തയ്യാറാക്കുന്ന സമയത്തെ ബേസിക് പേയും ഡി.എ. യും അടിസ്ഥാനമാക്കിയാണ്. ക്ഷാമബത്ത കുടിശ്ശിഖയുള്ളപ്പോഴും ശമ്പളപരിഷ്കരണം നടക്കുമ്പോഴും അതിന്റെ കുടിശ്ശിഖ, ടെർമിനൽ സറണ്ടറിനും ലഭിക്കുന്നതാണ്. അതുകൊണ്ടുതന്നെ Terninal surrenderof Leave [Arrear] എന്നത് രണ്ട് വിഭാഗത്തിലായി മാറിനൽകേണ്ടതുണ്ട്.

### Terminal Surrender of Leave [Arrear] - Arrear DA Terminal Surrender of Leave [Arrear] – Pay Revision Arrear

ഇതിൽ രണ്ടാമത്തെ വിഭാഗം, ശമ്പളപരിഷ്കരണത്തോടന്രബന്ധിച്ച്, റിട്ടയർ ചെയ്ത തീയ്യതിയിൽ പുതിയ ബേസിക് പേ വന്നിട്ടുണ്ടെങ്കിൽ മാത്രം മാറി നൽകിയാൽ മതിയാവുന്നതാണ്.

### **Terminal Surrender of Leave [Arrear] - Arrear DA**

ടെർമിനൽ സറണ്ടറിന്റെ ക്ഷാമബത്താക്<mark>ങടി</mark>ശ്ശിഖയാണ് ഈ ഓപ്ഷൻ വഴി മാറി നൽകന്നത്. റിട്ടയർമെന്റ് അപ്ഡേറ്റ് ചെയ്യതിന്ദശേഷമാണ് ഈ അരിയർ മാറി നൽകേണ്ടത്. ഗസറ്റഡ് ജീവനക്കാർക്ക് ടെർമിനൽ സറണ്ടർ അരിയർ ഡി.എ. മാറി നൽകന്നതിനായി പേസ്ലിപ് അപ്ഡേറ്റ് ആവേണ്ടതില്ല. നിരക്കില്പള്ള സ്<mark>പാർക്കിൽ</mark> അപ്ഡേറ്റഡായാൽ, ഡി.ഏ. പ്പതിയ മറ്റള്ള അരിയറ്റം ജീവനക്കാരെപ്പോലെ ഗസറ്റഡ് ജീവനക്കാരുടെ ടെർമിനൽ 🚺 സറണ്ടർ മാറിനൽകാവ്വന്നതാണ്. അരിയർ ബിൽ തയ്യാറാക്കുന്നതിനായി Accounts - Cliam Entry - Regular/Employees with SPARK ID എന്ന ഓപ്ഷനാണ് ഉപയോഗിക്കേണ്ടത്.

| Accounts                             | Queri | es Sign Out                     |
|--------------------------------------|-------|---------------------------------|
| Initialisation                       | - ▶   |                                 |
| Employees with SPARK ID              | →     |                                 |
| Additional Work Remuneration         | - ▶ [ |                                 |
| Claim Entry                          | ▶     | Regular/Employees with SPARK ID |
| Claim Approval                       |       | Relieved/Retired Employees      |
| TA Bill of employees of other office | s     | Nominees                        |
| Manually Drawn Terminal Surrender    |       |                                 |
| Rectification of Terminal Surrender  | bills |                                 |
| Bills                                | •     |                                 |

ക്ലെയിം എൻട്രി പൂരിപ്പിക്കുമ്പോൾ **Period of Bill** എന്നത് ജീവനക്കാരൻ റിട്ടയർ ചെയ്തമാസം തന്നെ നൽകാൻ പ്രത്യേകം ശ്രദ്ധിക്കുക.

| Salary Head of Account<br>As on Date<br>Mode of Payment                                   | സ്ഥാപനത്തിന്റെ എസ്റ്റാബ്ലിഷ്മെന്റ് സാലറി ഹെഡ്ഡ്<br>റിട്ടയർമെന്റ് തീയ്യതി നൽകുക<br>Employee TSB തെരഞ്ഞെടുക്കുക.                                                                                                    |     |  |  |  |  |  |  |  |  |
|-------------------------------------------------------------------------------------------|----------------------------------------------------------------------------------------------------|-----|--|--|--|--|--|--|--|--|
| Claim Entry                                                                               |                                                                                                    |     |  |  |  |  |  |  |  |  |
| Department<br>Office<br>Name of Treasury<br>Nature of Claim<br>DDO Code<br>Period of Bill | Indian Systems of Medicine          GOVT AYURVEDA DISPENSARY, KARUNAGAPPALLY          Sub Treasury, Karunagapally          Terminal Surr of Leave (Arrear)       >         Employees retired between (01/07/2014 - 31/01/2016) will not be listed below. Please use the optimer of leave(Arrear 2014 PR).       681         681       >         01/07/2019       -       31/07/2019 | ion |  |  |  |  |  |  |  |  |
| Expenditure Head of Account                                                               | 2071-01-115-99-00-00-TLS v                                                                                                    |     |  |  |  |  |  |  |  |  |
| Salary Head of Account                                                                    | 2210-02-101-97-00-01-01 🗸                                                                                                    |     |  |  |  |  |  |  |  |  |
| AS on Date(Retirement Date)                                                               | 31/07/2019                                                                                                    |     |  |  |  |  |  |  |  |  |
| Mode of Payment                                                                           | Employee TSB V                                                                                                    |     |  |  |  |  |  |  |  |  |

Employee will be listed here only if the employee belongs to the given mode of payment

| Payee Type                 | Employ | /ee |  |  |  |  | × ) |
|----------------------------|--------|-----|--|--|--|--|-----|
| Description of Transaction |        |     |  |  |  |  |     |
|                            |        |     |  |  |  |  |     |

തുടർന്ന്, തഴെയുള്ള വരിയിൽ നിന്നും ജീവനക്കാരന്റെ PEN നമ്പർ സെലക്റ്റ് ചെയ്യുക. Name, Designation എന്നിവ തനിയേതന്നെ വരുന്നതാണ്.

|   | PEN      | Name          | Designation            | Authorization No | Authorization Date | No. of days | Sanction order No. | Sanction order<br>Date | Amount<br>Payable |       |
|---|----------|---------------|------------------------|------------------|--------------------|-------------|--------------------|------------------------|-------------------|-------|
|   | 418815 V | Undelland D   | Sector Marked Officer  | 202100051198     | 17/05/2024         | 234         | 20210100051198     | 17/06/2021             | 46051             | Inser |
| l |          | Harishkumar R | Senior Medical Officer |                  | 17/06/2021         |             |                    |                        |                   |       |

Autherisation No. & Date : AG യുടെ പേസ്സിപ് നമ്പറ്റം തീയ്യതിയും ചേർക്കുക. നോൺ ഗസറ്റഡ് ജീവനക്കാർക്ക് ഈ കോളങ്ങൾ പൂരിപ്പിക്കേണ്ടതില്ല.

|      | PEN       | Name     | Designation                 | Authorization No | Authorization Date | No. of days | Sanction order No. | Sanction order<br>Date | Amount<br>Payable |               |
|------|-----------|----------|-----------------------------|------------------|--------------------|-------------|--------------------|------------------------|-------------------|---------------|
| Edit | 351735    | Vrinda K | Pharmacist Gr I (22 Yrs HG) |                  |                    | 285         | E1/1599/2020       | 24/09/2020             | 61560             | Delete        |
|      | <−Selec ∨ |          |                             |                  |                    | 0           |                    |                        |                   | <u>Insert</u> |

No. of Days : ടെർമിനൽ സറണ്ടർ ദിവസങ്ങളുടെ എണ്ണം ചേർക്കുക. ഇപ്രകാരം ദിവസങ്ങളുടെ എണ്ണം ചേർക്കുമ്പോൾ തന്നെ Amount Payable എന്ന കോളത്തിൽ അരിയർ ഡി.എ. ഇക തനിയേതന്നെ വരുന്നതാണ്. ഇപ്രകാരം വരുന്ന തുക ശരിയാണെന്ന് manual calculation വഴി ഉറപ്പ്പാക്കേണ്ടതാണ്.

Sanction Order No. & Date : ടെർമിനൽ സറണ്ടർ മുമ്പ് അന്രവദിച്ച ഉത്തരവിന്റെ നമ്പർ, തീയ്യതി എന്നിവ നൽകുക. ഗസറ്റഡ് ജീവനക്കാർക്ക് മുമ്പുള്ള ഉത്തരവിന്റെ വിവരങ്ങളോ പേസ്ലിപ്പിന്റെ വിവരങ്ങളോ നൽകിയാൽ മതിയാവുന്നതാണ്.

ഇത്രയും വിവരങ്ങൾ നൽകിയശേഷം വലത്വശത്തുള്ള insert ബട്ടണിൽ ക്ലിക്ക് ചെയ്യുന്നതോടെ ക്ലെയിം ബിൽ എൻട്രി പൂർത്തിയാകുന്നതാണ്.

| ⊕ www.spark.gov.in                                                   |     |
|----------------------------------------------------------------------|-----|
| Your claim has been submitted successfully with claim num<br>3088277 | ber |
|                                                                      | ОК  |

അതിനുശേഷം സാധാരണ ക്ലെയിം ബില്ലുകളെപ്പോലെ Claim Appproval, Make Bill from Approved claims, E submission എന്നിവ ചെയ്യാവുന്നതാണ്. ട്രഷറിയിൽ ബിൽ നൽകമ്പോൾ താഴെ പറയുന്ന ഡോക്യുമെന്റ്സ് ആണ് നൽകേണ്ടത്.

- 1) Spark generated Claim Bill
- 2) DDO Proceedings [ Non gazette employees ]
- 3) AG Surrender Slip copy [ Gazetted employees ]
- 4) Manual Calculation

### **Terminal Surrender of Leave [Arrear] – Pay Revision Arrear**

ശമ്പളപരിഷ്ടരണത്തോടന്ദബന്ധിച്ച്, മാറിയ ടെർമിനൽ ആദ്യം അരിയർ ബില്ലിൽ സറണ്ടർ നിന്നും, അടിസ്ഥാന ശമ്പളത്തിൽ വൃത്യാസമ്പണ്ടാകുമ്പോഴാണ് ഈ അരിയർ മാറി നൽകുന്നത്. നോൺ ഗസറ്റഡ് ജീവനക്കാർക്ക് ഈ അരിയർ മാറി നൽകുന്നതിനായി, പുതിയ ബേസിക് പേ ഫിക്സ് ചെയ്യകൊണ്ടുള്ള നിയമന അധികാരിയുടെ ഫിക്ലേഷൻ സ്റ്റേറ്റ്മെന്റ് ലഭിക്കേണ്ടതായുണ്ട്. ഗസറ്റഡ് ജീവനക്കാർക്ക്, AG യിൽ നിന്നുള്ള പേസ്ലിപ് അപ്ഡേറ്റായാൽ മാത്രമേ ഈ അരിയർ മാറി നൽകാൻ കഴിയുകയുള്ള എന്നത് പ്രത്യേകം ശ്രദ്ധിക്കുക.

ടെർമിനൽ സറണ്ടർ അരിയർ ഡി.എ. ബില്ലിനേപ്പോലെതന്നെ, ടെർമിനൽ സറണ്ടർ പേറിവിഷൻ അരിയർ ബില്ലം തയ്യാറാക്കുന്നതിനായി Accounts - Claim Entry - Regular/Employees with SPARK ID എന്ന അതേ ഓപ്ഷനാണ് ഉപയോഗിക്കേണ്ടത്.

| Accounts                             | Que   | ries Sign Out                   |
|--------------------------------------|-------|---------------------------------|
| Initialisation                       | •     |                                 |
| Employees with SPARK ID              | ►     |                                 |
| Additional Work Remuneration         | •     |                                 |
| Claim Entry                          | •     | Regular/Employees with SPARK ID |
| Claim Approval                       |       | Relieved/Retired Employees      |
| TA Bill of employees of other office | s     | Nominees                        |
| Manually Drawn Terminal Surrender    |       |                                 |
| Rectification of Terminal Surrender  | bills |                                 |
| Bills                                | •     |                                 |

ഗസറ്റഡ് ജീവനക്കാരുടെ ടെർമിനൽ സറണ്ടർ പേസ്ലിപ് അപ്ഡേറ്റ് ആയിട്ടുണ്ടെന്ന് Salary matters – Changes in the month – View AG Payslip details എന്ന ഓപ്ഷൻ വഴി നോക്കുക. ടെന്മിനൽ സറണ്ടറിന്റെ പേസ്ലിപ് വാലിഡേറ്റ് ചെയ്യേണ്ടതില്ല. ബിൽ പ്രോസസ് ചെയ്തകഴിയുമ്പോൾ തനിയേതന്നെ വാലിഡേറ്റഡ് ആകുന്നതാണ്.

| Pay Slip Details           |                     |
|----------------------------|---------------------|
| Pay Slip Date              | 17/06/2021          |
| Pay Slip Number            | 20210100051198      |
| Effective Date             | 31/07/2019          |
| Pay(Monthly Rate)          | 102800              |
| Leave Salary(Monthly Rate) | 0                   |
| Subsistance Allowance      | 0                   |
| DA(Monthly Rate)           | 0                   |
| HRA(Monthly Rate)          | 2000                |
| CCA(Monthly Rate)          | 0                   |
| Full Basic                 | 0                   |
| Slip Type                  | Leave Surrender 🗸 🗸 |
| No.of days                 | 234                 |
| Other Earnings             | Amount              |
| 1                          |                     |

ടെർമിനൽ സറണ്ടറിന്റെ റിവൈസ്ഡ് സ്ലിപ് അപ്ഡേറ്റഡ് ആയിട്ടുണ്ടെങ്കിൽ, അരിയർ പ്രോസസ് ചെയ്യാവുന്നതാണ്. അതിനായി Accounts - Claim Entry - Regular/Employees with SPARK ID എന്ന ഓപ്ഷൻ വഴി, അരിയർ ഡി.എ. പോലെതന്നെ ക്ലെയിം എന്റർ ചെയ്യാവുന്നതാണ്.

|                                                  | Claim Entry                                                                                                    |                     |
|--------------------------------------------------|----------------------------------------------------------------------------------------------------|---------------------|
|                                                  |                                                                                                    |                     |
| Department                                       | Indian Systems of Medicine                                                                                                    |                     |
| Office                                           | GOVT AYURVEDA DISPENSARY, KARUNAGAPPALLY                                                                                        | ~                   |
| Name of Treasury                                 | Sub Treasury, Karunagapally                                                                                                    |                     |
| Nature of Claim                                  | Terminal Surr of Leave (Arrear)                                                                                                 | ~                   |
|                                                  | Employees retired between (01/07/2014 - 31/01/2016) will not be listed below. P<br>Terminal surrender of leave(Arrear 2014 PR). | lease use the optic |
| DDO Code                                         | 681                                                                                                    | ~                   |
| Period of Bill                                   | 01/07/2019 - 31/07/2019                                                                                                    |                     |
|                                                  |                                                                                                    |                     |
|                                                  |                                                                                                    |                     |
| Expenditure Head of Account                      | 2071-01-115-99-00-00-TLS                                                                                                    | ~                   |
|                                                  |                                                                                                    |                     |
| Salary Head of Account                           | 2210-02-101-97-00-01-01                                                                                                    | ~ ]                 |
| AS on Date(Retirement Date)                      | 31/07/2019                                                                                                    |                     |
| Mode of Payment                                  | Employee TSB                                                                                                    | ~                   |
| Employee will be listed here only if the employe | e belongs to the given mode of payment                                                                                          |                     |
| Payee Type                                       | Employee                                                                                                    | ~                   |
| Description of Transaction                       |                                                                                                    |                     |
|                                                  |                                                                                                    |                     |
|                                                  |                                                                                                    |                     |

No. of days കൊടുക്കുമ്പോൾ Amount payable തനിയേതന്നെ വരുന്നതാണ്. ഇപ്രകാരം വരുന്ന തുക ശരിയാണെന്ന് manual calculation വഴി ഉറപ്പാക്കേണ്ടതാണ്. എല്ലാ വിവരങ്ങളും നൽകിയശേഷം വലതുവശത്തുള്ള insert ബട്ടണിൽ ക്ലിക്ക് ചെയ്യുന്നതോടെ ക്ലെയിം ബിൽ എൻട്രി പൂർത്തിയാകുന്നതാണ്.

| PEN      | Name          | Designation            | Authorization No | Authorization Date | No. of days | Sanction order No. | Sanction order<br>Date | Amount<br>Payable |        |
|----------|---------------|------------------------|------------------|--------------------|-------------|--------------------|------------------------|-------------------|--------|
| 418815 🗸 | Harishkumar R | Senior Medical Officer | 202100051198     | 17/06/2021         | 234         | 20210100051198     | 17/06/2021             | 65021             | Insert |

അതിനുശേഷം സാധാരണ ക്ലെയിം ബില്ലുകളെപ്പോലെ Claim Appproval, Make Bill from Approved claims, E submission എന്നിവ ചെയ്യാവുന്നതാണ്. ട്രഷറിയിൽ ബിൽ നൽകമ്പോൾ താഴെ പറയുന്ന ഡോക്യമെന്റ്സ് ആണ് നൽകേണ്ടത്.

- 1) Spark generated Claim Bill
- 2) DDO Proceedings [ Non gazette employees ]
- 3) AG Surrender Slip copy [ Gazetted employees ]
- 4) Manual Calculation

# **Dies-non Entry in SPARK**

28/03/2022 ലെ GO(P)No. 10/2022/PRD ഉത്തരവ് പ്രകാരം 2022 മാർച്ച് 28, 29 ദിവസങ്ങളിലെ പണിമുടക്ക് ഡയസ്സോൺ ആയി പ്രഖ്യാപിച്ചിട്ടുണ്ട്. പണിമുടക്കിൽ പങ്കെടുത്ത ജീവനക്കാരുടെ 2 ദിവസത്തെ ശമ്പളം ഏപ്രിൽ മാസത്തെ സാലറിയിൽ നിന്നുമാണ് കുറവ് ചെയ്യേണ്ടത്. ഇപ്രകാരം കുറവ് ചെയ്യുന്നതിനായി സ്പാർക്കിൽ ഡയസ്സോൺ അപ്ഡേറ്റ് ചെയ്യേണ്ടതുണ്ട്.

സ്പാർക്കിൽ ഡയസ് നോൺ അപ്ഡേറ്റ് ചെയ്യുന്നത് Salary matters – Changes in the month – Batch Diesnon എന്ന ഓപ്ഷൻ വഴിയാണ്. അതിനായി ആദ്യം Batch Diesnon എന്ന ഓപ്ഷൻ സെലക്സ് ചെയ്യുക.

| Est. Bill TypesAcquittance DetailsSubsistence AllowanceRe-employment DetailsChanges in the monthProcessingDrawn Salary DetailsEncashment DetailsEncashment DetailsBills and SchedulesPBROther ReportsCo-operative RecoveryProvident Fund(PF)Manual Bill Preparation (Pre 2/2011)Manual Bill Preparation (Pre 2/2011)Manual Bill Preparation (Pre 2/2011)Manual Softed Character Details(Challan)Pay Fixation - 11th Pay RevisionPay Fixation - 11th Pay RevisionFordurace continuing in scrub protects to 10.00Encomplement of the protect of the protect of t | Salary Matters                                                                                                    | Inc                                                                                                    | come Tax Account                                                                                                    | 5           |
|----------------------------------------------------------------------------------------------------|----------------------------------------------------------------------------------------------------|----------------------------------------------------------------------------------------------------|----------------------------------------------------------------------------------------------------|-------------|
|                                                                                                    | Est. Bill Types<br>Acquittance Details<br>Subsistence Allowance<br>Re-employment Details<br>Changes in the month<br>Processing<br>Drawn Salary Details<br>Encashment Details<br>Bills and Schedules<br>PBR<br>Other Reports<br>Co-operative Recovery<br>Provident Fund(PF)<br>Manually Drawn<br>Pay Revision 2014<br>Salary Refund<br>Intimations to DDO by GOs<br>Update Remittence Details(Challan)<br>Pay Fixation - 11th Pay Revision<br>7CPC Pay Revision UGC(Aided Institutions, | <ul> <li>Pr</li> <li>Va</li> <li>Via</li> <li>Via</li> <li>Vie</li> <li>Al</li> <li>Al</li> <li>Al</li> <li>Al</li> <li>Al</li> <li>Al</li> <li>St</li> <li>St</li> <li>Ba</li> </ul> | resent Salary<br>alidate/Accept AG Slip<br>iew AG PaySlip details<br>evision slip entry for deputed employees(PR 2019<br>PC entry<br>RA/CCA during LWA<br>erify Changes made<br>llowance History<br>llowances o<br>ans o<br>PS Arrear Recovery<br>eductions o<br>top/Release Salary<br>top HRA/CCA on HPL<br>atch Diesnon | -<br>-<br>- |

തുടർന്ന്, ഡയസ്സോൺ എൻടി നടത്തുന്നതിനുള്ള പേജ് ഓപ്പണാകുന്നതാണ്. അതിൽ ഓഫീസ് സെലക്റ്റ് ചെയ്തശേഷം, From, To തീയ്യതികൾ നൽകക. No. of days തനിയേതന്നെ വരുന്നതാണ്. Month in which diesnon to be deducted എന്നതിൽ സെലക്റ്റ് April 2022 ചെയ്യക.

|                                                                                                    |                                          | Bat | tch Dies                    | s non                                                                                                    |    |  |
|----------------------------------------------------------------------------------------------------|------------------------------------------|-----|-----------------------------|----------------------------------------------------------------------------------------------------|----|--|
| Department                                                                                                    | Indian Systems of Medicine               |     | Note : If the<br>month shou | e diesnon to be worked out based on a previous month, the salary of tha<br>Id have to be processed before entering diesnon details | ıt |  |
| Office                                                                                                    | GOVT AYURVEDA DISPENSARY CHADAYAMANGALAM | ~   | PEN                         | Emp Name                                                                                                    |    |  |
| Error Data                                                                                                    | 28/02/2022                               |     | 350025                      | Reghunadhan K                                                                                                    |    |  |
| From Date                                                                                                    | 28/05/2022                               |     | 350231                      | SobhanaKumari Amma B                                                                                                    |    |  |
| To Date                                                                                                    | 29/03/2022                               |     | 351512                      | Manesh Kumar E 🔽                                                                                                    |    |  |
| N (D                                                                                                    |                                          |     | 495534                      | Sudharmini T                                                                                                    |    |  |
| No of Days                                                                                                    | 2                                        |     | 703111                      | Neethu Anil                                                                                                    |    |  |
| Month in which Diesnon to be deducted                                                                                               | April V Year 2022                        |     |                             |                                                                                                    |    |  |
|                                                                                                    | Select Employees                         |     |                             |                                                                                                    |    |  |
| Note : To delete the dies non entry due to some reason, please use the menu Service<br>Matters -> Personal details -> Leave availed |                                          |     |                             |                                                                                                    |    |  |

അതിനുശേഷം താഴെയുള്ള Select Employees എന്ന ബട്ടണിൽ ക്ലിക്ക് ചെയ്യുക. തുടർന്ന് വലതുവശത്തായി ജീവനക്കാരുടെ പേരുവിവരങ്ങൾ വരുന്നതാണ്. അതിൽ നിന്നും പണിമുടക്കിൽ പങ്കെടുത്ത ജീവനക്കാരുടെ പേരുകൾ മാത്രം സെലക്റ്റ് ചെയ്യുക. തുടർന്ന്, താഴെയുള്ള Confirm ബട്ടണിൽ ക്ലിക്ക് ചെയ്യുക. ഡയസ്സോൺ അപ്ഡേറ്റ് ആയതായി മെസേജ് വരുന്നതാണ്.

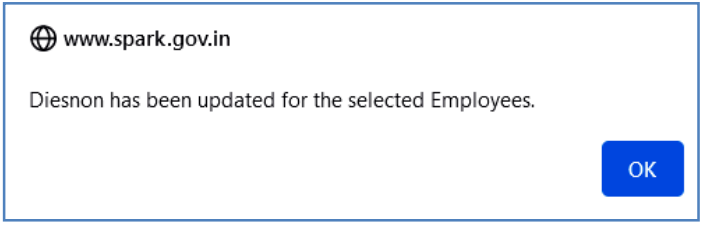

ഡയസ്സോൺ അപ്ഡേറ്റ് ആയാൽ അത് Leave History യിൽ എന്റർ ആകുന്നതാണ്. Leave History നോക്കി ഡയസ്സോൺ എന്റർ ആയിട്ടുണ്ടെന്ന് ഉറപ്പവരുത്തേണ്ടതാണ്.

|   | Leaves Availed  |                |            |       |            |       |            |        |  |
|---|-----------------|----------------|------------|-------|------------|-------|------------|--------|--|
|   | Edit<br>purpose | Leave Type     | From       | FN/AN | То         | FN/AN | No of Days | Reason |  |
| E | dit             | Dies-Non       | 27/03/2022 |       | 28/03/2022 |       | 2          |        |  |
| E | dit             | Commuted Leave | 18/02/2013 |       | 29/03/2013 |       | 40         |        |  |

### **Cancellation of Diesnon Entry**

എന്തെങ്കിലും കാരണവശാൽ ഡയസ്സോൺ കാൻസൽ ചെയ്യണമെങ്കിൽ Leave history യിൽ നിന്നും Diesnon എൻട്രി എഡിറ്റ് ചെയ്ത്, ഡിലിറ്റ് ആക്കിയാൽ മതി. Edit purpose എന്ന സ്ഥലത്ത് Cancellation സെലക്റ്റ് ചെയ്യാൽ മതി.

|               | Leaves Availed                  |                |            |        |            |        |            |        |  |
|---------------|---------------------------------|----------------|------------|--------|------------|--------|------------|--------|--|
|               | Edit purpose                    | Leave Type     | From       | FN/AN  | То         | FN/AN  | No of Days | Reason |  |
| Update Cancel | -Select- V                      | Dies-Non 🗸     | 27/03/2022 | FULL V | 28/03/2022 | FULL V | 2          |        |  |
| <u>Edit</u>   | -Select-<br>Extension           | Commuted Leave | 18/02/2013 |        | 29/03/2013 |        | 40         |        |  |
| <u>Edit</u>   | Premature Joining<br>Conversion | Earned Leave   | 12/06/2002 |        | 21/06/2002 |        | 10         |        |  |
| <u>Edit</u>   | Cancellation                    | Commuted Leave | 03/07/2001 |        | 07/07/2001 |        | 5          |        |  |
| <u>Edit</u>   |                                 | Commuted Leave | 16/05/1999 |        | 04/06/1999 |        | 20         |        |  |

# GENERAL TRANSFER – ONLINE APPLICATION SUBMISSION

പല വകുപ്പകളിലും സ്പാർക്ക് വഴിയാണ് ഓൺലൈൻ ട്രാൻസ്റ്റർ നടത്തുന്നത്. . ഒരു പ്രത്യേക തീയ്യതിയിൽ ഒരു സ്റ്റേഷനിൽ 3 വർഷത്തെ സർവീസ് പൂർത്തിയാക്കിയവരെയാണ് ജനറൽ ട്രാൻസ്റ്ററിന് പരിഗണിക്കുന്നത്. സ്പാർക്കിലെ Online Transfer മോഡൃൾ വഴിയാണ് അപേക്ഷ സമർപ്പിക്കേണ്ടത്. DDO യുടെ ട്രാൻസ്റ്റർ അപേക്ഷ, DDO യുടെ എസ്റ്റാബ്ലിഷ്ടെന്റ് ലോഗിൻ വഴിയും, ജീവനക്കാരുടെ ട്രാൻസ്റ്റർ അപേക്ഷ അവരവരുടെ Employee Login വഴിയുമാണ്, DDO യ്ക്ക് ഓൺലൈനായി സമർപ്പിക്കേണ്ടത്. Employee Login പാസ് വേഡ് അറിയാത്തവർക്ക്, Forget Password ഓപ്ഷൻ ഉപയോഗിച്ച് അത് റിക്കവർ ചെയ്യാവുന്നതാണ്. നിലവിൽ വക്ടപ്പിലെ ട്രാൻസ്റ്ററിന് അപേക്ഷ നൽകാൻ ജീവനക്കാരും ഓൺലൈനായിത്തന്നെ യോഗ്യരായ എല്ലാ അപേക്ഷ സമർപ്പിക്കണമെന്നാണ് നിർദ്ദേശമുള്ളത്. ജീവനക്കാർ ഓൺലൈൻ അപേക്ഷ സമർപ്പിക്കുന്നതിനുള്ള അവസാന തീയ്യതിയായി പറഞ്ഞിരിക്കുന്ന ദിവസത്തിന് സമർപ്പിക്കേണ്ടതാണ്. തുടർന്ന്, ജീവനക്കാർ മ്പ്പായി അപേക്ഷ ഓൺലൈനായി സമർപ്പിച്ചിട്ടുള്ള അപേക്ഷകൾ DDO വെരിഫൈ ചെയ്ത്, കണ്ട്രോളിംഗ് ഓഫീസർക്ക് ഫോർവേഡ് ചെയ്യണം.

| Transfer Request        |                         |                         |                         |  |  |  |
|-------------------------|-------------------------|-------------------------|-------------------------|--|--|--|
| Receiving Application   | Forwarding to DLO       | Forwarding to SLO       | Accepting by SLO        |  |  |  |
| Start Date : 09/12/2021 | Start Date : 16/12/2021 | Start Date : 18/12/2021 | Start Date : 20/12/2021 |  |  |  |
| 14:30:00                | 06:00:00                | 06:00:00                | 06:00:00                |  |  |  |
| End Date : 15/12/2021   | End Date : 17/12/2021   | End Date : 19/12/2021   | End Date : 21/12/2021   |  |  |  |
| 23:59:00                | 23:59:00                | 23:59:00                | 15:00:00                |  |  |  |

ഓൺലൈൻ ട്രാൻസ്പർ മോഡൃൾ സ്പാർക്കിൽ ആക്റ്റീവ് ആയിട്ടുണ്ട്. Service matters – Online Transfer Processing – Application for General transfer എന്ന ഓപ്ഷൻ വഴിയാണ് ട്രാൻസ്പറിന് അപേക്ഷ നൽകേണ്ടത്. ഈ പേജിൽ മുകളിലായിത്തന്നെ ഓരോ ലെവലിലുമുള്ള കാലയളവുകൾ സെറ്റ് ചെയ്തിരിക്കുന്നത് കാണാവുന്നതാണ്.

| Fresh appointment to new post | •                                          |
|-------------------------------|--------------------------------------------|
| Transfer                      | •                                          |
| Online Transfer Processing    | Application for General Transfer           |
| Deputation                    | On-line Application - Processing at Office |
| Leave Application             | Applications not forwarded from Office     |
| COff Application              | Final Transfer Report                      |
| Outside duty intimation       | •                                          |

സർവീസ് ഹിസ്റ്ററി ലോക്ക് ചെയ്യുകയും , sanctioned post അപ്ഡേറ്റ് ചെയ്യുകയും ചെയ്തിട്ടുണ്ടെങ്കിൽ മാത്രമേ ഓൺലൈനായി ട്രാൻസ്പർ അപേക്ഷ സബ്മിറ്റ് ചെയ്യാൻ കഴിയുകയുള്ള എന്ന കാര്യം പ്രത്യേകം ശ്രദ്ധിക്കുക.

ഓൺലൈനായി അപേക്ഷ സമർപ്പിക്കുന്നതിന് മുമ്പ്, ഭാരതീയചികിത്സാവകപ്പ് മേധാവിയുടെ മേൽസൂചനാ സർക്കലർ വൃക്തമായി വായിച്ച്, അതിനനുസരിച്ചുവേണം ഓരോ കോളവും പൂരിപ്പിക്കേണ്ടത്. 1 മുതൽ 16 വരെയുള്ള കോളങ്ങൾ, ജീവനക്കാരന്റെ സർവീസ് സംബന്ധമായ വിവരങ്ങളാണ്. സ്പാർക്കിന്റെ ഡേറ്റാബേസിലുള്ള വിവരങ്ങളാണ് ഇവിടെ വരുന്നത്. ഈ ഫീൽഡുകളൊന്നും editable അല്ല. എല്ലാ വിവരങ്ങളും പരിശോധിച്ച് കൃത്യത ഉറപ്പവന്ദത്തുക. എന്തെങ്കിലും വൃത്യാസം ഉണ്ടെങ്കിൽ, DDO യ്ക് സ്പാർക്കിൽ തിരുത്തലുകൾ വരുത്താവുന്നതാണ്.

| 1. Permanent Employee Number<br>(PEN)                 |                     |                   |                                    |
|-------------------------------------------------------|---------------------|-------------------|------------------------------------|
| 2. Name                                               |                     |                   |                                    |
| 3. Department                                         |                     |                   |                                    |
| 4. Designation                                        |                     |                   |                                    |
| 5. Contact Telephone<br>number                        |                     |                   |                                    |
| Mobile                                                |                     |                   |                                    |
| 6. E mail                                             |                     |                   |                                    |
| 7. Name of Present<br>Institution/Office              |                     |                   |                                    |
| 8. Date of Entry in Service                           |                     |                   |                                    |
| 9. Date of Retirement                                 |                     |                   |                                    |
| 10.Posting/Promotion Order no. & Date in the          | GO(Rt)29/201        | 9/Avush 21/01/201 |                                    |
| present post<br>11. Date Of Joining in the Present    |                     |                   |                                    |
| Post                                                  |                     |                   |                                    |
| 12. Date of Joining in the Present District           |                     |                   |                                    |
| 13. Date of Joining in the Present<br>Station (Office |                     |                   |                                    |
| 14. a).Whether recruited in the present post          | No                  |                   |                                    |
| through DRB(District Recruitment Board)?              |                     |                   |                                    |
| b). If Yes, District in which<br>recruited            | Select              | ~                 |                                    |
| 15. Home station /District declared at the time of    |                     |                   |                                    |
| joining service                                       | Kollam              | ~                 |                                    |
| 16. Change of home station if any                     | New Home<br>Station | Select            | Date of<br><pre>     change </pre> |
| (Change of permanent address/home station if any      | done through the    | e offices will be |                                    |
|                                                       |                     |                   |                                    |

17 മത്തെ വരിയിൽ നമ്മുടെ സർവീസ് ഹിസ്റ്ററിയാണ് വരുന്നത്. അത് പരിശോധിച്ച് കൃത്യമാണെന്ന് ഉറപ്പാക്കുക. Notified Difficult Areas ൽ ജോലിചെയ്തിട്ടുണ്ടെങ്കിൽ, അത് പതിനെട്ടാമത്തെ വരിയിൽ വരുന്നതാണ്.

| From To Office Name Designation                                                                                                    |  |  |  |  |
|----------------------------------------------------------------------------------------------------|--|--|--|--|
| 29/07/2003 30/06/2004 GOVT. AYURVEDA DISPENSARY<br>CHUNGAKKUNNU Medical Officer                                                                                                    |  |  |  |  |
| 01/07/2004 13/09/2004 GOVT. AYURVEDA DISPENSARY<br>CHUNGAKKUNNU Medical Officer                                                                                                    |  |  |  |  |
| 14/09/2004 28/07/2005 GOVT AYURVEDA DISPENSARY NARANGANAM Medical Officer                                                                                                    |  |  |  |  |
| 29/07/2005 30/06/2006 GOVT AYURVEDA DISPENSARY NARANGANAM Medical Officer                                                                                                    |  |  |  |  |
| 01/07/2006 20/06/2007 COVT AVERVEDA DISDENSARY NARANGANAM Medical Officer                                                                                                    |  |  |  |  |
|                                                                                                    |  |  |  |  |
| District Name of Institution From date To date                                                                                                    |  |  |  |  |
| <ul> <li>Select          <ul> <li><u>View likely vacancy positions</u></li> </ul> </li> <li>If sanctioned strength is not updated for an office/post that office will not be listed h         Offices in the current station (within 15Kms) will not be listed. In the case of inter-d         transfers, all districts shall be listed only if the applicant has completed one year of         service in the present district.     </li> <li>Sl no District Office</li> </ul> |  |  |  |  |
| service in the present district.                                                                                                    |  |  |  |  |
|                                                                                                    |  |  |  |  |

**19. Whether transfer required :** ട്രാൻസ്ഫർ ആവശ്യമുള്ളവർ Yes കൊടുത്തിട്ട്, 20 മത്തെ വരിയിൽ ട്രാൻസ്ഫർ ആവശ്യമുള്ള സ്ഥലങ്ങൾ മുൻ ഗണനാക്രമത്തിൽ സെലക്റ്റ് ചെയ്ത്, insert ചെയ്യേണ്ടതാണ്. അവർ 22 മത്തെ വരി പൂരിപ്പിക്കേണ്ടതില്ല.

ട്രാൻസ്പർ ആവശ്യമില്ലാത്തവർ, ഈ വരിയിൽ No സെലക്റ്റ് ചെയ്യുക. അവർ 20 മത്തെ വരി പൂരിപ്പിക്കേണ്ടതില്ല. പകരം, ഭരണപരമായ കാരണങ്ങളാൽ സ്ഥലം മാറ്റവാണെങ്കിൽ, നമ്മുടെ preference കാണിക്കുന്ന സ്ഥലങ്ങൾ മുൻഗണനാക്രമത്തിൽ 22 മത്തെ വരിയിൽ നൽകേണ്ടതാണ്.

| 19. Whether Transfer is<br>required:<br>20. Station to which Transfer is Requested for<br>as per order of Preference(Name of<br>Institution/District) | ed for View likely vacancy positions<br>If sanctioned strength is not updated for an office/po<br>Offices in the current station (within 15Kms) will not<br>transfers, all districts shall be listed only if the applic<br>service in the present district. |          |                                              |        | not be list<br>ase of int<br>I one year |
|----------------------------------------------------------------------------------------------------|----------------------------------------------------------------------------------------------------|----------|----------------------------------------------|--------|-----------------------------------------|
|                                                                                                    | Sl no                                                                                                    | District | Office                                       |        |                                         |
|                                                                                                    | 1                                                                                                    | Kollam   | GOVT AYURVEDA<br>DISPENSARY<br>ALAYAMON      |        | <u>Edit</u>                             |
|                                                                                                    | 2                                                                                                    | Kollam   | GOVT AYURVEDA<br>DISPENSARY<br>CHERUKARAKANI |        | <u>Edit</u>                             |
|                                                                                                    | 3                                                                                                    | Kollam   | GOVT.AYURVEDA<br>DISPENSARY-<br>UMMANNOOR    |        | <u>Edit</u>                             |
|                                                                                                    |                                                                                                    | Select v | Select v                                     | Insert |                                         |
|                                                                                                    |                                                                                                    |          |                                              |        |                                         |

റിട്ടയർമെന്റിന് 2 വർഷത്തിൽ താഴെ മാത്രം കാലയളവുള്ളവരും, മറ്റെന്തെങ്കിലും പരിഗണനാർഹമായ കാര്യങ്ങളുള്ളവരും 21 മത്തെ വരിയിൽ, അതത് കോളത്തിൽ ടിക്ക് മാർക്ക് ചെയ്യേണ്ടതാണ്. പരിഗണനാർഹമായ കാര്യങ്ങളിൽ ടിക്ക് മാർക്ക് ചെയ്യുന്നവർ, അതിന്റെ supporting documents കൂടി അപേക്ഷയുടെ ഹാർഡ് കോപ്പിയോടൊപ്പം സമർപ്പിക്കേണ്ടതാണ്.

| I | T            | wo years to retiremen                                                       | nt                                                          |                     |                                                                                                    |                                |                           |                             |
|---|--------------|-----------------------------------------------------------------------------|-------------------------------------------------------------|---------------------|----------------------------------------------------------------------------------------------------|--------------------------------|---------------------------|-----------------------------|
| п | (Ite<br>copy | ms i,iii,xiv,xvii will be<br>v of the application.                          | filled in automatically base                                | ed on the da        | ta av                                                                                                 | ailable in SP.                 | ARK). Attach suppo        | orting documents along with |
|   | i.           | SC/ST                                                                       |                                                             | ï                   | . E                                                                                                   | Blind<br>Blind                 |                           | Percentage of<br>Disability |
|   | iii.         | Physically<br>handicapped                                                   | Percentage of<br>Disability                                 | iv                  | /. [<br>Ei                                                                                            | Deaf And D<br>Deaf And D       | umb                       | Percentage of<br>Disability |
|   | v.           | Employee with Loc<br>palsy, cured leprosy,                                  | comotor disability including<br>dwarfism, Acid attack victi | j cerebral v<br>ms, | i. 🗆                                                                                                  | Mentally Di                    | sabled                    |                             |
|   | vii.         | Muscular dystrophy<br>Parents of Mentall<br>who look after the Me<br>solely | y Retarded Children/Emplo<br>entally Retarded Sibling       | oyees vi<br>js      | iii. 🖂<br>af                                                                                          | Parents of a<br>fected childro | utistic/Cerebral pa<br>en | lsy                         |
|   | ix.          | □ Parents of different with more than 50%                                   | itly abled children<br>of disability                        | x                   | ch                                                                                                    | Parents of D<br>ildren         | eaf and dumb              |                             |
|   | xi.          | Dependent of pers<br>(Wife/Husband/Fath                                     | ons who died in war<br>er/Mother/Son/Daughter)              | x.                  | ii. 🗆                                                                                                 | Son/Daught                     | er who looks after        | the Freedom Fighter         |
|   | xiii.        | Widow/Widower/emarried.                                                     | divorcee who has not re-                                    | x                   | iv. 🗆                                                                                                 | Inter Caste                    | married Employee          |                             |
|   | xv.          | XV. Derents of legally adopted Children                                     |                                                             | x                   | xvi. State President/General Secretary/District<br>President/District Secretary of recognized Service |                                |                           |                             |
|   | xvii.        | Employee who hav<br>Service                                                 | e completed the Military                                    | x                   | viii                                                                                                  | Anisations 1                   | awan (Wife/Husba          | nd/Father/Mother/Son/Da     |
|   | xix.         | □ Wife / Husband /F                                                         | ather / Mother / Son / Da                                   | ughter X            | x. 🗆                                                                                                  | Husband/wi                     | fe of non-resident        |                             |

ട്രാൻസ്ഫർ ആവശ്യമില്ലാത്തവർ, ഭരണപരമായ കാരണങ്ങളാൽ സ്ഥലം മാറ്റവാണെങ്കിൽ, നമ്മുടെ preference കാണിക്കുന്ന സ്ഥലങ്ങൾ മുൻഗണനാക്രമത്തിൽ 22 മത്തെ വരിയിൽ നൽകേണ്ടതാണ്.

| If sanctioned strength is not updated for an office/post that office will not be lis<br>case of DRB recruitments, all districts shall be listed only if the applicant has co<br>years of service in the present station. In the case of inter-district transfers, al<br>listed only if the applicant has completed one year of service in the present dis |                                                                                                    |                                                                                                    |                                                                                                    |
|----------------------------------------------------------------------------------------------------|----------------------------------------------------------------------------------------------------|----------------------------------------------------------------------------------------------------|----------------------------------------------------------------------------------------------------|
| District                                                                                                    | Office                                                                                             |                                                                                                    |                                                                                                    |
| Select V                                                                                                    | Select                                                                                             | ✓ Insert                                                                                                    |                                                                                                    |
|                                                                                                    |                                                                                                    |                                                                                                    |                                                                                                    |
| Department                                                                                                    | Name of Free                                                                                       | om date To date                                                                                                    |                                                                                                    |
| Department Office From I date c                                                                                                    | Fo<br>late                                                                                         |                                                                                                    |                                                                                                    |
| e that I will submit t                                                                                                    | he certificates re                                                                                 | quired for Protection                                                                                                    | n (item                                                                                                    |
|                                                                                                    | District<br>Select v<br>Department<br>Department Office From T<br>date c<br>e that I will submit t | District     Office      Select    Select       Department     Name of<br>Organization     F1       Department     Office     From<br>date       Department     Office     From<br>date       e that I will submit the certificates restrict     F1 | District       Office        Select       v         Insert       Insert         Department       Name of<br>Organization       From date       To date         Department       Office       From<br>date       From date       To date         Department       Office       From<br>date       To<br>date       To date         e that I will submit the certificates required for Protection       For the certificates required for Protection |

LWA, ഡെപ്യൂട്ടേഷൻ, വർക്കിംഗ് അറേഞ്ച്മെന്റ് തുടങ്ങിയ വിവരങ്ങൾ യഥാക്രമം 23, 24, 25 വരികളിൽ തനിയേതന്നെ വരുന്നതാണ്. അത് പരിശോധിച്ച് കൃതൃത ഉറപ്പവരുത്തുക. അതിനുശേഷം 26 മത്തെ വരിയിലെ ഡിക്ലറേഷൻ, ടിക്ക് മാർക്ക് ചെയ്തശേഷം താഴെയുള്ള Save Draft എന്ന ബട്ടണിൽ ക്ലിക്ക് ചെയ്ത്, നമ്മുടെ അപേക്ഷ Save ചെയ്യുക.

| 26. Declaration <ul> <li>I declare that all the above details are correct. I also declare that I will submit the certificates required for Protection (iten the signed copy of this application.</li> </ul> |
|----------------------------------------------------------------------------------------------------|
| Date :<br>Signature                                                                                                    |
| After submitting the application online, print out of the application may be generated for submitting signed hard copy to the office along with sup<br>protection if any.                                   |
| Save Draft         Generate OTP for verifical         Enter OTP received in your mobile         Submit Application         Print Application                                                                |

അപേക്ഷ Save ആവുന്നതോടെ, താഴെ കാണുന്ന മെസേജ് വരുന്നതാണ്. സബ്ബിഷന്മുമ്പ്, ഈ അപേക്ഷ വേണമെങ്കിൽ എഡിറ്റ് ചെയ്യാവുന്നതാണ്.

### അപേക്ഷ എഡിറ്റ് ചെയ്യൽ

നമ്മൾ Save ചെയ്ത ട്രാൻസ്ഫർ അപേക്ഷ, ആവശ്യമെങ്കിൽ സബ്ബിഷന്മുമ്പ്, എപ്പോൾ വേണമെങ്കിലും എഡിറ്റ് ചെയ്യാവുന്നതാണ്. അപേക്ഷ DDO യ്ക്ക് സബ്ബിറ്റ് ചെയ്തകഴിഞ്ഞാൽ, പിന്നീട് എഡിറ്റിംഗ് സാധ്യമല്ല എന്ന വിവരം പ്രത്യേകം ഓർക്കക.

എഡിറ്റ് ചെയ്യുന്നതിനായി, Service matters – Online Transfer Processing – Application for General transfer എന്ന ഓപ്ഷൻ എട്ടക്കുക. താഴെ കാഞന്ന വിൻഡോ ആയിരിക്കും ഓപ്പൺ ആകുന്നത്. അതിൽ Generate OTP for Verification എന്ന ബട്ടണിൽ ക്ലിക്ക് ചെയ്യുക.

| Transfer Request                                                               |                                                                          |                                                                          |                                                                          |  |  |  |
|--------------------------------------------------------------------------------|--------------------------------------------------------------------------|--------------------------------------------------------------------------|--------------------------------------------------------------------------|--|--|--|
| Receiving Application                                                          | Forwarding to DLO                                                        | Forwarding to SLO                                                        | Accepting by SLO                                                         |  |  |  |
| Start Date : 09/12/2021<br>14:30:00<br>End Date : 15/12/2021<br>23:59:00       | Start Date : 16/12/2021<br>06:00:00<br>End Date : 17/12/2021<br>23:59:00 | Start Date : 18/12/2021<br>06:00:00<br>End Date : 19/12/2021<br>23:59:00 | Start Date : 20/12/2021<br>06:00:00<br>End Date : 21/12/2021<br>15:00:00 |  |  |  |
| Generate OTP for verification Enter OTP received in your mobile 024365 Proceed |                                                                          |                                                                          |                                                                          |  |  |  |
തുടർന്ന് നമ്മുടെ ഫോണിൽ വരുന്ന OTP എന്റർ ചെയ്ത്, Proceed ചെയ്യുന്നതോടെ, താഴെ കാണുന്ന പേജ് വരുന്നതാണ്. അതിൽ View/Edit transfer request എന്ന ബട്ടണിൽ ക്ലിക്ക് ചെയ്യുന്നതോടെ നമ്മൾ ആദ്യം പൂരിപ്പിച്ച ട്രാൻസ്റ്റർ അപേക്ഷാഫോറം ഓപ്പൺ ആകുന്നതാണ്.

|                                                                                                    |                                                                          | Transfer Requ                                                            | est                                                                      |  |
|----------------------------------------------------------------------------------------------------|--------------------------------------------------------------------------|--------------------------------------------------------------------------|--------------------------------------------------------------------------|--|
| Receiving Application                                                                                                    | Forwarding to DLO                                                        | Forwarding to SLO                                                        | Accepting by SLO                                                         |  |
| Start Date : 09/12/2021<br>14:30:00<br>End Date : 15/12/2021<br>23:59:00                                                                                                    | Start Date : 16/12/2021<br>06:00:00<br>End Date : 17/12/2021<br>23:59:00 | Start Date : 18/12/2021<br>06:00:00<br>End Date : 19/12/2021<br>23:59:00 | Start Date : 20/12/2021<br>06:00:00<br>End Date : 21/12/2021<br>15:00:00 |  |
| End Date : 15/12/2021         End Date : 17/12/2021         End Date : 19/12/2021         End Date : 21/12/2021           23:59:00         23:59:00         23:59:00         15:00:00 |                                                                          |                                                                          |                                                                          |  |

ഈ ഫോറം എഡിറ്റ് ചെയ്ത്, ആവശ്യമായ മാറ്റങ്ങൾ ചേർത്ത്, വീണ്ടും Save Draft ൽ ക്ലിക്ക് ചെയ്ത് സേവ് ചെയ്യാവുന്നതാണ്.

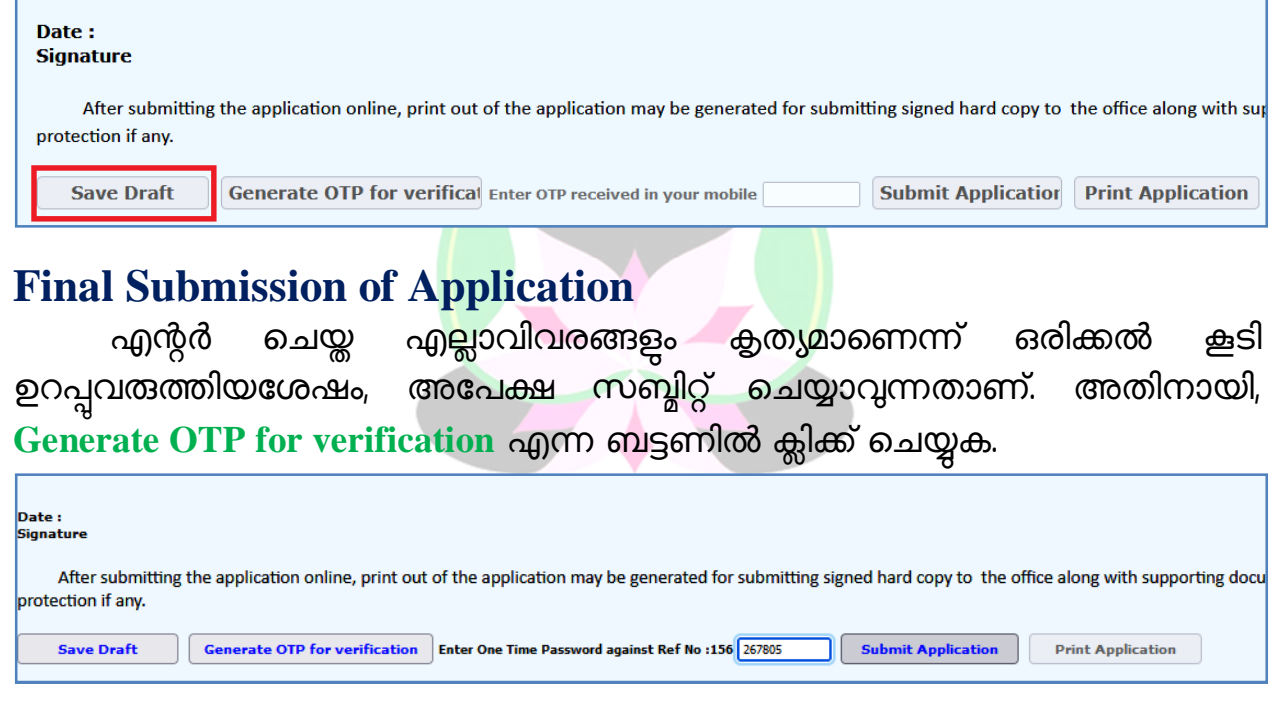

തുടർന്ന്, നമ്മുടെ ഫോണിൽ വരുന്ന OTP എന്റർ ചെയ്ത്, Submit Application എന്ന ബട്ടണിൽ ക്ലിക്ക് ചെയ്യുന്നതോടെ അപേക്ഷ DDO യ്ക്ക് ഓൺലൈനായി സബ്മിറ്റ് ആകുന്നതാണ്.

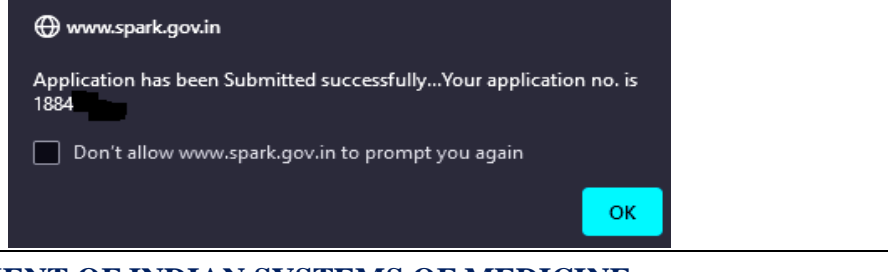

തുടർന്ന്, വലതുവശത്തുള്ള Print Application എന്ന ബട്ടണിൽ ക്ലിക്ക് ചെയ്ത്, അപേക്ഷയുടെ ഹാർഡ് കോപ്പി പ്രിന്റെടുത്ത്, supporting documents ഉണ്ടെങ്കിൽ, അതുകൂടി ചേർത്ത് DDO യ്ക്ക് നൽകേണ്ടതാണ്.

| Date :<br>Signature                                                      |                                                                              |                                 |
|--------------------------------------------------------------------------|------------------------------------------------------------------------------|---------------------------------|
| After submitting the application online, print out<br>protection if any. | of the application may be generated for submitting signed hard copy to the c | office along with supporting do |
| Save Draft Generate OTP for verification                                 | Enter One Time Password against Ref No :156 267805 Submit Application        | Print Application               |

DDO മാർ, തങ്ങളുടേയും മറ്റ് ജീവനക്കാരുടേയും ട്രാൻസ്പർ അപേക്ഷകൾ പരിശോധിച്ച്, വെരിഫൈ ചെയ്ത്, DMO യ്ക്ക് ഡിസംബർ 16, 17 തീയ്യതികളിൽ Service matters – Online Transfer Processing - Online Application Processing at office എന്ന ഓപ്ഷൻ വഴി ഫോർവേഡ് ചെയ്യേണ്ടതാണ്. കൂടാതെ എല്ലാവരുടേയും ട്രാൻസ്പർ അപേക്ഷയുടെ ഹാർഡ്കോപ്പി, ജില്ലാ മെഡിക്കൽ ഓഫീസിൽ എത്തിക്കേണ്ടത്മാണ്. ഫോർവേഡ് ചെയ്യാത്ത കേസുകളിൽ, അത്രമൂലം ജീവനക്കാരനുണ്ടാകന്ന ബ്ലദ്ധിമുട്ടുകൾക്ക് DDO ഉത്തരവാദി ആയിരിക്കുമെന്നതിനാൽ, ഇക്കാര്യത്തിൽ പ്രത്യേക ശ്രദ്ധ ചെലുത്തേണ്ടതുണ്ട്.

## **Status of Application**

ജീവനക്കാർക്ക് അവരവരുടെ ലോഗിൻ വഴി, സ്ഥലംമാറ്റ അപേക്ഷയുടെ തത്സമയ സ്റ്റാറ്റസ് അറിയാവുന്നതാണ്. അതിനായി Service matters – Online Transfer Processing – Application for General transfer എന്ന ഓപ്ഷനിൽ ക്ലിക്ക് ചെയ്ത്, വരുന്ന OTP എന്റർ ചെയ്യുക. ഇടർന്ന് വരുന്ന വിൻഡോയിലെ View Application Status ൽ ക്ലിക്ക് ചെയ്താൽ ടാൻസ്പറിന്റെ തൽസമയ സ്റ്റാറ്റസ് അറിയാൻ കഴിയും.

|                                      |                                                    | Transfer Reque                   | st                               |  |  |
|--------------------------------------|----------------------------------------------------|----------------------------------|----------------------------------|--|--|
| Receiving Application                | Forwarding to DLO                                  | Forwarding to SLO                | Accepting by SLO                 |  |  |
| Start Date : 09/12/2021 14:30:00     | Start Date : 16/12/2021 06:00:00                   | Start Date : 18/12/2021 06:00:00 | Start Date : 20/12/2021 06:00:00 |  |  |
| End Date : 15/12/2021 23:59:00       | End Date : 17/12/2021 23:59:00                     | End Date : 19/12/2021 23:59:00   | End Date : 21/12/2021 15:00:00   |  |  |
| View application status              | View application status View/Edit Transfer request |                                  |                                  |  |  |
| Name empcd Department                | Designation                                        | Year Application No. Status      |                                  |  |  |
| Gayathri M 708 Indian Systems of Med | licine Medical Officer (I HG)                      | 2021 1884 Submitted              |                                  |  |  |
|                                      | Print                                              | Submitted Application            |                                  |  |  |

# **Profession Tax Calculation in Spark**

നിലവില്പള്ള ചട്ടങ്ങൾ ജീവനക്കാർക്ക് പ്രകാരം, ഒത്ദ സാമ്പത്തികവർഷത്തിൽ, രണ്ട് അർദ്ധവർഷങ്ങളിലായി തദ്ദേശസ്വയംഭരണ സ്ഥാപനങ്ങളിലേക്ക് തൊഴിൽക്കരം അടയ്കേണ്ടതായുണ്ട്. എല്ലാ ജീവനക്കാരുടേയും ജനുവരി, ആഗസ്ക് മാസങ്ങളിലെ സാലറിയിൽ നിന്നും തൊഴിൽക്കരം ഈടാക്കി, പഞ്ചായത്തിൽ അടയ്കേണ്ടത് സ്ഥാപനമേധാവിയുടെ ഉത്തരവാദിത്ത്വമാണ്. ജീവനക്കാരിൽ നിന്നും അവരുടെ അർദ്ധവാർഷികവരുമാനം അനുസരിച്ചുള്ള തൊഴിൽക്കരം നേരിട്ട് പണമായി വാങ്ങി പഞ്ചായത്തിൽ അടയ്ക്കാവുന്നതാണ്. തൊഴിൽക്കരം കണക്കാന്നതിന്രം സ്പാർക്കിൽ ഡിഡക്ഷനായി ഉൾപ്പെടുത്തുന്നതിന്മുള്ള സൗകര്യം സ്പാർക്കിൽ ലഭ്യമാണ്. മാത്രമല്ല, തൊഴിൽക്കരം സ്പാർക്കിൽ തന്നെ ഡിഡക്സ് ചെയ്യണമെന്ന് ചില ട്രഷറികളിൽ നിർബന്ധമായും പറയാറ്റമുണ്ട്.

സ്പാർക്കിൽ Salary matters – Processing – Prof. Tax Calculation എന്ന ഓപ്ഷൻ വഴിയാണ് തൊഴിൽക്കരം പ്രോസസ് ചെയ്യേണ്ടത്. സിസ്റ്റം തന്നെ പ്രൊഫെഷൻ ടാക്സ് കാൽക്കലേറ്റ് ചെയ്യുകയും, തനിയേതന്നെ ഡിഡക്ഷനിൽ ഉൾപ്പെടുത്തുകയും ചെയ്യുന്നതാണ്.

| Salary Matters                                                                                                    | Income Tax                                                                                                    |  |
|----------------------------------------------------------------------------------------------------|----------------------------------------------------------------------------------------------------|--|
| Est. Bill Types         Acquittance Details         Subsistence Allowance         Re-employment Details         Changes in the month         Processing         Drawn Salary Details         Encashment Details         Bills and Schedules         PBR         Other Reports         Co-operative Recovery         Provident Fund(PF)         Manual Bill Preparation (Pre 2/2011)         Manually Drawn         Pay Revision 2014         Salary Refund         Intimations to DDO by GOS         Update Remittence Details(Challan)         Pay Fixation - 11th Pay Revision         7CPC Pay Revision UGC(Aided Institutions)         Employee continuing in scale prior to 10 PR | Salary<br>Multiple Month Salary<br>Advance Salary<br>Arrear<br>Excess Pay Processing<br>Bonus<br>Overtime Allowance<br>Performance Allowance<br>Compensatory Allowance<br>Honorarium<br>Other Allowances<br>Leave Surrender<br>Festival Allowance<br>Onam/Fest.Advance<br>Prof. tax Calculation<br>Deferred Salary |  |

Salary matters – Processing – Prof Tax Calculation എട്ടക്കുമ്പോൾ താഴെ കാണുന്ന Include / Remove Professional Tax എന്ന വിൻഡോ ഓപ്പണാകുന്നതാണ്. അതിൽ DDO Code, Bill Type എന്നിവ സെലക്റ്റ് ചെയ്യുക. ഓരോ ബിൽ ടൈപ്പിന്രം പ്രത്യേകം പ്രത്യേകം കാൽക്കുലേഷൻ ചെയ്യേണ്ടതാണ്. തുടർന്ന്, താഴെയുള്ള Include Prof. Tax എന്ന ബട്ടണിൽ ക്ലിക്ക് ചെയ്യുക.

| Administration | Service Matters                          | Salary Matters         | co |
|----------------|------------------------------------------|------------------------|----|
|                | Include/R                                | emove Professional Tax |    |
| Department     | Indian Systems of Medicine               |                        |    |
| Office         | GOVT AYURVEDA DISPENSARY CHADAYAMANGALAM |                        |    |
| DDO Code       | 329 ~                                    |                        |    |
| Bill Type      | SDO v                                    |                        |    |
|                |                                          |                        |    |
| Include Pro    | f. Tax Remove Existing Prof Tax          |                        |    |

അതോടുക്കടി, തൊഴിൽക്കരത്തിന്റെ പീരീഡ് എന്റർ ചെയ്യാനുള്ള ഫീൽഡുകൾ ഓപ്പണാകുന്നതാണ്. അതിൽ ഏത് അർദ്ധവർഷമാണ് എന്നത് മാത്രമേ നമ്മൾ സെലക്റ്റ് ചെയ്യേണ്ടതുള്ളൂ. ബാക്കിയെല്ലാ വിവരങ്ങളും തനിയേതന്നെ വരുന്നതാണ്.

|                                 | - • • • •                                |                         | -     |
|---------------------------------|------------------------------------------|-------------------------|-------|
|                                 | Service Matters                          | Salary Matters          | Incon |
|                                 | Include/R                                | lemove Professional Tax |       |
| Department                      | Indian Systems of Medicine               |                         |       |
| Office                          | GOVT AYURVEDA DISPENSARY CHADAYAMANGALAM | ]                       |       |
| DDO Code                        | 329 🗸                                    | )                       |       |
| Bill Type                       | SDO 🗸                                    | )                       |       |
|                                 |                                          |                         |       |
| Include Pro                     | f. Tax Remove Existing Prof Tax          |                         |       |
|                                 |                                          |                         |       |
|                                 |                                          |                         |       |
| Enter the per<br>for profession | riod for which Income to be considered   |                         |       |
| Comment T                       |                                          |                         |       |
| Current F                       | nancial year : 2021 - 2022               |                         |       |
| Choose an                       | Option                                   |                         |       |
| ⊖ First Ha                      | lf 💿 Second Half                         |                         |       |
| From<br>: Moi                   | 10 Year 2021                             | Confirm                 |       |
| To Moi<br>:                     | th 3 Year 2022                           |                         |       |

അതിനുശേഷം വലത്വശത്തുള്ള Confirm ബട്ടണിൽ ക്ലിക്ക് ചെയ്യുക. തൊഴിൽക്കരത്തിന്റെ കാൽക്കലേഷൻ സിസ്റ്റം തന്നെ നടത്തുകയും, ആ ബിൽ ടൈപ്പിലുൾപ്പെട്ട ജീവനക്കാരുടെ പ്രൊഫെഷൻ ടാക്സ് വലത്രവശത്തായി വരികയും ചെയ്യും.

|             | Include/Re                               | emove Pro | ofessional Tax    |              |
|-------------|------------------------------------------|-----------|-------------------|--------------|
| Department  | Indian Systems of Medicine               |           | ~                 |              |
| Office      | GOVT AYURVEDA DISPENSARY CHADAYAMANGALAM | Pof. Tax  | deduction details |              |
| DDO Code    | 329 ~                                    |           |                   |              |
| Bill Type   | SDO 🗸                                    | PEN       | Name              | Tax          |
|             |                                          | 351512    | Manesh Kumar E    | 1250         |
| Include Pro | of. Tax Remove Existing Prof Tax         |           | Print Prof T      | ax Deduction |

ഈ പേജിൽ താഴെയായി Print Prof Tax Deduction എന്ന ഓപ്ഷൻ കാണാവുന്നതാണ്. അതിൽ ക്ലിക്ക് ചെയ്ത്, പ്രൊഫെഷൻ ടാക്സിന്റെ ഷെഡ്യൂൾ ഡൗൺലോഡ് ചെയ്തെടുക്കാവുന്നതാണ്.

|          | Professional Tax statement for the period of 10/2021 to 3/2022<br>GOVT AYURVEDA DISPENSARY CHADAYAMANGALAM    |                                                    |                                                    |                  |        |             |                      |                        |                            |                                                      |                       |
|----------|----------------------------------------------------------------------------------------------------|----------------------------------------------------|----------------------------------------------------|------------------|--------|-------------|----------------------|------------------------|----------------------------|------------------------------------------------------|-----------------------|
| SL<br>No | Name of employee                                                                                              | Designation with Dept<br>Gen No. PEN No            | Office Address                                     | Basic Pay<br>(5) | DA (6) | Sal Pay (7) | Personnel<br>Pay (8) | Bonus/Fest.<br>Alw (9) | Leave<br>Surrender<br>(10) | Total Half<br>Year<br>Income<br>5+6+7+8+<br>9+10+Arr | Prof.Tax<br>Recovered |
| 1        | Manesh Kumar E                                                                                                | Senior Medical Officer<br>15 Yrs HG (MO)<br>351512 | GOVT AYURVEDA<br>DISPENSARY<br>CHADAYAMANGAL<br>AM | 571400           | 39998  | 0           | 0                    | 0                      | 0                          | 613752                                               | 1250                  |
|          |                                                                                                    |                                                    |                                                    |                  |        |             |                      |                        | Grand Total                | (in figures)                                         | 1250                  |
|          |                                                                                                    |                                                    |                                                    |                  |        | (in words)  | One Thous            | and Two Hu             | ndred And F                | lifty                                                |                       |
|          | Certificate                                                                                                   |                                                    |                                                    |                  |        |             |                      |                        |                            |                                                      |                       |
| Certi    | Certified that the claim preffered in statement enclosed is including of all the employees who has to pay the |                                                    |                                                    |                  |        |             | as been inclu        |                        |                            |                                                      |                       |
| dedu     | deducted.                                                                                                    |                                                    |                                                    |                  |        |             |                      |                        |                            |                                                      |                       |
| 21/0     | 21/01/2022 DDO                                                                                                |                                                    |                                                    |                  |        | DDO         |                      |                        |                            |                                                      |                       |

#### ഭാരതീയ ചികിത്സാവകുഷ്

ഷെഡ്യൂളിന്റെ പ്രിന്റ് എടുക്കുന്നതിനോടൊപ്പം തന്നെ Present Salary details ൽ പ്രൊഫെഷൻ ടാക്സ് ഡിഡക്ഷനിലും തുടർന്ന് പ്രോസസ് ചെയ്യുന്ന ബില്ലിലും ഉൾപ്പെട്ടിട്ടുണ്ടെന്ന് ഉറപ്പവരുത്തേണ്ടതാണ്.

| Edit        | 1 | GPF - Monthly Sub.(701) | 20000  | MDL292300        | 01/03/2021 | 28/02/2022 | Delete        |
|-------------|---|-------------------------|--------|------------------|------------|------------|---------------|
| Edit        | 1 | Arrear to PF(709)       | 168910 | DA Arrear        | 01/03/2021 | 31/03/2021 | <u>Delete</u> |
| <u>Edit</u> | 0 | Profession Tax(777)     | 1250   | Professional Tax | 01/01/2022 | 31/01/2022 | <u>Delete</u> |
|             |   | <select> v</select>     |        |                  |            |            | <u>Insert</u> |

#### **Profession Tax Remittance at LSGD**

സ്പാർക്കിൽ പ്രൊഫെഷൻ ടാക്സ് കാൽക്കലേഷൻ ചെയ്യുന്നതോടെ, ആ മാസത്തെ സാലറി പ്രോസസ് ചെയ്യുമ്പോൾ, ജീവനക്കാരുടെ തൊഴിൽക്കരം DDO യുടെ സ്പെഷ്യൽ ടി.എസ്.ബി. അക്കൗണ്ടിലേക്ക് ക്രെഡിറ്റ് ആവുന്നതാണ്. ഇപ്രകാരം ക്രെഡിറ്റാവുന്ന തൊഴിൽക്കരം ചെങ്കം ഓൺലൈൻ പ്രൊസീഡിംഗ്സും വഴി ഒന്നുകിൽ LSGD സെക്രട്ടറിയുടെ അക്കൗണ്ടിലേക്ക് നേരിട്ടോ, അല്ലെങ്കിൽ പണമായി പിൻ വലിച്ച് ഫ്രണ്ട് ഓഫീസിലോ അടയ്ക്കാവുന്നതാണ്. സ്പാർക്കിൽ നിന്നും കിട്ടുന്ന കാൽക്കലേഷൻ ഷെഡ്യൂൾ തന്നെ പഞ്ചായത്തിലും നൽകാവുന്നതാണ്.

#### **Remove Profession Tax**

സ്പാർക്ക് വഴി കണക്കാക്കിയ പ്രൊഫെഷൻ ടാക്സ് കാൽക്കലേഷൻ ആവശ്യമെങ്കിൽ റിമ്മവ് ചെയ്യാനുള്ള ഓപ്ഷനും സ്പാർക്കിൽ ഉണ്ട്. അതിനായി Salary matters – Processing – Prof Tax Calculation എന്ന മെന്രവിലെ Remove Existing Prof Tax എന്ന ഓപ്ഷനിൽ ക്ലിക്ക് ചെയ്യുക.

|             | Include/Remove Professional Tax          |   |  |  |
|-------------|------------------------------------------|---|--|--|
| Department  | Indian Systems of Medicine               |   |  |  |
| Office      | GOVT AYURVEDA DISPENSARY CHADAYAMANGALAM | ] |  |  |
| DDO Code    | 329                                      |   |  |  |
| Bill Type   | SDO                                      | ] |  |  |
| Include Pro | f. Tax Remove Existing Prof Tax          |   |  |  |

തുടർന്ന് എല്ലാ ജീവനക്കാരുടേയും സാലറിയിൽ നിന്നും പ്രൊഫെഷൻ ടാക്സ് ഡിലിറ്റ് ചെയ്യാനുള്ള പെർമിഷൻ മെസേജ് വരുന്നതാണ്. അത് OK കൊടുക്കക.

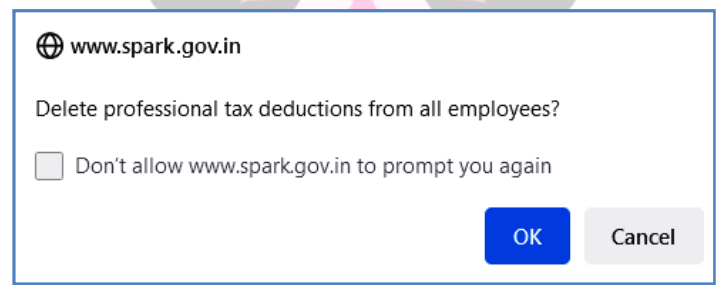

തുടർന്ന്, പ്രൊഫെഷൻ ടാക്സ് കാൽക്കലേഷൻ ഡിലിറ്റ് ചെയ്തതായി മെസേജ് വരുന്നതാണ്. Present Salary യിലെ ഡിഡക്ഷനിൽ നിന്നം പ്രൊഫെഷൻ ടാക്സ് ഡിലിറ്റ് ആയിട്ടുണ്ടെന്ന് പരിശോധിച്ച് ഉറപ്പുവരുത്തേണ്ടതാണ്.

Deduction of professional tax from all the employees have been removed...

# Suspension Entry & Subsistence Allownce Processing

സ്പാർക്കിൽ സസ്പെൻഷൻ വിവരങ്ങൾ എന്റർ ചെയ്ത്, Subsistence allowance പ്രോസസ് ചെയ്യുന്നത് 3 ഘട്ടങ്ങളായാണ്.

- 1. Disciplinary action entry
- 2. Subsistence Allowance entry
- 3. Subsistence Allowance processing

#### **1. Disciplinary Action Entry**

ആദ്യമായി സസ്പെൻഷൻ സംബന്ധിച്ച വിവരങ്ങൾ സ്പാർക്കിൽ എന്റർ ചെയ്യേണ്ടതുണ്ട്. Personal details ഓപ്ഷനിലെ Disciplinary action എന്ന മെന്രവിലാണ് സസ്പെൻഷൻ സംബന്ധിച്ച വിവരങ്ങൾ ചേർക്കേണ്ടത്. സസ്പെൻഷൻ ഉത്തരവിന്റെ പകർപ്പ് നോക്കിവേണം വിവരങ്ങൾ എന്റർ ചെയ്യേണ്ടത്. കൂടാതെ സസ്പെൻഷൻ ഉത്തരവിന്റെ pdf ഈ പേജിൽ അറ്റാച്ച് ചെയ്യേണ്ടതുണ്ട്.

| Disciplinary Actions 🎧 | 123456                                  | INDULEKHA S                                        |     |  |  |  |  |
|------------------------|-----------------------------------------|----------------------------------------------------|-----|--|--|--|--|
| Ref No Ref.Date        | Reference No.                           | E1-2525/2021 Ref Date 25/11/2021                   |     |  |  |  |  |
|                        | Nature Of Charge                        | Suspended from service with effect from 25/11/2021 | //. |  |  |  |  |
|                        | <b>Enquiry Officer</b>                  | Manesh Kumar E                                     |     |  |  |  |  |
|                        | File No.                                | E1-2525/2021                                       |     |  |  |  |  |
|                        | Penalty                                 | Suspension                                         | ~   |  |  |  |  |
|                        | Remarks                                 |                                                    |     |  |  |  |  |
|                        | Penalty w. e.<br>from                   | 25/11/2021                                         |     |  |  |  |  |
|                        | Order No                                | E1-2525/2021 Order Date 25/11/2021                 |     |  |  |  |  |
|                        | Penalty Revoked<br>with<br>effect from  |                                                    |     |  |  |  |  |
| Confirm                | Revoke Order No                         | Order Date                                         |     |  |  |  |  |
|                        | Release Salary<br>for penalty<br>period | No v                                               |     |  |  |  |  |
|                        | Remarks                                 |                                                    |     |  |  |  |  |
|                        | Upload Order                            | Browse Suspension Order.pdf                        |     |  |  |  |  |
|                        |                                         |                                                    |     |  |  |  |  |

Reference No. & Date : പ്രത്യേക റഫറൻസ് നമ്പർ ഉണ്ടെങ്കിൽ അത് നൽകുക. അല്ലെങ്കിൽ ഉത്തരവിന്റെ നമ്പർ നൽകുക.

Nature of Charge : സസ്പെൻഷൻ ഉത്തരവിൽ പറഞ്ഞിരിക്കുന്ന കറ്റത്തിന്റെ വിശദാംശങ്ങൾ നൽകക.

Enquiry Officer : അന്വേഷണ ഉദ്യോഗസ്ഥന്റെ പേരു നൽകുക.

File No. : പ്രത്യേക ഫയൽ നമ്പർ ഉണ്ടെങ്കിൽ അത് നൽകുക. അല്ലെങ്കിൽ ഉത്തരവിന്റെ നമ്പർ നൽകുക.

Penalty :ഡ്രോപ്ഡൗണിൽ നിന്നും Suspension തെരഞ്ഞെടുക്കുക.

Remarks : പ്രത്യേക പരാമർശങ്ങൾ ഉണ്ടെങ്കിൽ നൽകാവുന്നതാണ്.

Order No. & Date : ഉത്തരവിന്റെ നമ്പറ്റം തീയ്യതിയും നൽകുക.

Penalty Revoked with effect from : ഇത് പൂരിപ്പിക്കേണ്ടതില്ല. സസ്പെൻഷൻ പിൻവലിച്ചെങ്കിൽ, പിന്നീട് പൂരിപ്പിക്കേണ്ട കോളമാണിത്.

Release Salary for Penalty period : ഡ്രോപ്പ്ഡൗണിൽ നിന്നും No സെലക്സ് ചെയ്യുക.

Upload Order : സസ്പെൻഷൻ ഉത്തരവിന്റെ pdf അറ്റാച്ച് ചെയ്യുക.

ഇത്രയും വിവരങ്ങൾ എന്റർ ചെയ്തശേഷം, ഇടത്രവശത്തുള്ള Confirm ബട്ടണിൽ ക്ലിക്ക് ചെയ്യുന്നതോടെ, സസ്പെൻഷന്റെ വിവരങ്ങൾ അപ്ഡേറ്റ് ചെയ്തതായി മെസേജ് വരികയും, വിവരങ്ങൾ ഇൻസർട്ട് ആവുകയും ചെയ്യം.

| Disciplinary Actions 🎧                                                           | 123456                 | INDULEKHA S |
|----------------------------------------------------------------------------------|------------------------|-------------|
| Ref No         Ref.Date           Select         E1-2525/2021         25/11/2021 | Reference No.          | Ref Date    |
|                                                                                  | Nature Of Charge       |             |
|                                                                                  | <b>Enquiry Officer</b> |             |
|                                                                                  | File No.               |             |
|                                                                                  | Penalty                | Select V    |
| Sucessfully Updated                                                              | Remarks                |             |
|                                                                                  | Penalty w. e.          |             |

#### 2. Subsistence Allowance Entry :

സസ്പെൻഷൻ വിവരങ്ങൾ നൽകിക്കഴിഞ്ഞാൽ, അടുത്തതായി സബ്ലിസ്റ്റൻസ് അലവൻസിന്റെ വിവരങ്ങൾ ചേർക്കേണ്ടതാണ്. Salary matters – Subsistence Allowance എന്ന ഓപ്ഷൻ വഴിയാണ് വിവരങ്ങൾ ചേർക്കേണ്ടത്. ഈ പേജിൽ Department, Office, DDO Code, Bill Type എന്നിവ ഡ്രോപ്ഡൗൺ മെന്രവിൽ നിന്നും സെലക്റ്റ് ചെയ്യുക.

| Department   | Indian Syste | ems of Medicine            |                            | ~                       |        |
|--------------|--------------|----------------------------|----------------------------|-------------------------|--------|
| Office       | Govt Ayurve  | eda Dispensary, Elama      | adu                        | ~                       |        |
| DDO Code     | 724          | ~                          |                            |                         |        |
| Bill Type    | Estt Bill V  |                            |                            |                         |        |
| Suspended Er | nployee      | Sub. Alw eligible<br>w.e.f | Sub. Alw. Eligible<br>upto | HRA/CCA granted<br>upto |        |
| 123456 INDUL | EKHA S 🗸     | 25/11/2021                 | 23/05/2022                 | 23/05/2021              | Insert |

തുടർന്ന്, താഴെയുള്ള Suspended Employee എന്ന കോളത്തിൽ നിന്ന് സസ്പെന്റ് ചെയ്യപ്പെട്ട ജീവനക്കാരനെ സെലക്സ് ചെയുക. Disciplinary Action ൽ വിവരങ്ങൾ എന്റർ ചെയ്താൽ മാത്രമേ ജീവനക്കാരൻ ഇവിടെ ലിസ്റ്റ് ചെയ്യപ്പെട്ടകയുള്ളൂ.

Indian Systems of Medicine

Sub. Alw eligible w.e.f : സസ്പെൻഷൻ പ്രാബല്യത്തിൽ വന്ന തീയ്യതി നൽകുക.

Sub. Alw eligible upto : സസ്പെൻഷൻ ഉത്തരവിൽ നിശ്ചിതകാലത്തേക്ക് എന്ന് പറഞ്ഞിട്ടുണ്ടെങ്കിൽ, ആ കാലാവധി അവസാനിക്കുന്ന തീയ്യതി നൽകുക. പറഞ്ഞിട്ടില്ലെങ്കിൽ 180 ദിവസം അവസാനിക്കുന്ന തീയ്യതി നൽകുക. ആവശ്യമെങ്കിൽ പിന്നീട് എഡിറ്റ് ചെയ്യാവുന്നതാണ്.

HRA/CCA granted upto : സസ്പെൻഷൻ ഉത്തരവിൽ നിശ്ചിതകാലത്തേക്ക് എന്ന് പറഞ്ഞിട്ടുണ്ടെങ്കിൽ, ആ കാലാവധി അവസാനിക്കുന്ന തീയ്യതി നൽകുക. പറഞ്ഞിട്ടില്ലെങ്കിൽ 180 ദിവസം അവസാനിക്കുന്ന തീയ്യതി നൽകുക. ആവശ്യമെങ്കിൽ പിന്നീട് എഡിറ്റ് ചെയ്യാവുന്നതാണ്.

| Department         | Indian System | s of Medicine              |                            | ~                       |        |
|--------------------|---------------|----------------------------|----------------------------|-------------------------|--------|
| Office             | Govt Ayurveda | a Dispensary, Elamadu      |                            | ~                       |        |
| DDO Code           | 724           | ~                          |                            |                         |        |
| Bill Type          | Estt Bill     |                            | ~                          |                         |        |
| Suspended          | Employee      | Sub. Alw eligible<br>w.e.f | Sub. Alw. Eligible<br>upto | HRA/CCA granted<br>upto |        |
| <u>Edit</u> 123456 |               | 25/11/2021 00:00:00        | 23/05/2022 00:00:00        | 23/05/2022 00:00:00     | Delete |
| Select             | ~             |                            |                            |                         | Insert |

അതിന്ദശേഷം, വലതുവശത്തുള്ള Insert ബട്ടണിൽ ക്ലിക്ക് ചെയ്ത്, വിവരങ്ങൾ ഇൻസർട്ട് ചെയ്യുക. ഇതോടുകൂടി രണ്ടാം ഘട്ടം പൂർത്തിയാവുന്നതാണ്.

#### 3. Subsistence Allowance Processing :

സസ്പെൻഷൻ മാസത്തിനിടയിലുള്ള ഏതെങ്കിലും ദിവസം മുതലാണ് ആരംഭിക്കുന്നതെങ്കിൽ, സസ്പെന്റ് ചെയ്യപ്പെട്ട ജീവനക്കാരന്റെ, സസ്പെൻഷൻ ആരംഭിക്കുന്നതിന് തൊട്ടുമുന്നുള്ള ദിവസം വരെയുള്ള ശമ്പളം, Salary processing ഓപ്ഷൻ വഴിയും, സസ്പെൻഷൻ തീയ്യതി മുതലുള്ള ജീവനബത്ത Subsistence Allowance Processing വഴിയുമായി രണ്ട് ബില്ലുകളായാണ്, ആദ്യമാസം മാറി നൽകേണ്ടത്.

Subsistence Allowance പ്രോസസ് ചെയ്യന്നതിനായി salary matters – Processing – Subsistence Allowance Processing എന്ന ഓപ്ഷൻ എട്ടുക്കക. അതിൽ Month & Year, Department, Office, DDO Code, Bill Type എന്നിവ ഡ്രോപ്ഡൗണിൽ നിന്നും സെലക്റ്റ് ചെയുക. തുടർന്ന്, താഴെയുള്ള Select Employee എന്ന ബട്ടണിൽ ക്ലിക്ക് ചെയ്യന്നതോടെ, വലതുവശത്തായി സസ്പെന്റ് ചെയ്യപ്പെട്ട ജീവനക്കാരന്റെ പേരു വരുന്നതാണ്. ജീവനക്കാരനെ സെലക്റ്റ് ചെയ്തശേഷം, Submit ബട്ടണിൽ ക്ലിക്ക് ചെയ്യുന്നതോടെ Subsistence Allowance Processing പൂർത്തിയാവുന്നതാണ്.

|            | Salary Processing-Subsistence Allowance |                                                                                                    |  |  |  |  |  |
|------------|-----------------------------------------|----------------------------------------------------------------------------------------------------|--|--|--|--|--|
| Month/Year | 11 / 2021                               | If salary for the month is already processed, those the list. To effect latest changes in data. Cancel pro- |  |  |  |  |  |
| Department | Indian Systems of Medicine 🗸 🗸          | again.                                                                                                    |  |  |  |  |  |
| Office(s)  | Govt Ayurveda Dispensary, Elamadu 🗸     |                                                                                                    |  |  |  |  |  |
| DDO Code   | 724 🗸                                   | PEN Name                                                                                                    |  |  |  |  |  |
| Bill Type  | Estt Bill                               | 123456 INDULEKHA S                                                                                          |  |  |  |  |  |
|            | Select Employees       Cancel           |                                                                                                    |  |  |  |  |  |

തുടർന്ന്, സാധാരണ സാലറി പ്രോസസിംഗ് പോലെ, Make bill from Payroll, E submission എന്നിവ ചെയ്യാവുന്നതാണ്.

## **Revoking of Suspension**

സസ്പെന്റ് ചെയ്യപ്പെട്ട ജീവനക്കാരന്റെ സസ്പെൻഷൻ കാലയളവ് പൂർത്തിയാക്ന്ന് മുറയ്കോ, അതിനുമുമ്പേയോ സസ്പെൻഷൻ റദ്ദാക്കി സർവീസിൽ തിരികെ പ്രവേശിക്കുന്ന ഉണ്ടാവാറുണ്ട്. സാഹചര്യങ്ങൾ അത്തരം സന്ദർഭങ്ങളിൽ, തടയപ്പെട്ട സാലറി തിരികെ ജീവനക്കാരന് നൽകേണ്ടതായി വരാറുണ്ട്. സസ്പെൻഷൻ. അർഹതപ്പെട്ട ലീവായി കണക്കാക്കി ഉത്തരവിറങ്ങുന്ന സാഹചര്യങ്ങളിലും ഇപ്രകാരം സബ്ലിസ്റ്റൻസ് അലവൻസ് കുറച്ചുള്ള ബാക്കി തുക നൽകേണ്ടത്രണ്ട്. ജീവനക്കാരന് തിരികെ തിരികെ അപ്രകാരം സ്പാർക്കിൽ സസ്പെൻഷൻ നൽകുന്നതിനായി, റദ്ദാക്കിയ നടപടിക്രമങ്ങൾ അപ്ഡേറ്റ് ചെയ്യേണ്ടതാണ്.

#### **Disciplinary Action Updation:**

Personal details ലെ Disciplinary action എന്ന മെന്ദ സെലക്സ് ചെയ്യക.

| 123456                                  | п                    | NDULEKHA S             |                          |     |
|-----------------------------------------|----------------------|------------------------|--------------------------|-----|
| Reference No.                           | E1-2525/2            | 021                    | Ref Date<br>25/11/2021   |     |
| Nature Of Charge                        | Suspende<br>from 25/ | d from serv<br>11/2021 | vice with effect         | //. |
| Enquiry Officer                         | Manesh K             | umar E                 |                          |     |
| File No.                                | E1-2525/2            | 021                    |                          |     |
| Penalty                                 | Suspension           |                        |                          | ~   |
| Remarks                                 |                      |                        |                          |     |
| Penalty w. e.<br>from                   | 25/11/2021           | L                      |                          |     |
| Order No                                | E1-2525/2            | 021                    | Order Date<br>25/11/2021 |     |
| Penalty Revoked<br>with<br>effect from  | 22/03/2022           | 2                      |                          |     |
| Revoke Order No                         | E1-3535/20           | 022                    | Order Date<br>21/03/2022 |     |
| Release Salary<br>for penalty<br>period | Yes                  | •                      |                          |     |
| Remarks                                 |                      |                        |                          |     |
| Upload Order                            | Browse               | Suspension             | Order.pdf                |     |

ഇവിടെ സസ്പെൻഷന്റെ നേരത്തെ എന്റർ ചെയ്തിരുന്ന വിവരങ്ങൾ കാണാവുന്നതാണ്. Revoking സംബന്ധിച്ച മറ്റുള്ള കോളങ്ങൾ ബാക്കിയുള്ള കോളങ്ങളിൽ എന്റർ ചെയ്യേണ്ടതാണ്.

Penalty Revoked with effect from : സസ്പെൻഷൻ പിൻവലിച്ചത് പ്രാബല്യത്തിൽ വരുന്ന തീയ്യതി കൊടുക്കക.

Revoke Order No. & Date : സസ്പെൻഷൻ പിൻവലിച്ച ഉത്തരവിന്റെ നമ്പറ്റം തീയ്യതിയും നൽകക

Release salary for penalty period : സസ്പെൻഷൻ കാലയളവിലെ മുഴ്യവൻ സാലറിയും നൽകണമെങ്കിൽ Yes സെലക്സ് ചെയ്യുക.

Upload Order : സസ്പെൻഷൻ പിൻവലിച്ച ഉത്തരവ് അറ്റാച്ച് ചെയ്യുക.

ഇത്രയും വിവരങ്ങൾ നൽകിയശേഷം, ഇടഇവശത്തുള്ള Confirm ബട്ടൺ ക്ലിക്ക് ചെയ്ത്, വിവരങ്ങൾ അപ്ഡേറ്റ് ചെയ്യക.

#### **Subsistence Allowance Updation:**

സസ്പെൻഷൻ സ്പാർക്കിൽ ചേർത്തപ്പോൾ എന്റർ ചെയ്തിരുന്ന Subsistence Allowance വിവരങ്ങൾ, സസ്പെൻഷൻ റിവോക്ക് ചെയ്യമ്പോഴും, സസ്പെൻഷൻ കഴിഞ്ഞ് തിരികെ പ്രവേശിക്കുമ്പോഴും എഡിറ്റ് ചെയ്ത്, തീയ്യതികൾ കൃത്യമാണെന്ന് ഉറപ്പാക്കേണ്ടതാണ്. റിവോക്ക് ചെയ്ത ജീവനക്കാരന്റെ ബാക്കി സാലറി, അരിയർ ആയി മാറി നൽകാവ്വന്നതാണ്.

# AG Pay Slip & GPF Autherisation Validation in SPARK

ജീവനക്കാരുടെ പേസ്ലിപ്പകളം എല്ലാ വിഭാഗത്തിലുമുള്ള ഗസറ്റഡ് വിവിധ ജി.പി.എഫ്. ജീവനക്കാരുടെ ഓതറൈസേഷനുകളം ഇപ്പോൾ ചെയ്യന്നതിനായി വാലിഡേറ്റ് സ്പാർക്കിൽ അപ്ഡേറ്റ് DDO തന്നെ പേസ്ലിപ് / ചെയ്യേണ്ടതായുണ്ട്. വാലിഡേറ്റ് ചെയ്യാൽ മാത്രമേ ഈ പ്രകാരമുള്ള ബില്ലകൾ നമുക്ക് സ്പാർക്കിൽ പ്രോസസ് ഓതറൈസേഷൻ ചെയ്യാൻ കഴിയുകയുള്ള.

## **AG Pay Slip Validation:**

Salary matters – Changes in the month – Validate / Accept AG Pay Slip എന്ന ഓപ്ഷൻ വഴിയാണ് പേസ്ലിപ്പ് വാലിഡേറ്റ് ചെയ്യേണ്ടത്.

| Salary Matters        | Income Tax Accounts                                |
|-----------------------|----------------------------------------------------|
| Est. Bill Types       |                                                    |
| Acquittance Details   |                                                    |
| Subsistence Allowance |                                                    |
| Re-employment Details |                                                    |
| Changes in the month  | Present Salary                                     |
| Processing            | Validate/Accept AG Slip                            |
| Drawn Salary Details  | View AG PaySlip details                            |
| Encashment Details    | Revision slip entry for deputed employees(PR 2019) |

Validate / Accept AG Slip എന്ന ഓപ്ഷനിൽ Department, Office എന്നിവ സെലക്സ് ചെയ്യുക. തുടർന്ന്, നമ്മുടെ ഓഫീസിലെ ഗസറ്റഡ് ഓഫീസർമാരുടെ പെൻഡിംഗ് ആയ [ വാലിഡേറ്റ് ചെയ്യാനുള്ള ] പേസ്ലിപ്പുകൾ മാത്രം ഇടതുവശത്തായി ലിസ്റ്റ് ചെയ്യപ്പെടുന്നതാണ്. അത് സെലക്സ് ചെയ്യുക.

|           | Verify and Accept Slips from AG |                 |        |                                                            |           |  |  |
|-----------|---------------------------------|-----------------|--------|------------------------------------------------------------|-----------|--|--|
| Departm   | ent Indian Syste                | ems of Medicine |        | ♥ Office GOVT AYURVEDA DISPENSARY-KOTTATHARA MACHANA ♥ GO> | Ý         |  |  |
| List of p | ending slips f                  | rom AG office.  |        |                                                            |           |  |  |
| PEN       | PaySlipDate                     | PaySlipNo       |        | AG slip pay/leave/surrender details.                       |           |  |  |
| 899101    | 21/12/2021                      | 20210100116103  | Select | Name: MANJUSHA M Designation: Medical Of                   | ficer. (5 |  |  |
|           |                                 |                 |        | EffectiveDate Slip Event BasicPay LeaveSalary Subsistan    | ce        |  |  |

തുടർന്ന്, ആ പേസ്ലിപ്പിന്റെ ചുരുക്കവിവരങ്ങൾ വലതുവശത്തായി വരുന്നതാണ്. Effective date ഒന്നിൽ കൂടുതൽ ഉണ്ടെങ്കിൽ, ഓരോ തീയ്യതിക്കുമുള്ള വിവരങ്ങൾ പ്രത്യേകം പ്രത്യേകം വരികളായി വരുന്നതാണ്. ഓരോ വരിയിലും വലതുവശത്തുള്ള View ബട്ടണിൽ ക്ലിക്ക് ചെയ്താൽ, പേസ്ലിപ്പിൽ ഉൾപ്പെട്ടുന്ന അലവൻസുകളുടെ വിശദവിവരങ്ങൾ താഴെ വരുന്നതാണ്.

| 0 0 0 <u>Vie</u> |
|------------------|
|                  |
|                  |
|                  |
|                  |
|                  |
|                  |
|                  |
|                  |
|                  |
|                  |
|                  |
|                  |
|                  |

എല്ലാ വിവരങ്ങളും കൃത്യമാണെന്ന് ഉറപ്പുവരുത്തിയശേഷം, താഴെയുള്ള Validate and Accept ബട്ടണിൽ ക്ലിക്ക് ചെയ്യുന്നതോടെ പേസ്ലിപ് വാലിഡേഷൻ പൂർത്തിയാകുന്നതും, പുതിയ പേസ്ലിപ് പ്രകാരമുള്ള ബേസിക് പേ, Present Salary Details ൽ അപ്ഡേറ്റ് ആകുന്നതുമാണ്. Medicine

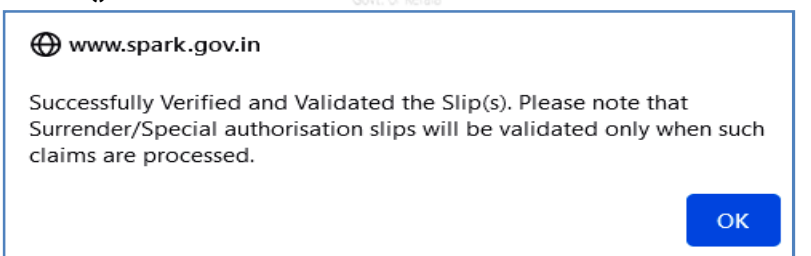

ആദ്യം അപ്ഡേറ്റ് ആയ പേസ്ലിപ് വാലിഡേറ്റ് ചെയ്യതിന്ശേഷം മാത്രമേ, പിന്നീട്ടള്ള തീയ്യതികളിൽ വന്ന പേസ്ലിപ്പകൾ വാലിഡേറ്റ് ചെയ്യാൻ കഴിയൂ. പേറിവിഷൻ പേസ്ലിപ്പകൾ വാലിഡേറ്റ് ചെയ്യന്നതിന്മുമ്പായി, പഴയ സ്കെയിലിലെ അരിയറുകൾ എല്ലാം മാറിയിട്ടുണ്ടെന്ന് ഉറപ്പാക്കേണ്ടതാണ്.

## **GPF - AG Autherisation Validation:**

സ്പാർക്കിന്റെ പുതിയ അപ്ഡേഷൻ പ്രകാരം, അക്കൗണ്ടന്റ് ജനറലിന്റെ ഓഫീസിൽ നിന്നും വരുന്ന GPF ന്റെ അന്മമതികൾ [ GPF Closure, NRA etc ] ഇപ്പോൾ പേസ്ലിപ് വാലിഡേറ്റ് ചെയ്യുന്നതുപോലെ വാലിഡേറ്റ് ചെയ്യേണ്ടതായുണ്ട്. വാലിഡേറ്റ് ചെയ്യാതെ ക്ലെയിം എൻട്രി ചെയ്യാൻ ശ്രമിച്ചാൽ, താഴെ കാണുന്ന മെസേജായിരിക്കും വരുന്നത്.

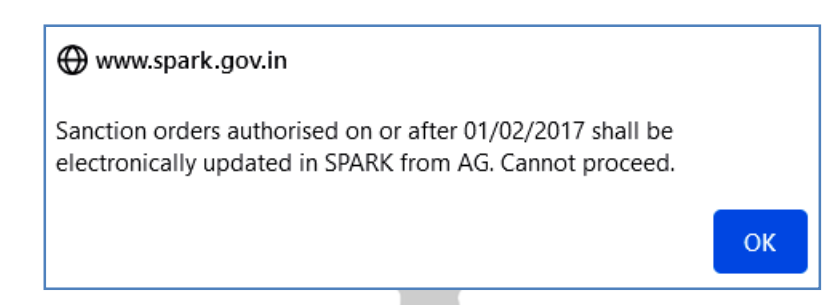

വാലിഡേഷൻ ചെയ്താൽ മാത്രമേ ക്ലെയിം ഇൻസർഷൻ സാധ്യം ആവുകയുള്ളൂ. വാലിഡേറ്റ് ചെയ്യുന്നതിനായി, Accounts മെന്രവിൽ ഏറ്റവും താഴെയുള്ള Validate GPF Sanction Orders from AG എന്ന ഓപ്ഷൻ സെലക്റ്റ് ചെയ്യുക.

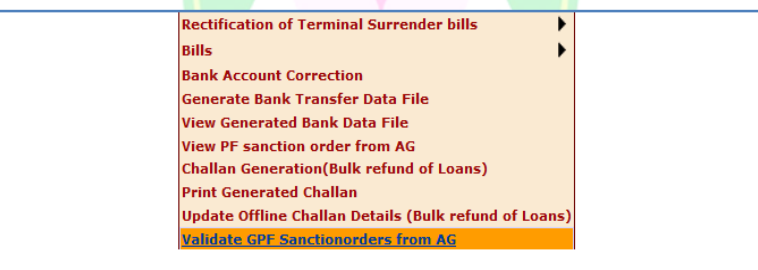

അതിൽ AG യിൽ നിന്നുള്ള ഓതറൈസേഷൻ വന്നുകിടപ്പണ്ടാവും. അത്

സെലക്റ്റ് ചെയ്യുക.

|                                                                                | Val                                           | idate GPF Sanction                                    | Orders issued by AG                                                |
|--------------------------------------------------------------------------------|-----------------------------------------------|-------------------------------------------------------|--------------------------------------------------------------------|
| All pending GPF sanction orders will be after necessary validation done by the | listed here for valid<br>DDO. If the order se | ation by DDO. These order<br>eems to be wrong, DDO ma | s shall be available for prepa<br>y reject it and it will be intim |
| Department Indian Systems of Medicine                                          |                                               | ~                                                     | PF Sanction Order details                                          |
| Office GOVT AYURVEDA DISPER                                                    | NSARY, CHADAYAI                               | M V                                                   | Name                                                               |
| DDO Code 066                                                                   |                                               | ~                                                     | Section Reference no.                                              |
| Pending Sanction Orders (Valid                                                 | ity not expired ca                            | ases)                                                 | Authorization No.                                                  |
| PEN Nature of Claim AG Reference No.                                           | Order No.                                     | Order Date                                            | Authorization date                                                 |
| 350. CLK AGGPF_20211125441                                                     | GPF/Close/350108/309                          | 25/11/2021 <u>Select</u>                              |                                                                    |

| 58 | DEPARTMENT OF INDIAN SYSTEMS OF MEDICINE |
|----|------------------------------------------|
|    | THIRUVANANTHAPURAM                       |

തുടർന്ന്, ഓതറൈസേഷന്റെ മുഴുവൻ വിവരങ്ങളും വലതുവശത്തായി കാണാവുന്നതാണ്. അത് എല്ലം നോക്കി കൃത്യമാണെന്ന് ഉറപ്പുവരുത്തുക. തുടർന്ന്, താഴെയുള്ള <u>Accept</u> ബട്ടണിൽ ക്ലിക്ക് ചെയ്യക.

| PF Sanction Order details        |                            |
|----------------------------------|----------------------------|
| Name                             | Manesh Kumar E             |
| Section Reference no.            | PF09/0999999 dt 25-11-2021 |
| Authorization No.                | 0000386048/TV              |
| Authorization date               | 08/12/2021                 |
| PF Account No.                   | MDL62                      |
| Approved amount                  | 5579280                    |
| Reason                           | RETIREMENT                 |
| Application date                 | 25/11/2021                 |
| Interest upto                    | 30/11/2021                 |
| Expiry date                      | 08/12/2022                 |
| Online Application Details       |                            |
| GPF Reference Number             | AGGPF_20211125441          |
| Date of Application              | 25/11/2021 12::            |
| Date of Forward to AG            | 25/11/2021 12::            |
| Net Balance Available            | 533878                     |
| Approved Amount                  | 557928                     |
| Do you want to Accept or Reject? | ● Accept ○ Reject          |
| Reason for rejection             |                            |
|                                  |                            |
|                                  |                            |
|                                  | Confirm                    |

തുടർന്ന്, താഴെയുള്ള Confirm ബട്ടണിൽ ക്ലിക്ക് ചെയ്യുന്നതോടെ AG Autherisation വാലിഡേറ്റഡ് ആവുന്നതാണ്.

| ⊕ www.spark.gov.in                |    |
|-----------------------------------|----|
| This Sanction order is validated. |    |
|                                   | ОК |

വാലിഡേഷന്മശേഷം, Claim entry വഴി, ക്ലെയിം ബിൽ നമുക്ക് പ്രോസസ് ചെയ്യാവുന്നതാണ്.

# ONLINE PROPERTY STATEMENT FILING

2019 വർഷം മുതൽ ഭാരതീയചികിത്സാവകപ്പിലെ ജീവനക്കാരുടെ സ്റ്റേറ്റ്മെന്റ് സമർപ്പണം ഓൺലൈനാക്കിയിട്ടുണ്ട്. സ്വത്തവിവര സ്പാർക്ക് ഓൺലൈനായി സ്വത്തുവിവരസ്റ്റേറ്റ്മെന്റ് നൽകേണ്ടത്. മുഖേനയാണ് വർഷാരംഭത്തിൽ, സ്വത്തവിവരങ്ങൾ നൽകന്നതിനായി മൻവർഷത്തെ നിശ്ചിതദിവസങ്ങളിലേക്ക് Propert Return മോഡൃൾ സ്പാർക്കിൽ ആക്റ്റീവ് ആക്കുന്നതാണ്. അത് സംബന്ധിച്ച അറിയിപ്പ് വക്കപ്പിൽ നിന്നും ലഭിക്കുന്നതാണ്. Service matters – Property Returns എന്ന ഓപ്ഷൻ വഴിയാണ്, സ്വത്തവിവര സ്റ്റേറ്റ്മെന്റ് സമർപ്പിക്കേണ്ടത്.

സ്യ്ഇവിവര് സ്റ്റേറ്റ്മെന്റ് സമർപ്പണത്തിന് മുന്നോടിയായി താഴെ പറയുന്ന കാര്യങ്ങൾ പ്രത്യേകം ഓർത്തിരിക്കേണ്ടതാണ്.

- 1. ഓൺലൈൻ സ്വള്തവിവരസമർപ്പണം ജീവനക്കാരുടെ വ്യക്തിപരമായ ഉത്തരവാദിത്ത്വമാണ്. ഓൺലൈൻ സംവിധാനങ്ങൾ ഉപയോഗിക്കാൻ അറിവില്ലാത്ത ജീവനക്കാരെ DDO യ്ക് സഹായിക്കാവുന്നതാണ്.
- DDO യുടെ പ്രോപ്പർട്ടി റിട്ടേൺ സ്ഥാപനത്തിലെ എസ്റ്റാബ്ലിഷ്മെന്റ് ലോഗിൻ വഴിയും, ആശുപത്രികളിലെ മറ്റ് ഡോക്ടർമാർ ഉൾപ്പടെയുള്ള ജീവനക്കാരുടെ റിട്ടേൺ അവരവരുടെ എംപ്ലോയീ ലോഗിൻ വഴിയുമാണ് സമർപ്പിക്കേണ്ടത്.
- 3. കഴിഞ്ഞ വർഷം ഓൺലൈനായി റിട്ടേൺ നൽകിയിട്ടുള്ള ജീവനക്കാർക്ക്, പുതതായി എംപ്ലോയീ ലോഗിൻ ക്രിയേറ്റ് ചെയ്യേണ്ടതില്ല. Password ഓർമ്മയില്ലെങ്കിൽ, Forget password ഓപ്ഷൻ ഉപയോഗിച്ച് Password റിക്കവർ ചെയ്യാവുന്നതാണ്.
- 4. ഈ വർഷം പുത്തായി സർവീസിൽ പ്രവേശിച്ച ജീവനക്കാർക്ക്, സ്പാർക്കിൽ എംപ്ലോയീ ലോഗിൻ ക്രിയേറ്റ് ചെയ്യേണ്ടതായുണ്ട്. അതിനായി സ്പാർക്കിന്റെ ലോഗിൻ പേജിലെ Not a registered user yet, register now എന്ന ഓപ്ഷൻ ഉപയോഗിക്കാവുന്നതാണ്.
- 5. Acknowledgement ജനറേറ്റ് ചെയ്തകഴിഞ്ഞാൽ പിന്നീട് എഡിറ്റിംഗ് സാധ്യമല്ല. അതുകൊണ്ട് എല്ലാ പാർട്ടുകളും പൂരിപ്പിച്ച്, കൃത്യത ഉറപ്പുവരുത്തിയതിനുശേഷം മാത്രം Acknowledgement ജനറേറ്റ് ചെയ്യുക.

സ്വഞ്ഞവിവര സ്റ്റേറ്റ്മെന്റ് ഓൺലൈൻ ഫയലിംഗിന് 4 സ്റ്റെപ്പുകൾ ആണുള്ളത്.

| Adminis | tration           | Service Matters | Salary Matte               | rs         | Income Tax                | Accounts                          |
|---------|-------------------|-----------------|----------------------------|------------|---------------------------|-----------------------------------|
| ANNU    | AL PROPERTY RETUR | N PARTI         | FOR MANESH KUMAR E         | (PEN:35151 | 2)                        |                                   |
| 1       | <u>Part I</u>     | 2               | <u>Part II (Immovable)</u> | 3          | <u>Part III (Movable)</u> | 4 <u>Generate Acknowledgement</u> |
|         |                   |                 |                            |            |                           |                                   |

- 1. Part I [ General Details ]
- 2. Part II [ Immovable ]
- 3. Par III [ Movable ]
- 4. Generate Acknowledgement

സർവീസ് മാറ്റേഴ്ലിലെ Property Returns എന്ന ഓപ്ഷനിൽ ക്ലിക്ക് ചെയ്യമ്പോൾ, ഓൺലൈനായി റിട്ടേൺ നൽകമ്പോൾ ഓരോ പേള്ളം എങ്ങനെ ഫിൽ ചെയ്യണമെന്നതു സംബന്ധിച്ച നിർദ്ദേശങ്ങൾ ഉള്ള പേജ് ഓപ്പൺ ആകന്നതാണ്. അത് മുഴുവൻ മനസ്സിലാക്കിയതിനുശേഷം, താഴെയുള്ള Get started എന്ന ബട്ടണിൽ ക്ലിക്ക് ചെയ്യുന്നതോടെ Property Return Filing വിൻഡോ ഓപ്പണാകുന്നതാണ്.

#### 1. Part I [ General Details ]

ഇവിടെ Property Return Filing Authority സംബന്ധിച്ച വിവരങ്ങൾ തനിയേതന്നെ വന്നിട്ടുണ്ടാകം. Part I ന് രണ്ട് ഭാഗങ്ങളാണുള്ളത്.

- 1. Details of Employee
- 2. Details of Property

Details of Employee എന്ന ഭാഗത്ത് ജീവനക്കാരനെ സംബന്ധിക്കുന്ന വിവരങ്ങളെല്ലാം തനിയെ തന്നെ വന്നിട്ടുണ്ടാകും. സ്പാർക്കിൽ ഉള്ള വിവരങ്ങളാണ് ഇവിടെ വരുന്നത്. എല്ലാ വിവരങ്ങളും പരിശോധിച്ച് കൃത്യത ഉറപ്പവരുത്തുക.

| DETAILS OF MOVABLE / IMMOVABLE PROPERTY ACQUIRED / DISPOSED OF DURING |                                            |  |  |  |  |  |
|-----------------------------------------------------------------------|--------------------------------------------|--|--|--|--|--|
| I. Property Return Filing Authority                                   | DIRECTORATE OF INDIAN SYSTEMS OF MEDICINE, |  |  |  |  |  |
| II. Details of Employee                                               | THROVANAN THAFORA, 92                      |  |  |  |  |  |
| <ol><li>Permanent Employee Number (PEN)</li></ol>                     | 351512                                     |  |  |  |  |  |
| (2) Name and Initial(s) (In Block letters)                            | MANESH KUMAR E                             |  |  |  |  |  |
| (3) Expansion of initial(s)                                           | EASWARAN NAMPOOTHIRY                       |  |  |  |  |  |
| (4) Permanent Residential Address                                     | Gayathri,Elamadu P O,Ayoor ,691533,Kollam  |  |  |  |  |  |
| (5) Designation                                                       | Medical Officer (II HG)                    |  |  |  |  |  |
| (6) Date of Birth                                                     |                                            |  |  |  |  |  |
| (7) Date of entry in Govt. Service                                    | 29/07/2003                                 |  |  |  |  |  |
| (8) Appointing Authority(Max 50 chrs)                                 | DISM, THIRUVANANTHAPURAM                   |  |  |  |  |  |
| (9) Specify the Department                                            | Indian Systems of Medicine                 |  |  |  |  |  |
| (10) Present Office                                                   | GOVT AYURVEDA DISPENSARY CHADAYAMANGALAM   |  |  |  |  |  |

Details of Property എന്ന ഭാഗത്ത് 4 ചോദ്യങ്ങളാണ്, സെലക്സ് ചെയ്യാനുള്ളത്.

| III. Details of Property                                                                   |                             |         |
|--------------------------------------------------------------------------------------------|-----------------------------|---------|
| (1) Whether movable or immovable property<br>acquired (dispessed of during previous years) | Yes 🗸                       |         |
| acquired/disposed of during previous years?                                                |                             |         |
| (2) If 'Yes', whether details furnished in time?                                           | Yes 🗸                       |         |
| (3) If the details are not furnished in time the                                           |                             |         |
| reason for the same(Max. 300 characters)                                                   |                             |         |
| (4) Whether movable/immovable property                                                     |                             |         |
| acquired/diapaged of during year under Deport?                                             | Yes 🗸                       |         |
| acquired/disposed of during year under Report?                                             |                             |         |
| (If YES, please furnish details in prescibed format i                                      | in Part-II and/or Part III) |         |
|                                                                                            | ,                           |         |
| Certified that details given above are true to the b                                       | best of my                  |         |
| knowledge and belief. I am aware that furnighing fale                                      | e information               |         |
| narticularly in respect of items III/1 2 3 4) shove will b                                 | he liable to                |         |
| disciplinary action against me                                                             |                             | Confirm |
| uracipiniary action against the                                                            |                             | Comm    |

- Whether movable or immovable property acquired / disposed of during previous years? – ഇവിടെ സ്വായ്യാവിവരസ്റ്റേറ്റ്മെന്റ് നൽകന്ന വർഷത്തിന് മുന്വള്ള വർഷങ്ങളിൽ, സ്വായ്യാക്കൾ ആർജ്ജിച്ചിട്ടുണ്ടോയെന്ന വിവരമാണ് നൽകേണ്ടത്. ഉദാഹരണത്തിന്, 2021 ലെ സ്വായ്യാവിവരസ്റ്റേറ്റ്മെന്റ് ഫയൽ ചെയ്യമ്പോൾ, 2020 വരെയുള്ള വർഷങ്ങളിൽ സ്വായ്യാവകകൾ ആർജ്ജിച്ചിട്ടുണ്ടോയെന്നാണ് ഈ ചോദ്യം കൊണ്ടുദ്ദേശിക്കുന്നത്. സ്വാഭാവികമായും നമ്മുടെ പേരിൽ സ്വായ്യക്കൾ [ Movable or Immovable ] ഉണ്ടാകമെന്നതിനാൽ, ഇവിടെ Yes നൽകിയാൽ മതി.
- 2. If Yes, whether details furnished in time? അതത് വർഷങ്ങളിൽ നമ്മൾ സ്വത്തമ്പിവരസ്റ്റേറ്റ്മെന്റുകൾ ഹാർഡ്കോപ്പിയായി നൽകിയിട്ടുള്ളതിനാൽ, ഇവിടെയും Yes തന്നെ നൽകാവുന്നതാണ്.
- If the details are not furnished in time, reason for the same രണ്ടാമത്തെ ചോദ്യത്തിന് No ആണ് ഉത്തരമായി നൽകിയിരിക്കുന്നതെങ്കിൽ, ഈ കോളത്തിൽ റിട്ടേൺ ഇഇവരെ നൽകാതിരുന്നതിനുള്ള കാരണം കാണിക്കേണ്ടതാണ്.
- 4. Whether movable or immovable property acquired / disposed of during the year under Report ? – ഇവിടെ സ്വത്തവിവരസ്റ്റേറ്റ്മെന്റ് ഫയൽ ചെയ്യന്ന വർഷത്തിൽ സ്വത്തവകകൾ ആർജ്ജിക്കുകയോ ഏതെങ്കില്പം വിൽക്കകയോ ചെയ്തിട്ടുണ്ടെങ്കിൽ Yes കൊടുക്കണം. ഇല്ലെങ്കിൽ No കൊടുത്താൽ മതി. Yes കൊട്ടക്കുന്നവർ മാത്രം Part II , Part III എന്നീ പൂരിപ്പിച്ചാൽ ഭാഗങ്ങൾ മതിയാകന്നതാണ്. സ്വത്തവകകളടെ നടന്നിട്ടില്ലെങ്കിൽ, നേരിട്ട് നാലാം ഭാഗമായ Generate ക്രയവിക്രയം ലേക്ക് Acknowledgement കടക്കാവുന്നതാണ്. അങ്ങനെയുള്ള കേസുകളിൽ Part II, Part III എന്നിവ ആക്ലീവായിരിക്കുകയില്ല.

ഇത്രയും വിവരങ്ങൾ നൽകിയതിനുശേഷം, താഴെയുള്ള ച്ചവന്ന നിറത്തിലുള്ള സർട്ടിഫിക്കറ്റിനുനേരെയുള്ള ചെക്ക്ബോക്സിൽ ടിക്ക് മാർക്ക് ചെയ്തതിന്മശേഷം, Confirm ബട്ടണിൽ ക്ലിക്ക് ചെയ്യുന്നതോട് കൂടി, ആദ്യഭാഗം പൂർത്തിയാകുന്നതാണ്.

#### 2. Part II [ Immovable ]

സ്വഇ്തവിവരസ്റ്റേറ്റ്മെന്റ് സമർപ്പിക്കുന്ന വർഷത്തിൽ ആർജ്ജിച്ചിട്ടുള്ള ഭൂമി, കെട്ടിടം സംബന്ധമായ വിവരങ്ങളാണ് ഇവിടെ നൽകേണ്ടത്. ഒന്നിൽ കൂടുതൽ ഭൂമി ആർജ്ജിച്ചിട്ടുണ്ടെങ്കിൽ, ഓരോ വസ്തവിനും വെവ്വേറെ എൻട്രി നൽകേണ്ടതാണ്. അതിനുള്ള സൗകര്യം [ Click for New Entry ] ഈ വിൻഡോയിൽ ഉണ്ട്.

| · · · · · · · · · · · · · · · · · · ·         |                           |                                          |          |
|-----------------------------------------------|---------------------------|------------------------------------------|----------|
| Year                                          | Serial Number o           | Wet, Dry or Garden                       | Select V |
| Value of Land **                              | 0                         |                                          |          |
| Whether With Building                         | Select                    | <ul> <li>Value of Building **</li> </ul> | 0        |
| New Building(s) Put up during the Year        |                           |                                          |          |
| (including extension/renovation etc.)on       | 0                         | Value                                    | 0        |
| properties owned during previous year         |                           |                                          |          |
| Survey and Subdivision No **                  | NA                        |                                          |          |
| Extent -Acre **                               | 0                         | Cents **                                 | 0        |
| Select State                                  | Select                    | ~                                        |          |
| Select District                               | Select                    | <ul> <li>Select Taluk</li> </ul>         | Select V |
| Pakuthi/ Village                              | Select                    | Enter District(If outside                | NA       |
| a a a a a a a a a a a a a a a a a a a         | Delect                    | kerala)                                  |          |
| Enter Taluk(If outside kerala)                | NA                        | Enter Village(If outside kerala)         | NA       |
| When Acquired (Date)                          |                           | How Acquired?purchase/gift               |          |
| when Acquired (Date)                          |                           | others(Furnish details) **               | []       |
|                                               |                           | With What means?(Mode of                 |          |
| By Whom Acquired **                           | -                         | payment/receipt)cash/cheque              |          |
| By Whom Acquired                              | -                         | /draft/others(Furnish                    |          |
|                                               |                           | details) **                              |          |
| From Whom Acquired **                         | -                         | To whom Disposed **                      | -        |
| Nature of Interest(Part/Full) **              | -                         | Share of Interest **                     | -        |
| In whose Name Registered **                   | -                         | Price paid/Received **                   | 0        |
| Remarks(Max. 500 characters)                  |                           |                                          |          |
| I hereby declare that I am not posses         | sed of or interested in a | w landed property other than             |          |
| what is stated above either in my name of     | benami. I am aware that   | furnishing false information             | Confirm  |
| will be liable to disciplinary action against | me.                       |                                          |          |

#### Indian Systems of Medicine

ഇവിടെ നമ്മൾ വാങ്ങിയിട്ടുള്ള വസ്തവിന്റെ തരം, കെട്ടിടത്തോടുകൂടിയതാണെങ്കിൽ അതിന്റെ വിവരങ്ങൾ, സർവേ നമ്പർ, റവന്യ സംബന്ധമായ വിവരങ്ങൾ, ആരിൽ നിന്നും വാങ്ങി, ആർക്ക് നൽകി തുടങ്ങി എല്ലാ വിവരങ്ങളും കൃത്യമായി ചേർക്കേണ്ടതാണ്. എല്ലാ വിവരങ്ങളും നൽകി, താഴെയുള്ള സർട്ടിഫിക്കറ്റിനോട് ചേർന്ന ചെക്ക്ബോക്സിൽ ടിക്ക് മാർക്ക് ചെയ്യതിനുശേഷം Confirm കൊട്ടുക്കുക.

ഒന്നിൽ കൂടുതൽ വസ്തക്കൾ വാങ്ങിയിട്ടുണ്ടെങ്കിൽ, മുകളിലുള്ള Click for New Entry എന്ന ബട്ടണിൽ ക്ലിക്ക് ചെയ്ത്, പുതിയ വസ്തവിന്റെ വിവരങ്ങൾ മുഴുവൻ നേരത്തേപ്പോലെ നൽകിയിട്ട് ഒരിക്കൽ കൂടി Confirm ചെയ്യുക. വസ്തക്കൾ തൻവർഷത്തിൽ വാങ്ങുകയോ വിൽക്കുകയോ ചെയ്യാത്തവർ Movable [ ക്രയവിക്രയം Property മാത്രം തൻവർഷത്തിൽ ഉള്ളവർ ], താഴത്തെ സർട്ടിഫിക്കറ്റ് മാത്രം ടിക്ക് മാർക്ക് ചെയ്ത്, Confirm ചെയ്യുക. ഇതോടുക്കടി രണ്ടാം ഭാഗം പൂർത്തിയാകുന്നതാണ്.

## 3. Part III [ Movable ]

ഈ പേജിൽ ഭാഗങ്ങളായി നടപ്പവർഷത്തിൽ ആർജ്ജിച്ചിട്ടുള്ള 3 property സംബന്ധിച്ച വിവരങ്ങൾ നൽകേണ്ടതാണ്. Movable സ്വന്തം കുടുംബാംഗങ്ങളുടെ പേരിലോ ബാങ്ക് ഡെപ്പോസിറ്റകൾ, പേരിലോ ୭୭୭ ഡെപ്പോസിറ്റകൾ, തടങ്ങിയവയെല്ലാം ഷെയറുകൾ പോസ്റ്റൽ (a) വിഭാഗത്തിലാണ് കാണിക്കേണ്ടത്. ഉപകരണങ്ങൾ വാഹനങ്ങൾ കാണിക്കാവ്വന്നതാണ്. തടങ്ങിയവയെല്ലാം (b) വിഭാഗത്തിൽ കടങ്ങൾ, ലയബിലിറ്റികൾ തുടങ്ങിയവയെല്ലാം (c) മറ്റ് വിഭാഗത്തിൽ ലോണകൾ, കാണിക്കേണ്ടതാണ്.

| (a) Full particulars of Shares, debentures, postal cumulative                                                                                                    | TD -: lakhs at ST, Chadaxamangalam             |
|----------------------------------------------------------------------------------------------------|------------------------------------------------|
| time deposits and cash including bank deposits owned,                                                                                                    | started at Dec 30, 2019                        |
| acquired or inherited by the employee or held by him/her either                                                                                                    | FD -: lakhs at KSEE - Axoor                    |
| in own name or in the name of any member of his/her family or                                                                                                    | SB - lakh at SIB, Axoor                        |
| in the name of any other person. (Max. 1000 characters)                                                                                                    | ED of Z lakhs at SIB. Axoor closed on Dec      |
| <ul> <li>(b) Movable property other than those specified in clause (a) above. (Max. 1000 characters)</li> <li>(c) Debts and other liabilities incurred by him directly or indirectly.(Max. 1000 characters)</li> </ul> | Nil<br>Nil                                     |
| I hereby declare that I am not possessed of or interested in                                                                                                    | n any movable property of any kind other       |
| than what is stated above either in my name or benami. I am av                                                                                                    | ware that furnishing false information will be |
| liable to disciplinary action against me.                                                                                                    | Confirm                                        |

തുടർന്ന്, താഴെയുള്ള സർട്ടിഫിക്കറ്റിന്റെ ചെക്ക്ബോക്സിൽ ടിക്ക് മാർക്ക് ചെയ്ത്, Confirm കൊടുക്കുക. ഇതോട്ടകൂടി സ്വത്തുവിവരസ്റ്റേറ്റ്മെന്റ് ഫിൽ ചെയ്യുന്നത് പൂർത്തിയാകുന്നതാണ്. Part 1, 2, 3 എന്നിവ ഒരിക്കൽ കൂടി സെലക്റ്റ് ചെയ്ത് കൃത്യത ഉറപ്പവരുത്തേണ്ടതാണ്.

## 4. Generate Acknowledgement :

കൃത്യമാണെങ്കിൽ സ്റ്റെപ്പായ എല്ലാം നാലാമത്തെ Generate പ്രവേശിച്ച്, പൂരിപ്പിച്ച സ്റ്റേറ്റ്മെന്റിന്റെ ൽ Acknowledgement നമ്മൾ പ്രിന്റ് എട്ടക്കാവ്വന്നതാണ്. Acknowledgement ഒരിക്കൽ acknowledgement ജനറേറ്റ് ചെയ്തകഴിഞ്ഞാൽ, നമ്മൾ സമർപ്പിച്ച സ്റ്റേറ്റ്മെന്റ് പിന്നീട് എഡിറ്റ് <mark>ചെയ്യൻ കഴിയില്ല എന്ന വിവരം പ്രത്യേകം ഓർക്കുക</mark>. അഇകൊണ്ട്, ആവശ്യമായ തിരുത്തലുകൾ, acknowledgement ജനറേറ്റ് ചെയ്യുന്നതിന്മുമ്പ് നടത്തേണ്ടതാണ്. Acknowledgement ചെയ്യുന്നതോടെ, ഓൺലൈൻ ജനറേറ്റ് പ്രോപ്പർട്ടി സ്റ്റേറ്റ്മെന്റ് സമർപ്പണം പൂർത്തിയാകുന്നതാണ്.

## സ്പാർക്കിൽ യൂണിഫോം അലവൻസ് / എട്ട് വെയർ അലവൻസ് പ്രോസസ് ചെയ്യുന്ന വിധം [PR-2019]

നമുടെ ഡിസ്പെൻസറികളിലെ പാർട്ട് ടൈം സ്വീപ്പർക്ക് സാമ്പത്തിക വർഷത്തിലൊരിക്കൽ ഫ്ലട്ട് വെയർ അലവൻസും, ആശുപത്രിയിലെ നഴ്ണമാർക്ക് സാമ്പത്തികവർഷത്തിലൊരിക്കൽ യൂണിഫോം അലവൻസും നേരത്തേ മുതൽ തന്നെ ലഭിച്ചുവരുന്നുണ്ട്. 2019 ശമ്പളപരിഷ്കരണ ഉത്തരവ് പ്രകാരം, ഈ അലവൻസുകൾ മറ്റ് വിഭാഗം ജീവനക്കാർക്കം അനുവദിച്ചിട്ടുണ്ട്. കൂടാതെ അലവൻസുകളുടെ നിരക്കുകൾ പരിഷ്കരിച്ചിട്ടുമുണ്ട്. ഈ അലവൻസുകൾ സ്പാർക്ക് മുഖേനയാണ് ജീവനക്കാർക്ക് മാറി നൽകുന്നത്. ഈ അലവൻസുകൾ മാറിനൽകുന്നതിന്, യൂണിഫോം / ചെരുപ്പ് വാങ്ങിയതിന്റെ ബില്ല് ഹാജരാക്കേണ്ടതില്ല.

എട്ട് വെയർ അലവൻസ് സംബന്ധിച്ച വിവരങ്ങൾ ച്ചവടെ ചേർക്കുന്നു.

| Footwear Allowance |  |                                  |  |  |  |  |  |
|--------------------|--|----------------------------------|--|--|--|--|--|
| Allowance Type     |  | Footwear Allowance - Wages [155] |  |  |  |  |  |
| Government Order   |  | GO(P)27/2021/Fin, Dt. 10/02/2021 |  |  |  |  |  |
| Head of Account    |  | 2210-02-101-97-00-02-03          |  |  |  |  |  |
| Amount             |  | Rs. 500/-                        |  |  |  |  |  |

യൂണിഫോം അലവൻസ് സംബന്ധിച്ച വിവരങ്ങൾ ചുവടെ ചേർക്കുന്നു.

| Uniform Allowance |                                    |  |  |  |
|-------------------|------------------------------------|--|--|--|
| Allowance Type    | Uniform Allowance – 13             |  |  |  |
| Government Order  | GO(P)27/2021/Fin, Dt. 10/02/2021   |  |  |  |
| Head of Account   | 2210-02-101-97-00-01-05            |  |  |  |
| Amount            | Different for different categories |  |  |  |

യൂണിഫോം അലവൻസിന്, അതാത് വിഭാഗത്തിനുള്ള നിരക്കകളനുസരിച്ചുള്ള ബില്ലാണ് തയ്യാറാക്കേണ്ടത്. <mark>വൃത്യസ്തനിരക്കകളുള്ള</mark> **വിഭാഗങ്ങൾക്ക് വെവ്വേറെ പ്രൊസീഡിംഗ്സ് തയ്യാറാക്കണം** വൃത്യസ്തനിരക്കുകൾ ആണെങ്കിലും, ഒരേ ബിൽ ടൈപ്പിലുള്ള ജീവനക്കാരുടെ യൂണിഫോം അലവൻസ്, ഒറ്റബില്ലായി പ്രോസസ് ചെയ്യാവുന്നതാണ്.

#### **Rate of Uniform Allowance**

വിവിധ വിഭാഗങ്ങളിലെ യൂണിഫോം അലവൻസിന്റെ നിരക്കകൾ ചുവടെ ചേർക്കുന്നു.

| Sl<br>No | Allowance Type                                 | Revised Rate<br>(Rs.) |
|----------|------------------------------------------------|-----------------------|
| 1        | Uniform Allowance<br>(Nursing Suptt.)          | 2700                  |
| 2        | Uniform Allowance<br>(Nurse)                   | 2700                  |
| 3        | Uniform Allowance<br>(Therapist)               | 2700                  |
| 4        | Uniform Allowance<br>(Attender / Nursing Asst) | 2700                  |
| 5        | Uniform Allowance<br>( Sanitation Worker )     | 2700                  |
| 6        | Uniform Allowance<br>(Cook)                    | 2700                  |
| 7        | Uniform Allowance<br>(Pharmacist)              | 2000                  |
| 8        | Uniform Allowance<br>(Lab technician)          | 2000                  |

ഈ അലവൻസുകൾ പ്രോസസ് ചെയുന്നത് സ്പാർക്കിൽ, Salary Matters – Processing – Other Allowances – Other Allowance Processing എന്ന ഓപ്ഷൻ ഉപയോഗിച്ചാണ്. യൂണിഫോം<sup>ന്റ</sup> അലവൻസ്<sup>ന്റ</sup> പ്രോസസ് ചെയ്യുന്നത് എങ്ങനെയെന്ന് നോക്കാം. അതേ സ്റ്റെപ്പകൾ തന്നെയാണ് ഫുട്ട് വെയർ അലവൻസ് പ്രോസസ് ചെയ്യാനം ഉപയോഗിക്കേണ്ടത്.

എട്ട് വെയർ അലവൻസ് / യൂണിഫോം അലവൻസ് പ്രോസസിംഗ് 3 ഘട്ടങ്ങളായാണ് ചെയ്യുന്നത്.

- 1. Sanction Order Details
- 2. Other Allowance Processing
- 3. Other Allowance Bill

പ്രോസസിംഗിന്ദശേഷം, സാധാരണ ബില്ലുകളെ പോലെ Make bill from Pay Roll, E Submit Bill എന്നിവയും ചെയ്യേണ്ടതായുണ്ട്.

## **1. Sanction Order Details :**

സ്പാർക്കിൽ Salary Matters – Processing - Other Allowances – Sanction Order details – Sanction Order details എന്ന ഓപ്ഷൻ എട്ടക്കുക. ഇവിടെ അലവൻസ് നമ്മൾ ആദ്യം സാങ്ക്ഷൻ ചെയ്യേണ്ടതായുണ്ട്. അതിലെ കോളങ്ങൾ താഴെ പറയുന്ന രീതിയിൽ പൂരിപ്പിക്കുക.

| Sanction         | n Order Details           |                 |            |        |        |  |  |  |  |
|------------------|---------------------------|-----------------|------------|--------|--------|--|--|--|--|
| Department       | Indian Systems of Medicin |                 |            |        |        |  |  |  |  |
| 055              |                           |                 |            |        |        |  |  |  |  |
| once             | GOVT ATOKVEDA DISPE       |                 |            |        |        |  |  |  |  |
| Allowance Type   | Uniform Allowance(13)     |                 |            | т      |        |  |  |  |  |
| Order No.        | C25/2021                  | Sanction Date 0 | 1/04/2021  |        |        |  |  |  |  |
| G.O No. and Date | GO(P)27/2021/Fin, Dt. 10  | 0/02/2021       |            |        |        |  |  |  |  |
|                  |                           |                 |            |        |        |  |  |  |  |
| Empcd            |                           | From date       | To date    | Amount |        |  |  |  |  |
| Edit 70 N        | eethu Anil                | 01/04/2021      | 01/04/2021 | 2000   | Delete |  |  |  |  |
| Select           | ~ ~                       |                 |            |        | Insert |  |  |  |  |

Department : തനിയെതന്നെ സെലക്ഷൻ ആയിട്ടണ്ടാകം

Office : തനിയെതന്നെ സെലക്ഷൻ ആയിട്ടണ്ടാകം

Allowance Type : യൂണിഫോം അലവൻസിന് Uniform Allowance(13) സെലക്റ്റ് ചെയ്യുക. ഫുട്ട് വെയർ അലവൻസിന് Footwear Allowance – Wages ( 155 ) സെലക്റ്റ് ചെയ്യക

Order No & Date : നമ്മുടെ C ഫയൽ നമ്പറ്റം തീയ്യതിയും കൊടുക്കുക

GO No. & Date : GO(P) 27/2021/(11)/Fin, Dt. 10/02/2021 കൊടുക്കുക

തുടർന്ന് താഴത്തെ വരിയിൽ ജീവനക്കാരന്റെ വിവരങ്ങൾ സെലക്റ്റ് ചെയ്യുക.

Empcd : ജീവനക്കാരന്റെ പേരു ഡ്രോപ്ഡൗൺ മെന്രവിൽ നിന്നം തെരഞ്ഞെടുക്കക.

From & To dates : പ്രോസസ് ചെയ്യുന്ന മാസത്തെ ആദ്യദിവസവും, പ്രോസസ് ചെയ്യുന്ന ദിവസവും യഥാക്രമം നൽകാവുന്നതാണ്. അല്ലെങ്കിൽ രണ്ട് സ്ഥലത്തം പ്രോസസ് ചെയ്യുന്ന ദിവസത്തെ തീയ്യതി വേണമെങ്കിലും നൽകാവുന്നതാണ്.

Amount : ഫ്ലിട്ട് വെയർ അലവൻസിന് Rs. 500/- കൊടുക്കുക. യൂണിഫോം അലവൻസിന് അതാത് വിഭാഗത്തിന്റെ നിരക്ക് നൽകുക.

ഇത്രയും നൽകിയശേഷം, വല്ഇവശത്തായി കാണുന്ന insert ബട്ടണിൽ ക്ലിക്ക് ചെയ്ത്, വിവരങ്ങൾ ഇൻസർട്ട് ചെയ്യേണ്ടതാണ്. ഇതോടുകൂടി, ഇടഇവശത്തായി സാങ്ക്ഷൻ ഡീറ്റയിൽസ് ഇൻസർട്ട് ആകുന്നതാണ്.

#### 2. Other Allowance Processing :

സ്പാർക്കിൽ Other Allowances ൽ Other Allowance Processing എട്ടക്കുക. അതിൽ ഇടത്രവശത്തായി കാണുന്ന Allowance Type [ Uniform Allowance(13) / Footwear Allowance – Wages 155 ], DDO Code, Bill Type എന്നിവ സെലക്സ് ചെയ്യുക. തടർന്ന് വലത്രവശത്തുള്ള ജീവനക്കാരന്റെ വിവരങ്ങൾ അടങ്ങിയ വരിയുടെ ഇടത്രവശത്തുള്ള ചെക്ക്ബോക്സിൽ ടിക്ക് മാർക്ക് ചെയ്യക.

|                                                                                                    | Other Allowance Processing               |   |     |     |             |            |            |        |
|----------------------------------------------------------------------------------------------------|------------------------------------------|---|-----|-----|-------------|------------|------------|--------|
| This module is for processing of allowances sanctioned against relevant orders.<br>Employees will be listed here based on sanction order already entered using the previous menu. |                                          |   |     |     |             |            |            |        |
| Allowance Type                                                                                                    | Uniform Allowance(13)                    |   |     |     |             |            |            |        |
| Month and Year                                                                                                    | April 2021                               |   |     |     |             |            |            |        |
| Department                                                                                                    | Indian Systems of Medicine               |   | PE  | N   | Name        | From date  | To date    | Amount |
| Office(s)                                                                                                    | GOVT AYURVEDA DISPENSARY CHADAYAMANGALAM |   | 350 | x j | Thulasi R.  | 01/04/2021 | 01/04/2021 | 2700   |
| DDO code                                                                                                    | 329 🗸                                    |   | 70. | 2   | Veethu Anil | 01/04/2021 | 01/04/2021 | 2000   |
| Bill type                                                                                                    | Establishment V                          | ] |     |     | Proceed     |            |            |        |

തുടർന്ന് താഴെയുള്ള Proceed ബട്ടണിൽ ക്ലിക്ക് ചെയ്യുന്നതോടുകൂടി അലവൻസ് / ഫൂട്ട് വെയർ അലവൻസ് ബിൽ പ്രോസസ്ഡ് യ്യണിഫോം ആകന്നതാണ്.

| ι | Jniform Allowance( | 13) proces | ssing complete | ed for 2 employees |
|---|--------------------|------------|----------------|--------------------|
|   |                    |            |                | ОК                 |
|   |                    |            |                |                    |

#### **3. Other Allowance Bill :**

സാലറി മാറ്റേഴ്ലിൽ Processing – Other Allowances – Other Allowance Bill എന്ന ഓപ്ഷൻ എട്ടക്കുക. അതിൽ DDO Code, Bill Type, Control Code എന്നിവ സെലക്റ്റ് ചെയ്യക. Control Code നമ്മൾ പ്രോസസ് ചെയ്ത ബിൽ തന്നെയാണ്. അത് അവിടെ ഡ്രോപ്ഡൗൺ മെനുവിൽ നിന്നം തെരഞ്ഞെട്ടുക്കുക.

|              |                            | 0                                        | ther allowa           | nce Bill               |  |  |  |  |
|--------------|----------------------------|------------------------------------------|-----------------------|------------------------|--|--|--|--|
| Month        | 4                          | Year                                     | 2021                  |                        |  |  |  |  |
| Department   | Indian Systems of Medicine |                                          |                       |                        |  |  |  |  |
| Office(s)    | GOVT AYURVEDA DISPEN       | GOVT AYURVEDA DISPENSARY CHADAYAMANGALAM |                       |                        |  |  |  |  |
| DDO code     | 329                        |                                          | ~                     |                        |  |  |  |  |
| Bill type    | Establishment              |                                          | ~                     |                        |  |  |  |  |
| Control Code | Select                     |                                          |                       |                        |  |  |  |  |
|              | 64848779789598779597 / Ur  | niform Allowance                         | e PrepBy 351512 on ap | or 01 2021 10:04:02 pm |  |  |  |  |
|              | Select                     |                                          |                       |                        |  |  |  |  |
|              | View Report                |                                          |                       |                        |  |  |  |  |

തുടർന്ന് താഴെയുള്ള Inner Bill, Outer Bill എന്നിവ ഓരോന്നായി സെലക്സ് ചെയ്ത്, View Report എന്ന ബട്ടണിൽ ക്ലിക്ക് ചെയ്താൽ ബില്ലുകളുടെ PDF ഡൗൺലോഡ് ചെയ്തെടുക്കാവുന്നതാണ്. ഇങ്ങനെ ഡൗൺലോഡ് ചെയ്തെടുക്കുന്ന യൂണിഫോം അലവൻസ് ബില്ലുകളിലെ Head of Account , 2210-02-101-97-01-05 ആണെന്ന് ഉറപ്പ് വരുത്തേണ്ടതാണ്. എട്ട് വെയർ അലവൻസ് ബില്ലുകളിലെ Head of Account , 2210-02-101-97-02-03 ആണെന്നം ഉറപ്പ് വരുത്തേണ്ടതാണ്.

| Head of | f Account                                                     | 2210-02-101-97-00-02<br>contingent                                                | -03-                  | Plan  | (P)/Non-Pla | an(N)  | N      | Voted(v)/Charged(c) | v |
|---------|---------------------------------------------------------------|-----------------------------------------------------------------------------------|-----------------------|-------|-------------|--------|--------|---------------------|---|
| Receive | d for the Pe                                                  | eriod:(From) 01/04/2021                                                           | CPS/CSS:<br>(To) 01/0 | 4/202 | 21          |        | Ratio  | κ                   |   |
|         |                                                               |                                                                                   | ABSTRA                | ст с  | OF THE BI   | LL     |        |                     |   |
| CODE    | A. DUES                                                       |                                                                                   |                       |       | CODE        | B. DED | UCTION | S                   |   |
| 155     | Foot Wear<br>per orderr<br>01/04/202<br>GO(P)27/<br>10/02/202 | r Allowance(wages) as<br>to C22/2021 dtd.<br>1 vide G.O No.<br>2021/Fin, Dt.<br>1 |                       | 500   |             |        |        |                     |   |

ഇന്നർ ബിൽ നോക്കി ഓരോ ജീവനക്കാരന്റേയും അലവൻസ് നിരക്കകൾ കൃത്യമാണെന്ന് കൂടി ഉറപ്പവ<mark>രുത്തുക.</mark>

|                   | GC<br>PAY AND                       | GOVERNMENT OF KERALA<br>Indian Systems of Medicine<br>XVT AYURVEDA DISPENSARY CHADAYAMANGALAM<br>ALLOWANCE IN RESPECT OF Establishment FOR April 2021 |                   |
|-------------------|-------------------------------------|----------------------------------------------------------------------------------------------------|-------------------|
| Head Of Account   | : 2210-02-101-97-00-01-05-Establis  | shment DDO Coo                                                                                                    | le : 0408-320-329 |
| SI. No            | Code                                | Name                                                                                                    | Amount            |
| Pharmacist Gr II  | (8 Yrs HG) ( State-35600-75400 ) -  | Pre.Scale 25200 - 54000                                                                                                    |                   |
| 1                 | 70                                  | Neethu Anil                                                                                                    | 2000              |
| Attender Gr II (8 | Yrs H G) ( State-24400-55200 ) - Pr | e.Scale 17500 - 39500                                                                                                    |                   |
| 2                 | 35                                  | Thulasi R                                                                                                    | 2700              |
|                   |                                     | Total                                                                                                    | 4700              |
|                   |                                     | Rupees Four Thousand Seve                                                                                                    | n Hundred Only    |

**Footwear Allowance Proceedings -** <u>Download</u>

**Uniform Allowance Proceedings - Download** 

# **Retirement Updation in SPARK**

ജീവനക്കാർ സർവീസിൽ നിന്നും വിരമിച്ചുകഴിഞ്ഞാൽ, അവരുടെ റിട്ടയർമെന്റ് സ്പാർക്കിൽ അപ്ഡേറ്റ് ചെയ്യേണ്ടതായുണ്ട്. Service Matters – Retirement – Enter Retirements Details എന്ന ഓപ്ഷൻ വഴിയാണ് റിട്ടയർമെന്റ് അപ്ഡേറ്റ് ചെയ്യേണ്ടത്.

| Leave Application        |                          |
|--------------------------|--------------------------|
| COff Application         |                          |
| Outside duty intimation  |                          |
| Leave/COff/OD Processing |                          |
| Retirements              | Enter Retirement Details |
| Sanctioned Posts         | Retirements Due          |
| Reporting Officer        | Death after Retirement   |
| Part Salary Status       |                          |
| Property Returns         |                          |
| New Pension Scheme       |                          |

റിട്ടയർമെന്റ് അപ്ഡേറ്റ് ചെയ്യുന്നതിന്മുമ്പായി അവരുടെ സർവീസ് ഹിസ്റ്ററി, പേഴ്ലണൽ ഡീറ്റയിൽസിലെ റിട്ടയർമെന്റ് തീയ്യതി എന്നിവ പരിശോധിച്ച് കൃത്യമാണെന്ന് ഉറപ്പ് വരുത്തേണ്ടതാണ്. അതുപോലെ തന്നെ BiMS നോക്കി അവരുടെ ബാങ്ക് അക്കൗണ്ട് വിവരങ്ങളുടെ കൃത്യതയും ഉറപ്പ് വരുത്തേണ്ടതാണ്. റിട്ടയർമെന്റ് അപ്ഡേറ്റ് ചെയ്യകഴിഞ്ഞാൽ, അവരുടെ പ്രൊഫൈൽ സ്പാർക്കിലും ബിംസിലും പിന്നീട് ലഭിക്കുകയില്ല. ജി.പി.എഫ്. ക്ലോഷർ തുക മാറി നൽകിയിട്ടില്ലെങ്കിൽ, അത് മാറി നൽകിയതിനുശേഷം മാത്രം റിട്ടയർമെന്റ് അപ്ഡേറ്റ് ചെയ്യുന്നതാകും ഉചിതം.

റിട്ടയർമെന്റ് ചേർക്കുന്നതിനായി Service Matters – Retirement – Enter Retirement Details എന്ന ഓപ്ഷൻ എടുക്കുക. അതിൽ Department, Office, Employee എന്നിവ സെലക്റ്റ് ചെയ്യുക. Designation തനിയെ സെലക്റ്റാകുന്നതാണ്.

|                                     | Retirements / Terminations/Resignations/Resignations | ons                               |
|-------------------------------------|----------------------------------------------------------------------------------------------------|-----------------------------------|
| Department                          | Indian Systems of Medicine                                                                                                    |                                   |
| Office                              | GOVT AYURVEDA DISPENSARY CHADAYAMANGALA >                                                                                                    |                                   |
| Employee                            | 350231 SobhanaKumari Amma B 🗸                                                                                                    | Order by <u>PEN</u> / <u>Name</u> |
| Designation                         | Pharmacist Gr II 🗸                                                                                                    |                                   |
| Nature of Retirement or Termination | (Select 🗸                                                                                                    |                                   |
| Retirement or Termination Date      | Death                                                                                                    | 1                                 |
| Superannuation Date                 | Resignation                                                                                                    |                                   |
| Date of Birth                       | SuperAnnuation                                                                                                    |                                   |
| Weightage of service                | VoluntaryRetirement                                                                                                    |                                   |
| (Appicable for VRS/Invalid Pension) | Duplicate/Unused PEN                                                                                                    |                                   |
| Order Number                        | Invalid Pension                                                                                                    |                                   |
| Order Date                          | Dismissed from Service                                                                                                    |                                   |
| Upload Attachment                   | Removed from Service                                                                                                    |                                   |
|                                     | Retirement on Compensation Pension                                                                                                    |                                   |
|                                     | Resignation for joining PSUS / Autonomous bodies                                                                                                    |                                   |
|                                     | Select                                                                                                    |                                   |
|                                     | ·                                                                                                    |                                   |

തുടർന്ന് Nature of Retirement or Termination എന്ന സ്ഥലത്തെ ഡ്രോപ്ഡൗൺ മെന്രവിൽ നിന്നും റിട്ടയർമെന്റിന്റെ തരം തെരഞ്ഞെടുക്കുക. പെൻഷൻ പ്രായം ആകുമ്പോൾ റിട്ടയർ ആകുന്ന കേസുകളിൽ Super Annuation എന്നതാണ് സെലക്റ്റ് ചെയ്യേണ്ടത്. അതിനുശേഷം റിട്ടയർമെന്റ് തീയ്യതി നൽകി, താഴെയുള്ള Confirm ബട്ടൺ ക്ലിക്ക് ചെയ്യുന്നതോട്ടുകൂടി സ്പാർക്കിൽ റിട്ടയർമെന്റ് അപ്ഡേറ്റ് ആകുന്നതാണ്.

|                                                             | Retirements / Terminations/Resignation     | s                  |
|-------------------------------------------------------------|--------------------------------------------|--------------------|
| Department                                                  | Indian Systems of Medicine <               |                    |
| Office                                                      | GOVT AYURVEDA DISPENSARY CHADAYAMANGALAN V |                    |
| Employee                                                    | 350231 SobhanaKumari Amma B 🗸              | Order by PEN/ Name |
| Designation                                                 | Pharmacist Gr II 🗸                         |                    |
| Nature of Retirement or Termination                         | SuperAnnuation 🗸                           |                    |
| Retirement or Termination Date                              | 30/11/2013                                 |                    |
| Superannuation Date                                         | 30/11/2013                                 |                    |
| Date of Birth                                               | 05/11/1957                                 |                    |
| Weightage of service<br>(Appicable for VRS/Invalid Pension) | In Number of Days                          |                    |
| Order Number                                                |                                            |                    |
| Order Date                                                  |                                            |                    |
| Upload Attachment                                           | Browse No file selected.                   |                    |
|                                                             | Confirm                                    |                    |

Termination, Dismissal തടങ്ങി അച്ചടക്കനടപടിയുടെ ഭാഗമായ പിരിച്ചുവിടലുകൾ സ്പാർക്കിൽ ഓപ്ഷനിലാണ് Retirement അപ്ഡേറ്റ് ചെയ്യേണ്ടത്. ഇപ്രകാരം അപ്ഡേറ്റ് ചെയ്യമ്പോൾ അതിന്റെ ഓർഡർ നമ്പർ, പ്രൊസീഡിംഗ്സിന്റെ പകർപ്പ് അറ്റാച്ച് തീയ്യതി എന്നിവ നൽകേണ്ടത്രം, അല്ലാതെയുള്ള റിട്ടയർമെന്റകളിൽ ഓർഡർ വിവരങ്ങൾ ചെയ്യേണ്ടതമാണ്. നൽകേണ്ടതില്ല.

#### **Retirement Due**

സ്പാർക്കിൽ ഇനി റിട്ടയർ ചെയ്യാനുള്ളവരുടെ ലിസ്റ്റ് Retirement Due എന്ന ഓപ്ഷനിൽ നിന്നും അറിയാവുന്നതാണ്. നമ്മുടെ ഓഫീസിലെ മാത്രമല്ല്ല, വകുപ്പിലെ എല്ലാ ഓഫീസുകളിലേയും റിട്ടയർമെന്റ് വിവരങ്ങൾ ഈ വിധത്തിൽ അറിയാവുന്നതാണ്.

|                    |                                             |                                                 |                      | Retirements Due |  |  |  |  |  |  |
|--------------------|---------------------------------------------|-------------------------------------------------|----------------------|-----------------|--|--|--|--|--|--|
| Department         | Indian Systems of Medicine                  |                                                 |                      |                 |  |  |  |  |  |  |
| District           | Kollam                                      | <b>v</b>                                        |                      |                 |  |  |  |  |  |  |
| Office             | GOVT AYURVEDA DISPENSARY CHADAYAMANGALAM. 🗸 |                                                 |                      |                 |  |  |  |  |  |  |
| Retirements due la | st month but data not updated               | Employees likely to retire within ne            | ext months           |                 |  |  |  |  |  |  |
| Employees retirin  | (ed) from to                                | Employees retire                                | ed in the year 2017  |                 |  |  |  |  |  |  |
| Employees retire   | d in the year 2017.                         |                                                 |                      |                 |  |  |  |  |  |  |
| SL PEN             | Name                                        | DesignationBirth Date Jo                        | in Date Retir.Date   | Print           |  |  |  |  |  |  |
| 1 350235           | Yesodharan P N                              | Pharmacist<br>Gr II (8 Yrs 06/06/1961 06<br>HG) | 5/05/1993 30/06/2017 |                 |  |  |  |  |  |  |
|                    |                                             |                                                 |                      |                 |  |  |  |  |  |  |

Retirement due last month but data not updated, Employees likely to retire within next .... Months, Employees retiring from ..... to ....., Employees retired in the year..... എന്നിങ്ങനെ 4 ഹെഡ്ഡിംഗുകളിലായി റിട്ടയർമെന്റ് വിവരങ്ങൾ നമുക്ക് അറിയാൻ കഴിയും അതിൽ ബാധകമായ വിവരങ്ങൾ നൽകി, ആ ലിങ്കിൽ ക്ലിക്ക് ചെയ്താൽ റിട്ടയർമെന്റ് വിവരങ്ങൾ അറിയാവുന്നതാണ്.

| Ret       | irements due last | month but data not updated      | Employees likely to retire withi           | n next             | 24 months  |
|-----------|-------------------|---------------------------------|--------------------------------------------|--------------------|------------|
| Em        | ployees retiring( | ed) from to                     | Employees re                               | stired in the year | 2017       |
| Em        | ployees likely (  | to retire within next 24 months |                                            |                    |            |
| Sl.<br>No | PEN               | Name                            | DesignationBirth Date                      | Join Date          | Retir.Date |
| 1         | 3502 <b>66</b>    | Thulasi R                       | Attender Gr<br>II (8Yrs H 03/03/1966<br>G) | 05/03/1999         | 31/03/2022 |
|           |                   |                                 |                                            |                    |            |
|           |                   |                                 |                                            |                    |            |

## Updation of Basic Pay & Service History of Retired Employees

റിട്ടയർ സർവീസിൽ നിന്നും ചെയ്ത ജീവനക്കാർക്ക്, പിന്നീട് അടിസ്ഥാനശമ്പളത്തിൽ വർദ്ധനവുണ്ടായാൽ, മൻകാലപ്രാബല്യത്തോടെ അത് സ്പാർക്കിൽ അപ്ഡേറ്റ് ചെയ്ത്, അവർക്ക് അരിയർ മാറിനൽകേണ്ടിവരും. അതിനായി, റിട്ടയർമെൻന്റ് അപ്ഡേറ്റ് ചെയ്യ ജീവനക്കാരെ സ്പാർക്കിൽ അപേക്ഷ നൽകി, തിരികെ നമ്മുടെ ലോഗിനിൽ കൊണ്ടുവരേണ്ട ആവശ്യമില്ല. റിട്ടയർ ചെയ്ത ജീവനക്കാരുടെ ബേസിക് പേ അപ്ഡേറ്റ് ചെയ്യന്നതിന് Salary matters - Processing - Arrear - Salary Arrear - Salary Arrear Retired Employees -Edit Present salary എന്ന ഓപ്ഷനാണ് ഉപയോഗിക്കേണ്ടത്. ഇതിൽ New Basic Pay, Last pay change date, Next increment date എന്നിവ കൊടുത്ത് Confirm ചെയ്യാൽ, ബേസിക് പേ അപ്ഡേറ്റ് ചെയ്യാവുന്നതാണ്. Next increment date ആയി, Last change date തന്നെ നൽകിയാൽ മതി. ഇതിൽ തന്നെയുള്ള Process Salary Arrear ഉപയോഗിച്ച്, സാലറി അരിയർ പ്രോസസ് ചെയ്യാവുന്നതാണ്.

|                      | Edit Present Salary Details for Salary Arrea |
|----------------------|----------------------------------------------|
| Department           | Indian Systems of Medicine                   |
| Office               | GAD MAVOOR                                   |
| PEN                  | 36 Lakshmikutty P 🗸                          |
| Bill Type            | wages 🗸                                      |
|                      |                                              |
| Basic pay            | 13340                                        |
| Last change          | 01/07/2020                                   |
|                      |                                              |
| Next increment date  | 01/07/2020                                   |
|                      |                                              |
| Credit to Bank?(Y/N) | Yes 🤟                                        |
| Bank                 | TSB                                          |
| Branch               | TSB 🗸                                        |
| Account Type         | SB 🗸                                         |
| Bank Account Number  | 799012600                                    |
|                      | Confirm                                      |

ഇതേ രീതിയിൽ ഈ ഓപ്ഷനുപയോഗിച്ച് സർവീസ് ഹിസ്റ്ററിയും ആവശ്യമെങ്കിൽ എഡിറ്റ് ചെയ്യാവുന്നതാണ്.

|            |                            | Edit Service History for Salary Arrear Retired Employees |
|------------|----------------------------|----------------------------------------------------------|
| Department | Indian Systems of Medicine |                                                          |
| Office     | GAD MAVOOR                 |                                                          |
| PEN        | Select PEN                 | v                                                        |

# Pay Bill Register [PBR] in SPARK

ജീവനക്കാരുടെ പേ ബിൽ രജിസ്റ്റർ ഇപ്പോൾ സ്പാർക്കിൽ ലഭ്യമാണ്. Salary matters – PBR എന്ന ഓപ്ഷനിൽ ക്ലിക്ക് ചെയ്ത്, ജീവനക്കാരനേയും വർഷവും സെലക്റ്റ് ചെയ്ത്, താഴെയുള്ള Generate ബട്ടണിൽ ക്ലിക്ക് ചെയ്താൽ ആ സാമ്പത്തികവർഷത്തെ പേ ബിൽ രജിസ്റ്റർ pdf ആയി ലഭിക്കുന്നതാണ്.

|              | Pay Bill Register                                               |
|--------------|-----------------------------------------------------------------|
| Department   | Indian Systems of Medicine                                      |
| Office       | GOVT AYURVEDA DISPENSARY CHADAYAMANG 🗸                          |
| Employee     | 351512 Manesh Kumar E                                           |
| From year    | 2020 v To year 2021                                             |
| Click the Ge | enerate button to produce the Pay Bill of the selected employee |
|              | Generate                                                        |

നമ്മുടെ ഡിസ്പെൻസറിയിലെ പേ ബിൽ രജിസ്റ്ററിന്റെ മാത്വകയിൽ തന്നെയാണ്, സ്പാർക്കിൽ നിന്നും ലഭിക്കുന്ന പേ ബിൽ രജിസ്റ്ററും. സ്ഥാപനത്തിന്റെ പേരിൽ ട്രഷറിയിൽ നിന്നും മാറുന്ന എല്ലാ ബില്ലുകളും പേ ബിൽ രജിസ്റ്ററിൽ വരുന്നതാണ്. ബിൽ നമ്പറ്റം encashment date ഉം അടക്കമുള്ള വിവരങ്ങൾ ഇതിൽ നിന്നും അറിയാവുന്നതാണ്.

|                                      |                          |                    |                  | _         |          | _   |      |           |                        | _               |                              | _                |                       |                     |             |                                 |                            |                 |
|--------------------------------------|--------------------------|--------------------|------------------|-----------|----------|-----|------|-----------|------------------------|-----------------|------------------------------|------------------|-----------------------|---------------------|-------------|---------------------------------|----------------------------|-----------------|
|                                      |                          |                    |                  |           |          |     |      | F         | ORM 51 1               | в               | -                            |                  |                       |                     |             |                                 |                            |                 |
|                                      | PAY BILL REGISTER        |                    |                  |           |          |     |      |           |                        |                 |                              |                  |                       |                     |             |                                 |                            |                 |
| Name and designa<br>Manesh Kumar E ( | tion :<br>351512)        | Previous P.B.R. No |                  |           |          |     |      |           | Opening b<br>as on 1st | alance<br>March | Contributio<br>during the ye | n Wi<br>ar durin | hdrawal<br>g the year | Total re<br>aganist | G.P.F. Inte | tal amount of<br>crest credited | Total at close<br>the year | of              |
| Medical Officer (II)                 | HG)                      |                    |                  |           |          |     | G.P. | F. Credit |                        |                 |                              | _                |                       | adva                | nce         |                                 |                            | _               |
| Scale of pay : 45                    | 900 - 89000              | Service verified   |                  |           |          |     |      |           | 19755                  | 42              | 165000                       | _                |                       | 160                 | 00          |                                 | 2124542                    | _               |
| Date of Joining : 29                 | (97/2003                 | Honorarium drawn h | fanv             |           |          | -   |      |           | _                      |                 |                              |                  |                       |                     |             |                                 |                            |                 |
| Date of completion                   | of probation             | -                  |                  |           |          | 1 1 | Incl |           |                        |                 | In Marine and                |                  |                       | -                   | 1           |                                 |                            |                 |
| Marital status : Ma                  | being                    | Advances           | No. and dat      | e of bill | Amount   | D S | ins  |           | Date of d              | rawal.          | SO/                          | Balance          | B/E on                | SO/                 | Contribu    | fon N                           | umber of instals           | ents recovered  |
| Date of increment :                  | 01/07/2021               | / and to ca        | No. and da       |           | 7 CTROOM | No. |      | Rate      |                        |                 | Drawing                      | 31st M           | arch                  | Drawing             | recovered   | during                          |                            | ients recovered |
| Government reside                    | nce occupied :N          |                    |                  |           | Rs. P.   |     | No.  |           |                        |                 | Officer                      |                  |                       | Officer             | the ye      | ar                              |                            |                 |
| Date occupied :                      | Date vacated :           |                    |                  |           |          |     | -    | Rs. P.    |                        |                 |                              |                  |                       |                     |             |                                 |                            |                 |
| G. P. F. A/c no. : F                 | estAdv                   | FTLADY             |                  | 1         | 5000/-   |     | 5 3  | 000/-     |                        |                 |                              |                  |                       |                     | 3000        | 1/5                             |                            |                 |
| F. B. S. No.                         |                          |                    |                  |           |          |     |      |           |                        |                 |                              |                  |                       |                     |             |                                 |                            |                 |
| LIC/SLI/PLI No.                      |                          |                    |                  |           |          |     |      |           |                        |                 |                              |                  |                       |                     |             |                                 |                            |                 |
| Officiating                          | Temporary                |                    |                  |           |          |     |      |           |                        |                 |                              |                  |                       |                     |             |                                 |                            |                 |
|                                      | ,I                       |                    |                  |           |          |     | -    |           |                        |                 |                              |                  |                       |                     |             |                                 |                            |                 |
| Month & Year                         | Events                   | B Pay/ L.Sal       | Basic Less<br>OA | DA        | HRA      | CCA | PGA  | RL_AL     | Gross                  | GPF-            | SUB SLI-S                    | UB               | GIS                   | LIC                 | п           | Total<br>Deduction              | Net Payable                | BII No.         |
| March 2020                           | Salary for March 2020    | 65400              | 65400            | 13080     | 1500     |     | 100  | 300       | 83980                  |                 | 20000                        | 750              | 500                   | 466                 | 700         | 0 2871                          | 55264                      | 12507523        |
| April 2020                           | Salary for April 2020    | 52320              | 52320            | 10464     | 1200     |     | 90   | 240       | 67184                  | 4               | 15000                        | 750              | 500                   | 466                 | 700         | 0 2371                          | 43468                      | 12635409        |
| May 2020                             | Salary for May 2020      | 52742              | 52742            | 10548     | 1210     | 0   | 90   | 241       | 67725                  | 5               | 15000                        | 750              | 500                   | 466                 | 700         | 0 2371                          | 44009                      | 12741024        |
| June 2020                            | Salary for June 2020     | 52320              | 52320            | 10464     | 1200     | 0   | 90   | 240       | 67184                  | 4               | 15000                        | 750              | 500                   | 466                 | 700         | 0 2371                          | 43468                      | 12887556        |
| July 2020                            | Salary for July 2020     | 52742              | 52742            | 10548     | 1210     |     | 80   | 241       | 67725                  |                 | 15000                        | 750              | 500                   | 466                 | 700         | 0 2371                          | 44009                      | 13021447        |
| July 2020                            | Salary Arrear for July 2 | 020                |                  |           |          |     |      |           | 1598                   |                 |                              |                  |                       |                     |             | 0 1                             | 1598                       | 13523932        |
| August 2020                          | Salary for August 2020   | 52742              | 52742            | 10548     | 1210     |     | 8    | 241       | 67725                  |                 | 15000                        | 750              | 500                   | 466                 | 700         | 0 2371                          | 44009                      | 13105549        |
| August 2020                          | Salary Arrear for Augu   | st 2020            |                  |           |          |     |      |           | 1598                   |                 |                              |                  |                       |                     |             | 0 1                             | 1598                       | 13523932        |
| August 2020                          | Festival Advance for A   | ugust 2020         |                  |           |          |     |      |           | 15000                  |                 |                              |                  |                       |                     |             | 0 1                             | 15000                      | 13105491        |
| August 2020                          | Festival Allowance for   | August 2020        |                  |           |          |     |      |           | 2750                   |                 |                              |                  |                       |                     |             | 0 1                             | 2750                       | 13107165        |
| September 2020                       | Salary for September 2   | 2020 65400         | 65400            | 13080     | 1500     | (   | 100  | 300       | 83980                  |                 | 15000                        | 750              | 500                   | 466                 | 700         | 0 2371                          | 60264                      | 13400608        |
| September 2020                       | Salary Arrear for Septe  | mber 2020          |                  |           |          |     |      |           | 1980                   |                 |                              |                  |                       |                     |             | 0 (                             | 1980                       | 13523932        |
| October 2020                         | Salary for October 202   | 0 67050            | 64050            | 13410     | 1500     |     | 100  | 300 300   | 82960                  |                 | 15000                        | 750              | 500                   | 466                 | 700         | 0 2371                          | 59244                      | 13549247        |
| November 2020                        | Salary for November 2    | 020 0              | 0                |           | 0        |     |      | 0         | 0                      |                 | 0                            | 0                | 0                     |                     |             | 0 1                             | 0                          |                 |
| December 2020                        | Salary for December 2    | 020 0              | 0                |           | 0        |     |      | 0 1       | 0                      |                 | 0                            | 0                | 0                     |                     |             | 0 1                             | 0                          |                 |
| January 2021                         | Salary for January 202   | 1 0                | 0                |           | 0        |     |      | 0         | 0                      |                 | 0                            | 0                | 0                     | 0                   |             |                                 | 0                          |                 |
| February 2021                        | Salary for February 20   | 21 0               | 0                | 0         | 0        | 0   |      | 0         | 0 0                    |                 | 0                            | 0                | 0                     | 0                   |             | 0 0                             | 0 0                        |                 |
| Total                                |                          | 460716             | 457716           | 92142     | 10530    | 0   | 701  | 18 2105   | 611389                 | 1               | 25000                        | 6000             | 4000                  | 3728                | 5600        | 0 19472                         | 416661                     |                 |
|                                      |                          |                    |                  |           |          |     |      |           |                        |                 |                              |                  |                       |                     |             |                                 |                            |                 |

ഔദ്യോഗികരേഖയായി കണക്കാക്കാത്തതിനാൽ, പഴയ രീതിയിൽ പേ ബിൽ രജിസ്റ്റർ എഴുഇന്നത് തുടരേണ്ടതാണ്.

## **Drawn salary Details**

ജീവനക്കാരുടെ ഒരു സാമ്പത്തികവർഷത്തെ സാലറി സംബന്ധമായ വിവരങ്ങൾ അറിയുന്നതിന് പേ ബിൽ രജിസ്റ്ററിനേക്കാൾ എളുപ്പം Drawn salary details നോക്കുന്നതാണ്. Salary matters – Drawn Salary details വഴിയാണ് സാലറി സംബന്ധമായ മുഴ്യവൻ വിവരങ്ങളും അറിയാൻ കഴിയുക. ജീവനക്കാരന്റെ പേരും സാമ്പത്തികവർഷവും സെലക്റ്റ് ചെയ്തതിനുശേഷം Submit ചെയ്താൽ, ആ പേജിൽ തന്നെ താഴെയായി ആ സാമ്പത്തികവർഷത്തെ മുഴ്യവൻ വിവരങ്ങളം വരുന്നതാണ്.

ഓരോ മാസത്തേയും ശമ്പളവിവരങ്ങളും അരിയർ വിവരങ്ങളും വെവ്വേറെ കാണാവുന്നതാണ്. Encashment date അടക്കമുള്ള വിവരങ്ങൾ ഇവിടെനിന്നും അറിയാവുന്നതാണ്.

| Draw    | n Sala | iry D                          | etails         |         |       |       |        |         |          |                                               |           |            |
|---------|--------|--------------------------------|----------------|---------|-------|-------|--------|---------|----------|-----------------------------------------------|-----------|------------|
|         |        |                                |                |         |       |       |        |         |          |                                               |           |            |
|         |        |                                |                |         |       |       |        |         |          |                                               |           |            |
| Depart  | ment   | t Indian Systems of Medicine 🗸 |                |         |       |       |        |         |          |                                               |           |            |
| Office  |        | GOVT A                         | AYURVEDA DISP  | PENSARY | CHADA | YAMAN | IGALAM | ~       |          |                                               |           |            |
| Employ  | e Name | 351512                         | Manesh Kumar B |         |       |       |        | ~       |          |                                               |           |            |
|         |        |                                |                |         |       |       |        |         |          |                                               |           |            |
| i manci |        |                                |                |         |       |       |        |         |          |                                               |           |            |
|         |        | Subr                           | nit            |         |       |       |        |         |          |                                               |           |            |
|         |        |                                |                |         |       |       |        |         |          |                                               |           |            |
|         |        |                                |                |         |       |       |        |         | I        | Monthly Draz                                  | vn Salarv |            |
|         |        |                                |                |         |       |       |        |         |          | , <u>, , , , , , , , , , , , , , , , , , </u> | ,         |            |
| SI No   | Month  | Year                           | Basic Pay      | DA      | HRA   | CCA   | Allow  | ances I | Deductio | ons/Recoveries                                | Gross Pay | Net Salary |
| 1       | Oct    | 2020                           | 67050          | 13410   | 1500  | 0     |        | 4000    |          | 26716                                         | 85960     | 59244      |
| 2       | Sep    | 2020                           | 65400          | 13080   | 1500  | 0     |        | 4000    |          | 23716                                         | 83980     | 60264      |
| 3       | Aug    | 2020                           | 52742          | 10548   | 1210  | 0     |        | 3225    |          | 23716                                         | 67725     | 44009      |
| 4       | Jul    | 2020                           | 52742          | 10548   | 1210  | 0     |        | 3225    |          | 23716                                         | 67725     | 44009      |
| 5       | Jun    | 2020                           | 52320          | 10464   | 1200  | 0     |        | 3200    |          | 23716                                         | 67184     | 43468      |
| 6       | May    | 2020                           | 52742          | 10548   | 1210  | 0     |        | 3225    |          | 23716                                         | 67725     | 44009      |
|         | Apr    | 2020                           | 52320          | 10464   | 1200  | 0     |        | 3200    |          | 23/16                                         | 6/184     | 43468      |
|         |        |                                |                |         |       |       |        |         |          |                                               |           |            |
|         |        |                                |                |         |       |       |        |         |          |                                               |           |            |
|         |        |                                |                |         |       |       |        |         |          | Processed .                                   | Arrear    |            |
|         |        |                                |                |         |       |       |        |         |          |                                               |           |            |
| SI No   | Mor    | nth                            | Year           | Basic I | Pay   |       | DA     | HRA     | CCA      | Allowances                                    | Gross     | 5 Pay      |
| 1       | Sep    |                                | 2020           |         | 1650  |       | 330    | 0       | 0        | 0                                             |           | 1980       |
| 2       | Aug    |                                | 2020           |         | 1331  |       | 267    | 0       | 0        | 0                                             |           | 1598       |
|         |        |                                |                |         |       |       |        |         |          |                                               |           |            |

ആദായനിക്കതി കാൽക്കലേറ്റ് ചെയ്യുന്നതിനായി ശമ്പളവിവരങ്ങൾ ഒരുമിച്ച് നോക്കുന്നതിന്, ഏറ്റവും നല്ല ഓപ്ഷനാണ് Drawn Salary details. ഈ പേജിലെ വിവരങ്ങൾ PDF ആയി ലഭിക്കകയില്ല.

## Salary Drawn Statement

ആദായനികതി കണക്കാക്കുന്നതിന് പ്രതിമാസശമ്പളവിവരങ്ങൾ PDF ആയി ലഭിക്കണമെങ്കിൽ ഈ ഓപ്ഷൻ ഉപയോഗിക്കാവുന്നതാണ്. Incometax – Salary Drawn Statement എന്ന ഓപ്ഷൻ ഉപയോഗിച്ചാണ് ഈ സ്റ്റേറ്റ്മെന്റ് ജനറേറ്റ് ചെയ്തെടുക്കേണ്ടത്. ഓഫീസും ജീവനക്കാരനേയും സെലക്റ്റ് ചെയ്ത്റ് താഴെയുള്ള സാമ്പത്തികവർഷവും സെലക്റ്റ് ചെയ്ത്, Proceed ചെയ്താൽ, ആ വർഷത്തെ salary drawn statement നമ്പക്ക് PDF ആയി ലഭിക്കുന്നതാണ്.

|                | Generate Salary Drawn Statement          |
|----------------|------------------------------------------|
| Department     | Indian Systems of Medicine               |
| Office         | GOVT AYURVEDA DISPENSARY CHADAYAMANGALAM |
| Employee       | 351512 Manesh Kumar E                    |
| Financial Year | Order by Emp_Code/ Name<br>2020 - 2021   |
|                | Proceed                                  |

സാലറിയിലെ ഓരോ അലവൻസുകളും ഡിഡക്ഷനുകളിലെ ഓരോ ഡിഡക്ഷനും ഈ സ്റ്റേറ്റ്മെന്റ് വഴി അറിയാൻ കഴിയുന്നതാണ്. ഈ സ്റ്റേറ്റ്മെന്റിന്റെ ഭാഗമായി വന്നിട്ടുള്ള അരിയർ സാലറി സംബന്ധമായ വിവരങ്ങൾ, മെയിൻ അരിയർ ബില്ലുമായി ഒള്ളചേർത്ത് നോക്കി വെരിഫൈ ചെയ്യേണ്ടതാണ്.

|                                                       | Indian Cratama of Madiaina |       |       |           |        |        |        |                   |       |             |      |      |     |     |       |        |        |                    |
|-------------------------------------------------------|----------------------------|-------|-------|-----------|--------|--------|--------|-------------------|-------|-------------|------|------|-----|-----|-------|--------|--------|--------------------|
| Salary Drawn Statement For 2020 - 2021                |                            |       |       |           |        |        |        |                   |       |             |      |      |     |     |       |        |        |                    |
| [351512] Manesh Kumar E Medical Officer (II HG)       |                            |       |       |           |        |        |        |                   |       |             |      |      |     |     |       |        |        |                    |
| Mnth/Yr                                               | Basic<br>Pay               | D.A.  | D.Pay | Allowance | H.R.A. | C.C.A. | Gross  | GPFK<br>ERAL<br>A | S.L.I | GIS/AI<br>S | LIC  | GPAI | PLI | NPS | P.Tax | H.B.A. | I.Tax  | Total<br>Deduction |
| 3/2020                                                | 0 65400                    | 13080 | 0     | 4000      | 1500   | 0      | 83980  | 20000             | 750   | 500         | 466  | 0    | 0   | 0   | 0     | 0      | 7000   | 28716              |
| 4/2020                                                | 52320                      | 10464 | 0     | 3200      | 1200   | 0      | 67184  | 15000             | 750   | 500         | 466  | 0    | 0   | 0   | 0     | 0      | 7000   | 23716              |
| 5/2020                                                | 52742                      | 10548 | C     | 3225      | 1210   | 0      | 67725  | 15000             | 750   | 500         | 466  | 0    | 0   | 0   | 0     | 0      | 7000   | 23716              |
| 6/2020                                                | 52320                      | 10464 | 0     | 3200      | 1200   | 0      | 67184  | 15000             | 750   | 500         | 466  | 0    | 0   | 0   | 0     | 0      | 7000   | 23716              |
| 7/2020                                                | 52742                      | 10548 | C     | 3225      | 1210   | 0      | 67725  | 15000             | 750   | 500         | 466  | 0    | 0   | 0   | 0     | 0      | 7000   | 23716              |
| 8/2020                                                | 52742                      | 10548 | 0     | 3225      | 1210   | 0      | 67725  | 15000             | 750   | 500         | 466  | 0    | 0   | 0   | 0     | 0      | 7000   | 23716              |
| 9/2020                                                | 65400                      | 13080 | C     | 4000      | 1500   | 0      | 83980  | 15000             | 750   | 500         | 466  | 0    | 0   | 0   | 0     | 0      | 7000   | 23716              |
| 10/2020                                               | 67050                      | 13410 | 0     | 4000      | 1500   | 0      | 85960  | 15000             | 750   | 500         | 466  | 0    | 0   | 0   | 0     | 0      | 7000   | 23716              |
|                                                       |                            |       |       |           |        |        | LE/    | AVE SU            | RREND | ER DR/      | WN   |      |     |     |       |        |        |                    |
| Mnth/Yr                                               | Basic<br>Pay               | D.A.  | D.Pay | Allowance | H.R.A. | C.C.A. | Gross  |                   |       |             |      |      |     |     |       |        | I.Tax  |                    |
| ARREAR DRAWN DETAILS WHICH ARE NOT MERGED WITH SALARY |                            |       |       |           |        |        |        |                   |       |             |      |      |     |     |       |        |        |                    |
|                                                       | Basic<br>Pay               | D.A.  | D.Pay | Allowance | H.R.A. | C.C.A. | Gross  |                   |       |             |      |      |     |     |       |        | I.Tax  |                    |
|                                                       | 4312                       | 864   |       | 0         | 0      | 0      | 5176   |                   |       |             |      |      |     |     |       | 80000  |        |                    |
|                                                       | Basic<br>Pay               | D.A.  | D.Pay | Allowance | H.R.A. | C.C.A. | Gross  | G.P.F             | S.L.I | GIS/AI<br>S | LIC  | GPAI | PLI | NPS | P.Tax | H.B.A. | I.Tax  | Total<br>Deduction |
| Total                                                 | 465028                     | 93006 | 0     | 28075     | 10530  | 0      | 596639 | 125000            | 6000  | 4000        | 3728 | 0    | 0   | 0   | 0     | 0      | 136000 | 194728             |

# **Encashment Details**

സ്പാർക്ക് വഴി നമ്മൾ മാറ്റന്ന ബില്ലുകളുടെ encashment date, കാഷ് ബുക്കിൽ വരവ് വയ്ക്കുന്നതിനായി നമ്മൾ അറിയേണ്ടതുണ്ട്. സ്പാർക്കിൽ ജനറേറ്റ് ചെയ്യുന്ന ക്ലെയിം ബില്ലുകൾ ഒഴികെയുള്ള എല്ലാ ബില്ലുകളുടേയും വിവരങ്ങൾ Salary matters – Update Encashment details എന്ന ഓപ്ഷൻ വഴി അറിയാവുന്നതാണ്.

|                                                                                                    |           |                |               |            |                          |            |                       |                    |        | Update Encashment Details      |  |  |
|----------------------------------------------------------------------------------------------------|-----------|----------------|---------------|------------|--------------------------|------------|-----------------------|--------------------|--------|--------------------------------|--|--|
| If the bill is encashed encashment details are automatically updated. If the bill is objected or otherwise not encashed, status of bills in treasury can be viewed using View Submitted paybills under Accounts menu |           |                |               |            |                          |            |                       |                    |        |                                |  |  |
| Dep                                                                                                    | partment  | Indian Systems | of Medicine   |            |                          | of         | fice                  | GOVT A             | VURV   | EDA DISPENSARY CHADAYAMANGALAM |  |  |
| Bill Nature Salary/ Arrears/ LS/ Bonus/ Festival Alw./ Onam Adv.                                                                                                    |           |                |               |            |                          |            |                       |                    |        |                                |  |  |
| DD                                                                                                    | O Code    | 329            |               | Ye         | Year 2020 Month Oct 🗸 Go |            |                       |                    |        |                                |  |  |
|                                                                                                    |           |                |               |            |                          |            |                       |                    |        |                                |  |  |
|                                                                                                    | SparkCode |                | Bill Type     | BillNature | Bill<br>Gross            | ProcessedB | y Proce               | ssedOn             |        |                                |  |  |
|                                                                                                    | 64848779  | 798980898457   | Contngent     | ESB        | 14184                    | 351512     | oct 19<br>10:15<br>AM | 9 2020<br>5:42:000 | Select |                                |  |  |
|                                                                                                    | 64848779  | 798980898467   | Establishment | ESB        | 33830                    | 351512     | oct 19<br>10:15<br>AM | 9 2020<br>5:32:000 | Select |                                |  |  |

അതിനായി, ആ പേജ് സെലക്സ് ചെയ്ത്, ബിൽ മാറിയ മാസവും വർഷവും സെലക്സ് ചെയ്ത് Go ബട്ടണിൽ ക്ലിക്ക് ചെയ്യുക. ആ മാസം മാറിയിട്ടുള്ള എല്ലാ ബില്ലുകളും താഴെ ലിസ്റ്റ് ചെയ്യുന്നതാണ്. അതിൽ, encashment വിവരങ്ങൾ അറിയേണ്ടുന്ന ബിൽ സെലക്സ് ചെയ്താൽ, വലത്രവശത്തായി encashment date, bill number എന്നിവയടക്കമുള്ള വിവരങ്ങൾ വരുന്നതാണ്.

| _                  |            |
|--------------------|------------|
| Bill No 1          | 3549247    |
| Date of Encashment | 03/11/2020 |
| Cash Amount        | 59244      |
| Cheque/Bank Amount | 0          |
| RBR Amount         | 0          |
| TC Amount          | 26716      |
| POC No             | null       |
| Gross Amount       | 85960      |
|                    | Confirm    |

സ്പാർക്കിലെ ക്ലെയിം ബില്ലകളുടെ Encashment date സ്പാർക്കിൽ നിന്നും നിലവിൽ അറിയാൻ കഴിയില്ല്ല് പാസായോ ഇല്ലയോ എന്ന് മാത്രമേ അറിയാൻ കഴിയൂ. ക്ലെയിം ബില്ലകളുടെ Encashment date, BiMS ലെ e-Bill Book ഓപ്ഷൻ വഴി അറിയാവുന്നതാണ്.

# Medical Reimbursement in SPARK

ജീവനക്കാരുടെ മെഡിക്കൽ റീ ഇമ്പേഴ്സ്മെന്റ് ഇപ്പോൾ പ്രോസസ് ചെയ്യുന്നത് സ്പാർക്ക് വഴിയാണ്. മുൻ കാലങ്ങളിൽ BiMS വഴിയായിരുന്നു MR ക്ലെയിമുകൾ മാറിക്കൊണ്ടിരുന്നത്. ജില്ലാ മെഡിക്കൽ ഓഫീസിൽ നിന്നം മെഡിക്കൽ റീ ഇമ്പേഴ്സ്മെന്റ് അന്രവദിച്ചുകൊണ്ട് ആദ്യം വരുന്ന ഉത്തരവ് മാത്രം കൊണ്ട് MR ക്ലെയിം മാറാൻ കഴിയില്ല. മെഡിക്കൽ റീ ഇമ്പേഴ്സ്മെന്റ് ഹെഡ്ഡിൽ അലോട്ട്മെന്റ് അന്രവദിച്ചുകൊണ്ട്, ജില്ലാ മെഡിക്കൽ ഓഫീസിൽ നിന്നം ഉത്തരവ് വന്നതിനുശേഷം മാത്രമേ, MR ക്ലെയിം മാറാൻ കഴിയുകയുള്ള.

മെഡിക്കൽ റീ ഇമ്പേഴ്ല്മെന്റ് 3 സ്റ്റെപ്പകളായാണ് ചെയ്യുന്നത്.

- 1. View Allottment in BiMS
- 2. Update Allottment in SPARK
- 3. MR Claim entry

#### View Allottment in BiMS :

മെഡിക്കൽ റീ ഇമ്പേഴ്ല്മെന്റിന്റെ അലോട്ട്മെന്റ് BiMS ൽ ആണ് വരുന്നത്. DDO/DDO Admin ലോഗിൻ വഴി ലോഗിൻ ചെയ്തിട്ട്, ഇടതുവശത്തുള്ള Allottment എന്ന മെന്ദവിലെ View Allottment ഓപ്ഷൻ വഴി, BiMS ൽ അലോട്ട്മെന്റ് വന്നിട്ടുണ്ടെന്ന് ഉറപ്പാക്കാവുന്നതാണ്.

| SI.NO | Head of Account             | CCO) | SCO 🌲  | Alloted<br>Amount | Expenditure<br>Amount | Bill Amount Not Passed at 🔶 | Balance<br>Amount |
|-------|-----------------------------|------|--------|-------------------|-----------------------|-----------------------------|-------------------|
| 1     | 2210-02-101-97-00-01-04-N-V | 320A | 320A06 | 58,361.00         | 0.00                  | 0.00                        | 58,361.00         |
| 2     | 2210-02-198-50-00-00-00-N-V | 320A | 320A06 | 8,000.00          | 1,165.00              | 0.00                        | 6,835.00          |

BiMS ൽ വേറെ ഒന്നും ചെയ്യാനില്ല. അലോട്ട്മെന്റ് വന്നിട്ടുണ്ടെന്ന് ഉറപ്പാക്കക മാത്രമാണ് ഇവിടെ ചെയ്യേണ്ടത്.

## **Update Allottment in SPARK :**

BiMS ൽ വന്നിട്ടുള്ള അലോട്ട്മെന്റ് സ്പാർക്കിൽ അപ്ഡേറ്റ് ചെയ്തെങ്കിൽ മാത്രമേ നമുക്ക് ക്ലെയിം ബിൽ തയ്യാറാക്കാൻ കഴിയുകയുള്ളൂ. അതിനായി Accounts – Initialization – Head of Account എന്ന ഓപ്ഷൻ എടുക്കുക.

|            | Head Of Account                                   |
|------------|---------------------------------------------------|
|            |                                                   |
| Department | Indian Systems of Medicine 🗸 🗸                    |
| Office     | GOVERNMENT AYURVEDA DISPENSARY, KOSADY            |
| DDO Code   | 012 🗸                                             |
| Fin. Year  | 2020 - 2021 Get Headwise Allocation From Treasury |

അതിൽ Department, Office, DDO Code, Financial Year എനിവ സെലക്റ്റ് ചെയ്തതിനുശേഷം, വലതുവശത്തുള്ള Get Headwise Allocation From Treasury എന്ന ബട്ടണിൽ ക്ലിക്ക് ചെയ്യുക. താഴെ കാണുന്ന മെസേജ് വരുന്നതാണ്.

| र्यदो मृताञ                |                  |
|----------------------------|------------------|
| Changes in Head of account | are highlighted. |
|                            | ОК               |
|                            |                  |

അതിൽ OK കൊടുത്തുകഴിഞ്ഞാൽ, സ്പാർക്കിൽ അലോട്ട്മെന്റ് അപ്ഡേറ്റ് ആവുകയും, അലോട്ട്മെന്റ് തുകയും അക്കൗണ്ട് ഹെഡ്ഡം ഹൈലൈറ്റ് ചെയ്ത് കാണുകയും ചെയ്യും.

| ID    | Grant<br>No. | majh<br>(Function) | smh (Sub<br>function) | minh<br>(Program) | subh<br>(Scheme) | ssh (sub<br>subhead) | deth<br>(Sub<br>Scheme) | objh<br>(Primary<br>Unit) | Head Desc             | BE    | Recovery | Expense | Plan<br>/Nonplan | Voted<br>/Charged |
|-------|--------------|--------------------|-----------------------|-------------------|------------------|----------------------|-------------------------|---------------------------|-----------------------|-------|----------|---------|------------------|-------------------|
| 46841 |              | 2210               | 02                    | 101               | 97               | 00                   | 02                      | 04                        | Consolidated Pay      | 0     | 0        | 0       | N                | v                 |
| 49323 |              | 2210               | 02                    | 101               | 97               | 00                   | 02                      | 05                        | Daily Wages           | 0     | 0        | 0       | Ν                | V                 |
| 46181 |              | 2210               | 02                    | 101               | 97               | 00                   | 02                      | 02                        | Deamess Allowance     | 0     | 0        | 0       | Ν                | V                 |
| 6069  |              | 2210               | 02                    | 101               | 97               | 00                   | 01                      | 02                        | Deamess Allowance     | 0     | 0        | 0       | N                | V                 |
| 6083  |              | 2210               | 02                    | 101               | 97               | 00                   | 05                      | 02                        | Electricity Charges   | 0     | 0        | 0       | N                | v                 |
| 6071  |              | 2210               | 02                    | 101               | 97               | 00                   | 01                      | 03                        | House Rent Allowance  | 0     | 0        | 0       | N                | V                 |
| 6073  |              | 2210               | 02                    | 101               | 97               | 00                   | 01                      | 04                        | Medical Reimbursement | 58361 | . 0      | 0       | N                | v                 |
| 6075  |              | 2210               | 02                    | 101               | 97               | 00                   | 01                      | 05                        | Other Allowances      | 0     | 0        | 0       | N                | V                 |
| 48840 |              | 2210               | 02                    | 101               | 97               | 00                   | 02                      | 03                        | Other Allowances      | 0     | 0        | 0       | N                | V                 |

## MR Claim Entry :

സാധാരണ ക്ലെയിം എൻട്രി പോലെ തന്നെയാണ് മെഡിക്കൽ റീ ഇമ്പേഴ്ല്മെന്റും ചെയ്യുന്നത്. Accounts – Claim entry – Regular Employees എടുക്കുക. അതിലെ എൻട്രികളെല്ലാം കൃത്യമായി നൽകുക. Department, Office, DDO Code എന്നിവ ഡ്രോപ്ഡൗൺ മെന്രവിൽ നിന്നും തെരഞ്ഞെടുക്കുക.
|                                                  | Claim Entry                                   |   |
|--------------------------------------------------|-----------------------------------------------|---|
|                                                  |                                               |   |
| Department                                       | Indian Systems of Medicine                    | ~ |
| Office                                           | GOVERNMENT AYURVEDA DISPENSARY, KOSADY        | ~ |
| Name of Treasury                                 | Sub Treasury, Mundakayam                      |   |
| Nature of Claim                                  | Med Re-imbursement/Medical Advance Settlement | ~ |
| DDO Code                                         | 012                                           | ~ |
| Period of Bill                                   | 01/08/2019 - 31/08/2019                       |   |
|                                                  |                                               |   |
|                                                  |                                               |   |
| Expenditure Head of Account                      | 2210-02-101-97-00-01-04-Medical Reimbursement | ~ |
| Salary Head of Account                           | 2210-02-101-97-00-01-01                       |   |
|                                                  |                                               |   |
| Mode of Payment                                  | Employee TSB                                  | ~ |
| Employee will be listed here only if the employe | e belongs to the given mode of payment        |   |
| Payee Type                                       | Employee                                      | ¥ |
| Description of Transaction                       |                                               |   |
|                                                  |                                               |   |

Nature of Claim എന്ന സ്ഥലത്ത് Med Re-imbursement/Medical Advance Settlement എന്നതാണ് സെലക്റ്റ് ചെയ്യേണ്ടത്. താഴത്തെ വരിയിൽ Period of claim കൃത്യമായി രേഖപ്പെടുത്തേണ്ടതിനാൽ, Period of bill എന്ന സ്ഥലത്ത് ക്ലെയിം ഉള്ള മാസം തന്നെ കൊടുക്കാൻ പ്രത്യേകം ശ്രദ്ധിക്കേണ്ടതാണ്. അതിനുശേഷം Expenditure Head of Account [ 01-04 ] സെലക്റ്റ് ചെയ്യുക. Mode of Payment, Employee TSB സെലക്റ്റ് ചെയ്യുക.

തുടർന്ന്, താഴെയായി ജീവന്കാരന്റെ വിവരങ്ങൾ രേഖപ്പെടുത്താനുള്ള വരിയിൽ ഇടതുവശത്തുള്ള PEN എന്ന കോളത്തിൽ നിന്നും ജീവനക്കാരനെ സെലക്സ് ചെയ്യുക.

| PEN |   | Name      | Designation     | Period of Claim<br>From | Period of Claim<br>To | Patient Name    | Relation | System of Medicine | Total Bill Amou |
|-----|---|-----------|-----------------|-------------------------|-----------------------|-----------------|----------|--------------------|-----------------|
| 77  | ~ | ASIYA M M | Medical Officer | 17/08/2019              | 21/08/2019            | Shemeer M M 🗸 🗸 | Husband  | Modern Medicine    | 58361           |

ഇവിടെ Period of claim എന്ന സ്ഥലത്ത്, മെഡിക്കൽ റീ ഇമ്പേഴ്സ്മെന്റ് അന്രവദിച്ച ഉത്തരവിലുള്ള ക്ലെയിം പീരീഡ് തന്നെ രേഖപ്പെടുത്തേണ്ടതാണ്. Patient name ഡ്രോപ്ഡൗൺ മെന്രവിൽ നിന്നും സെലക്റ്റ് ചെയ്യുക. Family members ആയിരിക്കും ഇവിടെ വരുന്നത്. ആരുടെ ചികിത്സയ്കാണോ തുക അനുവദിച്ചിരിക്കുന്നത്, അവരുടെ പേരു സെലക്റ്റ് ചെയ്യുക. Relation തനിയേ വരുന്നതാണ്. തുടർന്ന്, ഏത് മെഡിക്കൽ സിസ്റ്റത്തിലാണോ ചികിത്സ നടത്തിയത്, അത് System of Medicine എന്ന കോളത്തിൽ രേഖപ്പെടുത്തുക. Total Bill Amount എന്ന കോളത്തിൽ അലോട്ട്മെന്റ് തുക രേഖപ്പെടുത്തുക.

| less advance | Refund Amount | Refund Date | Refund challan no | Sanction order No. | Sanction order<br>Date | Amount<br>Payable |        |
|--------------|---------------|-------------|-------------------|--------------------|------------------------|-------------------|--------|
| Select       | 0             |             |                   | G1/7041/2019       | 25/08/2020             | 58361             | Insert |

ബാക്കിയുള്ള കോളങ്ങളൊന്നും റിലവന്റ് അല്ലാത്തതിനാൽ പൂരിപ്പിക്കേണ്ടതില്ല. തുടർന്ന് Sanction Order No., Date, Amount എന്നിവ രേഖപ്പെടുത്തി, ക്ലെയിം ഇൻസർട്ട് ചെയ്യുക. ഇതോടുകൂടി ക്ലെയിം എൻട്രി പൂർത്തിയാകുന്നതാണ്.

അടുത്തതായി ക്ലെയിം അപ്രൂവൽ ചെയ്യേണ്ടതാണ്. ക്ലെയിം അപ്രൂവൽ പേജിൽ, അലോട്ട്മെന്റ് വിവരങ്ങൾ കൃത്യമായി വന്നിട്ടുണ്ടെന്ന് ഉറപ്പുവരുത്തേണ്ടതാണ്.

| Balance Available          | 0<br>Approved |
|----------------------------|---------------|
| Approval/Rejection Comment | Approvea      |

തുടർന്ന്, സാധാരണ ക്ലെയിം ബിൽ പോലെ Make bill, E Submission എന്നിവ ചെയ്യാവുന്നതാണ്. സ്പാർക്കിൽ നിന്നും ലഭിക്കുന്ന ക്ലെയിം ബിൽ, ജില്ലാ മെഡിക്കൽ ഓഫീസറ്റടെ ഉത്തരവ്, ഒറിജിനൽ ബില്ലുകൾ, എസ്സെൻഷ്യാലിറ്റി സർട്ടിഫിക്കറ്റ് എന്നിവ സഹിതം ട്രഷറിയിൽ നൽകാവുന്നതാണ്.

MR Head of Account : 2210-02-101-97-00-01-04

# **TOUR TA**

ജീവനക്കാരുടെ ട്രാവലിംഗ് അലവൻസ് സംബന്ധമായ ക്ലെയിമുകൾ തയ്യാറാക്കി ബില്ല് മാറി നൽകന്നത് സ്പാർക്കിലെ ക്ലെയിം എൻട്രി വഴിയാണ്. ഗസറ്റഡ് ജീവനക്കാരുടെ ഔദ്യോഗികയാത്രകൾ, സബോർഡിനേറ്റ് സ്റ്റാഫിന്റെ ട്രാവലിംഗ് അലവൻസ് ട്ഷറി ഡ്യട്ടിക്കുള്ള എന്നിവയെല്ലാം ഈ ഓപ്ഷനുപയോഗിച്ചാണ് മാറ്റന്നത്. Accounts – Claim entry എന്ന ഓപ്ഷനിൽ, Nature of claim ammo TA Advance Cliam (Tour) / TA Final Claim (Tour) ബിൽ തയ്യാറാക്കേണ്ടത്. എന്നത് കാടുത്താണ് ക്ലെയിം സാമ്പത്തികവർഷാവസാനം മാറുന്ന അവസാനബില്ലകൾക്ക് മാത്രമേ TA Final claim (Tour) എന്ന ഓപ്ഷൻ സെലക്റ്റ് ചെയ്യാൻ പാടുള്ള.

Tour TA ക്ലെയിം ബില്ലുകൾ സ്പാർക്ക് വഴി എടുക്കുന്നതിന് മുന്നോടിയായി താഴെ പറയുന്ന രണ്ട് കാര്യങ്ങൾ പൂർത്തീകരിക്കേണ്ടതുണ്ട്.

- നിശ്ചിതഫോറത്തിൽ ട്രാവലിംഗ് അലവൻസ് ബിൽ തയ്യാറാക്കി, അനുബന്ധരേഖകളോടൊപ്പം ജില്ലാ മെഡിക്കൽ ഓഫീസിലേക്ക് 2 പകർപ്പ് അയയ്കണം. ഗസറ്റഡ് ജീവനക്കാർക്ക് TR-47 <u>ഉം, നോൺ ഗസറ്റഡ്</u> <u>ജീവനക്കാർക്ക് TR-56 ഉമാണ് ഉപയോഗിക്കേണ്ടത്. ജില്ലാ ഓഫീസിൽ</u> <u>നിന്നും TA ബില്ലുകൾ പാസാക്കി നമ്മുടെ ഓഫീസിലേക്ക് തിരികെ</u> അയച്ചതരുന്നതാണ്.
- <u>TA</u> ബില്ലകൾ പാസായിക്കിട്ടിയതുകൊണ്ടുമാത്രം സ്പാർക്ക് വഴി ബില്ലകൾ മാറാൻ കഴിയില്ല. ജില്ലാ ഓഫീസിൽ നിന്നം BiMS വഴി അലോട്ട്മെന്റ് കൂടി കിട്ടിയാൽ മാത്രമേ <u>TA</u> ബില്ലകൾ തയ്യാറാക്കാൻ കഴിയുകയുള്ള.

സ്പാർക്കിൽ TA ബിൽ തയ്യാറാക്കൽ 3 സ്റ്റെപ്പകളായാണ് ചെയ്യുന്നത്. താഴെ പറയുന്ന സ്റ്റെപ്പകൾ അതേ ക്രമത്തിൽ തന്നെ ചെയ്യേണ്ടതാണ്.

- 1. View Allottment in BiMS
- 2. Update Allottment in SPARK
- 3. Tour TA Claim entry

#### View Allottment in BiMS :

ട്രാവലിംഗ് അലവൻസിന്റെ അലോട്ട്മെന്റ് BiMS ൽ ആണ് വരുന്നത്. DDO/DDO Admin ലോഗിൻ വഴി ലോഗിൻ ചെയ്തിട്ട്, ഇടതുവശത്തുള്ള Allottment എന്ന മെന്രവിലെ View Allottment ഓപ്ഷൻ വഴി, BiMS ൽ അലോട്ട്മെന്റ് വന്നിട്ടുണ്ടെന്ന് ഉറപ്പാക്കാവുന്നതാണ്.

| SI.NØ | Head of Account             | CCO) | SCO ≑  | Alloted<br>Amount | Expenditure<br>Amount | Bill Amount Not Passed at<br>Treasury | Balance<br>Amount | Allocated<br>Date |
|-------|-----------------------------|------|--------|-------------------|-----------------------|---------------------------------------|-------------------|-------------------|
| 1     | 2210-02-101-97-00-04-01-N-V | 320A | 320A03 | 3,000.00          | 0.00                  | 0.00                                  | 3000.00           | 12/02/2020        |
| 2     | 2210-02-198-50-00-00-00-N-V | 320A | 320A03 | 9,936.00          | 9,936.00              | 0.00                                  | 0.00              | 11/03/2020        |

BiMS ൽ വേറെ ഒന്നും ചെയ്യാനില്ല. അലോട്ട്മെന്റ് വന്നിട്ടുണ്ടെന്ന് ഉറപ്പാക്കക മാത്രമാണ് ഇവിടെ ചെയ്യേണ്ടത്.

#### **Update Allottment in SPARK :**

BiMS ൽ വന്നിട്ടുള്ള അലോട്ട്മെന്റ് സ്പാർക്കിൽ അപ്ഡേറ്റ് ചെയ്തെങ്കിൽ മാത്രമേ നമുക്ക് ക്ലെയിം ബിൽ തയ്യാറാക്കാൻ കഴിയുകയുള്ളൂ. അതിനായി Accounts – Initialization – Head of Account എന്ന ഓപ്ഷൻ എടുക്കക.

|            | Herd Of Asses                           |            |
|------------|-----------------------------------------|------------|
|            | Head Of Accou                           | nt         |
|            |                                         |            |
| Department | Indian Systems of Medicine              | ~          |
| Office     | GOVT AYURVEDA DISPENSARY ALAYAMON       | ~          |
| DDO Code   | 339 🗸                                   |            |
| Fin. Year  | 2019 - 2020 Get Headwise Allocation Fro | m Treasury |
|            |                                         |            |

അതിൽ Department, Office, DDO Code, Financial Year എനിവ സെലക്റ്റ് ചെയ്തതിനുശേഷം, വലതുവശത്തുള്ള Get Headwise Allocation From Treasury എന്ന ബട്ടണിൽ ക്ലിക്ക് ചെയ്യുക. താഴെ കാണുന്ന മെസേജ് വരുന്നതാണ്.

| Changes in Head of account are | e highlighted. |
|--------------------------------|----------------|
|                                | ок             |

അതിൽ OK കൊടുത്തുകഴിഞ്ഞാൽ, സ്പാർക്കിൽ അലോട്ട്മെന്റ് അപ്ഡേറ്റ് ആവുകയും, അലോട്ട്മെന്റ് തുകയും അക്കൗണ്ട് ഹെഡ്ഡം ഹൈലൈറ്റ് ചെയ്ത് കാണുകയും ചെയ്യും.

| 5936 | 2210 | 02 | 001 | 98 | 00 | 04 | 01 | Tour T. A | 0    | 0 | 0    | N | V |
|------|------|----|-----|----|----|----|----|-----------|------|---|------|---|---|
| 6294 | 2210 | 02 | 103 | 99 | 00 | 04 | 01 | Tour T. A | 0    | 0 | 0    | N | v |
| 5913 | 2210 | 02 | 001 | 99 | 00 | 04 | 01 | Tour T. A | 0    | 0 | 0    | N | v |
| 6711 | 2210 | 05 | 101 | 84 | 00 | 04 | 01 | Tour T. A | 0    | 0 | 0    | N | v |
| 6079 | 2210 | 02 | 101 | 97 | 00 | 04 | 01 | Tour T. A | 3000 | 0 | 3000 | N | V |
| 5957 | 2210 | 02 | 001 | 97 | 00 | 04 | 01 | Tour T. A | 0    | 0 | 0    | N | v |
| 6303 | 2210 | 02 | 104 | 99 | 00 | 04 | 01 | Tour T. A | 0    | 0 | 0    | N | v |

#### **Tour TA Claim Entry :**

സാധാരണ ക്ലെയിം എൻട്രി പോലെ തന്നെയാണ് ട്രാവലിംഗ് അലവൻസും ചെയ്യുന്നത്. Accounts – Claim entry – Regular Employees എട്ടക്കുക. അതിലെ എൻട്രികളെല്ലാം കൃത്യമായി നൽകുക. Department, Office, DDO Code എന്നിവ ഡ്രോപ്ഡൗൺ മെന്രവിൽ നിന്നും തെരഞ്ഞെടുക്കുക.

|                                                                                                    | Claim Entry                                                                                                    |   |
|----------------------------------------------------------------------------------------------------|----------------------------------------------------------------------------------------------------|---|
|                                                                                                    |                                                                                                    |   |
| Department                                                                                                    | Indian Systems of Medicine                                                                                                    | ~ |
| Office                                                                                                    | GOVT AYURVEDA DISPENSARY ALAYAMON                                                                                                    | ~ |
| Name of Treasury                                                                                                    | Sub Treasury, Anchal                                                                                                    |   |
| Nature of Claim                                                                                                    | TA Final Claim (Tour)                                                                                                    | ~ |
| DDO Code                                                                                                    | 339                                                                                                    | ~ |
|                                                                                                    |                                                                                                    |   |
| Period of Bill                                                                                                    | 01/02/2020 - 29/02/2020                                                                                                    |   |
| Period of Bill<br>Expenditure Head of Account                                                                                             | 01/02/2020 - 29/02/2020<br>2210-02-101-97-00-04-01-Tour T. A                                                                                            |   |
| Period of Bill<br>Expenditure Hend of Account                                                                                             | 01/02/2020 - 29/02/2020<br>2210-02-101-97-00-04-01-Tour T. A                                                                                            | ~ |
| Period of Bill<br>Expenditure Head of Account<br>Salary Head of Account                                                                   | 01/02/2020 - 29/02/2020<br>2210-02-101-97-00-04-01-Tour T. A<br>2210-02-101-97-00-01-01                                                                 | ~ |
| Period of Bill<br>Expenditure Head of Account<br>Salary Head of Account<br>Mode of Payment                                                | 01/02/2020 - 29/02/2020<br>2210-02-101-97-00-04-01-Tour T. A<br>2210-02-101-97-00-01-01<br>Employee TSB                                                 | ~ |
| Period of Bill<br>Expenditure Head of Account<br>Salary Head of Account<br>Mode of Payment<br>Employee will be listed here only if the en | 01/02/2020 - 29/02/2020<br>2210-02-101-97-00-04-01-Tour T. A<br>2210-02-101-97-00-01-01<br>Employee TSB<br>aployee belongs to the given mode of payment | ~ |

Nature of Claim എന്ന സ്ഥലത്ത് TA Final Claim (Tour) എന്നതാണ് സെലക്സ് ചെയ്യേണ്ടത്. താഴത്തെ വരിയിൽ Period of claim കൃത്യമായി രേഖപ്പെടുത്തേണ്ടതിനാൽ, Period of bill എന്ന സ്ഥലത്ത് ക്ലെയിം ഉള്ള മാസത്തിന്റെ തലേമാസം തന്നെ കൊടുക്കാൻ പ്രത്യേകം ശ്രദ്ധിക്കേണ്ടതാണ്. അതിനുശേഷം Expenditure Head of Account [ 04-01 ] സെലക്സ് ചെയ്യുക. Mode of Payment, Employee TSB സെലക്സ് ചെയ്യുക.

ഇടർന്ന്, താഴെയായി ജീവനക്കാരന്റെ വിവരങ്ങൾ രേഖപ്പെടുത്താനുള്ള വരിയിൽ ഇടഇവശത്തുള്ള PEN എന്ന കോളത്തിൽ നിന്നും ജീവനക്കാരനെ സെലക്റ്റ് ചെയ്യുക.

|      | PEN                                                                                 | Name          | Designation    | Month of journey | Year of journey | Month of claim | Year of claim |
|------|-------------------------------------------------------------------------------------|---------------|----------------|------------------|-----------------|----------------|---------------|
| Edit | 747769                                                                              | Vasanthamma S | Attender Gr II | 2                | 2020            | 3              | 2020          |
|      | <select td="" ∨<=""><td></td><td></td><td></td><td></td><td></td><td></td></select> |               |                |                  |                 |                |               |

ഇവിടെ Month & Year of journey എന്ന കോളങ്ങളിൽ, ക്ലെയിം പീരീഡിന് തൊട്ടുമുമ്പുള്ള മാസം രേഖപ്പെടുത്തേണ്ടതാണ്. മുകളിൽ കാണിച്ചിരിക്കുന്ന രീതിയിൽ എന്റർ ചെയ്യുക.

| Refund Date | Refund challan no | Sanction order No. | Sanction order<br>Date | Amount<br>Payable |        |
|-------------|-------------------|--------------------|------------------------|-------------------|--------|
|             |                   | G2/4587/2019       | 25/02/2020             | 2500              | Delete |
|             |                   |                    |                        |                   | Insert |

ബാക്കിയുള്ള കോളങ്ങളൊന്നും റിലവന്റ് അല്ലാത്തതിനാൽ പൂരിപ്പിക്കേണ്ടതില്ല. തുടർന്ന് Sanction Order No., Date, Amount എന്നിവ രേഖപ്പെടുത്തി, ക്ലെയിം ഇൻസർട്ട് ചെയ്യുക. ഇതോടുക്കടി ക്ലെയിം എൻട്രി പൂർത്തിയാകുന്നതാണ്.

അടുത്തതായി ക്ലെയിം അപ്രൂവൽ ചെയ്യേണ്ടതാണ്. ക്ലെയിം അപ്രൂവൽ പേജിൽ, അലോട്ട്മെന്റ് വിവരങ്ങൾ കൃത്യമായി വന്നിട്ടുണ്ടെന്ന് ഉറപ്പവരുത്തേണ്ടതാണ്.

| Appropriation of Current Year      | 58361          |
|------------------------------------|----------------|
| Expenditure till date              | 0              |
| Expenditure including in this bill | 58361          |
| Balance Available                  | 0              |
| Approval/Rejection Comment         | Approved       |
|                                    | Approve Reject |

തുടർന്ന്, സാധാരണ ക്ലെയിം ബിൽ പോലെ Make bill, E Submission എന്നിവ ചെയ്യാവുന്നതാണ്. സ്പാർക്കിൽ നിന്നും ലഭിക്കുന്ന ക്ലെയിം ബിൽ, ജില്ലാ മെഡിക്കൽ ഓഫീസറ്റടെ ഉത്തരവ്, ജില്ലാ മെഡിക്കൽ ഓഫീസർ കൗണ്ടർസൈൻ ചെയ്ത TA ബിൽ, മറ്റ് ഒറിജിനൽ രേഖകൾ ആപ്ലിക്കെബിൾ ആണെങ്കിൽ അത്, എന്നിവ സഹിതം ട്രഷറിയിൽ നൽകാവുന്നതാണ്.

Head of Account : 2210-02-101-97-00-04-01

# TRANFER TA

ജീവനക്കാരുടെ സ്ഥലംമാറ്റ സമയത്തെ ട്രാവലിംഗ് അലവൻസ് സംബന്ധമായ ക്ലെയിമുകൾ തയ്യാറാക്കി ബില്ല് മാറി നൽകുന്നത്രം സ്പാർക്കിലെ ക്ലെയിം എൻട്രി വഴിയാണ്. ഗസറ്റഡ് ജീവനക്കാരുടേയും നോൺ ഗസറ്റഡ് ജീവനക്കാരുടേയും ട്രാൻസ്പർ TA ബിൽ ഈ ഓപ്ഷനുപയോഗിച്ചാണ് മാറുന്നത്. Accounts – Claim entry എന്ന ഓപ്ഷനിൽ, Nature of claim എന്നത് TA Final Claim (Transfer) എന്നത് കൊടുത്താണ് ക്ലെയിം ബിൽ തയ്യാറാക്കേണ്ടത്.

Transfer TA ക്ലെയിം ബില്ലുകൾ സ്പാർക്ക് വഴി എടുക്കുന്നതിന് മുന്നോടിയായി താഴെ പറയുന്ന രണ്ട് കാര്യങ്ങൾ പൂർത്തീകരിക്കേണ്ടതുണ്ട്.

- 1. നിശ്ചിതഫോറത്തിൽ ട്രാൻസ്റ്റർ ട്രാവലിംഗ് അലവൻസ് ബിൽ ജില്ലാ മെഡിക്കൽ തയ്യാറാക്കി, അന്ദബന്ധരേഖകളോടൊപ്പം ഓഫീസിലേക്ക് 2 പകർപ്പ് അയയ്കണം. ടൂർ ഡയറി, ഒറിജിനൽ വൗച്ചേഴ്ല് എന്നിവയെല്ലാം ബില്ലിനൊപ്പം സമർപ്പിക്കണം. ഗസറ്റഡ് ജീവനക്കാർക്ക് ഗസറ്റഡ് ജീവനക്കാർക്ക് **TR-47** നോൺ ഉം, **TR-56** ഉമാണ് ഉപയോഗിക്കേണ്ടത്. ജില്ലാ ഓഫീസിൽ നിന്നും TA ബില്ലകൾ പാസാക്കി നമ്മുടെ ഓഫീസിലേക്ക് തിരികെ അയച്ചതരുന്നതാണ്. മാത്രമല്ല്ല, ടൂർ <u>ഡയറിയും വൗച്ചറ്റകളം ജില്ലാ മെഡിക്കൽ ഓഫീസർ കൗണ്ടർസൈൻ</u> Indian Systems of Medicine ചെയ്യേണ്ടതമുണ്ട്.
- 2. <u>TA</u> ബില്ലകൾ പാസായിക്കിട്ടിയതുകൊണ്ടുമാത്രം സ്പാർക്ക് വഴി ബില്ലകൾ മാറാൻ കഴിയില്ല. ജില്ലാ ഓഫീസിൽ നിന്നും <u>BiMS</u> വഴി അലോട്ട്മെന്റ് കൂടി കിട്ടിയാൽ മാത്രമേ <u>TA</u> ബില്ലകൾ തയ്യാറാക്കാൻ കഴിയുകയുള്ള

സ്പാർക്കിൽ Transfer TA ബിൽ തയ്യാറാക്കൽ 3 സ്റ്റെപ്പകളായാണ് ചെയ്യന്നത്. താഴെ പറയുന്ന സ്റ്റെപ്പകൾ അതേ ക്രമത്തിൽ തന്നെ ചെയ്യേണ്ടതാണ്.

- 1. View Allottment in BiMS
- 2. Update Allottment in SPARK
- **3.** Transfer TA Claim entry

#### View Allottment in BiMS :

ടാൻസ്പർ ട്രാവലിംഗ് അലവൻസിന്റെ അലോട്ട്മെന്റ് BiMS ൽ ആണ് വരുന്നത്. DDO/DDO Admin ലോഗിൻ വഴി ലോഗിൻ ചെയ്തിട്ട്, ഇടതുവശത്തുള്ള Allottment എന്ന മെന്രവിലെ View Allottment ഓപ്ഷൻ വഴി, BiMS ൽ അലോട്ട്മെന്റ് വന്നിട്ടുണ്ടെന്ന് ഉറപ്പാക്കാവുന്നതാണ്. ടൂർ TA യ്ക്ക് ചെയ്തതുപോലെ ഇതിനും വെരിഫൈ ചെയ്യേണ്ടതാണ്. BiMS ൽ വേറെ ഒന്നും ചെയ്യാനില്ല. അലോട്ട്മെന്റ് വന്നിട്ടുണ്ടെന്ന് ഉറപ്പാക്കക മാത്രമാണ് ഇവിടെ ചെയ്യേണ്ടത്.

| SI.NØ | Head of Account $\stackrel{\mathbb{A}}{=}$ | CCO) | SCO 🌲  | Alloted<br>Amount | Expenditure<br>Amount | Bill Amount Not Passed at<br>Treasury | Balance<br>Amount |
|-------|--------------------------------------------|------|--------|-------------------|-----------------------|---------------------------------------|-------------------|
| 1     | 2210-02-101-97-00-04-02-N-V                | 320A | 320A03 | 3598.00           | 0.00                  | 0.00                                  | 3598.00           |

#### **Update Allottment in SPARK :**

BiMS ൽ വന്നിട്ടുള്ള അലോട്ട്മെന്റ് സ്പാർക്കിൽ അപ്ഡേറ്റ് ചെയ്തെങ്കിൽ മാത്രമേ നമുക്ക് ക്ലെയിം ബിൽ തയ്യാറാക്കാൻ കഴിയുകയുള്ളൂ. അതിനായി Accounts – Initialization – Head of Account എന്ന ഓപ്ഷൻ എട്ടക്കുക.

|            | Head Of Account                                   |
|------------|---------------------------------------------------|
|            |                                                   |
| Department | Indian Systems of Medicine 🗸                      |
| Office     | GOVT AYURVEDA DISPENSARY CHADAYAMANGALAM          |
| DDO Code   | 329 🗸                                             |
| Fin. Year  | 2018 - 2019 Get Headwise Allocation From Treasury |

അതിൽ Department, Office, DDO Code, Financial Year എനിവ സെലക്സ് ചെയ്തതിനുശേഷം, വലതുവശത്തുള്ള Get Headwise Allocation From Treasury എന്ന ബട്ടണിൽ ക്ലിക്ക് ചെയ്യുക. താഴെ കാണുന്ന മെസേജ് വരുന്നതാണ്.

| Changes in Head of account are highlighted. |  |
|---------------------------------------------|--|
| ОК                                          |  |

അതിൽ OK കൊടുത്തുകഴിഞ്ഞാൽ, സ്പാർക്കിൽ അലോട്ട്മെന്റ് അപ്ഡേറ്റ് ആവുകയും, അലോട്ട്മെന്റ് തുകയും അക്കൗണ്ട് ഹെഡ്ഡും ഹൈലൈറ്റ് ചെയ്ത് കാണുകയും ചെയ്യും.

| 6304 | 2210 | 02 | 104 | 99 | 00 | 04 | 02 | Transfer T. A. | 0    | 0 | 0    | N | V |
|------|------|----|-----|----|----|----|----|----------------|------|---|------|---|---|
| 5958 | 2210 | 02 | 001 | 97 | 00 | 04 | 02 | Transfer T. A. | 0    | 0 | 0    | N | v |
| 6295 | 2210 | 02 | 103 | 99 | 00 | 04 | 02 | Transfer T. A. | 0    | 0 | 0    | N | v |
| 5914 | 2210 | 02 | 001 | 99 | 00 | 04 | 02 | Transfer T. A. | 0    | 0 | 0    | N | v |
| 6081 | 2210 | 02 | 101 | 97 | 00 | 04 | 02 | Transfer T. A. | 3598 | 0 | 3598 | N | v |
| 6712 | 2210 | 05 | 101 | 84 | 00 | 04 | 02 | Transfer T. A. | 0    | 0 | 0    | N | v |
| 5939 | 2210 | 02 | 001 | 98 | 00 | 05 | 01 | Water Charges  | 0    | 0 | 0    | N | v |
| 6082 | 2210 | 02 | 101 | 97 | 00 | 05 | 01 | Water Charges  | 0    | 0 | 0    | N | v |

#### **Transfer TA Claim Entry :**

സാധാരണ ക്ലെയിം എൻട്രി പോലെ തന്നെയാണ് ട്രാവലിംഗ് അലവൻസും ചെയ്യുന്നത്. Accounts – Claim entry – Regular Employees എട്ടക്കുക. അതിലെ എൻട്രികളെല്ലാം കൃത്യമായി നൽകുക. Department, Office, DDO Code എന്നിവ ഡ്രോപ്ഡൗൺ മെന്രവിൽ നിന്നും തെരഞ്ഞെട്ടുക്കുക.

|                                                      | Claim Entry                              |   |
|------------------------------------------------------|------------------------------------------|---|
|                                                      |                                          |   |
| Department                                           | Indian Systems of Medicine               | ~ |
| Office                                               | GOVT AYURVEDA DISPENSARY CHADAYAMANGALAM | ~ |
| Name of Treasury                                     | Sub Treasury, Mavelikkara                |   |
| Nature of Claim                                      | TA Final Claim (Transfer)                | ~ |
| DDO Code                                             | 329                                      | ~ |
| Period of Bill                                       | 01/07/2018 - 31/07/2018                  |   |
|                                                      |                                          |   |
| Expenditure Head of Account                          | 2210-02-101-97-00-04-02-Transfer T. A.   | ~ |
|                                                      |                                          |   |
| Salary Head of Account                               | 2210-02-101-97-00-01-01                  | ~ |
| Mode of Payment                                      | Employee TSB                             | ~ |
| Employee will be listed here only if the employee be | ongs to the given mode of payment        |   |
| Payee Type                                           | Employee                                 | ¥ |

Nature of Claim എന്ന സ്ഥലത്ത് TA Final Claim (Transfer) എന്നതാണ് സെലക്സ് ചെയ്യേണ്ടത്. താഴത്തെ വരിയിൽ Period of claim കൃത്യമായി രേഖപ്പെടുത്തേണ്ടതിനാൽ, Period of bill എന്ന സ്ഥലത്ത് ക്ലെയിം ഉള്ള മാസം തന്നെ കൊടുക്കാൻ പ്രത്യേകം ശ്രദ്ധിക്കേണ്ടതാണ്. അതിനുശേഷം Expenditure Head of Account [ 04-02 ] സെലക്സ് ചെയ്യുക. Mode of Payment, Employee TSB സെലക്സ് ചെയ്യുക. തുടർന്ന്, താഴെയായി ജീവനക്കാരന്റെ വിവരങ്ങൾ രേഖപ്പെടുത്താനുള്ള വരിയിൽ ഇടതുവശത്തുള്ള PEN എന്ന കോളത്തിൽ നിന്നും ജീവനക്കാരനെ സെലക്സ് ചെയ്യുക.

|  | PEN Name |                | Designation             | Aonth of journey Year of journey |      | Month of claim | Year of claim |  |
|--|----------|----------------|-------------------------|----------------------------------|------|----------------|---------------|--|
|  | 351512 ¥ | Manesh Kumar E | Medical Officer (II HG) | 07                               | 2018 | 03             | 2019          |  |

ഇവിടെ Month of journey, Year of journey, Month of Claim, Year of Claim എന്ന കോളങ്ങളിൽ യഥാക്രമമുള്ള വിവരങ്ങൾ എന്റർ ചെയ്യുക.

| Refund challan no | Sanction order No. | Sanction order<br>Date | Amount<br>Payable |        |
|-------------------|--------------------|------------------------|-------------------|--------|
|                   | G2/4596/2018       | 02/02/2019             | 3598              | Insert |

ബാക്കിയുള്ള കോളങ്ങളൊന്നും റിലവന്റ് അല്ലാത്തതിനാൽ പൂരിപ്പിക്കേണ്ടതില്ല. തുടർന്ന് Sanction Order No., Date, Amount എന്നിവ രേഖപ്പെടുത്തി, ക്ലെയിം ഇൻസർട്ട് ചെയ്യുക. ഇതോടുകൂടി ക്ലെയിം എൻട്രി പൂർത്തിയാകുന്നതാണ്.

അടുത്തതായി ക്ലെയിം അപ്രൂവൽ ചെയ്യേണ്ടതാണ്. ക്ലെയിം അപ്രൂവൽ പേജിൽ, അലോട്ട്മെന്റ് വിവരങ്ങൾ കൃത്യമായി വന്നിട്ടുണ്ടെന്ന് ഉറപ്പവരുത്തേണ്ടതാണ്.

| Appropriation of Current Year      | 58361                  |
|------------------------------------|------------------------|
| Expenditure till date              | 0                      |
| Expenditure including in this bill | 58361                  |
| Balance Available                  | 0                      |
| Approval/Rejection Comment         | Approved .::           |
|                                    | Approve         Reject |

തുടർന്ന്, സാധാരണ ക്ലെയിം ബിൽ പോലെ Make bill, E Submission എന്നിവ ചെയ്യാവുന്നതാണ്. സ്പാർക്കിൽ നിന്നും ലഭിക്കുന്ന ക്ലെയിം ബിൽ, ജില്ലാ മെഡിക്കൽ ഓഫീസറ്റടെ ഉത്തരവ്, ജില്ലാ മെഡിക്കൽ ഓഫീസർ കൗണ്ടർസൈൻ ചെയ്ത TA ബിൽ, മറ്റ് ഒറിജിനൽ രേഖകൾ ആപ്ലിക്കെബിൾ ആണെങ്കിൽ അത്, എന്നിവ സഹിതം ട്രഷറിയിൽ നൽകാവുന്നതാണ്.

Head of Account : 2210-02-101-97-00-04-02

# **TA Bill of Employees of Other Offices**

നമ്മുടെ ഓഫീസിൽ നിന്നും സ്ഥലംമാറി പോയ ജീവനക്കാരുടെ TA ബില്ലകൾ ചിലപ്പോൾ ഒരു വർഷം കഴിഞ്ഞൊക്കെയാവും മാറിനൽകുന്നതിന് നമുക്ക് അലോട്ട്മെന്റ് ലഭിക്കുക. അങ്ങനെയുള്ള സന്ദർഭങ്ങളിൽ, മുമ്പൊക്കെ ചെയ്യിരുന്നത്, പുതിയ ഓഫീസിലേക്ക് അലോട്ട്മെന്റ് ട്രാൻസ്റ്റർ ചെയ്യനൽകുക എന്നതായിരുന്നു. ഇപ്പോൾ ഓഫീസിലെ ലോഗിനിൽ എന്നാൽ, നമ്മുടെ ട്രാൻസ്റ്ററായ നിന്തതന്ന ജീവനക്കാരുടെ ബില്ലകൾ TA മാറി നൽകാവുന്നതാണ്. Claim entry – TA Bills of Employees of Other Offices എന്ന ഓപ്ഷൻ വഴിയാണ് ക്ലെയിം ബിൽ തയ്യാറാക്കേണ്ടത്.

|                                                      | Claim Entry                           |     |
|------------------------------------------------------|---------------------------------------|-----|
|                                                      |                                       |     |
| Department                                           | Indian Systems of Medicine            | ~   |
| Office                                               | GOVT. AYUR VEDA DISPENSARY-THODIYOOR  | ~   |
| Name of Treasury                                     | Sub Treasury, Chadayamangalam         |     |
| Nature of Claim                                      | TA Bill of Employees of Other Offices | - V |
| DDO Code                                             | 329                                   | ¥   |
| Period of Bill                                       | 01/11/2020 - 30/11/2020               |     |
|                                                      |                                       |     |
|                                                      |                                       |     |
| Expenditure Head of Account                          | 2210-02-101-97-00-04-01-Tour T. A     | ~   |
|                                                      |                                       |     |
| Salary Head of Account                               | 2210-02-101-97-00-01-01               | ~   |
| Mode of Payment                                      | TSB                                   | ¥   |
| Employee will be listed here only if the employee be | ongs to the given mode of payment     |     |
| Payee Type                                           | Employee                              | V   |
| Description of Transaction                           |                                       |     |

ക്ലെയിം എൻട്രിയിൽ മുകളിൽ Department, Office എന്നീ കോളങ്ങളിൽ, ജീവനക്കാരൻ ഇപ്പോൾ ജോലി ചെയ്യുന്ന വക്കപ്പം ഓഫീസും സെലക്സ് ചെയ്ത്, ബാക്കിയുള്ള എൻട്രികളും നടത്തി, താഴെയുള്ള വരിയിൽ ജീവനക്കരനെ സെലക്സ് ചെയ്ത്, TA സംബന്ധിച്ച വിവരങ്ങൾ നൽകാവുന്നതാണ്.

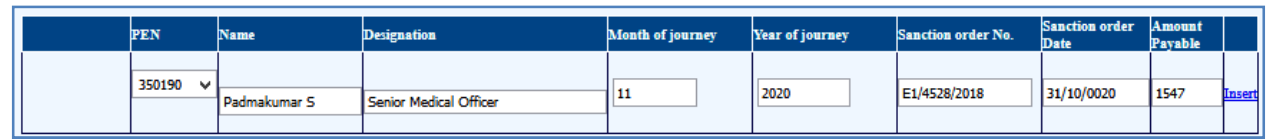

അതിനുശേഷം, സാധാരണ ക്ലെയിം ബിൽ പോലെ, Claim approval, Make Bill, E submission എന്നിവ ചെയ്ത്, ബിൽ പാസാകന്ന മുറയ്ക്ക് തുക ജീവനക്കാരന്റെ ബാങ്ക് അക്കൗണ്ടിൽ ക്രെഡിറ്റാകുന്നതാണ്. ജില്ലാ ഓഫീസിൽ നിന്നം ലഭിക്കുന്ന TA അലോട്ട്മെന്റ്, സ്പാർക്കിൽ അപ്ഡേറ്റ് ചെയ്തതിനുശേഷം വേണം ക്ലെയിം എൻട്രി നടത്തേണ്ടതെന്നുള്ള വിവരം പ്രത്യേകം ഓർത്തിരിക്കേണ്ടതാണ്.

# **Head of Account Initialisation**

ഓരോ സാമ്പത്തികവർഷാരംഭത്തിലും, ട്രഷറിയിലേക്ക് ബില്ലുകൾ സബ്മിറ്റ് ചെയ്യുന്നതിനായി, Head of Account കൾ initialise ചെയ്യേണ്ടത്രണ്ട്. അതിനായി Accounts – Initialisation – Head of Account എന്ന ഓപ്ഷൻ എടുക്കുക.

|                                                    | Head Of Account                     |                        |                                          |                      |            |    |          |         |                  |                   |
|----------------------------------------------------|-------------------------------------|------------------------|------------------------------------------|----------------------|------------|----|----------|---------|------------------|-------------------|
|                                                    |                                     |                        |                                          |                      |            |    |          |         |                  |                   |
| Department                                         | Indian Systems of Me                | edicine                |                                          |                      | <b>~</b> ] |    |          |         |                  |                   |
| Office                                             | GOVT AYURVEDA DI                    | SPENSARY               | CHADAYAMAN                               | GALAM                | ~          |    |          |         |                  |                   |
| DDO Code                                           | 329                                 | •                      |                                          |                      |            |    |          |         |                  |                   |
| Fin. Year                                          | 2022 – 2023                         |                        | Get Headwise A                           | location From Treasu | ry         |    |          |         |                  |                   |
|                                                    |                                     |                        |                                          |                      |            |    |          |         |                  |                   |
| ID Grant majh smh (Sub<br>No. (Function) function) | minh subh s<br>(Program) (Scheme) s | ssh (sub<br>ubhead) Sc | deth objh<br>(Sub (Prima<br>cheme) Unit) | y Head               | Desc       | BE | Recovery | Expense | Plan<br>/Nonplan | Voted<br>/Charged |
|                                                    |                                     |                        |                                          |                      |            |    |          |         |                  |                   |

തുടർന്ന്, Department, Office, DDO Code എന്നിവ സെലക്റ്റ് ചെയ്തശേഷം Financial Year പുതിയത് സെലക്റ്റ് ചെയ്യുക. തുടർന്ന്, **Get Head wise Allocation From Treasury** എന്ന ടാബിൽ ക്ലിക്ക് ചെയ്യുന്നതോടെ എല്ലാ അക്കൗണ്ട് ഹെഡ്ഡുകള്ലം താഴെ അപ്ഡേറ്റ് ആവുന്നതാണ്.

| Depa          | rtme         | nt                 | India                    | an Systems                               | of Medicir       | ne                   |                         |                           | ~                     |    |          |         |                  |                   |
|---------------|--------------|--------------------|--------------------------|------------------------------------------|------------------|----------------------|-------------------------|---------------------------|-----------------------|----|----------|---------|------------------|-------------------|
| Offic         | e            |                    | GOV                      | GOVT AYURVEDA DISPENSARY CHADAYAMANGALAM |                  |                      |                         |                           |                       |    |          |         |                  |                   |
| DDO           | Code         | e                  | 329                      |                                          | ~                |                      |                         |                           |                       |    |          |         |                  |                   |
| Fin. Y        | Year         |                    | 202                      | 22 - 20                                  | 23               | Get Headwi           | ise Allocat             | tion From T               | reasury               |    |          |         |                  |                   |
|               |              |                    |                          |                                          |                  |                      |                         |                           |                       |    |          |         |                  |                   |
| ID            | Grant<br>No. | majh<br>(Function) | smh<br>(Sub<br>function) | minh<br>(Program)                        | subh<br>(Scheme) | ssh (sub<br>subhead) | deth<br>(Sub<br>Scheme) | objh<br>(Primary<br>Unit) | Head Desc             | BE | Recovery | Expense | Plan<br>/Nonplan | Voted<br>/Charged |
| 46841         |              | 2210               | <b>0</b> 2               | 101                                      | 97               | 00                   | 02                      | 04                        | Consolidated<br>Pay   | 0  | 0        | 0       | N                | v                 |
| 49323         |              | 2210               | 02                       | 101                                      | 97               | 00                   | 02                      | 05                        | Daily Wages           | 0  | 0        | 0       | N                | V                 |
| 48143         |              | 2210               | 02                       | 001                                      | 98               | 00                   | 02                      | 05                        | Daily Wages           | 0  | 0        | 0       | N                | V                 |
| 67 <b>0</b> 7 |              | 2210               | 05                       | 101                                      | 84               | 00                   | 01                      | 02                        | Dearness<br>Allowance | 0  | 0        | 0       | Ν                | v                 |
| 5 <b>90</b> 8 |              | 2210               | 02                       | 001                                      | 99               | 00                   | 01                      | 02                        | Dearness<br>Allowance | 0  | 0        | 0       | N                | v                 |
| 5 <b>9</b> 52 |              | 2210               | 02                       | 001                                      | 97               | 00                   | 01                      | 02                        | Dearness<br>Allowance | 0  | 0        | 0       | N                | v                 |
| 6289          |              | 2210               | 02                       | 103                                      | 99               | 00                   | 01                      | 02                        | Dearness<br>Allowance | 0  | 0        | 0       | N                | v                 |
| 46181         |              | 2210               | 02                       | 101                                      | 97               | 00                   | 02                      | 02                        | Dearness<br>Allowance | 0  | 0        | 0       | N                | v                 |
| 6069          |              | 2210               | 02                       | 101                                      | 97               | 00                   | 01                      | 02                        | Dearness<br>Allowance | 0  | 0        | 0       | N                | v                 |

191 **DEPARTMENT OF INDIAN SYSTEMS OF MEDICINE THIRUVANANTHAPURAM** 

# DAILY WAGES STAFF IN SPARK

നമുടെ ആശുപത്രികളിലും ഡിസ്പെൻസറികളിലും റെഗ്റലർ സ്റ്റാഫിന്റെ അഭാവം നിമിത്തവും മറ്റ് കാരണങ്ങളാലും ദിവസവേതനത്തിൽ പലപ്പോഴും ജീവനക്കാരെ, നിലവിലുള്ള സർക്കാർ ഉത്തരവ്വകൾക്കും നിർദ്ദേശങ്ങൾക്കും വിധേയമായി നിയമിക്കേണ്ടിവരാറ്റണ്ട്. മെഡിക്കൽ ഓഫീസർ, ഫാർമസിസ്റ്റ്, അറ്റൻഡർ തസ്തികകളിലെ ദിവസവേതനത്തിലുള്ള നിയമനം ജില്ലാ മെഡിക്കൽ ഓഫീസിൽ നിന്നും, കാഷ്വൽ സ്വീപ്പർ തസ്തികയിലെ കോണ്ട്രാക്സ് നിയമനം മെഡിക്കൽ ഓഫീസർ നേരിട്ടുമാണ് സാധാരണ നടത്താറ്റുള്ളത്. ഏഇ തസ്തികയിലേക്കുള്ള നിയമനം ആയാലും, മെഡിക്കൽ ഓഫീസർ നേരിട്ടു നടത്തന്ന നീയമനങ്ങൾ ജില്ലാ മെഡിക്കലോഫീസറ്റടെ അംഗീകാരത്തിന് വിധേയമായിരിക്കും.

#### द्वेदो मना

ഇങ്ങനെ ദിവസവേതനാടിസ്ഥാനത്തിൽ താൽക്കാലികമായി നടത്തന്ന നിയമനങ്ങളിൽ, ജീവനക്കാർക്ക് വേതനം മാറി നൽകേണ്ടത് **SPARK** മുഖാന്തിരമാണ്. Accounts ലെ Claim entry എന്ന ഓപ്ഷൻ മുഖേനയാണ് വേതനം ദിവസവേതനക്കാർക്ക് മാറിനൽകേണ്ടത്. സ്ഥിരം ജീവനക്കാർക്ക് PEN നമ്പർ ജനറേറ്റ് ചെയ്യന്നത<mark>്</mark>രപോലെ, താൽക്കാലികാടിസ്ഥാനത്തിൽ നിയമിക്കുന്ന ജീവനക്കാർക്ക് സ്പാർക്കിൽ TEN [ Temporary Employee Number ] ജനറേറ്റ് ചെയ്യേണ്ടതായുണ്ട്. മുമ്പൊക്കെ ദിവസവേതന അടിസ്ഥാനത്തില്പള്ള ജീവനക്കാർക്ക് TEN ജനറേറ്റ് ചെയ്യന്നതും, വേതനം മാറിനൽകുന്നതും DDO യ്ക്ക് തന്നെ ചെയ്യാമായിരുന്നു. എന്നാൽ, ഇപ്പോൾ TEN ജനറേറ്റ് ചെയ്യന്നതിന്, ധനകാര്യവക്ടപ്പിന്റെ അപ്രവൽ ആവശ്യമാണ്. Systems of Medicine

## ദിവസവേതന നിയമനങ്ങൾ

നമ്മുടെ ഡിസ്പെൻസറികളിൽ നിലവിൽ മെഡിക്കൽ ഓഫീസർ, ഫാർമസിസ്റ്റ്, അറ്റൻഡർ എന്നീ തസ്തികകളിലേക്കാണ്, റഗ്രലർ സ്റ്റാഫിന്റെ അഭാവത്തിൽ ദിവസവേതനത്തിൽ നിയമനങ്ങൾ നടക്കുന്നത്. ജില്ലാ മെഡീക്കൽ ഓഫീസിൽ നിന്നാണ്, മിക്കവാറ്റമുള്ള നിയമനങ്ങൾ നടത്തുന്നത്. കാഷ്വൽ സ്വീപ്പർ നിയമനം മാത്രം കുടുംബശ്രീയിൽ നിന്നും പഞ്ചായത്ത് ഭരണസമിതിയുടെ അംഗീകാരത്തോടെ മെഡിക്കൽ ഓഫീസർ നടത്താറുണ്ട്. വിവിധ തസ്തികകളും, അവയുടെ ദിവസവേതനവും ച്ചവടെ ചേർക്കുന്നു.

| ക്രമ<br>നം | തസ്തിക              | പ്രതിദിന<br>വേതനം<br>( <b>R</b> s.) | പ്രതിമാസ<br>സീലിംഗ്<br>( <b>R</b> s.) | അക്കൗണ്ട് ഹെഡ്          |
|------------|---------------------|-------------------------------------|---------------------------------------|-------------------------|
| 1          | മെഡിക്കൽ<br>ഓഫീസർ   | 1455                                | 39285                                 | 2210-02-101-97-00-02-05 |
| 2          | ഫാർമസിസ്റ്റ്, നഴ്ല് | 780                                 | 21060                                 | 2210-02-101-97-00-02-05 |
| 3          | അറ്റൻഡർ             | 675                                 | 18225                                 | 2210-02-101-97-00-02-05 |
| 4          | കാഷ്വൽ സ്വീപ്പർ     |                                     | 8000<br>consolidated                  | 2210-02-101-97-00-02-04 |

ദിവസവേതന നിരക്കുകളെല്ലാം 2021 ഫെബ്രുവരി 1 മുതലാണ് GO(P)299/2021/Fin, തീയ്യതി 11/02/2021 പ്രകാരം ബാധകമായുള്ളത്. കാഷ്പൽ സ്വീപ്പറിന്റേത് 2021 മാർച്ച് 1 മുതലാണ് ബാധകം.

## സർക്കാർ ഉത്തരവുകൾ

ദിവസവേതനാടിസ്ഥാനത്തിലുള്ള നിയമനങ്ങൾക്ക് ഫിനാൻസ് അപ്രൂവൽ ലഭിക്കുന്നതിനായി സർക്കാർ ഉത്തരവുകൾ അപ് ലോഡ് ചെയ്യേണ്ടതായുണ്ട്. സാധാരണ രീതിയിൽ താഴെ പറയുന്ന ഉത്തരവുകൾ അപ് ലോഡ് ചെയ്താൽ മതിയാകുന്നതാണ്.

1. <u>GO(P)61/2010/Fin, Dt. 09/02/2010</u>

കാഷ്വൽ സ്വീപ്പർ നിയമനങ്ങൾക്ക് ഈ ഉത്തരവ് അപ് ലോഡ് ചെയ്താൽ മതിയാകന്നതാണ്.

2. <u>GO(P)29/2021/Fin, Dt.11/02/2021</u>

മെഡിക്കൽ ഓഫീസർ അടക്കമുള്ള ദിവസവേതനനിയമനങ്ങൾക്ക് ഈ ഉത്തരവാണ് അപ് ലോഡ് ചെയ്യേണ്ടത്.

ചിലപ്പോഴൊക്കെ, ധനകാര്യവക്കപ്പിൽ നിന്നം അപ്രൂവൽ ലഭിക്കുന്നതിനായി, മേൽപ്പറഞ്ഞ ഉത്തരവുകൾ അപ് ലോഡ് ചെയ്താലും, അപേക്ഷകൾ റിജക്റ്റ് ചെയ്യപ്പെടാറുണ്ട്. അങ്ങനയുള്ള അവസരങ്ങളിൽ, താഴെ പറയുന്ന ഉത്തരവുകൾ പകരമായി അപ് ലോഡ് ചെയ്യാവുന്നതാണ്.

- 3. <u>GO(P)501/2005/Fin, Dt. 25/11/2005</u> കാഷ്വൽ സ്വീപ്പർ നിയമനങ്ങൾക്ക്
- 4. <u>GO(Ms)45/2002/H&FWD, Dt. 05/02/2002</u> ദിവസവേതന നിയമനങ്ങൾക്ക്

ഉത്തരവുകൾക്കായി ഓർഡർ നമ്പറിൽ ക്ലിക്ക് ചെയ്യക

193 **DEPARTMENT OF INDIAN SYSTEMS OF MEDICINE THIRUVANANTHAPURAM** 

# ദിവസവേതനത്തിന്റെ കാൽക്കലേഷൻ

ദിവസവേതനക്കാരുടെ വേതനം അതത് മാസങ്ങളിൽ തന്നെ മാറി നൽകണമെന്ന് ചില ട്രഷറികൾ നിർബന്ധം പറയാറ്റണ്ട്. എന്നാൽ, പലപ്പോഴും നിയമനകാലാവധി പൂർത്തിയായതിനുശേഷം മാത്രമേ വേതനം മാറി നൽകാൻ അതുകൊണ്ടുതന്നെ, ഭ്രരിഭാഗം കഴിയാറ്റള്ള. ആൾക്കാര്ദം നിയമനകാലയളവിലെ മുഴ്യവൻ വേതനവും ഒറ്റ ബില്ലായി മാറി നൽകുകയാണ് അങ്ങനെ ഒറ്റ ബീല്ലായി മാറ്റമ്പോൾ, വേതനം സംബന്ധിച്ച പതിവ്. ഒരു നൽകേണ്ടത്രണ്ട്. ബില്ലിനോടൊപം മോഡൽ കാൽക്കലേഷനം രണ്ട് കാൽക്കലേഷനകൾ ച്ചവടെ ചേർക്കുന്നു.

മോഡൽ കാൽക്കലേഷൻ - അറ്റൻഡർ

Name: ABCDDesignation: Attender ( Daily wages )Period: 90 days from 09/02/2021Wages: Rs. 670/- per day ; Rs.18225/- monthly sealing

| Month    | No. of Days | Particulars | Amount | Amount<br>Limited to |
|----------|-------------|-------------|--------|----------------------|
| February | 20          | 675 x 20    | 15180  | 13500                |
| March    | 31          | 675 x 31    | 20925  | 18225                |
| April    | 30          | 675 x 30    | 20250  | 18225                |
| October  | 9           | 675 x 9     | 6075   | 6075                 |
|          | ТО          | TAL         |        | 56025                |

Indian Systems of Medicine

#### മോഡൽ കാൽക്കലേഷൻ – കാഷ്വൽ സ്വീപ്പർ

Name : ABCD

Designation : Attender ( Daily wages )

Period : 59 days from 21/02/2021

Wages : Rs. 8000/- per month, consolidated

| Month    | No. of days | Particulars      | Amount  |
|----------|-------------|------------------|---------|
| February | 08          | (8000 ÷ 28) x 08 | 2285.71 |
| March    | 31          | (8000 ÷ 31) x 31 | 8000.00 |
| April    | 20          | (8000 ÷ 30) x 20 | 5333.33 |
|          | 15619.04    |                  |         |
|          | 15619.00    |                  |         |

സ്പാർക്കിൽ ദിവസവേതനാടിസ്ഥാനത്തിലുള്ള ജീവനക്കാരുടെ രജിസ്ട്രേഷന്രം, വേതനം മാറി നൽകന്നതുമെല്ലാം Accounts എന്ന ഓപ്ഷൻ വഴിയാണ്. അത് എങ്ങനെയാണെന്ന് നോക്കാം.

## Accounts – Employees with SPARK ID :

സ്പാർക്കിൽ Accounts എന്ന ഓപ്ഷനിലെ Employees with SPARK ID എന്ന മെന്ദവിലാണ്, ദിവസവേതനാടിസ്ഥാനത്തിലുള്ള ജീവനക്കാരുടെ TEN ജനറേറ്റ് ചെയ്യേണ്ടത്.

| InitialisationRegister for SPARK IDEmployees with SPARK IDRegister for SPARK IDAdditional Work RemunerationRejected Cases during a periodClaim EntryApproved Cases during a periodClaim ApprovalList of Employees with SPARK IDTA Bill of employees of other officesTerminate Employees with SPARK IDCancel Approved ClaimsSearch an EmployeeManually Drawn Terminal SurrenderBillsBank Account CorrectionHeat Account Correction | Accounts                                                                                                    | Queries | Sign Out                                                                                                    |
|----------------------------------------------------------------------------------------------------|----------------------------------------------------------------------------------------------------|---------|----------------------------------------------------------------------------------------------------|
|                                                                                                    | Initialisation<br>Employees with SPARK ID<br>Additional Work Remuneration<br>Claim Entry<br>Claim Approval<br>TA Bill of employees of other offices<br>Cancel Approved Claims<br>Manually Drawn Terminal Surrender<br>Rectification of Terminal Surrender bill<br>Bills<br>Bank Account Correction | 5       | Register for SPARK ID<br>Rejected Cases during a period<br>Approved Cases during a period<br>List of Employees with SPARK ID<br>Terminate Employees with SPARK ID<br>Edit Details<br>Search an Employee |

ഈ മെന്രവിൽ 7 സബ് മെന്രവിലായി എല്ലാ വീവരങ്ങളും ഉൾപ്പെടുത്തിയിരിക്കുന്നു. അവ താഴെ പറയുന്നവയാണ്.

- 1. Register For SPARK ID
- 2. Rejected cases during a period
- 3. Approved cases during a period
- 4. List of Employees with SPARK ID
- 5. Terminate Employees with SPARK ID
- 6. Edit details
- 7. Search Employees with SPARK ID

#### **1. Register For SPARK ID :**

ആദ്യത്തെ സബ് മെന്രവായ Register For SPARK ID എന്നതിൽ ക്ലിക്ക് ചെയ്യുമ്പോൾ, TEN ജനറേറ്റ് ചെയ്യാനുള്ള വിൻഡോ ഓപ്പൺ ആക്ടം. ഇതിൽ വിവരങ്ങൾ ചേർക്കുന്നതിന്മുമ്പ്, ജീവനക്കാരന്റെ താഴെ പറയുന്ന കാര്യങ്ങൾ നമ്മുടെ കൈവശം കരുതേണ്ടതുണ്ട്.

- 1. ആധാർ കാർഡിന്റെ പകർപ്പ്
- 2. ബാങ്ക് അക്കൗണ്ട് പാസ്സുക്കിന്റെ പകർപ്പ്
- 3. മൊബൈൽ നമ്പർ
- 4. ജനനത്തീയതി
- 5. നിയമനം അംഗീകരിച്ച ജില്ലാ മെഡിക്കൽ ഓഫീസറ്റടെ ഉത്തരവ് [ pdf format ]
- 6. ഏത് സർക്കാർ ഉത്തരവ് പ്രകാരമാണോ നിയമനം, ആ ഉത്തരവിന്റെ പകർപ്പ് [ pdf ]

ഇതിൽ 5, 6 പ്രകാരമുള്ള ഉത്തരവുകൾ pdf ഫോർമാറ്റിലാക്കി, ഡെസ്ക്ക്ടോപ്പിൽ സേവ് ചെയ്തിട്ടതിന്ദശേഷം വേണം, രജിസ്ട്രേഷൻ പൂരിപ്പിച്ച് തുടങ്ങേണ്ടത്.

|                    |                                    | Contraction of the second           |    |                                   |
|--------------------|------------------------------------|-------------------------------------|----|-----------------------------------|
|                    | R                                  | egister for SPARK                   | ID |                                   |
|                    |                                    |                                     |    |                                   |
| Department         | Indian Systems of Medicine         | Name (as in AADHAR)                 | *  | Remi S                            |
| Office             | Govt. Ayurveda Dispensary, Ancha 🗸 | WorkPlace (Enabled for WCI<br>dept) | *  | GOVT. AYURVEDA DISPENSARY, ANCHAL |
|                    |                                    | Contract Effective From             | *  | 01/12/20. то 31/12/20.            |
| Registrations pend | ing for approval are shown below.  | Employment Type                     | *  | Contract 🗸                        |
|                    |                                    | Designation                         | *  | Casual Sweeper                    |
|                    |                                    | DoB (as in AADHAR)                  | *  | 01/01/199:                        |
|                    |                                    | Gender                              | *  | ○ M <b>③</b> F                    |
| EmpcodeName        | e DesignationStatus                | Aadhaar No.                         | *  | 111100002222                      |
|                    |                                    | Mobile No.                          | *  | 9447012345                        |
|                    |                                    | PAN No.                             |    | ABCDE1234F                        |
|                    |                                    | E-mail id                           |    | gadcdlm@gmail.com                 |
|                    |                                    | Address Line 1                      | *  | Remi bhavan                       |
|                    |                                    | Address Line 2                      | *  | Mundakkal                         |
|                    |                                    | Address Line 3                      | *  | Chadayamangalam                   |
|                    |                                    | Bank                                | *  | STATE BANK OF INDIA V             |
|                    |                                    | Branch                              | *  | AYOOR v                           |
|                    |                                    | IFSC                                |    |                                   |
|                    |                                    | Account No.                         | *  | 66123456789                       |
|                    |                                    | Sanction G.O. No.                   | *  | GO(P)61/2010/Fin                  |
|                    |                                    | G.O. Date                           | *  | 09/02/2010                        |
|                    |                                    | Upload G.O. (pdf only)              | *  | Browse Casual<br>Sweeper.pdf      |
|                    |                                    | Upload Posting Order (pdf<br>only)  | *  | Browse Casual sweeper DMO.pdf     |

ആദ്യം ഇടത്രവശത്തായുള്ള Department, Office എന്നിവ സെലക്സ് ചെയ്യുക. അതിനുശേഷം, വലതുവശത്തായി കാണുന്ന കോളങ്ങൾ താഴെ പറയുന്ന രീതിയിൽ പൂരിപ്പിക്കക. Name : കൃത്യമായി ആധാറിൽ ഉള്ളതുപോലെ പൂരിപ്പിക്കുക.

Work Place : തനിയേ തന്നെ വരും

Contract Effective From : ജില്ലാ മെഡിക്കൽ ഓഫീസറ്റടെ നിയമന ഉത്തരവിൽ പറഞ്ഞിരിക്കുന്ന കാലാവധി ചേർക്കക.

Employment Type : ഇതിൽ നിയമനത്തിന്റെ തരം താഴെ പറയുന്ന രീതിയിൽ സെലക്സ് ചെയ്യാം.

| FSC      |
|----------|
| ).       |
|          |
| ദക.      |
| റ്റാച്ച് |
|          |
| റ്റാച്ച് |
|          |
|          |
|          |
|          |

Click verify Button to validate. If ok, Click forward button to submit for approval of Finance Department.

Forward for Approval

ഇത്രയും പൂരിപ്പിച്ചതിന്ദശേഷം, ആധാർ വെരിഫിക്കേഷന്വേണ്ടി താഴെയുള്ള verify എന്ന ബട്ടണിൽ ക്ലിക്ക് ചെയ്യുക. പേരും, ജനനത്തീയതിയും

Verify

ആധാർ നമ്പറ്റം ശരിയാണെങ്കിൽ, Aadhar verification successful എന്ന മെസേജ് വരുന്നതാണ്.

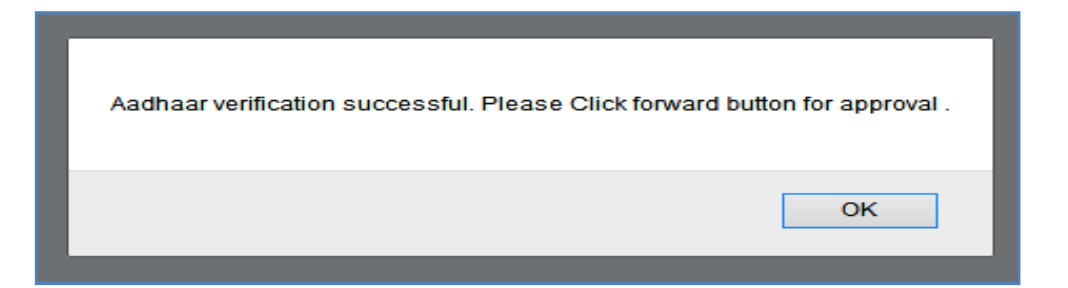

തുടർന്ന്, താഴെയുള്ള Forward for approval എന്ന ബട്ടണിൽ ക്ലിക്ക് ചെയ്യുന്നതോടുകൂടി, നമ്മുടെ അപേക്ഷ ധനകാര്യവകുപ്പിന്റെ അപ്രൂവലിനായി സമർപ്പിക്കപ്പെട്ടുന്നതാണ്.

| Request has been forwarded for approval of Finance Department. |
|----------------------------------------------------------------|
| ОК                                                             |

സാധാരണ രീതിയിൽ, 3-4 ദിവസത്തിനുള്ളിൽ അപ്രൂവൽ ആയി വരാറ്റണ്ട്. ധനകാര്യവക്കപ്പിന്റെ അപ്രൂവൽ ആകുന്നതോട്ടുക്കടി, TEN ജനറേറ്റ് ആവുകയും, ജീവനക്കാരൻ നമ്മുടെ ലോഗിനിലെ clain entry യിൽ വരികയും ചെയ്യും. അപേക്ഷ ധനകാര്യവക്കപ്പ് പരിഗണിക്കുന്നതുവരെ, അതിന്റെ സ്റ്റാറ്റസ് pending എന്ന് ഈ വിൻഡോയിൽ തന്നെ കാണാവുന്നതാണ്.

|                        |                                   |   | <b>Register Temporary Emplo</b>  |
|------------------------|-----------------------------------|---|----------------------------------|
|                        |                                   |   |                                  |
| Department             | Indian Systems of Medicine        | ~ | Name (as in AADHAR)              |
| Office                 | GOVT AYURVEDA DISPENSARY CLAPPANA | ~ | WorkPlace (Enabled for WCD dept) |
|                        |                                   |   | Contract Effective From          |
| Registrations pend     | ing for approval are shown below. |   | Employment Type                  |
|                        |                                   |   | Designation                      |
| EmpcodeName            | DesignationStatus                 |   | DoB (as in AADHAR)               |
| M <b>ana a</b> Resmi S | S Casual PendingDetails           |   | Gender                           |
|                        |                                   |   | Aadhaar No.                      |

| 98 | DEPARTMENT OF INDIAN SYSTEMS OF MEDICINE |
|----|------------------------------------------|
|    | THIRUVANANTHAPURAM                       |

## 2. Rejected Cases during a period :

അപേക്ഷിച്ചിട്ടുള്ള ധനകാര്യവകുപ്പിലേക്കുള്ള റികാസ്റ്റ്, നമ്മൾ നിരസിച്ചിട്ടുണ്ടോയെന്ന് ഈ ഓപ്ഷൻ വഴി അറിയാവുന്നതാണ്. Department, Office, Designation എന്നിവ സെലക്റ്റ് ചെയ്തതിനുശേഷം, താഴെയുള്ള start date, end date എന്നിവ കൊട്ടുക്കുക. Default ആയി വരുന്നത് അപേക്ഷിച്ച മാസത്തെ ആയിരിക്കുമെന്നതിനാൽ, അവസാനദിവസം പരിശോധിക്കുന്ന end date. ദിവസം [ current date ] ആക്കിയതിനുശേഷം വലതവശത്തുള്ള Go ബട്ടണിൽ നമ്മുടെ അപേക്ഷ നിരസിച്ചിട്ടുണ്ടെങ്കിൽ, ക്ലിക്ക് ചെയ്യക. അത് താഴെ വന്നുകിടപ്പണ്ടാക്ടം. എന്തുകൊണ്ടാണു നിരസിച്ചതെന്നുള്ള കാരണം, റിമാർക്ക്സ് കോളത്തിൽ എഴുതിയിട്ടുണ്ടാക്ടം. Export pdf എന്നതിൽ ക്ലിക്ക് ചെയ്യ്, ആവശ്യമെങ്കിൽ റിപ്പോർട്ട് നമുക്ക് ഡൗൺലോഡ് ചെയ്യെടുക്കാവുന്നതാണ്.

ഇങ്ങനെ റിജക്റ്റ് ചെയ്യപ്പെട്ടിട്ടുണ്ടെങ്കിൽ, റിജക്റ്റ് ചെയ്യാനിടയായ കാരണം പരിഹരിച്ച്, ഒരിക്കൽ കൂടി അപേക്ഷ നൽകേണ്ടതാണ്. അതിനായി ആദ്യം മുതലുള്ള ഘട്ടങ്ങൾ ചെയ്യേണ്ടതാണ്.

| Employees with SPARK ID Rejection list |              |                |                |              |            |      |                |                    |                        |                                                                                                    |
|----------------------------------------|--------------|----------------|----------------|--------------|------------|------|----------------|--------------------|------------------------|----------------------------------------------------------------------------------------------------|
| Depar                                  | tment        | Indian System  | ns of Medicine | ~            |            | ,    |                |                    |                        |                                                                                                    |
| Office                                 |              | GOVT. AYUR     | /eda dispensar | XY, ANCHA ✓  |            |      |                |                    |                        |                                                                                                    |
| Desig                                  | nation       | All            |                | ~            |            |      |                |                    |                        |                                                                                                    |
| Start                                  | )ato         | 01/07/2017     | End data       | 20/11/2021   | 60         |      |                |                    |                        |                                                                                                    |
| Start                                  | Jate         | 01/07/2017     | End date       | 30/11/2021   | 00         |      |                |                    |                        |                                                                                                    |
|                                        |              |                |                |              |            |      |                |                    |                        | Export pdf                                                                                                   |
| Empcod                                 | leDepartmen  | t              | Office         |              |            | Name | Designation    | Employment<br>Type | Rejected on            | Remarks                                                                                                    |
| M98387                                 | Indian Syste | ms of Medicine | GOVT. AYURVE   | DA DISPENSAH | RY, ANCHAL | SUNI | Casual Sweeper | Daily Wages        | 24/09/2021<br>16:01:48 | There are already 2 employees<br>with the same designation,<br>terminate them whose contract v<br>completed. |

## 3. Approved cases during a period :

അപേക്ഷിച്ചിട്ടള്ള ധനകാര്യവകപ്പിലേക്കുള്ള റികാസ്റ്റ്, നമ്മൾ അംഗീകരിച്ചിട്ടുണ്ടോയെൻ ഈ ഓപ്ഷൻ വഴി അറിയാവുന്നതാണ്. Department, Office, Designation എന്നിവ സെലക്റ്റ് ചെയ്തതിനുശേഷം, താഴെയുള്ള start date, end date എന്നിവ കൊട്ടുക്കുക. Default ആയി വരുന്നത് അപേക്ഷിച്ച മാസത്തെ അവസാനദിവസം ആയിരിക്കുമെന്നതിനാൽ, പരിശോധിക്കുന്ന end date, ദിവസം [ current date ] ആക്കിയതിനുശേഷം വലതവശത്തുള്ള Go ബട്ടണിൽ അപേക്ഷ നിരസിച്ചിട്ടണ്ടെങ്കിൽ, ക്ലിക്ക് ചെയ്യക. നമ്മുടെ അത് താഴെ വന്നുകിടപ്പണ്ടാകും. Export pdf എന്നതിൽ ക്ലിക്ക് ചെയ്ത്, ആവശ്യമെങ്കിൽ റിപ്പോർട്ട് നമുക്ക് ഡൗൺലോഡ് ചെയ്തെടുക്കാവുന്നതാണ്. അംഗീകരിച്ച ദിവസവേതനക്കാരുടെ വേതനം നമുക്ക് ക്ലെയിം എൻട്രി വഴി മാറി നൽകാവുന്നതാണ്.

|          |                               | Employees w                          | ith SPARK ID Ap | proved list    |                    |                        |
|----------|-------------------------------|--------------------------------------|-----------------|----------------|--------------------|------------------------|
| Departn  | nent Indian Sys               | stems of Medicine v                  |                 |                |                    |                        |
| Office   | GOVT. AYU                     | JRVEDA DISPENSARY, ANCHA 🗸           |                 |                |                    |                        |
| Designa  | All                           | V                                    |                 |                |                    |                        |
| Start Da | ote 01/11/2017                | End date 30/11/2020                  | Go              |                |                    |                        |
|          |                               |                                      |                 |                |                    |                        |
|          |                               |                                      |                 |                |                    |                        |
| Empcode  | Department                    | Office                               | Name            | Designation    | Employment<br>Type | Approved on            |
| M78912   | Indian Systems of<br>Medicine | GOVT. AYURVEDA DISPENSARY,<br>ANCHAL | NISHA N S       | Casual Sweeper | Daily Wages        | 19/10/2020<br>14:58:50 |

## 4. List of Employees with SPARK ID :

സ്ഥാപനത്തിൽ നി<mark>ലവിലുള്ള</mark> ദിവസവേതനക്കാരുടെ ലിസ്റ്റ് ഈ ഓപ്ഷൻ വഴി അറിയാവുന്നതാണ്.

|               |                      | I                                     | mployees with | I SPARK ID |                            |                            |
|---------------|----------------------|---------------------------------------|---------------|------------|----------------------------|----------------------------|
|               |                      |                                       |               |            |                            |                            |
| Departme      | nt Indian Syst       | ems of Medicine                       | ~             |            | Name                       |                            |
| Office        | GOVT. AYL            | JRVEDA DISPENSARY, AN                 | ( ~ )         |            | WorkPlace                  | GOVT. AYURVEDA DISPENSARY, |
|               |                      | · · · · · · · · · · · · · · · · · · · |               |            | Contract<br>Effective From | То                         |
| List of Exist | ing/Approved Employe | es with SPARK ID                      |               |            | Designation                | Select V                   |
| Empcode       | Name                 | Designation                           |               | ^          | Date of birth              |                            |
| E59168        | Madhu M              | Attender                              | Select        | -          | 0 I                        |                            |
| M99819        | SUNI                 | Sweeper                               | Select        |            | Gender                     | OM OF                      |
|               |                      | Part Time                             |               |            | Aadhaar No.                |                            |
| T80967        | Mayakumari           | Sweeper<br>2450                       | Select        |            | Mobile No.                 |                            |
| E67616        | Osiyathu beevi       | Part Time<br>Sweeper<br>2450          | Select        |            | E-mail id                  |                            |
|               |                      | Part Time                             |               | -          | Address Line 1             |                            |
| E39493        | Vijayakumari         | Sweeper<br>2450                       | <u>Select</u> | ~          | Address Line 2             |                            |
|               |                      |                                       |               |            | Address Line 3             |                            |
| Genera        | ate pdf              |                                       |               |            | Bank                       | Select                     |

### **5. Terminate Employees with SPARK ID :**

ദിവസവേതനത്തിൽ നിയമിച്ച ജീവനക്കാരെ, അവരുടെ സേവനകാലാവധി തീരുന്ന മുറയ്ക്ക്, വേതനം മാറിനൽകി, സ്പാർക്കിൽ നിന്നും ടെർമിനേറ്റ് ചെയ്യേണ്ടതായുണ്ട്. നമ്മുടെ ഓഫീസിൽ നിന്നും ടെർമിനേറ്റ് ചെയ്താൽ മാത്രമേ, അവർക്ക് മറ്റൊരു ഓഫീസിൽ ജോലി കിട്ടിയാൽ, അവിടെ ജോയിൻ ചെയ്യിക്കാൻ കഴിയുകയുള്ളൂ. ടെർമിനേറ്റ് ചെയ്യുന്നതിനായി, Terminate Temporary Employees എന്ന ബട്ടണിൽ ക്ലിക്ക് ചെയ്യുക.

|                    |                | Tern                   | ninate En  | iployees   | with SPARI     | K ID             |
|--------------------|----------------|------------------------|------------|------------|----------------|------------------|
|                    |                |                        |            |            |                |                  |
| Department         | Indian Systems | of Medicine            | ~          |            |                |                  |
| Office             | GOVT. AYURVI   | EDA DISPENSARY, ANCHAL | ~          |            |                |                  |
| Empcode            | Name           | Designation            | From Date  | To Date    | Terminate Date |                  |
| M998               | SUNI           | Casual Sweeper         | 16/08/2021 | 10/02/2022 | 10/02/2022     | <u>Terminate</u> |
| E39.               | Vijayakumari   | Part Time Sweeper 2450 |            |            |                | <u>Terminate</u> |
| Т809               | Mayakumari     | Part Time Sweeper 2450 |            |            |                | Terminate        |
| E676               | Osiyathu beevi | Part Time Sweeper 2450 |            |            |                | Terminate        |
| E591. <sup>-</sup> | Madhu M        | Attender               |            |            |                | <u>Terminate</u> |

ഇതിൽ default ആയിത്തന്നെ എല്ലാ വിവരങ്ങളും വന്നിട്ടുണ്ടാകും. ഇതിൽ ടെർമിനേഷൻ തീയ്യതി എഡിറ്റബിൾ ആണ്. സേവനകാലാവധി തീരുന്നതിനുമ്പ് തന്നെ ജീവനക്കാരനെ പിരിച്ചുവിടേണ്ട സാഹചര്യം ഉണ്ടായാൽ, ടെർമിനേഷൻ തീയ്യതി തിരുത്തിയതിനുശേഷം മാത്രം ടെർമിനേറ്റ് ചെയ്യാൻ ശ്രദ്ധിക്കേണ്ടതാണ്. ടെർമിനേറ്റ് ചെയ്യുന്നതിനായി വലഇവശത്തുള്ള Terminate എന്ന ബട്ടണിൽ ക്ലിക്ക് ചെയ്യുക. ജീവനക്കാരൻ നമ്മുടെ സ്ഥാപനത്തിൽ ജോലി ചെയ്യ അവസാനദിവസം തന്നെ ടെർമിനേഷൻ ഡേറ്റ് ആയി നൽകാൻ പ്രത്യേകം ശ്രദ്ധിക്കേണ്ടതാണ്.

| The Pen M | ed Successfully |
|-----------|-----------------|
|           | ОК              |

അതോടുക്കടി ജീവനക്കാരൻ ടെർമിനേറ്റ് ചെയ്യപ്പെട്ടു എന്ന മെസേജ് സ്തീനിൽ വരുന്നതാണ്.

#### 6. Edit Details :

ഒരിക്കൽ ധനകാര്യവകപ്പിൽ നിന്നം അപ്രവൽ ആയിവന്ന ജീവനക്കാരന്റെ സേവനകാലാവധി നമുക്ക് തിരുത്താൻ കഴിയില്ല. എന്നാൽ, ജീവനക്കാരന്റെ ബാങ്ക് അക്കൗണ്ട് വിവരങ്ങൾ, പേരു, ജനനത്തീയ്യതി എന്നിവ ആവശ്യമ്പണ്ടെങ്കിൽ നമ്പക്ക് തന്നെ തിരുത്താവുന്നതാണ്. അതിനായി Edit Details എന്ന ബട്ടണിൽ ക്ലിക്ക് ചെയ്ത്, ജീവനക്കാരനെ സെലക്സ് ചെയ്യക. ഇവിടെ Details as available in SPARK എന്ന ഭാഗത്ത്, സ്പാർക്കിൽ നിലവിൽ ഉള്ള വിവരങ്ങൾ കാണാവുന്നതാണ്. അതിനുവലതവശത്തായി, വരുത്തേണ്ട മാറ്റങ്ങൾ ചേർക്കാനുള്ള കോളം ഉണ്ട്. അതിൽ പുതിയ എൻട്രിയായി ശരിയായ വിവരങ്ങൾ ചേർത്തതിനുശേഷം താഴെയുള്ള verify Aadhar എന്ന ബട്ടണിൽ ക്ലിക്ക് ചെയ്യക.

|                  | Change Name                           | /DoB/Bank Det      | tails of Employee   | s with SPARK ID                  |
|------------------|---------------------------------------|--------------------|---------------------|----------------------------------|
| Please enter nam | e and date of birth as in aadhaar car | d.                 |                     |                                  |
|                  |                                       |                    |                     |                                  |
| Department       | Indian Systems of Medicine            |                    |                     |                                  |
| Office           | GOVT. AYURVEDA DISPENSARY, ✔          | GO                 |                     |                                  |
|                  |                                       | Details as         | available in SPARK  | Changes required by the employee |
| Empcode Name     | Designation                           | Name               | Madhu M             | Madu M                           |
| M998 SUNI        | Casual Sweeper S                      | elect Date of      | 10/05/1968          | 10/05/1968                       |
| T809 Mayaku      | mari Part Time Sweeper 2450 S         | elect              |                     |                                  |
| E394 Vijayak     | umari Part Time Sweeper 2450 S        | elect              |                     | Verity Aadnar and Update         |
|                  |                                       | Bank               | STATE BANK OF INDIA | STATE BANK OF INDIA V            |
|                  |                                       | Branch             | PUNALUR TOWN        | Select V                         |
|                  |                                       | IFSC               | SBIN0070059         |                                  |
|                  |                                       | Account<br>no      | 67200060623         |                                  |
|                  |                                       | Aadhaar<br>no      | XXXXXXXX7632        |                                  |
|                  |                                       | Employment<br>Type | Select              |                                  |
|                  |                                       | PRAN No.           |                     |                                  |
|                  |                                       | PAN No.            |                     |                                  |
|                  |                                       |                    |                     | Update                           |

ആധാർ വെരിഫിക്കേഷൻ പൂർത്തിയായതിനുശേഷം, update ബട്ടണിൽ ക്ലിക്ക് ചെയ്യുന്നതോടുക്കടി, നമ്മൾ ചേർത്ത മാറ്റങ്ങൾ സ്പാർക്ക് ഡേറ്റാബേസിൽ അപ്ഡേറ്റ് ആകുന്നതാണ്.

| tail <u>s o</u> | of Temporaru Emplouees                                     | _   |
|-----------------|------------------------------------------------------------|-----|
|                 | Aadhaar verification successful. Please save your details. |     |
| ole in<br>Aswa  | ОК                                                         | mpl |
| 22/05/199       | 22/05/1990                                                 |     |

## 7. Search Employees with SPARK ID :

കൂടുതൽ ജീവനക്കാരുള്ള വകുപ്പുകളിൽ ജീവനക്കാരെ തിരയുന്നതിന്രം, നമ്മുടെപോലുള്ള ഓഫീസുകളിൽ ഒരിക്കൽ ടെർമിനേറ്റ് ചെയ്ത ജീ

വനക്കാരുടെ വിവരങ്ങൾ തിരയുന്നതിന്ദം ഈ ഓപ്ഷൻ ഉപയോഗിക്കാവുന്നതാണ്. ആധാർ നമ്പരോ TEN നമ്പരോ നൽകി search ചെയ്യാവുന്നതാണ്.

|             |                |       |            | Sear                            | ch Employees with                    | SPARK I     | D       |                                          |             |  |
|-------------|----------------|-------|------------|---------------------------------|--------------------------------------|-------------|---------|------------------------------------------|-------------|--|
| Aaadhar No. |                | OR    |            |                                 |                                      |             |         |                                          |             |  |
| Employee Co | ode<br>etails  | E5916 | 8<br>earch |                                 |                                      |             |         |                                          |             |  |
| Empcode     | Name           |       | Dob        | Department                      | Office                               | Designation | Address |                                          |             |  |
| E59168      | Madhu M        |       | 10/05/196  | 8 Indian Systems of<br>Medicine | GOVT. AYURVEDA<br>DISPENSARY, ANCHAL | Attender    |         | Maruthamon<br>Veedu,Bharanikkavu,Punalur |             |  |
| Employee    | History        |       |            |                                 |                                      |             |         |                                          |             |  |
| Temp        | Name           |       |            | Department                      | Office                               |             | Design  | ation                                    | Contract Fr |  |
| E59168      | E59168 Madhu M |       |            | Indian Systems of<br>Medicine   | GOVT AYURVEDA HOSPITAL               | AYOOR       | Attende |                                          |             |  |
| E59168      | E59168 Madhu M |       |            | Indian Systems of<br>Medicine   | GOVT. AYURVEDA DISPENSA              | Attende     |         |                                          |             |  |

## ദിവസവേതനക്കാരുടെ വേതനം പ്രോസസ് ചെയ്യുന്ന വിധം

സ്പാർക്കിൽ ദിവസവേതനക്കാരുടെ വേതനം പ്രോസസ് ചെയ്ത്, ഇ സബ്മിറ്റ് ചെയ്യന്നത് 4 ഘട്ടങ്ങളിലായാണ്.

- 1. Claim Entry
- 2. Claim Approval
- 3. Make Bill from Approved Claims
- 4. E Submit Bill

## 1. Claim Entry :

ദിവസവേതനക്കാരുടെ വേതനം സ്പാർക്കിൽ തനിയേ തന്നെ പ്രോസസ് ആകില്ല. നമ്മൾ ഓരോ മാസത്തേയും തുക കണക്കുകൂട്ടി എന്റർ ചെയ്യുകയാണ് ചെയ്യേണ്ടത്. അതിനായി Accounts ൽ Claim Entry യിൽ Regular Employees സെലക്റ്റ് ചെയ്യുക. Department, Office എന്നിവ സെലക്റ്റ് ചെയ്യുക. ഇവിടെ ഒട്ടുമിക്ക എൻട്രികളും ഡ്രോപ്ഡൗൺ മെനുവിൽ നിന്നാണ് സെലക്റ്റ് ചെയ്യേണ്ടത്.

Nature of Claim : Pay and Allowance of Temporary Employees സെലക്സ് ചെയ്യക.

Period of Bill : ഏത് മാസത്തെയാണോ ക്ലെയിം ആ മാസത്തെ തീയ്യതികൾ സെലക്റ്റ് ചെയ്യുക.

Expenditure HoA : 2210-02-101-97-00-02-05 എന്നത് ദിവസവേതനത്തിനും,

2210-02-101-97-00-02-04 എന്നത് കാഷ്വൽ സ്വീപ്പറിന്രം സെലക്സ് ചെയ്യുക.

Mode of Payment : തനിയെ തന്നെ സെലക്ഷൻ ആകുന്നതാണ്

Payee Type : തനിയെ തന്നെ സെലക്ഷൻ ആകുന്നതാണ്

|                                                          |                                                                                           | Claim Entry                                                                                                    |                  |
|----------------------------------------------------------|-------------------------------------------------------------------------------------------|----------------------------------------------------------------------------------------------------|------------------|
| Pending Claims to be submitted.<br>Claim<br>No<br>Nature | Department<br>Office<br>Name of Treasury<br>Nature of Claim<br>DDO Code<br>Period of Bill | Indian Systems of Medicine         GOVT.AYURVEDA DISPENSARY,KARAVALOOR         Sub Treasury, Punalur         Pay and Allowances for Temporary employees         322         01/09/2020       - 30/09/2020 | v<br>v<br>v<br>v |
|                                                          | Expenditure Head of Account                                                               | 2210-02-101-97-00-02-05-Daily Wages                                                                                                    | ~                |
|                                                          | Salary Head of Account                                                                    | 2210-02-101-97-00-02-05                                                                                                    | ~                |
|                                                          | Mode of Payment                                                                           | Bank                                                                                                    | ~                |
|                                                          | Employee will be listed here only if the em<br>Payee Type                                 | iployee belongs to the given mode of payment<br>Temporary Employee                                                                                                    | ¥                |

തുടർന്ന്, ജീവനക്കാരന്റെ വേതനം സംബന്ധിച്ച വിവരങ്ങൾ ചേർക്കേണ്ട വരി വരുന്നതാണ്. അത് താഴെ പറയുന്നപ്രകാരം പൂരിപ്പിക്കുക.

|             | Emp code   | Name   | Designation      | Month | Year | Sanction Order<br>No | Sanction Order<br>Date | Bank<br>Name   | Branch Name | Account<br>No | Income Tax | EPF<br>(Employee<br>Contribution) | EPF<br>(Employer<br>Contribution) | P Tax | Other<br>Deduction | Net Amount<br>Payable |
|-------------|------------|--------|------------------|-------|------|----------------------|------------------------|----------------|-------------|---------------|------------|-----------------------------------|-----------------------------------|-------|--------------------|-----------------------|
| <u>Edit</u> | M          | Dhanya | Pharmacist Gr II | 9     | 2020 | E1/5789/20           | 16/09/2020             | INDIAN<br>BANK | KATTAKKADA  |               | 0          | 0                                 | 0                                 | 0     | 0                  | 13770                 |
|             |            |        |                  |       |      |                      |                        |                |             |               |            |                                   |                                   |       |                    |                       |
|             | -Select- V |        |                  |       |      |                      |                        |                |             |               |            |                                   |                                   |       |                    |                       |

Emp code : ഡ്രോപ്ഡൗൺ മെന്രവിൽ നിന്നും സെലക്റ്റ് ചെയ്യക

- Name : തനിയെ വരുന്നതാണ്
- Designation : തനിയെ വരുന്നതാണ്
- Month & Year : ക്ലെയിം വരുന്ന മാസവും വർഷവും ചേർക്കുക

Sanction Order No. : ജില്ലാ മെഡിക്കൽ ഓഫീസറ്റടെ പ്രൊസീഡിംഗ്സ് നമ്പർ ക്കേക

Sanction Order Date : നിയമന ഉത്തരവിന്റെ തീയ്യതി ചേർക്കുക

- Bank Name : തനിയെ വരുന്നതാണ്
- Branch Name : തനിയെ വരുന്നതാണ്
- Account No. : തനിയെ വരുന്നതാണ്

തുടർന്നുള്ള 5 കോളങ്ങൾ വിവിധ ഡിഡക്ഷനുകളാണ്. സാധാരണഗതിയിൽ ദിവസവേതനക്കാർക്ക് ഡിഡക്ഷനുകൾ വരാറില്ല. അതിനാൽ ആ കോളങ്ങളിലൊക്കെ പൂജ്യം ചേർക്കുക.

Net Amount Payable : ജീവനക്കാരന് കൊടുക്കേണ്ടുന്ന ആകെ വേതനം അവിടെ ചേർക്കക

ഇത്രയും വിവരങ്ങൾ ചേർത്തതിനുശേഷം, വലതുവശത്തുള്ള insert ബട്ടണിൽ ക്ലിക്ക് ചെയ്ത്, ക്ലെയിം insert ചെയ്യുക. ഇതോടുകൂടി ക്ലെയിം തയ്യാറാക്കപ്പെട്ടുകഴിയുന്നതാണ്.

വേതനം രണ്ട് മാസങ്ങളിലായി overlap ചെയ്തവരുന്ന അവസരങ്ങളിൽ, period of bill എന്ന മുകളിലത്തെ ഭാഗത്ത് ഏതെങ്കിലും ഒരു മാസത്തെ ആദ്യാവസാനതീയ്യതികൾ ചേർത്തതിനുശേഷം ക്ലെയിം insert ചെയ്യുക. അതിനുശേഷം Period of bill എന്നതിൽ ആദ്യത്തേയും രണ്ടാമത്തേയും മാസത്തെ യഥാർത്ഥ തീയ്യതികൾ ചേർത്ത്, താഴെയുള്ള Submit ബട്ടണിൽ ക്ലിക്ക് ചെയ്താൽ, ശരിയായ തീയ്യതികളോടെ ക്ലെയിം മോഡിഫൈഡ് ആകുന്നതാണ്.

#### 2. Claim Approval :

മുകളിൽ പറഞ്ഞിരിക്കുന്ന രീതിയിൽ തയ്യാറാക്കിയ ക്ലെയിം, DDO അപ്രൂവ് ചെയ്യേണ്ടതായുണ്ട്. ഇവിടെ നമ്മൾ തന്നെ DDO ആയതിനാൽ, Accounts ലെ Claim Approval ഓപ്ഷൻ വഴി, ക്ലെയിം നമുക്ക് തന്നെ അപ്രൂവ് ചെയ്യാവുന്നതാണ്. ഈ ഘട്ടത്തിൽ നമുക്ക് എൻട്രികൾ ഒന്നും തന്നെ ചെയ്യേണ്ടതില്ല. Claim Approval ഓപ്പൺ ചെയ്യുമ്പോൾ, ആ വിൻഡോയിൽ ഇടതുവശത്തായി നമ്മൾ തയ്യാറാക്കിയ ക്ലെയിം വന്ന് കിടപ്പണ്ടാകും.

|        |          |                 |                  | Claim Approval |
|--------|----------|-----------------|------------------|----------------|
|        |          |                 |                  |                |
|        |          |                 | Nature of Claim  | Select V       |
|        | Claim No | Claim<br>Nature | Name of Treasury |                |
| Select | 2702033  | PAT             | Department       |                |
| 1      |          |                 | Office           |                |

അത് സെലക്റ്റ് ചെയ്യുക. അതിനുശേഷം, അതിൽ പറഞ്ഞിരിക്കുന്ന വിവരങ്ങൾ ഓരോന്നായി വെരിഫൈ ചെയ്യുക. എല്ലാം കൃത്യമാണെന്ന് ഉറപ്പുവരുത്തിയതിനുശേഷം, താഴെയുള്ള കമന്റ് ബോക്സിൽ Approved എന്ന് രേഖപ്പെടുത്തി, താഴെയുള്ള Approve ബട്ടണിൽ ക്ലിക്ക് ചെയ്യുന്നതോടുകൂടി Claim Approval പൂർത്തിയാകുന്നതാണ്.

| Approval/Rejection Comment | Approved .::   |  |
|----------------------------|----------------|--|
|                            | Approve Reject |  |

## **3. Make Bill from Approved Claim :**

മറ്റ് ബില്ലുകളെപ്പോലെ, ക്ലെയിം ബില്ലം അപ്രവലിനുശേഷം Make bill ചെയ്യേണ്ടതായുണ്ട്. അതിനായി Accounts ൽ Bills ൽ Make bill from Approved claims എന്നതിൽ ക്ലിക്ക് ചെയ്യുക. തുടർന്ന് വരുന്ന വിൻഡോയിൽ Department, Office, DDO Code എന്നിവ സെലക്റ്റ് ചെയ്യുക. Nature of Claim എന്നതിൽ നേരത്തെപോലെ Pay and Allowance of Temporary Employees എന്നത് സെലക്റ്റ് ചെയ്യുക. നമ്മൾ അപ്രൂവ് ചെയ്ത ക്ലെയിം താഴെ വരുന്നതാണ്. അത് സെലക്റ്റ് ചെയ്യുക.

|                 |                 |             |                     |     |                  | Make Bill From Claim |
|-----------------|-----------------|-------------|---------------------|-----|------------------|----------------------|
| Department      | Indian Systems  | of Medio    | cine                | ~   |                  |                      |
| Office          | GOVT.AYURVE     | DA HOS      | PITAL, AROOR        | ~   |                  |                      |
| DDO Code        | 035             | ~           |                     |     |                  |                      |
| Nature of Claim | Pay and Allowar | nces for '  | Temporary employees | s 🗸 |                  |                      |
|                 |                 | Claim<br>No | Claim Nature        |     | Nature of Claim  | Select               |
| Select          |                 | 2693:       | PAT                 | ]   | Name of Treasury |                      |
| 1               |                 |             |                     |     | Department       |                      |

തുടർന്ന് ഏറ്റവും താഴെയായി കാണുന്ന Make Bill എന്നതിൽ ക്ലിക്ക് ചെയ്യുന്നതോടുകൂടി ക്ലെയിം നമ്പർ ജനറേറ്റ് ചെയ്യപ്പെടുന്നതും, Make Bill from Approved Bill എന്ന ഘട്ടം പൂർത്തിയാകുന്നതുമാണ്.

| Sanction Order No | Sanction Order Date | Bank Name         | Branch Name | Account No | Noof Days | Income Tax | EPF<br>(Employee<br>Contribution) | EPF<br>(Employer<br>Contribution) | P Tax | Net Amount<br>Payable |
|-------------------|---------------------|-------------------|-------------|------------|-----------|------------|-----------------------------------|-----------------------------------|-------|-----------------------|
| E3/5573/2020      | 25/09/2020          | SOUTH INDIAN BANK | Aroor       | 0606053000 | 0         | 0          | 0                                 | 0                                 | 0     | 54780                 |
|                   | -                   | Make Bill         |             |            |           |            |                                   |                                   |       |                       |

ക്ലെയിം ബില്ലിന്റെ പ്രിന്റ് നമുക്ക് ഈ വിൻഡോയിൽ നിന്നം, Print എന്ന ബട്ടണിൽ ക്ലിക്ക് ചെയ്ത്, ഡൗൺലോഡ് ചെയ്തെടുക്കാവുന്നതാണ്.

| Sanction Order Date | Bank Name         | Branch Name | Account No | Noof Days | Income Tax | EPF<br>(Employee<br>Contribution) | EPF<br>(Employer<br>Contribution) | P Tax    | Net Amount<br>Payable |
|---------------------|-------------------|-------------|------------|-----------|------------|-----------------------------------|-----------------------------------|----------|-----------------------|
| 25/09/2020          | SOUTH INDIAN BANK | Aroor       | 06060530(  | 0         | 0          | 0                                 | 0                                 | 0        | 54780                 |
|                     | Make Bill         | ·           |            |           | [          | Print                             |                                   | <u>.</u> |                       |

#### 4. E-Submit Bill :

Make Bill ചെയ്തതിനുശേഷം, സാധാരണബില്ലുകളെപ്പോലെ ക്ലെയിം ബില്ലും സെലക്റ്റ് ചെയ്ത്, DSC ഉപയോഗിച്ച് ട്രേഷറിയിലേക്ക് ഇ സബ്ബിറ്റ് ചെയ്യേണ്ടതാണ്. ബിൽ സെലക്റ്റ് ചെയ്യന്നതിനായി, Nature of Bill എന്ന സ്ഥലത്ത് Other Claims എന്നാണ് സെലക്റ്റ് ചെയ്യേണ്ടത്. ബിൽ ഇ സ്ല്മിറ്റ് ചെയ്യുന്നതോട്ടുക്കടി, നടപടിക്രമങ്ങൾ പൂർത്തിയാകുന്നതാണ്. ക്ലെയിം ബില്ലുകളുടെ ഹാർഡ്കോപ്പി ട്രേഷറിയിൽ നിർബന്ധമായും പ്രൊസീഡിംഗ്സ് സഹിതം കൊട്ടുക്കേണ്ടതാണ്.

|                                       |                           |                              |              |       |      |                      |         |     |                   |           |     | E-Su | bmit Bill |
|---------------------------------------|---------------------------|------------------------------|--------------|-------|------|----------------------|---------|-----|-------------------|-----------|-----|------|-----------|
|                                       |                           |                              |              |       |      |                      |         |     |                   |           |     |      |           |
| Department Indian Systems of Medicine |                           |                              |              |       |      |                      | ¥       |     |                   | Bill Deta | ils |      |           |
| Office                                | GOV                       | GOVT.AYURVEDA HOSPITAL,AROOR |              |       |      |                      | ~       |     | TreasurySelect    |           |     |      |           |
| Bill Nature                           | Other                     | Claims                       |              |       |      |                      | ¥       |     | Bill Control Code |           |     |      |           |
| DDO Code                              | 035                       |                              | *            |       |      |                      |         |     |                   |           |     |      |           |
|                                       |                           |                              | Bills to Sul | omit  |      |                      |         |     | Head of Account   |           |     |      |           |
| Bill No                               | Bill Type                 |                              |              | Gross | Net  | Prepared             | On      |     | SDO/SDO Name      |           |     |      |           |
| 13548                                 | Pay and Allo<br>Employees | owance for Tem               | porary       | 54780 | 5478 | 25/10/20<br>17:30:15 | 20<br>5 | ect | Month and Year    |           |     |      |           |

#### 207 DEPARTMENT OF INDIAN SYSTEMS OF MEDICINE THIRUVANANTHAPURAM

# ഇ സബ്ബിറ്റ് ചെയ്ത ക്ലെയിം ബില്ലിന്റെ സ്റ്റാറ്റസ്

നമ്മൾ ഇ സബ്മിറ്റ് ചെയ്ത ക്ലെയിം ബില്ലിന്റെ സ്റ്റാറ്റസ് സ്പാർക്ക് മുഖേന തന്നെ അറിയാവുന്നതാണ്. അതിനായി, Accounts ൽ Bills ൽ View Prepared Contingent Claims എന്നതിൽ ക്ലിക്ക് ചെയ്യുക.

|                                   |                                | View Prepared Contingent Claim |
|-----------------------------------|--------------------------------|--------------------------------|
|                                   |                                |                                |
| Department                        | Indian Systems of Medicine 🗸 🗸 |                                |
| Office                            | GOVT.AYURVEDA HOSPITAL,AROOR   | ]                              |
| DDO Code                          | 035 🗸                          |                                |
| Bills prepared in the<br>month of | Oct v/2020                     |                                |
| Nature of Claim                   | Pay and Allowances for T 🗸     |                                |
| Claim No Claim Nature             | Nature of Claim                | Select                         |
| Select 2693 PAT                   | Name of Treasury               |                                |

അതിലെ എൻട്രികളെല്ലാം ഡ്രോപ്ഡൗൺ മെന്ദവിൽ നിന്നും സെലക്റ്റ് ചെയ്യുക. താഴെയായി നമ്മൾ സബ്ബിറ്റ് ചെയ്ത ക്ലെയിം വരുന്നത് കാണാം. അത് സെലക്റ്റ് ചെയ്യമ്പോൾ, ക്ലെയിമിന്റെ മുഴവൻ വിവരങ്ങളും വലതുവശത്തായി വരികയും, ഏറ്റവും താഴെയായി സ്റ്റാറ്റസ് ബാർ വരികയും ചെയ്യും. അതിലെ View Current Status in Treasury എന്നതിൽ ക്ലിക്ക് ചെയ്താൽ ക്ലെയിം ബില്ലിന്റെ ലേറ്റസ്റ്റ് സ്റ്റാറ്റസ് അറിയാൻ കഴിയും.

| SparkCode    | Bill Type          | BillNature | Processed<br>On | Bill Gross | Bill Net | Status |                                 |
|--------------|--------------------|------------|-----------------|------------|----------|--------|---------------------------------|
| 356572797992 | Contingent<br>bill | PAT        | 01/07/2020      | 16640      | 16640    | Paid   | View Current Status in Treasury |
| Print Bill   | -                  |            |                 |            |          |        |                                 |

ക്ലെയിം ബില്ലിന്റെ Date of Encashment നിലവിൽ സ്പാർക്കിൽ നിന്നും അറിയാൻ കഴിയില്ല. അതിനായി, BiMS ലെ e-bill book ഓപ്ഷൻ ഉപയോഗിക്കുക.

# കാഷ്വൽ സ്വീപ്പർ നിയമനം

സ്വീപ്പിംഗ് ഏരിയ മീറ്ററിൽ 100 ചതരശ്ര താഴെയുള്ള സ്ഥാപനങ്ങളിലാണ് സാധാരണയായി കാഷ്വൽ സ്വീപ്പർമാരെ നിയമിക്കുന്നത്. അംഗങ്ങളെയാണ് കുട്ടംബശ്രീ നിലവിൽ കാഷ്വൽ സ്വീപ്പർമാരായി ഭരണസമിതിയുടെ നിയമിക്കുന്നത്. പഞ്ചായത്ത് അറിവോടെ, കുട്ടംബശ്രീ സി.ഡി.എസ്. ചെയർപേഴ്ലന്റെ ശുപാർശയുടെ അടിസ്ഥാനത്തിലാണ് നിയമനം. നിയമിക്കുന്നത് മെഡിക്കൽ ഓഫീസർ ആണെങ്കില്പം, ഈ നിയമനങ്ങൾ മേലധികാരിയായ മെഡിക്കൽ അംഗീകാരത്തിന് ജില്ലാ ഓഫീസറ്റടെ വിധേയമായിരിക്കും.

കാഷ്യൽ സ്വീപ്പർ നിയമനത്തിനായി, കുട്ടംബശ്രീയിൽ നിന്നും ആളെ ലഭ്യമാക്കണമെന്നാവശ്യപ്പെട്ട് പഞ്ചായത്ത് ഭരണസമിതിക്ക് കത്ത് നൽകണം. പഞ്ചായത്തിന്റെ അറിവോട്ടുകൂടി, സി.ഡി.എസ്. ചെയർപേഴ്ലൺ ആളെ നിയമിക്കുന്നതിനുള്ള ശുപാർശ മെഡിക്കൽ ഓഫീസർക്ക് നൽകുന്നതാണ്. മുമ്പൊക്കെ നിയമിക്കുന്ന ആളിന്റെ വേതനം, സി.ഡി.എസ്. ചെയർപേഴ്ലന്റെ പേരിൽ ഡി.ഡി. ആയി നൽകകയായിരുന്നു പതിവ്. എന്നാൽ, സ്പാർക്കിൽ ആധാർ വെരിഫിക്കേഷൻ വന്നതോട്ടുകൂടി, നേരിട്ട് ജീവനക്കാരിയുടെ ബാങ്ക് അക്കൗണ്ടിലേക്കാണ് ഇപ്പോൾ വേതനം മാറിനൽകുന്നത്.

ചെയർപേഴ്ലന്റെ ലഭിച്ചുകഴിഞ്ഞാൽ, സി.ഡി.എസ്. ശ്രപാർശ നിന്നം കുട്ടംബശ്രീ അംഗത്തിൽ ഒരു അപേക്ഷ എഴ്ചതിവാങ്ങി, ആളെ പ്രവേശിപ്പിക്കാവുന്നതാണ്. ഈ നിയമനം ജില്ലാ ജോലിയിൽ മെഡിക്കൽ അംഗീകരിച്ച്, പ്രൊസീഡിംഗ്സ് ലഭ്യമാക്കുന്നതിനായി, ഓഫീസർ താഴെ പറയുന്ന രേഖകൾ ജില്ലാ മെഡിക്കലോഫീസിലേക്ക് അയച്ചകൊടുക്കേണ്ടതാണ്.

- 1. സി.ഡി.എസ്. ചെയർപേഴ്ലന്റെ ശുപാർശ
- 2. ജീവനക്കാരിയുടെ 200 രൂപ മുദ്രപത്രത്തിലുള്ള എഗ്രിമെന്റ്
- 3. മെഡിക്കൽ ഓഫീസറ്റടെ പ്രൊസീഡിംഗ്സ്

നിയമനം ജില്ലാ മെഡിക്കൽ ഓഫീസർ അംഗീകരിച്ച്, പ്രൊസീഡിംഗ്സ് ലഭിച്ചതിന്ദശേഷം, ജീവനക്കാരിയെ സ്പാർക്കിൽ TEN ജനറേറ്റ് ചെയ്യുന്നതിനുള്ള നടപടികൾ തുടങ്ങാവുന്നതാണ്.

> Medical Officer Proceedings - Download Agreement Model - Download

# എംപ്ലോയ്മെന്റ് നിയമനങ്ങൾ

നമ്മുടെ സ്ഥാപനങ്ങളിൽ ചില സന്ദർഭങ്ങളിൽ എംപ്ലോയ്മെന്റ് മുഖേന 6 മാസത്തേക്കോ ഒരു വർഷത്തേക്കോ നിയമനങ്ങൾ നടക്കാറ്റണ്ട്. എംപ്ലോയ്മെന്റ് നിയമനങ്ങൾ ശമ്പളസ്കെയിലിൽ ആയതിനാൽ, അവർക്ക് റഗ്രലർ സ്റ്റാഫിനെ പോലെ ബേസിക് പേ, ഡി.എ., എച്ച്.ആർ.എ., ഏൺഡ് ലീവ് തുടങ്ങി എല്ലാ ആന്കളല്യങ്ങളും ഉള്ളത്തകാണ്ട്, മുമ്പൊക്കെ അവർക്ക് <u>PEN</u> ജനറേറ്റ് ചെയ്യ്, സാലറി പ്രോസസിംഗ്രം മറ്റ് കാര്യങ്ങളുമെല്ലാം റഗ്രലർ സ്റ്റാഫിന്റെ പോലെ കഴിഞ്ഞവർഷം മുതൽ തന്നെയായിരുന്നു. എന്നാൽ, അവർക്കം **TEN** നിർബന്ധമാക്കി ഉത്തരവിറങ്ങിയിട്ടണ്ട്. എംപ്ലോയ്യെന്റ് നിയമനങ്ങൾക്ക് നിലവിൽ ദിവസവേതനക്കാരെപ്പോലെ, TEN ജനറേറ്റ് ചെയ്ത്, ക്ലെയിം എൻട്രി <mark>വഴിയാണ് സാലറി മാറ്റന്നത്.</mark> കാൽക്കലേഷൻ മാത്രം വ്യത്യസ്തമാണ്. റഗ്രലർ സ്റ്റാഫിനെപ്പോലെ ബേസിക് പേ, ഡി.എ., എച്ച്.ആർ.എ. എന്നിവ കൂട്ടിയാണ് ആകെത്തക insert ചെയ്യേണ്ടത്.

#### മോഡൽ കാൽക്കലേഷൻ

Name: ABCDDesignation: Pharmacist ( Employment )Period: 6 month from 01/03/2021Salary Scale: Rs. 27900-63700/-

| Basic                       | e Pay        |      | 27900           |  |
|-----------------------------|--------------|------|-----------------|--|
| DA (                        | )7%)         |      | 1953            |  |
| HRA (4% in are              | a panchayath | 1116 |                 |  |
| ТОТ                         | <b>TAL</b>   |      | 30969           |  |
| എംപ്ലോയ്യെന്റ് സ്റ്റാഫിന്റെ |              | TEN  | രജിസ്റ്റേഷന്രം, |  |

ക്ലെയിം

എംപ്ലോയ്മെറ്റും സ്റ്റാഫിന്റെ <u>TEN</u> രജിസ്റ്റേഷനം, പ്രോസസിംഗ്രമെല്ലാം ദിവസവേതനക്കാരെപ്പോലെ തന്നെയാണ്.

Employment Staff ന്റെ TEN ജനറേറ്റ് ചെയ്യുന്നതിനുള്ള സർക്കാർ ഉത്തരവ് Download

# **Cooperative Recovery in SPARK**

പലപ്പോഴും DDO മാർക്ക് സർവീസിൽ ബുദ്ധിമുട്ടണ്ടാക്കുന്ന ഒന്നാണ് സാലറി സർട്ടിഫിക്കറ്റ് നൽകലും റിക്കവറിയും. മുമ്പൊക്കെ റിക്കവറിത്തുക, നേരിട്ട് സഹകരണസ്ഥാപനങ്ങളിൽ DDO നേരിട്ട് തന്നെ കാണ്ടടയ്യന്ന ഉണ്ടായിരുന്നത്. എന്നാലിപ്പോൾ സാഹചര്യമായിരുന്ന സ്പാർക്ക് വഴി റിക്കവറിത്തക DDO യുടെ സ്പെഷ്യൽ TSB അക്നാണ്ടിലേക്ക് മാറ്റാവുന്നതും, ട്ഷേറിവഴി കോ-ഓപ്പറേറ്റീവ് സ്ഥാപനത്തിന്റെ തടർന്ന് ബാങ്ക് തക അക്നാണ്ടിലേക്ക് മാറ്റാവുന്നതുമാണ്. Salary matters – Cooperative Recovery എന്ന ഓപ്ഷൻ വഴിയാണ് സ്പാർക്കിൽ റിക്കവറി ചേർക്കുന്നത്.

സ്പാർക്കിൽ രീതിയിലാണ്. റിക്കവറിത്തക 🙋 ചേർക്കുന്നത് രണ്ട് ആദൃത്തേതിൽ, സഹകരണസ്ഥാപനം / റിക്കവറി സ്ഥാപനം തന്നെ നേരിട്ട് സ്പാർക്കിൽ റിക്കവറി സംബന്ധിച്ച വിവരങ്ങൾ ചേർക്കകയും, തുടർന്ന് അത് അപ്രവലിനായി DDO യുടെ ലോഗിനിലേക്ക് അയയ്കകയുമാണ് ചെയ്യന്നത്. അതിനായി അവർക്ക് സ്പാർക്ക് ലോഗിൻ നൽകിയിട്ടുണ്ട്. എന്നാൽ ഭൂരിഭാഗം റിക്കവറി സ്ഥാപനങ്ങളും ഇതുപ്രകാരം ചെയ്യാതെ, പഴയപോലെ റിക്കവറി അയയ്ക്കയാണ് ഇപ്പോഴും പേർക്ക് യുടെ നോട്ടീസ് DDO ചെയ്യന്നത്. അങ്ങനെയുള്ള സന്ദർഭങ്ങളിൽ, DDO യ്ക് തന്നെ റിക്കവറി സംബന്ധിച്ച സ്പാർക്കിൽ ചേർക്കാവ്വന്നതാണ്. രീതിയില്പമുള്ള വിവരങ്ങൾ രണ്ട് റിക്കവറിത്തകചേർക്കൽ എങ്ങനെയാണെന്ന് നോക്കാം.

## View and Approve Cooperative Recovery dicine

ഇത് സഹകരണസ്ഥാപനമേധാവി നേരിട്ട് സ്പാർക്ക് വഴി DDO യുടെ ലോഗിനിലേക്ക് അയയ്യന്ന റിക്കവറി അഭൃർഥനയാണ്. Salary matters – Cooperative Recovery – Approve Co-Operative Recovery Request an ഓപ്ഷനിൽ പ്രവേശിക്കക. അതിൽ അവർ അയച്ചിട്ടുള്ള റിക്കവറി സംബന്ധിച്ച വന്നുകിടപ്പണ്ടാക്ടം. ഇടതവശത്തുള്ള വരിയിൽ നിന്നം വിവരങ്ങൾ ്സെലക്ക് ചെയ്താൽ വലതവശത്തായി ജീവനക്കാരന്റെ റിക്കവറി പേത്ദ സംബന്ധിച്ച വിവരങ്ങൾ മുഴുവൻ കാണാവുന്നതാണ്. അതിന്തതാഴെയായുള്ള Approve ബട്ടണിൽ ക്ലിക്ക് ചെയ്യുന്നതോടെ, റിക്കവറി സ്പാർക്കിൽ അപ്ഡേറ്റ് ആവുകയും, ഡിഡക്ഷനുകളിൽ ഉൾപ്പെടുകയും ചെയ്യന്നതാണ്.

|        |             | View and Ap         | prove Co-operative    | Recovery Request |
|--------|-------------|---------------------|-----------------------|------------------|
| Office | GOVT AYURVE | DA DISPENSARY CHADA | Y                     |                  |
| DDO    | 329         | ~                   |                       |                  |
| Emp    | Name T      | otal Amt            |                       |                  |
|        |             |                     | Emp Name              |                  |
|        |             |                     | Office                |                  |
|        |             |                     | Department            |                  |
|        |             |                     | Co-op Bank            |                  |
|        |             |                     | Letter / Reference No |                  |
|        |             |                     | Loan / Chitty No      |                  |
|        |             |                     | Total Amount          |                  |
|        |             |                     | No of Installments    |                  |
|        |             |                     | Installment Amount    |                  |
|        |             |                     | Approve               |                  |

#### **Recovery Entry by DDO**

ഭൂരിഭാഗം കേസുകളിലും റിക്കവറി സംബന്ധിച്ച വിവരങ്ങൾ DDO തന്നെ ചേർക്കേണ്ടിവരുമെന്ന് മുമ്പ് പറഞ്ഞിരുന്നല്ലോ. അതിനായി, Salary matters – Cooperative Recovery – Recovery details എന്ന ഓപ്ഷനാണ് ഉപയോഗിക്കേണ്ടത്.

| Co-Operative Recovery Details                                         |                                                                                                    |  |  |  |  |  |  |  |
|-----------------------------------------------------------------------|----------------------------------------------------------------------------------------------------|--|--|--|--|--|--|--|
| t Indian Systems of Medicine GOVT AYURVEDA DISPENSARY CHADAYAMANGALAM | DDO Code 329 v<br>Bill Code Establishment v<br>Employee 350 (Pharmacist) Yesodharan P N<br>Orderby Name/Pen                                                                                                    |  |  |  |  |  |  |  |
| PEN Total<br>Amount to<br>Recover                                     | District Kollam Co Operative Society KSFE AYUR-AYUR                                                                                                    |  |  |  |  |  |  |  |
|                                                                       | Loan or chitty No       24/2017         Letter or request       1         No       1         Total amount to be       60000         Monthly amount       5000         Amount       6000         Closing file No.       00         Status       Active         Freeze-<br>From(MM/YYYY)       /         To       (MM/YYYY) |  |  |  |  |  |  |  |

ഈ പേജിൽ മുകളിലായി DDO code, Bill Type, Employee എന്നിവ ഡ്രോപ്ഡൗൺ മെന്രവിൽ നിന്നും തെരഞ്ഞെടുക്കുക. District എന്ന കോളത്തിൽ സഹകരണ സ്ഥാപനം സ്ഥിതിചെയ്യുന്ന ജില്ല തെരഞ്ഞെടുക്കുക. തുടർന്ന്, Cooperative society എന്ന കോളത്തിൽ, സ്പാർക്കിൽ ചേർത്തിരിക്കുന്ന, ആ ജില്ലയിലെ മുഴ്യവൻ സഹകരണസ്ഥാപനങ്ങളും വരുന്നതാണ്. അതിൽ നിന്നും, റിക്കവറിനോട്ടീസ് അയച്ചിരിക്കുന്ന സഹകരണസ്ഥാപനം സെലക്റ്റ് ചെയ്യുക.

നമുക്ക് നോട്ടീസ് അയച്ചിരിക്കുന്ന സ്ഥാപനം അതിലില്ലെങ്കിൽ നമുക്ക് തന്നെ സ്ഥാപനവിവരങ്ങൾ ചേർക്കാവുന്നതാണ്. അതിനായി വലത്രവശത്തുള്ള Add New Society എന്ന ബട്ടണിൽ ക്ലിക്ക് ചെയ്യുക.

| Add New Society |               |  |  |  |  |  |  |
|-----------------|---------------|--|--|--|--|--|--|
| New             | Society Entry |  |  |  |  |  |  |
| Society Name    |               |  |  |  |  |  |  |
| Abbreviation    |               |  |  |  |  |  |  |
| Address1        |               |  |  |  |  |  |  |
| Address2        |               |  |  |  |  |  |  |
| District        | Select V      |  |  |  |  |  |  |
| PinCode         |               |  |  |  |  |  |  |
| Phone No        |               |  |  |  |  |  |  |
|                 | Confirm       |  |  |  |  |  |  |
|                 |               |  |  |  |  |  |  |

അവിടെ സൊസൈറ്റി സംബന്ധിച്ച വിവരങ്ങൾ ചേർത്ത് Confirm ചെയ്യുന്നതോടെ, മുകളിലുള്ള ഡ്രോപ്ഡൗൺ മെന്രവിൽ ആ സൊസൈറ്റി ലിസ്റ്റാകുന്നതാണ്.

Indian Systems of Medicine

തുടർന്ന്, താഴെയായി<sup>മ്പ Sys</sup>റിക്കവറി<sup>പ്പോം</sup> സംബന്ധിച്ച വിവരങ്ങൾ ചേർക്കേണ്ടതാണ്.

Loan / Chitty No. : റിക്കവറി നടത്തേണ്ട ലോൺ/ ചിട്ടിയുടെ വിവരങ്ങൾ ചേർക്കക.

Letter/Request No. : ഇവിടെ റിക്കവറി നോട്ടീസിന്റെ നമ്പർ ചേർക്കുക.

Total Amount to be recovered : ആകെയുള്ള റിക്കവറിത്തുക ചേർക്കുക.

Monthly Amount : പ്രതിമാസം റിക്കവർ ചെയ്യേണ്ടന്ന തക ചേർക്കക.

Closing File No. : റിക്കവറി കഴിയുമ്പോഴോ, മുഴുവൻ തുകയടച്ച് ജീവനക്കാരൻ റിക്കവറി അവസാനിപ്പിക്കുമ്പോഴോ ആ ഫയലിന്റെ നമ്പർ ഇവിടെ ചേർക്കേണ്ടതാണ്. റിക്കവറി ആരംഭത്തിൽ ഇവിടെ ഒന്നും ചേർക്കേണ്ടതില്ല.

Status : Active എന്നത് സെലക്റ്റ് ചെയ്യക.

Freeze From, To : ഇവിടെ റിക്കവറി ഏതെങ്കിലും മാസത്തിൽ ഫ്രീസ് ചെയ്യണമെങ്കിൽ, ആ മാസത്തിന്റെ വിവരങ്ങൾ അപ്പോൾ ചേർക്കാവുന്നതാണ്. റിക്കവറി ആരംഭത്തിൽ ഒന്നും ചെയ്യേണ്ടതില്ല.

ഇത്രയും വിവരങ്ങൾ ചേർത്തതിനുശേഷം താഴെയുള്ള Confirm ബട്ടണിൽ ക്ലിക്ക് ചെയ്യുക. അതോട്ടകൂടി റിക്കവറിവിവരങ്ങൾ സ്പാർക്കിൽ അപ്ഡേറ്റ് ആകുന്നതാണ്.

|   |                   |           |                               |                            | 31 |                                   |
|---|-------------------|-----------|-------------------------------|----------------------------|----|-----------------------------------|
| Ι |                   | Details   |                               |                            |    |                                   |
| C | )epartm<br>)ffice | ent India | an Systems of M               | Medicine<br>DISPENSARY CHA |    | DDO Code<br>Bill Code<br>Employee |
|   |                   | PEN       | Total<br>Amount to<br>Recover | Society Name               |    | District<br>Co Operative :        |
|   | Select            | 350       | 60000                         | KSFE AYUR                  |    |                                   |

തുടർന്ന്, Salary matters – Changes in the month – Present salary details ൽ പോയി ഡിഡക്ഷനിൽ, റിക്കവറി ഉൾപ്പെട്ടിട്ടുണ്ടെന്ന് ഉറപ്പവരുത്തേണ്ടതാണ്.

| Edit        | 0 | GPAI Scheme(375)            | 500  | GPAI Scheme(375)  | 01/11/2020 | 30/11/2020 | Delete        |
|-------------|---|-----------------------------|------|-------------------|------------|------------|---------------|
| <u>Edit</u> | 0 | Co op /EXTERNAL<br>RECOVERY | 5000 | NULL#4459#24/2017 |            |            | <u>Delete</u> |

# റിക്കവറിക്ക് ശേഷമുള്ള നടപടികൾ

ഇപ്രകാരം സ്പാർക്കിൽ റിക്കവറി ചേർത്ത് കഴിഞ്ഞാൽ, തൊട്ടടുത്ത സാലറി പ്രോസസിംഗ് മുതൽ സാലറിയിൽ നിന്നും നമ്മൾ ആഡ് ചെയ്ത റിക്കവറിത്തക, ഡിഡക്റ്റ് ആവ്വകയും, ആ തുക DDO യുടെ സ്പെഷ്യൽ TSB അക്കൗണ്ടിൽ എത്തുകയും ചെയ്യുന്നതാണ്. ഏത് മാസം മുതൽ റിക്കവറി ആരംഭിക്കണമെന്നത്, റിക്കവറി വിൻഡോയിൽ പറയാത്തതിനാൽ, റിക്കവറി ആഡ് ചെയ്തതിനുശേഷമുള്ള തൊട്ടടുത്ത സാലറിബില്ലിൽ തന്നെ റിക്കവറി ചേർക്കപ്പെട്ടന്നതാണ്. ഈ റിക്കവറിത്തുക, ബെനഫിഷ്യറിയായ സൊസൈറ്റിയുടെ അക്കൗണ്ടിലേക്ക് ട്രാൻസ്പർ ചെയ്യേണ്ടത്, DDO യുടെ ഉത്തരവാദിത്വമാണ്. അതിനായി, സ്പെഷ്യൽ TSB ചെക്ക്, BiMS ൽ നിന്നം ജനറേറ്റ് ചെയ്ത പ്രൊസെഡിംഗ്സ് സഹിതം, സാലറിബിൽ പാസായതിനുശേഷം, ട്രഷറിയിൽ നൽകിയാൽ മതിയാകുന്നതാണ്.

ട്രാൻസാക്ഷന്റെ സ്റ്റാറ്റസ് BiMS ൽ നിന്നം ഈ ഉറപ്പ് നിന്നം വരുത്തിയതിനുശേഷം, BiMS ൽ ലഭിക്കുന്ന UTR നമ്പറ്റം, റിക്കവറിപേജിൽ നിന്നം ലഭിക്കുന്ന റിക്കവറി ഷെഡ്യുളം DDO യുടെ കവറിംഗ് സൊസൈറ്റിക്ക് അയച്ച്, മടക്കത്തപാലിൽ സഹിതം രസീത് ലെറ്ററും അയച്ചതരാനായി നിർദ്ദേശിക്കേണ്ടതാണ്. ഇങ്ങനെ ലഭിക്കുന്ന രസീതിന്റെ ഒരു കോപ്പി് ജീവനക്കാരന്രം, ഒരു കോപ്പി ഓഫീസ് ഫയലിലും സൂക്ഷിക്കേണ്ടതാണ്.

#### **Recovery Statement**

ജീവനക്കാരുടെ സാലറിയിൽ നിന്നുള്ള റിക്കവറി സംബന്ധിച്ച സ്റ്റേറ്റ്മെന്റ് Salary matters – Cooperative recovert – Recovery statement എന്ന പേജിൽ നിന്നം എടുക്കാവുന്നതാണ്.

|             | Co-operative Recovery Statement                                         |
|-------------|-------------------------------------------------------------------------|
| Department  | Indian Systems of Medicine                                              |
| Office      | GOVT AYURVEDA DISPENSARY CHADAYAMANGALAM                                |
| DDO Code    | Select V                                                                |
| Bill Code   | <b></b>                                                                 |
| Month       | 12 Year 2020                                                            |
| Select Co-( | Operative Society/Bank from list on right side and click proceed Button |
|             | Proceed                                                                 |

#### **Cooperative Recovery Report**

ജീവനക്കാരുടെ സാലറിയിൽ നിന്നുള്ള റിക്കവറി സംബന്ധിച്ച ഷെഡൃൾ, Salary matters – Cooperative recovery – Cooperative Recovery Report എന്ന പേജിൽ നിന്നും എടുക്കാവുന്നതാണ്.

|            | Co-Operative Recovery Schedule           |   |                       |                      |             |  |  |  |
|------------|------------------------------------------|---|-----------------------|----------------------|-------------|--|--|--|
| Department | Indian Systems of Medicine               |   | DDO Code<br>Bill Code | 329<br>Establishment | <b>&gt;</b> |  |  |  |
| Office     | GOVT AYURVEDA DISPENSARY CHADAYAMANGALAM | / | <b>Year</b> 2020      | Month Dec 🗸          |             |  |  |  |
## Create / Modify users under DDO

യ്ക്ക് പ്പതിയ ജോലിഭാരം സ്പാർക്കിന്റെ അപ്ഡേഷനിൽ, DDO ലഘൂകരിക്കുന്നതിനായി, ഓഫീസിലെ ഏതെങ്കില്പം കീഴ്ജീവനക്കാർക്ക് എസ്റ്റാബ്ലിഷ്മെന്റ് യൂസർ പദവി പുഇതായി create ചെയ്ത് നൽകാവുന്നതാണ്. മറ്റ് ഒഫിഷ്യൽ വെബ്ലൈറ്റകളിൽ ഉള്ളത്രപോലെ ക്ലറിക്കൽ ലോഗിൻ ആണ് ഇത്തരത്തിൽ ലോഗിൻ അനുവദിച്ചുനൽകുന്നതിലൂടെ ജീവനക്കാരന് ലഭിക്കുന്നത്. മിക്കവാറ്റമുള്ള എല്ലാ ഓപ്ഷനുകളും ഇപ്പോൾ 2 തലത്തിൽ [ Application & Approval ] ആയതിനാൽ, എസ്റ്റാബ്ലിഷ്മെന്റ് യൂസർ ലോഗിൻ വഴി ജീവനക്കാരൻ സബ്മിറ്റ് ചെയ്യന്ന എൻട്രികൾ, DDO ലോഗിൻ വഴി DDO യ്ക് അപ്രവ് ചെയ്യാവുന്നതാണ്. DDO ലോഗിന്റെ എല്ലാ ഓപ്ഷന്രകളും, ഇങ്ങനെ create ചെയ്യപ്പെടുന്ന എസ്റ്റാബ്ലിഷ്മെന്റ് ലോഗിനും ഉണ്ടാകും. എന്നാൽ അപ്രവൽ ഓപ്ഷനകൾ ഒന്നും ഇത്തരം ലോഗിനിൽ ആക്റ്റീവ് ആയിരിക്കില്ല. അപ്രവല്ദം ഇ സബ്ബിഷനുമെല്ലാം DDO യ്ക് സ്വന്തം ലോഗിൻ വഴി മാത്രമേ ചെയ്യാൻ കഴിയുകയുള്ളൂ.

പുതിയ എസ്റ്റാബ്ലിഷ്മെന്റ് യൂസർ create ചെയ്യുന്നതിനായി, Administaration – Create / Modify users under DDO എന്ന ഓപ്ഷനിൽ ക്ലിക്ക് ചെയ്ത്, ഓപ്പണാകന്ന വിൻഡോയിൽ, പുതിയ എസ്റ്റാബ്ലിഷ്മെന്റ് യൂസർ ആയി അസൈൻ ചെയ്യാൻ പോകന്ന ജീവനക്കാരന്റെ PEN നൽകിയതിന്ദശേഷം, GO ബട്ടണിൽ ക്ലിക്ക് ചെയ്യുക.

| Service Matters              | Salary Matters                         | Income Tax                                   | Accounts                  |
|------------------------------|----------------------------------------|----------------------------------------------|---------------------------|
|                              |                                        |                                              |                           |
|                              |                                        |                                              |                           |
|                              |                                        | Create/Modify users under DDO                |                           |
| This option is available for | DDOs to create a user in the office wh | o can perform payroll and other establishmen | t functions under the DDO |
| User Code or PEN             | 70 Go                                  |                                              |                           |

തുടർന്ന് വരുന്ന വിൻഡോയിൽ ജീവനക്കാരന്റെ വൃക്തിഗതവിവരങ്ങൾ വിൻഡോയുടെ വലതവശത്തതന്നെ, വരുന്നതാണ്. എസ്റ്റാബ്ലിഷ്ടെന്റ് ആ യൂസറിന് നൽകാനുള്ള പ്രിവിലേജസ് കാണാവുന്നതാണ്. അതിൽ, <mark>ക്ലറീക്കൽ</mark> ഉപയോഗത്തിന് ആവശ്യമായ പ്രിവിലേജ്കൾ മാത്രം സെലക്സ് ചെയ്യാൻ <mark>ശ്രദ്ധിക്കേണ്ടതാണ്.</mark> പ്രിവിലേജ്കൾ സെലക്റ്റ് ചെയ്യന്നതിനനുസരിച്ച്, Modify എന്നിങ്ങനെ, എന്നതിന്നനേരെ IDEP... നൽകന്ന existing previlage പ്രിവിലേജ്കൾ ലിസ്റ്റ് ചെയ്യപ്പെടുന്നത് കാണാം. താഴെയുള്ള കോളങ്ങളിൽ നിന്ന് ഏതൊക്കെ ബില്ലകൾ തയ്യാറാക്കുന്നതിനുള്ള പ്രിവിലേജ് നൽകാമെന്നതും സെലക്ക് ചെയ്യാവുന്നതാണ്.

| Create/Modify users under DDO                                                                                                    |                             |       |                             |                           |  |
|----------------------------------------------------------------------------------------------------|-----------------------------|-------|-----------------------------|---------------------------|--|
| This option is available for DDOs to create a user in the office who can perform payroll and other establishment functions under the DDO |                             |       |                             |                           |  |
| User Code or PEN                                                                                                    | 70 Go                       |       |                             |                           |  |
|                                                                                                    |                             |       |                             |                           |  |
| User Details                                                                                                    |                             | Mod   | ify Existing Privilege ID   | EP                        |  |
|                                                                                                    |                             |       | Authentication              | Description               |  |
| Employee Name                                                                                                    | Neethu                      | •     | D                           | DDO (Accounts) User       |  |
| Present Department                                                                                                    | Indian Systems of Medicine  | •     | E                           | Establishment Admin User  |  |
| Present Office                                                                                                    | GOVT AYURVEDA DISPENSARY    | •     | Р                           | Leave Processing          |  |
|                                                                                                    | CHADAYAMANGALAM             |       | Q                           | Promt-Transfr and Posting |  |
| Designation                                                                                                    | Pharmacist Gr II (8 Yrs HG) | ⊡Ena  | able establishment function | ons of suboffices also    |  |
| Superannuation Date                                                                                                    | 31/05/20                    | ⊡Ena  | able pay and account fun    | ctions of suboffices also |  |
| Access Privilege                                                                                                    | I                           | Bills | Authorised (Blank allow     | ws all bills) All Bills   |  |
| Bills Authorised                                                                                                    | All Bills                   | 51115 |                             |                           |  |
| User Creation Date                                                                                                    | 25/05/2019                  |       | Billcd                      | Description               |  |
| Active User or Not ?                                                                                                    | Y                           |       | Ct                          | Contngent                 |  |
|                                                                                                    | -                           |       | ES                          | Establishment             |  |
| Last Login Time                                                                                                    | 20/01/2021 10:16:59         |       | SD                          | SDO                       |  |

പ്രിവിലേജുകൾ അനുവദിക്കുന്ന ചെക്ക്ബോക്സുകൾ ടിക്ക് ചെയ്തശേഷം,

താഴെയുള്ള Add selected privileges to the user എന്ന ബട്ടണിൽ ക്ലിക്ക് ചെയ്യുക.

| Add selected                    | l privileges to the u                                                                                              | ser                                                                                                    |                                                                                                    |
|---------------------------------|----------------------------------------------------------------------------------------------------|----------------------------------------------------------------------------------------------------|----------------------------------------------------------------------------------------------------|
| ചെയ്തിരിക്കുന്ന                 | പ്രിവിലേജ്                                                                                                    | അനുവദിച്ച്                                                                                                    | ്രൊസീഡ്                                                                                                    |
| യി OK ബട്ടണിൽ ക്ല്              | ിക്ക് ചെയ്യുക.                                                                                                    |                                                                                                    |                                                                                                    |
| Selected privileges will be add | ed to the PEN (703111). Are yo                                                                                     | ou sure to proceed?                                                                                                    |                                                                                                    |
|                                 | ОК                                                                                                    | Cancel                                                                                                    |                                                                                                    |
| ളടി എസ്റ്റാബ്ലിഷ് യൂറ           | സർ ലോഗിൻ <mark>cr</mark> e                                                                                         | ate ചെയ്യപ്പെട്ടു                                                                                                    | ന്നതാണ്.                                                                                                    |
|                                 | Add selected<br>ചെയ്തിരിക്കുന്ന<br>യി OK ബട്ടണിൽ ക്ല<br>Selected privileges will be add<br>ച്ചടി എസ്റ്റാബ്ലിഷ് യൂറ | Add selected privileges to the u<br>ചെയ്തിരിക്കുന്ന പ്രിവിലേജ്<br>യി OK ബട്ടണിൽ ക്ലിക്ക് ചെയ്യുക.<br>Selected privileges will be added to the PEN (703111). Are yo<br>ര്ഷ്ട്രടി എസ്റ്റാണ്ലിഷ് യൂസർ ലോഗിൻ cre | Add selected privileges to the user<br>ചെയ്തിരിക്കുന്ന പ്രിവിലേജ് അനുവദിച്ച്<br>യി OK ബട്ടണിൽ ക്ലിക്ക് ചെയ്യുക.<br>Selected privileges will be added to the PEN (703111). Are you sure to proceed?<br> |

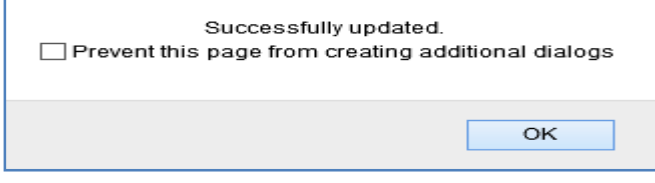

ജീവനക്കാരന് അന്രവദിച്ചിരിക്കുന്ന എസ്റ്റാബ്ലിഷ്മെന്റ് യൂസർ ലോഗിൻ, എപ്പോൾ വേണമെങ്കിലും DDO യ്ക്ക് കാൻസൽ ചെയ്യാവുന്നതാണ്. അതിനായി അതേ ഓപ്ഷൻ വഴി തന്നെ കയറി ചെക്ക്ബോക്സകൾ unselect ചെയ്ത് അപ്ഡേറ്റ് ചെയ്താൽ മതിയാകന്നതാണ്.

# **PROVIDENT FUND – SPARK MODULE**

സർക്കാർ ജീവനക്കാരുടെ ജനറൽ പ്രോവിഡന്റ് ഫണ്ട് സംബന്ധമായ അപേക്ഷകളം സ്പാർക്കിലൂടെ ഓൺലൈനായാണ് ഇപ്പോൾ മുഴുവൻ ചെയ്യേണ്ടത്. ജി.പി.എഫ്. അഡ്ശിഷൻ, ക്ലോഷർ, ടെമ്പററി അഡ്വാൻസ്, നോൺ റീഫണ്ടബിൾ അഡ്വാൻസ്, കൺവേർഷൻ തുടങ്ങി എല്ലാ കാര്യങ്ങളം ഇപ്പോൾ ഓൺലൈനായാണ് ചെയ്യേണ്ടത്. അക്കൗണ്ടന്റ് ജനറലിന്റെ ഓഫീസിലേക്ക്, മുകളിൽ പറഞ്ഞ ഒരു കാര്യത്തിനും ഇപ്പോൾ ഹാർഡ്കോപ്പി അയയ്കേണ്ടതില്ല. NRA, Conversion തുടങ്ങിയവയുടെ നടപടിക്രമങ്ങൾ ഇപ്പോൾ ലഘൂകരിച്ച്, മെഡിക്കൽ ഓഫീസർക്ക് തന്നെ, താഴെയുള്ള സബോർഡിനേറ്റ് സ്റ്റാഫിന്റെ ജനറലിന്റെ ഓഫീസിലേക്ക് അക്കൗണ്ടന്റ് ഫോർവേഡ് അപേക്ഷകൾ ചെയ്യാവുന്നതാണ്. അത്രകൊണ്ടുതന്നെ, ഇവയുടെയെല്ലാം അനുവദിച്ച് കിട്ടന്ന തീരെയില്ലെന്ന് തന്നെ കാലതാമസ്ലം ഇപ്പോൾ പറയാം. അക്താണ്ടന്റ് ജനറലിന്റെ ഓഫീസിലേക്ക് 🖌 എല്ലാ അപേക്ഷകളം അയയ്യന്ന ഇപ്പോൾ രണ്ടാഴ്ചയ്കകം തന്നെ അനുവദിച്ച് കിട്ടന്നുണ്ട്.

സ്പാർക്കിൽ ഓൺലൈനായി സമർപ്പിക്കുന്ന പ്രോവിഡന്റ് ഫണ്ടിന്റെ എല്ലാ അപേക്ഷകളം രണ്ട് ലെവലിൽ ആണ് തയ്യാറാക്കുന്നത്.

- 1. Application [ Employee level ]
- 2. Approval [ DDO level ]

ജീവനക്കാർ അവരുടെ അപേക്ഷ അവരുടെ individual login ൽ നിന്നോ സ്ഥാപനത്തിന്റെ എസ്റ്റാബ്ലിഷ്മെന്റ് ലോഗി<mark>നിൽ</mark> നിന്നോ തയ്യാറാക്കി DDO യ്ക്ക് സമർപ്പിക്കുന്നു. DDO സ്ഥാപനത്തിന്റെ എസ്റ്റാബ്ലിഷ്ടെന്റ് ലോഗിൻ വഴി, അദ്ദേഹത്തിന്റെ ഡിജിറ്റൽ സിഗ്നേച്ചർ ഉപയോഗിച്ച് അപ്രൂവ് ചെയ്യുന്നതോടെ അപേക്ഷ അക്തൗണ്ടന്റ് ജനറലിന്റെ ഓഫീസിലേക്ക് ഫോർവേഡ് ചെയ്യപ്പെടുന്നു. സർക്കാർ പുത്രതായി ഇറക്കിയ ഉത്തരവുകൾ പ്രകാരം, DDO യ്ക് തന്നെ താഴെയുള്ള ജീവനക്കാരുടെ നോൺ റീഫണ്ടബിൾ അഡ്വാൻസ്, എൻ.ആർ.എ. കൺ വേർഷൻ തുടങ്ങിയവ, വ്യവസ്ഥകൾക്ക് വിധേയമായി പരിധിയില്ലാതെ അനുവദിക്കാവ്വന്നതാണ്. പ്രോവിഡന്റ് ജീവനക്കാർക്ക് ഫണ്ട് സ്വന്തം അക്കൗണ്ടിൽ നിന്നും അടിയന്തിരാവശ്യങ്ങൾക്ക് കാലതാമസമില്ലാതെ തന്നെ ത്രക പിൻവലിക്കുന്നതിന് ഇത്രമ്ലലം കഴിയുന്നതാണ്. സ്പാർക്കിന്റെ ജി.പി.എഫ്. മോഡ്യൂളിലുള്ള എല്ലാ അപേക്ഷകളം തയ്യാറാക്കുന്ന വിധം ഈ നോട്ട്സിൽ ഉൾപ്പെടുത്തിയിരിക്കുന്നു.

## **GPF TA Upper Monetary Limits**

ഓരോ ഗസറ്റഡ് വിഭാഗത്തിലുമുള്ള ഉദ്യോഗസ്ഥർക്ക് പാസാക്കി മാറി നൽകാവുന്ന GPF Temporary Advance ന്റെ പരിധി സർക്കാർ നിശ്ചയിച്ചിട്ടുണ്ട്. നമ്മുടെ വക്ടപ്പിലെ GPF TA മാറി നൽകാവുന്ന ഉയർന്ന പരിധി ച്ചവടെ ചേർക്കുന്നു.

| Sl<br>No | Designation             | Upper Monetary Limit |
|----------|-------------------------|----------------------|
| 1        | Medical Officer         | 2.5 Lakhs            |
| 2        | SMO, SMO (NC), CMO, DMO | 5 Lakhs              |
| 3        | DISM                    | No limits            |

പാർട്ട് ടൈം ജീവനക്കാർക്ക് Kerala Part Time Contingent Employees Provident Fund ൽ നിന്നും മാറിക്കൊടുക്കാവുന്ന Temporary Advance ന്റെ പരിധി ച്ചവടെ ചേർക്കുന്നു.

| Sl<br>No | Designation        | Upper Monetary Limit |
|----------|--------------------|----------------------|
| 1        | Medical Officer    | 45000                |
| 2        | SMO, SMO (NC), CMO | 55000                |
| 3        | DMO                | 135000               |
| 4        | DISM               | No limits            |

Indian Systems of Medicine

## **GPF NRA Upper Monetary Limits**

GPF TA, NRA തുടങ്ങിയവയെല്ലാം സ്പാർക്കിന്റെ ഓൺലൈൻ മോഡ്യൂൾ വഴി മാറുന്നതിന്റെ ഭാഗമായി, NRA ലിമിറ്റ് എല്ലാ DDO മാർക്കം ഒരേ പരിധിയായി ഏകീകരിച്ചിട്ടുണ്ട്.

നിലവിൽ ഉള്ള ഉത്തരവ് പ്രകാരം, എല്ലാ DDO മാർക്കം, അവരുടെ താഴെയുള്ള ജീവനക്കാരുടെ പ്രോവിഡന്റ് ഫണ്ടിൽ നിന്നം, അനുവദനീയമായ തുകയുടെ 75%, NRA/NRA Conversion ആയി മാറി നൽകാവുന്നതാണ്.

## **GPF New Admission**

ജീവനക്കാരെ ജനറൽ പ്രോവിഡന്റ് ഫണ്ടിൽ ഉൾപ്പെടുത്തി, അക്കൗണ്ട് നമ്പർ അന്രവദിക്കുന്നത് അക്കൗണ്ടന്റ് ജനറലാണ്. മുമ്പൊക്കെ ജി.പി.എഫ്. ൽ ചേരുന്നതിനുള്ള അപേക്ഷ അയയ്ക്കുന്നത് ഹാർഡ്കോപ്പിയായി ആയിരുന്നു. ഇപ്പോൾ നടപടിക്രമങ്ങൾ ലഘൂകരിച്ചിട്ടുണ്ട്. സ്പാർക്കിലൂടെ ഓൺലൈനായാണ് ഇപ്പോൾ പാർട്ട് ടൈം സ്വീപ്പർമാർ അടക്കമ്പള്ള ജീവനക്കാരുടെ പ്രോവിഡന്റ് ഫണ്ടിൽ അംഗത്വത്തിനായി അപേക്ഷിക്കേണ്ടത്. Salary matters – Provident Fund (PF) – GPF New Admission Application എന്ന ഓപ്ഷൻ വഴിയാണ് പ്രോവിഡന്റ് ഫണ്ട് അംഗത്വത്തിനായി അപേക്ഷ സമർപ്പിക്കേണ്ടത്. രണ്ട് സ്റ്റെപ്പുകളായാണ് ജി.പി.എഫ്. അംഗത്വത്തിനുള്ള അപേക്ഷ നൽകുന്നത്.

- 1. GPF New Admission Application
- 2. Forward Application for GPF Admission

ഇതിൽ ആദ്യത്തെ സ്റ്റെപ്പ് ജീവനക്കാരന് സ്വന്തം Individual login വഴിയും ചെയ്യാവുന്നതാണ്. എന്നാൽ പലപ്പോഴും ജീവനക്കാർക്ക്, സ്പാർക്കം ഓൺലൈൻ സംവിധാനങ്ങളും ഉപയോഗിക്കുന്നതിൽ പരിചയക്കുറവുള്ളതിനാൽ, DDO യ്ക് ജീവനക്കാരന്റെ അപേക്ഷ സ്ഥാപനത്തിന്റെ Establishment Login വഴി തന്നെ സമർപ്പിക്കാവുന്നതാണ്. ഭൂരിഭാഗം ആൾക്കാരും അങ്ങനെതന്നെയാണ് ചെയ്തവരുന്നതാം.

## **GPF** New Admission Application

സ്പാർക്കിൽ ലോഗിൻ ചെയ്ത്, Salary matters ൽ Provident Fund (PF) എന്ന മെന്രവിൽ GPF New Admission Application എന്ന ഓപ്ഷൻ തെരഞ്ഞെടുക്കുക. അതിലെ ഡ്രോപ്ഡൗൺ ലിസ്റ്റിൽ നിന്നും ജീവനക്കാരന്റെ പേൽ തെരഞ്ഞെടുക്കുക.

| Salary Matters                       | Income Tax Accounts                   |
|--------------------------------------|---------------------------------------|
| Est. Bill Types                      |                                       |
| Acquittance Details                  |                                       |
| Subsistence Allowance                |                                       |
| Re-employment Details                |                                       |
| Changes in the month                 | •                                     |
| Processing                           | •                                     |
| Drawn Salary Details                 |                                       |
| Encashment Details                   |                                       |
| Bills and Schedules                  | •                                     |
| PBR                                  |                                       |
| Other Reports                        | •                                     |
| Co-operative Recovery                | •                                     |
| Provident Fund(PF)                   | GPF New Admission Application         |
| Manual Bill Preparation (Pre 2/2011) | Forward Application for GPF Admission |
| Manually Drawn                       | GPF Temporary Advance Application     |
| Pay Revision 2014                    | GPF Temporary Advance Approval        |

ജീവനക്കാരന്റെ വിവരങ്ങളെല്ലാം ആ പേജിൽ തനിയെ തന്നെ സ്പാർക്ക് ഡേറ്റാബേസിൽ നിന്നും ഫിൽ ആകന്നതാണ്.

| Applicati                                 | Annlication for Admission to General Provident Fund |                                                                                        |  |  |  |  |
|-------------------------------------------|-----------------------------------------------------|----------------------------------------------------------------------------------------|--|--|--|--|
| FORM - I                                  |                                                     |                                                                                        |  |  |  |  |
| Select an Employee                        | :                                                   | 123456 PRATHEEPAN M V Order by PEN                                                     |  |  |  |  |
| <u>Permanent Employee Number (PEN)*</u> : | 123456                                              |                                                                                        |  |  |  |  |
| Personal Details.                         |                                                     |                                                                                        |  |  |  |  |
| 1. Name of applicant                      | :                                                   | PRATHEEPAN M                                                                           |  |  |  |  |
| 2. Gender                                 | :                                                   | Male                                                                                   |  |  |  |  |
| 3. Name of 🖉 Father / 🗌 Mother            | :                                                   | RAGHAVAN M K                                                                           |  |  |  |  |
| 4. Date of Birth (dd-mm-yyyy)             | :                                                   |                                                                                        |  |  |  |  |
| 5. Permanent Address                      | :                                                   | MEETHALVEED,KOTTATHARA,KOTTATHARA                                                      |  |  |  |  |
| District                                  |                                                     | Wayanad                                                                                |  |  |  |  |
| PIN                                       |                                                     | 673124                                                                                 |  |  |  |  |
| 6. Mobile Number                          | :                                                   |                                                                                        |  |  |  |  |
| 7. Email Id                               | :                                                   | gadniravilpuzha@gmail.com                                                              |  |  |  |  |
| Service Details.                          |                                                     |                                                                                        |  |  |  |  |
| 8. Date of Joining in service (dd-mm-y    | уууу) :                                             | 01/11/2018                                                                             |  |  |  |  |
| 9. Official Address                       | :                                                   | GOVT AYURVEDA DISPENSARY-KOTTATHARA MACHANA<br>KOTTATHARA MECHANA, ARAMBATTAKUNNU P.O. |  |  |  |  |
| District                                  | :                                                   | Wayanad                                                                                |  |  |  |  |

ഈ പേജിൽ <mark>Sl No. 14</mark> മുതലുള്ള കാര്യങ്ങൾ മാത്രം നമ്മൾ ഫിൽ ചെയ്താൽ മതി.

| 10. DDO Code                        | : 1801-320-005                 |
|-------------------------------------|--------------------------------|
| 11. Basic Pay                       | : 12400 (Rs.)                  |
| 12. Designation                     | : Part Time Sweeper(4250-6700) |
| 13. Department (Parent)             | : Indian Systems of Medicine   |
| 14. Monthly Subscription (Rs.) *    | : 5000                         |
| 15. Date of Retirement (dd-mm-yyyy) | : 31/03/2024                   |
| 16. Service Type *                  | : 🗌 Full Time 🗌 Part Time      |
|                                     | 🗹 Officiating 📃 Permanent      |
|                                     | Re-Employed                    |
|                                     | Strategy A                     |

14. Monthly Subscription: നമ്മൾ ചേരാന്ദ്യേശിക്കുന്ന വരിസംഖ്യ<br/>ചേർക്കക.16. Service Type: Officiating തെരഞ്ഞെടുക്കുക. പാർട്ട് ടൈം

ജീവനക്കാർക്ക് Part Time എന്ന ഓപ്ഷൻ സെലക്സ് ചെയ്യുക.

പതിനേഴാമത്തെ കോളത്തിൽ ജീവനക്കാരൻ മറ്റേതെങ്കിലും പ്രോവിഡന്റ് ഫണ്ടിൽ അംഗമായിട്ടുണ്ടെങ്കിൽ അതിന്റെ അക്കൗണ്ട് നമ്പർ ചേർക്കേണ്ടതാണ്. ഇല്ലെങ്കിൽ പൂരിപ്പിക്കേണ്ടതില്ല. അതുപോലെതന്നെ NPS അംഗത്വം കിട്ടിയിട്ടുണ്ടെങ്കിൽ PRAN വിവരങ്ങൾ ഇവിടെ തനിയേതന്നെ അപ്ഡേറ്റ് ആവുന്നതാണ്. NPS അംഗത്വം കിട്ടിയിട്ടില്ലെങ്കിൽ പൂരിപ്പിക്കേണ്ടതില്ല.

18. Salary Month from which the subscription starts : വരിസംഖ്യ പിടിച്ചതുടങ്ങാന്ദ്യേശിക്കുന്ന മാസം ചേർക്കുക.

20. Whether nomination enclosed : Yes തനിയേതന്നെ സെലക്റ്റ് ആയിട്ടുണ്ടാവും.

അതിന്ദശേഷം, താഴെയുള്ള നോമിനേഷൻ ഫോറത്തിലെ എല്ലാ കോളങ്ങളം ഫിൽ ചെയ്ത്, insert ചെയ്യുക. അതിന്ദശേഷം, താഴെയുള്ള submit ബട്ടൺ ക്ലിക്ക് ചെയ്യുന്നതോടുക്കടി, GPF Online Application ന്റെ ആദ്യഘട്ടം പൂർത്തിയാകുന്നതാണ്.

| 17.              | (a) If the applicant is a su<br>Fund                | ıbscriber to any other Pr                                                                                               | ovident :                                                               | Name of Fund:                                                                                                    |
|------------------|-----------------------------------------------------|----------------------------------------------------------------------------------------------------|-------------------------------------------------------------------------|----------------------------------------------------------------------------------------------------|
|                  | (b) Whether the applican<br>of National Pension Sy: | tt is a member<br>stem (NPS)                                                                                            | :                                                                       | Account Number:<br>if Yes, Permanent Retirement Account Number (PRAN):                                                                                                    |
| 18.              | Salary Month from whic                              | h the subscription starts                                                                                               | :                                                                       | 04 / 2022                                                                                                    |
| 19.              | Salary Head of Account                              |                                                                                                    | :                                                                       | 2210-02-101-97-00-02-01                                                                                                    |
| 20.              | Whether nomination end                              | closed *                                                                                                    | :                                                                       | Yes v                                                                                                    |
|                  |                                                     | Nominatio                                                                                                    | n Details                                                               |                                                                                                    |
| at portion<br>)) | <sup>1</sup> Invalid on the happening of            | Name of the person to whom<br>the right of the nominee shall<br>pass in the event of his<br>predeceasing the subscriber | Address of the<br>whom the righ<br>shall pass in th<br>predeceasing the | person to Relation of the person to Age of the person to whom the<br>t of the nominee whom the right of the nominee right of the nominee shall pass<br>e event of his shall pass in the event of his<br>in the event of his predeceasing the subscriber predeceasing the subscriber |
|                  |                                                     |                                                                                                    |                                                                         |                                                                                                    |
|                  |                                                     |                                                                                                    |                                                                         |                                                                                                    |

## **GPF New Admission Approval :**

ഇങ്ങനെ സബ്ബിറ്റ് ചെയ്ത അപേക്ഷ, ഇനി DDO ഡിജിറ്റൽ സിഗ്നേച്ചർ ഉപയോഗിച്ച് അപ്രൂവ് ചെയ്ത് AG ക്ക് അയയ്കേണ്ടതുണ്ട്. അതും നമ്മൾ തന്നെയാണ് ചെയ്യേണ്ടത്. അതിനായി Salary Matters ലെ Provident Fund (PF) മെന്രവിലെ Forward Application for GPF Admission എന്ന ഓപ്ഷനിൽ ക്ലിക്ക് ചെയ്യുക. അതിൽ നമ്മൾ സബ്ബിറ്റ് ചെയ്ത അപേക്ഷ വന്നകിടപ്പുണ്ടാകും. അതിന്റെ വലതുവശത്തായി കാണുന്ന select ബട്ടണിൽ ക്ലിക്ക് ചെയ്യുക.

| You have 1 Pe | ending Application | (s) to Approve | View   |
|---------------|--------------------|----------------|--------|
| PEN           | Name               | Status         |        |
| 749           | Liji V P           | Verified       | Select |

തുടർന്ന്, നമ്മൾ സബ്ബിറ്റ് ചെയ്ത അപേക്ഷയുടെ പേജ് ഓപ്പൺ ആകുന്നതാണ്. അത് ഒന്നുകൂടി നോക്കി വിവരങ്ങൾ വെരിഫൈ ചെയ്യുക. അതിനുശേഷം, താഴെയുള്ള കമന്റ് ബോക്സിൽ Approved എന്ന് രേഖപ്പെടുത്തി, താഴെയുള്ള <mark>Submit</mark> ബട്ടണിൽ ക്ലിക്ക് ചെയ്യുക.

| Approval/Reject Comments * | Approved       |
|----------------------------|----------------|
|                            | Approve Reject |

ഇതെല്ലാം ചെയ്യന്നതിന്മുമ്പ്, DSC [ ഡിജിറ്റൽ സിഗ്നേച്ചർ ] സിസ്റ്റത്തിൽ കണക്ക് ചെയ്യിരിക്കണം Submit ബട്ടണീൽ ക്ലിക്ക് ചെയ്യന്നതോട്ട കൂടി, DSC Password ചേർക്കാനുള്ള വിൻഡോ വരികയും, Password നൽകുന്നതോട്ടുക്കടി, നമ്മുടെ ആപ്ലിക്കേഷൻ AG യിലേക്ക് ഫോർവേഡ് ആകുകയും ചെയ്യം. AG അത് അംഗീകരിക്കുന്ന മുറയ്ക്ക്, GPF അംഗത്വവിവരങ്ങൾ സ്പാർക്കിൽ Present Service Details ൽ തനിയേതന്നെ അപ്ഡേറ്റ് ആകുന്നതാണ്.

### **Deduction Updation in SPARK**

സ്പാർക്കിൽ അപ്ഡേറ്റ് GPF അംഗത്വവിവരങ്ങൾ ആയാൽ, സ്പാർക്കിൽ ഡിഡക്ഷനുകളിൽ ഉൾപ്പെട്ടത്തേണ്ടത്രണ്ട്. അത് അംഗത്വം അപ്ഡേറ്റ് ആയിട്ടണ്ടോയെന്ന് Service Details നോക്കിയാൽ അറിയാവുന്നതാണ്.

| ' | Present  | S |
|---|----------|---|
|   | ACI PUTT |   |
|   |          |   |
|   |          |   |

| Department*                                 | Indian Systems of Medicine            | ~        | Office*                                    | GOVT AYURVEDA DISPENSARY-KOTTATHARA MACHANA | •        |
|---------------------------------------------|---------------------------------------|----------|--------------------------------------------|---------------------------------------------|----------|
| Section                                     | Select                                | ~        | Seat no                                    |                                             |          |
| Employment type*                            | Regular                               | ~        | Service category*                          | State Subordinate                           | <b>v</b> |
| Designation*                                | Pharmacist Gr II<br>State-27900-63700 | ~        | SDO code(if any)                           |                                             |          |
| PF type*                                    | GENERAL PROVIDENT FUND (Kerala)       | <b>v</b> | PF number                                  | MDL123456                                   |          |
| Date of join in Govt. service*              | 28/02/2022 FN                         | ~        | Date of joining in the department*         | 28/02/2022                                  |          |
| PRAN(Permanent Retirement Account No.)      | Upload Appointment Order              |          | Parent department                          | Select                                      | •        |
| DDO may ensure authenticity of the name ent | ered here (if different from the nar  | ne in s  | ervice book) and ensure that it is correct | t and denote the same person.               |          |
| Name as in Aadhaar                          |                                       |          | Aadhaar Number                             | Verify                                      |          |

ജി.പി.എഫ്. പ്രീമിയം സാലറിയിൽ നിന്നും പിടിക്കുന്നതിനായി അത് ഡിഡക്ഷനിൽ ഉൾപ്പെടുത്തേണ്ടതാണ്. അതിനായി, Salary Matters – Changes in the month – Present Salary Details എന്ന മെന്ദവിലെ Deductions എട്ടത്ത്, അതിൽ പ്പതിയ ഡിഡക്ഷനായി ഇത് insert ചെയ്യ്, Confirm ചെയ്യേണ്ടതാണ്.

|             | No | Deductions                        | Amount | Details      | From<br>Date | To Date    |               |
|-------------|----|-----------------------------------|--------|--------------|--------------|------------|---------------|
| <u>Edit</u> | 1  | State Life Insurance-<br>sub(129) | 2000   | 110122218694 | 01/03/2022   | 31/12/2054 | <u>Delete</u> |
| <u>Edit</u> | 1  | Group Insurance<br>Scheme(324)    | 800    | 0000000      | 01/02/2022   | 31/12/2054 | <u>Delete</u> |
|             | 1  | GPF - Monthly Sub.(701) 🗸         | 2000   | MDL753659    | )1/03/2022   | 31/12/2054 | <u>Insert</u> |

## GPF Temporary Advance [ GPF TA ]

ജീവനക്കാരുടെ GPF Temporary Advance എടുക്കുന്നത് ഇപ്പോൾ സ്പാർക്ക് വഴി ഓൺലൈനായാണ്. രണ്ട് ഘട്ടങ്ങളായാണ് GPF TA സ്പാർക്കിൽ പ്രൊസീഡിംഗ്സ് ആക്കുന്നത്.

### 1. GPF Temporary Advance Application

2. GPF Temporary Advance Approval

ഇതിൽ ആദ്യത്തെ ഘട്ടമായ GPF TA Application ചെയ്യേണ്ടുന്നത് ജീവനക്കാരന്റെ ച്ചമതലയാണ്. Employee Login ലെ Provident Fund – GPF Temporary Advance Application എന്ന ഓപ്ഷൻ വഴിയാണ് ആപ്ലിക്കേഷൻ നൽകേണ്ടത്.

| Service and Pa  | <b>PARK</b><br>yroll Administrative R | epository for Kerala          |                |
|-----------------|---------------------------------------|-------------------------------|----------------|
|                 | Employee Interface                    |                               |                |
|                 |                                       |                               | <b>Downloa</b> |
| Service Matters | Income Tax                            | Provident Fund                | EA             |
|                 |                                       | GPF New Admission Application | 1              |
|                 |                                       | GPF Temporary Advance Applica | ation          |
|                 |                                       | GPF NR Withdrawal/Conversion  | Application    |
|                 |                                       | GPF Closure Application       |                |
|                 |                                       | PF Query                      |                |

എന്നാൽ പലപ്പോഴും ജീവനക്കാർക്ക്, സ്പാർക്കം ഓൺലൈൻ സംവിധാനങ്ങളും ഉപയോഗിക്കുന്നതിൽ പരിചയക്കുറവുള്ളതിനാൽ, DDO യ്ക് ജീവനക്കാരന്റെ അപേക്ഷ സ്ഥാപനത്തിന്റെ Establishment Login വഴി തന്നെ സമർപ്പിക്കാവുന്നതാണ്. ഭൂരിഭാഗം ആൾക്കാരും അങ്ങനെതന്നെയാണ് ചെയ്തവരുന്നത്രം.

രണ്ടാമത്തെ ഘട്ടമായ GPF TA Approval ചെയ്യുന്നത് Establishment ലോഗിൻ വഴി DDO ആണ്. ഡിജിറ്റൽ സിഗ്നേച്ചർ ഉപയോഗിച്ചാണ് GPF TA അപേക്ഷ, അപ്രൂവ് ചെയ്യേണ്ടത്. ജീവനക്കാരുടെ GPF TA അപ്രൂവ് ചെയ്യുന്നത് മെഡിക്കൽ ഓഫീസർ ആണെങ്കിലും, മെഡിക്കൽ ഓഫീസറ്റടെ GPF TA അപ്രൂവ് ചെയ്യേണ്ടത് controlling officer ആയ ജില്ലാ മെഡിക്കൽ ഓഫീസർ ആണ്. ജില്ലാ മെഡിക്കൽ ഓഫീസിൽ നിന്ന് അപ്രൂവലിന് എന്തെങ്കിലും തടസ്സമുണ്ടെങ്കിൽ, ഡയറക്ട്രേറ്റിൽ നിന്നും അപേക്ഷ ഓൺലൈനായി തന്നെ അപ്രൂവ് ചെയ്യിക്കാവുന്നതാണ്. GPF TA ആപ്ലിക്കേഷൻ, ഓൺലൈനായി സമർപ്പിക്കുന്നതിന്മുമ്പ്, താഴെ പറയുന്ന വിവരങ്ങൾ ജീവനക്കാരനോട് ചോദിച്ച് മനസ്സിലാക്കേണ്ടതാണ്. അപേക്ഷയായി എഴുതിവാങ്ങുന്നതിലും തെറ്റില്ല.

- 1. Required Amount
- 2. No of installments
- 3. Reason for TA

മുമ്പൊക്കെ Previous pending advance അടക്കമ്പള്ള നിരവധി വിവരങ്ങൾ ആവശ്യമായിരുന്നെങ്കിലും, ഇപ്പോൾ എല്ലാ വിവരങ്ങളും സ്പാർക്കിൽ തന്നെ ലഭ്യമായതിനാൽ, GPF TA പ്രൊസീഡിംഗ്സ് പ്രിപ്പറേഷൻ താരതമ്യേന വളരെ എളപ്പമാണ്. നമുക്ക് ആവശ്യമായ അഡ്വാൻസ് ഇകയും പഴയ ലോണിന്റെ ബാലൻസ് അടയ്കാനുള്ള തുകയും ചേർന്നുള്ള consolidated advance തുക, കണക്കുകള്ിയിട്ട് വേണം ഓൺലൈനായി GPF TA അപേക്ഷ സമർപ്പിക്കുന്നത്. Consolidated Advance തുക ഇൻസ്റ്റാൾമെന്റ് നമ്പർ കൊണ്ട് ഡിവൈഡ് ചെയ്യമ്പോൾ കിട്ടന്ന EMI തുക, പത്തിന്റെ ഗ്രണിതമാവത്തക്ക രീതിയിൽ, നമ്പക്ക് ക്രമപ്പെടുത്തുന്നത് നല്ലതായിരിക്കം. ആവശ്യമായ അഡ്വാൻസ് ത്രക അല്ലെ്ലങ്കിൽ, അവസാന ഇൻസ്റ്റാൾമെന്റ് ഉകയിൽ വ്യത്യാസം വരികയും, ട്രഷറിയിൽ നിന്ന് ചിലപ്പോൾ ഒബ്ബക്ഷൻ ആവുകയും ചെയ്തേക്കും. ഈ ഒരു അനോമലി സ്പാർക്ക് പരിഹ<mark>രിക്കാൻ നോ</mark>ക്കുന്നുണ്ട്.

## **GPF TA Application :**

GPF TA അപേക്ഷ സമർപ്പിക്കേണ്ടത് Salary matters – Provident Fund(PF) – GPF Temporary Advance Application എന്ന ഓപ്ഷൻ മുഖേനയാണ്. ജീവനക്കാരുടെ ലോഗിനിൽ നിന്നും Provident Fund(PF) – GPF Temporary Advance Application എന്ന ഓപ്ഷൻ വഴിയും അപേക്ഷ നൽകാവുന്നതാണ്. ഈ ഓപ്ഷനിൽ ക്ലിക്ക് ചെയ്യുമ്പോൾ വരുന്ന വിൻഡോയിൽ നിന്ന്, ആദ്യം ജീവനക്കാരനെ സെലക്സ് ചെയ്യുക.

| Application for Temporary Adv | inces against Deposits in General 1 | Prov | ident Fund                     |
|-------------------------------|-------------------------------------|------|--------------------------------|
|                               | FORM -II                            |      |                                |
| Select an Employee :          | Select                              | ~    | Order by <u>PEN</u> / <u>N</u> |
|                               | Select                              |      |                                |
|                               | 56 Salmi K M                        |      |                                |
|                               | 74 Dhanya T Gopalan                 |      |                                |
|                               | 77 EASWARI M                        |      |                                |
|                               |                                     |      |                                |

സ്പാർക്കിൽ നിന്ന് AG സൈറ്റിലേക്ക് ലിങ്ക് ജനറേറ്റ് ചെയ്യപ്പെടുകയും Form – II എന്ന ഓൺലൈൻ അപേക്ഷാഫോറം ഓപ്പൺ ആവുകയും ചെയ്യും. ഇതിൽ നമ്മുടെ GPF സംബന്ധമായ മുഴുവൻ വിവരങ്ങളും വന്നിട്ടുണ്ടാകും.

| FORM -II   select an Employee : 74 Dhanya T Gopalan Order by PEN / Names   Provident Fund Account Number *: MDL Image: Colspan="2">Image: Colspan="2">Image: Colspan="2" Colspan="2">Image: Colspan="2" Colspan="2"   Personal Details. Image: Colspan="2">Image: Colspan="2"   1. Name of Subscriber * : Dhanya T Gopalan   2. Designation : Medical Officer   3. Basic Pay : 44700   4. Reference number of the Annual Statement received from the Accountant General, indicating Section Number & Branch : TVM,PF14   5. Details of Advances pending recovery:                                                                                                    | Appl | ication for Temporary Advances against I                                                         | Deposi  | ts in General Provi | dent Fund                         |
|----------------------------------------------------------------------------------------------------|------|--------------------------------------------------------------------------------------------------|---------|---------------------|-----------------------------------|
| Select an Employee : 74 Dhanya T Gopalan Order by PEN / Names   Provident Fund Account Number *: MDL   Permanent Employee Number (PEN)*: 74   Personal Details. :   1. Name of Subscriber *   2. Designation   3. Basic Pay   4. Reference number of the Annual Statement received from the Accountant General, indicating Section Number & Branch   5. Details of Advances pending recovery:-   (a) Number and Date of order granting previous temporary advance                                                                                                    |      | FORM -II                                                                                         |         |                     |                                   |
| Provident Fund Account Number *:       MDL         Permanent Employee Number (PEN)*:       74.         Personal Details.       Image: Constraint of the state of the state of the sta                                                                                                    |      | Select an Employee : 74 Dhanya T                                                                 | Gopalan | ~                   | Order by <u>PEN</u> / <u>Name</u> |
| Permanent Employee Number (PEN)*:       74.         Personal Details.       Image: Construction of the system of the system                                                                                                   |      | Provident Fund Account Number *: MDL                                                             |         |                     |                                   |
| 1. Name of Subscriber *       : Dhanya T Gopalan         2. Designation       : Medical Officer         3. Basic Pay       : 44700         4. Reference number of the Annual Statement received from the Accountant General, indicating Section Number & Branch       : TVM, PF14         5. Details of Advances pending recovery:-       (a) Number and Date of order granting previous temporary advance       : G2-5 //2019       24/08/2019                                                                                                    |      | Permanent Employee Number (PEN)*: 74                                                             |         |                     |                                   |
| 1. Name of Subscriber *       : Dhanya T Gopalan         2. Designation       : Medical Officer         3. Basic Pay       : 44700         4. Reference number of the Annual Statement received from the Accountant General, indicating Section Number & Branch       : TVM, PF14         5. Details of Advances pending recovery:-       (a) Number and Date of order granting previous temporary advance       : G2-5 //2019       24/08/2019                                                                                                    |      | Personal Details.                                                                                |         |                     |                                   |
| <ul> <li>2. Designation : Medical Officer</li> <li>3. Basic Pay : 44700</li> <li>4. Reference number of the Annual Statement received from the Accountant General, indicating Section Number &amp; Branch</li> <li>5. Details of Advances pending recovery:-         <ul> <li>(a) Number and Date of order granting previous temporary advance</li> <li>(b) the foundation is a foundation of the foundation is a foundation of the foundation of the founda</li></ul></li></ul>                                        | 1.   | Name of Subscriber *                                                                             |         | Dhanya T Gopalan    |                                   |
| <ul> <li>3. Basic Pay : 44700</li> <li>4. Reference number of the Annual Statement received from the Accountant General, indicating Section Number &amp; Branch</li> <li>5. Details of Advances pending recovery:-         <ul> <li>(a) Number and Date of order granting previous temporary advance</li> <li>(b) the formation is the formation of the formation is the formation of the formation is the formation of the formation of the form</li></ul></li></ul>                                    | 2.   | Designation                                                                                      | :       | Medical Officer     |                                   |
| <ul> <li>4. Reference number of the Annual Statement received from the Accountant General, indicating Section Number &amp; Branch</li> <li>5. Details of Advances pending recovery:- <ul> <li>(a) Number and Date of order granting previous temporary advance</li> <li>(b) the formation is the formation of the formation is the formation of the formation of the formation</li></ul></li></ul> | 3.   | Basic Pay                                                                                        | :       | 44700               |                                   |
| Accountant General, indicating Section Number & Branch 5. Details of Advances pending recovery:- (a) Number and Date of order granting previous temporary advance (b) the formula to formula the formula to formula the formula the formul                        | 4.   | Reference number of the Annual Statement received from th                                        | e :     | TVM,PF14            |                                   |
| (a) Number and Date of order granting previous temporary : G2-5 //2019 24/08/2019                                                                                                    | 5.   | Accountant General, indicating Section Number & Branch<br>Details of Advances pending recovery:- |         |                     |                                   |
| advance                                                                                                    |      | (a) Number and Date of order granting previous temporary                                         |         | G2-5 //2019         | 24/08/2019                        |
| b)Amount of previous temporary advance : 130000                                                                                                    |      | advance<br>b)Amount of previous temporary advance                                                | :       | 130000              |                                   |
| (c)Date of drawal of the previous Temporary Advance : 31/08/2019                                                                                                    |      | (c)Date of drawal of the previous Temporary Advance                                              | :       | 31/08/2019          |                                   |
| (d) Date of last repayment of previous advance : 28/09/2020                                                                                                    |      | (d) Date of last repayment of previous advance                                                   |         | 28/09/2020          |                                   |

ഇതിൽ ക്രമനമ്പർ 5 ആയി മുമ്പെടുത്ത, ഇപ്പോൾ അടച്ചുകൊണ്ടിരിക്കുന്ന GPF ലോണിന്റെ വിവരങ്ങൾ വന്നിട്ടുണ്ടാകും. 5(e) യിൽ പഴയ ലോണിൽ ഇനി നമ്മൾ തിരിച്ചടയ്കാനുള്ള ത്രകയായ Amount Pending Repayment വന്നിട്ടുണ്ടാകും. ആ തുക കണ്ട് കൃത്യമാണെന്ന് ഉറപ്പവരുത്തുക. ആദ്യമായി ലോണെടുക്കുന്ന ആളോ, മുമ്പത്തെ ലോൺ പൂർണ്ണമായും തിരിച്ചടച്ച ആളോ ആണെങ്കിൽ ഈ കോളം ബ്ലാങ്ക് ആയിരിക്കും.

| 6. | Balance as per last o                       | credit card : : 318472                  |                                                    | As on Date: 31-03-2                          | 020                                                 |                   |
|----|---------------------------------------------|-----------------------------------------|----------------------------------------------------|----------------------------------------------|-----------------------------------------------------|-------------------|
|    | Total Subsciption<br>after last credit card | Total Refunds<br>after last credit card | DA Arrear/Other Credited<br>after last credit card | Withdrawals if any<br>after last credit card | Balance at credit of the<br>on the date of applicat | subscriber<br>ion |
|    | 240000.0                                    | 45000.0                                 | 0.0                                                | 0.0                                          | 603472.0                                            | s on :50-10-2020) |
|    | Eligible Balance (E                         | cluding locked in a                     | mount)                                             |                                              | 588863                                              |                   |
|    | Maximum amount                              | eligible for tempora                    | y advance                                          |                                              | 441647                                              |                   |

അതിന് തൊട്ടതാഴെയായി, AG യുടെ സൈറ്റിൽ നിന്നുള്ള നമ്മുടെ അക്കൗണ്ട് ബാലൻസ് വിവരങ്ങളടങ്ങിയ ടേബിൾ കാണാവുന്നതാണ്. ഇതിൽ നമ്പക്ക് ലോണായി എടുക്കാവുന്ന പരമാവധി തുക എഴുതിയിട്ടുണ്ടാവും. നമ്പക്ക് ആവശ്യമായ തുക, നേരത്തേ പറഞ്ഞ consolidated advance calculation വച്ച് തീരുമാനിക്കക.

| 7.  | Amount of Advance Required (both in figures and words) *                                                                                                    | : | 288000 Two Lakh Eighty Eight Thousand Only |    |
|-----|----------------------------------------------------------------------------------------------------|---|--------------------------------------------|----|
| 8.  | Purpose for which it is Required *                                                                                                    | : | For treatment of Subscribers mother        |    |
| 9.  | Rule or Rules under which the request is covered *                                                                                                    | : | 15(a) Medical Expenses                     |    |
| 10. | Special reason for granting the advance<br>(to be filled by DDO)                                                                                             | : |                                            |    |
| 11. | Amount of consolidated advance [sum of items 5(e) and 7 ] and<br>amount of monthly instalments in which the consolidated<br>advance is proposed to be repaid | : | Consolidated Amount : 288000               |    |
| 12. | Number of instalments in which the advance to be recovered *                                                                                                 | : | 36 Amount of Monthly Instalment : 800      | 00 |
|     |                                                                                                    |   | (8000°36)                                  |    |
| 13. | Name of treasury at which payment is desired                                                                                                    | : | Sub Treasury, Ponkunnam                    |    |
|     |                                                                                                    |   |                                            |    |
|     |                                                                                                    |   |                                            |    |

തുടർന്ന്, താഴെ പറയുന്ന രീതിയിൽ കോളങ്ങൾ പൂരിപ്പിക്കക.

Sl No. 7 : നമുക്ക് ആവശ്യമായ തുക അക്കത്തിൽ രേഖപ്പെടുത്തുക. അക്ഷരത്തിലുള്ള എൻട്രി തനിയെ വരുന്നതാണ്.

Sl No. 8 : എന്താവശ്യത്തിനാണോ ലോണെടുക്കുന്നത്, അത് രേഖപ്പെടുത്തുക. Sl No. 9 : ഏത് റൂൾ പ്രകാരമാണ് ലോണെടുക്കുന്നത് എന്നത് ഡ്രോപ്ഡൗൺ മെന്രവിൽ നിന്നും തെരഞ്ഞെടുക്കുക.

| 15(a) Medical Expenses                                                      |
|-----------------------------------------------------------------------------|
| 15(b) Oversease passage for health/education/proffessional studies in india |
| 15(c) Obligatory Expenses (Marriage/Funeral Ceremonies)                     |
| 15(d) Cost of legal proceedings instituted by subscriber                    |
| 15(e) Legal Expenses for cost of subscriber defence                         |
| 15(f) Educational expense in India                                          |
| 15(g) Purchase consumer durables                                            |
| 15(h) Visiting place for pilgrimage                                         |
|                                                                             |

ഇത്രയും റ്റൂളുകളാണ് GPF TA എടുക്കുന്നതിനായി അനുവദനീയമായുള്ളത്.

Sl No. 10 : ആപ്ലിക്കേഷനിൽ പൂരിക്കാൻ കഴിയുന്നതല്ല്ല. അപ്രൂവ് ചെയ്യുന്ന സമയത്ത് DDO ഫിൽ ചെയ്യേണ്ടതാണ്.

Sl No. 11 : Consolidated advance തുക തനിയെ വന്നിട്ടുണ്ടാവും. എഡിറ്റബിൾ അല്ല്ല.

Sl No. 12 : No. of installments രേഖപ്പെടുത്തുക. വലതവശത്തായി monthly installment തുക തനിയേതന്നെ വന്നിട്ടുണ്ടാകും.

Sl No. 13 : ട്രഷറിയുടെ പേരു തനിയേതന്നെ വന്നിട്ടണ്ടാകം.

അപേക്ഷയിൽ രേഖപ്പെടുത്താനായി ആകെ ഉള്ളത് അഡ്വാൻസ് തുക, ഇൻസ്റ്റാൾമെന്റകളുടെ എണ്ണം, കാരണം എന്നിവ മാത്രമാണെന്ന് കണ്ടുവല്ലോ. തുടർന്ന് ക്രമനമ്പർ 14 ആയുള്ള സർട്ടിഫിക്കറ്റിനുനേരെയുള്ള ചെക്ബോക്സിൽ ടിക്ക് മാർക്ക് ചെയ്ത്, താഴെയുള്ള Submit ബട്ടണിൽ ക്ലിക്ക് ചെയ്യുക. അതോടുകൂടി അപേക്ഷ സമർപ്പിക്കപ്പെടുന്നതാണ്.

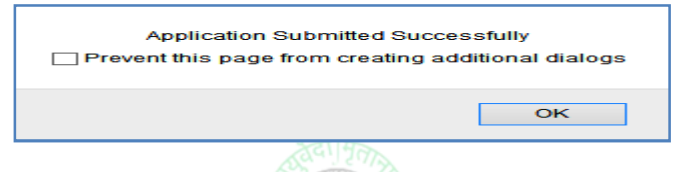

## **GPF Temporary Advance Approval**

രണ്ടാമത്തെ ഘട്ടമായ അപ്രുവൽ ചെയ്യേണ്ടത് DDO ആണ്. DDO യുടെ GPF TA അപ്രൂവ് ചെയ്യേണ്ടത്, ജില്ലാ മെഡിക്കൽ ഓഫീസർ ആണെന്ന് നേരത്തെ പറഞ്ഞുവല്ലേ്ലാ. DMO അപ്രൂവ് ചെയ്യണമെങ്കിലും, ഈ രണ്ടാം ഘട്ടത്തിലൂടെ നമ്മൾ പ്രവേശിച്ച്, അപേക്ഷ ജില്ലാ മെഡിക്കൽ ഓഫീസർക്ക് ഫോർവേഡ് ചെയ്തകൊടുക്കേണ്ടതുണ്ട്.

അപ്രൂവ് ചെയ്യുന്നതിനായി Salary matters – Provident Fund(PF) – GPF Temporary Advance Approval എന്ന ഓപ്ഷൻ എടുക്കക. അവിടെ You have 1 Pending Application(s) to Approve/Forward എന്ന് കാണാവുന്നതാണ്. അതിനുവലതുവശത്തായുള്ള View എന്ന ബട്ടണിൽ ക്ലിക്ക് ചെയ്യുന്നതോടെ, താഴെയായി നമ്മൾ തൊട്ടുമുമ്പ് സമർപ്പിച്ച അപേക്ഷ വരുന്നതാണ്. ആ അപേക്ഷ സെലക്സ് ചെയ്യുക.

|                           |                     |        | Sanction for Temporary |
|---------------------------|---------------------|--------|------------------------|
| You have 1 Pending Applic | ation(s) to Forward | View   |                        |
| PEN                       | Status              |        |                        |
| Dhanya T Gopalan (74      | Verified            | Select |                        |
| 1                         |                     |        |                        |
|                           |                     |        |                        |

നമ്മൾ സബ്മിറ്റ് ചെയ്ത അപേക്ഷയിലെ മുഴ്യവൻ വിവരങ്ങളും ഇവിടെ കാണാവുന്നതാണ്. ഈ ഉദാഹരണത്തിൽ കാണിച്ചിരിക്കുന്നത് മെഡിക്കൽ ഓഫീസറ്റടെ GPF TA അപേക്ഷയായതിനാൽ, ഈ അപേക്ഷ അപ്രൂവിംഗ് അതോറിറ്റിക്ക് അയയ്ക്കാനുള്ള വിൻഡോയാണ് ഓപ്പൺ ആയിരിക്കുന്നത്. അതിൽ താഴെയായി വലതുവശത്ത്, അപ്രൂവിംഗ് അതോറിറ്റിയുടെ Department, Office, Designation, Name തുടങ്ങിയവ ഡ്രോപ്ഡൗൺ മെന്ദവിൽ നിന്നും നമ്മൾ സെലക്സ് ചെയ്യണം. അതിനുശേഷം താഴെയുള്ള Forwarding comments എന്ന കോളത്തിൽ May be approved എന്ന് രേഖപ്പെട്ടുള്ളക. തുടർന്ന്, താഴെയുള്ള സർട്ടിഫിക്കറ്റിനോട്ടചേർന്ന ചെക്ക്ബോക്സ് ടിക്ക് മാർക്ക് ചെയ്ത്, Forward to Approving Aothority എന്ന ബട്ടണിൽ ക്ലിക്ക് ചെയ്യുന്നതോടെ, നമ്മുടെ അപേക്ഷ DMO യ്ക് ഓൺലൈനായി ഫോർവേഡ് ആകുന്നതാണ്. ആവശ്യമെങ്കിൽ Draft Sanction Order ഇവിടെ നിന്നും നമുക്ക് ജനറേറ്റ് ചെയ്ത് കാണാവുന്നതാണ്.

| Categ  | orisation of various approving autho                           | rities of GPFTA                        | s        | elect GPF Tem | porary Advance Approving Authority         | 1 |
|--------|----------------------------------------------------------------|----------------------------------------|----------|---------------|--------------------------------------------|---|
| Sl.No  | .Category                                                      | Upper Monetary Limit Revised           | D        | epartment     | Indian Systems of Medicine V               | 1 |
| 1.     | Lowest Gazetted Officers/DDOs/                                 | 2,50,000                               | ō        | office        | DISTRICT MEDICAL OFFICE (ISM), KOTTYAM 🗸   | 1 |
| 2.     | Sub Divisional Officers<br>District Officers/Regional Officers | 5,00,000                               | D        | esignation    | District Medical Officer V                 | 1 |
| 3.     | Head Of Departments                                            | As per rules without monetary limit    | N        | lame          | Jayasree C (35' )                          | 1 |
| Forwa  | arding/Rejection Comments *                                    |                                        | : N      | ſay be approv | ved                                        |   |
|        | ertified that the approval is done by                          | me based on the financial delegation o | rdere je | could be Cou  | t for annroval of GDE temporary advance    |   |
| Please | e make sure to affix signature and sta                         | mp of approving authority before sub   | mitting  | the electroni | cally generated sanction order to treasury |   |
|        | Forward to Approving Authority                                 | Generate Draft Sanction Or             | der      |               | Reject                                     |   |

ജില്ലാ മെഡിക്കൽ ഓഫീസർക്ക് അപേക്ഷ ഫോർവേഡ് ചെയ്തശേഷം, അവിടെ ഫോൺ വിളിച്ച് വിവരം അറിയിച്ചാൽ, ഡിജിറ്റൽ സിഗ്നേച്ചർ ഉപയോഗിച്ച് DMO നമ്മുടെ അപേക്ഷ അപ്രൂവ് ചെയ്യുന്നതായിരിക്കും. അപ്പോൾ ജനറേറ്റ് ചെയ്യുന്ന Form-II, മൂന്ന് പകർപ്പ് ജില്ലാ മെഡിക്കൽ ഓഫീസിൽ നിന്നം DMO സൈൻ ചെയ്ത്, സീലും വച്ച് നമുക്ക് നൽകുന്നതാണ്.

നമ്മുടെ ജീവനക്കാൽടെ അപേക്ഷ അപ്രൂവ് ചെയ്യാനാണെങ്കിൽ, ഈ പേജിൽ അപ്രൂവിംഗ് അതോറിറ്റിയായി നമ്മുടെ പേരും വിവരങ്ങളും വന്നിട്ടുണ്ടാകും. അതിനു താഴെയായി, താഴെ കാണുന്ന രീതിയിലുള്ള Enquiry ഭാഗം വന്നിട്ടുണ്ടാകും. അതിൽ Special Reason എന്ന സ്ഥലത്ത് No other source to meet present expenditure എന്ന് ചേർത്താൽ മതിയാകും.

| Enquiry Certificate *                                      | : Recommended Yes 🗸 Recommended                                                     |
|------------------------------------------------------------|-------------------------------------------------------------------------------------|
| Verification Report *                                      | : Recommended Yes 🗸 Verified                                                        |
| Special Reason if any for granting the withdrawal          | : No other source to meet present                                                   |
| Approval/Rejection Comments *                              | : Approved                                                                          |
|                                                            |                                                                                     |
| Please make sure to affix signature and stamp of approving | authority before submitting the electronically generated sanction order to treasury |

ഇതിലെ enquiry, verification സർട്ടിഫിക്കറ്റുകൾ, ചിത്രത്തിൽ കാണുന്നഇപോലെ പൂരിപ്പിച്ച്, Approve ബട്ടണിൽ ക്ലിക്ക് ചെയ്യുന്നതോടെ DSC password ചോദിച്ചുകൊണ്ടുള്ള വിൻഡോ വരും. അതിൽ നമ്മുടെ ഡിജിറ്റൽ സിഗ്നേച്ചർ password നൽകി സബ്മിറ്റ് ചെയ്യുന്നതോടെ, അപേക്ഷ അപ്രൂവലാവുകയും, Form-II ജനറേറ്റ് ചെയ്യപ്പെട്ടുകയും ചെയ്യുന്നതാണ്.

### **Change Approving Authority**

GPF TA യുടെ അപേക്ഷ സബ്ബിറ്റ് ചെയ്തശേഷം, എന്തെങ്കിലും കാരണവശാൽ അപ്രൂവിംഗ് അതോറിറ്റിയായ ഉദ്യോഗസ്ഥന് അത് അപ്രൂവ് ചെയ്യാൻ കഴിയുന്നില്ലെങ്കിൽ, തൊട്ടു മുകളിലുള്ള ഉദ്യോഗസ്ഥന്, ഈ അപേക്ഷ അപ്രൂവ് ചെയ്യാവുന്നതാണ്. Salary matters – Provident Fund (PF) – Change Approving authority ( Temporary Advance ) എന്ന ഓപ്ഷനാണ് ഇതിനായി ഉപയോഗിക്കേണ്ടത്. ആ ഓപ്ഷനിൽ ക്ലിക്ക് ചെയ്ത്, നമ്മൾ സമർപ്പിച്ച അപേക്ഷ സെലക്സ് ചെയ്യുക.

| <b>v</b>                       |                         |        |                              |
|--------------------------------|-------------------------|--------|------------------------------|
|                                |                         | Chang  | e Approving Authority of Tem |
| You have 1 Pending Application | on(s) to Approve        | View   |                              |
| PEN                            | Status                  |        |                              |
| Dhanya T Gopalan (74 )         | Pending for<br>Approval | Select |                              |
| 1                              |                         |        |                              |

തുടർന്ന് വരുന്ന പേജിൽ താഴെയായി, നമ്മൾ ആദ്യം കൊടുത്ത അപ്രൂവിംഗ് അതോറിറ്റിയുടെ വിവരങ്ങൾ കിടപ്പുണ്ടാകും. അതിലെ ഓരോ എൻട്രിയും മാറ്റി, ഡ്രോപ്ഡൗൺ മെന്രവിൽ നിന്ന്, പുതിയ അപ്രൂവിംഗ് അതോറിറ്റിയുടെ വിവരങ്ങൾ നൽകി, ഒരിക്കൽ കൂടി അപേക്ഷ ഫോർവേഡ് ചെയ്യാവുന്നതാണ്. ഇങ്ങനെ ഫോർവേഡ് ചെയ്യപ്പെടുന്ന അപേക്ഷ, പുതിയ അപ്രൂവിംഗ് അതോറിറ്റിയുടെ ലോഗിനിലായിരിക്കും എത്തുക.

| Department                     | Indian Systems of Medicine V     |  |  |  |  |
|--------------------------------|----------------------------------|--|--|--|--|
| Office                         | DISTRICT MEDICAL OFFICE (ISM), V |  |  |  |  |
| Designation                    | District Medical Officer         |  |  |  |  |
| Name                           | Jayasree C (35 )                 |  |  |  |  |
| Forwarded Com                  | ments * : May be approved        |  |  |  |  |
| Forward to Approving Authority |                                  |  |  |  |  |

## അപ്രവ് ചെയ്ത GPF TA കാൻസൽ ചെയ്യന്ന വിധം

DDO ഒരിക്കൽ ഡിജിറ്റൽ സിഗ്നേച്ചർ ഉപയോഗിച്ച് അപ്രൂവ് ചെയ്ത GPF TA, മുമ്പൊക്കെ കാൻസൽ ചെയ്യാൻ കഴിയില്ലായിരുന്നു. സ്പാർക്കിൽ പ്രത്യേക അന്മതിക്കായി അപേക്ഷ നൽകി, ദിവസങ്ങൾ കാത്തിരുന്നായിരുന്നു GPF TA സാങ്ക്ഷനുകൾ മുമ്പ് കാൻസൽ ചെയ്തിരുന്നത്. എന്നാൽ ഇപ്പോൾ DDO യ്ക് തന്നെ സാങ്ക്ഷൻ ചെയ്ത GPF TA അപ്രൂവലുകൾ കാൻസൽ ചെയ്യാവുന്നതാണ്. അതിനായി, Salary matters – Provident Fund (PF) – Cancel Approved GPF Temporary Advance Sanction Orders എന്ന ഓപ്ഷൻ ഉപയോഗിക്കാവുന്നതാണ്.

|                                      | S AVERTON A                                           |
|--------------------------------------|-------------------------------------------------------|
| Co-operative Recovery                |                                                       |
| Provident Fund(PF)                   | GPF New Admission Application                         |
| Manual Bill Preparation (Pre 2/2011) | Forward Application for GPF Admission                 |
| Manually Drawn                       | GPF Temporary Advance Application                     |
|                                      | GPF Temporary Advance Approval                        |
| Pay Revision 2014                    | Change Approving Authority (Temporary Advance)        |
| Salary Refund                        | Cancel Approved GPF Temporary Advance Sanction Orders |
| Intimations to DDO by GOs            | GPF NR Withdrawal/Conversion Application              |

ഈ ഓപ്ഷനിൽ ക്ലിക്ക് ചെയ്യമ്പോൾ, വരുന്ന വിൻഡോയിൽ നിന്നും മാസവും വർഷവും നൽകി, വലഇവശത്ത് കാണുന്ന Go ബട്ടണിൽ ക്ലിക്ക് ചെയ്യുക. ഇടർന്ന്, ആ മാസം സാങ്ക്ഷൻ ചെയ്തിട്ടുള്ള GPF TA സാങ്ക്ഷൻ ഓർഡറ്റകൾ വരുന്നതാണ്.

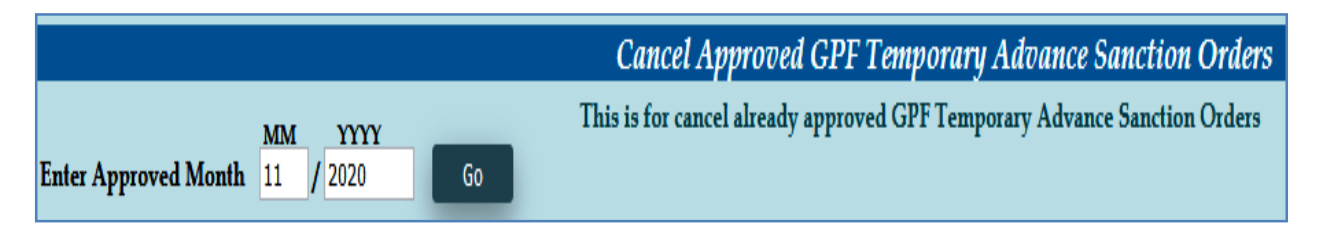

അതിൽ, കാൻസൽ ചെയ്യേണ്ടന്ന GPF TA സാങ്ക്ഷൻ ഓർഡർ സെലക്റ്റ്

ചെയ്ത്, പ്രൊസീഡ് ചെയ്യന്നതോടെ ആ ഓർഡർ കാൻസലാകന്നതാണ്.

## GPF TA ക്ലെയിം ബിൽ തയ്യാറാക്കൽ

Form-II ജനറേറ്റ് ചെയ്യുന്നതോടെ GPF TA യുടെ പ്രൊസീഡിംഗ്സ് തയ്യാറായിക്കഴിഞ്ഞു. പഴയ GPF Sanction form ന് തല്യമാണ് Form-II. ഇനി സ്പാർക്കിൽ സാധാരണ നേരത്തേ ചെയ്യുന്നത് പോലെ അക്കൗണ്ട്സിൽ ക്ലെയിം ബിൽ തയ്യാറാക്കി, സ്പാർക്ക് ഔട്ടർ ബിൽ ജനറേറ്റ് ചെയ്യേണ്ടതായുണ്ട്. ട്രഷറിയിൽ താഴെ പറയുന്ന ഫോമുകളാണ് നൽകേണ്ടത്.

- 1. Spark Claim bill
- 2. Form-II

മുമ്പത്തെപ്പോലെ ABCD സ്റ്റേറ്റ്മെന്റകൾ, അരിയർ ഡി.എ. എക്സമ്റ്റഡ് സ്റ്റേറ്റ്മെന്റ്, അവസാനവർഷത്തെ ക്രെഡിറ്റ് കാർഡ് തുടങ്ങിയവയൊന്നം ബില്ലിനൊപ്പം നൽകേണ്ടതില്ല. ചില ട്രഷറികൾ Form-II ന്റെ പകർപ്പ്, ഇന്റിമേഷനായി ആവശ്യപ്പെടുന്നുണ്ട്. അങ്ങനെയെങ്കിൽ, ഒരു കോപ്പി കവറിലിട്ട് ലോക്കൽ ഡെലിവറി ബ്ബക്കിൽ ചേർത്ത്, ഇന്റിമേഷനായി നൽകാവുന്നതാണ്.

അക്കൗണ്ട്സിൽ ക്ലെയിം ബിൽ തയ്യാറാക്കുന്നതിന്, ക്ലെയിം എൻടി ചെയ്യേണ്ടതില്ല. Form-II ജനറേറ്റ് ചെയ്യുന്നതോടൊപ്പം തനിയേ തന്നെ ക്ലെയിം എന്റർ ആകുന്നതാണ്. അത്രകൊണ്ട്, DDO ലോഗിൻ വഴി നേരിട്ട് Claim Approval ലേക്ക് പോയി ക്ലെയിം അപ്രൂവ് ചെയ്യാവുന്നതാണ്.

|        |          |                 |                  | Claim Appro | oval |
|--------|----------|-----------------|------------------|-------------|------|
|        |          |                 |                  |             |      |
|        |          |                 | Nature of Claim  | Select      |      |
|        | Claim No | Claim<br>Nature | Name of Treasury |             |      |
| Select | 271      | PFA             | Department       |             |      |
| 1      |          |                 | Office           |             |      |

അപ്രൂവലിനുശേഷം, Make Bill ചെയ്യുമ്പോൾ Nature of claim എന്ന സ്ഥലത്ത് PF Temp withdrawal എന്ന് കൊടുത്താൽ മതി. Make Bill ചെയ്യുന്നതോടൊപ്പം സ്പാർക്ക് ക്ലെയിം ബിൽ ജനറേറ്റ് ചെയ്യപ്പെടുന്നതാണ്. സാധാരണ ബില്ലുകളെപ്പോലെ ഈ ക്ലെയിം ബില്ലും ഡിജിറ്റൽ സിഗ്നേച്ചർ ഉപയോഗിച്ച് ഇ സബ്ലിഷൻ ചെയ്യേണ്ടതാണ്.

## GPF Non Refundable Advance [GPF NRA]

ജീവനക്കാരുടെ GPF Non Refundable Advance എട്ടക്കുന്നത് ഇപ്പോൾ സ്പാർക്ക് വഴി ഓൺലൈനായാണ്. രണ്ട് ഘട്ടങ്ങളായാണ് GPF NRA സ്പാർക്കിൽ പ്രൊസീഡിംഗ്സ് ആക്കുന്നത്.

- 1. GPF Non Refundable Advance Application
- 2. GPF Non Refundable Advance Approval

ഇതിൽ ആദ്യത്തെ ഘട്ടമായ GPF NRA Application ചെയ്യേണ്ടുന്നത് ജീവനക്കാരന്റെ ച്ചമതലയാണ്. Employee Login ലെ Provident Fund – GPF NR Withdrawal/Conversion Application എന്ന ഓപ്ഷൻ വഴിയാണ് ആപ്ലിക്കേഷൻ നൽകേണ്ടത്.

|                 | PADK                  |                                   |                 |
|-----------------|-----------------------|-----------------------------------|-----------------|
| Service and Pag | roll Administrative R | epository for Kerala              |                 |
|                 | Employee Interface    |                                   |                 |
|                 |                       | I                                 | Download Mobile |
| Service Matters | Income Tax            | Provident Fund                    | Accounts        |
|                 |                       | GPF New Admission Application     |                 |
|                 |                       | GPF Temporary Advance Application | on              |
|                 |                       | GPF NR Withdrawal/Conversion Ap   | pplication      |
|                 |                       | GPF Closure Application           |                 |
|                 |                       | PF Query                          |                 |

എന്നാൽ പലപ്പോഴും ജീവനക്കാർക്ക്, സ്പാർക്കും ഓൺലൈൻ സംവിധാനങ്ങളും ഉപയോഗിക്കുന്നതിൽ പരിചയക്കുറവുള്ളതിനാൽ, DDO യ്ക് ജീവനക്കാരന്റെ അപേക്ഷ സ്ഥാപനത്തിന്റെ Establishment Login വഴി തന്നെ സമർപ്പിക്കാവുന്നതാണ്. ഭൂരിഭാഗം ആൾക്കാരും അങ്ങനെതന്നെയാണ് ചെയ്തവരുന്നതും.

രണ്ടാമത്തെ ഘട്ടമായ GPF NRA Approval ചെയ്യുന്നത് Establishment ലോഗിൻ വഴി DDO ആണ്. ഡിജിറ്റൽ സിഗ്നേച്ചർ ഉപയോഗിച്ചാണ് GPF NRA അപേക്ഷ, അപ്രൂവ് ചെയ്യേണ്ടത്. ജീവനക്കാരുടെ GPF NRA അപ്രൂവ് ചെയ്യുന്നത് മെഡിക്കൽ ഓഫീസർ ആണെങ്കിലും, മെഡിക്കൽ ഓഫീസറ്റടെ GPF NRA അപ്രൂവ് ചെയ്യേണ്ടത് controlling officer ആയ ജില്ലാ മെഡിക്കൽ ഓഫീസർ ആണ്. ജില്ലാ മെഡിക്കൽ ഓഫീസിൽ നിന്ന് അപ്രൂവലിന് എന്തെങ്കിലും തടസ്സമുണ്ടെങ്കിൽ, ഡയറക്ട്രേറ്റിൽ നിന്നും അപേക്ഷ ഓൺലൈനായി തന്നെ അപ്രൂവ് ചെയ്യിക്കാവുന്നതാണ്. GPF NRA ആപ്ലിക്കേഷൻ, ഓൺലൈനായി സമർപ്പിക്കുന്നതിന്മുമ്പ്, താഴെ പറയുന്ന വിവരങ്ങൾ ജീവനക്കാരനോട് ചോദിച്ച് മനസ്സിലാക്കേണ്ടതാണ്. അപേക്ഷയായി എഴുതിവാങ്ങുന്നതിലും തെറ്റില്ല.

- 1. Required Amount
- 2. Reason for NRA

മുമ്പൊക്കെ Previous pending advance അടക്കമുള്ള നിരവധി വിവരങ്ങൾ ആവശ്യമായിരുന്നെങ്കിലും, ഇപ്പോൾ എല്ലാ വിവരങ്ങളും സ്പാർക്കിൽ തന്നെ ലഭ്യമായതിനാൽ, GPF NRA അപേക്ഷ സമർപ്പിക്കുന്നത് താരതമ്യേന വളരെ എളുപ്പമാണ്. 10 വർഷം സർവീസ് പൂർത്തിയായവർക്കും, റിട്ടയർ ചെയ്യാൻ പത്തിൽ താഴെമാത്രം സർവീസ് അവശേഷിക്കുന്നവർക്കുമാണ് NRA യ്ക്കുള്ള അർഹത. സ്പാർക്കിൽ ലഭ്യമായ സർവീസ് വിവരങ്ങൾ വച്ച് സിസ്റ്റം തന്നെ എലിജിബിലിറ്റി കണക്കാക്കമെന്നതിനാൽ, ഓരോ മോഡ്യൂളിലും അർഹതയുള്ള ജീവനക്കാരുടെ പേരു മാത്രമേ ലിസ്റ്റ് ചെയ്യപ്പെട്ടകയുള്ളൂ.

## **GPF NRA Application :**

GPF NRA അപേക്ഷ സമർപ്പിക്കേണ്ടത് Salary matters – Provident Fund NR Withdrawal/Conversion Application am (PF) - GPFഓപ്ഷൻ മുഖേനയാണ്. ജീവനക്കാരുടെ ലോഗിനിൽ നിന്നും Provident Fund (PF) – GPF NR Withdrawal/Conversion Application എന്ന ഓപ്ഷൻ വഴിയും അപേക്ഷ നൽകാവുന്നതാണ്. ഓപ്ഷനിൽ ചെയ്യമ്പോൾ ക്ലിക്ക് ഈ വരുന്ന വിൻഡോയിൽ നിന്ന്, ആദ്യം NRA / Conversion എന്നത് തെരഞ്ഞെട്ടുക്കുക. Default ആയി Non Refundble Withdrawal തന്നെയായിരിക്കും വന്നുകിടക്കുന്നത്. അതിനുശേഷം ഡ്രോപ്ഡൗൺ മെനുവിൽ നിന്നും ജീവനക്കാരനെ സെലക്റ്റ് ചെയ്യുക.

| Application for Non-Refundable Withdrawal / Conversion from the General Provident Fund |                                     |  |  |  |  |  |  |  |
|----------------------------------------------------------------------------------------|-------------------------------------|--|--|--|--|--|--|--|
| <u>FORM -III</u><br>Non Refundable Withdrawal Conversion                               |                                     |  |  |  |  |  |  |  |
| Select an Employee :                                                                   | ✓ Order by <u>PEN</u> / <u>Name</u> |  |  |  |  |  |  |  |
|                                                                                        | 35 Krishnakumar J<br>74 Mable L     |  |  |  |  |  |  |  |
|                                                                                        | ·                                   |  |  |  |  |  |  |  |

സ്പാർക്കിൽ നിന്ന് AG സൈറ്റിലേക്ക് ലിങ്ക് ജനറേറ്റ് ചെയ്യപ്പെടുകയും Form – III എന്ന ഓൺലൈൻ അപേക്ഷാഫോറം ഓപ്പൺ ആവുകയും ചെയ്യും. ഇതിൽ നമ്മുടെ GPF സംബന്ധമായ മുഴുവൻ വിവരങ്ങളും വന്നിട്ടുണ്ടാകും.

| Applicati | on for Non-Refundable Withdra                          | wal/Co   | onvers         | tion from the Ge | neral I | Provident Fund                   |
|-----------|--------------------------------------------------------|----------|----------------|------------------|---------|----------------------------------|
|           |                                                        | FORM     | [ - <b>III</b> |                  |         |                                  |
|           | ✓ Non Refundable With                                  | drawal   |                | wersion          |         |                                  |
|           |                                                        | uuuvu    |                | iversion         |         |                                  |
|           | Select an Employee : 35                                | Krishnak | umar J         |                  | v O     | rder by <u>PEN</u> / <u>Name</u> |
|           |                                                        |          |                |                  |         |                                  |
|           | Provident Fund Account Number *: MDL                   |          |                |                  |         |                                  |
|           | Permanent Employee Number (PEN)* : 35                  |          |                |                  |         |                                  |
| 1.        | Name of Subscriber *                                   |          | :              | Krishnakumar J   |         |                                  |
| 2.        | Designation and Basic Pay*                             |          | :              | Pharmacist Gr II | 27150   |                                  |
| 3.        | Date of Superannuation*                                |          | :              |                  |         |                                  |
| 4.        | Total years (in years) of service under Gover          | nment on | :              | 15               |         |                                  |
| -         | this date*<br>Reference number of the Annual Statement | received |                |                  |         |                                  |
| 5.        | from the Accountant General, indicating Sec            | ction    | •              | TVM,PF05         |         |                                  |
|           | Number & Branch *                                      |          |                |                  |         |                                  |
| 6.        | Details of Advances pending recovery:-                 |          |                |                  |         |                                  |
|           | (a) Number and Date of order granting previ            | ious     | :              | C79/2019         | :       | 19/10/2019                       |
|           | b)Amount of previous temporary advance                 |          | :              | 138870           |         |                                  |
|           | (c)Date of drawal of the previous Temporary            | Advance  | :              | 23/10/2019       |         |                                  |
|           |                                                        |          |                |                  |         |                                  |

ഇതിൽ ക്രമനമ്പർ 6 ആയി മുമ്പെടുത്ത, ഇപ്പോൾ അടച്ചുകൊണ്ടിരിക്കുന്ന GPF ലോണിന്റെ വിവരങ്ങൾ വന്നിട്ടുണ്ടാകും. 6(d) യിൽ പഴയ ലോണിൽ ഇനി നമ്മൾ തിരിച്ചടയ്കാനുള്ള തുകയായ Balance of previous advance, if any outstanding against the subscriber വന്നിട്ടുണ്ടാകും. ആ തുക കണ്ട് കൃത്യമാണെന്ന് ഉറപ്പുവന്ദത്തുക. മുമ്പ് ടെമ്പററി അഡ്വാൻസ് എടുത്തിട്ടില്ലെങ്കിലോ, മുമ്പത്തെ ലോൺ പൂർണ്ണമായും തിരിച്ചടച്ച ആളോ ആണെങ്കിൽ ഈ കോളം ബ്ലാങ്ക് ആയിരിക്കും.

| 7. | Balance as per last credit card : 167436 |                        |                                     | As on Date: 31-03-2020 |                                            |  |
|----|------------------------------------------|------------------------|-------------------------------------|------------------------|--------------------------------------------|--|
|    | Total Subsciption                        | Total Refunds          | Balance at credit of the subscriber |                        |                                            |  |
|    | after last credit card                   | after last credit card | after last credit card              | after last credit card | on the date of application                 |  |
|    |                                          |                        |                                     |                        | after last credit card (as on :06-10-2020) |  |
|    | 28000.0                                  | 17925.0                | 0.0                                 | 0.0                    | 213361.0                                   |  |
|    | Eligible Balance (Ex                     | 207421                 |                                     |                        |                                            |  |
|    | Maximum amount e                         | ligible for GPF NR.    | 155566                              |                        |                                            |  |

അതിന് തൊട്ടുതാഴെയായി, AG യുടെ സൈറ്റിൽ നിന്നുള്ള ബാലൻസ് വിവരങ്ങളടങ്ങിയ ടേബിൾ കാണാവുന്നതാണ്. ഇതിൽ നമുക്ക് NRA ആയി എടുക്കാവുന്ന പരമാവധി തുക എഴുതിയിട്ടുണ്ടാവും. നമുക്ക് ആവശ്യമായ തുക തീരുമാനിക്കുക.

| <ol> <li>Amount of withdrawal proposed/to be converted into<br/>non-refundable withdrawal (both words and figures) *</li> <li>Purpose of withdrawal/Purpose for which advance</li> </ol> | : | 155000 One Lakh Fifty Five Thousand Only<br>For treatment of subscribers mother |   |
|----------------------------------------------------------------------------------------------------|---|---------------------------------------------------------------------------------|---|
| taken*<br>10. Rule or rules under which the withdrawal is<br>requested/advnace taken *                                                                                                   | : | 21(3) Meeting the expenditure in connection with the illness                    | ~ |
| Submit                                                                                                    |   |                                                                                 |   |

തുടർന്ന്, താഴെ പറയുന്ന രീതിയിൽ കോളങ്ങൾ പൂരിപ്പിക്കുക.

Sl No. 8 : നമുക്ക് ആവശ്യമായ തുക അക്കത്തിൽ രേഖപ്പെടുത്തുക. അക്ഷരത്തിലുള്ള എൻട്രി തനിയെ വരുന്നതാണ്.

Sl No. 9 : എന്താവശ്യത്തിനാണോ ലോണെടുക്കുന്നത്, അത് രേഖപ്പെടുത്തുക. Sl No. 10 : ഏത് റൂൾ പ്രകാരമാണ് ലോണെടുക്കുന്നത് എന്നത് ഡ്രോപ്ഡൗൺ മെന്രവിൽ നിന്നും തെരഞ്ഞെടുക്കുക.

21(1)(a) Higher education outside india

21(1)(b) Medical/Engineering/Other Technical or Specialized courses of two years or more in

21(2) Meeting the expenditure in connection with the marriage

21(3) Meeting the expenditure in connection with the illness

21(4) Purchasing land or repaying loan taken for the purpose

21(5) Constructing/acquiring house/ready built flat or for repaying loan for the purpose

21(6) Making additions, alterations or reconstruction of a house or repaying loan taken for th

21(7) Purchasing car, scooter, motorcycle, cycle or for repaying loan taken for the purpose

21(8) Meeting the cost of consumer durables

ഇത്രയും റ്റൂളുകളാണ് GPF NRA എടുക്കുന്നതിനായി അനുവദനീയമായുള്ളത്.

തുടർന്ന് ക്രമനമ്പർ 11 ആയുള്ള സർട്ടിഫിക്കറ്റിനുനേരെയുള്ള ചെക്ക്ബോക്സിൽ ടിക്ക് മാർക്ക് ചെയ്ത്, താഴെയുള്ള Submit ബട്ടണിൽ ക്ലിക്ക് ചെയ്യുക. അതോടുക്കടി അപേക്ഷ സമർപ്പിക്കപ്പെടുന്നതാണ്.

Application Submitted Successfully
Prevent this page from creating additional dialogs
OK

### **GPF NRA Approval**

രണ്ടാമത്തെ ഘട്ടമായ അപ്രുവൽ ചെയ്യേണ്ടത് DDO ആണ്. DDO യുടെ GPF NRA അപ്രൂവ് ചെയ്യേണ്ടത്, ജില്ലാ മെഡിക്കൽ ഓഫീസർ ആണെന്ന് നേരത്തെ പറഞ്ഞുവല്ലോ. DMO അപ്രൂവ് ചെയ്യണമെങ്കിലും, ഈ രണ്ടാം ഘട്ടത്തിലൂടെ നമ്മൾ പ്രവേശിച്ച്, അപേക്ഷ ജില്ലാ മെഡിക്കൽ ഓഫീസർക്ക് ഫോർവേഡ് ചെയ്തകൊടുക്കേണ്ടതുണ്ട്.

അപ്രൂവ് ചെയ്യുന്നതിനായി Salary matters – Provident Fund(PF) – GPF NR Withdrawal/Conversion Approval എന്ന ഓപ്ഷൻ എടുക്കുക. അവിടെ You have 1 Pending Application(s) to Approve/Forward എന്ന് കാണാവുന്നതാണ്. അതിനുവലതുവശത്തായുള്ള View എന്ന ബട്ടണിൽ ക്ലിക്ക് ചെയ്യുന്നതോടെ, താഴെയായി നമ്മൾ തൊട്ടുമുമ്പ് സമർപ്പിച്ച അപേക്ഷ വരുന്നതാണ്. ആ അപേക്ഷ സെലക്സ് ചെയ്യുക.

|                              |                   |       | N      | on-Refundable Withdrawal / |
|------------------------------|-------------------|-------|--------|----------------------------|
| You have 1 Pending App       | lication(s) to Ap | prove | View   |                            |
| W:NR Withdrawal C:Conversion |                   |       |        |                            |
| PEN                          | Status            | Туре  |        |                            |
| Krishnakumar J (35 )         | Verified          | W     | Select |                            |
| 1                            |                   |       |        |                            |

നമ്മൾ സബ്മിറ്റ് ചെയ്ത അപേക്ഷയിലെ മുഴ്യവൻ വിവരങ്ങളും ഇവിടെ കാണാവുന്നതാണ്. ഈ ഉദാഹരണത്തിൽ കാണിച്ചിരിക്കുന്നത് സ്റ്റാഫിന്റെ GPF NRA അപേക്ഷയായതിനാൽ, ഈ അപേക്ഷ DDO അപ്രൂവ് ചെയ്യാനുള്ള വിൻഡോയായാണ് ഓപ്പൺ ആയിരിക്കുന്നത്. അതിൽ താഴെയായി വലതുവശത്ത്, അപ്രൂവിംഗ് അതോറിറ്റിയായി നമ്മുടെ തന്നെ Department, Office, Designation, Name തുടങ്ങിയവ തനിയേ തന്നെ സെലക്സ് ആയിരിക്കുന്നത് കാണാം ഇത് മാറ്റാൻ കഴിയുന്നതല്ല. തുടർന്നുള്ള കോളങ്ങൾ താഴെ പറയുന്ന രീതിയിൽ പൂരിപ്പിക്കക. 11. Enquiry Certificate : Recommended എന്ന് എഴുതിയിരിക്കുന്നതിന് വലതുവശത്തായി Yes സെലക്റ്റ് ചെയ്യുക. അതിനുവലതുവശത്തെ കോളത്തിൽ Recommended എന്ന് എഴുതിച്ചേർക്കുക.

12. Verification Report : Recommended എന്ന് എഴുതിയിരിക്കുന്നതിന് വലതുവശത്തായി Yes സെലക്റ്റ് ചെയ്യുക. അതിനുവലതുവശത്തെ കോളത്തിൽ Verified എന്ന് എഴുതിച്ചേർക്കുക.

13. Special Reason : Special Reason എന്ന സ്ഥലത്ത് No other source to meet present expenditure എന്ന് ചേർത്താൽ മതിയാകം.

Approval/Rejection Comments എന്ന കോളത്തിൽ Approved എന്നെഴുതിച്ചേർത്തതിനുശേഷം താഴെയുള്ള Approve ബട്ടണിൽ ക്ലിക്ക് ചെയ്യുക. DSC കുത്തിയതിനുശേഷമായിരിക്കണം ഇതെല്ലാം ചെയ്യേണ്ടത്. അപ്രൂവ് ചെയ്യുന്നതിനുമുമ്പ്, ആവശ്യമെങ്കിൽ Draft Sanction Order ഇവിടെ നിന്നും നമുക്ക് ജനറേറ്റ് ചെയ്ത് കാണാവുന്നതാണ്.

| GPF NR Withdrawal/Conversion Approving Authority     |                                                            |
|------------------------------------------------------|------------------------------------------------------------|
| Department                                           | Indian Systems of Medicine                                 |
| Office                                               | GOVT AYURVEDA DISPENSAF 🗸                                  |
| Designation                                          | Medical Officer V                                          |
| Name                                                 | Ratheesh Kumar M (81 ) 🗸                                   |
|                                                      |                                                            |
| 11. Enquiry Certificate *                            | : Recommended Yes 🗸 Recommended                            |
| 12. Verification Report *                            | : Recommended Yes 🗸 Verified                               |
| 13. Special Reason if any for granting the withdrawa | No other source to meet present                            |
| Approval/Rejection Comments *                        | : Approved                                                 |
| Please make sure to affix signature and stamp of a   | pproving authority before submitting the electronically ge |
| Approve Generate Drat                                | ft Sanction Order Reject                                   |

Approve ബട്ടണിൽ ക്ലിക്ക് ചെയ്യുന്നതോടെ, DSC password ചേർക്കാനുള്ള വിൻഡോ വരികയും, അതിൽ password നൽകി സബ്മിറ്റ് ചെയ്യുന്നതോടെ അപേക്ഷ, അക്കൗണ്ടന്റ് ജനറലിന്റെ ഓഫീസിലേക്ക് നേരിട്ട് ഓൺലൈനായി സബ്മിറ്റ് ആവുകയും ചെയ്യം.

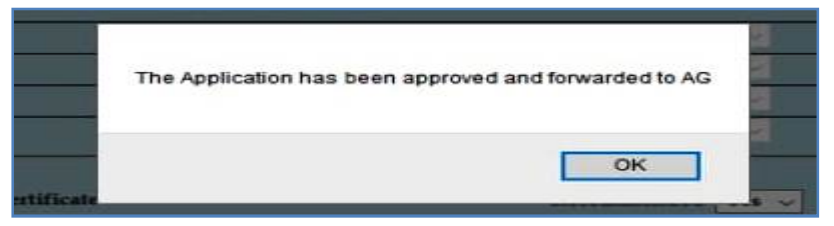

ഈ പേജിൽനിന്നും Form-III ജനറേറ്റ് ചെയ്യുന്നതാണ്. ഇതിന്റെ പ്രിന്റെടുത്ത് നമുക്ക് ഫയലിൽ സൂക്ഷിക്കാം. ഈ Form-III ബില്ലിനോടൊപ്പം കൊടുക്കകയോ, AG/DMO യ്ക് അയയ്കകയോ ചെയ്യേണ്ടതില്ല.

മെഡിക്കൽ ഓഫീസറ്റടെ NRA അപേക്ഷ അപ്രൂവ് ചെയ്യാനാണെങ്കിൽ, ഈ പേജിൽ താഴെയായി അപ്രൂവിംഗ് അതോറിറ്റിയെ സെലക്സ് ചെയ്യാനുള്ള ടേബിൾ വന്നിട്ടുണ്ടാകും. അതിൽ നിന്നും DMO / DISM തെരഞ്ഞെടുത്ത്, Forward to Approving Authority എന്നതിൽ ക്ലിക്ക് ചെയ്യുന്നതോട്ടുകൂടി, അപേക്ഷ ഓൺലൈനായി അപ്രൂവിംഗ് അതോറിറ്റിക്ക് ഫോർവേഡ് ചെയ്യപ്പെടുന്നതാണ്.

|             |          | T |
|-------------|----------|---|
| Department  | Select V |   |
| Office      | ~ ·      | 1 |
| Designation | •        | 1 |
| Name        | ~ ·      | 1 |
|             |          |   |

ജില്ലാ മെഡിക്കൽ ഓഫീസർക്ക് അപേക്ഷ ഫോർവേഡ് ചെയ്തശേഷം, അവിടെ ഫോൺ വിളിച്ച് വിവരം അറിയിച്ചാൽ, ഡിജിറ്റൽ സിഗ്നേച്ചർ ഉപയോഗിച്ച് DMO നമ്മുടെ അപേക്ഷ അപ്രൂവ് ചെയ്യുകയും, അപേക്ഷ ഓൺലൈനായി അക്കൗണ്ടന്റ് ജനറലിന് സമർപ്പിക്കപ്പെടുകയും ചെയ്യം.

## **Change Approving Authority**

GPF NRA യുടെ അപേക്ഷ സബ്മിറ്റ് ചെയ്തശേഷം, എന്തെങ്കിലും കാരണവശാൽ അപ്രൂവിംഗ് അതോറിറ്റിയായ ഉദ്യോഗസ്ഥന് അത് അപ്രൂവ് ചെയ്യാൻ കഴിയുന്നില്ലെങ്കിൽ, തൊട്ടു മുകളിലുള്ള ഉദ്യോഗസ്ഥന്, ഈ അപേക്ഷ അപ്രൂവ് ചെയ്യാവുന്നതാണ്. Salary matters – Provident Fund (PF) – Change Approving authority ( NR Withdrawal/Conversion ) എന്ന ഓപ്ഷനാണ് ഇതിനായി ഉപയോഗിക്കേണ്ടത്. ആ ഓപ്ഷനിൽ ക്ലിക്ക് ചെയ്ത്, നമ്മൾ സമർപ്പിച്ച അപേക്ഷ സെലക്റ്റ് ചെയ്യുക.

ത്രടർന്ന് വരുന്ന പേജിൽ താഴെയായി, നമ്മൾ ആദ്യം കൊടുത്ത അപ്രൂവിംഗ് അതോറിറ്റിയുടെ വിവരങ്ങൾ കിടപ്പുണ്ടാകും. അതിലെ ഓരോ എൻട്രിയും മാറ്റി, ഡ്രോപ്ഡൗൺ മെന്രവിൽ നിന്ന്, പുതിയ അപ്രൂവിംഗ് അതോറിറ്റിയുടെ വിവരങ്ങൾ നൽകി, ഒരിക്കൽ കൂടി അപേക്ഷ ഫോർവേഡ് ചെയ്യാവുന്നതാണ്. ഇങ്ങനെ ഫോർവേഡ് ചെയ്യപ്പെടുന്ന അപേക്ഷ, പുതിയ അപ്രൂവിംഗ് അതോറിറ്റിയുടെ ലോഗിനിലായിരിക്കും എത്തുക.

## GPF NRA ക്ലെയിം ബിൽ തയ്യാറാക്കൽ

Form-III ജനറേറ്റ് ചെയ്യുന്നതോടെ GPF NRA യുടെ പ്രൊസീഡിംഗ്സ് തയ്യാറായിക്കഴിഞ്ഞു. പക്ഷേ ഈ പ്രൊസീഡിംഗ്സ് നമ്മൾ ഫയലിൽ സൂക്ഷിച്ചാൽ മാത്രം മതി. നമ്മൾ AG യ്ക് സബ്മിറ്റ് ചെയ്ത NRA അപേക്ഷ, AG അന്രവദിച്ച്, ഓതറൈസേഷൻ ആയി വരേണ്ടതുണ്ട്. അക്കൗണ്ടന്റ് ജനറൽ ഓഫീസിൽ നിന്നും NRA അന്രവദിച്ച് ഉത്തരവായിട്ടുണ്ടോയെന്ന് സ്പാർക്കിൽ നിന്നും നമുക്ക് അറിയാൻ കഴിയുന്നതാണ്. Accounts – View PF Sanction Order from AG എന്ന ഓപ്ഷനെടുത്ത്, ജീവനക്കാരനെ സെലക്സ് ചെയ്താൽ, NRA പാസായി വന്നിട്ടുണ്ടോ ഇല്ലയോ എന്ന് അറിയാൻ കഴിയുന്നതാണ്.

| PF Sanction Order History |                    |                    |            |               |  |  |  |
|---------------------------|--------------------|--------------------|------------|---------------|--|--|--|
| PF Reff. No               | Authorization Date | Order No.          | Order Date |               |  |  |  |
| AGGPF_202011032449085     | 09/11/2020         | GPF/With/350082/99 | 03/11/2020 | Select        |  |  |  |
| 20181004151741            | 04/10/2018         | DISM/480/2018-A2   | 26/09/2018 | <u>Select</u> |  |  |  |
| 1                         |                    |                    |            |               |  |  |  |

ഇതിൽ വലത്രവശത്തുള്ള സെലക്റ്റ് ബട്ടണിൽ ക്ലിക്ക് ചെയ്താൽ, GPF NRA ഓതറൈസേഷൻ സംബന്ധിച്ച AG യുടെ അന്മമതിയുടെ മുഴുവൻ വിവരങ്ങളം അറിയാൻ കഴിയുന്നതാണ്.

| PF Sanction Order details |                            |
|---------------------------|----------------------------|
| PF Reference No.          | AGGPF_2020110:             |
| Section Reference no.     | PF05/0999999 dt 03-11-2020 |
| Nature of Claim           | Non Refundable Allowance   |
| Authorization No.         | 000032 //TVM               |
| Authorization date        | 09/11/2020                 |
| Order No.                 | GPF/With/350082/95 !       |
| Order date                | 03/11/2020                 |
| PF Account No.            | MDL3                       |
| Approved amount           | 155000                     |
| Reason                    | TREATMENT-DEPENDANTS       |
| Application date          | 03/11/2020                 |
| Interest upto             | 31/03/2019                 |
| Expiry date               | 09/11/2021                 |
|                           |                            |

## **AG Autherisation Validation**

GPF ന്റെ അക്കൗണ്ടന്റ് ജനറലിന്റെ ഓഫീസിൽ നിന്നും വരുന്ന GPF ന്റെ അന്മതികൾ [ Closure, NRA etc ] ഇപ്പോൾ പേസ്ലിപ് വാലിഡേറ്റ് ചെയ്യുന്നഇപോലെ വാലിഡേറ്റ് ചെയ്യേണ്ടതായുണ്ട്. എങ്കിൽ മാത്രമേ ക്ലെയിം ഇൻസർഷൻ സാധ്യമാവുകയുള്ളൂ. വാലിഡേറ്റ് ചെയ്യുന്നതിനായി, Accounts മെന്രവിൽ ഏറ്റവും താഴെയുള്ള Validate GPF Sanction Orders from AG എന്ന ഓപ്ഷൻ സെലക്സ് ചെയ്യുക.

 Indian Systeme of Modicina

 Rectification of Terminal Surrender bills

 Bills

 Bank Account Correction

 Generate Bank Transfer Data File

 View Generated Bank Data File

 View PF sanction order from AG

 Challan Generation(Bulk refund of Loans)

 Print Generated Challan

 Update Offline Challan Details (Bulk refund of Loans)

 Validate GPF Sanctionorders from AG

അതിൽ AG യിൽ നിന്നുള്ള് ഓതറൈസേഷൻ വന്നുകിടപ്പുണ്ടാവും. അത് സെലക്റ്റ് ചെയ്യുക.

|                             |                   |                                               | Va                                           | lidate GPF                        | Sanction Orders issued by AG                                                             |
|-----------------------------|-------------------|-----------------------------------------------|----------------------------------------------|-----------------------------------|------------------------------------------------------------------------------------------|
| All pending<br>after necess | GPF sa<br>sary va | nction orders will be<br>lidation done by the | listed here for valid<br>DDO. If the order s | dation by DDO.<br>seems to be wro | These orders shall be available for prepa<br>ong, DDO may reject it and it will be intim |
| Department                  | Indian            | Systems of Medicine                           |                                              | ~                                 | PF Sanction Order details                                                                |
| Office                      | GOVI              | AYURVEDA DISPE                                | NSARY, CHADAYA                               | MM V                              | Name                                                                                     |
| DDO Code                    | 066               |                                               |                                              | ~                                 | Section Reference no.                                                                    |
| Pending                     | Sancti            | on Orders (Valid                              | ity not expired o                            | cases)                            | Authorization No.                                                                        |
| PEN Nature                  | of Claim          | AG Reference No.                              | Order No.                                    | Order Date                        |                                                                                          |
| 350. CLR                    |                   | AGGPF_20211125441                             | GPF/Close/350168/309                         | 25/11/2021 Select                 | Authorization date                                                                       |

തുടർന്ന്, ഓതറൈസേഷന്റെ മുഴ്യവൻ വിവരങ്ങളും വലതുവശത്തായി കാണാവുന്നതാണ്. അത് എല്ലം നോക്കി കൃത്യമാണെന്ന് ഉറപ്പുവരുത്തുക. തുടർന്ന്, താഴെയുള്ള Accept ബട്ടണിൽ ക്ലിക്ക് ചെയ്ത്, Confirm ചെയ്യുന്നതോടെ AG Autherisation വാലിഡേറ്റഡ് ആവുന്നതാണ്.

| PF Sanction Order details        |                            |
|----------------------------------|----------------------------|
| Name                             | Gayathri M                 |
| Section Reference no.            | PF09/0999999 dt 25-11-2021 |
| Authorization No.                | 0000386I 3/TV              |
| Authorization date               | 08/12/2021                 |
| PF Account No.                   | MDL62                      |
| Approved amount                  | 5579280                    |
| Reason                           | RETIREMENT                 |
| Application date                 | 25/11/2021                 |
| Interest upto                    | 30/11/2021                 |
| Expiry date                      | 08/12/2022                 |
| Online Application Details       |                            |
| GPF Reference Number             | AGGPF_202111254417849      |
| Date of Application              | 25/11/2021 12::            |
| Date of Forward to AG            | 25/11/2021 12::            |
| Net Balance Available            | 5338787                    |
| Approved Amount                  | 5579280                    |
| Do you want to Accept or Reject? | O Accept O Reject          |
| Reason for rejection             |                            |
|                                  |                            |
|                                  |                            |
|                                  | Confirm                    |
|                                  |                            |

വാലിഡേഷനുശേഷം, Claim entry വഴി, ക്ലെയിം ബിൽ നമുക്ക് പ്രോസസ് ചെയ്യാവുന്നതാണ്. സ്പാർക്കിൽ സാധാരണ നേരത്തേ ചെയ്യുന്നത് പോലെ അക്തൗണ്ട്സിൽ ക്ലെയിം ബിൽ തയ്യാറാക്കി, സ്പാർക്ക് ഔട്ടർ ബിൽ ജനറേറ്റ് ചെയ്യേണ്ടതായുണ്ട്. ട്രഷറിയിൽ താഴെ പറയുന്ന ഫോമുകളാണ് നൽകേണ്ടത്.

### 1. Spark Claim bill

### 2. AG Sanction form [ can be downloaded from KSEMP ]

മുമ്പത്തെപ്പോലെ ABCD സ്റ്റേറ്റ്മെന്റുകൾ, അവസാനവർഷത്തെ ക്രെഡിറ്റ് കാർഡ് തുടങ്ങിയവയൊന്നം ബില്ലിനൊപ്പം നൽകേണ്ടതില്ല. ചില ട്രഷറികൾ Form-III യുടെ പകർപ്പ് കൂടി ആവശ്യപ്പെടുന്നുണ്ട്. അങ്ങനെയെങ്കിൽ, ഒരു കോപ്പി ബില്ലിനൊപ്പം അറ്റാച്ച് ചെയ്ത് നൽകാവുന്നതാണ്.

അക്കൗണ്ട്സിൽ ക്ലെയിം ബിൽ തയ്യാറാക്കുന്നതിന്, ക്ലെയിം എൻടി ചെയ്യേണ്ടത്രണ്ട്. ക്ലെയിം എൻട്രിയിൽ ജീവനക്കാരനെ സെലക്റ്റ് ചെയ്യമ്പോൾത്തന്നെ, NRA Claim ന്റെ മുഴ്യവൻ വിവരങ്ങളും ആ വരിയിൽ വരുന്നതാണ്. വലത്രവശത്തുള്ള insert ബട്ടണിൽ ക്ലിക്ക് ചെയ്ത്, ക്ലെയിം നമ്മൾ ഇൻസർട്ട് ചെയ്താൽ മാത്രം മതിയാകും.

| Francistaria Handa     | £ 1                           | 8000 01 101               |                          |                  |
|------------------------|-------------------------------|---------------------------|--------------------------|------------------|
| Expenditure riead      | of Account                    | 8009-01-101-              | 55-00-00-GENERAL PROVIDE | NT FOND V        |
| Salary Head of Acc     | ount                          | 2210-02-101-              | 97-00-01-01              | ~                |
| Mode of Payment        |                               | Employee TSB              |                          | ~                |
| Employee will be liste | d here only if the employee t | belongs to the given mode | of payment               |                  |
| Payee Type Emplo       |                               |                           |                          | ~                |
| Description of Tran    | saction                       |                           |                          |                  |
|                        |                               |                           |                          |                  |
|                        |                               |                           |                          |                  |
| esignation             | PF A/c No I                   | Basic Pay                 | Purpose                  | Authorization No |
|                        |                               |                           | TREATMENTDEPENDANTS      |                  |
| harmacist Gr II        | MDL332570                     | 27150                     |                          | 0000328777/TVM   |
|                        |                               |                           |                          |                  |

അതിനുശേഷം, Claim Approval ലേക്ക് പോയി ക്ലെയിം അപ്രൂവ് ചെയ്യാവുന്നതാണ്. അപ്രൂവലിനുശേഷം, Make Bill ചെയ്യുമ്പോൾ Nature of claim എന്ന സ്ഥലത്ത് PF NRA withdrawal എന്ന് കൊടുത്താൽ മതി. Make Bill ചെയ്യുന്നതോടൊപ്പം സ്പാർക്ക് ക്ലെയിം ബിൽ ജനറേറ്റ് ചെയ്യപ്പെടുന്നതാണ്. സാധാരണ ബില്ലുകളെപ്പോലെ ഈ ക്ലെയിം ബില്ലും ഡിജിറ്റൽ സിഗ്നേച്ചർ ഉപയോഗിച്ച് ഇ സബ്ബിഷൻ ചെയ്യേണ്ടതാണ്.

## **GPF NRA Conversion**

ജീവനക്കാരുടെ GPF NRA Conversion ന് അപേക്ഷിക്കുന്നത് നോൺ റീഫണ്ടബിൾ അഡ്വാൻസിന് അപേക്ഷിക്കുന്നതുപോലെ തന്നെയാണ്. NRA യുടേയും NRA Conversion ന്റേയും അപേക്ഷ സ്പാർക്കിൽ ഒരേ ഓപ്ഷൻ വഴിയാണ് സബ്മിറ്റ് ചെയ്യുന്നത്. GPF TA എടുത്ത് രണ്ട് തിരിച്ചടവ്വകൾ എങ്കിലും പൂർത്തിയാവ്വകയും NRA യ്ക്ക് അപേക്ഷിക്കാൻ യോഗ്യതയുണ്ടായിരിക്കുകയും ചെയ്യുന്ന ജീവനക്കാർക്ക് മാത്രമാണ് NRA Conversion ന് അർഹതയുള്ളത്. സ്പാർക്ക് വഴി ഓൺലൈനായി രണ്ട് ഘട്ടങ്ങളായാണ് GPF NRA യ്ക് അപേക്ഷിക്കേണ്ടത്.

- 1. GPF NRA Conversion Application
- 2. GPF NRA Conversion Approval

ഇതിൽ ആദ്യത്തെ ഘട്ടമായ GPF NRA Conversion Application ചെയ്യേണ്ടന്നത് ജീവനക്കാരന്റെ ച്ചമതലയാണ്. Employee Login ലെ Provident Fund – GPF NR Withdrawal/Conversion Application എന്ന ഓപ്ഷൻ വഴിയാണ് ആപ്ലിക്കേഷൻ നൽകേണ്ടത്.

| Service and Pa  | <b>PARK</b><br>yroll Administrative R | epository for Kerala              |                |
|-----------------|---------------------------------------|-----------------------------------|----------------|
|                 | Employee Interface                    |                                   |                |
|                 |                                       | <u>D</u>                          | ownload Mobile |
| Service Matters | Income Tax                            | Provident Fund                    | Accounts       |
|                 |                                       | GPF New Admission Application     |                |
|                 |                                       | GPF Temporary Advance Application | n              |
|                 |                                       | GPF NR Withdrawal/Conversion Ap   | plication      |
|                 |                                       | GPF Closure Application           |                |
|                 |                                       | PF Query                          |                |

എന്നാൽ പലപ്പോഴും ജീവനക്കാർക്ക്, സ്പാർക്കും ഓൺലൈൻ സംവിധാനങ്ങളും ഉപയോഗിക്കുന്നതിൽ പരിചയക്കുറവുള്ളതിനാൽ, DDO യ്ക് ജീവനക്കാരന്റെ അപേക്ഷ സ്ഥാപനത്തിന്റെ Establishment Login വഴി തന്നെ സമർപ്പിക്കാവുന്നതാണ്. ഭൂരിഭാഗം ആൾക്കാരും അങ്ങനെതന്നെയാണ് ചെയ്തവരുന്നതും.

രണ്ടാമത്തെ ഘട്ടമായ GPF NRA Conversion Approval ചെയ്യുന്നത് Establishment ലോഗിൻ വഴി DDO ആണ്. ഡിജിറ്റൽ സിഗ്നേച്ചർ ഉപയോഗിച്ചാണ് GPF NRA Conversion അപേക്ഷ, അപ്രൂവ് ചെയ്യേണ്ടത്. ജീവനക്കാരുടെ GPF NRA Conversion അപ്രൂവ് ചെയ്യുന്നത് മെഡിക്കൽ ഓഫീസർ ആണെങ്കില്പം, മെഡിക്കൽ ഓഫീസറ്റടെ GPF NRA Conversion അപ്രൂവ് ചെയ്യേണ്ടത് controlling officer ആയ ജില്ലാ മെഡിക്കൽ ഓഫീസർ ആണ്. ജില്ലാ മെഡിക്കൽ ഓഫീസിൽ നിന്ന് അപ്രൂവലിന് എന്തെങ്കിലും തടസ്സമുണ്ടെങ്കിൽ, ഡയറക്ലേറ്റിൽ നിന്നും അപേക്ഷ ഓൺലൈനായി തന്നെ അപ്രവ് ചെയ്യിക്കാവുന്നതാണ്.

മുമ്പൊക്കെ Previous pending advance അടക്കമ്പള്ള നിരവധി വിവരങ്ങൾ ആവശ്യമായിരുന്നെങ്കിലും, ഇപ്പോൾ എല്ലാ വിവരങ്ങളം സ്പാർക്കിൽ തന്നെ NRA Conversion സമർപ്പിക്കുന്നത് ലഭ്യമായതിനാൽ, GPF അപേക്ഷ താരതമ്യേന വളരെ എളുപ്പമാണ്. 10 വർഷം സർവീസ് പൂർത്തിയായവർക്കം, റിട്ടയർ ചെയ്യാൻ പത്തിൽ താഴെമാത്രം സർവീസ് അവശേഷിക്കുന്നവർക്കുമാണ് NRA യ്കം NRA Conversion നം അർഹതയുള്ളത്. സ്പാർക്കിൽ ലഭ്യമായ എലിജിബിലിറ്റി സിസ്റ്റം സർവീസ് വിവരങ്ങൾ വച്ച് തന്നെ കണക്കാക്കമെന്നതിനാൽ, ഓരോ മോഡ്യൂളിലും അർഹതയുള്ള ജീവനക്കാരുടെ പേരു മാത്രമേ ലിസ്റ്റ് ചെയ്യപ്പെട്ടകയുള്ളൂ.

### **GPF NRA Application :**

GPF NRA Conversion അപേക്ഷ സമർപ്പിക്കേണ്ടത് Salary matters – Provident Fund (PF) – GPF NR Withdrawal/Conversion Application എന്ന ഓപ്ഷൻ മുഖേനയാണ്. ജീവനക്കാരുടെ ലോഗിനിൽ നിന്നും Provident Fund (PF) – GPF NR Withdrawal/Conversion Application എന്ന ഓപ്ഷൻ വഴിയും അപേക്ഷ നൽകാവുന്നതാണ്. ഈ ഓപ്ഷനിൽ ക്ലിക്ക് ചെയ്യമ്പോൾ വരുന്ന വിൻഡോയിൽ നിന്ന്, ആദ്യം Conversion എന്നത് തെരഞ്ഞെടുക്കക. Default ആയി Non Refundble Withdrawal തന്നെയായിരിക്കും വന്നുകിടക്കുന്നത്. അത് മാറ്റി Conversion എന്നത് സെലക്റ്റ് ചെയ്യുക. അതിനുശേഷം ഡ്രോപ്ഡൗൺ മെനുവിൽ നിന്നും ജീവനക്കാരനെ സെലക്റ്റ് ചെയ്യുക.

| Application for Non-Refundable Withdrawal / Conversion from the General Provident Fund |                                             |                                                          |                                                                           |  |  |
|----------------------------------------------------------------------------------------|---------------------------------------------|----------------------------------------------------------|---------------------------------------------------------------------------|--|--|
| 🗌 Non Refundable                                                                       | <u>FORM -III</u><br>Withdrawal ☑ Conversion | A temporary adv<br>before effecting<br>alone will be lis | vance shall not be converted<br>at least two recoveries from<br>ted here. |  |  |
| Select an Employee :                                                                   | Select                                      | <b>~</b>                                                 | Order by <u>PEN</u> / <u>Name</u>                                         |  |  |
|                                                                                        | Select                                      |                                                          |                                                                           |  |  |
|                                                                                        | 350266 Thulasi R                            |                                                          |                                                                           |  |  |
|                                                                                        | 351512 Manesh Kumar E                       |                                                          |                                                                           |  |  |
|                                                                                        |                                             |                                                          |                                                                           |  |  |

സ്പാർക്കിൽ നിന്ന് AG സൈറ്റിലേക്ക് ലിങ്ക് ജനറേറ്റ് ചെയ്യപ്പെടുകയും Form – III എന്ന ഓൺലൈൻ അപേക്ഷാഫോറം ഓപ്പൺ ആവുകയും ചെയ്യും. ഇതിൽ നമ്മുടെ GPF സംബന്ധമായ മുഴുവൻ വിവരങ്ങളും വന്നിട്ടുണ്ടാകും.

| Applicati | on for Non-Refundable Wit                                     | hdrawal/C      | onver         | sion froi | n the Genera         | l Provident Fund                  |
|-----------|---------------------------------------------------------------|----------------|---------------|-----------|----------------------|-----------------------------------|
|           |                                                               | FORM           | <u>1 -III</u> |           | A temporary adva     | nce shall not be converted        |
|           | Non Refundable                                                | Withdrawal     |               | nversion  | before effecting a   | t least two recoveries from t     |
|           |                                                               |                |               |           | alone will be liste  | u nere.                           |
|           | Select an Employee :                                          | 350266 Thulasi | R             |           | ~                    | Order by <u>PEN</u> / <u>Name</u> |
|           |                                                               |                |               |           |                      |                                   |
|           | <pre>Provident Fund Account Number *:</pre>                   | MDL            |               |           |                      |                                   |
|           | Permanent Employee Number (PEN)*                              | : 350266       |               |           |                      |                                   |
| 1.        | Name of Subscriber *                                          |                | :             | Thulas    | si R                 |                                   |
| 2.        | Designation and Basic Pay*                                    |                | :             | Attend    | ler Gr II (8Yrs H G) | 33900                             |
| 3.        | Date of Superannuation*                                       |                | :             | 31/0 /2   | 202                  |                                   |
| 4.        | Total years (in years) of service under this date*            | Government on  | :             | 21        |                      |                                   |
| 5.        | Reference number of the Annual State                          | ement received | :             | TVM,      | PF05                 |                                   |
|           | Number & Branch *                                             | ing Section    |               |           |                      |                                   |
| 6.        | Details of Advances pending recovery                          | 71-            |               |           |                      |                                   |
|           | (a) Number and Date of order granting                         | g previous     | :             | GPF/A     | Adv/350266/:         | 10/12/2019 09:58:45               |
|           | b)Amount of previous temporary adva                           | ance           | :             |           | 100000               |                                   |
|           | (c)Date of drawal of the previous Tem                         | porary Advance | :             | 11/12     | /2019                |                                   |
|           | (d)Balance of previous advance, if any against the subscriber | outstanding    | :             | 31008     | 30                   |                                   |

ഇതിൽ ക്രമനമ്പർ 6 ആയി മുമ്പെടുത്ത, ഇപ്പോൾ അടച്ചുകൊണ്ടിരിക്കുന്ന GPF ലോണിന്റെ വിവരങ്ങൾ വന്നിട്ടുണ്ടാകും. 6(d) യിൽ പഴയ ലോണിൽ ഇനി നമ്മൾ തിരിച്ചടയ്കാനുള്ള തകയായ Balance of previous advance, if any outstanding against the subscriber വന്നിട്ടുണ്ടാകും. ആ തുക കണ്ട് കൃത്യമാണെന്ന് ഉറപ്പവരുത്തുക.

അതിന് തൊട്ടുതാഴെയായി, AG യുടെ സൈറ്റിൽ നിന്നുള്ള ബാലൻസ് വിവരങ്ങളടങ്ങിയ ടേബിൾ കാണാവുന്നതാണ്. ഇതിൽ നമുക്ക് NRA Conversion ചെയ്യാവുന്ന പരമാവധി തുക എഴുതിയിട്ടുണ്ടാവും.

| 7. | Balance as per last credit card : 1101937   |                                         | As on Date: 31-03-2020                             |                                              |                                                                                                    |
|----|---------------------------------------------|-----------------------------------------|----------------------------------------------------|----------------------------------------------|----------------------------------------------------------------------------------------------------|
|    | Total Subsciption<br>after last credit card | Total Refunds<br>after last credit card | DA Arrear/Other Credited<br>after last credit card | Withdrawals if any<br>after last credit card | Balance at credit of the subscriber<br>on the date of application<br>after last credit card (as on :05-06-2020) |
|    | 37500.0                                     | 51690.0                                 | 0.0                                                | 0.0                                          | 1191127.0                                                                                                    |
|    | Eligible Balance (Ex                        | cluding locked in a                     | mount)                                             |                                              | 1180360                                                                                                    |

#### തുടർന്ന്, താഴെ പറയുന്ന രീതിയിൽ കോളങ്ങൾ പൂരിപ്പിക്കുക.

| 8.  | Amount of withdrawal proposed/to be converted into      | :               | 310080 Three Lakh Ten Thousand Eighty                                 |
|-----|---------------------------------------------------------|-----------------|-----------------------------------------------------------------------|
| _   | non-rerundable withdrawal (both words and rigures)      |                 |                                                                       |
| 9.  | Purpose of withdrawal/Purpose for which advance         | :               | Treatment of subscribers daughter                                     |
|     | taken*                                                  |                 | -                                                                     |
| 10. | Rule or rules under which the withdrawal is             | :               | 21(3) Meeting the expenditure in connection with the illness          |
|     | requested/advnace taken *                               |                 |                                                                       |
| 11. | I, Thulasi R do hereby declare that the above state     | ments furnis    | hed by me are true and that I agree to abide by the General Provident |
|     | as amended from time to time. I do hereby further decla | re that I shall | l accept the amount as found admissible and authorized by the Accou   |
|     | (A&E),Kerala.                                           |                 | •,                                                                    |
|     |                                                         |                 |                                                                       |
|     |                                                         |                 |                                                                       |
|     |                                                         |                 |                                                                       |
|     |                                                         |                 |                                                                       |
|     | Submit                                                  |                 |                                                                       |
|     |                                                         |                 |                                                                       |

SI No. 8 : NRA Conversion ചെയ്യേണ്ട തുക അക്കത്തിൽ രേഖപ്പെട്ടുത്തുക. അക്ഷരത്തിലുള്ള എൻട്രി തനിയെ വരുന്നതാണ്. സാധാരണ GPF TA യിൽ ഇനി അടയ്ക്കാൻ ബാലൻസുള്ള മുഴ്യവൻ തുകയും Conversion അപേക്ഷയിൽ തനിയെ തന്നെ വരാറ്റണ്ട്. ഈ കോളം എഡിറ്റബിളാണ്. മുഴ്യവൻ തുകയും convert ചെയ്യാനുള്ള അർഹതയില്ലെങ്കിൽ, അർഹമായ തുക convert ചെയ്യാനായി ഇവിടെ ചേർക്കാവുന്നതാണ്.

Sl No. 9 : തനിയേതന്നെ വന്നീട്ടുണ്ടാകും. GPF TA എടുക്കാനായി നമ്മൾ കൊടുത്തിട്ടുള്ള കാരണമാക<mark>ം</mark> ഇവിടെ വന്നിട്ടുണ്ടാവുക.

Sl No. 10 : ഏത് റൂൾ പ്രകാരമാണ് ലോണെടുക്കുന്നത് എന്നത് തനിയെവന്നിട്ടണ്ടാവും.

തുടർന്ന് ക്രമനമ്പർ 11 ആയുള്ള സർട്ടിഫിക്കറ്റിനുനേരെയുള്ള ചെക്ക്ബോക്സിൽ ടിക്ക് മാർക്ക് ചെയ്ത്, താഴെയുള്ള Submit ബട്ടണിൽ ക്ലിക്ക് ചെയ്യുക. അതോടുകൂടി അപേക്ഷ സമർപ്പിക്കപ്പെടുന്നതാണ്.

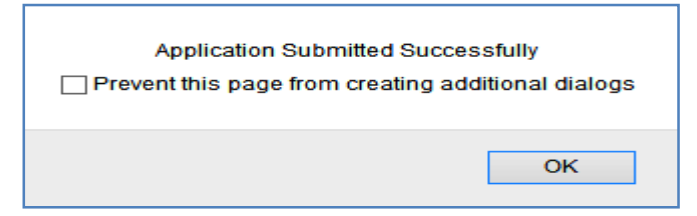

## **GPF NRA Approval**

രണ്ടാമത്തെ ഘട്ടമായ അപ്രൂവൽ ചെയ്യേണ്ടത് DDO ആണ്. DDO യുടെ GPF NRA Conversion അപ്രൂവ് ചെയ്യേണ്ടത്, ജില്ലാ മെഡിക്കൽ ഓഫീസർ ആണെന്ന് നേരത്തെ പറഞ്ഞുവല്ലേ്ലാ. DMO അപ്രൂവ് ചെയ്യണമെങ്കിലും, ഈ രണ്ടാം ഘട്ടത്തിലൂടെ നമ്മൾ പ്രവേശിച്ച്, അപേക്ഷ ജില്ലാ മെഡിക്കൽ ഓഫീസർക്ക് ഫോർവേഡ് ചെയ്തകൊടുക്കേണ്ടതുണ്ട്.

അപ്രൂവ് ചെയ്യുന്നതിനായി Salary matters – Provident Fund(PF) – GPF NR Withdrawal/Conversion Approval എന്ന ഓപ്ഷൻ എടുക്കുക. അവിടെ You have 1 Pending Application(s) to Approve/Forward എന്ന് കാണാവുന്നതാണ്. അതിനുവലതുവശത്തായുള്ള View എന്ന ബട്ടണിൽ ക്ലിക്ക് ചെയ്യുന്നതോണ്, താഴെയായി നമ്മൾ തൊട്ടുമുമ്പ് സമർപ്പിച്ച അപേക്ഷ വരുന്നതാണ്. ആ അപേക്ഷ സെലക്സ് ചെയ്യുക.

| You have 1 Pending Application(s) to Approve View W:NR Withdrawal C:Conversion |          |      |        |  |  |
|--------------------------------------------------------------------------------|----------|------|--------|--|--|
| PEN                                                                            | Status   | Туре |        |  |  |
| Krishnakumar J (35 .)                                                          | Verified |      | Select |  |  |
| 1                                                                              |          |      |        |  |  |

നമ്മൾ സബ്ബിറ്റ് ചെയ്ത അപേക്ഷയിലെ മുഴ്യവൻ വിവരങ്ങളും ഇവിടെ കാണാവുന്നതാണ്. അതിൽ താഴെയായി, അപ്രൂവിംഗ് അതോറിറ്റിയായി നമ്മുടെ തന്നെ Department, Office, Designation, Name തുടങ്ങിയവ തനിയേ തന്നെ സെലക്റ്റ് ആയിരിക്കുന്നത് കാണാം ഇത് മാറ്റാൻ കഴിയുന്നതല്ല. തുടർന്നുള്ള കോളങ്ങൾ താഴെ പറയുന്ന രീതിയിൽ പൂരിപ്പിക്കുക.

11. Enquiry Certificate : Recommended എന്ന് എഴുതിയിരിക്കുന്നതിന് വലതുവശത്തായി Yes സെലക്റ്റ് ചെയ്യുക. അതിനുവലതുവശത്തെ കോളത്തിൽ Recommended എന്ന് എഴുതിച്ചേർക്കുക.

12. Verification Report : Recommended എന്ന് എഴുതിയിരിക്കുന്നതിന് വലതുവശത്തായി Yes സെലക്റ്റ് ചെയ്യുക. അതിനുവലതുവശത്തെ കോളത്തിൽ Verified എന്ന് എഴുതിച്ചേർക്കുക.

13. Special Reason : Special Reason എന്ന സ്ഥലത്ത് No other source to meet present expenditure എന്ന് ചേർത്താൽ മതിയാകും.

Approval/Rejection Comments എന്ന കോളത്തിൽ Approved എന്നെഴുതിച്ചേർത്തതിനുശേഷം താഴെയുള്ള Approve ബട്ടണിൽ ക്ലിക്ക് ചെയ്യുക. DSC കുത്തിയതിനുശേഷമായിരിക്കണം ഇതെല്ലാം ചെയ്യേണ്ടത്. അപ്രൂവ് ചെയ്യുന്നതിനുമുമ്പ്, ആവശ്യമെങ്കിൽ Draft Sanction Order ഇവിടെ നിന്നും നമുക്ക് ജനറേറ്റ് ചെയ്ത് കാണാവുന്നതാണ്.

| 11. Enquiry Certificate *                                   | : Recommended Yes V Recommended                                                   |
|-------------------------------------------------------------|-----------------------------------------------------------------------------------|
| 12. Verification Report *                                   | : Recommended Yes 🗸 Verified                                                      |
| 13. Special Reason if any for granting the withdrawal       | : No other source to meet present                                                 |
| Approval/Rejection Comments *                               | : Approved                                                                        |
|                                                             |                                                                                   |
| Please make sure to affix signature and stamp of approving. | authority before submitting the electronically generated sanction order to treasu |
| Approve Generate Draft Sanction                             | Order Reject                                                                      |

Approve ബട്ടണിൽ ക്ലിക്ക് ചെയ്യുന്നതോടെ, DSC password ചേർക്കാനുള്ള വിൻഡോ വരികയും, അതിൽ password നൽകി സബ്മിറ്റ് ചെയ്യുന്നതോടെ അപേക്ഷ, അക്താണ്ടന്റ് ജനറലിന്റെ ഓഫീസിലേക്ക് നേരിട്ട് ഓൺലൈനായി സബ്മിറ്റ് ആവുകയും ചെയ്യും.

|        | 2                                                     |
|--------|-------------------------------------------------------|
|        | The Application has been approved and forwarded to AG |
|        | ОК                                                    |
| ficate |                                                       |

ഈ പേജിൽനിന്നും Form-III ജനറേറ്റ് ചെയ്യുന്നതാണ്. ഇതിന്റെ പ്രിന്റെടുത്ത് നമുക്ക് ഫയലിൽ സൂക്ഷിക്കാം. ഈ Form-III ബില്ലിനോടൊപ്പം കൊടുക്കകയോ, AG/DMO യ്ക് അയയ്കകയോ ചെയ്യേണ്ടതില്ല.

മെഡിക്കൽ ഓഫീസറ്റടെ NRA Conversion അപേക്ഷ അപ്രൂവ് ചെയ്യാനാണെങ്കിൽ, ഈ പേജിൽ താഴെയായി അപ്രൂവിംഗ് അതോറിറ്റിയെ സെലക്റ്റ് ചെയ്യാനള്ള ടേബിൾ വന്നിട്ടുണ്ടാകും. അതിൽ നിന്നം DMO / DISM തെരഞ്ഞെടുത്ത്, Forward to Approving Authority എന്നതിൽ ക്ലിക്ക് ചെയ്യുന്നതോട്ടുകൂടി, അപേക്ഷ ഓൺലൈനായി അപ്രൂവിംഗ് അതോറിറ്റിക്ക് ഫോർവേഡ് ചെയ്യപ്പെട്ടുന്നതാണ്.

| Department  | Select V |
|-------------|----------|
| Office      | ~        |
| Designation | ~ ·      |
| Name        | ~ ·      |
|             |          |

ജില്ലാ മെഡിക്കൽ ഓഫീസർക്ക് അപേക്ഷ ഫോർവേഡ് ചെയ്തശേഷം, അവിടെ ഫോൺ വിളിച്ച് വിവരം അറിയിച്ചാൽ, ഡിജിറ്റൽ സിഗ്നേച്ചർ ഉപയോഗിച്ച് DMO നമ്മുടെ അപേക്ഷ അപ്രൂവ് ചെയ്യുകയും, അപേക്ഷ ഓൺലൈനായി അക്കൗണ്ടന്റ് ജനറലിന് സമർപ്പിക്കപ്പെടുകയും ചെയ്യം.

## **Change Approving Authority**

GPF NRA Conversion ന്റെ അപേക്ഷ സബ്ബിറ്റ് ചെയ്തശേഷം, എന്തെങ്കിലും കാരണവശാൽ അപ്രൂവിംഗ് അതോറിറ്റിയായ ഉദ്യോഗസ്ഥന് അത് അപ്രൂവ് ചെയ്യാൻ കഴിയുന്നില്ലെങ്കിൽ, തൊട്ടു മുകളിലുള്ള ഉദ്യോഗസ്ഥന്, ഈ അപേക്ഷ അപ്രൂവ് ചെയ്യാവുന്നതാണ്. Salary matters – Provident Fund (PF) – Change Approving authority ( NR Withdrawal/Conversion ) എന്ന ഓപ്ഷനാണ് ഇതിനായി ഉപയോഗിക്കേണ്ടത്. ആ ഓപ്ഷനിൽ ക്ലിക്ക് ചെയ്ത്, നമ്മൾ സമർപ്പിച്ച അപേക്ഷ സെലക്സ് ചെയ്യുക.

തുടർന്ന് വരുന്ന പേജിൽ താഴെയായി, നമ്മൾ ആദ്യം കൊടുത്ത അപ്രൂവിംഗ് അതോറിറ്റിയുടെ വിവരങ്ങൾ കിടപ്പണ്ടാകും. അതിലെ ഓരോ എൻട്രിയും മാറ്റി, ഡ്രോപ്ഡൗൺ മെന്രവിൽ നിന്ന്, പുതിയ അപ്രൂവിംഗ് അതോറിറ്റിയുടെ വിവരങ്ങൾ നൽകി, ഒരിക്കൽ കൂടി അപേക്ഷ ഫോർവേഡ് ചെയ്യാവുന്നതാണ്. ഇങ്ങനെ ഫോർവേഡ് ചെയ്യപ്പെടുന്ന അപേക്ഷ, പുതിയ അപ്രൂവിംഗ് അതോറിറ്റിയുടെ ലോഗിനിലായിരിക്കം എത്തുക.

## ത്ടർനടപടികൾ

Form-III ജനറേറ്റ് ചെയ്യന്നതോടെ GPF NRA Conversion ന്റെ പ്രൊസീഡിംഗ്സ് തയ്യാറായിക്കഴിഞ്ഞു. പക്ഷേ ഈ പ്രൊസീഡിംഗ്സ് നമ്മൾ ഫയലിൽ സൂക്ഷിച്ചാൽ മാത്രം മതി. നമ്മൾ AG യ്ക് സബ്മിറ്റ് ചെയ്ത NRA Conversion അപേക്ഷ, AG അന്മവദിച്ച്, ഓതറൈസേഷൻ ആയി വരേണ്ടത്രണ്ട്. ഓഫീസിൽ നിന്നും NRA Conversion അക്കൗണ്ടന്റ് ജനറൽ അനുവദിച്ച് ഉത്തരവായിട്ടണ്ടോയെന്ന് സ്പാർക്കിൽ അറിയാൻ നിന്നം നമക്ക് കഴിയുന്നതാണ്. Accounts – View PF Sanction Order from AG എന്ന ഓപ്ഷനെടുത്ത്, 👘 ജീവനക്കാരനെ സെലക്റ്റ് ചെയ്യാൽ, NRA Conversion പാസായി വന്നിട്ടണ്ടോ ഇല്ലയോ എന്ന് അറിയാൻ കഴിയുന്നതാണ്. ഇപ്രകാരം വരുന്ന ഓതറൈസേഷൻ, Accounts – Validate GPF Sanction Orders from AG എന്ന ഓപ്ഷൻ ഉപയോഗിച്ച് വാലിഡേറ്റ് ചെയ്യേണ്ടതാണ്.

അക്കൗണ്ടന്റ് ജനറൽ NRA Conversion വാലിഡേറ്റ് ചെയ്യുന്നതോടെ, ലോൺ ഡീറ്റയിൽസിൽ നിന്നും GPF TA സംബന്ധിച്ച എൻട്രി തനിയേതന്നെ ഡിലിറ്റ് ആകുന്നതാണ്. നമ്മൾ ലോൺ ഡീറ്റയിൽസ് ഒന്നും ചെയ്യേണ്ടതില്ല
# **GPF Closure**

ജീവനക്കാരുടെ GPF Closure നള്ള അപേക്ഷ ഇപ്പോൾ സ്പാർക്ക് വഴി ഓൺലൈനായാണ് നൽകന്നത്. രണ്ട് ഘട്ടങ്ങളായാണ് GPF Closure നള്ള അപേക്ഷ സ്പാർക്കിൽ പ്രോസസ് ചെയ്യന്നത്.

- 1. GPF Closure Application
- 2. GPF Closure Approval

ഇതിൽ ആദ്യത്തെ ഘട്ടമായ GPF Closure ചെയ്യേണ്ടുന്നത് ജീവനക്കാരന്റെ ച്ചമതലയാണ്. Employee Login ലെ Provident Fund – GPF Closure Application എന്ന ഓപ്ഷൻ വഴിയാണ് ആപ്ലിക്കേഷൻ നൽകേണ്ടത്.

| Service and Pa  | <b>SPARK</b><br>yroll Administrative R | epository for Kerala                                                                                      |           |
|-----------------|----------------------------------------|----------------------------------------------------------------------------------------------------|-----------|
|                 | Employee Interface                     |                                                                                                    |           |
|                 |                                        | Dow                                                                                                    | nload Mob |
| Service Matters | Income Tax                             | Provident Fund                                                                                            | Account   |
|                 |                                        | GPF New Admission Application<br>GPF Temporary Advance Application<br>GPF NR Withdrawal/Conversion Applic | ation     |
|                 |                                        | GPF Closure Application                                                                                   |           |
|                 |                                        | PF Query                                                                                                  |           |

എന്നാൽ പലപ്പോഴും ജീവനക്കാർക്ക്, സ്പാർക്കം ഓൺലൈൻ സംവിധാനങ്ങളും ഉപയോഗിക്കുന്നതിൽ പരിചയക്കുറവുള്ളതിനാൽ, DDO യ്ക് ജീവനക്കാരന്റെ അപേക്ഷ സ്ഥാപനത്തിന്റെ Establishment Login വഴി തന്നെ സമർപ്പിക്കാവുന്നതാണ്. ഭൂരിഭാഗം ആൾക്കാരും അങ്ങനെതന്നെയാണ് ചെയ്തുവരുന്നതം.

രണ്ടാമത്തെ ഘട്ടമായ GPF Closure Approval ചെയ്യന്നത് Establishment ലോഗിൻ വഴി DDO ആണ്. ഡിജിറ്റൽ സിഗ്നേച്ചർ ഉപയോഗിച്ചാണ് GPF Closure ചെയ്യേണ്ടത്. ജീവനക്കാരുടെ GPF Closure അപ്രവ് അപ്രവ് അപേക്ഷ, ചെയ്യന്നത് മെഡിക്കൽ ഓഫീസർ ആണെങ്കിലും, മെഡിക്കൽ ഓഫീസറ്റടെ GPF Closure അപ്രവ് ചെയ്യേണ്ടത് controlling officer ആയ ജില്ലാ മെഡിക്കൽ മെഡിക്കൽ ഓഫീസിൽ നിന്ന് ഓഫീസർ ജില്ലാ അപ്രവലിന് ആണ്. തടസ്സമുണ്ടെങ്കിൽ, ഡയറക്ലേറ്റിൽ എന്തെങ്കില്പം നിന്നം അപേക്ഷ ഓൺലൈനായി തന്നെ അപ്രൂവ് ചെയ്യിക്കാവുന്നതാണ്.

GPF Closure ആപ്ലിക്കേഷൻ, ഓൺലൈനായി തയ്യാറാക്കുന്നതിന്മുമ്പ്, താഴെ പറയുന്ന ഫോറങ്ങൾ ജീവനക്കാരനെക്കൊണ്ട് പൂരിപ്പിച്ച്, സ്കാൻ ചെയ്ത്, pdf ഫോർമാറ്റിലാക്കി ഡെസ്ക്ക്ടോപ്പിൽ സേവ് ചെയ്തിടേണ്ടതാണ്.

- 1. Descriptive Roll & Identification Particulars of employee
- 2. Option form ( Rule 30 C )
- 3. Declaration under Rule 117-A
- 4. Annexure Form III [ Form of Declaration ]
- 5. Statement [ vide Rule 43 of GPF Rules ]
- 6. Form of Nomination
- 7. Copy of Last Credit Card

ഫോറങ്ങൾ ആണ് റിട്ടയമെന്റ് ആകുന്നതിനുമുമ്പ് ഇത്രയും അപേക്ഷിക്കുന്ന ക്ലോഷറിനായി ജീവനക്കാർ തയ്യാറാക്കേണ്ടത്. റിട്ടയർമെന്റിന്നശേഷമാണ് ക്ലോഷറിനുള്ള ജി.പി.എഫ്. അപേക്ഷ സമർപ്പിക്കുന്നതെങ്കിൽ, പെൻഷൻ പേമെന്റ് ഓർഡർ നമ്പർ ക്കടി ഉൾപ്പെടുത്തിയുള്ള ഡിക്ലറേഷൻ കൂടി അറ്റാച്ച് ചെയ്യേണ്ടതാണ്. ജീവനക്കാരൻ മരണപ്പെട്ടതിന്ദശേഷം, ആശ്രിതർക്കായി ജി.പി.എഫ്. തക മാറി നൽകമ്പോൾ താഴെ പറയുന്ന ഫോറങ്ങൾ കൂടി ഓൺലൈനായി അറ്റാച്ച് ചെയ്യേണ്ടതാണ്. പറഞ്ഞിരിക്കുന്നതിൽ ജീവനക്കാരൻ ഒപ്പിടേണ്ട മകളിൽ ഫോറങ്ങൾ ഒഴിവാകന്നതാണ്.

- 1. Departmental Enquiry Certificate
- 2. Form of Security Bond (Form K) if nominees are minors

## **GPF Closure Application :**

GPF Closure അപേക്ഷ സമർപ്പിക്കേണ്ടത് Salary matters – Provident Fund (PF) – GPF Closure Application എന്ന ഓപ്ഷൻ മുഖേനയാണ്. ജീവനക്കാൽടെ ലോഗിനിൽ നിന്നും Provident Fund (PF) – GPF Closure Application എന്ന ഓപ്ഷൻ വഴിയും അപേക്ഷ നൽകാവുന്നതാണ്. ഈ ഓപ്ഷനിൽ ക്ലിക്ക് ചെയ്യുമ്പോൾ Form IV പേജ് ഓപ്പണാകുന്നതാണ്. അതിനുശേഷം ഡ്രോപ്ഡൗൺ മെനുവിൽ നിന്നും ജീവനക്കാരനെ സെലക്റ്റ് ചെയ്യുക. അതിൽ default ആയി Employees in service എന്നുള്ളതായിരിക്കും കിടക്കുന്നത്. അത് സെലക്റ്റ് ചെയ്യുക. റിട്ടയർമെന്റിനുശേഷമാണ് അപേക്ഷ നൽകനതെങ്കിൽ, രണ്ടാമത്തെ ഓപ്ഷനായ Employees Expired / Retired.. എന്നത് സെലക്സ് ചെയ്യുക. അതിനുശേഷം വരുന്ന ഡ്രോപ്ഡൗൺ മെന്രവിൽ നിന്നും ജീവനക്കാരനെ സെലക്സ് ചെയ്യുക.

| d/Retired/VRS/Dismissal/Invalid Pensi | on                                        |
|---------------------------------------|-------------------------------------------|
|                                       |                                           |
| t 🗸 🗸                                 | rde                                       |
| t                                     |                                           |
| Sathiabhama T K                       |                                           |
| t-                                    | I/Retired/VRS/Dismissal/Invalid Pensi<br> |

തുടർന്ന്, GPF Closure type ചോദിക്കുന്നതാണ്. അതിൽ ഡ്രോപ്ഡൗൺ മെന്രവിൽ നിന്നും Superannuation തെരഞ്ഞെടുക്കുക.

| APPLICA | ATION FOR CLOSURE OF GENE                                                                                                | RAL PRO                               | VIDENT FUN                                                                                                    | ND ( KERA         | LA) ACCOUNT           |
|---------|----------------------------------------------------------------------------------------------------|---------------------------------------|----------------------------------------------------------------------------------------------------|-------------------|-----------------------|
|         | 1                                                                                                    | FORM - IV                             |                                                                                                    |                   |                       |
|         | • Employees in service                                                                                                   | Employee                              | s Expired/Retire                                                                                               | ed/VRS/Disn       | nissal/Invalid Pensio |
|         | Select an Employee                                                                                                    | :                                     | 36 Sathiabh                                                                                                    | iama T K          | ✓ Ord                 |
|         | GPF closure type                                                                                                    | :                                     | Superannuation                                                                                                 | ~                 |                       |
|         | Permanent Employee Number (PEN):361619                                                                                   |                                       | Mobile no : <b>Parter</b><br>Email : gadkannot                                                                 | h@gmail.com       |                       |
| 1.      | Name (in full ),Office address of                                                                                        | :                                     | Sathiabhama T K<br>Kozhikode 67358                                                                             | , GOVT AYUR<br>30 | VEDA DISPENSARY, KA   |
|         | reference number (as indicated in the late<br>account statement received from the Accounta<br>with Section and Branch) * | est <mark>annual</mark><br>nt General | TVM,PF21                                                                                                    |                   |                       |
| 2.      | (a) Designation (Specify Whether Gazetted or N<br>Gazetted)                                                              | on- :                                 | Pharmacist Gr II                                                                                               | (Non-Gazette      | ed)                   |
|         | (b) Date of Birth                                                                                                    | :                                     | up de la compañía de la compañía de la compañía de la compañía de la compañía de la compañía de la compañía de |                   |                       |
|         | (c) Date of joining Service                                                                                              | :                                     | 13/11/2002                                                                                                    |                   |                       |
|         | (d)Date of retirement / super annuation/ dismiss<br>death/Invalid Pension                                                | al/ :                                 |                                                                                                    |                   |                       |

സ്പാർക്കിൽ നിന്ന് AG സൈറ്റിലേക്ക് ലിങ്ക് ജനറേറ്റ് ചെയ്യപ്പെടുകയും Form – IV എന്ന ഓൺലൈൻ അപേക്ഷാഫോറം ഓപ്പൺ ആവുകയും ചെയ്യും. ഇതിൽ നമ്മുടെ GPF സംബന്ധമായ മുഴുവൻ വിവരങ്ങളും വന്നിട്ടുണ്ടാകും.

| 3. | Whether the subscriber wants to exercise option as per<br>rule 28(6) to discontinue the subscription and withdraw<br>the available balance at his credit before retirement                  | Yes v                                                                                                    |
|----|----------------------------------------------------------------------------------------------------|----------------------------------------------------------------------------------------------------|
| 4. | Number and date of the bill in which the last Provident :<br>Fund deduction was made.Also indicate the gross and net<br>amount of the bill,amount deducted towards GPF and<br>treasury code | Bill no : 13215198<br>Bill Date : 25/08/2020<br>Gross Amount : 50080<br>Net Amount : 31388<br>Deduction Amount : 12000<br>Treasury Code : 1701 |
| 5  | Periods, if any, during which no subscriptions and refund :<br>of advance have been recovered due to leave without<br>allowance, suspension etc.                                            |                                                                                                    |

റിട്ടയർമെന്റിനുമ്പ് ജി.പി.എഫ്. ക്ലോസ് ചെയ്യുന്നതിനാൽ, GPF Rule 28(6) പ്രകാരമുള്ള ഓപ്ഷൻ നൽകുന്നുണ്ടോയെന്നുള്ള ക്രമനമ്പർ 3 പ്രകാരമുള്ള ചോദ്യത്തിന് Yes കൊടുക്കുക. അവസാന വരിസംഖ്യ കുറവ് ചെയ്തുള്ള ബില്ലിന്റെ വിവരങ്ങൾ ക്രമനമ്പർ 4 പ്രകാരം തനിയേ വന്നിട്ടുണ്ടാകും. അത് കൃത്യമാണെന്ന് പരിശോധിച്ച് ഉറപ്പവന്ദത്തുക. ജി.പി.എഫ്. വരിസംഖ്യയോ, ലോൺ തിരിച്ചടവോ മുടങ്ങിയിട്ടുള്ള കാലയളവ് ഉണ്ടായിട്ടുണ്ടെങ്കിൽ, അത് ക്രമനമ്പർ 5 പ്രകാരമുള്ള കോളത്തിൽ കാണിക്കേണ്ടതാണ്. അതിന് തൊട്ടുതാഴെയായി, AG യുടെ സൈറ്റിൽ നിന്നുള്ള ബാലൻസ് വിവരങ്ങളടങ്ങിയ ടേബിൾ കാണാവുന്നതാണ്.

| - |    |                                             |                                         |                                                       |                                                        |                                                                                              |
|---|----|---------------------------------------------|-----------------------------------------|-------------------------------------------------------|--------------------------------------------------------|----------------------------------------------------------------------------------------------|
|   | 6. | Balance as per last o                       | rredit card :                           | А                                                     | s on Date: 31-03-2020                                  |                                                                                              |
|   |    | Total Subsciption<br>after last credit card | Total Refunds<br>after last credit card | DA Arrear/Other credit Card<br>after last credit card | Withdrawals(TA & NRA) if any<br>after last credit card | Balance of credit of the subscriber<br>on the date of application<br>as on date (25-08-2020) |
|   |    | 72000.0                                     | 0.0                                     | 0.0                                                   | 0.0                                                    |                                                                                              |

ഇതിൽ ക്ലോഷർ തകയുടെ 🕈 വിശദവിവരങ്ങൾ ഉണ്ടാകം. അത് പരിശോധിച്ച് കൃതൃത ഉറപ്പുവത്<u>ദത്തു</u>ക.

| 7. | Whether personal marks of identification, left hand thump:<br>and finger impressions and specimen signature in<br>duplicate, duly attested have been furnished*                                                                                                    | $\gamma_{\text{es}}$ $\checkmark$ Facility for uploading relevant documents should be there .                            |
|----|----------------------------------------------------------------------------------------------------|----------------------------------------------------------------------------------------------------|
| 8. | Whether valid/fresh nomination has been enclosed. * :                                                                                                    | Yes v                                                                                                    |
| 9  | If there is no valid nomination, furnish a list of surviving :<br>member (s) of the subscriber's family as defined in Rule<br>2(c) of the GPF(Kerala) Rules with his/her/their names(s),<br>age(s) and respective relationship to the subscriber, with<br>Departmental Enquiry Certificate (DEC). [In the case of<br>daughter(s), indicate whether she/they is/are married or<br>unmarried. If married, furnish whether her/their<br>husband(s) is /are alive] * | No Facility for uploading relevant documents should be there in K Rule 30 C (i)(ii) (Security Bond in case of minors)    |
| 10 | In case where there is no valid nomination and where no :<br>member of the family of the subscriber as defined in Rule<br>2(c) of the GPF(Kerala) Rules survives, furnish the name(s)<br>of the person(s) to whom the PF amount is payable (to be<br>supported by letter of probate or succession certificate,<br>etc.)                                                                                                    | No Facility for uploading relevant documents should be there in<br>K Rule 30 C (i)(ii) (Security Bond in case of minors) |

തുടർന്ന്, താഴെ പറയുന്ന രീതിയിൽ കോളങ്ങൾ പൂരിപ്പിക്കുക.

#### 255 DEPARTMENT OF INDIAN SYSTEMS OF MEDICINE THIRUVANANTHAPURAM

Sl No. 7 : Personal marks of identification, thump and finger impressions, specimen signature തുടങ്ങിയവ ഉള്ളടക്കം ചെയ്തിട്ടുണ്ടോയെന്നുള്ള ചോദ്യമാണ്. അത് Yes കൊട്ടുക്കുക.

Sl No. 8 : നോമിനേഷൻ സംബന്ധിച്ച കോളത്തിൽ Yes കൊടുക്കുക.

Sl No. 9, 10 : ജീവനക്കാരൻ മരണപ്പെട്ട കേസുകളിൽ മാത്രം ബാധകമായ കോളങ്ങൾ ആണ്. ഇവിടെ സെലക്റ്റ് ചെയ്യാതെ വിട്ടാൽ മതിയാകും. മരണപ്പെട്ട കേസാണെങ്കിൽ, Yes നൽകിയതിന്ദശേഷം, ആവശ്യമായ രേഖകൾ താഴെ ഉള്ളടക്കം ചെയ്യേണ്ടതാണ്.

| Supporting Documents to be attached (Attachments should be    | of pdf type.)                      |
|---------------------------------------------------------------|------------------------------------|
| Personal marks of identification                              | : Browse Personal Marks.pdf        |
| Relevant documents including the Form K Rule 30 C (i)(ii)(9)  | : Browse Other Documents.pdf       |
| Relevant documents including the Form K Rule 30 C (i)(ii)(10) | Browse No file selected.           |
| Add documents                                                 |                                    |
| Submit                                                        |                                    |
| ത്രടർന്ന് താഴെ സപ്പോർട്ടിംഗ് ഡോക്യമെന്റ്ന                     | <u> സ് അറ്റാച്ച് ചെയ്യന്നതിനുള</u> |

തടർന്ന് താഴെ സപ്പോർട്ടിംഗ് ഡോക്യമെന്റസ് അറ്റാച്ച് ചെയ്യുന്നതിനുള്ള സ്ഥലമാണ്. ഇവിടെ Personal marks of Identification ഫോറം separate ആയി അറ്റാച്ച് ചെയ്യണം. ബാക്കിയുള്ള ഡോക്യമെന്റ്സ് എല്ലാം കൂടി ഒറ്റ pdf ആക്കി, താഴെയുള്ള ഏതെങ്കിലും അറ്റാച്ച്മെന്റ് സ്പെസിൽ അറ്റാച്ച് ചെയ്താൽ മതിയാകുന്നതാണ്. ആവശ്യമെങ്കിൽ, കൂടുതൽ ഡോക്യമെന്റ്സ് അറ്റാച്ച് ചെയ്യുന്നതിനായി Add documents എന്ന ബട്ടണിൽ ക്ലിക്ക് ചെയ്യുക.എല്ലാ രേഖകളും അറ്റാച്ച് ചെയ്തതിനുശേഷം, താഴെയുള്ള Submit ബട്ടണിൽ ക്ലിക്ക് ചെയ്യുന്നതോടെ GPF Closure നുള്ള അപേക്ഷ സമർപ്പിക്കപ്പെടുന്നതാണ്.

| Application Submitted Successfully Prevent this page from creating additional dialogs |
|---------------------------------------------------------------------------------------|
| ОК                                                                                    |

### **GPF Closure Approval**

രണ്ടാമത്തെ ഘട്ടമായ അപ്രുവൽ ചെയ്യേണ്ടത് DDO ആണ്. DDO യുടെ GPF Closure അപ്രൂവ് ചെയ്യേണ്ടത്, ജില്ലാ മെഡിക്കൽ ഓഫീസർ ആണെന്ന് നേരത്തെ പറഞ്ഞുവല്ലേ്ലാ. അപ്രൂവ് ചെയ്യുന്നതിനായി Salary matters – Provident Fund(PF) – GPF Closure Approval എന്ന ഓപ്ഷൻ എടുക്കുക. അവിടെ You have 1 Pending Application(s) to Approve/Forward എന്ന് കാണാവുന്നതാണ്. അതിനുവലതുവശത്തായുള്ള View എന്ന ബട്ടണിൽ ക്ലിക്ക് ചെയ്യുന്നതോടെ, താഴെയായി നമ്മൾ തൊട്ടുമുമ്പ് സമർപ്പിച്ച അപേക്ഷ വരുന്നതാണ്. ആ അപേക്ഷ സെലക്സ് ചെയ്യുക.

| You have 1 Pending Appli | rove View |        |
|--------------------------|-----------|--------|
| PEN                      | Status    |        |
| Sathiabhama T K (36 )    | Verified  | Select |
| 1                        |           |        |

നമ്മൾ സബ്മിറ്റ് ചെയ്ത അപേക്ഷയിലെ മുഴുവൻ വിവരങ്ങളും ഇവിടെ കാണാവുന്നതാണ്. ഈ ഉദാഹരണത്തിൽ കാണിച്ചിരിക്കുന്നത് സ്റ്റാഫിന്റെ GPF Closure അപേക്ഷയായതിനാൽ, ഈ അപേക്ഷ DDO അപ്രൂവ് ചെയ്യാനുള്ള വിൻഡോയായാണ് ഓപ്പൺ ആയിരിക്കുന്നത്.

|        | Download other documents (Click the link again for other documents) | :           | Click here for other documents                          |
|--------|---------------------------------------------------------------------|-------------|---------------------------------------------------------|
|        | Approval/Rejection Comments *                                       | :           | Approved                                                |
| Please | make sure to affix signature and stamp of approv                    | ving autho  | ority before submitting the electronically generated sa |
|        | Approve Genera                                                      | ate Draft S | Sanction Order Reject                                   |
|        | Indian Sys                                                          | tems of     | Medicine                                                |

Approval/Rejection Comments എന്ന കോളത്തിൽ Approved എന്നെഴുതിച്ചേർത്തതിനുശേഷം താഴെയുള്ള Approve ബട്ടണിൽ ക്ലിക്ക് ചെയ്യുക. DSC കുത്തിയതിനുശേഷമായിരിക്കണം ഇതെല്ലാം ചെയ്യേണ്ടത്. അപ്രൂവ് ചെയ്യുന്നതിനുമുമ്പ്, ആവശ്യമെങ്കിൽ Draft Sanction Order ഇവിടെ നിന്നും നമുക്ക് ജനറേറ്റ് ചെയ്ത് കാണാവുന്നതാണ്.

Approve ബട്ടണിൽ ക്ലിക്ക് ചെയ്യുന്നതോടെ, DSC password ചേർക്കാനുള്ള വിൻഡോ വരികയും, അതിൽ password നൽകി സബ്മിറ്റ് ചെയ്യുന്നതോടെ അപേക്ഷ, അക്കൗണ്ടന്റ് ജനറലിന്റെ ഓഫീസിലേക്ക് നേരിട്ട് ഓൺലൈനായി സബ്മിറ്റ് ആവ്യകയും ചെയ്യും.

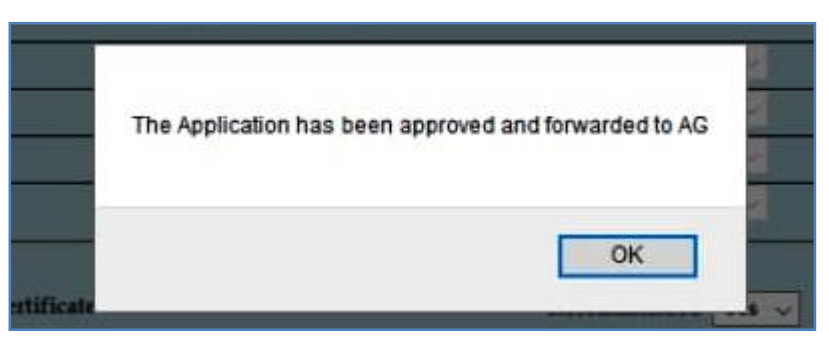

ഈ പേജിൽനിന്നും Form-IV ജനറേറ്റ് ചെയ്യുന്നതാണ്. ഇതിന്റെ പ്രിന്റെടുത്ത് നമുക്ക് ഫയലിൽ സൂക്ഷിക്കാം. ഈ Form-IV ബില്ലിനോടൊപ്പം കൊടുക്കകയോ, AG/DMO യ്ക് അയയ്കകയോ ചെയ്യേണ്ടതില്ല.

ഓഫീസറ്റടെ GPF മെഡിക്കൽ Closure അപ്രുവ് അപേക്ഷ ചെയ്യാനാണെങ്കിൽ, ഈ പേജിൽ താഴെയായി അപ്രൂവിംഗ് അതോറിറ്റിയെ സെലക്സ് ചെയ്യാനുള്ള ടേബിൾ വന്നിട്ടുണ്ടാകും. അതിൽ നിന്നും DMO / DISM തെരഞ്ഞെടുത്ത്, Forward to Approving Authority എന്നതിൽ ക്ലിക്ക് ചെയ്യുന്നതോടുകൂടി, അപേക്ഷ ഓൺലൈനായി അപ്രൂവിംഗ് അതോറിറ്റിക്ക് ഫോർവേഡ് ചെയ്യപ്പെടുന്നതാണ്.

| Department  | Select V | , |
|-------------|----------|---|
| Office      | ~        | · |
| Designation | ~        | , |
| Name        | ~ ~      | · |
|             |          |   |

ജില്ലാ മെഡിക്കൽ ഓഫീസർക്ക് അപേക്ഷ ഫോർവേഡ് ചെയ്തശേഷം, അവിടെ ഫോൺ വിളിച്ച് വിവരം അറിയിച്ചാൽ, ഡിജിറ്റൽ സിഗ്നേച്ചർ ഉപയോഗിച്ച് DMO നമ്മുടെ അപേക്ഷ അപ്രൂവ് ചെയ്യുകയും, അപേക്ഷ ഓൺലൈനായി അക്കൗണ്ടന്റ് ജനറലിന് സമർപ്പിക്കപ്പെടുകയും ചെയ്യും.

## **Change Approving Authority**

GPF Closure യുടെ അപേക്ഷ സബ്മിറ്റ് ചെയ്തശേഷം, എന്തെങ്കിലും കാരണവശാൽ അപ്രൂവിംഗ് അതോറിറ്റിയായ ഉദ്യോഗസ്ഥന് അത് അപ്രൂവ് ചെയ്യാൻ കഴിയുന്നില്ലെങ്കിൽ, തൊട്ടു മുകളിലുള്ള ഉദ്യോഗസ്ഥന്, ഈ അപേക്ഷ അപ്രൂവ് ചെയ്യാവുന്നതാണ്. Salary matters – Provident Fund (PF) – Change Approving authority ( GPF Closure ) എന്ന ഓപ്ഷനാണ് ഇതിനായി ഉപയോഗിക്കേണ്ടത്. ആ ഓപ്ഷനിൽ ക്ലിക്ക് ചെയ്ത്, നമ്മൾ സമർപ്പിച്ച അപേക്ഷ സെലക്റ്റ് ചെയ്യുക. തുടർന്ന് വരുന്ന പേജിൽ താഴെയായി, നമ്മൾ ആദ്യം കൊടുത്ത അപ്രൂവിംഗ് അതോറിറ്റിയുടെ വിവരങ്ങൾ കിടപ്പുണ്ടാകും. അതിലെ ഓരോ എൻട്രിയും മാറ്റി, ഡ്രോപ്ഡൗൺ മെന്രവിൽ നിന്ന്, പുതിയ അപ്രൂവിംഗ് അതോറിറ്റിയുടെ വിവരങ്ങൾ നൽകി, ഒരിക്കൽ കൂടി അപേക്ഷ ഫോർവേഡ് ചെയ്യാവുന്നതാണ്. ഇങ്ങനെ ഫോർവേഡ് ചെയ്യപ്പെടുന്ന അപേക്ഷ, പുതിയ അപ്രൂവിംഗ് അതോറിറ്റിയുടെ ലോഗിനിലായിരിക്കും എത്തുക.

ജി.പി.എഫ്. ഓൺലൈൻ ക്ലോഷറിൽ അറ്റാച്ച് ചെയ്യേണ്ട എല്ലാ ഫോറങ്ങളും താഴെയുള്ള ലിങ്കിൽ ലഭ്യമാണ്. ബാധകമായവ മാത്രം അറ്റാച്ച് ചെയ്യുക. <u>https://drive.google.com/file/d/1ZH3sCbRF4kSPcw9z8MAcgwZ3\_hALrNph/view?usp=sharing</u>

## **GPF Closure Claim Bill Preparation**

ജീവനക്കാരുടെ GPF Closure അക്തൗണ്ടന്റ് ജനറൽ അന്രവദിച്ച് വന്നുകഴിഞ്ഞാൽ അത് സ്പാർക്കിൽ Accounts – Claim entry വഴിയാണ് മാറി നൽകേണ്ടത്. AG അപ്രൂവ് ചെയ്തിട്ടുണ്ടോയെന്ന് സ്പാർക്കിലൂടെ അറിയാൻ കഴിയുന്നതാണ്. അതിനായി Acounts – View PF Sanction orders from AG എന്ന ഓപ്ഷനിൽ ജീവനക്കാരനെ സെലക്റ്റ് ചെയ്ത് നോക്കിയാൽ മതിയാകും. ആ ജീവനക്കാരന്റെ PF Sanction order history കാണാവുന്നതാണ്.

| PF Sanction Order History |                                                             |                                                                                                    |                                                                                                    |  |  |  |  |
|---------------------------|-------------------------------------------------------------|----------------------------------------------------------------------------------------------------|----------------------------------------------------------------------------------------------------|--|--|--|--|
| Authorization Date        | Order No.                                                   | Order Date                                                                                                    |                                                                                                    |  |  |  |  |
| 16/10/2020                | GPF/Close/350/1                                             | 01/10/2020                                                                                                    | Select                                                                                                    |  |  |  |  |
| 15/07/2019                | DISM/901/2019-A2                                            | 26/06/2019                                                                                                    | Select                                                                                                    |  |  |  |  |
| 1                         |                                                             |                                                                                                    |                                                                                                    |  |  |  |  |
|                           | r History<br>Authorization Date<br>16/10/2020<br>15/07/2019 | Authorization Date         Order No.           16/10/2020         GPF/Close/350/1           15/07/2019         DISM/901/2019-A2 | Authorization Date         Order No.         Order Date           16/10/2020         GPF/Close/350/1         01/10/2020           15/07/2019         DISM/901/2019-A2         26/06/2019 |  |  |  |  |

അതിൽ വലത്വശത്തായുള്ള Select ബട്ടണിൽ ക്ലിക്ക് ചെയ്താൽ, AG ഓതറൈസേഷന്റെ മുഴുവൻ വിവരങ്ങളം അറിയാൻ കഴിയുന്നതാണ്.

| View PF Sanction Order from AG                                                       |                           |                          |  |  |  |
|--------------------------------------------------------------------------------------|---------------------------|--------------------------|--|--|--|
| Department Indian Systems of Medicine                                                | PF Sanction Order details |                          |  |  |  |
| Office GOVT.AYURVEDA DISPENSARY, VELIYAM                                             | PF Reference No. AG       | GGPF_2020100:            |  |  |  |
| Employee 350090 Lailamany T Vite Order by PEN / Name                                 | Section Reference no. PF  | 32/0999999 dt 01-10-2020 |  |  |  |
| PF sanction order details will be electronically updated automatically from AG. This | Nature of Claim           | osure                    |  |  |  |
| page will list all sanction orders issued to the employee.                           | Authorization No. 000     | 00324075/TVM             |  |  |  |
|                                                                                      | Authorization date 16/    | /10/2020                 |  |  |  |
| PF Sanction Order History                                                            | Order No. GP              | F/Close/350090/13634     |  |  |  |
| PF Reff. No Authorization Date Order No. Order Date                                  | Order date 01/            | /10/2020                 |  |  |  |
| 20190715094143 15/07/2019 DISM/901/2019-A2 26/06/2019 Select                         | PF Account No.            | DL3                      |  |  |  |
|                                                                                      | Approved amount           |                          |  |  |  |
|                                                                                      | Reason                    | TIREMENT                 |  |  |  |
|                                                                                      |                           |                          |  |  |  |
|                                                                                      | Application date 01/      | /10/2020                 |  |  |  |
|                                                                                      | Interest upto 30/         | /09/2020                 |  |  |  |
|                                                                                      | Expiry date 16/           | /10/2021                 |  |  |  |

#### 259 **DEPARTMENT OF INDIAN SYSTEMS OF MEDICINE THIRUVANANTHAPURAM**

## AG Autherisation Validation

GPF ന്റെ അക്കൗണ്ടന്റ് ജനറലിന്റെ ഓഫീസിൽ നിന്നും വരുന്ന GPF ന്റെ അന്മതികൾ [ Closure, NRA etc ] ഇപ്പോൾ പേസ്ലിപ് വാലിഡേറ്റ് ചെയ്യുന്നതുപോലെ വാലിഡേറ്റ് ചെയ്യേണ്ടതായുണ്ട്. എങ്കിൽ മാത്രമേ ക്ലെയിം ഇൻസർഷൻ സാധ്യമാവുകയുള്ളൂ. വാലിഡേറ്റ് ചെയ്യുന്നതിനായി, Accounts മെന്രവിൽ ഏറ്റവും താഴെയുള്ള Validate GPF Sanction Orders from AG എന്ന ഓപ്ഷൻ സെലക്റ്റ് ചെയ്യുക.

| Rectification of Terminal | Surrender bills 🛛 🕨 🕨        |
|---------------------------|------------------------------|
| Bills                     | •                            |
| Bank Account Correction   |                              |
| Generate Bank Transfer D  | )ata File                    |
| View Generated Bank Dat   | a File                       |
| View PF sanction order fr | om AG                        |
| Challan Generation(Bulk r | refund of Loans)             |
| Print Generated Challan   |                              |
| Update Offline Challan De | tails (Bulk refund of Loans) |
| Validate GPF Sanctionord  | ers from AG                  |

അതിൽ AG യിൽ നിന്നുള്ള് ഓതറൈസേഷൻ വന്നുകിടപ്പുണ്ടാവും. അത് സെലക്സ് ചെയ്യക.

|                               |                                            | V                                                     | alidate GPF S                             | Sanction Orders issued by AG                                                            |
|-------------------------------|--------------------------------------------|-------------------------------------------------------|-------------------------------------------|-----------------------------------------------------------------------------------------|
| All pending (<br>after necess | GPF sanction orders<br>ary validation done | will be listed here for va<br>by the DDO. If the orde | alidation by DDO. T<br>r seems to be wror | hese orders shall be available for prepa<br>ng, DDO may reject it and it will be intime |
| Department                    | Indian Systems of Medi                     | cine                                                  | ~                                         | PF Sanction Order details                                                               |
| Office                        | GOVT AYURVEDA                              | DISPENSARY, CHADA                                     | YAM V                                     | Name                                                                                    |
| DDO Code                      | 066                                        |                                                       | ~                                         | Section Reference no.                                                                   |
| Pending S                     | Sanction Orders                            | (Validity not expired                                 | d cases)                                  | Authorization No.                                                                       |
| PEN Nature                    | of Claim AG Reference No                   | o. Order No.                                          | Order Date                                |                                                                                         |
| 350. CLR                      | AGGPF_2021112                              | 5441 GPF/Close/350168/30                              | 09 25/11/2021 Select                      | Authorization date                                                                      |

തുടർന്ന്, ഓതറൈസേഷന്റെ മുഴ്യവൻ വിവരങ്ങളും വലത്രവശത്തായി കാണാവുന്നതാണ്. അത് എല്ലം നോക്കി കൃത്യമാണെന്ന് ഉറപ്പുവരുത്തുക. തുടർന്ന്, താഴെയുള്ള Accept ബട്ടണിൽ ക്ലിക്ക് ചെയ്ത്, Confirm ചെയ്യുന്നതോടെ AG Autherisation വാലിഡേറ്റഡ് ആവുന്നതാണ്.

| PF Sanction Order details        |                            |
|----------------------------------|----------------------------|
| Name                             | Gayathri M                 |
| Section Reference no.            | PF09/0999999 dt 25-11-2021 |
| Authorization No.                | 0000386i }/TV              |
| Authorization date               | 08/12/2021                 |
| PF Account No.                   | MDL62                      |
| Approved amount                  | 5579280                    |
| Reason                           | RETIREMENT                 |
| Application date                 | 25/11/2021                 |
| Interest upto                    | 30/11/2021                 |
| Expiry date                      | 08/12/2022                 |
| Online Application Details       |                            |
| GPF Reference Number             | AGGPF_202111254417849      |
| Date of Application              | 25/11/2021 12::            |
| Date of Forward to AG            | 25/11/2021 12::            |
| Net Balance Available            | 5338787                    |
| Approved Amount                  | 5579280                    |
| Do you want to Accept or Reject? | O Accept O Reject          |
| Reason for rejection             |                            |
|                                  |                            |
|                                  |                            |
|                                  | Confirm                    |
|                                  | Comm                       |
|                                  |                            |

വാലിഡേഷന്മശേഷം, Claim entry വഴി, നമുക്ക് സ്പാർക്കിൽ ക്ലെയിം ബിൽ ട്ഷറിയിൽ നൽകി ജി.പി.എഫ്. ക്ലോഷർ തയ്യാറാക്കി, മാറി തക നൽകാവുന്നതാണ്. സ്പാർക്കിൽ ക്ലെയിം ബിൽ തയ്യാറാക്കുമ്പോൾ, Nature of Claim എന്ന സ്ഥലത്ത്, PF Closure/Residual balance എന്നതാണ് സെലക്റ്റ് എൻട്രിയിൽ ചെയ്യേണ്ടത്. ക്ലെയിം ജീവനക്കാരനെ സെലക്ക് ചെയ്യമ്പോൾ,ക്ലെയിൽ വിവരങ്ങൾ എല്ലാം തനിയേ തന്നെ കോളങ്ങളിൽ ഫിൽ ആകന്നതാണ്. നമ്മൾ വലതവശത്തള്ള insert ബട്ടണിൽ ക്ലിക്ക് ചെയ്ത്, ക്ലെയിം ഇൻസർട്ട് ചെയ്താൽ മാത്രം മതിയാകുന്നതാണ്. ബാക്കിയുള്ള സ്റ്റെപ്പകളെല്ലാം [ Claim Approval, Make Bill from Approved Claims, E Submission ], സാധാരണ ക്ലെയിം ബിൽ പോലെ ചെയ്താൽ മതിയാകുന്നതാണ്. സ്പാർക്കിൽ നിന്നും കിട്ടുന്ന

ക്ലെയിം ബില്ലും, KSEMP പോർട്ടലിൽ നിന്നും ഡൗൺലോഡ് ചെയ്തെടുക്കുന്ന AG യുടെ ജി.പി.എഫ്. ക്ലോഷർ ഓതറൈസേഷനും മാത്രം ട്രഷറിയിൽ നൽകിയാൽ മതി. ക്ലോഷർ തുക മാറി നൽകിയതിന്ദശേഷം വിവരം AG യെ അറിയിക്കേണ്ടതാണ്.

ജി.പി.എഫ്. ഓൺലൈൻ ക്ലോഷറിൽ അറ്റാച്ച് ചെയ്യേണ്ട എല്ലാ ഫോറങ്ങളും താഴെയുള്ള ലിങ്കിൽ ലഭ്യമാണ്. ബാധകമായവ മാത്രം അറ്റാച്ച് ചെയ്യുക. <u>https://drive.google.com/file/d/1ZH3sCbRF4kSPcw9z8MAcgwZ3\_hALrNph/view?usp=sharing</u>

# **View Approved GPF Sanction Orders**

സ്പാർക്കിലെ Provident Fund മോഡൃൾ വഴി ജനറേറ്റ് ചെയ്തിട്ടുള്ള എല്ലാ പ്രൊസീഡിംഗ്സുകളും ഈ ഓപ്ഷൻ വഴി കാണാവുന്നതും പ്രിന്റ് എപ്പോൾ വേണമെങ്കിലും എടുക്കാവുന്നത്രമാണ്. Salary matters – Provident Fund (PF)- View Approved GPF Sanction Orders എന്ന ഓപ്ഷൻ വഴിയാണ് ഇത് സാധിക്കുന്നത്. ഇതിൽ മാസവും വർഷവും നൽകിയാൽ, ആ മാസം നമ്മൾ പ്രോസസ് ചെയ്തിട്ടുള്ള പ്രൊസീഡിംഗ്സുകൾ വരുന്നതാണ്.

| PEN     Name     Approved on     Type       70     Neethu Anil     25/09/2020     TA     Select       1 | Enter A<br>TA:Tem | Approved Month<br>porary Advance | MM<br>9 / 2<br>NRW:NR | YYYY<br>020<br>Withdra | (<br>wal ( | 50<br>CV:Conversi | ion CL:Clo | osure |
|----------------------------------------------------------------------------------------------------|-------------------|----------------------------------|-----------------------|------------------------|------------|-------------------|------------|-------|
| 70 Neethu Anii 25/09/2020 TA <u>Select</u>                                                              | PEN               | Name                             |                       | Approv                 | ed on      | Туре              |            |       |
|                                                                                                    | 70                | Neethu Anil                      |                       | 25/09/2                | 020        | TA                | Select     |       |
|                                                                                                    | 1                 |                                  |                       |                        |            |                   |            |       |
|                                                                                                    |                   |                                  |                       |                        |            |                   |            |       |

ഇതിൽ വലതുവശത്തായി കാണുന്ന select ബട്ടണിൽ ക്ലിക്ക് ചെയ്താൽ, ആ പ്രൊസീഡിംഗ്സിന്റെ മുഴുവൻ വിവരങ്ങളും സ്ക്രീനിൽ വരുന്നതാണ്. ആ പേജിൽ താഴെയുള്ള Generate Report എന്ന ബട്ടണിൽ ക്ലിക്ക് ചെയ്താൽ, പ്രൊസീഡിംഗ്സ് pdf ആയി ജനറേറ്റ് ആകുന്നതാണ്.

സ്പാർക്കിലൂടെ ജനറേറ്റ് ചെയ്യുന്ന GPF TA, NRA, NRA Conversion, GPF Admission, GPF Closure തുടങ്ങി എല്ലാവിധ പ്രൊസീഡിംഗുകളും ഈ ഓപ്ഷൻ വഴി ലഭ്യമാണ്.

| Enter<br>TA:Ten | Approved Month<br>aporary Advance | MM<br>3<br>NRW: | YYY<br>2020<br>NR Wit | Y<br>thdraw | Go<br>7al CV | :Conversi | on CL:Clo | sure |
|-----------------|-----------------------------------|-----------------|-----------------------|-------------|--------------|-----------|-----------|------|
| PEN             | Nam                               | e               |                       | Appro       | oved on      | Type      |           |      |
|                 | Manach Kuman E                    |                 |                       | 04/02/      | 2020         | CV        | Select    |      |
| 351512          | Manesh Kumar E                    |                 |                       | 04/03/      | 2020         | ~*        | Jeleet    |      |
| 351512          | Manesh Rumar E                    |                 |                       | 04/03/      | 2020         | C •       | Jelect    |      |

ജി.പി.എഫ്. ലെ വിവിധ ഓൺലൈൻ അപേക്ഷകൾ അപ്രൂവ് ചെയ്യുന്ന പേജിൽ നിന്നാണ് സാധാരണ പ്രൊസീഡിംഗ്സിന്റെ pdf ജനറേറ്റ് ചെയ്ത്, പ്രിന്റ് എടുക്കുന്നത്. അങ്ങനെ എടുക്കാൻ വിട്ടുപോയവർക്ക് ഈ ഓപ്ഷൻ ഉപയോഗിക്കാവുന്നതാണ്.

## **PF Query**

നമ്മുടെ ഓഫീസിലെ ജീവനക്കാരുടെ ജി.പി.എഫ്. അക്കൗണ്ടിൽ ഇപ്പോളുള്ള ബാലൻസ് തുക അറിയുന്നതിനായി ഈ ഓപ്ഷൻ ഉപയോഗിക്കാവുന്നതാണ്. Salary Matters – Provident Fund – PF Query എന്ന ഓപ്ഷൻ ഉപയോഗിച്ചാണ് ഇത് കാണാൻ പറ്റക.

| PE A count Dataila                                                                                                    |                                                                                                    |                     |   |                                                                                                    |         |         |                            |  |
|----------------------------------------------------------------------------------------------------|----------------------------------------------------------------------------------------------------|---------------------|---|----------------------------------------------------------------------------------------------------|---------|---------|----------------------------|--|
|                                                                                                    | FF Account Details                                                                                                    |                     |   |                                                                                                    |         |         |                            |  |
| Department                                                                                                    | Indian                                                                                                    | Systems of Medicine |   | Office                                                                                                    | GOVT A  | YURVEDA | DISPENSARY CHADAYAMANGALAM |  |
| Employee                                                                                                    | 351                                                                                                    | Manesh Kumar E      | ~ | PF A/C No                                                                                                    | MDL     |         |                            |  |
| Designation                                                                                                    | Order by PEN/ Name Designation Medical Officer (II HG) Balance position as received from AG's office Balance Rs 75542 As On Date 31-03-2020 |                     |   |                                                                                                    |         |         |                            |  |
| Total Subsciption         Total Refunds         DA Arrear/Other Credited         Withdrawals if any after last credit card           after last credit card         after last credit card         after last credit card         after last credit card |                                                                                                    |                     |   | Balance at credit of the subscriber<br>on the date of application<br>after last credit card (as on :03-11-20) | (20)    |         |                            |  |
| 125000.0                                                                                                    | 125000.0 0.0 0.0                                                                                                    |                     |   |                                                                                                    | 00542.0 |         |                            |  |
| Eligible Balance (Excluding locked in amount)                                                                                                    |                                                                                                    |                     |   |                                                                                                    | 78099   |         |                            |  |
|                                                                                                    |                                                                                                    |                     |   |                                                                                                    |         |         |                            |  |

### ജി.പി.എഫ്. സംബന്ധമായ പ്രധാന സർക്കാർ ഉത്തരവുകൾ താഴെ പറയുന്ന ലിങ്കിൽ ലഭ്യമാണ്.

https://drive.google.com/file/d/1x0o3-4NCuBIo9vtts8Fk6n8-RaLMHMNr/view?usp=sharing

### KSEMP പോർട്ടലിൽ രജിസ്റ്റർ ചെയ്ത്, GPF സംബന്ധമായ ഇന്റിമേഷനുകൾ ഡൗൺലോഡ് ചെയ്യുന്നവിധം

https://drive.google.com/file/d/1nySUOPjDTN\_ZZoahNk543jcB0IetmeQf/view?usp=sharing

#### 263 **DEPARTMENT OF INDIAN SYSTEMS OF MEDICINE THIRUVANANTHAPURAM**

# **ACTION PLAN – 2022**

| Month    | Action                                                            | <b>Due Date</b> |
|----------|-------------------------------------------------------------------|-----------------|
|          | Confidential Report Submission                                    | First week      |
| January  | Property Return Online Submission in SPARK<br>[ Period may vary ] | First week      |
|          | Start New Attendence Register                                     | Jan 1           |
|          | Start New Number in Personal Register                             | Jan 1           |
|          | Last Date of Q3 – ETDS                                            | Jan 31          |
| February | Income Tax Final Assessment & Statement<br>Preparation            | Last week       |
|          | Prof. Tax Remittance                                              | Feb 28          |
|          | Anticipatory IT Statement 2022-23 Preparation                     | Last week       |
| Manah    | 1 <sup>st</sup> Term Indent                                       | March 31        |
| March    | Stock verification & Certification                                | March 31        |
|          | Surrender of Excess M&S and other allotted funds                  | March 10        |
| Ameil    | Start New OP number in Admission Register                         | April 1         |
| Aprii    | Administration Report                                             | April 15        |
| May      | Q4 – ETDS                                                         | May 31          |
| Termo    | Form – 16 Downloading                                             | June 15         |
| June     | 2 <sup>nd</sup> Term Indent Indian Systems of Medicine            | June 31         |
| July     | Income Tax E-Filing                                               | July 31         |
|          | Q1 – ETDS                                                         | July 31         |
| August   | Prof. Tax Remittance                                              | Last week       |
|          | 3 <sup>rd</sup> Term Indent                                       | Sep 30          |
| October  | Q2 – ETDS                                                         | Oct 31          |
| November | GPAIS Premium deduction                                           | Last week       |
| December | Interim IT Statement Preparation                                  | Last week       |